# HUNDURE

# ECS

# 社區管理系統

# 軟體手冊

Version 1.2.2

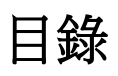

| 第一章 ECS 軟體概述5          |
|------------------------|
| 第二章 ECS 系統架構6          |
| 第三章 環境作業需求7            |
| 第四章 軟體安裝 <b>8</b>      |
| 第五章 開始使用9              |
| 1.網頁伺服器 IIS 的設定安裝9     |
| 2.進入 ECS 前須注意事項24      |
| 2-1 開啟 DataExchange24  |
| 2-2 開啟 QP              |
| 2-3 用戶端登錄              |
| 3.管理首頁及重登錄             |
| 4.用戶管理40               |
| <b>4-1</b> 用戶信箱權限設置41  |
| 4-2 區域設定43             |
| 4-3 用戶資料44             |
| 4-4 參數設置               |
| 4-5 公佈欄管理              |
| 5.電動車(需加購授權)55         |
| 5-1 充電站權限管理55          |
| 5-2 電動車加值消費報表56        |
| 5-3 充電站時段及參數設置57       |
| 5-4 充電站使用狀態63          |
| 6.門禁管理64               |
| 6-1 刷卡及事件查詢64          |
| 6-2 掛號信查詢65            |
| 6-3 門禁權限查詢             |
| 6-4 門禁人員權限管理67         |
| 6-5 門點時段及參數設定70        |
| 6-5-1 RAC-2400 狀態裝置70  |
| 6-5-2 RAC-2400N 狀態裝置77 |
| 6-5-3 HDP-100 狀態裝置83   |
| 6-6 門禁點權限下載89          |
| 6-7 門禁組定義91            |

| 6-8 電梯時段及參數設定(HDE-100/HDE-970 狀態裝置)         | 93  |
|---------------------------------------------|-----|
| 6-9 信箱時段及參數設置(HDE-100/HDE-970/HDE-972 狀態裝置) | 99  |
| 6-10 電梯群組管理                                 | 105 |
| 6-11 住戶電梯權限設定                               | 106 |
| 7.系統管理                                      | 107 |
| 7-1 使用者管理                                   | 107 |
| <b>7-2</b> 使用者權限管理                          | 109 |
| 7-3 修改密碼                                    | 112 |
| 7-4 裝置規劃                                    | 113 |
| 7-4-1 RAC-2400 參數                           | 115 |
| 7-4-2 RAC-2400N 參數                          | 125 |
| 7-4-3 電梯 HDE-100/信箱 HDE-100                 | 135 |
| 7-4-4 電梯 HDE-970/信箱 HDE-970                 | 137 |
| 7-4-5 信箱 HDE-972PM-R                        | 142 |
| 7-4-6 HDP-100 參數                            | 146 |
| 7-4-7 ECU-100 參數                            | 148 |
| 7-5 操作紀錄查詢                                  | 149 |
| 7-6 出廠值設定                                   | 152 |
| 8.消費儲值                                      | 153 |
| 8-1 消費品項設定                                  | 153 |
| 8-2 公共設備設定                                  | 156 |
| 8-3 儲值與消費紀錄                                 | 158 |
| 8-4 公設預約與紀錄                                 | 161 |
| 8-5 消費報表                                    | 163 |
| 9.監視作業                                      | 166 |
| 9-1 公設使用狀態                                  | 166 |
| 9-2 用戶管理費                                   | 167 |
| 9-3 保全日誌                                    | 168 |
| 9-4 遙控開門                                    | 169 |
| 9-5 開門連動                                    | 170 |
| 10.巡邏管理                                     | 174 |
| 10-1 巡邏卡群組設定                                | 174 |
| 10-2 巡邏路徑設定                                 | 176 |
| 10-3 巡邏監視                                   | 179 |
| 10-4 巡邏報表                                   | 180 |
| <b>11</b> .訪客管理 <b>(</b> 需加購授權)             | 181 |

| 11-1 管理者-訪客管理181                 |
|----------------------------------|
| 11-1-1 訪客參數181                   |
| 11-1-2 訪客登記185                   |
| 11-1-3 訪客報表190                   |
| 11-2 用戶-訪客管理(註冊)191              |
| 11-2-1 訪客登記193                   |
| 12.置物櫃196                        |
| 12-1 置物櫃管理196                    |
| 12-2 櫃位狀態顯示199                   |
| 12-3 置物櫃使用報表200                  |
| 第六章 外掛程式                         |
| 1.吧檯消費系統                         |
| 2.系統檢查訊息通知                       |
| 3.掛號信通知                          |
| 4.儲值授權管理213                      |
| 5.社區 APP 推播工具                    |
| 第七章 mECS APP                     |
| 1. Android 系統                    |
| 2. iOS 系統                        |
| 第八章 異常排除                         |
| 1.eNitor web 異常排除236             |
| 2.網頁異常排除                         |
| 2-1 排除 ASP.NET 問題237             |
| 2-2 排除 IIS 問題242                 |
| 2-3 排除 Windows Server 2012 問題252 |

手冊版本記錄

| 版本     | 修改記錄                                         |
|--------|----------------------------------------------|
| V1.0   | 初版/改版                                        |
| V1.01  | 新增第七章 mECS APP 章節                            |
| V1.1   | 新增巡邏管理及訪客管理                                  |
| V1.2.1 | Datasync 改成 DataExchange、Engine 改成 QP、新增開門連動 |
|        | 新增置物櫃、裝置規劃增加匯入/匯出裝置                          |
| V1.2.2 | 依照 ECS 訂購授權模組說明:僅電動車及訪客管理須加購授權               |

## 第一章 ECS 軟體概述

本系統整合人員識別卡片資料至門禁、電梯等整合系統,並且使用 Web 架構讓各管理者能 方便的設定及查詢系統資料。

# 第二章 ECS 系統架構

| 用戶管理     | 巡邏管理    | 訪客管理(需加購授權) | 電動車(需加購授權) |
|----------|---------|-------------|------------|
| 用戶信箱權限設置 | 巡邏卡群組設定 | 訪客參數        | 充電站權限管理    |
| 區域設定     | 巡邏路徑設定  | 訪客登記        | 電動車加值消費報表  |
| 用戶資料     | 巡邏監視    | 訪客報表        | 充電站時段及參數   |
| 參數設置     | 巡邏報表    |             | 充電站使用狀態    |
| 公佈欄管理    |         |             |            |
| 區域設定     |         |             |            |

| 門禁管理      | 系統管理    | 消費儲值    |
|-----------|---------|---------|
| 刷卡及事件查詢   | 使用者管理   | 消費品項設定  |
| 掛號信查詢     | 使用者權限管理 | 公共設備設定  |
| 門禁權限查詢    | 修改密碼    | 儲值與消費紀錄 |
| 門禁人員權限管理  | 裝置規劃    | 公設預約與紀錄 |
| 門點時段及參數設定 | 操作紀錄查詢  | 消費報表    |
| 門禁點權限下載   | 出廠值設定   |         |
| 門禁組定義     |         |         |
| 信箱時段及參數設置 |         |         |
| 電梯時段及參數設定 |         |         |
| 電梯群組管理    |         |         |
| 住戶電梯權限設定  |         |         |

| 監視作業   |
|--------|
| 公設使用狀態 |
| 用戶管理費  |
| 保全日誌   |
| 遙控開門   |
| 開門連動   |

### 第三章 環境作業需求

系統需求

WEB伺服器(最低建議配置)

1.硬體:

中央處理器CPU: Intel Core i3-2100處理器(主頻3.1GHz) 以上

記憶體RAM:8GB 記憶體

硬碟HDD:500G SATA 硬碟

網路設備LAN:100/1000M網卡

2.軟體:

作業系統: Windows 2008 Server R2 Service Pack 1

資料庫: Microsoft Sql Server 2008

瀏覽器 :Internet Explorer 9

Web Server : IIS7.0 with .Net Framework 4.0

#### 支援裝置

本系統支援下列控制器,使用 TCP/IP 通訊方式:

- 1. RAC-2400 °
- 2. RAC-2400N °
- 3. HDE-100 °
- 4. HDE-970 °
- 5. HDE-972PM-R •
- 6. HDP-100 °
- 7. ECU-100 °

## 第四章 軟體安裝

ECS 安裝步驟:

若使用者有選購其他模組時,在首次使用模組前,須點選註冊,註冊其產品序號及硬體編號。或由公司做線上啟動,或是由公司給予啟動金鑰,由使用者自行手動啟動。

|               |         |      |       |      |                                       |   | 註冊    |       |       |      |       | - | × |
|---------------|---------|------|-------|------|---------------------------------------|---|-------|-------|-------|------|-------|---|---|
| 註冊資訊          |         |      |       |      | [狀態]                                  |   |       |       |       |      |       |   |   |
| 產品序號:         | any3Z   | •    | 6Н6Кс | -    | qqBHa                                 | - | ZCk1H | -     | cZKi4 | - [] | dnYJo |   |   |
|               | FO      | - [  |       | -    |                                       | - |       | -     |       | -    |       |   |   |
| 硬體編號:         | BFEBFBF | F000 | 306A9 |      | · · · · · · · · · · · · · · · · · · · |   |       | - 2.5 |       |      |       |   |   |
| 線上散           | 動       | ŧ    | 動啟動   | 1    |                                       |   |       |       |       |      |       |   |   |
| <b>散動金論</b> : | E       |      |       | - 20 |                                       |   |       |       |       |      |       |   |   |
|               |         |      |       |      |                                       |   |       |       |       |      |       |   |   |

|       |         |          |     |       |       |      | 註冊    |   |       |   |       | - |   | × |
|-------|---------|----------|-----|-------|-------|------|-------|---|-------|---|-------|---|---|---|
| 註冊資訊  |         |          |     |       | [狀態]  |      |       |   |       |   |       |   |   |   |
| 產品序號: | eNy3Z   | - 6H     | 6Kc | ] - ] | qqBHa | -    | ZCk1H | - | cZKi4 | - | dnYJo | ] |   |   |
|       | FO      |          |     | ] -   |       | -    |       | - |       | - |       | ] |   |   |
| 硬體編號: | BFEBFBI | Ŧ0003061 | A9  | 70 V) |       | - 60 |       |   |       |   |       | 1 |   |   |
| 線上啟   | 動       | 手動剧      | 汝動  | 1     |       |      |       |   |       |   |       |   |   |   |
| 請輸入取重 | 助金鑰:    |          |     |       |       |      |       |   |       |   |       | स | 淀 |   |
|       |         |          |     |       |       |      |       |   |       |   |       |   |   |   |

## 第五章 開始使用

#### 1.網頁伺服器 IIS 的設定安裝

開啟 IIS,若檢查沒有 IIS,則在 Windows Server 2008 下安裝 IIS,先至【開始】→【伺服器管理員】,點擊【新增角色】。

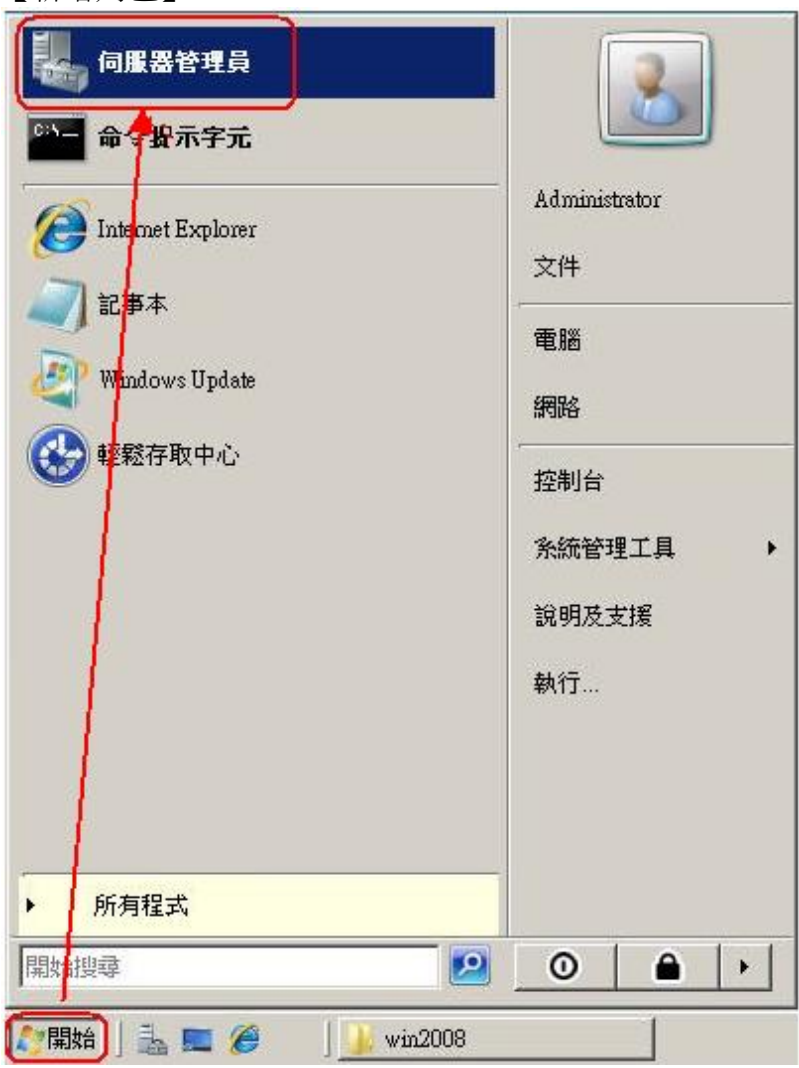

|                | ?                        |                                                            |
|----------------|--------------------------|------------------------------------------------------------|
| 伺服器管理員<br>予角色  | 伺服器管理員 (WIN-5UQP6P¥SWNS) |                                                            |
| 动能<br>診斷<br>設定 | 取得這台伺服器的狀態概觀、服器角色與功能。    | 、執行上層管理工作,以及新增或移除伺                                         |
| 17.00          | ○角色摘要                    | 角色摘要說明                                                     |
|                | 今 角色: 已安裝 16 之 0         | <ul> <li>◎ 移至角色</li> <li>● 新增角色</li> <li>● 移除角色</li> </ul> |
|                | ○ 功能摘要                   | 7 功能摘要說明                                                   |
|                |                          | 중 新增功能 ○ 移除功能                                              |
|                |                          |                                                            |

1. 繼續點擊【下一步】,等候系統安裝IIS

| 新增角色薪靈                                 |                                                                                                    | × |
|----------------------------------------|----------------------------------------------------------------------------------------------------|---|
| 在您開始前                                  |                                                                                                    |   |
| 在 (2) 割除的<br>何服 器 角色<br>荷記<br>進度<br>結果 | 這個職盡會協動您在這部個團團上安裝為色。您可以相據此個服器要執行的工作來判斷要安裝的為<br>色,例如共用文件或是被載詞這。 在於權績之前,請確認: 2. 在於權績之前,請確認: 2. 已沒定期階設定,例如將應卫位社. 2. 已沒裝 Waakowa Updak 最新的安全性更新 如果需要完成之前的任何步驟,請你,將確盡生完成步驟,然後再次執行精靈。 若要繼續,請按[下一步]。 「 預設會職過這個頁面(\$) |   |
|                                        | <上一步(P) (下一步(P) > 宏联(D) 取消                                                                                                    |   |

| <b>堀度</b><br>結果 | Active Directory Right Management Services<br>Active Directory 倒球服務<br>Active Directory 短量型目錄服務<br>Active Directory 經量型目錄服務<br>DHCF 伺服器<br>DHCF 伺服器<br>UDDI 服務<br>UDDI 服務<br>UDDI 服務<br>BS(減賬服務<br>管實更可服務 (155)<br>將約部所則與存取應該<br>應用程式(伺服器<br>檔案服務 | 且《室社的》的 <b>其他</b> 则相译式基础社構。 |
|-----------------|----------------------------------------------------------------------------------------------------|-----------------------------|
|-----------------|----------------------------------------------------------------------------------------------------|-----------------------------|

3. 系統彈跳出詢問視窗,點選【[新增所需的功能】

| 新增角色                | 精靈                                                             |                                                                            | ×  |
|---------------------|----------------------------------------------------------------|----------------------------------------------------------------------------|----|
|                     | 要新增網頁伺服器 (IIS) 所需的功能嗎?<br>除非安裝需要的功能,才能安裝網頁伺服器 (IIS)。<br>功能(F): | 描述:                                                                        |    |
|                     | □ Windows處理程序啟動服務<br>處理序棋型<br>設定 API                           | Windows 處理程序啟動服務已將 IIS 處理<br>序模型一般化,去除了與 HTTP 的相依<br>性。所有之前只可以用於 HTTP 應用程… |    |
| -                   |                                                                | 新增所需的功能(A) 取消                                                              |    |
| <ol> <li></li></ol> | 十麼需要這些功能?                                                      |                                                                            | // |

| 4. 點 | 擊【 | 下一步 | らい 。 |
|------|----|-----|------|
|------|----|-----|------|

| 選取伺服器                                                  | 角色                                                                                                    |                                                      |
|--------------------------------------------------------|----------------------------------------------------------------------------------------------------|------------------------------------------------------|
| 在標欄始前<br>伺服器角色<br>網頁伺服器(IIS)<br>角色服務<br>確認<br>推度<br>結果 | 違取一或多相要在此伺服器上安裝的角色・<br>角色原:           Active Directory Federation Services         Active Directory Fights Management Services         Active Directory Fights Management Services         Active Directory Wights         Chrise Directory Wights         DHCP 何服器         DHCP 何服器         UDDI 服務         Windows 部署服務         列印服務         感謝海原則與存取服務         網路房則與存取服務         網路房則與存取服務         「新路房則與有效服務         「新路房則與有效服務         「新路房」與於有限服務 | 描述:<br><u>建度间服器 (15)</u> 提供可强、可管理<br>且增性的测点應用程式基礎結構。 |

| 新增角色翡靈                                                         | X                                                                                                    |
|----------------------------------------------------------------|----------------------------------------------------------------------------------------------------|
| 網頁伺服器 (IIS)                                                    |                                                                                                    |
| 在您問助助前<br>(伺服器角色<br>) / / 頁 伺服器 (13)<br>角色服器<br>確認<br>推定<br>結果 | <ul> <li>新耳伯服器 (115) 前介</li> <li>新耳伯服器 是具有抹定軟體的電腦。而這些軟體可讓它們接受來自用戶讓電腦的要求。以及傳回那些要求的圖碼。納耳伯服器 可讓这些機關控制指統內部被抗與小部破點并用資訊。納耳伯服器角色包括<br/>加些met Information Services (115) 7.0 % 這是能合式倒見平台,整合了115 7.0 ASS NET LX及 Windows<br/>Communication Foundation。115 7.0 的功能還包括增強或安全性、窗化的診斷以及要源的管理。</li> <li>#1.1.2.2.2.2.2.2.2.2.2.2.2.2.2.2.2.2.2.2</li></ul> |
|                                                                | <上一步(C) 下一步(C) 安裝(D) 数消                                                                                                    |

5. 系統彈跳出詢問視窗,點擊【新增所需的角色服務】。

| 要新增 ASP.NET 所需的角色服務與功能。<br>除非安裝需要的角色服務與功能,否則無法安裝 ASP.NE<br>角色服務(P):                                                                                            | <b>€?</b><br>T ∘<br>≠₩2#-                   |   |
|----------------------------------------------------------------------------------------------------|---------------------------------------------|---|
| <ul> <li>○ 網頁伺服器 (IIS)</li> <li>○ 應用程式開發</li> <li>□ ISAPI 擴充功能</li> <li>ISAPI 攝充功能</li> <li>ISAPI 攝充性</li> <li>○ Windows 處理程序 設動服務</li> <li>.NET 環境</li> </ul> | <u>網頁伺服器 (IIS)</u> 提供可靠、可管理且彈 性的網頁應用程式基礎結構。 |   |
| han d                                                                                                    | 新煙師季的角角服務(A) 取消                             | í |

6. 勾選【IIS6管理相容性】,然後點擊【下一步】。

| 在您開始前<br>伺服器角色                        | 攝取要為 調頁伺服器 (IIS) 安裝的角色服務:<br>角色服務(R):                                                                                                    | init                                                                                                    |
|---------------------------------------|----------------------------------------------------------------------------------------------------|----------------------------------------------------------------------------------------------------|
| 網頁伺服器 (113)<br>角色服器<br>確認<br>進度<br>結果 | □ 摘要式競議         □ 用戶減憑證對應驗證         □ IS 用戶減憑證對應驗證         □ URL 授權         ○ 要求誘題         □ IP 及網域限制         ○ 要求誘題         ● 動態內容壓縮         ● 動態內容壓縮         ● 動態內容壓縮         ● 勤態內容壓縮         ● 勤態內容壓縮         ● 管理工具         ✓ IIS 管理主控告         □ IS 管理指令轉及工具         ● 管理指令轉及工具         ● YEBNP         ● IIS 6 Motobase 相容性         ✓ IIS 6 音響主控告         ● IIS 6 管理主控告         ● FTP 發行服務         ● FTP 管理主報告         ※入了解角色服務 | ▲ IIS6 管理相望性提供使用這兩種 IIS<br>APT (Admin Base Object (ADD) 及<br>Active Directory 服装疗面 (ADSI)) 的<br>應用程式及指令物的往後相容性。<br>您可以使用现两的 IIS6 指令物來替<br>理 IIS7 網頁(問服器。 |

7. 點擊【安裝】

| 確認安裝選項                        |                                                                                                    |      |
|-------------------------------|----------------------------------------------------------------------------------------------------|------|
| 在您開始前<br>伺服器角色<br>網頁伺服器 (IIS) | 若要安裝下列角色、角色服務或功能,請按一下 [安裝]。<br>() 下方有 2 個資訊訊息                                                                                                    |      |
| 角色服務                          | ⑦ 完成安裝之後可能必須重新取動這部伺服器。                                                                                                    | -    |
| 進度<br>結果                      | <ul> <li>● 深入了解 Windows 条統管源管理員 (WSRM) 及其如何協動最佳化 CPU 使用状況</li> <li>● 板 TTP 功能<br/>が動内容         預設内容         預設以件         淵質目録         HTTP 強認         應用程式間發         ASP NET         MET 擴充性         ISAPI 議先功能         ISAPI 観光3</li> <li>健康信況反診斷f         HTTP 記録         要求監視器         安全性         要求該選         変定         酸能內容障證     </li> </ul> |      |
|                               |                                                                                                    | a-16 |

8. 系統開始安裝IIS並顯示安裝進度。

| 新岩角色講靈             |                  |
|--------------------|------------------|
| 安裝進度               |                  |
| 在您開始前              | 已安裝下列角色、角色服務或功能: |
| 伺服器角色              | 網頁伺服器 (IIS)      |
| 納貫伺服器(115)<br>会会取落 | Windows 處理程序啟動服務 |
| 確認                 |                  |
| 進度                 |                  |
| τε. <del>γ</del> . |                  |
|                    | 正在初始化安装          |

| 9. | 安裝成功,點擊【關閉                                  | ∃】 ∘<br>▲                                                                                                    |
|----|---------------------------------------------|----------------------------------------------------------------------------------------------------|
|    | 在想開始前<br>伺服器(118)<br>角色服務<br>確認<br>進度<br>結果 | E期相接載下列角色、角色服務或功能            ・ 方有1 個階告訊息             ・ 飲用 Windows 自動更新。若要安裝最新的更新。 諸使用 [控制台] 的 [Windows Updae] 系・             ・ 一 新聞 Windows 自動更新。若要安裝最新的更新。 諸使用 [控制台] 的 [Windows Updae] 系・             ・ 予助自伺服器 (115)         ・ 愛 安裝成功             ・ 予助自伺服器             ・ 一 新聞 TIP 动能         が違う音         が違う音         の         ・         が違う音         が違う音         がし         がし         がら         がし         がし         がし |
|    |                                             | <上一歩伊) 下一步(II) » (BRM(O) 取消)                                                                                                    |

10.安裝成功後,伺服器管理員的角色裡會增加【網頁伺服器(IIS)】

|                                              | <u> </u>                                                                                                    |
|----------------------------------------------|----------------------------------------------------------------------------------------------------|
| 檢視(V) 說明(H)                                  |                                                                                                    |
|                                              |                                                                                                    |
| 伺服器管理員 (WIN-5UQP6PYSWNS)                     |                                                                                                    |
| 取得這台伺服器的狀態概觀、執<br>服器角色與功能。                   | 行上層管理工作,以及新增或移除伺                                                                                                    |
| ○ 角色摘要                                       | 🛛 角色摘要說明                                                                                                    |
| ○ 角色: 已安装 16 之 1                             | ➡ 移至角色                                                                                                    |
| · 一方一日 · · · · · · · · · · · · · · · · · · · | 新增角色                                                                                                    |
|                                              | 12 移除角色                                                                                                    |
| ○ 功能摘要                                       | 🛛 功能摘要說明                                                                                                    |
|                                              | 🛃 新增功能                                                                                                    |
| Windows 虛理程序動動服務                             | 🛃 移除功能                                                                                                    |
| 處理序棋型                                        |                                                                                                    |
| ▲ トカ茉莉敷理は問: 2000.6/20 玉生 02:22:4             | <ul> <li>协定无机数理</li> </ul>                                                                                                    |
| ↓ 工火重制整理時间, 2000/0/50 下十 05.57.4             | 9 設定重利塑理                                                                                                    |
|                                              | <ul> <li>檢視(∀) 說明(H)</li> <li>伺服器管理員 (WIN-5UQP6PYSWNS)</li> <li>● 取得這台伺服器的狀態概觀、執服器角色與功能。</li> <li>● 角色摘要</li> <li>● 角色: 已安裝 16 之 1<br/>網頁伺服器 (IIS)</li> <li>● 功能: 已安裝 34 之 2<br/>Windows 處理程序啟動服務<br/>處理序棋型</li> <li>▲ 上次重新整理時間: 2008/6/30 下午 03:37:4</li> </ul> |

| 11. 開啟IIS。                                 |                                                                      |                                                        |
|--------------------------------------------|----------------------------------------------------------------------|--------------------------------------------------------|
| i案(F) 檢視(V) 說明(H)                          |                                                                      |                                                        |
| <b></b><br>日                               | 🕘 Default Web Site 首頁                                                | 動作                                                     |
|                                            |                                                                      | 編輯權限                                                   |
|                                            | ASP.NET                                                              | 編輯站台                                                   |
| Default Web Site     Default appnet_client | 🍳 🥀 🔖 ቩ 📚 🔝 🖳 🦕                                                      | ■ 基本設定                                                 |
| ⊳ -@ EAS<br>⊳ -@ eNitorWeb                 | NET全球化,NET信任層,NET接權規,NET設定檔,NET編譯,NET錯誤網,SMTP 電子 工作階級狀<br>級 則 頁 鄧件 題 | 檢視應用程式<br>檢視虛擬目錄                                       |
|                                            |                                                                      | 管理網站 📀                                                 |
|                                            | 連接字串 電腦全銷 網頁及控制 應用程式設<br>項 定值                                        | <ul> <li>⋧ 重新啟動</li> <li>▶ 啟動</li> <li>● 停止</li> </ul> |
|                                            |                                                                      | 瀏覽網站<br>瀏覽 *:80 (http)                                 |
|                                            | ASP COL FITP已應值 ISAP1前屆会 WILWIE 規型 SSL 政化 安水前進 礼跡<br>頭               | 建階設正<br>                                               |
|                                            | a 🚽 📭 🗛 🗐 🗊 🔒                                                        | 限制                                                     |
|                                            | 處理常式對 預設文件 模組 輸出快致處 錯誤網頁 壓縮 瀏覽目錄 艱證<br>隆 理<br>管理                     | <ul> <li>説明<br/>線上說明</li> </ul>                        |
|                                            |                                                                      |                                                        |
|                                            |                                                                      |                                                        |

#### 12. 新增應用程式

點選站台進入Default Web Site首頁,按滑鼠右鍵,選擇新增應用程式。

| " 應用催れ未回                                                                 |              |      |                                                                                                    |                   |                |              | 1           |                      |         |                     |
|--------------------------------------------------------------------------|--------------|------|----------------------------------------------------------------------------------------------------|-------------------|----------------|--------------|-------------|----------------------|---------|---------------------|
| 🔋 站台                                                                     |              | ASI  | P.NET                                                                                                    |                   |                |              |             |                      |         |                     |
| Default Web Sit     orgenet_client     orgenet_Client     orgenet_Client | 》 瀏覽<br>編輯權限 | .NET | ①     ②     ②     ③     ③     ③     ③     ③     ③     ③     ③     ③     ③     ③     ③     ③     ③     ③     ③     ③     ③     ③     ③     ③     ③     ③     ③     ③     ③     ③     ⑤     ⑤     ⑤     ⑤     ⑤     ⑤     ⑤     ⑤     ⑤     ⑤     ⑤     ⑤     ⑤     ⑤     ⑤     ⑤     ⑤     ⑤     ⑤     ⑤     ⑤     ⑤     ⑤     ⑤     ⑤     ⑤     ⑤     ⑤     ⑤     ⑤     ⑤     ⑤     ⑤     ⑤     ⑤     ⑤     ⑤     ⑤     ⑤     ⑤     ⑤     ⑤     ⑤     ⑤     ⑤     ⑤     ⑤     ⑤     ⑤     ⑤     ⑤     ⑤     ⑤     ⑤     ⑤     ⑤     ⑤     ⑤     ⑤     ⑤     ⑤     ⑤     ⑤     ⑤     ⑤     ⑤     ⑤     ⑤     ⑤     ⑤     ⑤     ⑤     ⑤     ⑤     ⑤     ⑤     ⑤     ⑤     ⑤     ⑤     ⑤     ⑤     ⑤     ⑤     ⑤     ⑤     ⑤     ⑤     ⑤     ⑤     ⑤     ⑤     ⑤     ⑤     ⑤     ⑤     ⑤     ⑤     ⑤     ⑤     ⑤     ⑤     ⑤     ⑤     ⑤     ⑤     ⑤     ⑤     ⑤     ⑤     ⑤     ⑤     ⑤     ⑤     ⑤     ⑤     ⑤     ⑤     ⑤     ⑤     ⑤     ⑤     ⑤     ⑤     ⑤     ⑤     ⑤     ⑤     ⑤     ⑤     ⑤     ⑤     ⑤     ⑤     ⑤     ⑤     ⑤     ⑤     ⑤     ⑤     ⑤     ⑤     ⑤     ⑤     ⑤     ⑤     ⑤     ⑤     ⑤     ⑤     ⑥     ⑥     ⑥     ⑥     ⑥     ⑥     ⑥     ⑥     ⑥     ⑥     ⑥     ⑥     ⑥     ⑥     ⑥     ⑥     ⑥     ⑥     ⑥     ⑥     ⑥     ⑥     ⑥     ⑥     ⑥     ⑥     ⑥     ⑥     ⑥     ⑥     ⑥     ⑥     ⑥     ⑥     ⑥     ⑥     ⑥     ⑥     ⑥     ⑥     ⑥     ⑥     ⑥     ⑥     ⑥     ⑥     ⑥     ⑥     ⑥     ⑥     ⑥     ⑥     ⑥     ⑥     ⑥     ⑥     ⑥     ⑥     ⑥     ⑥     ⑥     ⑥     ⑥     ⑥     ⑥     ⑥     ⑥     ⑥     ⑥     ⑥     ⑥     ⑥     ⑥     ⑥     ⑥     ⑥     ⑥     ⑥     ⑥     ⑥     ⑥     ⑥     ⑥     ⑥     ⑥     ⑥     ⑥     ⑥     ⑥     ⑥     ⑥     ⑥     ⑧     ⑧     ⑧     ⑧     ⑧     ⑧     ⑧     ⑧     ⑧     ⑧     ⑧     ⑧     ⑧     ⑧     ⑧     ⑧     ⑧     ⑧     ⑧     ⑧     ⑧     ⑧     ⑧     ⑧     ⑧     ⑧     ⑧     ⑧     ⑧     ⑧     ⑧     ⑧     ⑧     ⑧     ⑧     ⑧     ⑧     ⑧     ⑧     ⑧     ⑧     ⑧     ⑧     ⑧     ⑧     ⑧     ⑧     ⑧     ⑧     ⑧     ⑧     ⑧     ⑧     ⑧     ⑧     ⑧     ⑧     ⑧     ⑧     ⑧     ⑧     ⑧     ⑧     ⑧     ⑧     ⑧     ⑧     ⑧ | <b>录</b><br>T 信任層 | ·NET 授權規       | 。<br>NET 設定檔 | 。<br>NET 編譯 | ▲<br>404<br>.NET 錯誤網 | SMTP 電子 | <b>***</b><br>工作階段狀 |
| ⊳ 🔐 eNitorWeb                                                            | 新増應用程式       |      | 新増應用程                                                                                                    | 式                 |                |              |             |                      | 2       | X                   |
| 2                                                                        | 헐 新増虛擬目錄     |      |                                                                                                    |                   |                |              |             |                      |         |                     |
|                                                                          | 編輯繫結         | 連接   | 要 站台名                                                                                                    | 3稱: De            | efault Web Sit | e            |             |                      |         |                     |
|                                                                          | 管理網站         |      | 路徑:                                                                                                    | 1                 |                |              |             |                      |         |                     |
| 4                                                                        | 2 重新整理(R)    | IIS  |                                                                                                    |                   |                |              |             |                      |         |                     |
| >                                                                        | < 移除         |      | 別名(A)                                                                                                    | :                 |                | 應用程式         | ;集區(L):     |                      |         |                     |
|                                                                          | 重新命名         |      |                                                                                                    |                   |                | DefaultA     | AppPool     |                      | 選取(E)   | 錄                   |
| F                                                                        |              |      | 範例: 銷                                                                                                    | 售                 |                |              |             |                      |         |                     |
|                                                                          |              |      | ■ 實體路後                                                                                                    | ፼(P):             |                |              |             |                      |         | 2                   |
|                                                                          |              | 處理   | 7                                                                                                    |                   |                |              |             |                      |         | <b>證</b>            |
|                                                                          |              |      | <sup>展</sup> 傳遞驗詞                                                                                                    | 8                 |                |              |             |                      |         |                     |
|                                                                          |              | 管理   |                                                                                                    | - () (2)          |                | ÷            |             |                      |         |                     |
|                                                                          |              |      | 建線                                                                                                    | 景分(C)             |                | E(G)         |             |                      |         |                     |
|                                                                          |              | いいので |                                                                                                    |                   |                |              | _           |                      |         |                     |
|                                                                          |              |      |                                                                                                    |                   |                |              |             | 確定                   | 取消      |                     |
|                                                                          |              |      |                                                                                                    |                   |                |              |             |                      |         |                     |

● 設定別名為自定義,範例別名為:ECS。

 應用程式集區請選擇ASP.NET.V4.0 Classic。
 若無此選項,請安裝光碟的安裝程式,安裝成功後進入命令提示字元中輸入以下: aspnet\_regiis.exe -ir -enable

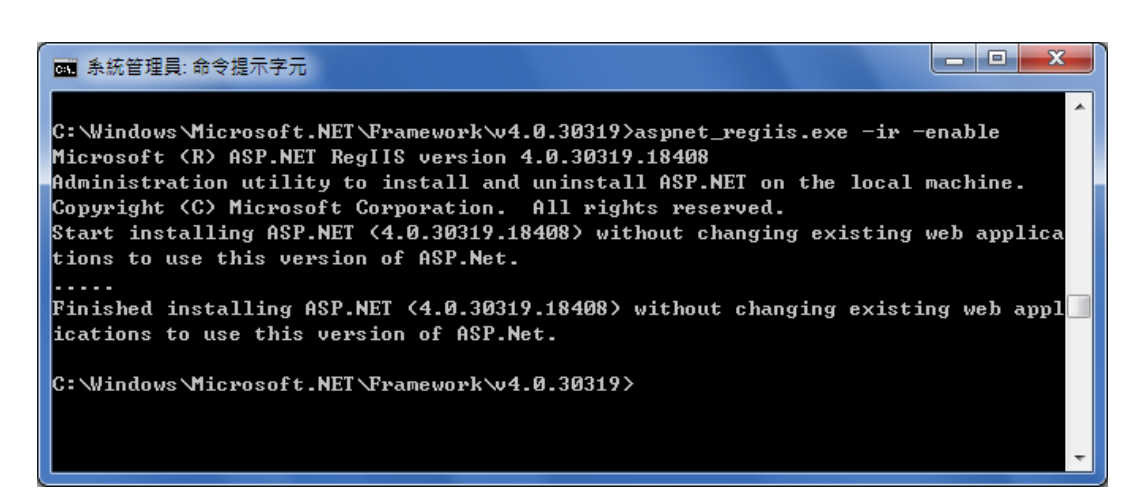

#### 重新進入IIS。

| Default Web Site 首頁                                                 | 動作                              |
|---------------------------------------------------------------------|---------------------------------|
| 篩選器: ▼ ₩ 移至(G) ▼ ₩ 全部顯示(A)   群組依據: 區域 ▼ == ▼                        | 編輯權限                            |
| ASP.NET                                                             | (11)<br>酸結<br>(11) 基本設定         |
| 工作階段狀<br>態<br>能台名種: Default Web Site                                | 磁視應用程式<br>檢視虛擬目錄                |
| ·····································                               | 管理網站<br>2 重新啟動                  |
| 別名(A): 應用程式集區(L):                                                   | ▶ 啟動                            |
| ECS ASP.NET v4.0 Classic                                            | 瀏覽網站 圖 瀏覽 *:80 (http)           |
| 實體路徑(P): 記錄 應用程式集區(L):                                              | 進階設定<br>設定                      |
| 傳遞驗證 ASP.NET v4.0 Classic ▼ ASP.NET v4.0 Classic                    | 限制                              |
| 連線身分(C)     済     內容:        .Net Framework 版本: 4.0        管線模式: 傳統 | <ul> <li>説明<br/>線上說明</li> </ul> |
|                                                                     |                                 |

| 新增應用程式<br>站台名稱: Default Web Site<br>85                                                          |
|-------------------------------------------------------------------------------------------------|
| 別名(A):<br>ECS<br>範例: 銷售<br>實體路徑(P):<br>D:\ECS V1.2.1\PrecompiledWeb<br>傳遞驗證<br>連線身分(C) 測試設定(G). |

13. 點擊確定。

| 新増應用程式               |          |              | 8 ×   |
|----------------------|----------|--------------|-------|
|                      |          |              |       |
| 站台名種: Default V      | Veb Site |              |       |
| 路徑: /                |          |              |       |
|                      |          |              |       |
| 別名(A):               | 應用程式     | 集區(L):       |       |
| ECS                  | ASP.NET  | v4.0 Classic | 選取(E) |
| 範例: 銷售               |          |              |       |
| 實體路徑(P):             |          |              |       |
| D:\ECS V1.2.1\Precom | piledWeb |              |       |
| 傳遞驗證                 |          | _            |       |
| 連線身分(C)              | 測試設定(G)  |              |       |
|                      |          | 確定           | 取消    |

#### 開啟ISAPI及CGI限制

若無此程式,請至【控制台】→【程式集】→【開啟或關閉Windows功能】做勾選。(範例為 Win7作業系統)。

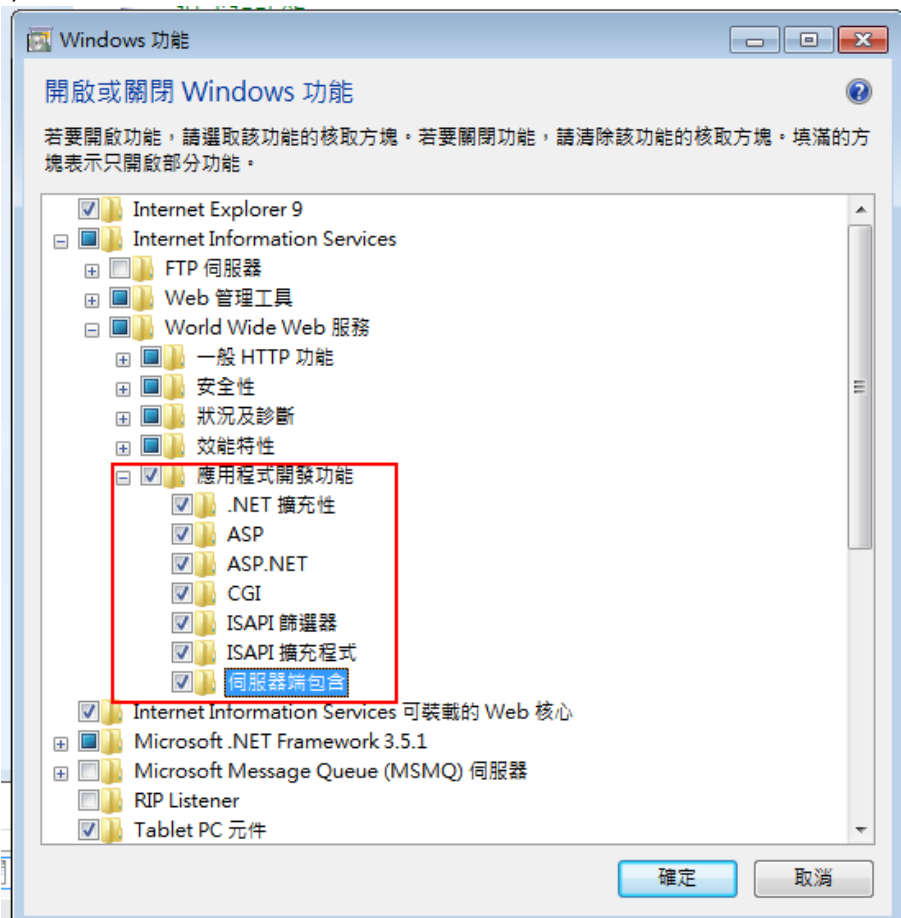

完成後,重新進入IIS,出現ISAPI及CGI限制程式,請開啟程式。

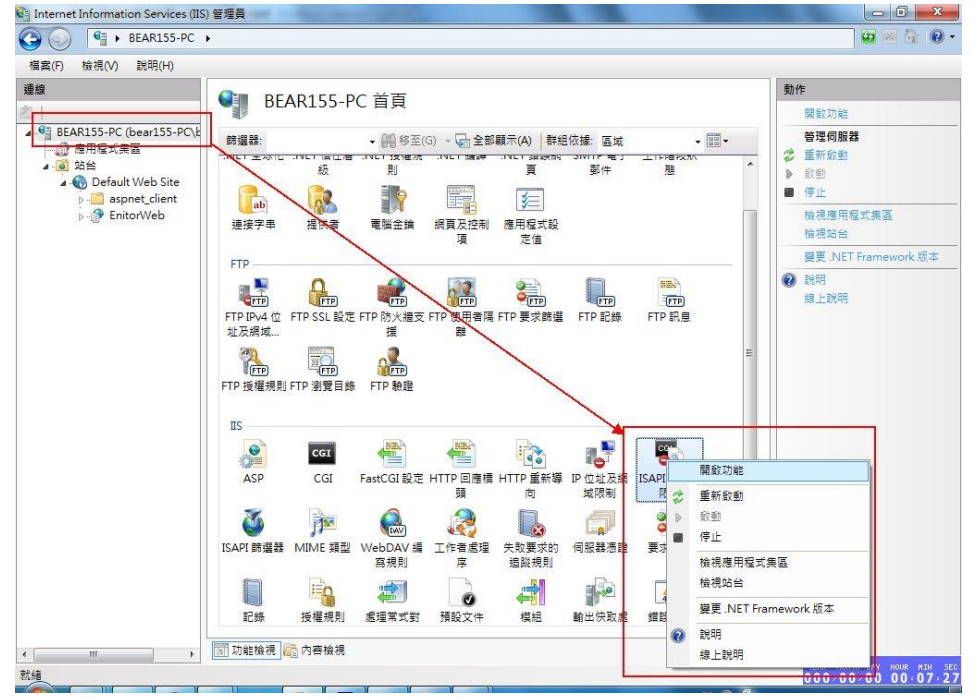

| 🕒 💿 🥤 🖣 🚱 BEAR1                                                                                                    | 55-PC 🕨                                                                    |                |                                                                                                    | 😡 🐼 🙆 🔞                         |
|----------------------------------------------------------------------------------------------------|----------------------------------------------------------------------------|----------------|----------------------------------------------------------------------------------------------------|---------------------------------|
| 檔案(F) 檢視(V) 說明(                                                                                                    | H)                                                                         |                |                                                                                                    |                                 |
| 連線<br>2010<br>AR155-PC (bear155-PC\be<br>應用程式集區<br>站台                                                                                                    | ISAPI及CGI限制      此功能可用來擔定可以在娛買伺服器上執行的 ISAPI及 CGI 延伸・      聲組依據: 沒有分組     ・ |                |                                                                                                    | 勤作<br>新増<br>拒絕<br>編輯            |
| Default Web Site                                                                                                    | 描述                                                                         | 限制             | 路徑                                                                                                    | 編輯功能設定                          |
| Control Control Control      Control Control      Control      Contro      Control      Control      Con | Active Server Pages<br>ASP.NET v2.0.50727<br>ASP.NET v2.0.50727            | 允許<br>允許<br>允許 | %windir%\system32\inetsr\asp.dll<br>%windir%\Microsoft.NET\Framework64\v2.0.50727\<br>%windir%\Microsoft.NET\Framework\v2.0.50727\as | <ul> <li>説明<br/>線上説明</li> </ul> |
| App_Themes                                                                                                    | ASP.NET v4.0.30319                                                         | 允許             | C:\Windows\Microsoft.NET\Framework\v4.0.30319\;                                                                                      |                                 |
| þ 🧰 bin                                                                                                    | ASP.NET v4.0.30319                                                         | 允許             | C:\Windows\Microsoft.NET\Framework64\v4.0.3031                                                                                       |                                 |
| <ul> <li>Contor</li> <li>Trages</li> <li>Main</li> <li>Scripts</li> <li>Upload</li> </ul>                                                                                                    | WebDAV                                                                     | 允許             | 96windir98\system32\inetsr\\webdav.dll                                                                                               |                                 |

- 若限制出現不允許,請單擊滑鼠右鍵,選擇【允許】即可。
- 回到上層,點擊【應用程式集區】,選擇ASP.NET V4.0 Classic,點擊滑鼠右鍵, 選擇【進階設定】,需把啟用32位元程式設為True。

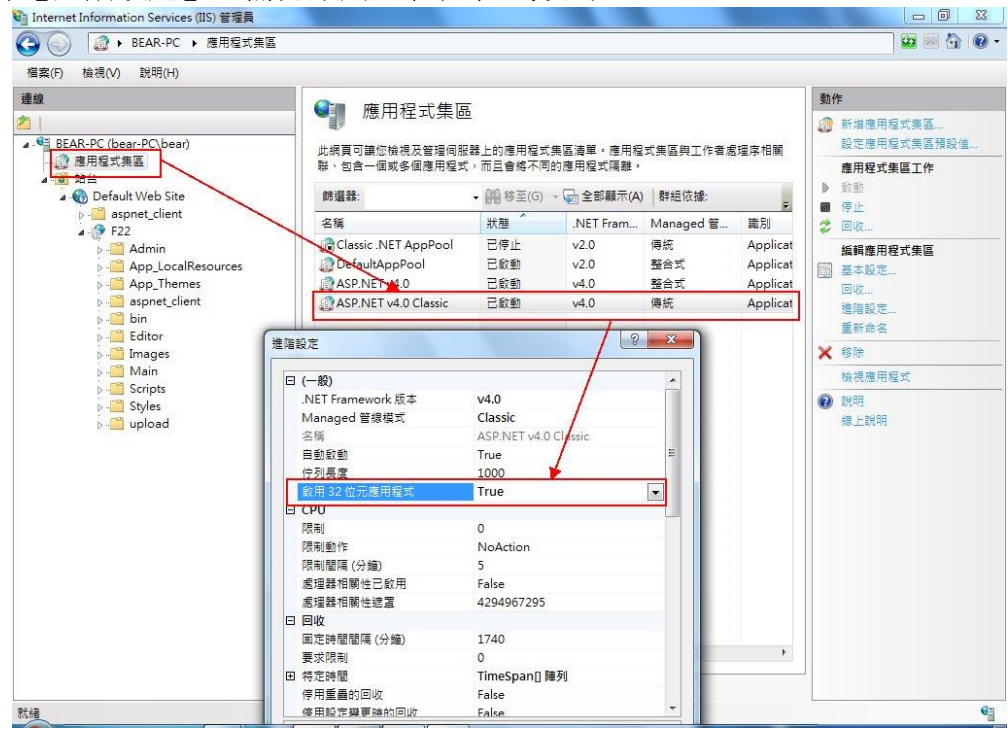

控制台-->系統管理工具-->服務-->ASP.NET State Service-->啟動類型改為自動。 \_ 🗆 🗙 服務 檔案(F) 動作(A) 檢視(V) 說明(H) 🦛 🧆 🔚 🔚 🙆 🔒 🛛 📷 🕨 🗷 💵 🔍 服務 (本機) ◎ 服務 (本機) -ASP.NET State Service 名稱 描述 狀態 啟動類型 ^ ActiveX Installer (AxInstSV) 針對... 手動 停止服務 Application Experience 在應... 手動 (觸... <u>暫停服務</u> 重新啟動服務 Application Host Helper Service 為 IIS... 執行中 自動 Application Identity 手動 (觸... 判斷... Application Information 以其... 執行中 手動 描述: Application Laver Gateway Service 對網... 手動 ASP.NET State Service Provides support for out-ofprocess session states for ASP.NET. If this service is stopped, out-of-自重 Background Intelligent Transfer Service 使用... 執行中 手動 process requests will not be processed. If this service is disabled, any services that explicitly depend on it will fail to start. Background Tasks Infrastructure Service 控制... 執行中 自動 Sase Filtering Engine 基礎... 執行中 自動 BitLocker Drive Encryption Service BDE ... 手動 (觸... 🔍 Block Level Backup Engine Service WBE... 手動 Bluetooth Support Service Bluet... 手動 (觸... Certificate Propagation 從智... 執行中 自動 鵒 CNG Key Isolation CNG... 手動 (觸... 🔍 COM+ Event System 支援... 執行中 自動 COM+ System Application 管理... 手動 Computer Browser 維護... 執行中 手動 (觸... 提供... 執行中 🖏 Credential Manager 手動 Cryptographic Services 提供... 執行中 自動 < > 延伸 (標準)

| 7350         | 登入                   | 復原       | 相依性                                                                                                 |            |             |                |    |
|--------------|----------------------|----------|----------------------------------------------------------------------------------------------------|------------|-------------|----------------|----|
| 服務           | 名稱:                  | asp      | onet_state                                                                                          |            |             |                |    |
| 順示           | 名稱:                  | AS       | P.NET Stat                                                                                          | e Service  |             |                |    |
| 苗述:          |                      | Pro      | Provides support for out-of-process session states for ASP.NET. If this service is stopped, out-of- |            |             |                |    |
| 可執           | 行 <mark>檔</mark> 所在) | 路徑       |                                                                                                    |            |             |                |    |
| C:\W         | /indows\             | Microsof | ft.NET\Frai                                                                                         | mework64\v | 4.0.30319\a | spnet_state.e> | ĸe |
| 收動           | 類型(E):               | 自        | 動                                                                                                   |            |             |                | ~  |
| <u> </u>     | 我設定服務                | 廢啟動選     | <u>ą.</u>                                                                                           |            |             |                |    |
| 日 務 :        | 狀態:                  | 執行       | 中                                                                                                   |            |             |                |    |
|              | 啟動(S)                |          | 停止(T)                                                                                               | ŧ          | 昏停(P)       | 繼續(R)          |    |
| रून)         | 以在這裡                 | 指定啟動.    | 服務時所要                                                                                               | 套用的參數。     |             |                |    |
|              |                      |          |                                                                                                    |            |             |                |    |
|              | 參動/N/N·              |          |                                                                                                    |            |             |                |    |
| <b>议重</b> 为: | es seattivity.       |          |                                                                                                    |            |             |                |    |
| <b>议重</b> 为: | 2 334(1417).         |          |                                                                                                    |            |             |                |    |
| 议重制          | 2584(49).            |          |                                                                                                    |            |             |                |    |

點選控制台,選擇系統及安全性,進入windows防火牆,點選允許程式,將
 World wide web服務(HTTP)均勾選。

| C→  ✓       ★ 控制台 → 系統及安全性 → Windows 防火牆 → 允許的程式 | <ul> <li>✓</li> <li> <i>投尋控制台</i> </li> </ul> | م |
|--------------------------------------------------|-----------------------------------------------|---|
| 允許程式通過 Windows 防火牆通訊                             |                                               | • |
| 行動相 美文和時間の目的主人共在民年 開展 「【美文政上】<br>允許程式通訊的風險為何?    | 變更設定(N)                                       |   |
| 允許的程式與功能(A):                                     |                                               |   |
| 名稱                                               | 家用/工作場所(私人) 公用 ^                              |   |
| Windows Management Instrumentation (WMI)         |                                               |   |
| Uvindows Media Player                            |                                               |   |
| □ Windows Media Player 網路共用服務                    |                                               |   |
| □ Windows Media Player 網路共用服務 (網際網路)             |                                               |   |
| Windows Peer to Peer Collaboration Foundation    |                                               | = |
| □ Windows 共用檢視電腦名稱登錄服務                           |                                               |   |
| □ Windows 防火牆遠端管理                                |                                               |   |
| □ Windows 遠端管理                                   |                                               |   |
| ☑ World Wide Web 服務 (HTTP)                       |                                               |   |
| □ 分散式交易協調器                                       |                                               |   |
| □安全 World Wide Web 服務 (HTTPS)                    |                                               |   |
|                                                  | <b>詳細資料(L)</b> 移除(M)                          |   |
|                                                  | 允許其他程式(R)                                     | - |
|                                                  | 確定 取消                                         |   |

都設定好後,先在站台目錄找到ECS目錄,按滑鼠右鍵跳出選取視窗,選擇切換到內容檢視。

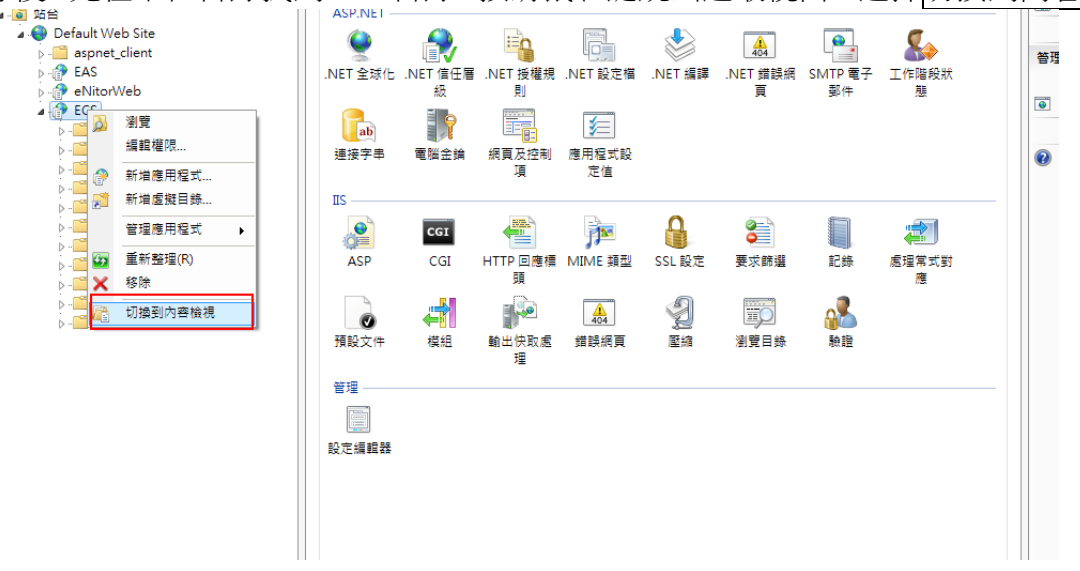

就可以點選網頁程式的首頁檔案(本範例為Login.aspx),按右鍵選[瀏覽]。

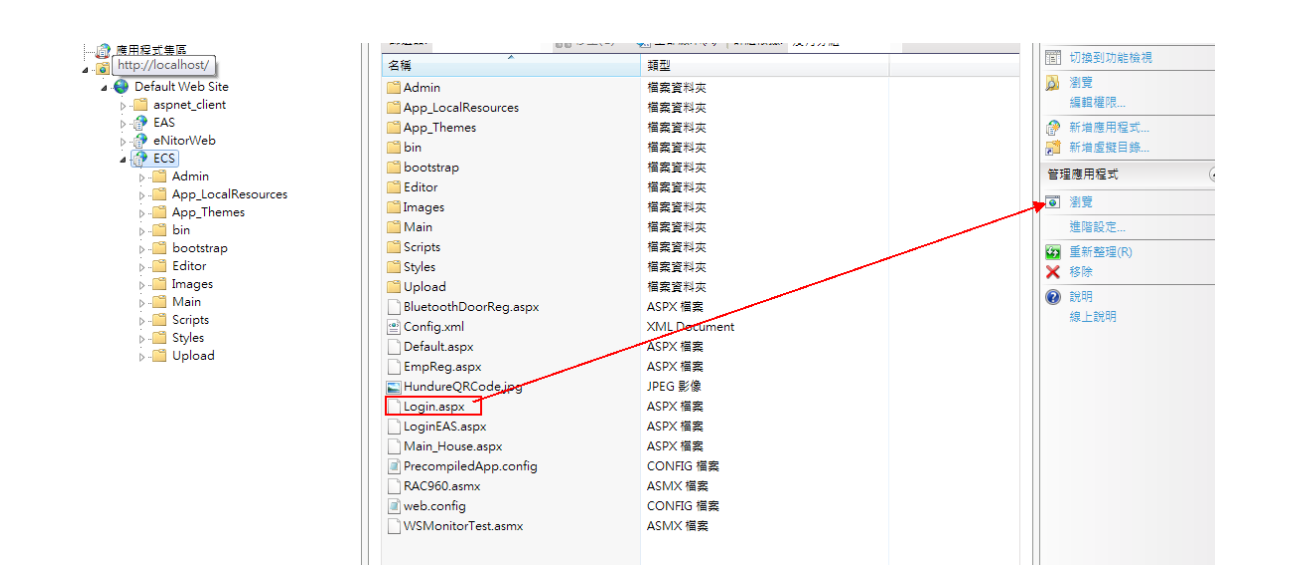

|                                      |                                                                     | 21.84                                 |                                         | n                                                                                                    |
|--------------------------------------|---------------------------------------------------------------------|---------------------------------------|-----------------------------------------|----------------------------------------------------------------------------------------------------|
| 2014/00/07 Fri<br>18:58:58<br>Rendy/ |                                                                     | 18:58                                 |                                         |                                                                                                    |
|                                      | 12                                                                  | 3 Fl                                  | <u>te</u>                               |                                                                                                    |
|                                      |                                                                     |                                       |                                         |                                                                                                    |
|                                      |                                                                     |                                       |                                         |                                                                                                    |
|                                      |                                                                     |                                       |                                         |                                                                                                    |
| 3258                                 |                                                                     |                                       |                                         |                                                                                                    |
| 帳號註冊                                 |                                                                     |                                       |                                         |                                                                                                    |
|                                      |                                                                     |                                       |                                         |                                                                                                    |
|                                      |                                                                     |                                       |                                         |                                                                                                    |
|                                      | <b>1250</b><br>東京部<br>東京部<br>東京部<br>東京部<br>東京部<br>東京部<br>東京部<br>東京部 | 「<br>「<br>「<br>」<br>2250<br>・<br>戦號註冊 | wtititititititititititititititititititi | 「<br>「<br>「<br>「<br>」<br>こ<br>こ<br>こ<br>、<br>、<br>、<br>、<br>、<br>、<br>、<br>、<br>、<br>、<br>、<br>、<br>、 |

#### 2.進入 ECS 前須注意事項

#### 2-1 開啟 DataExchange

操作步驟:

 進入C:\ECS\DataExchange\DataExchange.exe(路徑僅供參考,請依使用者安裝路徑為 主),開啟後先按停止同步鍵,再按資料庫設定進入設定視窗。

停止同步:權限下載全部停止。

啟動同步:權限下載同時執行。

離開:關閉程式。

最小化:將程式縮小至系統工具列。

資料庫設定:建立資料庫。

| DataExchangeForECS                      |     | -  |
|-----------------------------------------|-----|----|
| 目前時間:2022-08-31 18:09:32                |     |    |
| <b>資料庫設定</b> _ <u>啟動同步</u> 停止同步         | 最小化 | 離開 |
| 異動權限                                    |     |    |
| 立即執行 再次重新整理權限時間:2022-08-31 18:09:54     |     |    |
|                                         |     |    |
|                                         |     |    |
| 18:09:30 再次重新整理權限時間:2022-08-31 18:09:54 |     |    |
|                                         |     |    |
|                                         |     |    |
|                                         |     |    |

2. 輸入資料庫的各項設定,並且確認Web程式路徑對不對,如果網頁路徑不是在預設路徑, 在下方網頁Web.Config設定值會顯示找不到的訊息,此時請按...來尋到正確網頁程式所

| 🖳 Setup |                               |                   |
|---------|-------------------------------|-------------------|
| 本系統主資料  | 科庫測試                          |                   |
| 主機名稱:   | 帳號:                           | 方楼                |
| 資料庫名稱:  | 密碼:                           | 1 <del>_</del> 1⊞ |
|         | 測試連線                          |                   |
| Web路徑   |                               |                   |
| 刷卡捉拍設知  | Ê                             |                   |
| 刷卡相片    | 諸指定DeviceSendPicture.exe 所在目錄 |                   |
| 程利路徑    |                               |                   |
| QP 路徑設定 |                               |                   |
| QP路徑    |                               |                   |
| 本機 IP   | Engine IP 連線QP                |                   |
|         |                               |                   |

欄位說明:

- 主機名稱:SQL資料庫主機的電腦名稱或IP位址。
- 資料庫名稱:定義SQL資料庫使用名稱。
- 帳號: 請輸入進入 SQL 資料庫的帳號。
- 密碼: 請輸入進入 SQL 資料庫的密碼。
- Web 路徑:請指定 PrecompiledWeb 目錄。
   範例:D:\ECS V1.2.1\PrecompiledWeb
- 刷卡捉拍設定:請指定 DeviceSendPicture.exe 所在目錄。
   範例:D:\ECS V1.2.1\DeviceSendPicture 刷卡捉拍
- **QP** 路徑設定:
  - QP 路徑:請指定 QPServer.exe 所在目錄。 範例:D:\ECS V1.2.1\NEXTGENV2。
  - 本機 IP:請指定放置 ECS 程式的電腦 IP 位址。
  - Engine IP:請指定放置 ECS 程式的電腦 IP 位址。

| 🖳 Setup |                                 |             |            |      |            |
|---------|---------------------------------|-------------|------------|------|------------|
| -本系統主資料 | <b>斗庫測試</b>                     |             |            |      |            |
| 主機名稱:   | 172.16.70.18                    | 帳號:         | 58         |      | <b>大</b> 楼 |
| 資料庫名稱:  | AR_Enitor_ECS2                  | 密碼:         | •••••      | ]    |            |
|         | 測試連線                            |             |            |      |            |
| Web路徑   | D:\ECS V1.2.1\Precompiled Web   |             |            |      |            |
| 刷卡捉拍設定  | 2                               |             |            |      |            |
| 剧士相片    | 諸指定DeviceSendPicture.exe 所存     | E目錄         |            |      |            |
| 程式路徑    | D:\ECS V1.2.1\DeviceSendPicture | 刷卡捉拍        |            |      |            |
| QP 路徑設定 |                                 |             |            |      |            |
| QP路徑    | D:\ECS V1.2.1\NEXTGENV2         |             |            |      |            |
| 本機 IP   | 172.16.42.3                     | Engine IP 1 | 72.16.42.3 | 連線QP |            |
|         |                                 |             |            |      |            |

3. 建立資料庫後,要點擊測試連線,確認資料庫已建立並連線。

| <mark>県</mark> Setup<br> 本系統主資料 | ↓庫測試                              | #1 10-0                  |           |
|---------------------------------|-----------------------------------|--------------------------|-----------|
| 主機名稱:                           | 172.16.70.18                      | 帳號: 58.                  | <b>左楼</b> |
| 資料庫名稱:                          | AR_Enitor_ECS2                    | 密碼: ●●●●●●●●●            |           |
|                                 | 測試連線                              |                          |           |
| Web路徑                           | D:\ECS V1.2.1\Precompiled Web     | · 建连字成1                  |           |
| 刷卡捉拍設定                          |                                   |                          |           |
| 刷卡相片<br>程式路徑                    | 請指定DeviceSendPicture.exe 所在       |                          |           |
| 00 殷源铅宁                         | D. ECS VI.2.1 Devices endricide x | THE C                    |           |
| -QF 晶星設定<br>QP路徑                | D:\ECS V1.2.1\WEXTGENV2           |                          |           |
| 本機 IP                           | 172.16.42.3 E                     | gine IP 172.16.42.3 連線QP |           |
|                                 |                                   |                          |           |

| 🖳 Setup         |                                                                |              |                  |    |
|-----------------|----------------------------------------------------------------|--------------|------------------|----|
| -本系統主資料         | 斗庫測試                                                           |              |                  |    |
| 主機名稱:           | 172.16.70.18                                                   | 帳號:          | S8.              | =  |
| 資料庫名稱:          | AR_Enitor_ECS2                                                 | 密碼:          | •••••            | 15 |
|                 | 測試連線                                                           | ſ            | ×                |    |
| Web路徑           | D:\ECS V1.2.1\Precompiled Web                                  |              |                  |    |
| 刷卡捉拍設知          | Ē                                                              |              | 連線成功             |    |
| 刷卡相片<br>程式路徑    | 請指定DeviceSendPicture.exe 所行<br>D:\ECS V1.2.1\DeviceSendPicture | 在目錄<br>。刷卡捉拍 |                  |    |
| QP 路徑設定<br>QP路徑 | D:\ECS V1.2.1\NEXTGENV2                                        |              |                  |    |
| 未捲 IP           | 172 16 42 3                                                    | Engine IP    | 172 16 42 3 道總〇四 |    |

5. 存檔:確認無誤按存檔。

| 🛃 Setup          | -                                                      |                   |             |          |       |
|------------------|--------------------------------------------------------|-------------------|-------------|----------|-------|
| 本系統主資料           | 庫測試                                                    |                   |             |          |       |
| 主機名稱:            | 172.16.70.18                                           | 帳號:               | 58.         |          | 左檔    |
| 資料庫名稱:           | AR_Enitor_ECS2                                         | 密碼                | x           |          | 17 IA |
|                  | 測試連線                                                   |                   |             |          |       |
| Web路徑            | D:\ECS V1.2.1\Precompiled W                            | eb                | 存檔完成!       |          |       |
| 刷卡捉拍設定           |                                                        |                   |             |          |       |
| 刷卡相片<br>程式路徑     | 諸指定DeviceSendPicture.exe<br>D:ECS V1.2.1\DeviceSendPic | 所在目錄<br>ture 刷卡捉拍 | 確定          | -        |       |
| -QP 路徑設定<br>QP路徑 | D:/ECS V1.2.1/NEXTGENV2                                |                   |             | <i>.</i> |       |
| 本機 IP            | 172.16.42.3                                            | Engine IP         | 172.16.42.3 | 連線QP     |       |

#### 2-2 開啟 QP

Polling ID 程式。(須開啟)

操作步驟:

- 開啟桌面上的程式捷徑或進入 C:\ECS\NEXTGENV2\QPServer.exe
   (路徑僅供參考,請使用者自行依安裝路徑填入,且路徑務必使用英數字元)。
- 2. 程式會自動 Polling 各裝置 ID。
- 3. 欄位說明:

【接收資料】

立即下載:有權限異動時,會更新。

停止:停止接收資料。

| 接收:             | 按停止       | ,顯示接收 | ,點擊按鈕則繼續接收資料。 |
|-----------------|-----------|-------|---------------|
| . ODRILLIT (Ver | 6752W2710 |       |               |

|        | 立即下載            | 停止   | 2022-09-01<br>2022-09-01<br>2022-09-01 | 13:53:10>IP Count:2<br>13:53:10>Server Start<br>13:53:10>服務飲動 |                                                |      |               |          |      |    |               |
|--------|-----------------|------|----------------------------------------|---------------------------------------------------------------|------------------------------------------------|------|---------------|----------|------|----|---------------|
| 序號 IP  | Port            | Node | 裝置編號                                   | 裝置名稱                                                          | 工作訊息                                           | 接收筆數 | 更新時間          | 連続狀態     | 黎點校時 | 時差 | OPIP          |
| 1 172. | 16.250.103 4660 | 1    | 0000000010                             | 960-CA-250.103                                                | System.Net.Sockets.SocketException (0x80004005 |      | 16:09:22:1622 | OFF LINE |      | 0  | 172.16.30.219 |
| 2 172. | 16.250.104 4660 | 1    | 0000000016                             | 960-CA-250.104                                                | 無資料                                            | 0    | 16:09:38:4132 | ON LINE  | 16   | 0  | 172.16.30.219 |
|        |                 |      |                                        |                                                               |                                                |      |               |          |      |    |               |

| QP&MJT (Ver.6.7.5.2)V2.7.10 |                                        |                                                              | · •        |      |               |          |      |    |               |
|-----------------------------|----------------------------------------|--------------------------------------------------------------|------------|------|---------------|----------|------|----|---------------|
| 設資料 訊息記錄 權限資料               |                                        |                                                              |            |      |               |          |      |    |               |
| 接收                          | 2022-09-01<br>2022-09-01<br>2022-09-01 | 16:11:14>IP Count:0<br>16:11:02>Server Stop<br>16:11:14>服務停止 |            |      |               |          |      |    |               |
| 序號 IP Po                    | rt Node 裝置編號                           | 裝置名稱                                                         | 工作訊息       | 接收筆數 | 更新時間          | 連線狀態     | 整點校時 | 時差 | QPIP          |
| 1 172.16.250.103 466        | 0 1 000000010                          | 960-CA-250.103                                               | ThreadStop |      | 16:11:14:8557 | OFF LINE |      | 0  | 172.16.30.219 |
| 2 172.16.250.104 466        | 0 1 000000016                          | 960-CA-250.104                                               | ThreadStop | 0    | 16:11:02:8640 | ON LINE  | 16   | 0  | 172.16.30.219 |
|                             | <b>10</b> 72.00.01161150               |                                                              |            |      |               |          |      |    |               |

注意:若 Polling 異常會顯示紅字。

- C - X

| 😽 Dev | vicePollin | g-eNitorWeb(Ver: | 5.3.0.7) |      |            |                                               |       |      |               |                         |      |
|-------|------------|------------------|----------|------|------------|-----------------------------------------------|-------|------|---------------|-------------------------|------|
| 接收    | 資料 訊       | 息記錄              |          |      |            |                                               |       |      |               |                         |      |
|       |            |                  |          |      | 0010 01 15 | 17-57-45 - ID Count-10                        |       |      |               |                         |      |
|       |            |                  |          |      | 2018-01-15 | 17:57:45>fr Count:19<br>17:57:45>Server Start |       |      |               |                         |      |
|       |            | 立即下載             |          | 停止   | 2018-01-15 | 17:57:45>服務啟動                                 |       |      |               |                         |      |
|       |            |                  |          |      |            |                                               |       |      |               |                         |      |
|       |            |                  |          |      |            |                                               |       |      |               |                         |      |
|       |            |                  |          |      |            |                                               |       |      |               |                         |      |
|       |            |                  |          |      |            |                                               |       |      |               |                         |      |
| _     |            |                  |          |      |            | 111 000 1 100                                 |       |      |               | Serie F. J. of P. Aller |      |
|       | 予號         | IP               | Port     | Node | 裝置編號       | · 裝置名稱                                        | 工作訊息  | 接收筆數 | 更新時間          | 連線狀態                    | 整點校時 |
|       | 1          | 172.16.228.102   | 4660     | 1    | 000000023  | HDP-100_228.102                               | 無資料   | 0    | 18:01:11:5766 | ONLINE                  | 18   |
|       | 2          | 172.16.229.50    | 3195     | 1    | 000000019  | NCU_229.50                                    | 無資料   | 0    | 18:01:10:7342 | ONLINE                  | 18   |
|       | 3          | 172.16.229.51    | 3195     | 1    | 0000000021 | R2400N_229.51                                 | 無資料   | 0    | 18:01:11:5766 | ON LINE                 | 18   |
|       | 4          | 172.16.229.52    | 4660     | 1    | 0000000017 | R2000WSN_229.52                               | 無資料   | 0    | 18:01:11:7638 | ON LINE                 | 18   |
|       | 5          | 172.16.229.53    | 4660     | 1    | 0000000003 | H850PM_229.53                                 | 無資料   | 0    | 18:01:11:7638 | ON LINE                 | 18   |
|       | 6          | 172.16.229.54    | 4660     | 1    | 0000000004 | H850PMF_229.54                                | 無資料   | 0    | 18:01:11:0306 | ON LINE                 | 18   |
|       | 7          | 172.16.229.55    | 4660     | 1    | 0000000013 | R960PM_229.55                                 | 無資料   | 0    | 18:01:10:7342 | ON LINE                 | 18   |
|       | 8          | 172.16.229.56    | 4660     | 1    | 0000000014 | R960PMF_229.56                                | 無資料   | 0    | 18:01:10:9370 | ON LINE                 | 18   |
|       | 9          | 172.16.229.57    | 4660     | 1    | 0000000005 | H860PM_229.57                                 | 無資料   | 0    | 18:01:11:0930 | ON LINE                 | 18   |
|       | 10         | 172.16.229.58    | 4660     | 1    | 0000000006 | H860PMF_229.58                                | 無資料   | 0    | 18:01:10:7342 | ON LINE                 | 18   |
| Þ     | 11         |                  |          |      |            |                                               | 無資料   |      |               | ON LINE                 |      |
|       | 12         | 172.16.229.61    | 4660     | 5    | 000000002  | R650_229.61-5                                 | 無資料   | 0    | 18:01:10:9370 | ON LINE                 | 18   |
|       | 13         | 172.16.229.62    | 4660     | 11   | 0000000018 | GCU_229.62-11                                 | 無資料   | 0    | 18:01:10:8434 | ON LINE                 | 18   |
|       | 14         | 172.16.229.62    | 4660     | 12   | 0000000020 | R2400_229.62-12                               | 無資料   | 0    | 18:01:11:2490 | ON LINE                 | 18   |
|       | 15         | 172.16.229.62    | 4660     | 13   | 0000000022 | HDE-100_229.62-13                             | 無資料   | 0    | 18:01:11:6234 | ON LINE                 | 18   |
|       | 16         | 172.16.229.62    | 4660     | 14   | 800000000  | R940PM_229.62-14                              | 無資料   | 0    | 18:01:09:7046 | ON LINE                 | 18   |
|       | 17         | 172.16.229.63    | 4660     | 1    | 0000000010 | R852PMFV_229.63                               | 權限無異動 | 0    | 18:01:03:1546 | OFF LINE                | 18   |
|       | 18         | 172.16.30.205    | 4660     | 1    | 0000000012 | R820PMFV_30.205                               | 無資料   | 0    | 18:01:10:7342 | ON LINE                 | 18   |
|       | 19         | 172.16.30.206    | 4660     | 1    | 0000000011 | R820PMF_30.206                                | 無資料   | 0    | 18:01:11:4986 | ON LINE                 | 18   |
|       | 20         | 172.16.34.244    | 4660     | 11   | 0000000009 | R942PM-RC_34.244-11                           | 無資料   | 0    | 18:01:11:7326 | ON LINE                 | 18   |
|       | 21         | 172.16.34.97     | 4660     | 1    | 0000000015 | R970PM_34.97                                  | 無資料   | 0    | 18:01:10:9370 | ON LINE                 | 18   |
|       | 22         | 172.16.34.98     | 4660     | 1    | 0000000016 | R970PMF_34.98                                 | 無資料   | 0    | 18:01:10:9370 | ON LINE                 | 18   |

#### 【訊息紀錄】

#### 控制指令紀錄:顯示網頁的指令。

|    | QP&MJT (Ver:6.7.5.2)V2.7.10                        |           |    |                                |      |   |   |                      |
|----|----------------------------------------------------|-----------|----|--------------------------------|------|---|---|----------------------|
|    | 接收資料 訊息記錄 權限資料                                     |           |    |                                |      |   |   |                      |
|    | 控制指令記錄                                             |           |    |                                |      |   |   |                      |
|    | 2022-09-01 16:18:37>NewTransFileBase>>>rac960pmca  | 000000016 | 01 | 2022-09-01 16:14:03 4270686292 | 0000 | 0 | 0 | I>>>D:\ECS V1.2.1\NI |
|    | 2022-09-01 16:18:37>New TransFileBase>>>rac960pmca | 000000016 | 01 | 2022-09-01 16:14:09 1893735530 | 0000 | 0 | 0 | I>>>D:\ECS V1.2.1\NI |
| ı. | 2022-09-01 16:18:37>New TransFileBase>>>rac960pmca | 000000016 | 01 | 2022-09-01 16:14:13 4270686292 | 0000 | 0 | 0 | I>>>D:\ECS V1.2.1\NI |
|    | 2022-09-01 16:18:37>NewTransFileBase>>>rac960pmca  | 000000016 | 01 | 2022-09-01 16:14:19 1893735530 | 0000 | 0 | 0 | I>>>D:\ECS V1.2.1\NI |
|    |                                                    |           |    |                                |      |   |   |                      |

#### 欄位模式直列模式

|   |            | 2          |                |      |        |                     |            |      |   | - |
|---|------------|------------|----------------|------|--------|---------------------|------------|------|---|---|
|   | 裝置類型       | 裝置編號       | IP             | Node | Reader | 事件時間                | 事件卡號       | 事件代碼 |   | Ĩ |
| ▶ |            |            | 172.16.250.104 |      |        |                     |            |      |   |   |
|   | гас960ртса | 0000000016 | 172.16.250.104 | 1    | 0      | 2022-09-01 16:14:19 | 1893735530 | 0000 |   |   |
|   | гас960ртса | 0000000016 | 172.16.250.104 | 1    | 0      | 2022-09-01 16:14:23 | 4270686292 | 0000 |   |   |
|   | гас960ртса | 000000016  | 172.16.250.104 | 1    | 0      | 2022-09-01 16:14:29 | 1893735530 | 0000 |   |   |
|   | гас960ртса | 0000000016 | 172.16.250.104 | 1    | 0      | 2022-09-01 16:14:33 | 4270686292 | 0000 |   |   |
|   | rac960pmca | 0000000016 | 172.16.250.104 | 1    | 0      | 2022-09-01 16:14:39 | 1893735530 | 0000 |   |   |
|   | гас960ртса | 0000000016 | 172.16.250.104 | 1    | 0      | 2022-09-01 16:14:43 | 4270686292 | 0000 | - |   |
|   | гас960ртса | 0000000016 | 172.16.250.104 | 1    | 0      | 2022-09-01 16:14:49 | 1893735530 | 0000 | - |   |
|   | гас960ртса | 0000000016 | 172.16.250.104 | 1    | 0      | 2022-09-01 16:14:53 | 4270686292 | 0000 |   |   |
|   | rac960pmca | 0000000016 | 172.16.250.104 | 1    | 0      | 2022-09-01 16:14:59 | 1893735530 | 0000 |   |   |
|   | rac960pmca | 0000000016 | 172.16.250.104 | 1    | 0      | 2022-09-01 16:15:03 | 4270686292 | 0000 |   |   |
|   | rac960pmca | 0000000016 | 172.16.250.104 | 1    | 0      | 2022-09-01 16:15:09 | 1893735530 | 0000 | 1 |   |
|   |            | 000000016  | 170 16 050 104 | 1    | 0      | 2022 00 01 16-15-12 | 4070606000 | 0000 |   | i |

#### 欄位模式:

| 😽 QP&  | MJT (Ver:6.7.5.2                   | )V2.7.10                             |                                      |          |                | -                                          |                          |        |      |                                              |
|--------|------------------------------------|--------------------------------------|--------------------------------------|----------|----------------|--------------------------------------------|--------------------------|--------|------|----------------------------------------------|
| 接收資    | 料  訊息記錄                            | 權限資料                                 |                                      |          |                |                                            |                          |        |      |                                              |
| 控制     | 指令記錄 ——                            |                                      |                                      |          |                |                                            |                          |        |      |                                              |
| 2022-0 | )9-01 16:18:55-<br>)9-01 16:18:56- | >New TransFileBa<br>>New TransFileBa | .se>>>rac960pmca<br>.se>>>rac960pmca | 00000000 | 16 01<br>16 01 | 2022-09-01 16:18:39<br>2022-09-01 16:18:43 | 1893735530<br>4270686292 | 0000 0 |      | I>>>D:\ECS V1.2.1\NI<br>I>>>D:\ECS V1.2.1\NI |
| 2022-0 | )9-01 16:18:56-<br>)9-01 16:19:03- | >New TransFileBa                     | se>>>rac960pmca<br>se>>>rac960pmca   | 00000000 | 16 01<br>16 01 | 2022-09-01 16:18:49<br>2022-09-01 16:18:53 | 1893735530<br>4270686292 | 0000 0 |      | I>>>D:\ECS V1.2.1\NI<br>I>>>D.\ECS V1.2.1\NI |
| 2022-0 | 9-01 16:19:03-                     | >New TransFileBa                     | se>>>rac960pmca                      | 00000000 | 16 01          | 2022-09-01 16:18:59                        | 1893735530               | 0000 0 | ŏŏ   | I>>>D:/ECS V1.2.1/NI                         |
| 2022-0 | )9-01 16:19:14-                    | >New TransFileBa<br>>New TransFileBa | se>>>rac900pmca<br>se>>>rac960pmca   | 00000000 | 16 01          | 2022-09-01 16:19:09                        | 4270080292<br>1893735530 | 0000 0 | ő ő  | I>>>D:/ECS V1.2.1/W                          |
|        |                                    |                                      |                                      |          |                |                                            |                          |        |      |                                              |
|        |                                    |                                      |                                      |          |                |                                            |                          |        |      |                                              |
|        |                                    |                                      |                                      |          |                |                                            |                          |        |      |                                              |
|        |                                    |                                      |                                      |          |                |                                            |                          |        |      |                                              |
| 欄位村    | 莫式 直列模式                            | 弌                                    |                                      |          |                |                                            |                          |        |      |                                              |
|        | 裝置類型                               | 裝置編號                                 | IP                                   | Node     | Reader         | 事件時間                                       | 事件卡號                     | 事件代碼   |      | <u>^</u>                                     |
| ▶      | rac960pmca                         | 000000016                            | 172.16.250.104                       | 1        | 0              | 2022-09-01 16:18:59                        | 1893735530               | 0000   |      |                                              |
|        | rac960pmca                         | 000000016                            | 172.16.250.104                       | 1        | 0              | 2022-09-01 16:19:03                        | 4270686292               | 0000   | _    |                                              |
|        | rac960pmca                         | 000000016                            | 172.16.250.104                       | 1        | 0              | 2022-09-01 16:19:09                        | 1893735530               | 0000   |      |                                              |
|        | rac960pmca                         | 000000016                            | 172.16.250.104                       | 1        | 0              | 2022-09-01 16:19:13                        | 4270686292               | 0000   |      | E                                            |
| Ц      |                                    |                                      |                                      |          |                |                                            |                          |        |      |                                              |
|        |                                    |                                      |                                      |          |                |                                            |                          |        | _    |                                              |
|        |                                    |                                      |                                      |          |                |                                            |                          |        | _    |                                              |
|        |                                    |                                      |                                      |          |                |                                            |                          |        | _    |                                              |
|        |                                    |                                      |                                      |          |                |                                            |                          |        | _    |                                              |
|        |                                    |                                      |                                      |          |                |                                            |                          |        | - 12 |                                              |
|        |                                    |                                      |                                      |          |                |                                            |                          |        | -    |                                              |
|        |                                    |                                      |                                      |          | <u> </u>       |                                            |                          |        |      | *                                            |
|        |                                    |                                      |                                      |          |                |                                            |                          |        |      |                                              |

2022-09-01 16:18:22-->下次權限異動時間:2022-09-01 16:28:22

直列模式:

| QP&MJT (   | Ver:6.7.5.2)V2.          | 7.10                             |                                  |                              |      |         | -                            | 4         |                  |              |      |                   |
|------------|--------------------------|----------------------------------|----------------------------------|------------------------------|------|---------|------------------------------|-----------|------------------|--------------|------|-------------------|
| 收資料        | 訊息記錄 楁                   | 觀後資料                             |                                  |                              |      |         |                              |           |                  |              |      |                   |
| 空制指令       | 記録                       | T EID                            | 050                              | 000000016                    | 01   | 0000.00 | 01.15.10.20                  | 100072055 | 20 000           | 0.00         | 0    | L DECOMIN         |
| 22-09-01   | 16:18:55>N               | ewTransFileBas<br>ewTransFileBas | e>>>rac900pmca<br>e>>>rac960pmca | 0000000016                   | 01   | 2022-09 | -01 16:18:39                 | 42706862  | 92 000           | 10 U<br>10 C | 0    | I>>>D:\ECS V1.2.1 |
| 2-09-01    | 16:18:56>N               | ewTransFileBas                   | e>>>rac960pmca                   | 0000000016                   | 01   | 2022-09 | -01 16:18:49                 | 18937355  | 30 000           | 0 0          | 0    | I>>>D:\ECS V1.2.1 |
| 2-09-01    | 16:19:03>N               | ew TransFileBas                  | e>>>rac960pmca                   | 0000000016                   | 01   | 2022-09 | -01 16:18:59                 | 18937355  | 30 000           | 00 C         | ŏ    | I>>>D: ECS V1.2.  |
| 2-09-01    | 16:19:14>N<br>16:19:14>N | ewTransFileBas<br>ewTransFileBas | e>>>rac960pmca<br>e>>>rac960pmca | 0000000016                   | 01   | 2022-09 | -01 16:19:03<br>-01 16:19:09 | 42706862  | 92 000<br>30 000 | )0 0<br>10 0 | 0    | I>>>D:\ECS V1.2.  |
| 2-03-01    | 10.13.1414               | ew manar nelvas                  | er racsoopmea                    | 0000000010                   | 01   | 2022-03 | -01 10.15.05                 | 10557555  | 50 000           | ~ ~          | Č.   | 100000000000000   |
|            |                          |                                  |                                  |                              |      |         |                              |           |                  |              |      |                   |
|            |                          |                                  |                                  |                              |      |         |                              |           |                  |              |      |                   |
|            |                          |                                  |                                  |                              |      |         |                              |           |                  |              | <br> |                   |
| 位模式        | <b> 百列模式</b>             |                                  |                                  |                              |      |         |                              |           |                  |              |      |                   |
| III.17(#*0 | 0000000016               | 01                               | 2022-09-01 16:17:5               | 3 4270686292                 | 0000 | 0       | 0                            | Ī         |                  |              | <br> |                   |
|            | 0000000016               | 01                               | 2022-09-01 16:17:5               | 9 1893735530                 | 0000 | Ő       | Ŏ                            | Ī         |                  |              |      |                   |
|            | 0000000016               | 01                               | 2022-09-01 16:18:0               | 3 4270686292                 | 0000 | 0       | 0                            | I         |                  |              |      |                   |
|            | 0000000016               | 01                               | 2022-09-01 16:18:1               | 3 4270686292                 | 0000 | Ŏ       | Ŏ                            | Î         |                  |              |      |                   |
|            | 0000000016               | 01                               | 2022-09-01 16:18:1               | 9 1893735530                 | 0000 | 0       | 0                            | I         |                  |              |      |                   |
|            | 0000000016               | 01                               | 2022-09-01 16:18:2               | 9 1893735530                 | 0000 | ŏ       | ŏ                            | İ         |                  |              |      |                   |
|            | 0000000016               | 01                               | 2022-09-01 16:18:3               | 3 4270686292                 | 0000 | 0       | 0                            | I         |                  |              |      |                   |
|            | 0000000016               | 01                               | 2022-09-01 16:18:3               | 3 4270686292                 | 0000 | ŏ       | ů.                           | Ì         |                  |              |      |                   |
|            | 0000000016               | ŎĨ                               | 2022-09-01 16:18:4               | 9 1893735530                 | 0000 | Õ       | Õ                            | Î         |                  |              |      |                   |
|            | 0000000016               | 01                               | 2022-09-01 16:18:5               | 3 4270686292                 | 0000 | 0       | 0                            | I         |                  |              |      |                   |
|            | 0000000016               | 01                               | 2022-09-01 10:18:5               | 3 4270686292                 | 0000 | ő       | ő                            | Î         |                  |              |      |                   |
|            | 0000000016               | ŎĨ                               | 2022-09-01 16:19:0               | 9 1893735530                 | 0000 | Õ       | Õ                            | Î         |                  |              |      |                   |
|            | 0000000016               | 01                               | 2022-09-01 16:19:1               | 3 4270686292                 | 0000 | 0       | 0                            | I         |                  |              |      |                   |
|            | 000000016                | 01                               | 2022-09-01 10:17:3               | 9 1893730030<br>3 4270686202 | 0000 | 0       | 0<br>0                       | I         |                  |              |      |                   |
| j –        | 0000000016               | ŏî                               | 2022-09-01 16:17:4               | 9 1893735530                 | 0000 | ŏ       | ŏ                            | Î         |                  |              |      |                   |
|            |                          |                                  |                                  |                              |      |         |                              |           |                  |              |      |                   |
|            |                          |                                  |                                  |                              |      |         |                              |           |                  |              |      |                   |
| -09-01 :   | 16:18:22>下引              | 尺權限異動時間:20                       | 022-09-01 16:28:22               |                              |      |         |                              |           |                  |              |      |                   |

#### 【權限資料】

間隔分鐘:每次更新權限時間。

checkLog:產生資料,提供程式人員參考用。

Auth:立即更新權限。

| 接收資料訊息記錄權限資料                 |                                                  |
|------------------------------|--------------------------------------------------|
| 間隔分鐘<br>10 ÷                 |                                                  |
| C checkLog Auth              | 2020-12-11 11:55:23>下次權限異動時間:2020-12-11 12:05:23 |
|                              |                                                  |
|                              |                                                  |
|                              |                                                  |
|                              |                                                  |
|                              |                                                  |
|                              |                                                  |
|                              |                                                  |
|                              |                                                  |
|                              |                                                  |
|                              |                                                  |
|                              |                                                  |
|                              |                                                  |
|                              |                                                  |
|                              |                                                  |
|                              |                                                  |
| 2020-12-11 11:55:23>下次權限異動時間 | 2020-12-11 12:05:23 · · ·                        |

如果 QP 在背景執行,請不要直接結束 QP,可能會造成資料遺失,請執行

#### QPServerStopBackgroud.bat

| 電腦 ▶ 本 | 、機磁碟 (D | :) 🕨 ECS \ | √1.2.1 ► NE | XTGENV2 >               |               |              |          | ▼ <b>4</b> y 搜尋 N |
|--------|---------|------------|-------------|-------------------------|---------------|--------------|----------|-------------------|
| 檢視(V)  | I具(T)   | 說明(H)      |             |                         |               |              |          |                   |
| 司開啟    | 列印      | 燒錄         | 新増資料夾       |                         |               |              |          | :== 👻             |
|        |         |            | <u>^</u>    | 名稱                      | 修改日期          | 類型           | 大小       |                   |
|        |         |            |             | MRBS_AuthDL             | 2022-06-27 卜午 | 應用程式         | 190 KB   |                   |
|        |         |            |             | 🚳 Newtonsoft.Json.dll   | 2016-01-28下午… | 應用程式擴充       | 493 KB   |                   |
|        |         |            |             | 🚳 paulCommonLib.dll     | 2022-08-01下午… | 應用程式擴充       | 489 KB   |                   |
|        |         |            |             | 🚳 PlugInBase.dll        | 2022-08-01下午… | 應用程式擴充       | 8 KB     |                   |
|        |         |            |             | PlugInQP.dll            | 2022-08-01 下午 | 應用程式擴充       | 392 KB   |                   |
|        |         |            |             | PXRFPSync96             | 2022-07-14 下午 | 應用程式         | 36 KB    |                   |
|        |         |            |             | 🚳 QPAutoDeleteLog       | 2022-08-02 上午 | Windows 批次檔案 | 1 KB     |                   |
|        |         |            |             | 🗣 QPServer              | 2022-08-11 上午 | 應用程式         | 2,466 KB |                   |
|        |         |            |             | 🚳 QPServerStopBackgroud | 2016-05-18 下午 | Windows 批次檔案 | 1 KE     |                   |
|        |         |            |             | 🗊 reader                | 2022-08-02 上午 | 組態設定         | 1 KB     |                   |
|        |         |            |             | SDKLibrary.dll          | 2022-08-01 下午 | 應用程式擴充       | 326 KB   |                   |
|        |         |            | E           | Set_Collect_Seq900      | 2022-06-27 下午 | 應用程式         | 19 KB    |                   |
|        |         |            |             | SqlHelper_2022-08-02    | 2022-08-02下午… | 文字文件         | 60 KB    |                   |

#### 2-3 用戶端登錄

用戶端要安裝 Internet Explorer9.0 瀏覽器軟體,並且網路可以連接到 eNitor Web 伺服器。 打開 Web 瀏覽器,在位址欄輸入 eNitor Web 伺服器的網址或 IP 位址(以 Internet Explorer 為例)

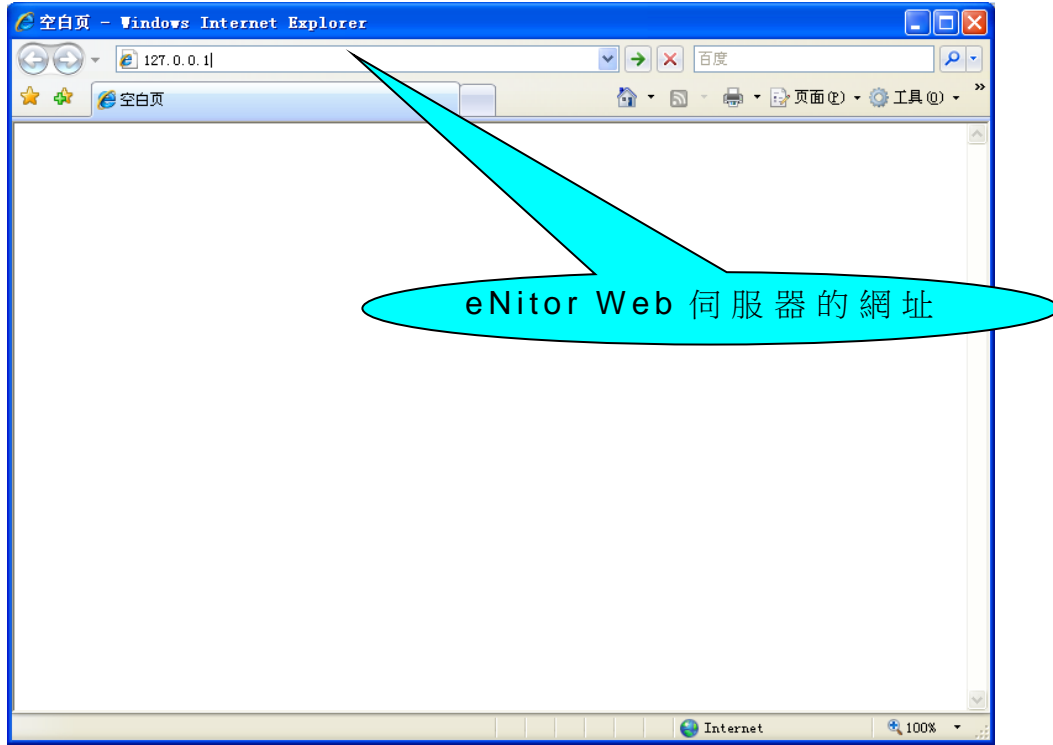

若用戶端是安裝 Internet Explorer 11.0 瀏覽器軟體時,請務必優先作相容性設定。

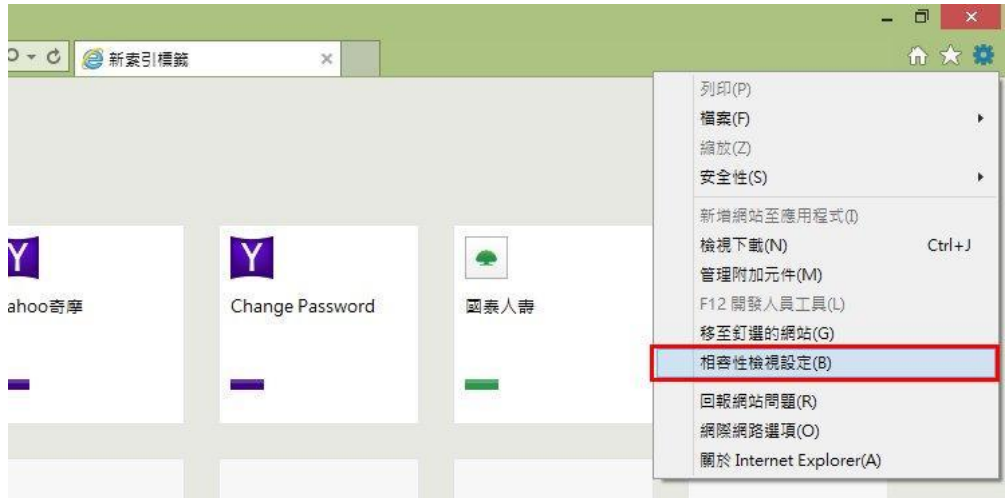

| 新增網站,如下圖                                                                                        | 所示。                                                           |       |
|-------------------------------------------------------------------------------------------------|---------------------------------------------------------------|-------|
|                                                                                                 | 相容性檢視設定                                                       |       |
|                                                                                                 | 變更相容性檢視設定                                                     |       |
|                                                                                                 | 新増此網站(D):                                                     |       |
|                                                                                                 | 已新増至 [相容性檢視] 的網站(W): 172.16.34.1 172.16.70.18 移除(R)           |       |
|                                                                                                 |                                                               |       |
|                                                                                                 |                                                               |       |
|                                                                                                 | ✓ 在相容性檢視下顯示內部網路網站(I)                                          |       |
|                                                                                                 | ✓ 使用 Microsoft 相容性清單(U)<br>如需詳細資訊,請參閱 Internet Explorer 陽私權聲明 |       |
|                                                                                                 | 關閉(C)                                                         |       |
| 即可進入 ECS 的首                                                                                     | 自頁登錄介面                                                        | - 0 × |
| <ul> <li>         (会) (会) http://172.1     </li> <li>         福客(F) 編載(E) 檢視(V)     </li> </ul> | 16.35.1/Enitor_ECS/Main_House.aspx                            | ♠ ★ @ |
| 社區管理委員會                                                                                         | ☆ 最新消息 查看更多 社區規約及管理辦法 查看更多                                    | ^     |
| 🗳 公設預約                                                                                          |                                                               |       |
|                                                                                                 |                                                               |       |
|                                                                                                 | <                                                             | > ~   |
| <                                                                                               |                                                               | >     |

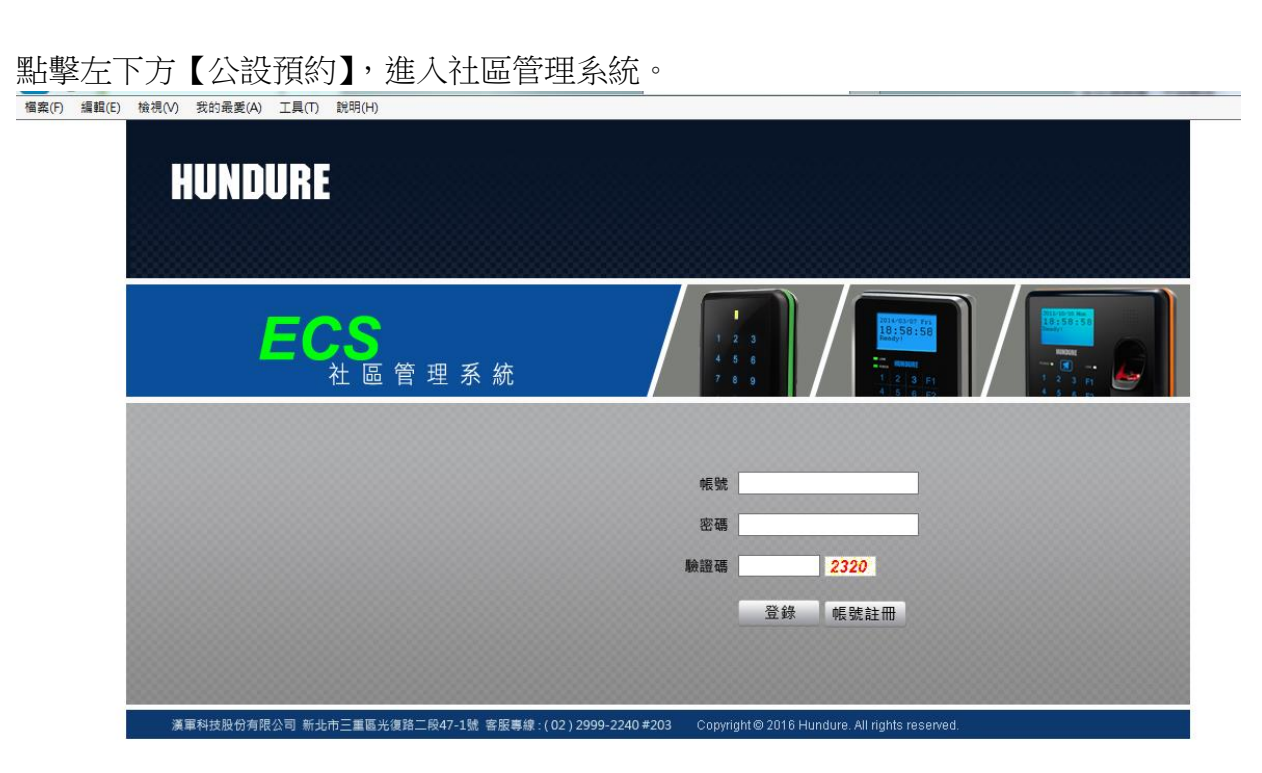

輸入正確的帳號、密碼和驗證碼(預設帳號及密碼為 SUPERVISOR),按登錄進入 ECS 的使用介面,頁面顯示當前登錄帳號及其可以使用的功能。

| JNDU  | IRE    | ECS 社區管 | 管理系統                |       | ·當前用戶:: | SUPERVISOR | ·登錄類型:系統 | 管理者 | ·回首頁 | 一登出   | ·關於 |   |
|-------|--------|---------|---------------------|-------|---------|------------|----------|-----|------|-------|-----|---|
| 用戶管理  | 巡邏管理   | 訪客管理    | 電動車                 | 門禁管理  | 系統管理    | 消費儲值       | 監視作業     | 置物櫃 |      |       |     |   |
| 用戶信箱權 | 限設置區域調 | 設定 用戶資料 | 參數設置公               | 佈欄管理  |         |            |          |     |      |       |     |   |
|       |        |         |                     | 8     |         |            |          |     |      |       |     |   |
|       |        |         |                     |       |         |            |          |     |      |       |     |   |
|       |        |         |                     |       |         |            |          |     |      |       |     |   |
|       |        |         |                     |       |         |            |          |     |      |       |     |   |
|       |        |         |                     |       |         |            |          |     |      |       |     |   |
|       |        |         |                     |       |         |            |          |     |      |       |     |   |
|       |        | 1       |                     |       |         |            |          |     |      | 1     |     |   |
|       |        | -       |                     |       |         |            |          |     |      |       |     |   |
| 1     | 2      |         |                     |       |         |            |          |     |      |       |     |   |
|       |        | -       |                     |       |         |            |          |     |      | S. 2. | 16  |   |
|       |        | F       | A                   |       |         |            | 69       |     |      | 2     | F   |   |
|       |        |         | 10                  |       | A.      |            | -        | -   |      |       |     |   |
|       |        |         | X                   |       |         | 3          | 2        | X   |      | 64    | 14  |   |
|       |        |         | $\langle N \rangle$ |       | -       |            | 1        |     |      |       |     | 1 |
|       |        | (       |                     |       |         |            |          |     | 201  |       | 12  | 6 |
|       |        |         | 1                   |       |         |            |          |     |      |       | 1   |   |
|       | 1      |         | 1                   | X     |         |            |          |     |      |       |     |   |
|       | TA     |         | 1/                  | Det X | N       |            |          |     |      |       |     |   |

| 點選帳號註冊                           |                                                                      |         |
|----------------------------------|----------------------------------------------------------------------|---------|
|                                  | ○ + C ◎ 門葉管利糸統登券 ×                                                   | 10 10 1 |
| HUNDURE                          |                                                                      |         |
| <mark>ECS</mark><br>社區管理系統       |                                                                      |         |
|                                  | 板號                                                                   |         |
|                                  | 慶雄場 0095 登録 候號註冊                                                     |         |
| 漢軍科技股份有限公司 新北市三重區光復路二段47-1號 客服專約 | 線:(02) 2999-2240 #203 Copyright © 2016 Hundure. All rights reserved. |         |

申請個人帳號註冊,但須有人員編號與系統資料比對,若檢查資料無此人,才可新增個人帳 號及密碼。

| 🗅 用戶帳號註冊 - Google Chrome                |                                                              |  |
|-----------------------------------------|--------------------------------------------------------------|--|
| ① 不安全   172.16.35.1/Enitor_ECS/EmpReg.a | ISPX                                                         |  |
| ① 不安全   1/2.16.35.1/Enitor_ECS/EmpReg.a | spx<br>用戶編號<br><u>R造用戶資料</u><br>用戶名稱<br>請輸入登入帳號<br><u>存檔</u> |  |

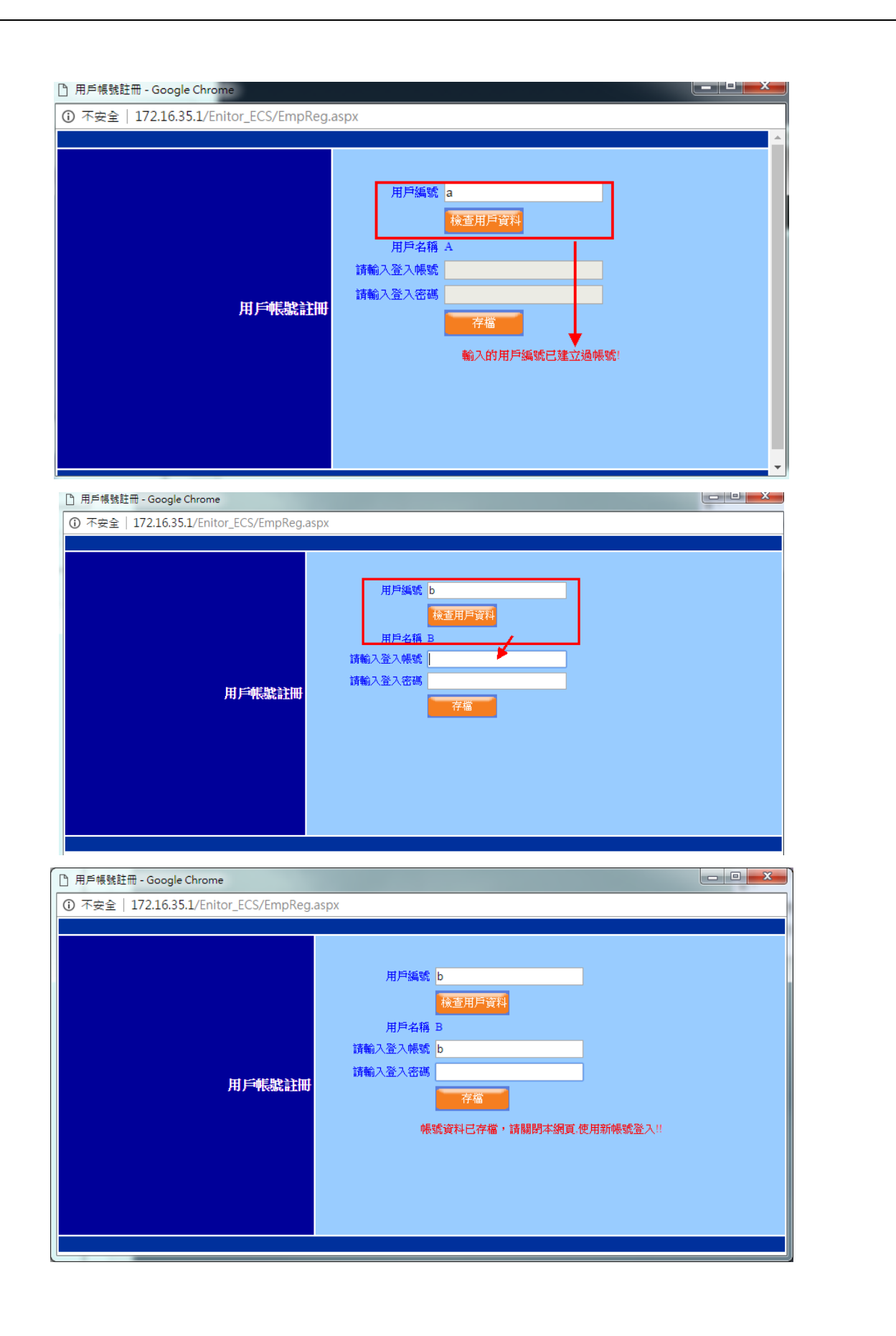

之後再由系統的最高管理者進入使用者管理,會依照個人開放系統權限。

|                            |   |      |        |        |           | Ť    | 統管理>>使用者管理 |
|----------------------------|---|------|--------|--------|-----------|------|------------|
|                            |   |      |        |        | 使用者管理     |      |            |
| 操作員帳號:<br>操作員類型:           |   | ◉ 操作 | L<br>L | ◎操作員群組 |           |      |            |
| 人員編號:                      |   |      |        |        |           |      |            |
| 搜索                         | 新 | 增    | 修改     | 刪除     |           |      |            |
|                            |   |      |        | 操作員帳號  | 姓名        | 人員編號 | 角色         |
| □ 1                        |   |      | a      |        | a         | a    | 一般管理者      |
| <b>2</b>                   |   |      | b      |        | В         | b    | 一般管理者      |
| [記錄數:2][當前頁/總頁數:1/1] <<< < |   |      |        |        | << <1>>>> |      |            |

注意:若在WIN 8系統Internet Explorer 10.0開啟 ENITOR WEB 首頁正常,但輸入帳號、 密碼登入會出現 RUNTIME ERR 的錯誤訊息,使用其他電腦或 Google 瀏覽器都正 常。

到網際網路選項-->進階-->重設-->勾選刪除個人設定-->按重設將 IE 個人設置全部清除

| 重設 Internet Explorer 設定                                                                                                    |
|----------------------------------------------------------------------------------------------------|
| ▲ 您確定要重設所有 Internet Explorer 設定?                                                                                                    |
| <ul> <li>重設包括下列動作:</li> <li>停用工具列及附加元件</li> <li>預設網頁瀏覽器設定</li> <li>預設網頁瀏覽器設定</li> <li>素引標籤式瀏覽設定</li> <li>零引標籤式瀏覽設定</li> <li>使顯設定</li> <li>安全性設定</li> </ul> |
| ✓ 刪除個人設定(P)<br>將自員、沒要提供者及加速器重設為預設設定。刪除網際網路暫存檔案、歷程<br>記錄、Cookie、網頁表單資訊、ActiveX 篩選與追蹤保護資料,以及密碼。                                                              |
| 您必須重新啟動電腦,這些變更才會生效。                                                                                                    |
| 重設 <u>對我的電腦有什麼影響?</u> 重設(R) 取消(C)                                                                                                    |
| 網際網路選項 ?                                                                                                    | ×   |
|----------------------------------------------------------------------------------------------------|-----|
| 一般 安全性 陽私權 內容 連線 程式 進階                                                                                                    |     |
| 設定                                                                                                    | -   |
| <ul> <li>HTTP 1.1 設定</li> <li>● 使用 HTTP 1.1</li> <li>● 使用 HTTP 1.1</li> <li>● 透過 Proxy 連線使用 HTTP 1.1</li> <li>● 透過 Proxy 連線使用 HTTP 1.1</li> <li>● 透過 Proxy 連線使用 HTTP 1.1</li> <li>● 動形</li> <li>● 使用軟體呈現,而不使用 GPU 呈現*</li> <li>● 多媒體</li> <li>● 在 HTML5 媒體元件中啟用替代轉碼器*</li> <li>● 愈用自動調整影像大小</li> <li>● 耐和調算動證</li> <li>● 耐和調算動證</li> <li>● 「</li> <li>● 「</li> <li>● 「</li> <li>● 「</li> <li>● 「</li> <li>● 「</li> <li>● 「</li> <li>● 「</li> <li>● 「</li> <li>● 「</li> <li>● 「</li> <li>● 「</li> <li>● 「</li> <li>● 「</li> <li>● 「</li> <li>● 「</li> <li>● 「</li> <li>● 「</li> <li>● 「</li> <li>● ● ● ● ● ● ● ● ● ● ● ● ● ● ● ● ● ● ●</li></ul> |     |
| 還原進階預設值(R)                                                                                                    |     |
| 重設 Internet Explorer 設定<br>將 Internet Explorer 的設定重設為預設設定。    重設(S)                                                                                                    | ٦l  |
| 只有當瀏覽器處於無法使用狀態時,才能使用。                                                                                                    |     |
|                                                                                                    |     |
| 確定 取消 套用                                                                                                    | (A) |

#### 3.管理首頁及重登錄

在頁面右上角,按回首頁則退回到社區使用介面。按登出退出系統,重回到登錄介面,這時可以重新登錄或關閉 Web 瀏覽器。按關於則顯示軟體版本。

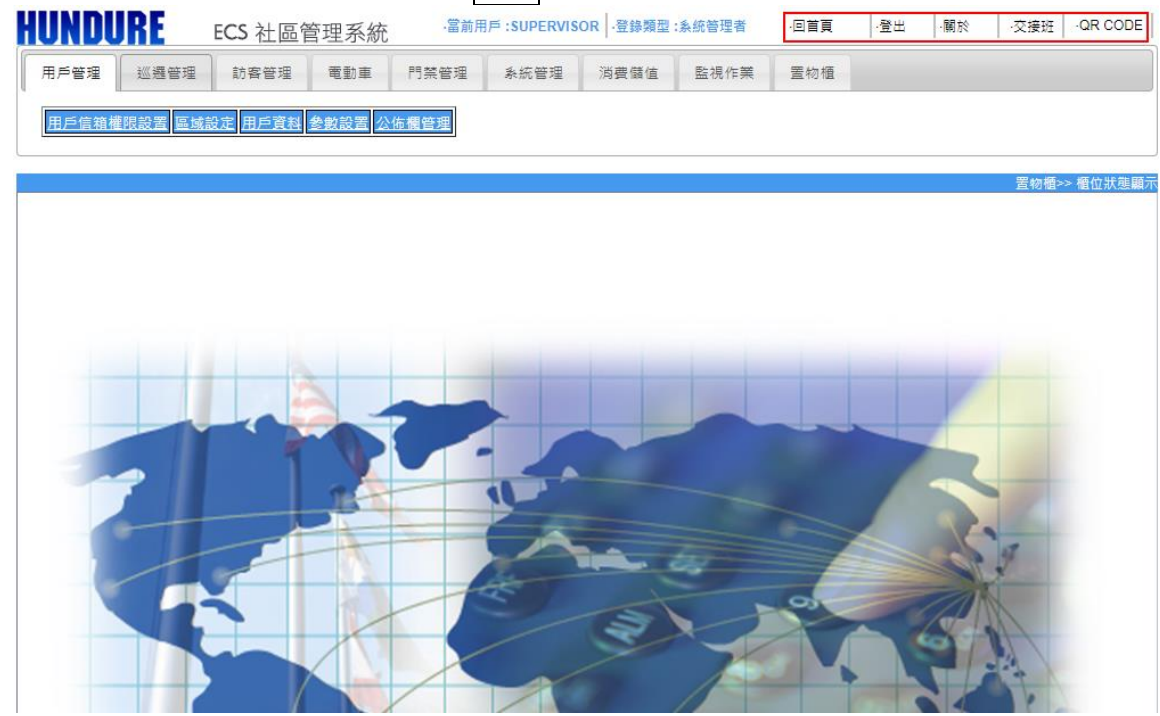

按交接班則是當前用戶交/接班登錄。

| ◎ 交接班登錄 - Google Chrome                                           |  |  |  |  |  |  |  |
|-------------------------------------------------------------------|--|--|--|--|--|--|--|
| ① 172.16.35.1/Enitor_ECS/Main/ShiftHandover.aspx?WorkID=SUPERVISO |  |  |  |  |  |  |  |
| 交接班登錄<br>當前用戶: SUPERVISOR                                         |  |  |  |  |  |  |  |
| 帳號:                                                               |  |  |  |  |  |  |  |
| 密碼:                                                               |  |  |  |  |  |  |  |
| 交班 接班                                                             |  |  |  |  |  |  |  |
|                                                                   |  |  |  |  |  |  |  |
|                                                                   |  |  |  |  |  |  |  |
|                                                                   |  |  |  |  |  |  |  |
|                                                                   |  |  |  |  |  |  |  |
|                                                                   |  |  |  |  |  |  |  |
|                                                                   |  |  |  |  |  |  |  |

當用戶上班時,須在此處登錄接班,然後下班時,需在此處登錄交班。

注意:1.用戶交班後,系統會回到登入首頁。

 若要查詢交接班紀錄,請至【系統管理】的頁面下,進入操作紀錄查詢, 在操作模塊中,選擇管理員交接班紀錄報表即可查詢。 按QR CODE 則為智慧社區 APP 專用。

輸入該社區根目錄網址,讓 APP 辨別此 QR CODE 是否為智慧社區專用格式。 操作步驟:

- 1. 請輸入根目錄。
- 2. 請輸入社區名稱。
- 3. 點選產生 QRCODE,會出現一個 QRCODE,提供 APP 註冊用。
- 4. 點選下載圖片,將QRCODE另存到電腦,提供使用者使用。
- 5. 點選列印,可印出 QRCODE,提供使用者使用。

|    | ECS           | <b>。</b> 社區管理系統     | - 當前用戶 :SU                    | PERVISOR   - 登錄 | 領型:涤統管理者 🔤 | 領 ·登出 ·關於 | ·交接班 QR CODE |
|----|---------------|---------------------|-------------------------------|-----------------|------------|-----------|--------------|
| 用戶 | 管理 電          | 動車                  | 門禁管理                          | 糸統管理            | 信箱管理       | 消費儲值      | 監視作業         |
| ſ  | S 智慧社區APP専用Q  | RCode - Google Chro | ome                           |                 |            |           |              |
| _  | ③ 不安全   172.1 | L6.35.1/Enitor_ECS  | /Main/Apps/QRCode/            | CreateQRCode.a  | рх         |           |              |
|    | QRCc          | ode註f               | ₽                             |                 |            |           |              |
|    | 請輸入根目錄:       | http://請輸入您的        | P <u>位址</u> /Enitor_ECS/Main/ |                 |            |           |              |
|    | 請輸入社區名稱:      | 應用程式                |                               |                 |            |           |              |
|    | 產生QRC         | ODE                 |                               | 列印              |            |           |              |
| 1  |               |                     |                               |                 |            |           |              |
|    |               |                     |                               |                 |            |           |              |
|    |               |                     |                               |                 |            |           |              |
|    |               |                     |                               |                 |            |           |              |
|    |               |                     |                               |                 |            |           |              |
| -  |               |                     |                               |                 |            |           |              |
|    | - Hard        | 1                   |                               |                 |            |           |              |

| S 智慧社區APP專用QRCode - Google Chrome                                 |  |
|-------------------------------------------------------------------|--|
| ① 不安全   172.16.35.1/Enitor_ECS/Main/Apps/QRCode/CreateQRCode.aspx |  |
| QRCode註冊                                                          |  |
| 請輸入根目錄: http://172.16.35.1/Enitor_ECS/Main/                       |  |
| 請輸入社區名稱. TEST                                                     |  |
| 產生 QRCODE 下截回片 列印                                                 |  |
|                                                                   |  |
|                                                                   |  |

# 4.用戶管理

下列各按鈕在其他頁面上均有同樣的功能,則不另做說明。

| ŧ | 安鈕 | 功能     |
|---|----|--------|
|   | 搜索 | 條件搜尋   |
|   | 新增 | 新增資料   |
|   | 編輯 | 修改資料   |
|   | 刪除 | 刪除資料   |
|   | 離開 | 回到上一層  |
|   | 保存 | 儲存資料   |
|   | 重置 | 資料全部清除 |

## 4-1 用戶信箱權限設置

配置用戶使用信箱權限。

首先至【裝置規劃】設定信箱,及【信箱時段及參數設置】設定信箱時段。

操作步驟:

- 1. 選擇用戶,點選編輯。
- 2. 選擇控制器及時段。
- **3.** 勾選信箱。
- 4. 點選保存,完成設定。

|            | 用戶信箱欄駅設置 |        |      |            |          |    |         |
|------------|----------|--------|------|------------|----------|----|---------|
| 保存         | 取消       |        |      |            |          |    |         |
| 用戶編號       | 00001    |        | 用戶名稱 |            | A1       |    |         |
| 控制器        |          | HDE-97 | 72   |            | ▼ 時段     | 24 | -l ▼    |
|            | 指設       |        |      |            |          | 名稱 |         |
| <b></b> ∎1 | 1        |        |      | 972 010    | 01F      |    |         |
| 2          | 2        |        |      | 972_0100   | 02F      |    |         |
| 3          | 3        |        |      | 972_010    | 03F      |    |         |
| 4          | 4        |        |      | 972_010    | 04F      |    |         |
| 5          | 5        |        |      | 972_010    | 05F      |    |         |
| 6          | 6        |        |      | 972_010    | 06F      |    |         |
| 7          | 7        |        |      | 972_010    | 07F      |    |         |
| 8          | 8        |        |      | 972_010    | 08F      |    |         |
| 9          | 9        |        |      | 972_01009F |          |    |         |
| <b>10</b>  | 10       |        |      | 972_01010F |          |    |         |
| <b>11</b>  | 11       |        |      | 972_01011F |          |    |         |
| 12         | 12       |        |      | 972_01012F |          |    |         |
| 13         | 13       |        |      | 972_010    | 13F      |    |         |
| 14         | 14       |        |      | 972_010    | 14F      |    |         |
| 15         | 15       |        |      | 972_01015F |          |    |         |
| 16         | 16       |        |      | 972_01016F |          |    |         |
| 選擇田戶所在]    | 區域·(A)A  |        |      |            | T        |    |         |
|            |          | 用戶編號   | 名稱   |            | 戶長(所有權人) | 電話 | 已設定信箱装置 |
| 編輯         |          | 00001  | A1   |            |          |    |         |
| 編輯         |          | 00002  | A2   |            |          |    |         |
| 編輯         |          | 00003  | A3   |            |          |    |         |
| 編輯         |          | 00004  | A4   |            |          |    |         |
| 編輯         |          | 00005  | A5   |            |          |    |         |

|                          |          |                |          |          |    | 用戶管理>>用戶信箱權限設置 |
|--------------------------|----------|----------------|----------|----------|----|----------------|
| 用戶信箱欄限設置                 |          |                |          |          |    |                |
| 保存                       | 取消       | HDE-972[000000 | 0012]>完成 |          |    |                |
| cuDepEgGroup資<br>料案田時時去店 | 料同步完成    |                |          | -        |    |                |
| 野辛用尸川生庫                  | 1%: (A)A | 用戶編號           | 名稱       | 戶長(所有權人) | 電話 | 已設定信箱裝置        |
| 編輯                       |          | 00001          | A1       |          |    | 972_01001F,    |
| 編輯                       |          | 00002          | A2       |          |    |                |
| 編輯                       |          | 00003          | A3       |          |    |                |
| 編輯                       |          | 00004          | A4       |          |    |                |
| 編輯                       |          | 00005          | A5       |          |    |                |
| 編輯                       |          | 00006          | A6       |          |    |                |
| 編輯                       |          | 00007          | A7       |          |    |                |
| 編輯                       |          | 00008          | A8       |          |    |                |
| 編輯                       |          | 00009          | А9       |          |    |                |
| 編輯                       |          | 00010          | A10      |          |    |                |
| 記錄數:10][當                | 當前頁/總頁婁  | t : 1/1]       | <<<1     | >>>      |    |                |

# 4-2 區域設定

新增區域:

- 1. 按新增。
- 2. 輸入新增的區域編號、區域名稱。
- 3. 點選保存即完成區域新增。

|      |    |     |      | 加7.6447 医杨秋定        |
|------|----|-----|------|---------------------|
|      |    |     | 區域設定 |                     |
|      |    |     | 區域列表 |                     |
| 新増   | 保存 | 刪除  |      |                     |
| 區域編號 | 2  |     |      |                     |
| 區域名稱 | B棟 |     |      |                     |
|      |    |     |      |                     |
|      |    |     |      |                     |
|      |    |     | 區域編號 | 區域名稱                |
| □ 1  | 編輯 | 001 | 區域總統 | <u></u><br>         |
| 1    | 編輯 | 001 | 區域創計 | 區域名稱<br>漢軍A棟        |
| 1    | 為輯 | 001 | 區域儲計 | <u>區域名稱</u><br>漢軍A棟 |

|          |    |     |      | 用戶管理>>區域設定 |
|----------|----|-----|------|------------|
|          |    |     | 區域設定 |            |
|          |    |     | 區域列表 |            |
| 新増       | 保存 | 删除  |      |            |
|          |    |     | 區域編號 | 區域名稱       |
| <b>1</b> | 編輯 | 001 |      | 漢軍A棟       |
| 2        | 編輯 | 2   |      | B棟         |

4. 選擇需要刪除的區域,按刪除,則刪除該區域及該區域內的用戶資料。

|        |     |      | 用戶管理>>區域設定 |  |  |  |  |
|--------|-----|------|------------|--|--|--|--|
| 區域設定   |     |      |            |  |  |  |  |
|        |     | 區域列表 |            |  |  |  |  |
| 新増 保存  | 刪除  |      |            |  |  |  |  |
|        | 區域結 | 編號   | 區域名稱       |  |  |  |  |
| □1 編輯  | 001 |      | 漢軍A棟       |  |  |  |  |
| ☑ 2 編輯 | 2   |      | B棟         |  |  |  |  |

5. 修改區域名稱,則按編輯即可,只對區域名稱修改,如果是區域編號變動,則只能刪除再 重新新增。

|          |    |     |      | 用戶管理>>區域設定 |
|----------|----|-----|------|------------|
|          |    |     | 區域設定 |            |
|          |    |     | 區域列表 |            |
| 新増       | 保存 | 删除  |      |            |
| 區域編號     | 2  |     |      |            |
| 區域名稱     | B棟 |     |      |            |
|          |    |     |      |            |
|          |    |     | 區域編號 | 區域名稱       |
| <b>1</b> | 編輯 | 001 |      | 漢軍A棟       |
| 2        | 編輯 | 2   |      | B楝         |
|          |    |     |      |            |

## 4-3 用戶資料

新增用戶資料:

- 1. 按新增,打開用戶資料編輯畫面。
- 2. 輸入用戶資料欄位。
  - 選擇用戶所在區域。
  - 用戶編號(10碼內)。
  - 用戶名稱。
  - 戶長(所有人權)姓名。
  - 連絡電話。
  - 住址。
  - 汽車車位。
  - 機車車位。
  - 管理費:大樓管理費用。
  - eTag ∘
  - 公設點數:使用公設時,以扣點方式計算。
  - 坪數:與管理費計算方式有關係。

| • | eMail:有設定電子信箱, | 則在系統檢查訊息傳送程式中, | 用戶可收到訊息通知。 |
|---|----------------|----------------|------------|
|---|----------------|----------------|------------|

|             |                   |                   |               | 用戶資料設置             |                                 |           |
|-------------|-------------------|-------------------|---------------|--------------------|---------------------------------|-----------|
| 新増          | 删除                | 編輯                | 匯入            | 查詢                 |                                 |           |
| 選擇 用戶能行     | ❸ 増修用戶資料 - 0      | Google Chrome     |               | E Britering        |                                 |           |
| 进车/II/~I/14 | ① 天安全   17        | 2.16.35.1/Enitor_ | ECS/Main/Hous | e/HouseUserAdd.asp | x?ID=new&HiddenReloadWindow=Hid | denReload |
| <b>1</b>    |                   |                   |               | 用戶資料設置             |                                 |           |
| 2           | 保存 🛓              | 離開                |               |                    |                                 |           |
| 3           | 選擇用戶所在區域          | : (001)漢軍A棟       |               |                    | ▼                               |           |
|             | 用戶編號<br>戶長(所有人權)姓 |                   | (10碼內)        | 用戶名稱               |                                 |           |
| [記錄數:       | 名                 |                   |               | 連絡電話               |                                 |           |
|             | 住址                |                   |               |                    |                                 |           |
|             | 汽車車位              | 0                 |               | 機車車位               | 0                               |           |
|             | 管理費               | 0                 |               | eTag               | 0                               |           |
|             | 公設點數              | 0                 |               | 坪數                 | 0                               |           |
|             | eMail             |                   |               | 用戶卡片               | 緊急連絡資料                          |           |
|             |                   |                   |               |                    |                                 |           |
|             |                   |                   |               |                    |                                 |           |
|             |                   |                   |               |                    |                                 |           |
|             |                   |                   |               |                    |                                 |           |
|             |                   |                   |               |                    |                                 |           |
|             |                   |                   |               |                    |                                 |           |
|             |                   |                   |               |                    |                                 |           |
|             |                   |                   |               |                    |                                 |           |
|             |                   |                   |               |                    |                                 |           |
| ● 用         | 戶卡片。              |                   |               |                    |                                 |           |
| /1.         |                   |                   |               |                    |                                 |           |
|             | 新增卡片              |                   |               |                    |                                 |           |
|             |                   |                   |               |                    |                                 |           |

1. 輸入編號、用戶名稱、卡號。

用戶管理>>用戶資料

| 2. 修改卡號:□                                    | 可變更卡號          | 专。                  |                      |        |      |              |
|----------------------------------------------|----------------|---------------------|----------------------|--------|------|--------------|
| 3. 卡片使用狀態                                    | ま:正常士          | €、黑名單≠              | ÷ •                  |        |      |              |
|                                              | ן גוואדר אנ    |                     |                      |        |      |              |
| 4. 發放日:輸入                                    | 人日期或選          | 髮擇 🏧 , E            | 日期確定後,               | 到當日卡片即 | 可使用。 |              |
| <b>5.</b> 停用日:輸入<br>◎ 用戶卡片設定 - Google Chrome | 日期或選           | 擇 💽 , 只             | 要過了指定日               | 期,該卡號的 |      | <b></b> 走使用。 |
| ① 不安全   172.16.35.1/Enit                     | or_ECS/Main/Ho | use/HouseCardList.a | aspx?deptid=1314&ini | d=2    |      |              |
| 新悦 俘友                                        | 删除             | 解問 番                | 晋 歷中纪绕               |        |      |              |
| 用戶基本資料                                       | 1012           |                     |                      |        |      |              |
| 用戶編號                                         | 1314           |                     | 用戶名稱                 | 1314   |      |              |
| 戶長(所有人權)姓名                                   | jenny su       |                     | 連絡電話                 |        |      |              |
| 住址                                           |                |                     | 4                    |        |      |              |
|                                              |                | 用戶卡                 | 片列表                  |        |      |              |
|                                              | 編號             | 名稱                  | 卡號                   | 發放日    | 停用日  |              |
| 沒有記錄!                                        |                | <<1>>>>             |                      |        |      |              |
|                                              |                |                     |                      |        |      |              |

| ③ 用戶卡片設定 - Google Chrome     |               |               |                  |              |            |     |
|------------------------------|---------------|---------------|------------------|--------------|------------|-----|
| (i) 不安全   172.16.35.1/Enitor | r_ECS/Main/Ho | use/HouseCard | IList.aspx?depti | d=1314&inid= | 2          |     |
|                              |               |               | 用戶卡片設定           |              |            |     |
| 新増保存                         | 删除            | 離開            | 重置               | 歷史紀錄         |            |     |
| 編號                           |               |               | 名稱               |              |            |     |
| 卡號                           |               | 修改卡           | 號發放日             |              | 2019-07-15 |     |
| 停用日                          |               |               |                  |              | 正常卡        | ▼   |
| 用戶基本資料                       |               |               |                  |              |            |     |
| 用戶編號                         | 1314          |               | 用戶名              | 4稱           | 1314       |     |
| 戶長(所有人權)姓名                   | jenny su      |               | 連絡電              | 諸            |            |     |
| 住址                           |               |               | 1                |              |            |     |
|                              |               |               | 用戶卡片列表           |              |            |     |
|                              | 編號            | 名稱            |                  | 卡號           | 發放日        | 停用日 |
|                              |               |               |                  |              |            |     |
| 沒有記錄!                        |               | << < ]        | >>>              |              |            |     |
|                              |               |               |                  |              |            |     |

| 1/2.10.30.1/En          | tor_ECS/Main/House/F    | louseCardList.aspx?de | eptid=1314&inid=             | 2                  |                |
|-------------------------|-------------------------|-----------------------|------------------------------|--------------------|----------------|
|                         |                         | 用                     | 戶卡月設定                        |                    |                |
| 保存                      | 删除 離                    | 開重置                   | 歷史紀錄                         |                    |                |
|                         |                         |                       |                              |                    |                |
| 人員卡號修改                  | - Google Chrome         |                       | 107 148                      |                    |                |
| <ol> <li>不安全</li> </ol> | 172.16.35.1/Enitor_ECS/ | 'Main/House/Change    | CardNo <mark>aspx?Que</mark> | ry=true&DepID=1314 |                |
| marc seens              |                         |                       | 用戶卡片列表                       |                    |                |
| 用戶編號                    | 卡片持有人                   |                       | 下弧                           | 停用日                | 停用原因           |
| 1314                    | Jennysu                 | 0123456789            | ,                            | 2019/07/15         | 逗 <del>欠</del> |
| 1014                    | Chilly 30               | 1234307890            | )                            | 2019/07/15         |                |
| 1314                    | Jennyse                 | 123436789             | )                            | 2019/07/15         | <b>摂</b> 卡     |
| 1514                    | Jemiyso                 | 123436789             | )                            | 2019/07/15         | <b>摂</b> 卞     |
| 1314                    | Jeimyse                 | 123436789             | )                            | 2019/07/15         | · 撰末           |
| 1514                    | Jemyse                  | 125450789             | )                            | 2019/07/15         |                |
|                         | Juniyou                 | 12342678              | )                            | 2019/07/15         | <b>洪</b> 卞     |
| 1314                    | Jennigo                 | 123436789             | )                            | 2019/07/15         | <b>浜</b> 卡     |
| 1.1.1                   | Jennigo                 | 123430789             | )                            | 2019/07/15         | <b>浜</b> 卡     |
| 1.1.1                   | Jennyso                 | 123430789             | J                            | 2019/07/15         | <b>浜</b> 卡     |
| 1.1.1                   | Jennikan                | 123430789             | 1                            | 2019/07/13         | <b>摂</b> 卡     |
| 1117                    | Jennikan                | 123430/89             | 1                            | 2019/07/13         | <b>摂</b> 卡     |
| 1117                    | Jennikan                | 123430/89             | ,                            | 2019/07/13         | <b>摂</b> 卡     |
| 沒有卸錄 1                  | Jennigan                | 123430/89             |                              | 2019/07/13         | <b>摂</b> 卡     |

# • 緊急連絡資料:輸入緊急聯絡人及電話。

| ⑤ 緊急連絡人員 - Goo | ogle Chrome                                                         |   |
|----------------|---------------------------------------------------------------------|---|
| ③ 不安全   172.1  | 6.35.1/Enitor_ECS/Main/House/HouseEmergency.aspx?deptid=1314&inid=2 | Ð |
|                | 緊急連絡人資料 用戶:1314                                                     |   |
| 緊急連絡人:         |                                                                     |   |
| 緊急連絡電話:        | 確定                                                                  |   |
|                |                                                                     |   |
|                |                                                                     |   |
|                |                                                                     |   |
|                |                                                                     |   |
|                |                                                                     |   |
|                |                                                                     |   |
|                |                                                                     |   |
|                |                                                                     |   |
|                |                                                                     |   |

修改用戶資料:

- 1. 選擇需要編輯的人員。
- 按編輯,打開用戶資料編輯畫面,可對任何欄位(除了用戶編號)進行修改,如果是用戶 編號變動,則只能刪除重新新增。

|       |                |                      |                 |                |                 |                      | 用戶管理>>    | ·用戶資料 |
|-------|----------------|----------------------|-----------------|----------------|-----------------|----------------------|-----------|-------|
|       |                |                      |                 | 用戶             | 資料設置            |                      |           |       |
| 新增    | 田原             | : 編輯 .               | ( ) ) ) 通入      | 查詢             |                 |                      |           |       |
|       |                |                      | 7               | 區域內            | 可用戶列表           |                      |           |       |
| 邊擇用戶角 | 所在區域: (2)B棟    |                      |                 | •              |                 |                      |           |       |
|       |                | 用戶編號                 | 名稱              | 戶長(            | 所有權人)           | 電話                   |           | 住址    |
| ✓ 1   |                | 1314                 | 1314            | jenny su       |                 |                      |           |       |
| ſ     | 增修用戶資料 -       | Google Chrome        |                 |                |                 |                      | - • ×     | 1     |
|       | ① 不安全   17     | 72.16.35.1/Enitor_EC | S/Main/House/Ho | useUserAdd.asp | x?ID=1314&Hidde | nReloadWindow=Hidder | nReload 🔍 |       |
|       |                |                      |                 | 用戶資料設置         | t               |                      |           |       |
| [記錄數  | 保存             | 離異                   | 4               |                |                 |                      |           |       |
|       | 邊擇用戶所在區        | 域: (2)B棟             |                 |                | •               |                      |           |       |
|       | 用戶編號           | 1314                 | (10碼内) 用        | 1戶名稱           | 1314            |                      |           |       |
|       | 戶長(所有人權)<br>姓名 | jenny su             | 过               | 總電話            |                 |                      |           |       |
|       | 住址             |                      |                 |                |                 |                      |           |       |
|       | 汽車車位           | 0                    | 楜               | 真重重位           | 0               |                      |           |       |
|       | 管理費            | 0                    | el              | Fag            | 0               |                      |           |       |
|       | 公設點數           | 2000                 | 西               | 數              | 27              |                      |           |       |
|       | eMail          |                      |                 | 用戶卡片           | 緊急連絡資料          |                      |           |       |
|       |                |                      |                 |                |                 |                      |           |       |
|       |                |                      |                 |                |                 |                      |           |       |
|       |                |                      |                 |                |                 |                      |           |       |

刪除人員資料:

- 1. 勾選需要刪除的人員,按刪除。
- 2. 再按確認後,刪除成功。

|                  |        |      |                       |    | 用戶管理>>用戶資料 |
|------------------|--------|------|-----------------------|----|------------|
|                  |        |      | 用戶資料設置                |    |            |
| 新增 删除            | 編輯     | 匯入   | 查詢                    |    |            |
|                  |        |      | 區域內用戶列表               |    |            |
| 選擇用戶所在區域: (2)B棟  |        |      | ~                     |    |            |
|                  | 用戶編號   | 名稱   | 戶長(所有權人)              | 電話 | 住址         |
| <b>⊻</b> 1       | 1314   | 1914 | jenny su              |    |            |
| [記錄數:1] [當前頁/總頁數 | : 1/1] | 網頁訊. | e ×<br>確定删除?<br>確定 取消 |    |            |

匯入用戶資料:

提供介面讓管理者能以匯入文檔方式將人員資料轉入到系統資料庫。

1. 按瀏覽選擇要匯入的文檔,文檔資料第一列為名稱者,請預先勾選。

|            |              |           |            | 用戶管理>>用戶資料                            |
|------------|--------------|-----------|------------|---------------------------------------|
|            |              |           |            | 用戶資料匯入                                |
| 件路徑:       |              |           |            | 瀏覽                                    |
|            |              |           |            |                                       |
| ſ          |              |           |            | T 22 DA RE A SHEPT                    |
| - 1        |              |           |            |                                       |
| 扁號:        |              | i礝 (D:) ▶ | 工作區 > 人員資料 | <ul> <li></li></ul>                   |
| 碼          | 組合管理 ▼ 新増資料夾 |           |            |                                       |
|            |              |           |            |                                       |
|            | 🗙 我的最愛       |           | 治得         | 11%以口朔 類型                             |
| _          | 📜 下載         |           | 4_E        | 2019-07-15 下午 文字文件                    |
|            | 📃 桌面         |           | 100        | 2017-10-12 下午 Microsoft Excel         |
| R          | 🖲 最近的位置      |           | 100        | 2014-02-25 上午 文字文件                    |
| r.         |              | =         | 100        | 2017-10-12 下午 Microsoft Excel 🗸 🗸 🗸   |
| 分證號        | 🥽 煤體櫃        |           | 📋 100_E    | 2018-07-09 上午 文字文件                    |
| な雷音        | 📄 文件         |           | 100_E      | 2018-07-09 上午 Microsoft Excel         |
|            | _) 音樂        |           | 📋 100-Е    | 2018-12-24 下午 文字文件                    |
| 急連絡。       | 📑 視訊         |           | 500        | 2013-04-17 下午 文字文件                    |
| 急連絡        | <br>  圖 H    |           | 1000       | 2014-02-13 上午 文字文件                    |
| <b>装管理</b> | _            |           | 3000       | 2013-06-17 下午 文字文件                    |
| Błr        | 🜏 家用群組       |           | 3000-1     | 2013-08-02 下午 文字文件                    |
| ×          |              |           | 5000       | 2012-11-05 下午 文字文件                    |
|            | 19 電腦        |           | 10000      | 2012-10-03 下午 文字文件                    |
| _          | 🌉 本機磁碟 (C:)  |           | 15000      | 2012-10-03 ト午 文字文件 🔫                  |
| _          |              | -         | •          |                                       |
| 開始匯        | 檔案名稱(N       | ): 4_E    |            | ▼ 所有檔案 (*.*) ▼                        |
|            |              |           |            | 問約 <u> </u> 提供                        |
|            |              |           |            |                                       |
|            | L            |           |            | · · · · · · · · · · · · · · · · · · · |

「第一列為列名」選項。範例的文檔內容截錄如下:

| 編號    | 卡號 姓名     | 住戶編號 | <b>主任</b> 戶名 | 稱  | 區域編號 |
|-------|-----------|------|--------------|----|------|
| 00001 | 000000001 | A1-1 | 00001        | A1 | 2    |
| 00002 | 000000002 | A1-2 | 00001        | A1 | 2    |
| 00003 | 000000003 | A1-3 | 00001        | A1 | 2    |

2. 文字檔匯入的參數設定:

分隔號:預設為逗號,另有空格、分號、垂直線及 TAB 選擇。 文字特別符號:預設無,另有雙引號及單引號選擇。 編碼:預設為 Defalt,執行預覽,變更之後需重選文檔。

|               |                                                                                                    |                     | test to be also be a second as a second |
|---------------|----------------------------------------------------------------------------------------------------|---------------------|-----------------------------------------|
|               |                                                                                                    |                     | 用尸管理>>用戶資料                              |
|               |                                                                                                    | 用戶資料匯入              |                                         |
| 文件路徑:         | D:\工作區\人員資料\4_E.txt                                                                                                    | 瀏覽 ☑ 第一行為列名         | 預覽                                      |
|               |                                                                                                    | 文字檔匯入參數:            |                                         |
|               |                                                                                                    | A state that a true |                                         |
| 计隔端           | □ 湿號 ◆                                                                                                    | 及子特別行號              | <b>▼</b>                                |
| <b>高碼</b>     | Defalt 🗸                                                                                                    | 源表                  | ~ ~                                     |
|               |                                                                                                    | 擱伐均應:               |                                         |
|               | 2                                                                                                    |                     |                                         |
| 后時            | E Contraction of the second second se | 品,用户编辑个可里復<br>社 名   |                                         |
| 9196<br>1-25  | · · · · · · · · · · · · · · · · · · ·                                                                                                    | SL-12               | <b></b>                                 |
| 「「「「」         | ~                                                                                                    | 用戶編號                | ~                                       |
| 计份證號          | ~                                                                                                    | 用戶名稱                | ~                                       |
| 連絡電話          | ~                                                                                                    | 戶長(所有人權)姓名          | ~                                       |
| 《急連絡人         | ~                                                                                                    | 住址                  | ~                                       |
| <b>《急連絡電話</b> | ~                                                                                                    | 區域編號                | ~                                       |
| 預設管理費         | ~                                                                                                    | 預設公設點數              | ~                                       |
| 平數            |                                                                                                    |                     |                                         |
|               |                                                                                                    |                     |                                         |
|               |                                                                                                    |                     |                                         |
|               |                                                                                                    |                     |                                         |
|               |                                                                                                    |                     |                                         |
| 開始匯入 返回       | 重置                                                                                                    |                     |                                         |
|               |                                                                                                    | 文件預覽                |                                         |

3. 按預覽之後,會依指定的分隔符號切割文檔資料,並且顯示於預覽資料區。

|            |           |                   |     |              |      | /11/ 6 44/-/ | 1/2 具相      |
|------------|-----------|-------------------|-----|--------------|------|--------------|-------------|
|            |           |                   | J   | 用戶資料匯入       |      | -            |             |
| 文件路徑:      |           |                   |     | 瀏覽 ☑ 第一行為列   | 名 預覽 |              |             |
|            |           |                   | ý   | 字檔匯入參數:      |      |              |             |
| 分隔號:<br>編碼 |           | TAB ✓<br>Defalt ✓ |     | 文字特別符號<br>遼表 |      | 無<br>Table1  | <b>&gt;</b> |
|            |           |                   |     | 欄位對應:        | /    |              |             |
|            |           |                   | 注意, | 用戶編號不可重覆     |      |              |             |
| 編號         |           | 編號 🖌              |     | 姓名           |      | 姓名           | ~           |
| 卡號         |           | 忽略 🗸              |     | 用戶編號         |      | 忽略           | ~           |
| 身份證號       |           | 忽略 🗸              |     | 用戶名稱         |      | 忽略           | ~           |
| 連絡電話       |           | ~                 |     | 戶長(所有人權)姓名   |      |              | ~           |
| 緊急連絡人      |           | ~                 |     | 住址           |      |              | ~           |
| 緊急連絡電話     |           | ~                 |     | 區域編號         |      | 忽略           | ~           |
| 預設管理費      |           | 編號 🗸              |     | 預設公設點數       |      | 編號           | ~           |
| 坪數         |           | 編號 🗸              |     |              |      |              |             |
| 開始匯入       | 返回 重      | 置                 |     |              |      |              |             |
|            |           |                   |     | 文件預覽         |      |              |             |
|            |           |                   |     |              |      |              |             |
|            | +         | 號                 | 姓名  | 住戶編號         | 住戶名科 | ĸ            | 區域編號        |
| 00001      | 000000001 | A1                | 1-1 | 00001        | A1   | 2            |             |
| 00002      | 000000002 | A1                | 1-2 | 00001        | A1   | 2            |             |
| 00003      | 000000003 | A1                | 1-3 | 00001        | A1   | 2            |             |
|            |           |                   |     |              |      |              |             |

4. 欄位對應區:選擇好相關欄位對應於文檔欄位。

|        |           |            |               |            |      | 用戶管理>>用戶資料  | ł   |
|--------|-----------|------------|---------------|------------|------|-------------|-----|
|        |           |            |               | 用戶資料匯入     |      |             |     |
| 文件路徑:  |           |            |               | 瀏覽 ☑ 第一行為列 | 名 預覽 |             |     |
|        |           |            | 文             | (字檔匯入參數:   |      |             |     |
|        |           |            |               |            |      |             |     |
| 分隔號    |           | TAB        | ~             | 文字特別符號     |      | 無           |     |
| 編碼     |           | Defalt     | ~             | 源表         |      | Table1 V    |     |
|        |           |            |               | 欄位對應:      |      |             |     |
|        |           |            | 注意,           | 用戶編號不可重覆   |      |             |     |
| 编號     |           | 編號         | ~             | 姓名         |      | 姓名 🗸        |     |
| 卡號     |           | 卡號         | ~             | 用戶編號       |      | 住戶編號 🖌      |     |
| 身份證號   |           | 忽略         | ~             | 用戶名稱       |      | 住戶名稱 🖌      |     |
| 連絡電話   |           |            | ~             | 戶長(所有人權)姓名 |      | ~           |     |
| 緊急連絡人  |           |            | ~             | 住址         |      | ~           |     |
| 緊急連絡電話 |           |            | ~             | 區域編號       |      | 區域編號 🗸      |     |
| 預設管理費  |           | 編號 卡號 姓名 伯 | ~             | 預設公設點數     |      | 編號 卡號 姓名 付∨ |     |
| 坪數     |           | 編號 卡號 姓名 住 | $\overline{}$ |            |      |             |     |
|        |           |            |               |            |      |             |     |
|        |           |            |               |            |      |             |     |
|        |           |            |               |            |      |             |     |
| 開始匯入   | 返回        | 重置         |               |            |      |             |     |
|        |           |            |               | 文件預覽       |      |             |     |
|        |           |            |               |            |      |             |     |
| 編號     |           | 卡號         | 姓名            | 住戶編號       | 住戶名  | 稱區          | 或編號 |
| 00001  | 000000001 |            | A1-1          | 00001      | A1   | 2           |     |
| 00002  | 000000002 |            | A1-2          | 00001      | A1   | 2           |     |
| 00003  | 000000003 |            | A1-3          | 00001      | A1   | 2           |     |

5. 設好匯入的設定之後,請按開始匯入來執行匯入作業。

| 用戶資料 |
|------|
|      |
|      |
|      |
|      |
|      |
|      |
|      |

6. 匯入成功。

|           |                     |      |      |          |    | 用戶管理>>用戶資料 |  |  |
|-----------|---------------------|------|------|----------|----|------------|--|--|
|           | 用戶資料設置              |      |      |          |    |            |  |  |
| 新増        | 删除                  | 編輯   | 匯入   | 查詢       |    |            |  |  |
|           |                     |      |      | 區域內用戶列表  |    |            |  |  |
| 選擇用戶所在區   | <b>域:</b> (2)B棟     |      |      | ~        |    |            |  |  |
|           |                     | 用戶編號 | 名稱   | 戶長(所有權人) | 電話 | 住址         |  |  |
| <b>1</b>  |                     | 1314 | 1314 | jenny su |    |            |  |  |
| 2         |                     | A1-1 | A1   |          |    |            |  |  |
| 3         |                     | A1-2 | A1   |          |    |            |  |  |
| 4         |                     | A1-3 | A1   |          |    |            |  |  |
|           |                     |      |      |          |    |            |  |  |
| [記錄數:4][′ | 紀錄數:4][當前頁/總頁數:1/1] |      |      |          |    |            |  |  |

查詢用戶資料:

用戶人員資料查詢可以根據使用者的搜索條件產生人員資料的報表,可匯出 EXCEL、Html 或 Text 檔案。

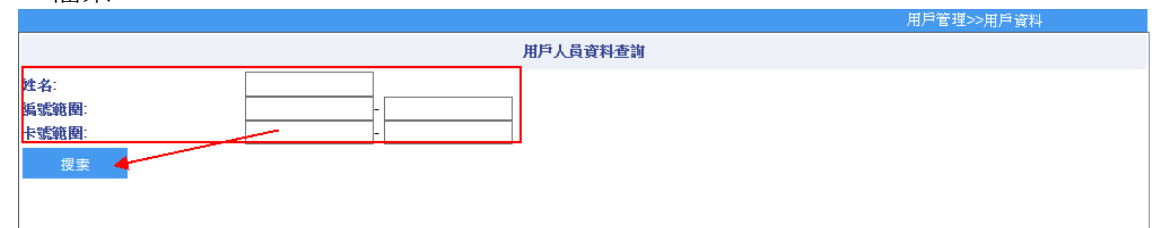

|          |              |           |            |                      | 用戶管理>>用戶:            | 資料         |
|----------|--------------|-----------|------------|----------------------|----------------------|------------|
|          |              |           |            |                      |                      | ^          |
| 匯出成Excel | 匯出成Html 匯出成] | 「ext      |            |                      |                      |            |
| 編輯       | 區域編號         | 用戶編號      | 用戶名稱       | 人員編號                 | 姓名                   | 卡號         |
| 編輯       | ECU-100管理卡   | 000000006 | ECU-100管理卡 | 000000006_1893744730 | 000000006_1893744730 | 1893744730 |
| 編輯       | ECU-100管理卡   | 000000006 | ECU-100管理卡 | 000000006_2800738844 | 000000006_2800738844 | 2800738844 |
| 編輯       | ECU-100管理卡   | 000000007 | ECU-100管理卡 | 000000007_1893744730 | 000000007_1893744730 | 1893744730 |
| 編輯       | ECU-100管理卡   | 000000007 | ECU-100管理卡 | 000000007_2800738844 | 000000007_2800738844 | 2800738844 |
| 編輯       | А            | 00001     | A1         | 00001                | A1-1                 | 000000001  |
| 編輯       | А            | 00001     | A1         | 00002                | A1-2                 | 000000002  |
| 編輯       | A            | 00001     | A1         | 00003                | A1-3                 | 000000003  |
| 編輯       | А            | 00001     | A1         | 00004                | A1-4                 | 000000004  |
| 編輯       | А            | 00001     | A1         | 00005                | A1-5                 | 000000005  |
| 編輯       | А            | 00002     | A2         | 00006                | A2-1                 | 000000006  |
| 編輯       | А            | 00002     | A2         | 00007                | A2-2                 | 000000007  |
| 編輯       | А            | 00002     | A2         | 00008                | A2-3                 | 000000008  |
| 編輯       | А            | 00002     | A2         | 00009                | A2-4                 | 000000009  |
|          |              |           |            |                      |                      |            |

#### 4-4 參數設置

提供管理費、公設參數、監視更新頻率之設定。

管理費:

- 管理費轉換點數使用期限(含當月):最多 15 個月。(0 代表沒有使用期限)
- 管理費計算方式:分為固定(依住戶設定每戶管理費)、依坪數(依住戶設定每坪換算費用)
   注意:若選擇依坪數計算管理費,則用戶資料中坪數則必須填入,否則無法計算該用戶
   管理費。

公設參數:

- 公設預約最長時間:提供公設預約時間範圍,最長 15 天。
- 公設預約取消時間:選擇幾天不可以取消公設預約,最長 15 天。

監視更新頻率:設定秒數,對監視作業下的【公設使用狀態】,更新目前狀態。

|        |                  | /U/ 6-2S-SX KE                                                                    |  |  |  |  |  |  |
|--------|------------------|-----------------------------------------------------------------------------------|--|--|--|--|--|--|
|        | 基本參數設定           |                                                                                   |  |  |  |  |  |  |
| 管理費    | 管理費轉換點數使用期限(含當月) | 0 月(0代表沒有使用期限)                                                                    |  |  |  |  |  |  |
|        | 管理費計算方式          | <ul> <li>● 固定(依住戶設定每戶管理費)</li> <li>● 依坪數(依住戶設定每戶換算費用)</li> <li>金額坪 100</li> </ul> |  |  |  |  |  |  |
| 公設參數   | 公設預約最長時間         | 9 <b>×</b> 天                                                                      |  |  |  |  |  |  |
|        | 公設預約取消時間         | 0 <b>义</b> 天                                                                      |  |  |  |  |  |  |
| 監視更新頻率 | 更新頻率             | 0 秒                                                                               |  |  |  |  |  |  |
|        |                  |                                                                                   |  |  |  |  |  |  |
|        |                  |                                                                                   |  |  |  |  |  |  |
| 保存     |                  |                                                                                   |  |  |  |  |  |  |

#### 4-5 公佈欄管理

新增公佈欄之設定,提供三種公佈欄類別如最新消息、社區規約及管理辦法、今日完成事項 等。

新增公佈欄:

#### 操作步驟:

- 1. 選擇新增,出現公佈欄編輯畫面。
- 2. 選擇公佈欄類別。
- 3. 輸入標題、有效日期、內容。
- 4. 附加檔案,可按上傳或移除。
- 5. 點選保存,則完成新增公布欄內容。

|                                                         |                                                |                                                                                        | /II/ 6*±** Z                                      |                                                                                                    |
|---------------------------------------------------------|------------------------------------------------|----------------------------------------------------------------------------------------|---------------------------------------------------|----------------------------------------------------------------------------------------------------|
|                                                         | 公佈欄管理                                          |                                                                                        |                                                   |                                                                                                    |
| <b>最新消息</b><br>·<br>· · · · · · · · · · · · · · · · · · | ▶ 闘鍵字:                                         |                                                                                        | □包含過期公告                                           | 搜尋                                                                                                    |
|                                                         |                                                |                                                                                        |                                                   |                                                                                                    |
| ● 最新消息                                                  | ○社區規約及管理辦法                                     |                                                                                        | ○今日完成事項                                           |                                                                                                    |
|                                                         |                                                |                                                                                        |                                                   |                                                                                                    |
| 2019-07-17                                              |                                                | <b>.</b>                                                                               |                                                   |                                                                                                    |
|                                                         | ~                                              |                                                                                        |                                                   |                                                                                                    |
| 檔案名稱: [Hyper                                            | rLink_files]                                   | 50 IA                                                                                  |                                                   |                                                                                                    |
|                                                         | 展新消息 ● 最新消息 ② 10-07-17 乙19-07-17 描案名稿: [Hyper] | 公佈欄管理           康新消息         ■           ● 最新消息         社區規約及管理辦法           2019-07-17 | 公佈欄管理<br>康新消息         ・ ■         ・ ■         ・ ■ | 公佈欄管理         康新消息       回合過期公告         ● 最新消息       社 區規約及管理辦法       今日完成事項         2019-07-17       ●         2019-07-17       ●         個案名籍: [HyperLink_files]       ● |

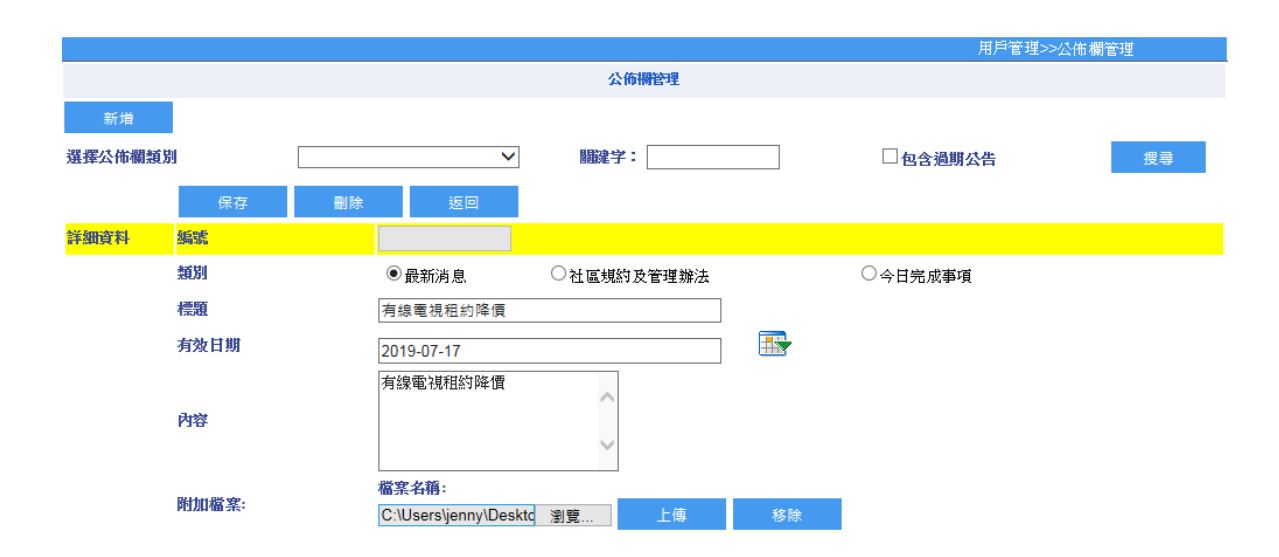

6. 點選明細,則看到公佈欄內容,也可進行修改。

|         | 用戶管理>>公佈欄管理          |      |          |                      |    |  |  |
|---------|----------------------|------|----------|----------------------|----|--|--|
|         | 公佈得管理                |      |          |                      |    |  |  |
| 新増      |                      |      |          |                      |    |  |  |
| 選擇公佈欄類別 | ✓                    | 關鍵字: |          | 期公告                  | 搜尋 |  |  |
| 編號      | 發佈日期                 | 類別   | 標題       | 有效日期                 | 明細 |  |  |
| 6       | 2019/7/17下午 03:23:25 | 最新消息 | 有線電視租約降價 | 2019/7/17下午 11:59:59 | 明細 |  |  |

# 7. 勾選包含過期公告,則看到舊公告內容。

|         |                      |              |                     |      | 用戶管理>>公佈欄1           | 管理  |
|---------|----------------------|--------------|---------------------|------|----------------------|-----|
|         |                      |              | 公佈欄管理               |      |                      |     |
| 新増      |                      |              |                     |      |                      |     |
| 選擇公佈欄類別 |                      | $\checkmark$ | 翻建学:                | ☑包含過 | 期公告                  | 搜尋  |
| 編號      | 發佈日期                 | 類別           | 標題                  | /    | 有效日期                 | 明整田 |
| 8       | 2019/7/17下午 03:26:56 | 社區規約及管理辦法    | 社區規約第十條 社區深夜請勿製聲音擾民 | /    | 2019/7/17下午 11:59:59 | 明細  |
| 7       | 2019/7/17下午 03:26:14 | 最新消息         | 109年度社區住民大會         |      | 2019/7/17下午 11:59:59 | 明細  |
| 6       | 2019/7/17下午 03:23:25 | 最新消息         | 有線電視租約降價            |      | 2019/7/17下午 11:59:59 | 明細  |
| 4       | 2019/7/5 上午 11:07:28 | 最新消息         | test                |      | 2019/7/5 下午 11:59:59 | 明細  |
| 3       | 2019/6/6 下午 02:48:45 | 今日完成事項       | tset-2              |      | 2019/6/6 下午 11:59:59 | 明細  |
| 2       | 2019/6/6下午 02:48:30  | 社區規約及管理辦法    | test-1              |      | 2019/6/6 下午 11:59:59 | 明細  |
| 1       | 2019/6/6 下午 02:48:14 | 最新消息         | test                |      | 2019/6/6 下午 11:59:59 | 明細  |

### 5.電動車(需加購授權)

### 5-1 充電站權限管理

我們可以對充電站,進行單位授權。

操作步驟:

- 1. 點選要授權的充電站(充電站可以通過模糊查詢功能進行查找和過濾)。
- 2. 選擇單位列表中的單位。
- 3. 點選新增,完成權限設定。
- 4. 若要移除權限,點選刪除即可。

|                                       |                 |    |       |      |               | 电到 早 / / 元 电 如 | DAENCA BIDE |
|---------------------------------------|-----------------|----|-------|------|---------------|----------------|-------------|
|                                       |                 | 充電 | 站欄眼管理 |      |               |                |             |
|                                       |                 |    |       |      |               |                |             |
| 充電站名稱:                                | 搜尋充電站           |    |       |      |               |                |             |
| 單位:                                   | 搜尋單位            |    |       |      |               |                |             |
| 新増 📕 刪除                               |                 |    |       | Door | authDep資料同步完成 |                |             |
| 門禁點 0000006                           | 留位列丰            |    |       |      | 單位榴眼          |                |             |
| 汽車充電站                                 | ±12/302         |    | 單位名稱  |      |               | 尋找             |             |
| 機車充電站                                 | ᠊᠊᠊᠊᠊           |    |       | 單位編號 | 單位名稱          | 時段組            | 榴眼延伸子單位     |
|                                       | 🕒 🔲 (2)B棟       |    | 沒有記錄! |      | <<<1>>>>      |                |             |
|                                       | (1314)1314      |    |       |      |               |                |             |
|                                       | 🗹 (A1-1)A1      |    |       |      |               |                |             |
|                                       | 🗹 (A1-2)A1      |    |       |      |               |                |             |
|                                       | 🗹 (A1-3)A1      |    |       |      |               |                |             |
|                                       | 🗉 🗌 (A)A        | •  |       |      |               |                |             |
|                                       | 🗉 🔲 (B)B        |    |       |      |               |                |             |
|                                       | 🗉 🔲 (C)C        |    |       |      |               |                |             |
| · · · · · · · · · · · · · · · · · · · | (0004)Dave Wang |    |       |      |               |                |             |
| 開門時段                                  | 🔲 (0003)Joe Lao |    |       |      |               |                |             |
| 24H ¥                                 | (0002)May Wu    |    |       |      |               |                |             |
| 權限延伸子單位                               | (0001)Joyce Lee |    |       |      |               |                |             |
| Yes 🔻                                 |                 |    |       |      |               |                |             |

|                 |                           |                                                                                                    |                                                                                                    | 電動車>>充電                                                                                                    | 站權限管理                                                                                                    |
|-----------------|---------------------------|----------------------------------------------------------------------------------------------------|----------------------------------------------------------------------------------------------------|----------------------------------------------------------------------------------------------------|----------------------------------------------------------------------------------------------------|
| 充電              | 站榴眼管                      | 理                                                                                                    |                                                                                                    |                                                                                                    |                                                                                                    |
|                 |                           |                                                                                                    |                                                                                                    |                                                                                                    |                                                                                                    |
| 授辱允闿站           |                           |                                                                                                    |                                                                                                    |                                                                                                    |                                                                                                    |
| 搜尋單位            |                           |                                                                                                    |                                                                                                    |                                                                                                    |                                                                                                    |
|                 |                           | Doo                                                                                                    | rauthDep資料同步完成                                                                                                    |                                                                                                    |                                                                                                    |
| 單位列表            | 胃脑炎                       | ±a7                                                                                                    | 單位褶眼                                                                                                    |                                                                                                    |                                                                                                    |
|                 | 単1⊻石                      | 1月                                                                                                    |                                                                                                    | 导级                                                                                                    |                                                                                                    |
| □ (001)漢軍A棟     |                           | 單位編號                                                                                                    | 單位名稱                                                                                                    | 時段組                                                                                                    | 榴眼延伸子單位                                                                                                    |
| □ (2)B棟         | <b>1</b>                  | A1-1                                                                                                    | A1                                                                                                    | 24H                                                                                                    | Yes                                                                                                    |
| (A)A            | 2                         | A1-2                                                                                                    | A1                                                                                                    | 24H                                                                                                    | Yes                                                                                                    |
|                 | 3                         | A1-3                                                                                                    | A1                                                                                                    | 24H                                                                                                    | Yes                                                                                                    |
| (0004)Dave Wang | [記錄數                      | 5:3][當前頁/                                                                                                    | 總頁數:1/1]<<<1>                                                                                                    | >>                                                                                                    |                                                                                                    |
| (0003)Joe Lao   |                           |                                                                                                    |                                                                                                    |                                                                                                    |                                                                                                    |
| (0002)May Wu    |                           |                                                                                                    |                                                                                                    |                                                                                                    |                                                                                                    |
| (0001)Joyce Lee |                           |                                                                                                    |                                                                                                    |                                                                                                    |                                                                                                    |
|                 |                           |                                                                                                    |                                                                                                    |                                                                                                    |                                                                                                    |
|                 |                           |                                                                                                    |                                                                                                    |                                                                                                    |                                                                                                    |
|                 |                           |                                                                                                    |                                                                                                    |                                                                                                    |                                                                                                    |
|                 | 充電       提尋充電站       提尋單位 | 田<br>田<br>田 | 充電站欄架管理         提尋單位       Doo         單位列表       單位名稱         (001)漢軍A棟       單位名稱         (2)B棟       1 A1-1         (A)A       2 A1-2         (B)B       2 A1-3         (C)C       3 A1-3         (0004)Dave Wang       [記録數: 3] [當前頁/         (0002)May Wu       (0001)Joyce Lee | 充電站欄保管理         搜尋罪位       DoorauthDep資料同步完成         望位列表       單位名稱         (001)漢軍A棟       單位組織         (2)B棟       1         (A)A       8)B         (C)C       3         (0004)Dave Wang       [記録數 : 3] [當前頁/總頁數 : 1/1]<<<1>>         (0001)Joyce Lee       (001)Joyce Lee | 定却す>>完電         投母充電站       投母互位         提母互位       DoorauthDep資料同步完成         單位列表       單位名稱       母找         (001)溪軍A棟       単位編號       單位編纂         (2)B棟       1       A1-1       A1       2/4H         (A)A       (B)B       2       A1-2       A1       2/4H         (C)C       3       A1-3       A1       2/4H         (0004)Dave Wang       (0003)Joe Lao       [記録數: 3] [當前頁/總頁數: 1/1]<<< 1>>>          (0001)Joyce Lee       (0001)Joyce Lee       (0001)Joyce Lee |

# 5-2 電動車加值消費報表

報表分為住戶儲值、住戶消費、充電站使用度數明細表及充電站事件明細表。 我們可以根據戶別、區域、充電站等相關條件對報表進行查詢,並依指定的排序方式顯示。 查詢結果同樣可以以 Excel、Html 及 Text 類型的檔案保存。

|       |            |         |              |      |           | 電動車>>電動車加值消費報表 |  |  |  |
|-------|------------|---------|--------------|------|-----------|----------------|--|--|--|
|       | 電動車儲值及消費查詢 |         |              |      |           |                |  |  |  |
| 戶別:   |            | 搜尋      |              |      | ▼ 🕑 含下級單位 |                |  |  |  |
| 充電站:  |            |         | •            |      |           |                |  |  |  |
|       | ◉ 住戶儲值     |         |              |      |           |                |  |  |  |
|       | ◎ 住戶消費     |         |              |      |           |                |  |  |  |
|       | ◎ 充電站使用度數  | 明細表     |              |      |           |                |  |  |  |
|       | ◎ 充電站事件明細  | 表       |              |      |           |                |  |  |  |
|       | _          | 344 Jun | 344 Pert     |      |           |                |  |  |  |
| 日期範囲: |            | 圖件      | 當月當月         |      |           |                |  |  |  |
|       | 201        | 9-07-17 | - 2019-07-17 |      |           |                |  |  |  |
| 搜索    | ŧ          | 重置      |              |      |           |                |  |  |  |
|       |            |         |              | 報表排序 |           |                |  |  |  |
| 第一排序  | 條件         |         | •            | ◉ 升序 | ◎ 降序      |                |  |  |  |
| 第二排序  | 條件         |         | *            | ◉ 升序 | ◎ 降序      |                |  |  |  |
|       |            |         |              |      |           |                |  |  |  |

|            | 電動車>>電動車加值消費報表                |                       |            |            |     |      |  |  |  |
|------------|-------------------------------|-----------------------|------------|------------|-----|------|--|--|--|
|            | 電動車儲值明細表                      |                       |            |            |     |      |  |  |  |
| 匯出成Excel   | 匯出 成Html                      | 匯出成Text               |            |            |     |      |  |  |  |
| 區域名稱       | 用戶                            | 儲值時間                  | 處理人        | 卡號         | 加值  | 餘額   |  |  |  |
| A          | A2                            | 2019/1/7 下午 03:31:42  | SUPERVISOR | 0870134862 | 100 | 532  |  |  |  |
| 漢軍A棟       | bear                          | 2019/6/11 上午 11:33:14 | SUPERVISOR | 0870144958 | 500 | 500  |  |  |  |
| 漢軍A棟       | bear                          | 2019/7/5 下午 03:10:24  | SUPERVISOR | 0870144958 | 100 | 1084 |  |  |  |
| [記錄數:3][當] | 記錄數:3][當前頁/總頁數:1/1] <<<<1>>>> |                       |            |            |     |      |  |  |  |

## 5-3 充電站時段及參數設置

|                 |              | 電動車>>充電站時段及參數                                                                        |
|-----------------|--------------|--------------------------------------------------------------------------------------|
|                 | 充電站状         | <b>藤設置</b>                                                                           |
| <b>充電站名稱</b> 尋找 |              |                                                                                      |
| 汽車充電站 ▲         |              | ECU-100 設備狀態表                                                                        |
|                 |              | 門禁點汽車充電站                                                                             |
|                 | 設備資訊         | 控制器領型: ECU-100<br>控制器編號:000000006<br>硬體設備ID: 1<br>IP位址: 172.16.35.201<br>PORT號: 4660 |
|                 | 門禁點模式        | 虛擬ID 1<br>存檔                                                                         |
|                 | ECU-100 管理卡  | 管理卡                                                                                  |
|                 | 時段表設定        | 時間表 時段表                                                                              |
|                 | 讀取時間         | 讀取                                                                                   |
|                 | 權限下載         | 權限全部下載                                                                               |
|                 | ECU-100時段表下載 | 下載時段表 讀取時段表                                                                          |
|                 | 時間表資訊        |                                                                                      |

每個充電站可設定時間表、時段表等相關參數設定。

設備資訊:

會顯示上層控制器類型、硬體 ID 及 IP 位址。(以 ECU-100 作為範例) 門禁點模式:

●虛擬 ID:在新增裝置時,所設定的 ID。

ECU-100 管理卡:可輸入管理卡號,且可選擇將管理卡號複製到其他充電站。

| http://172.16.35.1/Enitor_ECS/I | Main/ECU100/ECU100PassCard.aspx?ContolL1=0000 | 000006    |
|---------------------------------|-----------------------------------------------|-----------|
|                                 | 管理卡                                           |           |
| 空制器編號:000000006                 |                                               |           |
|                                 | 儲存 複製到                                        | ▶ 執行複製    |
|                                 | 1893744730                                    |           |
|                                 |                                               | 卡號資料請直接斷行 |
| 管理卡卡號                           |                                               | EX.       |
|                                 |                                               | 678900000 |
|                                 |                                               |           |
|                                 |                                               |           |
|                                 |                                               |           |
|                                 |                                               |           |
|                                 |                                               |           |
|                                 |                                               |           |
|                                 |                                               |           |
|                                 |                                               |           |
|                                 |                                               |           |
|                                 |                                               |           |
|                                 |                                               |           |
|                                 |                                               |           |
|                                 |                                               |           |
|                                 |                                               |           |
|                                 |                                               |           |
|                                 |                                               |           |

時段表設定:

- 時間表:點選某門點的時間表頁面,會顯示出這個門點(控制器)已設定的時間表。
  - 1. 按新增進到修改主要時間表頁面
  - 2. 輸入時段名稱後按保存。
  - 3. 接著輸入開始及結束時間後,按新增。

| 🏉 時間表設定 -                                | Windows Interne     | t Explorer             |              |      |  |        |  |  |
|------------------------------------------|---------------------|------------------------|--------------|------|--|--------|--|--|
| 🙋 http://172.16.20                       | .22/Main/Device/Tin | ueSecList.aspx?ContolL | 1=0000000013 |      |  |        |  |  |
|                                          |                     |                        | 時            | 間表   |  |        |  |  |
| <b>控制器編號:000000013</b><br>時段編號:<br>時段名稱: |                     |                        |              |      |  |        |  |  |
| 尋找                                       | 新增                  | 修改                     | 刪除           | 複製到  |  | ▶ 執行複製 |  |  |
|                                          |                     | <b>時段編號</b>            | È            | 時段名稱 |  |        |  |  |
| 沒有記錄!                                    |                     |                        | <<<1>>>      | >    |  |        |  |  |
|                                          |                     |                        |              |      |  |        |  |  |

| 控制器類型: ECU-100<br>控制器(門禁點)處號:000000006:                                                                                                    |  |
|----------------------------------------------------------------------------------------------------|--|
| 控制器(門禁點)編號:000000006:<br>時段編號: 000012<br>時段名稱:<br>保存 返回                                                                                                    |  |
| 時段編號: 00012<br>時段名稱:<br>保存 返回                                                                                                    |  |
| 時段名稱:<br>保存 返回                                                                                                    |  |
|                                                                                                    |  |
|                                                                                                    |  |
|                                                                                                    |  |
| 開始時間: Eg:08:30 (00:00 ~ 23:59)                                                                                                    |  |
| 結束時間: Eg:17:30 (00:00 ~ 23:59)                                                                                                    |  |
| 新增 修改 删除                                                                                                    |  |
|                                                                                                    |  |
| 時間表設定 - Internet Explorer 日本<br>http:// <b>172.16.35.1</b> /Enitor_ECS/Main/DEVICE/TimeSecEdit.aspx?ContolL1=000000006&timeId=00012                                                                                                    |  |
| 時間表設定 - Internet Explorer 日本<br>http://172.16.35.1/Enitor_ECS/Main/DEVICE/TimeSecEdit.aspx?ContolL1=000000006&timeId=00012<br>修改主要時後                                                                                                    |  |
| 時間表設定 - Internet Explorer<br>● http://172.16.35.1/Enitor_ECS/Main/DEVICE/TimeSecEdit.aspx?ContolL1=000000006&timeId=00012<br>修改主要時後<br>制器類型: ECU-100                                                                                                    |  |
| 時間表設定 - Internet Explorer<br>● http://172.16.35.1/Enitor_ECS/Main/DEVICE/TimeSecEdit.aspx?ContolL1=000000006&timeId=00012<br>修改主要時投<br>制器類型: ECU-100<br>制器(門禁點)編號:000000006:                                                                                                    |  |
| 時間表設定 - Internet Explorer                                                                                                    |  |
| 評問表設定 - Internet Explorer         http://172.16.35.1/Enitor_ECS/Main/DEVICE/TimeSecEdit.aspx?ContolL1=000000006&timeId=00012         修改主要時段         制器類型: ECU-100         制器(門禁點)編號:000000006:         時間表設定 00012         「段編號:         00012         「段4箱:         9-18                                                                                                    |  |
| Internet Explorer       □□□□         http://172.16.35.1/Enitor_ECS/Main/DEVICE/TimeSecEdit.aspx?ContolL1=000000006&timeId=00012         修改主要時校         制器模型: ECU-100         制器(門禁點)編號:000000006:         非段編號:       00012         i段4箱:       9-18         保存       返回                                                                                                    |  |
| 時間表設定 - Internet Explorer                                                                                                    |  |
|                                                                                                    |  |
| 時間表設定 - Internet Explorer          http://172.16.35.1/Enitor_ECS/Main/DEVICE/TimeSecEdit.aspx?ContolL1=0000000068ttimeId=00012         修改主要時校         制器類型: ECU-100         制器(門禁點)編號:000000066:         時間         原存         返回         時段         18:00         第60:100         18:00         第7:30 (00:00 ~ 23:59)         長:17:30 (00:00 ~ 23:59)                                                                                                    |  |
| File Rab - Finance     File Rab - Finance     File Rab - Finance     File Rab - Finance     File Rab - File     File Rab - File     File Rab - File     File     File |  |

- ●時段表:點選某門點的時段表頁面,會顯示出這個門點(控制器)已設定的時段表。
  - 1. 按新增進到修改主要時段表頁面
  - 2. 輸入時段名稱。
  - 3. 接著選好星期一到日的開門時間後,按保存。

| 🥝 時段表設定 - Internet Explorer                     | and these parts                             |   |
|-------------------------------------------------|---------------------------------------------|---|
| 🟉 http:// <b>172.16.35.1</b> /Enitor_ECS/Main/E | EVICE/TimeGroupEdit.aspx?ContolL1=000000006 |   |
|                                                 | 新會時投組                                       | ~ |
| 控制器類型: ECU-100                                  |                                             |   |
| 控制器(門禁點)編號:000000006:                           |                                             |   |
| 時段組編號:                                          | 00011                                       |   |
| 時段組名稱                                           |                                             |   |
| 週別                                              | 主要時段                                        |   |
| 星期日:                                            | ~                                           |   |
| 星期一:                                            | ~                                           |   |
| 星期二:                                            | ~                                           |   |
| 星期三                                             | ~                                           |   |
| 星期四:                                            | ~                                           |   |
| 星期五                                             | ~                                           |   |
| 星期六                                             |                                             |   |
| 保存 返回                                           |                                             |   |
| 注:紅色為必須欄位                                       |                                             |   |
|                                                 |                                             |   |
|                                                 |                                             |   |
|                                                 |                                             |   |
|                                                 |                                             |   |
|                                                 |                                             |   |
|                                                 |                                             |   |
|                                                 |                                             |   |
|                                                 |                                             | ~ |

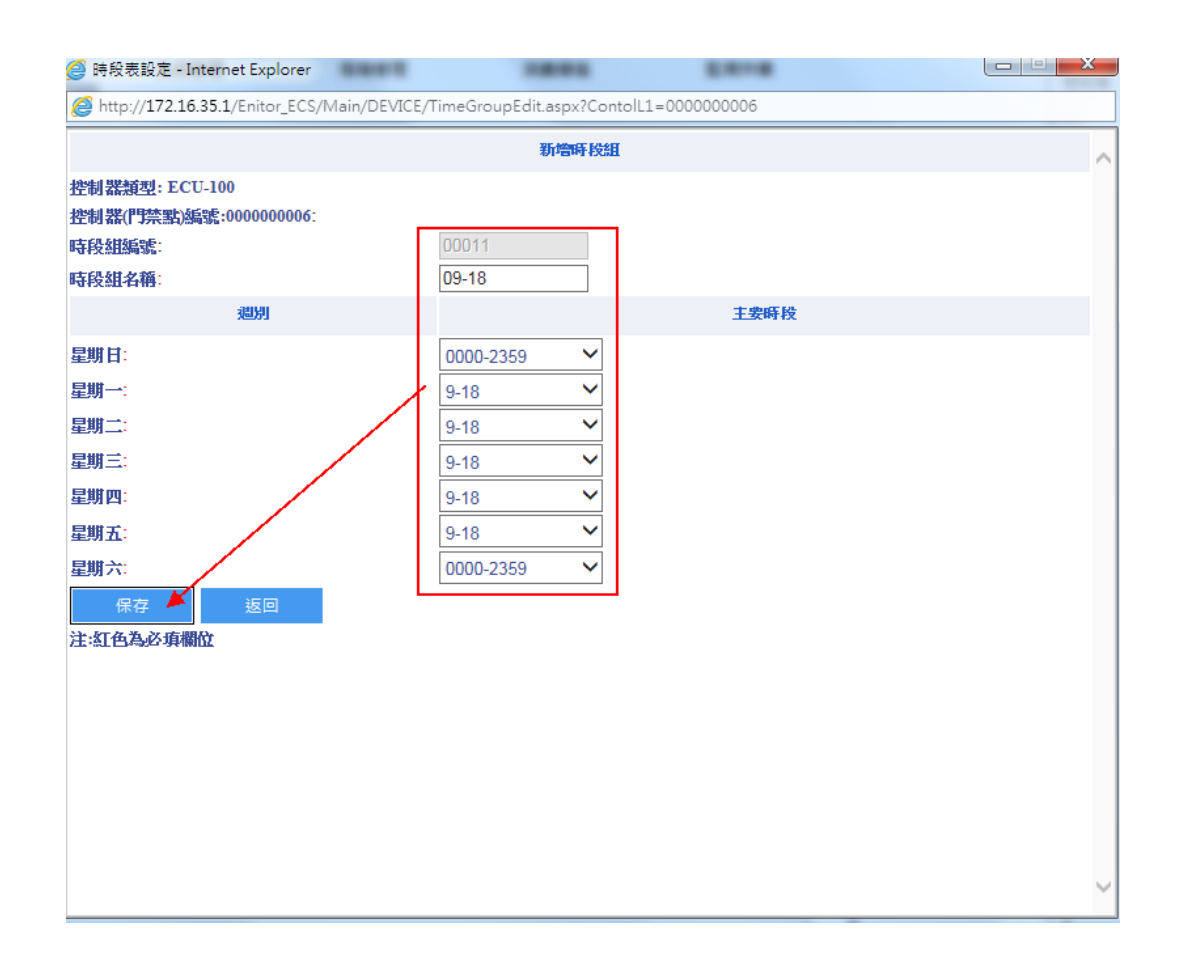

| 🥑 時段表設定 - Internet Ex                                  | plorer             |                      |            | 2.010     |      |      |  |
|--------------------------------------------------------|--------------------|----------------------|------------|-----------|------|------|--|
| Attp://172.16.35.1/Enit                                | or_ECS/Main/DEVICE | /TimeGroupList.aspx? | ContolL1=( | 000000006 |      |      |  |
|                                                        |                    | 時移                   | 細          |           |      |      |  |
| 控制器類型: ECU-100<br>控制器編號:000000006:<br>時段組編號:<br>時段組名稱: |                    |                      | -          |           |      |      |  |
| 寻找 新计                                                  | 増 修改               | 刪除                   | _<br>複製到…  |           | ~    | 執行複製 |  |
|                                                        | 時段                 | 目編就                  |            | 眀         | 段組名稱 |      |  |
| 1                                                      | 00002              |                      | 24H        |           |      |      |  |
| 2                                                      | 00008              |                      | TESTGRO    | UP2       |      |      |  |
| 3                                                      | 00011              |                      | 09-18      |           |      |      |  |
| [記錄數:3] [當前頁/約                                         | 應頁數:1/1]           | << < 1 > >>          | >          |           |      |      |  |
|                                                        |                    |                      |            |           |      |      |  |

# 新增好各控制器的時段表之後,需下載時段表到控制器才能生效。

讀取時間:

- 讀取: 讀取裝置現在的時間。讀取成功時會顯示讀取成功及年月日時分秒。
- 校時:依據系統時間對裝置做校時。

|                       | 充電站狀         | 酸設置                                                                                |
|-----------------------|--------------|------------------------------------------------------------------------------------|
| 充電站名稱                 |              |                                                                                    |
| <u>汽車充電站</u><br>機車充電站 |              | ECU-100 設備狀態表                                                                      |
|                       |              | 門禁點汽車充電站                                                                           |
|                       | 設備資訊         | 控制器通型: ECU-100<br>控制器編號:000000006<br>硬體設備D: 1<br>P位址: 172.16.35.201<br>PORT號: 4660 |
|                       | 門禁點模式        | <u>邮</u> 疑ID 1<br>存檔                                                               |
|                       | ECU-100 管理卡  | 管理卡                                                                                |
|                       | 時段表設定        | 時間表 時段表                                                                            |
|                       | 讀取時間         | iā取 ☑ 使用永规诗間 校時                                                                    |
|                       | 權限下載         | 權限全部下載                                                                             |
|                       | ECU-100時段表下載 | 下載時段表 讀取時段表                                                                        |
|                       |              | ~                                                                                  |

權限下載:點選之後,ECU-100 權限會進行全部下載。

|                       | 充電站狀         | 審設置                                                                                  |
|-----------------------|--------------|--------------------------------------------------------------------------------------|
| 充電站名稱尋找               |              |                                                                                      |
| <u>汽車充電站</u><br>機車充電站 |              | ECU-100 設備狀態表                                                                        |
|                       |              | 門禁點汽車充電站                                                                             |
|                       | 設備資訊         | 控制器痕型: ECU-100<br>控制器編號:000000006<br>硬體設備ID: 1<br>IP位址: 172.16.35.201<br>PORT號: 4660 |
|                       | 門禁點模式        | 虛擬ID 1<br>存檔                                                                         |
|                       | ECU-100 管理卡  | 管理卡                                                                                  |
|                       | 時段表設定        | 時間表時段表                                                                               |
|                       | 讀取時間         | 請取 <b>忆時</b> 校時                                                                      |
|                       | 權限下載         | 權限全部下載                                                                               |
|                       | ECU-100時段表下載 | 下載時段表 請取時段表                                                                          |
|                       |              | ^                                                                                    |

時段表下載:

- 下載時段表:將時段表下載至裝置。
- 讀取時段表:將裝置裡的時段表讀回到系統。

|                       | 充電站狀         | <b>截</b> 設置                                                                         |
|-----------------------|--------------|-------------------------------------------------------------------------------------|
| 充電站名稱                 |              |                                                                                     |
| <u>汽車充電站</u><br>機車充電站 |              | ECU-100 設備狀態表                                                                       |
|                       |              | 門禁點汽車充電站                                                                            |
|                       | 設備資訊         | 控制器模型: ECU-100<br>控制器編號:000000006<br>硬體設備ID: 1<br>P位址: 172.16.35.201<br>PORT號: 4660 |
|                       | 門禁點模式        | 虛擬ID 1<br>存欄                                                                        |
|                       | ECU-100 管理卡  | 管理卡                                                                                 |
|                       | 時段表設定        | 時間表時段表                                                                              |
|                       | 讀旼時間         | 請取                                                                                  |
|                       | 權限下載         | 權限全部下載                                                                              |
|                       | ECU-100時段表下載 | 下載時段表 篇取時段表                                                                         |
|                       | 時間表資訊        | \$<br>\$                                                                            |

時間表及時段表資訊:僅提供程式人員參考。(使用者請勿使用)

# 5-4 充電站使用狀態

# 提供每個充電站的使用狀況及狀態。

| 用戶管理            | 巡運管理              | 訪客管理                  | 電動車      | 門禁管理           | 系統管理 | 消費儲值     | 監視作業              |
|-----------------|-------------------|-----------------------|----------|----------------|------|----------|-------------------|
| 充電站權限管理         | 電動車加值消費報表         | 充電站時段及參數設置            | 充電站使用狀態  |                |      |          |                   |
|                 |                   |                       |          |                |      | 電動       | 5~ 在雲站使用壯定        |
|                 |                   |                       |          |                |      | 1.1111/2 | yoreado, minister |
|                 |                   |                       | 充電站使用狀態  |                |      |          |                   |
| 資料更新日期時間:2022/0 | 09/05 下午 02:38:25 |                       |          |                |      |          |                   |
|                 |                   |                       |          |                |      |          |                   |
| 充電站名            | 稱                 | 開始時間                  |          | 結束時間           |      | 目前狀態     |                   |
| 汽車ECU1          |                   |                       |          |                |      |          |                   |
| 汽車ECU2          | 2                 | 022/09/05 下午 01:00:00 | 2022/09/ | 05 下午 02:00:00 | 充電結束 |          |                   |
| 汽車ECU3          | 2                 | 022/09/05 上午 10:00:00 |          |                | 充電中  |          |                   |
| 汽車ECU4          |                   |                       |          |                |      |          |                   |
| 汽車ECU5          |                   |                       |          |                |      |          |                   |
| 汽車ECU6          |                   |                       |          |                |      |          |                   |
| 汽車ECU7          |                   |                       |          |                |      |          |                   |
| 汽車ECU8          |                   |                       |          |                |      |          |                   |
| 汽車ECU9          |                   |                       |          |                |      |          |                   |
| 汽車ECU10         |                   |                       |          |                |      |          |                   |
| 汽車ECU11         |                   |                       |          |                |      |          |                   |
| 汽車ECU12         |                   |                       |          |                |      |          |                   |

#### 6-1 刷卡及事件查詢

刷卡及事件查詢共分為全部紀錄、人員刷卡紀錄、硬體事件報表及警報事件報表記錄四種報表,我們可以根據單位名稱、人員姓名、人員編號、卡號、門禁點名稱、電梯名稱、進出查詢、日期範圍、時間區間等相關條件對報表進行查詢,並依指定的排序方式顯示。查詢結果同樣可以以 Excel、Html 及 Text 類型的檔案保存。

本系統的刷卡記錄若有轉到後端出勤系統所指定的資料表區,雖然記錄會自動轉出,但是若因某種原因造成資料未轉到後端程式,可以按設定為重傳,將查詢到的刷卡記錄會被系統設定為重傳,之後伺服器上的 MulitjobTrans 程式將會將這些記錄重新做傳送。

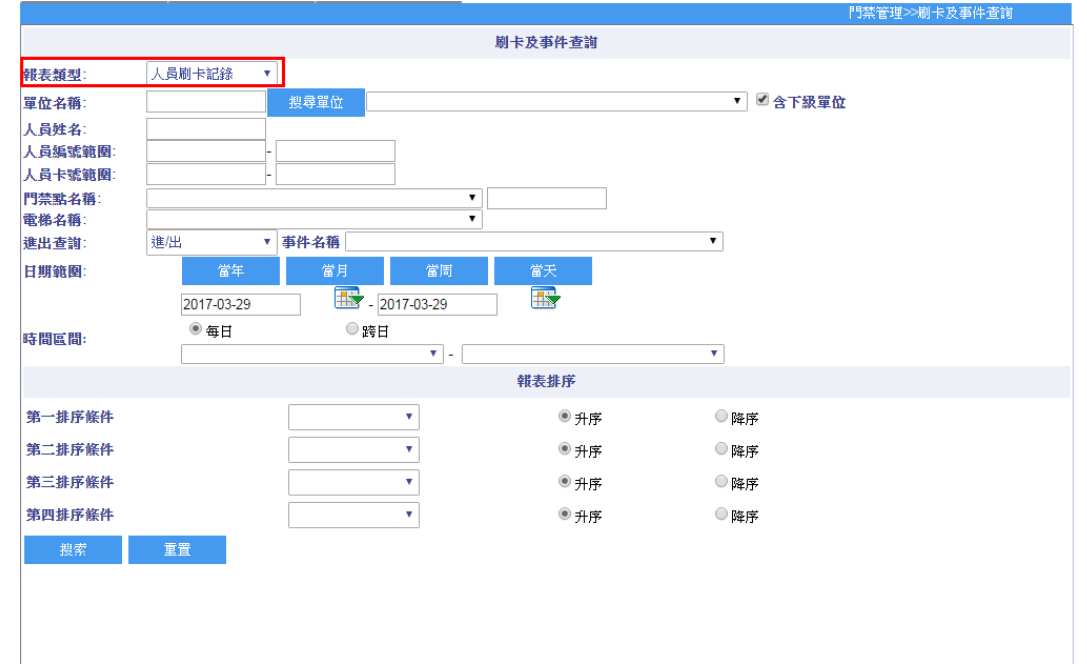

|        |                                       |            |    |       |            |                       |            |          | 門禁管理>>刷卡及  | 事件查詢        |  |  |
|--------|---------------------------------------|------------|----|-------|------------|-----------------------|------------|----------|------------|-------------|--|--|
|        | ····································· |            |    |       |            |                       |            |          |            |             |  |  |
| 匯出成Exc | xcel 匯出成Html 匯出成Text 設定為重傳            |            |    |       |            |                       |            |          |            |             |  |  |
| 人員編號   | 人員姓名                                  | 卡號         | 職稱 | 部門編號  | 部門名稱       | 亊件時間                  | 日期         | 時間       | 門名稱        | 控制器ID       |  |  |
| 00001  | A1-1                                  | 2800738844 |    | 00001 | A1         | 2017/1/18 上午 11:19:03 | 2017-01-18 | 11:19:03 | HDE-100-電梯 | 000000007 1 |  |  |
| 00001  | A1-1                                  | 2800738844 |    | 00001 | A1         | 2017/1/18 上午 11:23:48 | 2017-01-18 | 11:23:48 | HDE-100-電梯 | 000000007 1 |  |  |
| 00071  | B5-1                                  | 0461414300 |    | 00015 | <b>B</b> 5 | 2017/1/18上午 11:23:51  | 2017-01-18 | 11:23:51 | HDE-100-電梯 | 000000007 1 |  |  |
| 00001  | A1-1                                  | 2800738844 |    | 00001 | A1         | 2017/1/18 上午 11:25:09 | 2017-01-18 | 11:25:09 | HDE-100-電梯 | 000000007 1 |  |  |
| 00071  | B5-1                                  | 0461414300 |    | 00015 | <b>B</b> 5 | 2017/1/18上午 11:27:51  | 2017-01-18 | 11:27:51 | HDE-100-電梯 | 000000007 1 |  |  |
| 00001  | A1-1                                  | 2800738844 |    | 00001 | A1         | 2017/1/18上午 11:27:53  | 2017-01-18 | 11:27:53 | HDE-100-電梯 | 000000007 1 |  |  |
| 00071  | B5-1                                  | 0461414300 |    | 00015 | B5         | 2017/1/18 上午 11:36:44 | 2017-01-18 | 11:36:44 | HDE-100-電梯 | 000000007 1 |  |  |
|        |                                       | 30191000   |    |       |            | 2017/1/18下午 01:26:56  | 2017-01-18 | 13:26:56 | HDE-970-電梯 | 000000010 1 |  |  |

# 6-2 掛號信查詢

信箱報表。

我們可以根據戶別、區域等相關條件對報表進行查詢,並依指定的排序方式顯示。查詢結果同樣可以以 Excel、Html 及 Text 類型的檔案保存。

|             |      |              |       |                       |            |                       | 門禁管理>:  | >掛號信查詢     |
|-------------|------|--------------|-------|-----------------------|------------|-----------------------|---------|------------|
|             |      |              |       |                       | 掛號信查詢      |                       |         |            |
| 戶別:         |      | 搜尋           |       |                       |            | ✔ ✔ 含下級單位             |         |            |
|             |      |              |       |                       |            |                       |         |            |
| 日期範圍:       |      | 當年           |       | 當月 當周                 | 當天         |                       |         |            |
|             |      | 2022-01-01   |       | - 2022-12-31          |            |                       |         |            |
|             |      | [            |       |                       |            |                       |         |            |
|             |      |              |       |                       | 報表排序       |                       |         |            |
| 第一排序條例      | 4    |              |       | ~                     | ●升序        | 〇降序                   |         |            |
| 第二排序條例      | 4    |              |       | ~                     | ●升序        | 〇降序                   |         |            |
| 第三排序條例      | 4    |              |       | ~                     | ●升序        | 〇降序                   |         |            |
| 第四排序條例      | 4    |              |       | ~                     | ●升序        | 〇降序                   |         |            |
| 搜索          |      | 重罟           |       |                       |            |                       |         |            |
|             |      |              |       |                       |            |                       |         |            |
|             |      |              |       |                       |            |                       |         |            |
|             |      |              |       |                       |            |                       | 信箱管理>>掛 | 號信查詢       |
|             |      |              |       |                       | 掛號信查詢      |                       |         |            |
| 匯出成Exc      | el   | 匯出成Html 匯出   | 成Text |                       |            |                       |         |            |
| 區域名稱        | 用戶   | 信件編號         | 說明    | 收件時間                  | 收件人        | 領件時間                  | 人件餘     | 領件處理人      |
| 漢軍A棟        | bear | 201907120001 | 信件    | 2019/7/12 上午 10:58:11 | SUPERVISOR | 2019/7/12 下午 03:27:00 |         | SUPERVISOR |
| <b>漢軍A棟</b> | bear | 201907120002 | 信件    | 2019/7/12 下午 02:34:44 | SUPERVISOR | 2019/7/12 下午 03:27:00 |         | SUPERVISOR |
| <b>漢軍A棟</b> | josh | 201907120003 | 信件    | 2019/7/12 下午 02:34:51 | SUPERVISOR | 2019/7/12 下午 03:27:20 |         | SUPERVISOR |
| [記錄數:3      | ][當前 | 前頁/總頁數:1/1]  |       | << < ]                | >>>        |                       |         |            |
|             |      |              |       |                       |            |                       |         |            |

#### 6-3 門禁權限查詢

作門禁權限查詢之前,請先參閱門禁人員權限管理,設定好門禁權限。

按門組或門禁點進行權限查詢,輸入查詢條件和排序要求,如不輸入查詢條件則查詢所有記錄,查詢結果可以保存為 Excel、HTML 及 TEXT 類型的檔案供用戶使用。

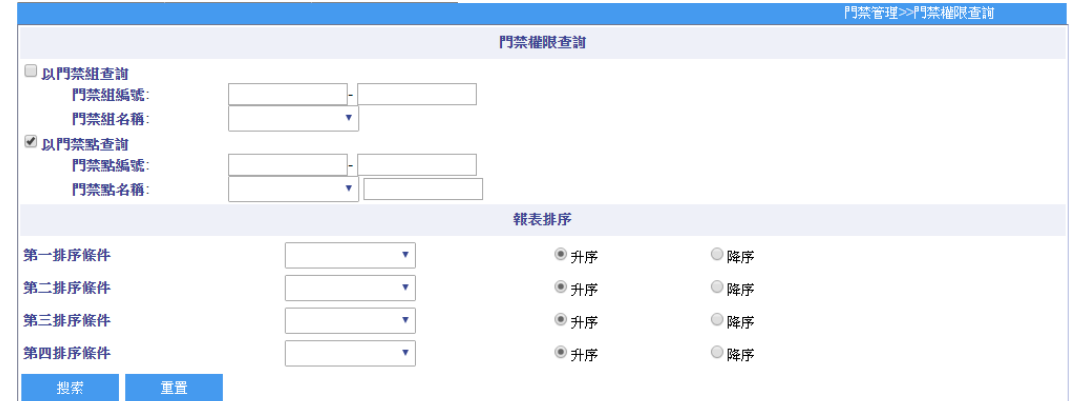

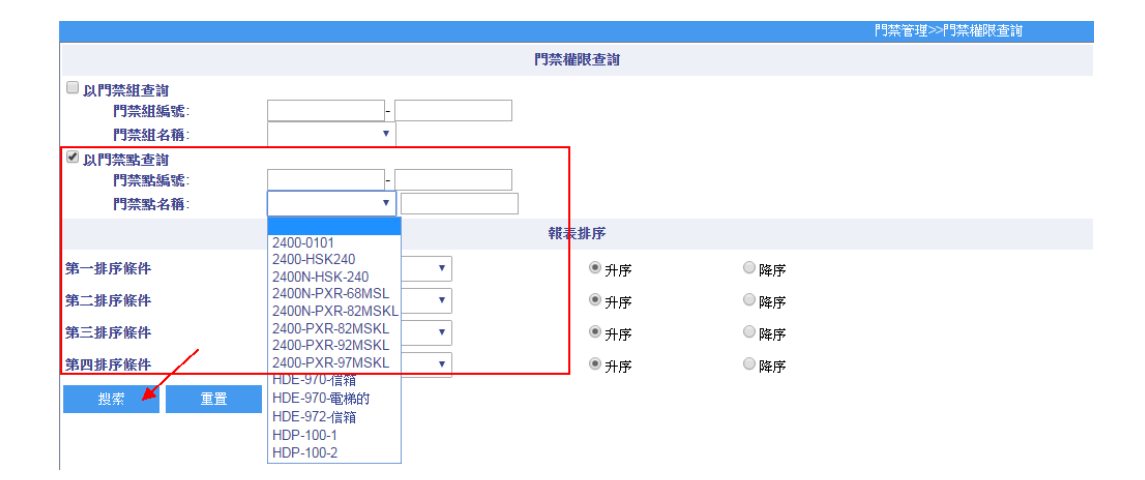

|        |                 |         |            |            |            |            | 門禁管理  | [>>門禁權限查 | ÌÌ   |
|--------|-----------------|---------|------------|------------|------------|------------|-------|----------|------|
|        |                 |         |            | 門禁權限查詢     |            |            |       |          |      |
| 匯出成Exc | el 匯出成Html 匯    | 出成Text  |            |            |            |            |       |          |      |
| 類別     | 名稱              | 編號      | 部門名稱       | 人員姓名       | 人員編號       | 卡號         | 時段編號  | 時段名稱     | 假日時段 |
| 門對單位   | 2400-PXR-92MSKL | 0000020 | HDE-972管理卡 | 1111       | 1111       | 1111       | 00024 | 24H      |      |
| 門對單位   | 2400-PXR-92MSKL | 0000020 | HDE-972管理卡 | 11111      | 11111      | 11111      | 00024 | 24H      |      |
| 門對單位   | 2400-PXR-92MSKL | 0000020 | HDE-972管理卡 | 1893744730 | 1893744730 | 1893744730 | 00024 | 24H      |      |
| 門對單位   | 2400-PXR-92MSKL | 0000020 | HDE-972管理卡 | 1894253946 | 1894253946 | 1894253946 | 00024 | 24H      |      |
| 門對單位   | 2400-PXR-92MSKL | 0000020 | HDE-972管理卡 | 2222       | 2222       | 2222       | 00024 | 24H      |      |
| 門對單位   | 2400-PXR-92MSKL | 0000020 | HDE-972管理卡 | 22222      | 22222      | 22222      | 00024 | 24H      |      |
| 門對單位   | 2400-PXR-92MSKL | 0000020 | HDE-972管理卡 | 2291432560 | 2291432560 | 2291432560 | 00024 | 24H      |      |
| 門對單位   | 2400-PXR-92MSKL | 0000020 | HDE-972管理卡 | 2800693404 | 2800693404 | 2800693404 | 00024 | 24H      |      |
| 門對單位   | 2400-PXR-92MSKL | 0000020 | HDE-972管理卡 | 3333       | 3333       | 3333       | 00024 | 24H      |      |
| 門對單位   | 2400-PXR-92MSKL | 0000020 | HDE-972管理卡 | 33333      | 33333      | 33333      | 00024 | 24H      |      |
| [記錄數:1 | 0][當前頁/總頁數:1    | /1]     | << < ]     | >>>        |            |            |       |          |      |

#### 6-4 門禁人員權限管理

可選擇門禁組或門禁點對人員進行授權。

#### 操作步驟

門禁組作授權:

- 1. 點選"以門禁組授權",選擇"門禁組",點選要授權的人員。
- 門禁組和單位都可以通過搜索功能進行查找和過濾,選擇完成後按新增即可把所選的門禁 組添加到當前人員的權限列表。
- 3. 如果要刪除人員門禁組權限,只需要選中要刪除人員的門禁組權限,按刪除即可。

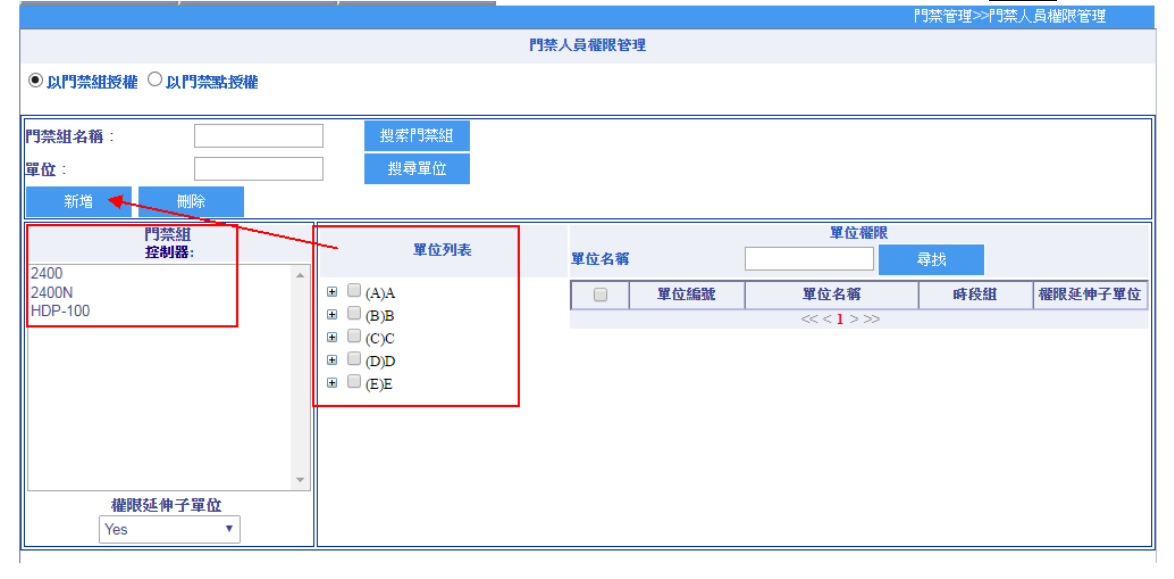

|                     |        |                 |                   | 門禁管理>>門禁 | 人員權限管理  |
|---------------------|--------|-----------------|-------------------|----------|---------|
|                     |        | 門禁人員權限管理        |                   |          |         |
| ● 以門禁組授權 ○ 以門禁點授權   |        |                 |                   |          |         |
| 門禁組名稱:              | 搜索門禁組  |                 |                   |          |         |
| 單位:                 | 搜尋單位   |                 |                   |          |         |
| 新増    删除            |        | Door            | rGroupauthDep資料同步 | 完成       |         |
| 門禁組 00002           | 现公利主   |                 | 單位權限              |          |         |
| 「強且編載:00002<br>2400 | 里拉列获   | 單位名稱            |                   | 尋找       |         |
| 2400N               | • (A)A | □ 單位編號          | 單位名稱              | 時段組      | 權限延伸子單位 |
| HDP-100             |        | 1 00011         | B1                |          | Yes     |
|                     |        | <b>2</b> 00012  | B2                |          | Yes     |
|                     |        | <b>3</b> 00013  | B3                |          | Yes     |
|                     |        | [記錄數:3][當前頁/總頁數 | 數:1/1] <<<1>>>>   |          |         |
|                     |        |                 |                   |          |         |
|                     | -      |                 |                   |          |         |
| 權限延伸子單位             |        |                 |                   |          |         |
| Yes 🔻               |        |                 |                   |          |         |

|           |              |              |            |            |                      | 門埜管理>>門埜 | 人员模唱答理  |
|-----------|--------------|--------------|------------|------------|----------------------|----------|---------|
|           |              | I            | 門禁人員權限管    | 空理         |                      |          |         |
| ● 以門禁組授權( | 〇以門禁點授權      |              |            |            |                      |          |         |
| 門禁組名稱:    |              | 搜索門禁組        |            |            |                      |          |         |
| 單位:       |              | 搜尋單位         |            |            |                      |          |         |
| 新増        | 刪除           |              |            | Do         | oorGroupauthDep資料同步分 | 岩成       |         |
| 門禁        | 熱目 00002     |              |            |            | 單位權限                 |          |         |
| 門組        | 編號:00002     | 単位列表         | 單位名称       | ç.         |                      | 尋找       |         |
| 2400N     | A            | ⊞ (A)A       |            | 單位編號       | 單位名稱                 | 時段組      | 權限延伸子單位 |
| HDP-100   |              | ⊟ (B)B       | <b>⊘</b> 1 | 00011      | B1                   |          | Yes     |
|           |              | (00014)B4    | <b>₹</b> 2 | 00012      | B2                   |          | Yes     |
|           |              | (00015)B5    | <b>₹</b> 3 | 00013      | B3                   |          | Yes     |
|           |              | (00017)B7    | [記錄數       | 3] [當前頁/總頁 | 〔數:1/1] <<<1>>>>     |          |         |
|           |              | (00018)B8    |            |            |                      |          |         |
|           |              | (00019)B9    |            |            |                      |          |         |
|           | ·            | ■ (00020)B10 |            |            |                      |          |         |
| 權限發       | <b>些伸子單位</b> | ■ □ (D)D     |            |            |                      |          |         |
| Yes       | 4            | ⊞ □ (E)E     |            |            |                      |          |         |

門禁點作授權:

- 1. 點選"以門禁點授權",選擇"門禁點",點選要授權的人員。
- 門禁點和單位都可以通過搜索功能進行查找和過濾,選擇完成後按新增即可把所選的門禁 點添加到當前人員的權限列表。
- 3. 如果要刪除人員門禁點權限,只需要選中要刪除人員的門禁點權限,按刪除即可。

|                      |      |          |          |           |                   | 門禁管理>>門禁 | 人員權限管理  |
|----------------------|------|----------|----------|-----------|-------------------|----------|---------|
|                      |      | 門禁       | 人員權限管    | 理         |                   |          |         |
| ○以門禁組授權 ●以門          | 禁點授權 |          |          |           |                   |          |         |
| 門本聖之籀                |      | 搜索門禁戰    |          |           |                   |          |         |
| 留份:                  |      | 想尋單位     |          |           |                   |          |         |
| 新增制                  | 除    |          |          | Doo       | rGroupauthDep資料同步 | 完成       |         |
| 門禁點 000<br>控制器編號:000 | 0017 | 單位列表     |          |           | 單位權限              |          |         |
| 2400N-HSK-240        |      |          | 單位名種     | Î.        |                   | 尋找       |         |
| 2400N-PXR-68MSL      |      | ■ (A)A   |          | 單位編號      | 單位名稱              | 時段組      | 權限延伸子單位 |
| HDP-100-1            |      |          | <b>1</b> | 00001     | A1                | 09-18    | Yes     |
| HDP-100-2            |      |          | 2        | 00015     | B5                | 09-18    | Yes     |
|                      |      | ⊞ □ (E)E | 3        | 00029     | C9                | 09-18    | Yes     |
|                      |      |          | [記錄數]    | 3][當前頁/總頁 | 数:1/1] <<<1>>>>   |          |         |
|                      |      |          |          |           |                   |          |         |
|                      | -    |          |          |           |                   |          |         |
| 權限延伸子                | 單位   |          |          |           |                   |          |         |
| Yes                  | •    |          |          |           |                   |          |         |

|                                  | ,      |                               |           |                    |          |         |
|----------------------------------|--------|-------------------------------|-----------|--------------------|----------|---------|
|                                  |        |                               |           |                    | 門禁管理>>門禁 | 人員權限管理  |
|                                  | 門禁     | 人員權限管                         | <b>登理</b> |                    |          |         |
| ○以門禁組授權 ◉以門禁點授權                  |        |                               |           |                    |          |         |
| 門禁點名稱:                           | 搜索門禁點  |                               |           |                    |          |         |
| 單位:                              | 搜尋單位   |                               |           |                    |          |         |
| 新増    删除                         |        |                               | Doos      | rGroupauthDep資料同步的 | 完成       |         |
| 門禁點 0000017                      | 现公司主   |                               |           | 單位權限               |          |         |
| 空制器編載:000000002<br>2400N-HSK-240 | 単位列表   | 單位名稱                          | ſ.        |                    | 尋找       |         |
| 2400N-PXR-68MSL                  | • (A)A |                               | 單位編號      | 單位名稱               | 時段組      | 權限延伸子單位 |
| 2400N-PXR-82MSKL<br>HDP-100-1    | ■ (B)B | 01                            | 00001     | A1                 | 09-18    | Yes     |
| HDP-100-2                        |        | 2                             | 00015     | B5                 | 09-18    | Yes     |
|                                  | ■ (E)E | 3                             | 00029     | C9                 | 09-18    | Yes     |
|                                  |        | [記錄數:3][當前頁/總頁數:1/1] <<<1>>>> |           |                    |          |         |
|                                  |        |                               |           |                    |          |         |
|                                  |        |                               |           |                    |          |         |
|                                  |        |                               |           |                    |          |         |
| Yes V                            |        |                               |           |                    |          |         |
|                                  | L      |                               |           |                    |          |         |

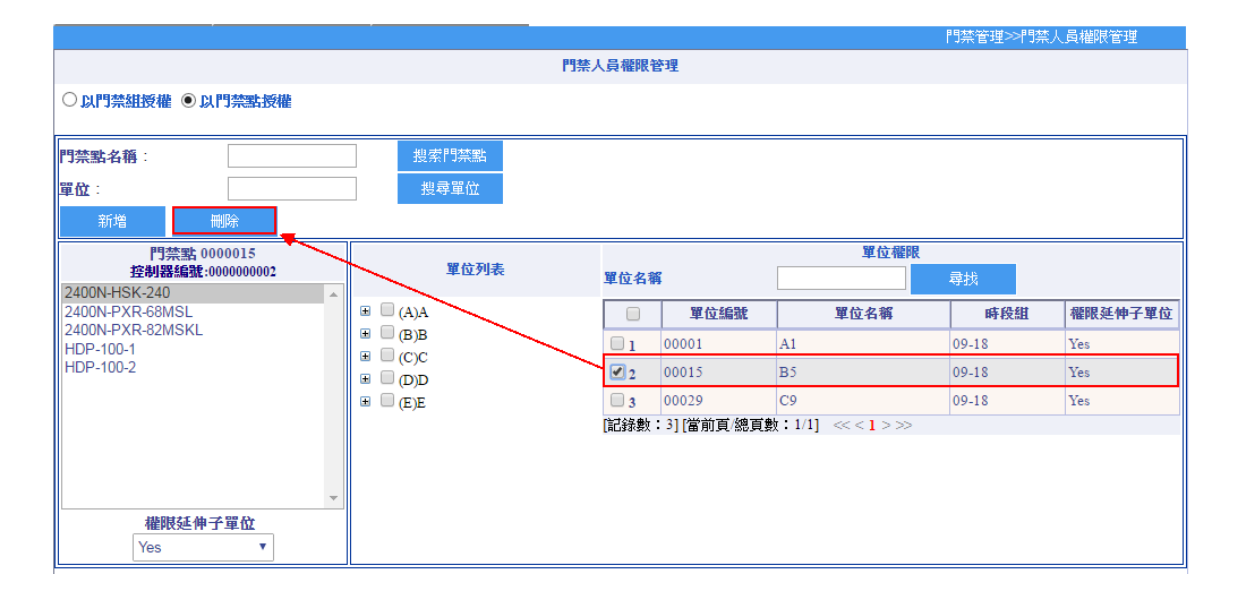

#### 6-5 門點時段及參數設定

#### 6-5-1 RAC-2400 狀態裝置

門點的相關狀態設定。

操作步驟:

1. 點選門點之後,右方狀態表會顯示門點所屬型號的相關狀態設定。

|                                   |          | 門禁點狀態設 | 置                                                                                  |                         |              |      |
|-----------------------------------|----------|--------|------------------------------------------------------------------------------------|-------------------------|--------------|------|
| 門點名稱                              | 尋找門點     |        |                                                                                    |                         |              |      |
| 2400N-HSK-240<br>2400N-PXR-82MSKL | <b>^</b> |        | RAC2400門李                                                                          | 禁點狀態表                   |              |      |
| 2400N-PXR-68MSL<br>HDP-100-1      |          |        |                                                                                    | 門禁                      | 點            |      |
| HDP-100-2<br>2400-0101            |          | 門點資訊   | 控制器類型: RAC24<br>控制器編號:000000<br>硬體設備 ID: 1 門序<br>IP位址: 172.16.42.50<br>PORT號: 4660 | 00<br>0025<br>號: 1<br>) |              |      |
|                                   |          | 門點模式   | 門類型<br>虛擬D 1<br>存檔                                                                 | 門禁 ▼<br>1               | 下載屬性<br>區域代碼 | 手動 ▼ |
|                                   |          | 時段表設定  | 時間表                                                                                | 時段表                     |              |      |
|                                   |          | 讀取時間   | 讀取<br>校時                                                                           |                         | ☑ 使用;        | 糸統時間 |
|                                   |          | 常用參數   | 遙控開門 闘<br>群組遙控開關門                                                                  | 設定                      | ¥            | 設定   |
|                                   |          | 時段表下載  | 下載時段表 請                                                                            | 取時段表                    |              |      |
|                                   |          | 時段資訊   |                                                                                    | <i>li</i>               |              | 2    |

2. 設置門禁點狀態。

門點資訊:會顯示上層控制器類型、硬體 ID 及 IP 位址。(以 RAC-2400 作為範例)

門點模式:

- ●門類型:門禁、公設、考勤、用餐等。
- ●下載屬性:為手動或自動(全部下載)。
- 虛擬 ID:在新增裝置時,所設定的 ID。
- 區域代碼:裝置位置代號。

時段表設定:

- ●時間表:點選某門點的時間表頁面,會顯示出這個門點(控制器)已設定的時間表。
- 1. 按新增進到修改主要時間表頁面
- 2. 輸入時段名稱後按保存。
- 3. 接著輸入開始及結束時間後,按新增。

HUNDURE

| 🏉 時間表設定 - Windows Internet Ex           | plorer                                    |     |                   |
|-----------------------------------------|-------------------------------------------|-----|-------------------|
| http://172.16.35.1/EnitorWeb/Main/Devic | -<br>:e/TimeSecList.aspx?ContolL1=0000000 | 06  |                   |
|                                         |                                           | 時間表 |                   |
| 校制器編號:000000006                         |                                           |     |                   |
| 時段編號:                                   |                                           |     |                   |
| 時段名稱:                                   |                                           | ¥   |                   |
| 尋找 新增                                   | 修改 刪除                                     | 複製到 | 執行複製              |
|                                         | 時段編號                                      |     | 時段名籍              |
| 沒有記錄!                                   | << <1                                     | >>> |                   |
|                                         |                                           |     |                   |
|                                         |                                           |     |                   |
|                                         |                                           |     |                   |
|                                         |                                           |     |                   |
|                                         |                                           |     |                   |
|                                         |                                           |     |                   |
|                                         |                                           |     |                   |
|                                         |                                           |     |                   |
|                                         |                                           |     |                   |
|                                         |                                           |     |                   |
|                                         |                                           |     |                   |
|                                         |                                           |     |                   |
|                                         |                                           |     |                   |
|                                         |                                           |     |                   |
|                                         |                                           |     |                   |
|                                         |                                           |     | 周際網路 🦙 🔹 110% 🔹 🧋 |

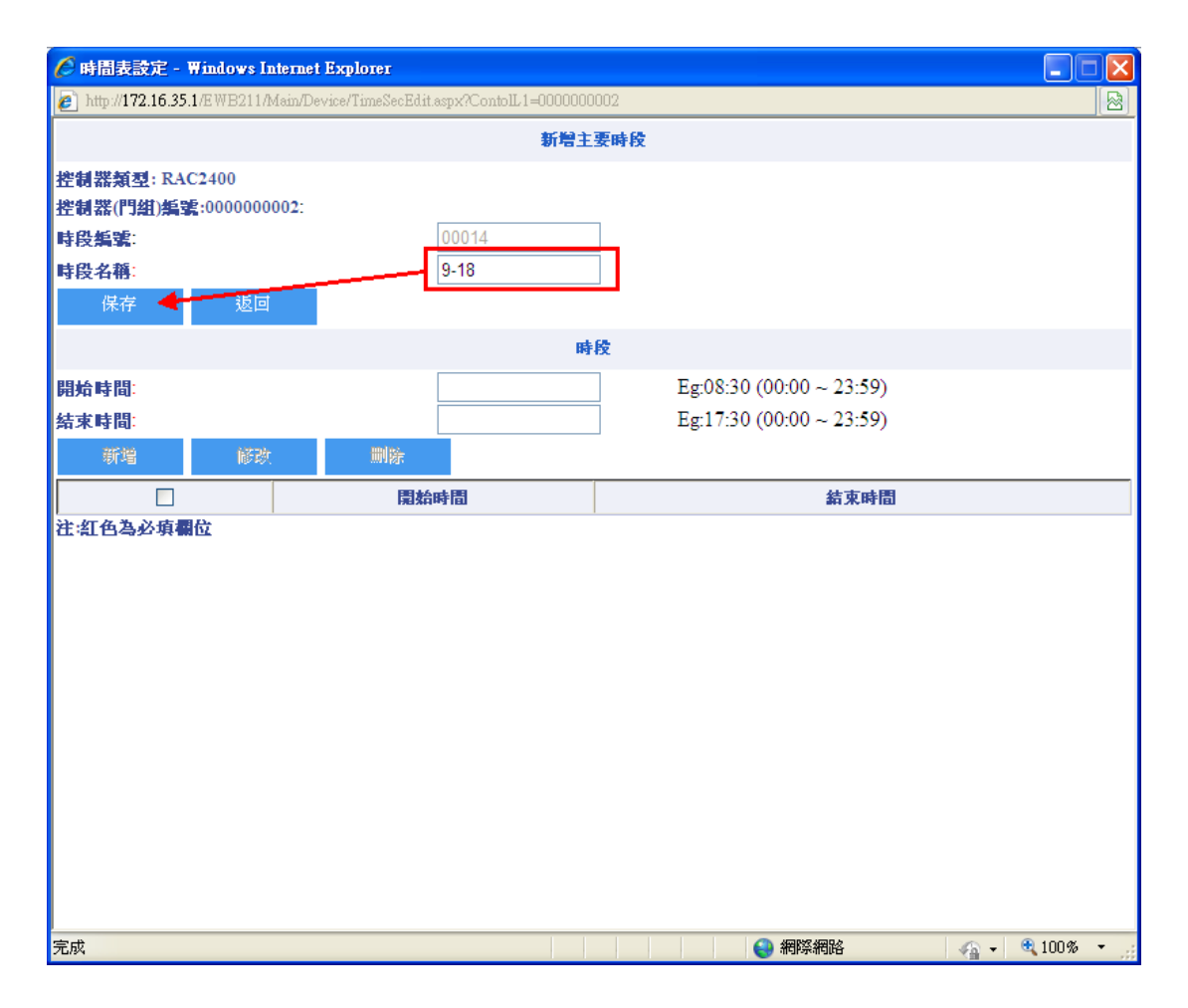

| ●時間表設定 - ₩indows Internet                    | t Explorer                              |                          |                |
|----------------------------------------------|-----------------------------------------|--------------------------|----------------|
| 🗿 http:// <b>172.16.35.1</b> /EWB211/Main/De | evice/TimeSecEdit.aspx?ContolL1=0000000 | 002&timeId=00014         |                |
|                                              | 修改主                                     | 要時段                      |                |
| 控制器類型: RAC2400                               |                                         |                          |                |
| と制器(門組)編號:000000002:                         |                                         |                          |                |
| 段 <b>编號</b> :                                | 00014                                   |                          |                |
| 段名稱:                                         | 9-18                                    |                          |                |
| 保存    返回                                     |                                         |                          |                |
|                                              | 時                                       | <b>没</b>                 |                |
|                                              | 09:00                                   | Eg:08:30 (00:00 ~ 23:59) |                |
| 速時間:                                         | 18:00                                   | Eg:17:30 (00:00 ~ 23:59) |                |
| 新増 修改                                        | 删除                                      | -                        |                |
|                                              | 開始時間                                    | 結束時間                     |                |
|                                              |                                         |                          |                |
| 成                                            |                                         | ● 網際網路                   | 👍 🔹 🔍 100% 🔹 🦽 |

●時段表:點選某門點的時段表頁面,會顯示出這個門點(控制器)已設定的時段表。

- 1. 按新增進到修改主要時段表頁面
- 2. 輸入時段名稱。
- 3. 接著選好星期一到日的開門時間後,按保存。
| 🖉 時段表設定 - Windows Internet Explorer              |                         |       |        |                |
|--------------------------------------------------|-------------------------|-------|--------|----------------|
| http://172.16.35.1/EWB211/Main/Device/TimeGroupE | dit.aspx?ContolL1=00000 | 00002 |        |                |
|                                                  | 新增時                     | 段表    |        |                |
| 挫制器類型: RAC2400<br>挫制器(門組)編號:000000002:           |                         |       |        |                |
| 時段表編號:                                           | 00016                   |       |        |                |
| 時段表名稱:                                           |                         |       |        |                |
| 週別                                               |                         |       | 主要時段   |                |
| 星期日:                                             | ~                       |       |        |                |
| 星期一:                                             | ~                       |       |        |                |
| 星期二:                                             | ~                       |       |        |                |
| 星期三:                                             | ~                       |       |        |                |
| 星期四:                                             | ~                       |       |        |                |
| 星期五:                                             | ~                       |       |        |                |
| 星期六                                              | ~                       |       |        |                |
| 保存    返回                                         |                         |       |        |                |
| 注:紅色為必填欄位                                        |                         |       |        |                |
|                                                  |                         |       |        |                |
|                                                  |                         |       |        |                |
|                                                  |                         |       |        |                |
|                                                  |                         |       |        |                |
|                                                  |                         |       |        |                |
|                                                  |                         |       |        |                |
|                                                  |                         |       |        |                |
| 完成                                               |                         |       | 😜 網際網路 | 👍 🕶 🔍 100% 💌 👉 |

| 🌈 時段表設定 - Windows Internet Explorer               |                              |      |
|---------------------------------------------------|------------------------------|------|
| e http://172.16.35.1/EWB211/Main/Device/TimeGroup | Edit.aspx?ContolL1=000000002 |      |
|                                                   | 新增時段表                        |      |
| 控制器類型: RAC2400<br>控制器(門組)編號:000000002:            |                              |      |
| 時段表 <b>编號</b> :                                   | 00016                        |      |
| 時段表名稱:                                            | 9-18                         |      |
| 遇別                                                | 主要時段                         |      |
| 星期日:                                              | 09-18                        |      |
| 星期一:                                              | 09-18                        |      |
| 星期二:                                              | 09-18                        |      |
| 星期三:                                              | 09-18                        |      |
| 星期四:                                              | 09-18                        |      |
| 星期五:                                              | 09-18                        |      |
| 星期六:                                              | 09-18                        |      |
| 保存 返回                                             |                              |      |
| 注:紅色為必填欄位                                         |                              |      |
|                                                   |                              |      |
|                                                   |                              |      |
|                                                   |                              |      |
|                                                   |                              |      |
|                                                   |                              |      |
|                                                   |                              |      |
|                                                   |                              |      |
|                                                   | 😜 網際網路 🔄 🍕 🕶 🔍 100           | )% • |

| ●時段表設定 - ₩          | indows Internet Ex | хріотег           |                 |          |   |       |  |
|---------------------|--------------------|-------------------|-----------------|----------|---|-------|--|
| http://172.16.35.1/ | EWB211/Main/Devic  | e/TimeGroupList.a | aspx?ContolL1=0 | 00000002 |   |       |  |
|                     |                    |                   |                 | 時段表      |   |       |  |
| 空制器編號:00000         | 00002:             |                   |                 |          |   |       |  |
| <b>持殺表編號</b> :      |                    |                   |                 |          |   |       |  |
| <b>持段表名稱</b> :      |                    |                   |                 | *        |   | -     |  |
| 尋找                  | 新増                 | 修改                | 刪除              | 複製到      | * | 執行複製  |  |
|                     |                    | 時段表紙              | 謎               |          | F | 時段表名稱 |  |
| 1                   | 00003              |                   |                 | 24H      |   |       |  |
| 2                   | 00004              |                   |                 | 09-18    |   |       |  |
| 記録を変い・イリレー          | 前頁〈總頁數:〉           | 1/1]              | <<<1>           | >>       |   |       |  |
| 氏牙水麦火・≁」「自          | 前頁總頁數:             | 1/1]              | <<<1>           | >>       |   |       |  |
| 氏承核数、・→」し自          | 前頁總頁數:             | 1/1]              | <<<1>           | >>       |   |       |  |
| ₽∁₽⋗⋉要⋉・≁」∟自        | 前頁總頁數:             | 1/1]              | <<< <b>1</b> >  | >>       |   |       |  |
| 663季水変χ ・ ≁」 ∟ 自    | 前頁總頁數:             | 1/1]              | <<<1>           | >>       |   |       |  |
| 氏承核数、・ ≁」 ∟ 自       | 前頁總頁數:             | 1/1]              | <<<1>           | >>       |   |       |  |
| 氏牙水数、・→」「自          | 前頁總頁數:             | 1/1]              | <<<1>           | >>>      |   |       |  |

新增好各控制器的時段表之後,需下載時段表到控制器才能生效。

讀取時間:

- 讀取: 讀取裝置現在的時間。讀取成功時會顯示年月日時分秒。
- 校時:依據系統時間對裝置做校時

常用參數:

- 遙控開門:透過系統設定將門點打開或關門。
- 群組遙控開關門:設定門禁組控制開門或關門 操作步驟:
  - 1. 點選設定,進入門禁群組定義頁面,點選新增。
- 2. 在門禁組名稱欄位輸入名稱,然後點擊新增門組,再選擇門點權限。

| 門禁群組編號<br>門禁群組名稱       | 門禁群<br>           | 粗定義     |
|------------------------|-------------------|---------|
| 搜索 新增                  | 修改 删除             |         |
| 遙控開門 遙控關               | 189               |         |
|                        | 門禁群組編號            | 門禁群組名稱  |
| <b>1</b>               | 00001             | 2400N   |
| 2                      | 00002             | 2400    |
| 3                      | 00003             | HDP-100 |
| [記錄數:3] [當前頁/總<br>執行結果 | [頁數:1/1] <<< ]>>> |         |

|                   |                          | ī                   | 設定 | 門禁群組     |    |        |     |
|-------------------|--------------------------|---------------------|----|----------|----|--------|-----|
| 門禁組編<br>門禁組名<br>返 | 號: 00004<br>\$稱: 2400-01 | × 新增門組              |    | 修改名称     | Ħ  |        |     |
|                   | 門點列表 控制器<br>門點名稱         | 糕編號:0000014<br>尋找門點 |    |          |    | 已設定的門點 |     |
|                   | 名稱                       | 時段組                 |    | 型號       | 編號 | 名稱     | 時段組 |
| 1                 | 2400-0101                | 09-18 🗸             | 1  | RAC2400  |    |        |     |
| 2                 | 2400N-HSK-240            | 09-18 🗸             | •  | RAC2400N |    |        |     |
| 3                 | 2400N-PXR-68MSL          | 09-18 🗸             | 1  | RAC2400N |    |        |     |
| 4                 | 2400N-PXR-82MSKL         | 09-18 🗸             | 1  | RAC2400N |    |        |     |
| 5                 | HDP-100-1                | 09-18 🗸             | 1  | HDP-100  |    |        |     |
| 6                 | HDP-100-2                | 09-18 🗸             | -  | HDP-100  |    |        |     |
| 7                 | HDP-100-1                | 09-18 🗸             | -  | HDP-100  |    |        |     |
| 8                 | HDP-100-1                | 12-13 🗸             | -  | HDP-100  |    |        |     |
| 9                 | HDP-100-1                | 24H 🗸               | •  | HDP-100  |    |        |     |
| 10                | HDP-100-2                | 09-18 🗸             | •  | HDP-100  |    |        |     |
| <b>11</b>         | HDP-100-2                | 12-13 🗸             | 1  | HDP-100  |    |        |     |
| 12                | HDP-100-2                | 24H 🗸               | /  | HDP-100  |    |        |     |

|               |               |             | 設      | 定門禁群組    |         |           |     |
|---------------|---------------|-------------|--------|----------|---------|-----------|-----|
| ]禁雄編號:        | 00004         |             |        |          |         |           |     |
| ]禁組名稱:        | 2400-01       | ŧ           | 新增門組   | 修改名      | 稱       |           |     |
| 返回            |               |             |        |          |         |           |     |
|               | 門點列表 控制       | 器編號:0000014 |        |          |         | 已設定的門點    |     |
|               | 「話谷神」         |             |        | TURE     | 編號      | 名稱        | 時段組 |
|               |               | 1974:       | 2.8B   | 2006     | 0000021 | 2400-0101 |     |
| ✓1 240        | 0-0101        | 09-18       | ~      | RAC2400  |         |           |     |
| <b>2</b> 240  | 0N-HSK-240    | 09-18       | ~      | RAC2400N |         |           |     |
| 3 240         | 0N-PXR-68MSL  | 09-18       | ~      | RAC2400N |         |           |     |
| 4 240         | 0N-PXR-82MSKL | 09-18       | ~      | RAC2400N |         |           |     |
| 5 HDI         | P-100-1       | 09-18       | ~      | HDP-100  |         |           |     |
| 6 HDI         | P-100-2       | 09-18       | ~      | HDP-100  |         |           |     |
| 7 HDI         | 2-100-1       | 09-18       | ~      | HDP-100  |         |           |     |
| □8HI          | DP-100-1      | 12-13       | $\sim$ | HDP-100  |         |           |     |
| <b>9</b> HI   | OP-100-1      | 24H         | ~      | HDP-100  |         |           |     |
| 10 HDI        | P-100-2       | 09-18       | ~      | HDP-100  |         |           |     |
| □11HI         | DP-100-2      | 12-13       | ~      | HDP-100  |         |           |     |
| <b>1</b> 2 HI | DP-100-2      | 24H         | ~      | HDP 100  |         |           |     |

時段表下載:

- 下載時段表:將時段表下載至裝置。
- 讀取時段表:將裝置裡的時段表讀回到系統。

|                                   |      |       |                                                                                           | 門禁管理>>門禁點狀態設置                                                                                                    |  |  |  |  |  |
|-----------------------------------|------|-------|-------------------------------------------------------------------------------------------|----------------------------------------------------------------------------------------------------|--|--|--|--|--|
|                                   |      | 代課業門  | 態設置                                                                                       |                                                                                                    |  |  |  |  |  |
| 門點名稱                              | 尋找門點 |       |                                                                                           |                                                                                                    |  |  |  |  |  |
| 2400N-HSK-240<br>2400N-PXR-82MSKL |      |       | RAC2400門禁點狀態                                                                              | 表                                                                                                    |  |  |  |  |  |
| 2400N-PXR-68MSL<br>HDP-100-1      |      |       | 門禁點                                                                                       |                                                                                                    |  |  |  |  |  |
| HDP-100-2<br>2400-0101            |      | 脂資潤門  | 控制器類型: RAC2400<br>控制器編號:000000025<br>硬體設備D: 1 門序號: 1<br>IP位址: 172.16.42.50<br>PORT號: 4660 |                                                                                                    |  |  |  |  |  |
|                                   |      | 門默模式  | 門類型     門葉       虚擬ID     1       存檔                                                      | <ul> <li>▶ 下载屬性</li> <li>戶勤</li> <li>&gt; </li> <li>● </li> <li>○ </li> <li>○ </li></ul> |  |  |  |  |  |
|                                   |      | 時段表設定 | 時間表時段表                                                                                    |                                                                                                    |  |  |  |  |  |
|                                   |      | 讀取時間  | 請取                                                                                        | ✓使用糸統時間 校時                                                                                                    |  |  |  |  |  |
|                                   |      | 常用參數  | 遙控開門 關<br>辭組遙控開關門 設定                                                                      | ✓ 設定                                                                                                    |  |  |  |  |  |
|                                   |      | 時段表下載 | 下載時段表 讀取時段表                                                                               |                                                                                                    |  |  |  |  |  |
|                                   |      |       | $\sim$                                                                                    | $\bigcirc$                                                                                                    |  |  |  |  |  |
|                                   |      |       |                                                                                           |                                                                                                    |  |  |  |  |  |
|                                   |      |       |                                                                                           |                                                                                                    |  |  |  |  |  |

時段資訊:僅提供程式人員參考。(使用者請勿使用)

#### 6-5-2 RAC-2400N 狀態裝置

1. 點選門點之後,右方狀態表會顯示門點所屬型號的相關狀態設定。

|                                   |       | 門禁管理>>門禁點狀態設置                                                                              |
|-----------------------------------|-------|--------------------------------------------------------------------------------------------|
|                                   | 門禁制   | 大憲設置                                                                                       |
| 門點名稱 專找門點                         |       |                                                                                            |
| 2400N-HSK-240<br>2400N-PXR-82MSKL |       | RAC2400N門禁點狀態表                                                                             |
| 2400N-PXR-68MSL<br>HDP-100-1      |       | 門禁點                                                                                        |
| HDP-100-2<br>2400-0101            | 門點資訊  | 控制器類型: RAC2400N<br>控制器紙電:000000002<br>硬體設備D: 1 門序號: 2<br>IP位址: 172.16.35.24<br>PORT號: 3195 |
|                                   | 門點模式  | 門類型     門茶     ▼下載屬性     手動     ✓       虚擬D     2     区域代离                                 |
|                                   | 時段表設定 | 時間表 時段表                                                                                    |
|                                   | 讀取時間  | 請取 使用系統時間 校時                                                                               |
|                                   | 遙控開門  | 遙控開門 關                                                                                     |
|                                   | 時段表下載 | 下載時段表 請取時段表                                                                                |
|                                   | 時段資訊  | ^                                                                                          |
|                                   |       | × ×                                                                                        |

2. 設置門禁點狀態。

門點資訊:會顯示上層控制器類型、硬體 ID 及 IP 位址。(以 RAC-2400N 作為範例)

門點模式:

- ●門類型:門禁、公設、考勤、用餐等。
- ●下載屬性:為手動或自動(全部下載)。
- 虛擬 ID:在新增裝置時,所設定的 ID。
- 區域代碼:裝置位置代號。

時段表設定:

- ●時間表:點選某門點的時間表頁面,會顯示出這個門點(控制器)已設定的時間表。
  - 1. 按新增進到修改主要時間表頁面
  - 2. 輸入時段名稱後按保存。
  - 3. 接著輸入開始及結束時間後,按新增。

| 🌔 時間表設定 -                   | 時間表設定 - Windows Internet Explorer |                        |              |      |   |      |  |  |
|-----------------------------|-----------------------------------|------------------------|--------------|------|---|------|--|--|
| 🙋 http://172.16.20          | ). <b>22</b> /Main/Device/Tim     | ueSecList.aspx?ContolL | 1=0000000013 |      |   |      |  |  |
|                             |                                   |                        | 時            | 間表   |   |      |  |  |
| 控制器編號:000<br>時段編號:<br>時段名稱: | 0000013                           |                        | ~            |      |   |      |  |  |
| 尋找                          | 新增                                | 修改                     | 刪除           | 複製到[ | * | 執行複製 |  |  |
|                             |                                   | <b>時段編號</b>            | ż            |      | 1 | 時段名稱 |  |  |
| 沒有記錄!                       |                                   |                        | <<<1>>>      | >    |   |      |  |  |
|                             |                                   |                        |              |      |   |      |  |  |

| 🌈 時間表設定 - Windows I:                  | 9時間表設定 - Windows Internet Explorer            |                          |   |  |  |  |
|---------------------------------------|-----------------------------------------------|--------------------------|---|--|--|--|
| 🔊 http:// <b>172.16.35.1</b> /EWB211/ | Main/Device/TimeSecEdit.aspx?ContolL1=0000000 | 003                      | 8 |  |  |  |
|                                       | 新増主                                           | 要時段                      |   |  |  |  |
| <b>控制器類型: RAC2</b> 400N               |                                               |                          |   |  |  |  |
| 控制器(門組)編號:000000                      | 0003:                                         | _                        |   |  |  |  |
| 時段編號:                                 | 00014                                         |                          |   |  |  |  |
| 時段名稱:                                 |                                               |                          |   |  |  |  |
| 保存 🔶 返回                               |                                               | -                        |   |  |  |  |
|                                       | 時                                             | 段                        |   |  |  |  |
| 開始時間:                                 |                                               | Eg:08:30 (00:00 ~ 23:59) |   |  |  |  |
| 結束時間:                                 |                                               | Eg:17:30 (00:00 ~ 23:59) |   |  |  |  |
| 新増 修改                                 | 川等                                            |                          |   |  |  |  |
|                                       | 開始時間                                          | 結束時間                     |   |  |  |  |
| 注:紅色為必填欄位                             |                                               |                          |   |  |  |  |

| 🏉 時間表設定 - Windo          | 9時間表設定 - Windows Internet Explorer                                                     |       |   |                          |  |  |  |  |
|--------------------------|----------------------------------------------------------------------------------------|-------|---|--------------------------|--|--|--|--|
| 🔊 http://172.16.35.1/EWB | http://172.16.35.1/EWB211/Main/Device/TimeSecEdit.aspx?ContolL1=000000003&timeId=00014 |       |   |                          |  |  |  |  |
|                          | 修改主要時段                                                                                 |       |   |                          |  |  |  |  |
| 控制器類型: RAC2400           | N                                                                                      |       |   |                          |  |  |  |  |
| 控制器(門組)編號:000            | 0000003:                                                                               |       | _ |                          |  |  |  |  |
| 時段編號:                    |                                                                                        | 00014 |   |                          |  |  |  |  |
| 時段名稱:                    |                                                                                        | 9-18  |   |                          |  |  |  |  |
| 保存                       | 返回                                                                                     |       |   |                          |  |  |  |  |
|                          |                                                                                        | 時     | 段 |                          |  |  |  |  |
| 開始時間:                    |                                                                                        | 09:00 |   | Eg:08:30 (00:00 ~ 23:59) |  |  |  |  |
| 結束時間:                    |                                                                                        | 18:00 |   | Eg:17:30 (00:00 ~ 23:59) |  |  |  |  |
| 新增                       | 修改 删除                                                                                  |       |   |                          |  |  |  |  |
|                          |                                                                                        |       |   |                          |  |  |  |  |
| 注:紅色為必填欄位                |                                                                                        |       |   |                          |  |  |  |  |

●時段表:點選某門點的時段表頁面,會顯示出這個門點(控制器)已設定的時段表。

- 1. 按新增進到修改主要時段表頁面
- 2. 輸入時段名稱。
- 3. 接著選好星期一到日的開門時間後,按保存。

| / 味時表読定 - Windows Internet Funlorer                                          |       |      |                |  |  |  |
|------------------------------------------------------------------------------|-------|------|----------------|--|--|--|
| http://172.16.35.1/EWB211/Main/Device/TimeGroupEdit.aspx?ContolL1=0000000003 |       |      |                |  |  |  |
|                                                                              | 新增時的  |      | ()             |  |  |  |
| 控制器類型: RAC2400N<br>控制器(門組)無號:000000003:                                      |       |      |                |  |  |  |
| 時段表編號                                                                        | 00016 |      |                |  |  |  |
| 時段表名稱:                                                                       |       |      |                |  |  |  |
| 遇別                                                                           |       | 主要時段 |                |  |  |  |
| 星期日:                                                                         | *     |      |                |  |  |  |
| 星期一:                                                                         | *     |      |                |  |  |  |
| 星期二:                                                                         | *     |      |                |  |  |  |
| 星期三                                                                          | *     |      |                |  |  |  |
| 星期四:                                                                         | *     |      |                |  |  |  |
| 星期五:                                                                         | *     |      |                |  |  |  |
| 星期六                                                                          | *     |      |                |  |  |  |
| 保存    返回                                                                     |       |      |                |  |  |  |
| 注:紅色為必填欄位                                                                    |       |      |                |  |  |  |
|                                                                              |       |      |                |  |  |  |
|                                                                              |       |      |                |  |  |  |
|                                                                              |       |      |                |  |  |  |
|                                                                              |       |      |                |  |  |  |
|                                                                              |       |      |                |  |  |  |
|                                                                              |       |      |                |  |  |  |
|                                                                              |       |      |                |  |  |  |
|                                                                              |       |      |                |  |  |  |
| 完成                                                                           |       |      | 路 ү 🔩 100% 👻 🤢 |  |  |  |

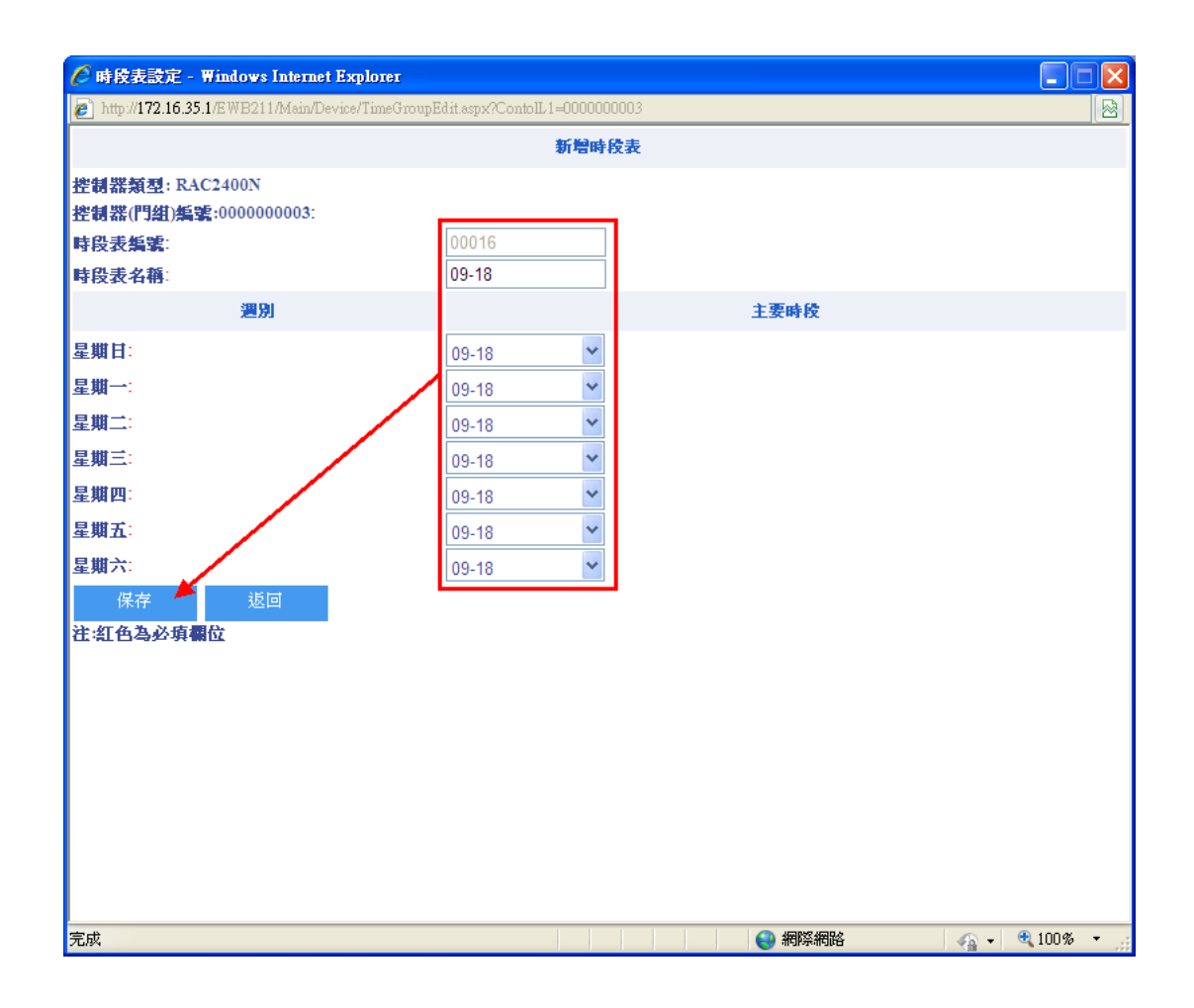

| 🌈 時段表設定 -                      | Windows Intern            | t Explorer            |                    |        |   |       |  |
|--------------------------------|---------------------------|-----------------------|--------------------|--------|---|-------|--|
| 🙋 http://172.16.35             | . <b>1</b> /EWB211/Main/I | )evice/TimeGroupList. | aspx?ContolL1=000( | 000003 |   |       |  |
|                                |                           |                       | 時                  | 段表     |   |       |  |
| 控制器編號:0000<br>時段表編號:<br>時段表名稱: | 0000003:                  |                       | *                  |        |   |       |  |
| 尋找                             | 新增                        | 修改                    | 刪除                 | 複製到    | ~ | 執行複製  |  |
|                                |                           | 時段表紙                  | 进                  |        | F | 時段表名稱 |  |
|                                | 0000                      | 5                     |                    | 24H    |   |       |  |
| 2                              | 0000                      | 5                     |                    | 09-18  |   |       |  |
| [記錄數:2][1                      | 當前頁/總頁數                   | t : 1/1]              | <<<1>>>            | >      |   |       |  |

# 新增好各控制器的時段表之後,需下載時段表到控制器才能生效。

|             | RAC                                                                      | 2400N門禁點狀態                         | 表<br>人         |                 |               |
|-------------|--------------------------------------------------------------------------|------------------------------------|----------------|-----------------|---------------|
|             |                                                                          |                                    | 門禁點            |                 |               |
| <b>脂食潤門</b> | 控制器類型: RA(<br>控制器編號:0000<br>硬體設備ID: 1 門<br>IP位址: 172.16.3<br>PORT號: 3195 | C2400N<br>000002<br>]序號: 1<br>5.24 |                |                 |               |
| 門點模式        | 門類型<br><u>虛擬</u> ID<br>存檔                                                | 門禁<br>1                            | ✓ 下載屬性<br>區域代碼 | 手動              | <b>&gt;</b> ] |
| 時段表設定       | 時間表                                                                      | 時段表                                |                |                 |               |
| 讀敢時間        | 讀取                                                                       |                                    | ☑使用            | 条 <b>続時間</b> 校時 |               |
| 遙控開門        | 遙控開門 關<br>群組遙控開關門                                                        | 設定                                 | ~              | 設定              |               |
| 時段表下載       | 下載時段表                                                                    | 讀取時段表                              |                |                 |               |
| 時段資訊        |                                                                          | < >                                |                |                 | ~<br>~        |

讀取時間:

- ●讀取:讀取裝置現在的時間。讀取成功時會顯示年月日時分秒。
- ●校時:依據系統時間對裝置做校時

常用參數:

- ●遙控開門:透過系統設定將門點打開或關門。
- 群組遙控開關門:設定門禁組控制開門或關門 操作步驟:

1.點選設定,進入門禁群組定義頁面,點選新增。
 2.在門禁組名稱欄位輸入名稱,然後點擊新增門組,再選擇門點權限。

|                  |         |       | 門禁群      | 組定義     | ~ |
|------------------|---------|-------|----------|---------|---|
| 門禁群組編號<br>門禁群組名稱 |         |       |          |         |   |
| 搜索               | 新増      | 修改    | 删除       |         |   |
|                  |         |       |          |         |   |
| 遙控開門             | 遙控關門    |       |          |         |   |
|                  |         | 門禁群組織 | 識        | 門禁群組名稱  |   |
|                  | 00001   |       |          | 2400N   |   |
| 2                | 00002   |       |          | 2400    |   |
| 3                | 00003   |       |          | HDP-100 |   |
| [記錄數:3][當]       | 前頁/總頁數: | 1/1]  | <<<1>>>> | •       |   |
| 執行結果             |         |       |          |         |   |
|                  |         |       |          | ~       |   |
| 11               |         |       |          |         |   |
|                  |         |       |          |         |   |

|           |                    | 設加                  | 門禁郡組     |    |        | ^   |
|-----------|--------------------|---------------------|----------|----|--------|-----|
| 門禁組編      | 00004              |                     |          | _  |        | _   |
| 門禁組名      | 籍: 2400-01         | × 新增門組              | 修改名称     | 爯  |        |     |
| 返日        |                    | 新学会の<br>10000014    |          |    |        |     |
|           | 「「點/)衣 生刺森<br>門點名稱 | 2篇號:0000014<br>尋找門點 |          |    | 已設定的門點 |     |
|           | 名稱                 | 時段組                 | 型號       | 編號 | 名稱     | 時段組 |
| 1         | 2400-0101          | 09-18 🗸             | RAC2400  |    |        |     |
| 2         | 2400N-HSK-240      | 09-18 🗸             | RAC2400N |    |        |     |
| 3         | 2400N-PXR-68MSL    | 09-18 🗸             | RAC2400N |    |        |     |
| 4         | 2400N-PXR-82MSKL   | 09-18 🗸             | RAC2400N |    |        |     |
| 5         | HDP-100-1          | 09-18 🗸             | HDP-100  |    |        |     |
| 6         | HDP-100-2          | 09-18 🗸             | HDP-100  |    |        |     |
| 7         | HDP-100-1          | 09-18 🗸             | HDP-100  |    |        |     |
| 8         | HDP-100-1          | 12-13 🗸             | HDP-100  |    |        |     |
| 9         | HDP-100-1          | 24H 🗸               | HDP-100  |    |        |     |
| <b>10</b> | HDP-100-2          | 09-18 🗸             | HDP-100  |    |        |     |
| <b>11</b> | HDP-100-2          | 12-13 🗸             | HDP-100  |    |        |     |
| 12        | HDP-100-2          | 24H 🗸               | HDP-100  |    |        |     |

時段資訊:僅提供程式人員參考。(使用者請勿使用)

| 下載 | 战時段表:將時段 | 表下載至裝置                                                                    | 置。<br>重。                          |             |              |      |    |   |
|----|----------|---------------------------------------------------------------------------|-----------------------------------|-------------|--------------|------|----|---|
| 讀耳 | Q時段表:將裝置 | 裡的時段表詞                                                                    | 賣回到系統                             | •           |              |      |    |   |
|    |          | RAC                                                                       | 2400N門禁點狀態表                       | Ē           |              |      |    |   |
|    |          |                                                                           |                                   | 門势          | <b>浩</b>     |      |    |   |
|    | 門點資訊     | 控制器類型: RAG<br>控制器編號:0000<br>硬體設備ID: 1 門<br>IP位址: 172.16.35<br>PORT號: 3195 | C2400N<br>000002<br>庐號: 2<br>5.24 |             |              |      |    |   |
|    | 門默棋式     | 門類型<br>虛擬ID<br>存檔                                                         | 門禁<br>2                           | <b>&gt;</b> | 下載屬性<br>區域代碼 | 手動   |    |   |
|    | 時段表設定    | 時間表                                                                       | 時段表                               |             |              |      |    |   |
|    | 讀取時間     | 讀取                                                                        |                                   |             | ☑使用          | 糸統時間 | 校時 |   |
|    | 遙控開門     | 遙控開門 關<br>群組遙控開關門                                                         | 設定                                |             | ~            | 設定   |    |   |
|    | 時段表下載    | 下載時段表                                                                     | 讀取時段表                             |             |              |      |    |   |
| 時移 | 投資訊      |                                                                           | ^                                 |             |              |      |    | - |
|    |          |                                                                           | >                                 |             |              |      |    | ~ |

82

- 時段表下載:
- 設定門禁群組 00004 門禁組編號: 門禁組名稱: 2400-01 新増門組 門點列表 控制器編號:0000014 已設定的門點 門點名稱 纑諕 時段組 名稱 名稱 時段組 型號 0000021 2400-0101 **∠**1 2400-0101 09-18  $\sim$ RAC240 2 2400N-HSK-240 09-18  $\sim$ RAC2400N 3 2400N-PXR-68MSL 09-18 × RAC2400N 4 2400N-PXR-82MSKL 09-18  $\mathbf{v}$ RAC2400N 5 09-18 HDP-100-1 × HDP-100 HDP-100-2 6 09-18  $\checkmark$ HDP-100 **7** HDP-100-1 09-18  $\checkmark$ HDP-100 12-13 8 --HDP-100-1  $\mathbf{v}$ HDP-100 **9** --HDP-100-1 24H  $\sim$ HDP-100 10 HDP-100-2 09-18  $\checkmark$ HDP-100  $\Box$  11 --HDP-100-2 12-13  $\sim$ HDP-100 12 --HDP-100-2 24H  $\sim$ HDP-100 [記錄數:12][當前頁/總頁數:1/1]<< <1>>>>

#### 6-5-3 HDP-100 狀態裝置

|                                   |      |       |                                                                                             | 門禁管理>>門禁點狀態設置                |  |      |    |            |
|-----------------------------------|------|-------|---------------------------------------------------------------------------------------------|------------------------------|--|------|----|------------|
|                                   |      | 状は禁門  | 施設置                                                                                         |                              |  |      |    |            |
| 門點名稱                              | 尋找門點 |       |                                                                                             |                              |  |      |    |            |
| 2400N-HSK-240<br>2400N-PXR-82MSKL |      |       | HDP-100 門禁點狀態表                                                                              |                              |  |      |    |            |
| 2400N-PXR-68MSL<br>HDP-100-1      |      |       |                                                                                             | 門禁點                          |  |      |    |            |
| HDP-100-2<br>2400-0101            |      | 門點資訊  | 控制器類型: HDP-100<br>控制器編號:000000018<br>硬體設備ID: 4 門序號: 1<br>IP位址: 172.16.35.254<br>PORT號: 4660 |                              |  |      |    |            |
|                                   | 門動模式 | 門點模式  | 門類型 門業<br>応援D 1<br>存版                                                                       | 下載屬性     手動     ✓       区域代碼 |  |      |    |            |
|                                   |      | 時段表設定 | 時間表時段表                                                                                      |                              |  |      |    |            |
|                                   |      |       |                                                                                             |                              |  | 讀取時間 | 請取 | ✓使用系統時間 校時 |
|                                   |      | 遙控開門  | 遙控開門 關<br>群組遙控開關門 設定                                                                        | ✔ 設定                         |  |      |    |            |
|                                   |      | 時段表下載 | 下載時段表 請取時段表                                                                                 |                              |  |      |    |            |
|                                   |      | 時段資訊  | $\sim$                                                                                      | $\bigcirc$                   |  |      |    |            |
|                                   |      |       |                                                                                             |                              |  |      |    |            |

1. 點選門點之後,右方狀態表會顯示門點所屬型號的相關狀態設定。

#### 2. 設置門禁點狀態。

門點資訊:會顯示上層控制器類型、硬體 ID 及 IP 位址。(以 HDP-100 作為範例)

門點模式:

- ●門類型:門禁、考勤、用餐等。
- ●下載屬性:為手動或自動(全部下載)。
- 虛擬 ID:在新增裝置時,所設定的 ID。
- 區域代碼:裝置位置代號。

時段表設定:

- ●時間表:點選某門點的時間表頁面,會顯示出這個門點(控制器)已設定的時間表。
  - 1. 按新增進到修改主要時間表頁面
  - 2. 輸入時段名稱後按保存。
  - 3. 接著輸入開始及結束時間後,按新增。

| 🌔 時間表設定 -                   | ② 時間表設定 - ₩indows Internet Explorer                                  |      |          |     |        |  |  |  |  |
|-----------------------------|----------------------------------------------------------------------|------|----------|-----|--------|--|--|--|--|
| 🙋 http://172.16.20          | http://172.16.20.22/Main/Device/TimeSecList.aspx?ContolL1=0000000013 |      |          |     |        |  |  |  |  |
|                             | 時間表                                                                  |      |          |     |        |  |  |  |  |
| 控制器編號:000<br>時段編號:<br>時段名稱: | 0000013                                                              |      | <b>~</b> |     |        |  |  |  |  |
| 尋找                          | 新增                                                                   | 修改   | 刪除       | 複製到 | ▶ 執行複製 |  |  |  |  |
|                             |                                                                      | 時段編輯 | ŧ        |     | 時段名稱   |  |  |  |  |
| 沒有記錄!                       |                                                                      |      | <<<1>>>> | >   |        |  |  |  |  |
|                             |                                                                      |      |          |     |        |  |  |  |  |

| 🏉 時間表設定 - Windows Interne                   | t Explorer                               |                          |   |
|---------------------------------------------|------------------------------------------|--------------------------|---|
| 🙋 http:// <b>172.16.35.1</b> /EWB211/Main/I | Pevice/TimeSecEdit.aspx?ContolL1=0000401 |                          | 8 |
|                                             | 新贈主                                      | 要時段                      |   |
| 控制器類型:                                      |                                          |                          |   |
| 控制器(門組)編號:0000401:                          |                                          | _                        |   |
| 時段編號:                                       | 00015                                    |                          |   |
| 時段名稱:                                       |                                          |                          |   |
| 保存 返回                                       |                                          | -                        |   |
|                                             | 時                                        | 段                        |   |
| 開始時間:                                       |                                          | Eg:08:30 (00:00 ~ 23:59) |   |
| 結束時間:                                       |                                          | Eg:17:30 (00:00 ~ 23:59) |   |
| 新增 修改                                       | 訓練                                       |                          |   |
|                                             | 開始時間                                     | 結束時間                     |   |
| 注:紅色為必填欄位                                   |                                          |                          |   |

| 🌔 時間表設定 - Windows Ir          | ternet Explorer                               |                          |  |
|-------------------------------|-----------------------------------------------|--------------------------|--|
| 🔊 http://172.16.35.1/EWB211/h | /ain/Device/TimeSecEdit.aspx?ContolL1=0000401 | &timeId=00014            |  |
|                               | 修改主                                           | 要時段                      |  |
| 控制器類型:                        |                                               |                          |  |
| 控制器(門組)編號:0000401:            | ·                                             | _                        |  |
| 時段編號:                         | 00014                                         |                          |  |
| 時段名稱:                         | 9-18                                          |                          |  |
| 保存 返回                         |                                               |                          |  |
|                               | 時                                             | <b>段</b>                 |  |
| 開始時間:                         | 09:00                                         | Eg:08:30 (00:00 ~ 23:59) |  |
| 結束時間:                         | 18:00                                         | Eg:17:30 (00:00 ~ 23:59) |  |
| 新増 修改                         | 删除                                            |                          |  |
|                               | 開始時間                                          | 結束時間                     |  |
| 注紅色為必填欄位                      |                                               |                          |  |

●時段表:點選某門點的時段表頁面,會顯示出這個門點(控制器)已設定的時段表。

- 1. 按新增進到修改主要時段表頁面
- 2. 輸入時段名稱。
- 3. 接著選好星期一到日的開門時間後,按保存。

| 「 時間書話字 - Windows Internet Furniorer             |               |              |
|--------------------------------------------------|---------------|--------------|
| bttp://172.16.351/EWB211/Main/Device/TimeGroupEr |               |              |
| · · · · · · · · · · · · · · · · · · ·            | 新聞時段美         |              |
| <b>掺制</b> 料插列:                                   | 8115 M1 (7.54 |              |
| 控制器(門鉗)編號:0000401:                               |               |              |
| 時段表編號                                            | 00017         |              |
| 時段表名稱:                                           |               |              |
| 遇別                                               | 主要時段          |              |
| 星期日:                                             | ~             |              |
| 星期一:                                             | ~             |              |
| 星期二:                                             | ~             |              |
| 星期三:                                             | ~             |              |
| 星期四:                                             | ~             |              |
| 星期五:                                             | ~             |              |
| 星期六                                              | ✓             |              |
| 保存    返回                                         |               |              |
| 注:紅色為必填欄位                                        |               |              |
|                                                  |               |              |
|                                                  |               |              |
|                                                  |               |              |
|                                                  |               |              |
|                                                  |               |              |
|                                                  |               |              |
|                                                  |               |              |
| 完成                                               |               | . <b>.</b> . |

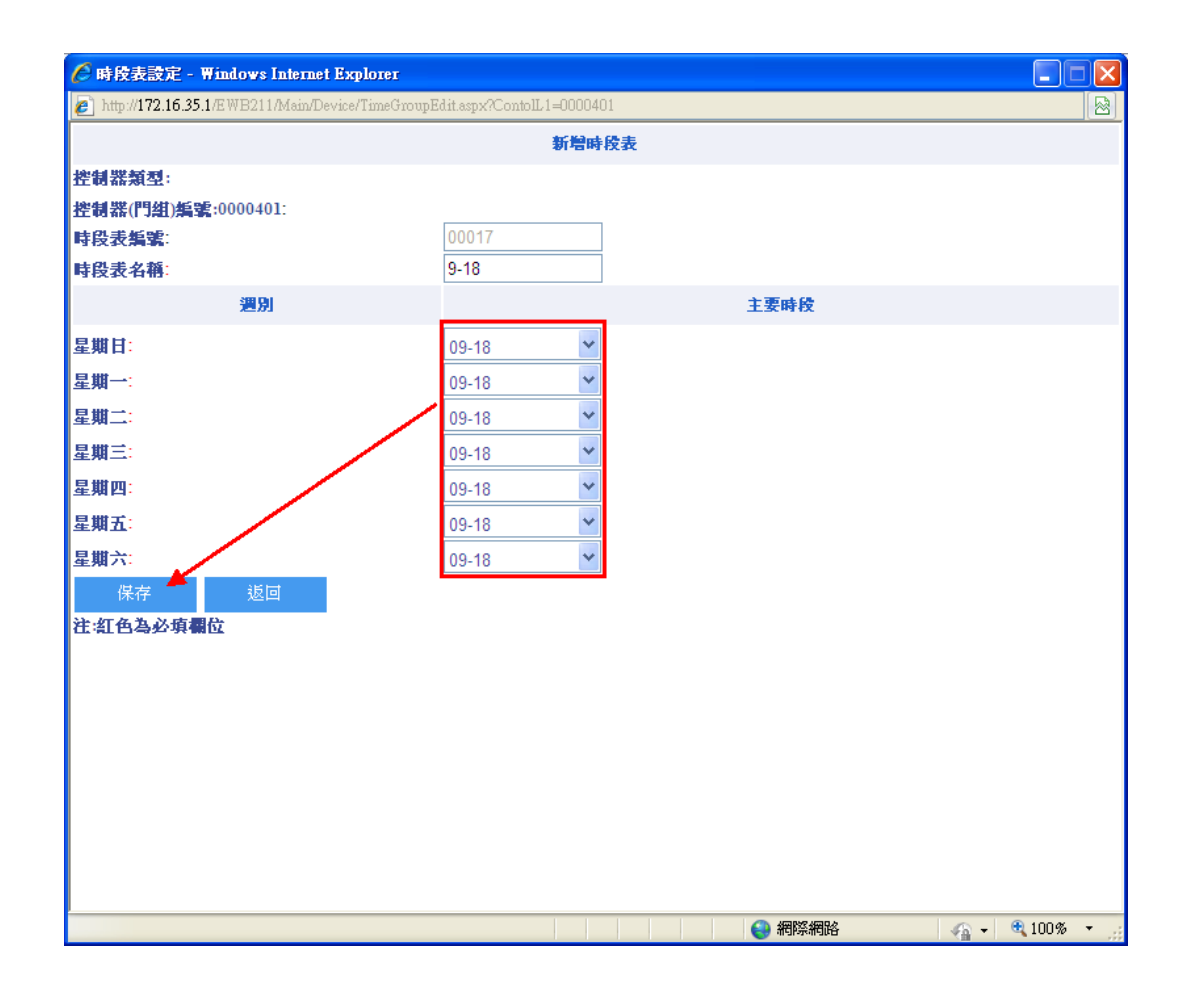

| 🌔 時段表設定 -                     | Windows Internet   | Explorer            |                    |        |   |      |  |
|-------------------------------|--------------------|---------------------|--------------------|--------|---|------|--|
| 🤌 http://172.16.35            | 5.1/EWB211/Main/De | vice/TimeGroupList. | aspx?ContolL1=000( | 000003 |   |      |  |
|                               |                    |                     | 時                  | 授表     |   |      |  |
| 控制器編號:000<br>時段表編號:<br>時段表名稱: | 0000003:           |                     | *                  | ]      |   |      |  |
| 尋找                            | 新增                 | 修改                  | 刪除                 | 複製到    | * | 執行複製 |  |
|                               |                    | 時段表紙                | <b>进</b>           |        | 時 | 没表名稱 |  |
|                               | 00005              |                     |                    | 24H    |   |      |  |
| 2                             | 00006              |                     |                    | 09-18  |   |      |  |
| [記錄數:2][/                     | 當前頁/總頁數            | : 1/1]              | << <1>>            | >      |   |      |  |

新增好各控制器的時段表之後,需下載時段表到控制器才能生效。

讀取時間:

- ●讀取:讀取裝置現在的時間。讀取成功時會顯示年月日時分秒。
- 校時:依據電腦的時間對裝置做校時

|       | HDI                                                                      | 2-100 門禁點状態表                       | Ę     |                   |    |    |  |  |
|-------|--------------------------------------------------------------------------|------------------------------------|-------|-------------------|----|----|--|--|
|       |                                                                          | 調査                                 |       |                   |    |    |  |  |
| 門點資訊  | 控制器類型: HD)<br>控制器編號:0000<br>硬體設備ID: 4 門<br>IP位址: 172.16.3<br>PORT號: 4660 | P-100<br>000018<br>引序號: 1<br>5.254 |       |                   |    |    |  |  |
| 門點模式  | 門類型<br><u>虛擬</u> ID<br>存檔                                                | 門禁<br>1                            | ✓ 下載」 | 屬性<br>代碼          | 手動 |    |  |  |
| 時段表設定 | 時間表                                                                      | 時段表                                |       |                   |    |    |  |  |
| 讀取時間  | 讀取                                                                       |                                    |       | ] ☑ 使用系統          | 時間 | 校時 |  |  |
| 遙控開門  | 遙控開門 關<br>群組遙控開關門                                                        | 設定                                 |       | <b>&gt;</b> ≋     | 淀  |    |  |  |
| 時段表下載 | 下載時段表                                                                    | 讀取時段表                              |       |                   |    |    |  |  |
| 時段資訊  |                                                                          | < >                                |       | $\langle \rangle$ |    |    |  |  |

遙控開門:

- 遙控開門:透過系統設定將門點打開或關門。
- 群組遙控開關門:設定門禁組控制開門或關門 操作步驟:
  - 1.點選設定,進入門禁群組定義頁面,點選新增。
  - 2. 在門禁組名稱欄位輸入名稱,然後點擊新增門組,再選擇門點權限。

|                      |         |       | 精練門     | 組定義     |
|----------------------|---------|-------|---------|---------|
| 門禁群組編號<br>門禁群組名稱     |         |       |         |         |
| 搜索                   | 新増      | 修改    | 删除      |         |
| 遙控開門 遙               | 控關門     |       |         |         |
|                      |         | 門禁群組織 |         | 門禁群組名稱  |
|                      | 00001   |       |         | 2400N   |
| 2                    | 00002   |       |         | 2400    |
| 3                    | 00003   |       |         | HDP-100 |
| [記錄數:3] [當前]<br>執行結果 | 頁/總頁數:1 | /1]   | <<1>>>> | ~       |

|                   |                          |                    | 設  | 定門禁群組    |    |      |     |  |
|-------------------|--------------------------|--------------------|----|----------|----|------|-----|--|
| 門禁組編<br>門禁組名<br>返 | 號: 00004<br>5稱: HDP-0101 | × → 新增             | 門組 | 修改名稱     | É  |      |     |  |
|                   | 門點列表 控制<br>門點名稱          | 器編號:0000014<br>尋找門 | 點  |          |    | 已設定的 | 門點  |  |
|                   | 名稱                       | 時段約                | Ħ  | 型號       | 編號 | 名稱   | 時段組 |  |
| 1                 | 2400-0101                | 09-18              | ~  | RAC2400  |    |      |     |  |
| 2                 | 2400N-HSK-240            | 09-18              | ~  | RAC2400N |    |      |     |  |
| 3                 | 2400N-PXR-68MSL          | 09-18              | ~  | RAC2400N |    |      |     |  |
| 4                 | 2400N-PXR-82MSKL         | 09-18              | ~  | RAC2400N |    |      |     |  |
| 5                 | HDP-100-1                | 09-18              | ~  | HDP-100  |    |      |     |  |
| 6                 | HDP-100-2                | 09-18              | ~  | HDP-100  |    |      |     |  |
| 7                 | HDP-100-1                | 09-18              | ~  | HDP-100  |    |      |     |  |
| 8                 | HDP-100-1                | 12-13              | ~  | HDP-100  |    |      |     |  |
| 9                 | HDP-100-1                | 24H                | ~  | HDP-100  |    |      |     |  |
| <b>10</b>         | HDP-100-2                | 09-18              | ~  | HDP-100  |    |      |     |  |
| 11                | HDP-100-2                | 12-13              | ~  | HDP-100  |    |      |     |  |
| 12                | HDP-100-2                | 24H                | ~  | HDP-100  |    |      |     |  |
| [記錄數              | y:12]【當前頁/總頁數:           | 1/1]<< < 1 > >>    | •  |          |    |      |     |  |

|            |                  | 1              | 設 | 2門禁群組    |         |                        |     |
|------------|------------------|----------------|---|----------|---------|------------------------|-----|
| 門禁組編       | 00004            |                |   |          |         |                        |     |
| 門禁組名       | 稱: HDP-0101      | 新增門組           | 1 | 修改名      | 稱       |                        |     |
| 返          |                  |                |   |          |         |                        |     |
|            | 門點列表 控制器         | 線島號:0000014    |   |          |         | 口热守的阻衡                 |     |
|            | 門點名稱             | 尋找門點           |   |          |         |                        |     |
|            | 名稱               | 時段組            |   | 型號       | 編號      | 名稱                     | 時段組 |
|            | 2400-0101        | 09-18          | • | RAC2400  | 0000013 | HDP-100-1<br>HDP-100-2 |     |
| <b>2</b>   | 2400N-HSK-240    | 09-18          | 1 | BAC2400N |         |                        |     |
| 3          | 2400N-PXR-68MSL  | 09-18          | 1 | RAC2400N |         |                        |     |
| 4          | 2400N-PXR-82MSKL | 09-18 ~        | 1 | RAC2400N |         |                        |     |
| 5          | HDP-100-1        | 09-18 🗸        | • | HDP-100  |         |                        |     |
| 6          | HDP-100-2        | 09-18 🗸        | • | HDP-100  |         |                        |     |
| 7          | HDP-100-1        | 09-18 🗸        | • | HDP-100  |         |                        |     |
| 8          | HDP-100-1        | 12-13 🗸        | • | HDP-100  |         |                        |     |
| 9          | HDP-100-1        | 24H 🗸          | • | HDP-100  |         |                        |     |
| <b>1</b> 0 | HDP-100-2        | 09-18 🗸        | • | HDP-100  |         |                        |     |
|            | HDP-100-2        | 12-13 🗸        | • | HDP-100  |         |                        |     |
| 12         | HDP-100-2        | 24H 🗸          | • | HDP-100  |         |                        |     |
| [記錄數       | 2:12][當前頁/總頁數:1  | /1]<< < 1 > >> |   |          |         |                        |     |

時段表下載:

- 下載時段表:將時段表下載至裝置。
- 讀取時段表:將裝置裡的時段表讀回到系統。

時段資訊:僅提供程式人員參考。(使用者請勿使用)

# 6-6 門禁點權限下載

提供手動重新下載單台控制器門點權限。

操作步驟:

- 1. 選擇好要下載的門點後。
- 2. 點選全部下載。(執行本作業,將會先刪除所有權限後再下載權限)

|                                                                                             |      |                                           |               |        |         |                                                                  | 「「赤」「「「赤」」「赤」「「「「「「「「「「「「「」」」」 |
|---------------------------------------------------------------------------------------------|------|-------------------------------------------|---------------|--------|---------|------------------------------------------------------------------|--------------------------------|
|                                                                                             |      |                                           | 椚             | 等點欄眼下載 |         |                                                                  |                                |
| 人員編號                                                                                        | 人員姓名 |                                           | 搜             | 建尋人員   |         | 全                                                                | 部下載                            |
| 門禁點 門點名稱                                                                                    | 尋找門點 |                                           |               |        | 員人      | 翻訳                                                               |                                |
| 2400N-HSK-240<br>2400N-PXR-82MSKL<br>2400N-PXR-68MSL<br>HDP-100-1<br>HDP-100-2<br>2400 4004 |      | 控制器類型<br>控制器:<br>硬體設備D<br>IP位址:<br>PORT號: | 실:<br>D: 門序號: |        |         | <ul> <li>門類型: 門禁</li> <li>下載屬性: 手動</li> <li>匯出個人權限 運入</li> </ul> | ✓ ✓ ✓ (個人權限)                   |
| 2400-0101                                                                                   |      |                                           | 編號            | 姓名     | 卡號      | 時段組                                                              | 更新時間及狀態                        |
|                                                                                             |      |                                           |               |        | <<<1>>> | >                                                                |                                |

會顯示網頁訊息"命令已送達服務程式",按確定即可。

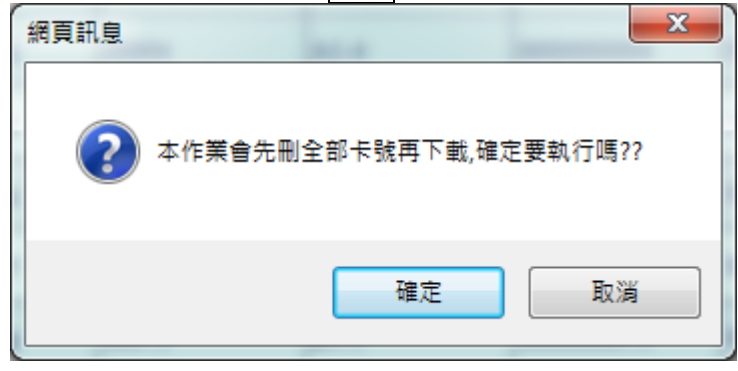

匯出個人權限:可將此台裝置的權限資料匯出成 txt 檔。

|            | 資料匯出20170331 |
|------------|--------------|
| 匯出Text     |              |
| 個人權限檔      |              |
|            | EXPORTLINE   |
| 人員編號,姓名    |              |
| 00001,A1-1 |              |
| 00002,A1-2 |              |
| 00003,A1-3 |              |
| 00004,A1-4 |              |
| 00005,A1-5 |              |
| 00071,B5-1 |              |
| 00072,B5-2 |              |
| 00073,B5-3 |              |
| 00074,B5-4 |              |
| 00075,B5-5 |              |
| 20111 CO 1 |              |

# 匯入個人權限:可使用 Excel 檔將權限匯入,格式需符合。

| 🟉 Untitled Page - 🕷  | findows Internet Explorer                                 |  |
|----------------------|-----------------------------------------------------------|--|
| http://172.16.30.155 | MCU%20BEAR/Main/Device/DoorAccessRead.aspx?doorid=0000300 |  |
|                      | 控制器编述:000000003 權限匯入                                      |  |
|                      | [瀏覽] ☑第1列為標題,這點區隔或Excel檔(人員編號,姓名)                         |  |
|                      | 匯入參數                                                      |  |
| 匯入方式                 | 删除後新增 💙                                                   |  |
|                      | 文字襠匯入參數                                                   |  |
| 分隔符號                 | 逗號                                                        |  |
| 開門時段                 | 0800-1859                                                 |  |
| 編碼                   | Defalt                                                    |  |
| 預覽                   | 執行 匯入 删除全部 權限                                             |  |
|                      | 文字檔預覽                                                     |  |
|                      |                                                           |  |

# 6-7 門禁組定義

進入此章節時,門點的新增設置請參閱【系統管理】章節之裝置規劃。

門禁組是將多個獨立門點根據相同人員權限原則劃分到相同組別,以簡化授權過程。

操作步驟:

 可依照門禁組編號、門禁組名稱搜尋需要編輯的門禁組或按新增,打開門禁組編輯介面, 輸入好門禁組名稱之後按「新增」,出現完提示訊息後就可以接著勾選門點。

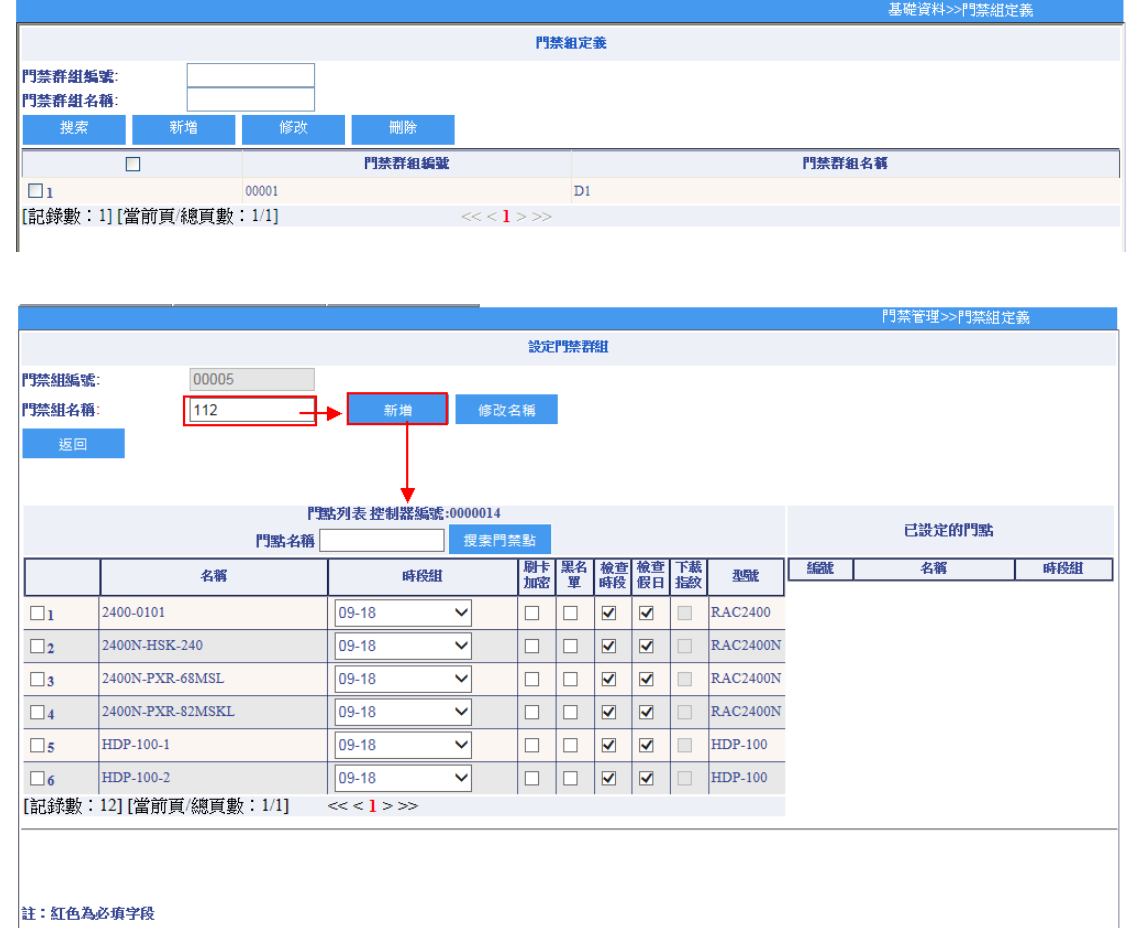

在下方門點列表,選好各門點的時段組後,勾選方框,即可新增門組裡的門點。(門點的時段組設定請參閱【門禁管理】章節之門禁點狀態設置)

|            |                  |                         |          |            |         |                       |           |              |          |         | 門禁管理>>門禁組        | 定義    |
|------------|------------------|-------------------------|----------|------------|---------|-----------------------|-----------|--------------|----------|---------|------------------|-------|
|            |                  |                         |          | 設定         | 門禁君     | 艗                     |           |              |          |         |                  |       |
| 門禁組編號:     | 00005            |                         |          |            |         |                       |           |              |          |         |                  |       |
| 門禁組名稱:     | 112              | 新増                      | 修改       | <b>女名稱</b> |         |                       |           |              |          |         |                  |       |
| 返回         |                  |                         |          |            |         |                       |           |              |          |         |                  |       |
|            |                  |                         |          |            |         |                       |           |              |          |         |                  |       |
|            | 18               | 此列表 控制器延缓               | :0000014 |            |         |                       |           |              |          |         |                  |       |
|            | 門點名稱             | 1. 1. F. TT 9. HH 74.94 | 搜索門禁     | 諧          |         |                       |           |              |          |         | 已設定的門點           |       |
|            | 名稱               | 時段組                     |          | 刷卡         | 黑名      | <b>検査</b>             | <u>検査</u> | 下載           | 型號       | 編號      | 名稱               | 時段組   |
|            |                  |                         |          | THE        | <u></u> | PEFR                  | IER EI    | <b>Jen</b> X |          | 0000013 | HDP-100-1        | 09-18 |
| <b>⊻</b> 1 | 2400-0101        | 09-18                   | $\sim$   |            |         | <ul> <li>✓</li> </ul> |           |              | RAC2409  | 0000016 | 2400N-PXR-82MSKL | 09-18 |
| □2         | 2400N-HSK-240    | 09.18                   | ~        |            |         |                       |           |              | RAC2400N | 0000021 | 2400-0101        | 09-18 |
| 3          | 2400N-PXR-68MSL  | 09-18                   | ~        |            |         |                       |           |              | RAC2400N |         |                  |       |
| <b>∠</b> 4 | 2400N-PXR-82MSKL | 09-18                   | ~        |            |         |                       |           |              | RAC2400N |         |                  |       |
| √5         | HDP-100-1        | 09-18                   | ~        |            |         |                       |           |              | HDP-100  |         |                  |       |
|            |                  |                         |          |            | _       |                       | _         | _            |          |         |                  |       |
| 6          | HDP-100-2        | 09-18                   | $\sim$   |            |         |                       |           |              | HDP-100  |         |                  |       |

- 3. 返回到門禁組頁面,勾選需要修改的門禁組,按修改可以修改門禁組名稱和門禁組的門禁點。
- 4. 勾選需要刪除的門禁組,按刪除後同時會刪除已有門禁組權限。

# 6-8 電梯時段及參數設定(HDE-100/HDE-970 狀態裝置)

電梯的新增設置請參閱系統管理章節之裝置規劃。

每台電梯設備皆可設定獨立的樓層設定、時間表及時段表,其說明如下: 另外可用電梯名稱來搜尋電梯。

#### 設備資訊

會顯示上層控制器類型、硬體 ID 及 IP 位址。(以 HDE-100 作為範例)

|           | Ē                                                         | 電梯状態設置                                                     |
|-----------|-----------------------------------------------------------|------------------------------------------------------------|
| 電梯名稱 尋找電梯 |                                                           |                                                            |
| DE-100電梯  |                                                           | HDE-100時段設置                                                |
|           |                                                           | 門禁點HDE-100電梯                                               |
|           | 設備資訊                                                      | 控制器編號:0000000010<br>硬體設備ID:1<br>IP位址:1.1.1.1<br>PORT號:4660 |
|           | 時段表設定                                                     | 使屠設定 時間表 時段表                                               |
|           | 時段下載                                                      | 下載時段表<br>下載免刷時段         請取時段表         請取免刷時段               |
|           | 讀取時間                                                      | 讀取 ☑ 使用系統時間 校時                                             |
|           | 權限下載                                                      | 權限全部下載                                                     |
|           | +• 114. <b>\\ J. J. J. J. J. J. J. J. J. J. J. J. J. </b> |                                                            |

# 樓層設定

若要修改樓層名稱,請按編輯去輸入,HDE-100最多64組,可依所需自行定義名稱,最後按下更新即可,樓層權限請至電梯群組管理頁面下設定。

|           |      |   | f               | 補狀態設置                                                |           |           |          |    |
|-----------|------|---|-----------------|------------------------------------------------------|-----------|-----------|----------|----|
| 電梯名稱      | 尋找電梯 |   |                 |                                                      |           |           |          |    |
| HDE-100電梯 |      |   |                 |                                                      | HDE-100時移 | 設置        |          |    |
|           |      |   |                 |                                                      |           | 門禁點HDE-10 | 00電梯     |    |
|           |      |   | 設備資訊            | 控制器編號:0000<br>硬體設備ID:1<br>IP位址:1.1.1.1<br>PORT號:4660 | 000010    |           |          |    |
|           |      |   | 時段表設定           | <b></b>                                              | 時間表       | 時段表       |          |    |
|           |      |   | 時段下載            | 下載時段表                                                | 請取時段表     | 請取免刷時段    | n.<br>X  |    |
|           |      |   | Art when the PD | 1. #8.92 /#164.4X                                    |           |           |          |    |
|           |      |   | 證明時间            | 讀取                                                   |           |           | ✔ 使用系統時間 | 校時 |
|           |      |   | 權限下載            | 權限全部下載                                               |           |           |          |    |
|           |      | ¢ |                 |                                                      | $\sim$    |           | ^<br>~   |    |
|           |      | þ | 注:红色为必填字段       |                                                      |           |           |          |    |

門禁管理>>電梯時段及參動設

|           |           | 修改装置          |                      |
|-----------|-----------|---------------|----------------------|
| 裝置編號:     | 000000007 | ·             |                      |
| 裝置名稱:     | HDE-100-電 | 梯             |                      |
| 刪除        | 匯入        | 匯出            |                      |
|           | 編號        | 名稱            | 編輯名稱                 |
| <b>1</b>  | 1         | HDE-100-電梯01F | 編輯                   |
| 2         | 2         | HDE-100-電梯02F | 絵画車里                 |
| 3         | 3         | HDE-100-電梯03F | 編輯                   |
| 4         | 4         | HDE-100-電梯04F | 編輯                   |
| 5         | 5         | HDE-100-電梯05F | 編輯                   |
| 6         | 6         | HDE-100-電梯06F | 約<br>編<br>章<br>毘<br> |
| 7         | 7         | HDE-100-電梯07F | 編輯                   |
| 8         | 8         | HDE-100-電梯08F | 編輯                   |
| 9         | 9         | HDE-100-電梯09F | 編輯                   |
| <b>10</b> | 10        | HDE-100-電梯10F | 糸扁 車宜                |
| <b>11</b> | 11        | HDE-100-電梯11F | 糸扁 車耳                |
| 12        | 12        | HDE-100-電梯12F | 糸扁 車且                |
| 13        | 13        | HDE-100-電梯13F | 編輯                   |
| 14        | 14        | HDE-100-電梯14F | 編輯                   |
| 15        | 15        | HDE-100-電梯15F | 編輯                   |
| 16        | 16        | HDE-100-電梯16F | 編輯                   |

# 時間表

# 1. 點選主機再點時間表,設定通行的時間區間。

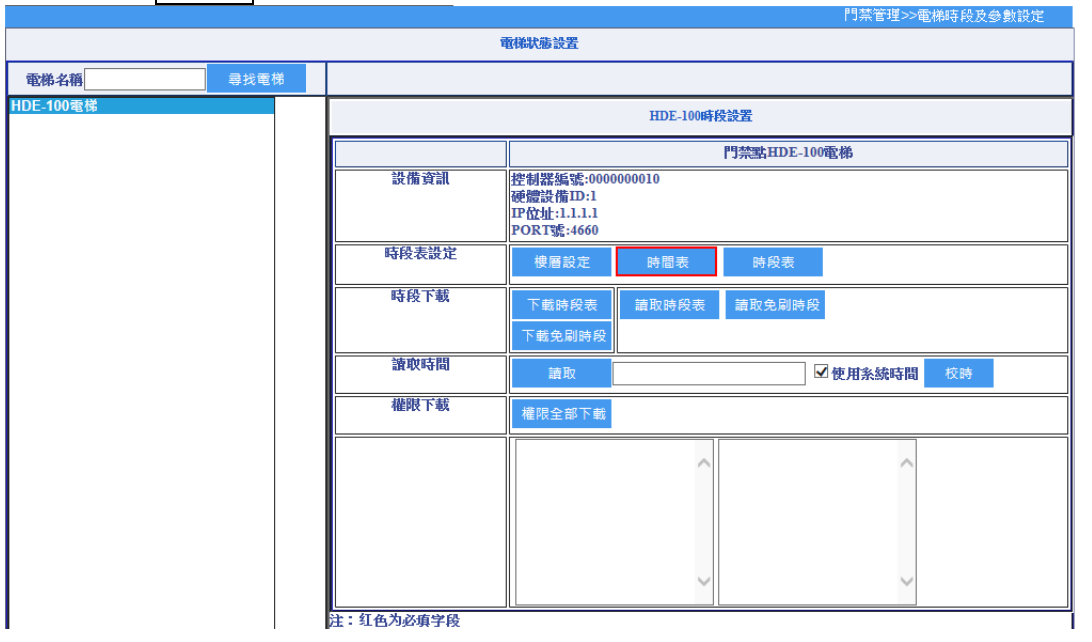

|                 |      | 時間          | <b></b> |        |  |
|-----------------|------|-------------|---------|--------|--|
| 控制器編號:000000070 |      |             |         |        |  |
| 時段編號            |      |             |         |        |  |
| 時段名稱: ▼         |      |             |         |        |  |
| 尋找 新增           | 修改   | 刪除          | 複製到     | ▼ 執行複製 |  |
|                 | 時段編號 |             |         | 時段名稱   |  |
| 沒有記錄!           |      | << < ] > >> |         |        |  |

- 2. 請按新增,會跳出一個編輯視窗。
- 3. 輸入好時段名稱,按保存。

|                                                                         | 新贈主        | 要時段                                                  |
|-------------------------------------------------------------------------|------------|------------------------------------------------------|
| 控制器類型: HDE100<br>控制器(門组)編號:0000000070<br>時段編號:<br>時段名稱:<br>保存 <u>返回</u> | 00101      |                                                      |
|                                                                         |            | 段                                                    |
| 開始時間:<br>結束時間:                                                          |            | Eg:08:30 (00:00 ~ 23:59)<br>Eg:17:30 (00:00 ~ 23:59) |
| 新増         修改                                                           | ₩除<br>開始時間 | 結束時間                                                 |

4. 設定好開始時間與結束時間,按新增後完成設定。

|                                                        | 修改主要時段         |                                                      |  |  |  |  |  |
|--------------------------------------------------------|----------------|------------------------------------------------------|--|--|--|--|--|
| 控制器類型: HDE100<br>控制器(門組)編號:000000070<br>時段編號:<br>時段名稱: | 00101          |                                                      |  |  |  |  |  |
| 保存 返回                                                  | 時              | <br>₿                                                |  |  |  |  |  |
| 開始時間:<br>結束時間:                                         | 08:00<br>17:00 | Eg.08:30 (00:00 ~ 23:59)<br>Eg:17:30 (00:00 ~ 23:59) |  |  |  |  |  |
| 新増 🔶 修改                                                | 删除             | 結束時間                                                 |  |  |  |  |  |
| 注:紅色為必填欄位                                              |                |                                                      |  |  |  |  |  |

|                               | 修改主要時段                                      |           |                                                      |  |  |  |  |
|-------------------------------|---------------------------------------------|-----------|------------------------------------------------------|--|--|--|--|
| 控制器類型:HDE100<br>控制器(門組)編號:000 | 0000070                                     | 00404     |                                                      |  |  |  |  |
| 时投编稿:<br>時段名稱:                |                                             | 0800-1700 |                                                      |  |  |  |  |
| 保存                            | · 保存· 返回· · · · · · · · · · · · · · · · · · |           |                                                      |  |  |  |  |
| 開始時間:<br>結束時間:                |                                             |           | Eg:08:30 (00:00 ~ 23:59)<br>Eg:17:30 (00:00 ~ 23:59) |  |  |  |  |
| 新增                            | 修改                                          | 刪除        |                                                      |  |  |  |  |
|                               |                                             | 開始時間      | 結束時間                                                 |  |  |  |  |
| <b>1</b>                      | 08:00                                       |           | 17:00                                                |  |  |  |  |
| 注:紅色為必填欄位                     |                                             |           |                                                      |  |  |  |  |

# 時段表

- 點選主機再點選時段表,設定一週的通行時段表,例如將 08:00~18:00 的時間表設到週 一至週五,而又將此時段設給某人的電梯人員權限,則這個人將會在週一至週五的 08:00~18:00 時間才可以按電梯。
- 2. 欲新增時段表,請按新增,會跳出一個編輯視窗。

- 3. 輸入好時段組名稱。
- 4. 設定好週一~週日主要時段,按保存後完成設定。

|                                    |         |           | 電梯狀                      | 態設置                                    |           |           | 1.1元日3王22电 | 小和叫号 F文 文 经 委托 設大臣 |
|------------------------------------|---------|-----------|--------------------------|----------------------------------------|-----------|-----------|------------|--------------------|
| 電梯名稱                               | 電梯      |           |                          |                                        |           |           |            |                    |
| HDE-100電梯                          |         |           |                          |                                        | HDE-100時8 | 設置        |            |                    |
|                                    |         |           |                          |                                        |           |           | )0雷梯       |                    |
|                                    |         | 設備資訊      |                          | 器編號:0000                               | 0000010   | 1 3 Month |            |                    |
|                                    |         |           | 硬握<br>IP <u>位</u><br>POR | 設備LD:1<br><u>址</u> :1.1.1.1<br>T號:4660 |           |           |            |                    |
|                                    |         | 時段表設定     | ŧ                        | <b>婁層設定</b>                            | 時間表       | 時段表       |            |                    |
|                                    |         | 時段下載      | Т                        | 載時段表                                   | 請取時段表     | 請取免刷時剩    | ę          |                    |
|                                    |         |           | 下                        | 載免刷時段                                  |           |           | -          |                    |
|                                    |         | 讀取時間      |                          | 讀取                                     |           |           | ✔ 使用系統時間   | 校時                 |
|                                    |         | 權限下載      | 權                        | 限全部下載                                  |           |           |            |                    |
|                                    |         |           |                          |                                        | ~         |           | < >        |                    |
| 1                                  |         | 注:红色为必填学段 | -+                       | R.5++                                  |           |           |            |                    |
|                                    |         |           | 時相                       | 知                                      |           |           |            |                    |
| 控制器類型: HDE-100<br>控制器編號:000000007: |         |           |                          |                                        |           |           |            |                    |
| 時段組編號:                             |         |           |                          |                                        |           |           |            |                    |
| 時段組名稱:                             |         |           | ~                        |                                        |           |           |            |                    |
| 尋找 新增                              | 偵       | 5改 🕀      | 除                        | 複製到                                    |           | ~         | • 執行複製     |                    |
|                                    |         | 時段組編號     |                          |                                        |           | 時段組       | 名稱         |                    |
| □ 1 0001                           | 0       |           |                          | 09-18                                  |           |           |            |                    |
| 2 0001                             | 1       |           |                          | 12-13                                  |           |           |            |                    |
| 3 0001                             | 2       |           |                          | 24H                                    |           |           |            |                    |
| [記錄數:3][當前頁/總頁數                    | ξ: 1/1] | <<        | <1>>>                    | >                                      |           |           |            |                    |

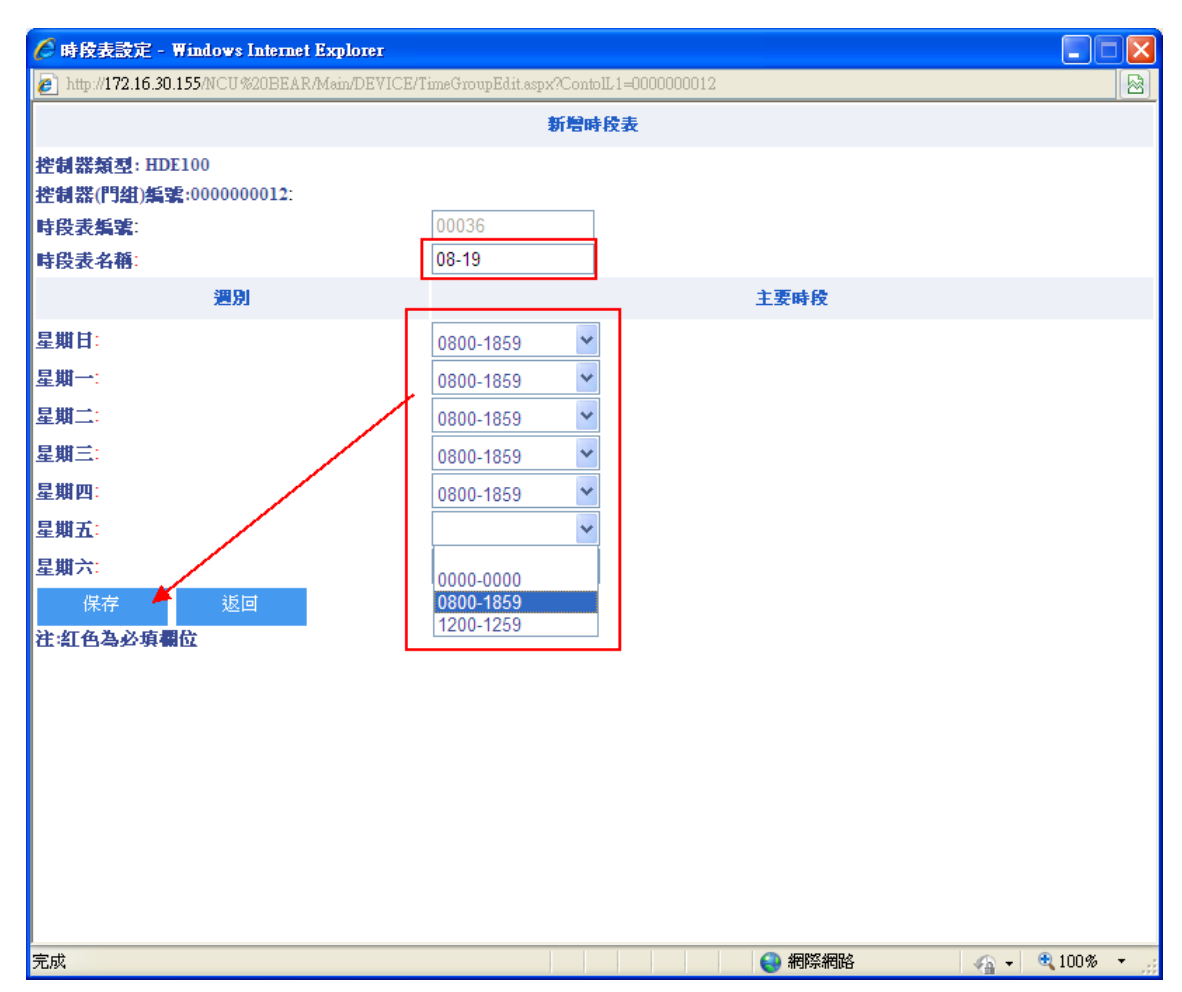

#### 時段下載

時間表及時段表設定好需按下載時段表才會生效,若要讀回則按讀取時段表。

|           |           |                                                      |           |            | 1 9 20K E PT P | "一电机和时代之间的变形或人 |  |
|-----------|-----------|------------------------------------------------------|-----------|------------|----------------|----------------|--|
|           | Ē         | 國權狀態設置                                               |           |            |                |                |  |
| 電梯名稱國家投電梯 |           |                                                      |           |            |                |                |  |
| HDE-100電梯 |           |                                                      | HDE-100時紀 | <b>投設置</b> |                |                |  |
|           |           | 門禁點HDE-100電梯                                         |           |            |                |                |  |
|           | 設備資訊      | 控制器編號:0000<br>硬體設備ID:1<br>IP位址:1.1.1.1<br>PORT號:4660 | 000010    |            |                |                |  |
|           | 時段表設定     | <b></b>                                              | 時間表       | 時段表        |                |                |  |
|           | 時段下載      | 下載時段表<br>下載免刷時段                                      | 讀取時段表     | 請取免刷時段     |                |                |  |
|           | 讀耿時間      | 讀取                                                   |           |            | 2 使用系統時        | 間校時            |  |
|           | 權限下載      | 權限全部下載                                               |           |            |                |                |  |
|           |           |                                                      | ~ ~       |            |                |                |  |
| 1         | 注:红色为必填字段 |                                                      |           |            |                |                |  |

#### 讀取時間

1. 讀取:讀取裝置現在的時間。讀取成功時會顯示讀取成功及年月日時分秒。

2. 校時:依據系統時間對裝置做校時。

#### HUNDURE

|                         |       |                                                                 |       |          | 門禁管理 <mark>&gt;&gt;電</mark> 核<br>定 | 能時段及參數 | 臉 |  |
|-------------------------|-------|-----------------------------------------------------------------|-------|----------|------------------------------------|--------|---|--|
|                         | 電     | 關制制設置                                                           |       |          |                                    |        |   |  |
| 電梯名稱 尋找電梯               |       |                                                                 |       |          |                                    |        |   |  |
| HDE-100-電梯 * HDE-970-電梯 | 0     | HDE-100時段設置                                                     |       |          |                                    |        |   |  |
|                         |       |                                                                 | 門     | 標點HDE-10 | 00-電梯                              |        |   |  |
|                         | 設備資訊  | 控制器編號:000000007<br>硬體設備ID:1<br>IP位址:172.16.35.254<br>PORT號:4660 |       |          |                                    |        |   |  |
|                         | 時段表設定 | 樓層設定                                                            | 時間表   | 時段表      |                                    |        |   |  |
|                         | 時段下載  | 下載時段表                                                           | 請取時段表 |          |                                    |        |   |  |
|                         | 讀取時間  | 請取                                                              |       |          | ●使用系統時間                            | 校時     |   |  |
|                         | 權限下載  | 權限全部下載                                                          |       |          |                                    |        |   |  |
|                         |       |                                                                 |       |          |                                    |        |   |  |

# 權限下載

點選之後,電梯權限會進行全部下載。

|                            |        |                                                                 |       |                      | 門禁管理 <sup>&gt;&gt;電</sup> 定 | 梯時段及參數設 |  |
|----------------------------|--------|-----------------------------------------------------------------|-------|----------------------|-----------------------------|---------|--|
|                            | 電梯狀態設置 |                                                                 |       |                      |                             |         |  |
| 電梯名稱                       |        |                                                                 |       |                      |                             |         |  |
| HDE-100-電梯 ^<br>HDE-970-電梯 | 0      | HDE-100時段設置                                                     |       |                      |                             |         |  |
|                            |        |                                                                 | 門掌    | 杰斯HDE-10     《     》 | D-電梯                        |         |  |
|                            | 設備資訊   | 控制器編號:000000007<br>硬體設備ID:1<br>IP位址:172.16.35.254<br>PORT號:4660 |       |                      |                             |         |  |
|                            | 時段表設定  | 樓層設定                                                            | 時間表   | 時段表                  |                             |         |  |
|                            | 時段下載   | 下載時段表                                                           | 請取時段表 |                      |                             |         |  |
|                            | 讀取時間   | 請取                                                              |       |                      | ■使用系統時間                     | 校時      |  |
|                            | 權限下載   | 權限全部下載                                                          |       |                      |                             |         |  |
|                            |        |                                                                 |       |                      |                             |         |  |

時段資訊:僅提供程式人員參考。(使用者請勿使用,且此功能僅供 HDE-970 使用)

# 6-9 信箱時段及參數設置(HDE-100/HDE-970/HDE-972 狀態裝置)

信箱的新增設定請參閱系統管理章節之裝置規劃。 每台設備皆可設定獨立的信箱設定、時間表、時段表,其說明如下: 另外可用信箱名稱來搜尋信箱。

#### 設備資訊

會顯示上層控制器類型、硬體 ID 及 IP 位址。(以 HDE-972PM-R 作為範例)

|                          |   | 信箱状態         | 族設置                                                                  |                     |             |                   |    |  |
|--------------------------|---|--------------|----------------------------------------------------------------------|---------------------|-------------|-------------------|----|--|
| 信箱名稱 尋找信                 | 箱 |              |                                                                      |                     |             |                   |    |  |
| HDE-100信箱<br>HDE-972PM-R |   |              | HDE-970/HDE-972設備状態表                                                 |                     |             |                   |    |  |
|                          |   |              |                                                                      | 門禁                  | 禁出HDE-972PM | I-R               |    |  |
|                          |   | 設備資訊         | 控制器類型: HD<br>控制器編號:0000<br>硬體設備ID: 1<br>IP位址: 1.1.1.1<br>PORT號: 4660 | E-972PM-R<br>000012 |             |                   |    |  |
|                          |   | HDE-970時段表   | 信箱設定                                                                 | 時間表                 | 時段表         | 管理卡               |    |  |
|                          |   | 讀取時間         | 讀取                                                                   |                     | E           | ☑使用系統時間           | 校時 |  |
|                          |   | HDE-970時段表下載 | 下載時段表                                                                | 讀取時段表               |             |                   |    |  |
|                          |   | 權限下載         | 權限全部下載                                                               |                     |             |                   |    |  |
|                          |   | 時段資訊         |                                                                      | < >                 |             | $\langle \rangle$ |    |  |
|                          |   |              |                                                                      |                     |             |                   |    |  |

#### HDE-970 時段表

信箱設定:

若要修改信箱名稱,請按編輯去輸入, HDE-100 最多 64 組, HDE-972 最多 128 組,可依所 需自行定義名稱,最後按下更新即可。

可自行設定對應用戶來搭配信箱使用,也可以在用戶管理頁面下的用戶信箱權限設置設定。

|                          |     |   | 信箱状          | 態設置                                                                 |                      |             |         |    |
|--------------------------|-----|---|--------------|---------------------------------------------------------------------|----------------------|-------------|---------|----|
| 信箱名稱                     | 尋找信 | 稙 |              |                                                                     |                      |             |         |    |
| IDE-100信箱<br>IDE-972PM-R |     |   |              | HDE-9                                                               | 70/HDE-972設備狀態       | 能表          |         |    |
|                          |     |   |              |                                                                     | 門禁                   | 禁贴HDE-972PM | /I-R    |    |
|                          |     |   | 設備資訊         | 控制器類型: HD<br>控制器編號:0000<br>硬體設備D: 1<br>IP位址: 1.1.1.1<br>PORT號: 4660 | E-972PM-R<br>0000012 |             |         |    |
|                          |     |   | HDE-970時段表   | 信箱設定                                                                | 時間表                  | 時段表         | 管理卡     |    |
|                          |     |   | 讀取時間         | 讀取                                                                  |                      | [           | ☑使用系統時間 | 校時 |
|                          |     |   | HDE-970時段表下載 | 下載時段表                                                               | 讀取時段表                |             |         |    |
|                          |     |   | 權限下載         | 權限全部下載                                                              |                      |             |         |    |
|                          |     |   | 時段資訊         |                                                                     | < >                  |             | < >     |    |
|                          |     |   |              |                                                                     |                      |             |         |    |

|                         |                              |                   | 修改             | 装置 |      |        |  |
|-------------------------|------------------------------|-------------------|----------------|----|------|--------|--|
| 裝置編號:<br>裝置名稱:<br>時段設定: | 00000000<br>HDE-972<br>09-18 | 006<br>-信箱<br>- ✓ |                |    |      |        |  |
| 存檔                      | 取消                           | 刪除                | 匯入             | 匯出 |      |        |  |
|                         | 編號                           |                   | 名稱             |    | 編輯名稱 | 對應用戶   |  |
|                         | 1                            | HDE-972-          | HDE-972-信箱001F |    |      | (A1) 🗸 |  |
| 2                       | 2                            | HDE-972-          | HDE-972-信箱002F |    |      | (A2) 🗸 |  |
| 3                       | 3                            | HDE-972-          | HDE-972-信箱003F |    | 編輯   | ~      |  |
| 4                       | 4                            | HDE-972-          | 信箱004F         |    | 編輯   | ~      |  |
| 5                       | 5                            | HDE-972-          | 信箱005F         |    | 編輯   | ~      |  |
| 6                       | 6                            | HDE-972-          | 信箱006F         |    | 編輯   | ~      |  |
| 7                       | 7                            | HDE-972-          | 信箱007F         |    | 編輯   | ~      |  |
| 8                       | 8                            | HDE-972-          | 信箱008F         |    | 編輯   | ~      |  |
| 9                       | 9                            | HDE-972-          | HDE-972-信箱009F |    | 編輯   | ×      |  |
| □ 10                    | 10                           | HDE-972-          | 信箱010F         |    | 編輯   | ~      |  |
|                         | 11                           | HDE-972-          | 信箱011F         |    | 編輯   | ×      |  |
| 12                      | 12                           | HDE-972-          | 信箱012F         |    | 絙輯   | ×      |  |

時間表:

# 1. 點選主機再點時間表,設定時間區間。

|                          |              |                                                                        |                     | 1.17       | ミピュモッシリ目相呼 校 | 人 警察 試 且 |
|--------------------------|--------------|------------------------------------------------------------------------|---------------------|------------|--------------|----------|
|                          | 信箱状態         | 設置                                                                     |                     |            |              |          |
| 信箱名稱 尋找信箱                |              |                                                                        |                     |            |              |          |
| HDE-100信箱<br>HDE-972PM-R |              | HDE-97(                                                                | 0/HDE-972設備狀態       | 裱          |              |          |
|                          |              |                                                                        | 門禁                  | 點HDE-972PM | -R           |          |
|                          | 設備資訊         | 控制器類型: HDE<br>控制器編號:00000<br>硬體設備ID: 1<br>IP位址: 1.1.1.1<br>PORT號: 4660 | E-972PM-R<br>000012 |            |              |          |
|                          | HDE-970時段表   | 信箱設定                                                                   | 時間表                 | 時段表        | 管理卡          |          |
|                          | 讀取時間         | 請取                                                                     |                     |            | 使用系統時間       | 校時       |
|                          | HDE-970時段表下載 | 下載時段表                                                                  | 讀取時段表               |            |              |          |
|                          | 權限下載         | 權限全部下載                                                                 |                     |            |              |          |
|                          |              |                                                                        | ~                   |            | ^            |          |
|                          | 時段資訊         |                                                                        | ~                   |            | $\sim$       |          |
|                          |              |                                                                        |                     |            |              |          |

|                                   | 時間表   |      |    |            |  |  |  |  |
|-----------------------------------|-------|------|----|------------|--|--|--|--|
| 控制器編號:000000006<br>時段編號:<br>時段名稱: |       |      |    |            |  |  |  |  |
| 尋找新                               | 增     | 修改   | 刪除 | 複製到 ▼ 執行複製 |  |  |  |  |
|                                   |       | 時段編號 | Ē  | 時段名稱       |  |  |  |  |
| Π1                                | 00007 |      |    | 2/14       |  |  |  |  |

- 2. 請按新增,會跳出一個編輯視窗。
- 3. 輸入好時段名稱,按保存。

|                                                                      | 新增主要時段 |                          |  |  |  |  |  |  |
|----------------------------------------------------------------------|--------|--------------------------|--|--|--|--|--|--|
| 控制器類型: HDE-972PM-R<br>控制器(門禁點)編號:00000000<br>時段編號:<br>時段名稱:<br>保存 返回 | 00036  |                          |  |  |  |  |  |  |
|                                                                      | 時      | 段                        |  |  |  |  |  |  |
| 開始時間:                                                                |        | Eg:08:30 (00:00 ~ 23:59) |  |  |  |  |  |  |
| 結束時間:                                                                |        | Eg:17:30 (00:00 ~ 23:59) |  |  |  |  |  |  |
| 新增修改                                                                 | 刪除     |                          |  |  |  |  |  |  |
|                                                                      | 開始時間   | 結束時間                     |  |  |  |  |  |  |

注:紅色為必填欄位

5. 設定好開始時間與結束時間,按新增後完成設定。

| 修改主要時段                                                                 |                      |                                                      |  |  |  |  |  |  |  |
|------------------------------------------------------------------------|----------------------|------------------------------------------------------|--|--|--|--|--|--|--|
| 控制器類型: HDE-972PM-R<br>控制器(門禁點)編號:000000006:<br>時段編號:<br>時段名稱:<br>保存 返回 | 00036<br>0800-1700   |                                                      |  |  |  |  |  |  |  |
|                                                                        |                      |                                                      |  |  |  |  |  |  |  |
| 開始時間:<br>結束時間:<br>新増 <b>6</b> 改                                        | 08:00<br>17:00<br>删除 | Eg:08:30 (00:00 ~ 23:59)<br>Eg:17:30 (00:00 ~ 23:59) |  |  |  |  |  |  |  |
|                                                                        | 開始時間                 | 結束時間                                                 |  |  |  |  |  |  |  |
| 注約百萬必項欄位                                                               |                      |                                                      |  |  |  |  |  |  |  |

| 修改主要時段                                                           |                           |                                                      |  |  |  |  |  |
|------------------------------------------------------------------|---------------------------|------------------------------------------------------|--|--|--|--|--|
| 控制器類型: HDE-972PM-<br>控制器(門禁點)編號:00000<br>時段編號:<br>時段名稱:<br>保存 返回 | R<br>000006:<br>0800-1700 |                                                      |  |  |  |  |  |
| 時段                                                               |                           |                                                      |  |  |  |  |  |
| 開始時間:<br>結束時間:                                                   |                           | Eg:08:30 (00:00 ~ 23:59)<br>Eg:17:30 (00:00 ~ 23:59) |  |  |  |  |  |
| 新増 修改                                                            | オントレント                    |                                                      |  |  |  |  |  |
|                                                                  | 開始時間                      | 結束時間                                                 |  |  |  |  |  |
|                                                                  | 08:00                     | 17:00                                                |  |  |  |  |  |
| 主新鱼类的植物                                                          |                           |                                                      |  |  |  |  |  |

時段表:

- 點選主機再點選時段表,設定一週的時段表,例如將08:00~18:00 的時間表設到週一至 週五,而又將此時段設給某人的權限,則這個人將會在週一至週五的08:00~18:00 時間 才可以使用信箱。
- 2. 欲新增時段表,請按新增,會跳出一個編輯視窗。
- 3. 輸入好時段組名稱。
- 4. 設定好週一~週日主要時段,按保存後完成設定。

|                          |              | 門禁管理>>信箱時段及參數設置                                                                    |  |  |  |  |  |  |
|--------------------------|--------------|------------------------------------------------------------------------------------|--|--|--|--|--|--|
|                          | 信箱状態         |                                                                                    |  |  |  |  |  |  |
| 信箱名稱 尋找信箱                |              |                                                                                    |  |  |  |  |  |  |
| HDE-100信箱<br>HDE-972PM-R |              | HDE-970/HDE-972設備狀態表                                                               |  |  |  |  |  |  |
|                          |              | 門禁點HDE-972PM-R                                                                     |  |  |  |  |  |  |
|                          | 設備資訊         | 控制器類型: HDE-972PM-R<br>控制器編號:000000012<br>硬體設備ID: 1<br>IP位址: 1.1.1.1<br>PORT號: 4660 |  |  |  |  |  |  |
|                          | HDE-970時段表   | 信箱設定 時闇表 時段表 管理卡                                                                   |  |  |  |  |  |  |
|                          | 讀取時間         | 請取                              校時                                                 |  |  |  |  |  |  |
|                          | HDE-970時段表下載 | 下載時段表 讀取時段表                                                                        |  |  |  |  |  |  |
|                          | 權限下載         | 權限全部下載                                                                             |  |  |  |  |  |  |
|                          | 時段資訊         |                                                                                    |  |  |  |  |  |  |
|                          |              |                                                                                    |  |  |  |  |  |  |

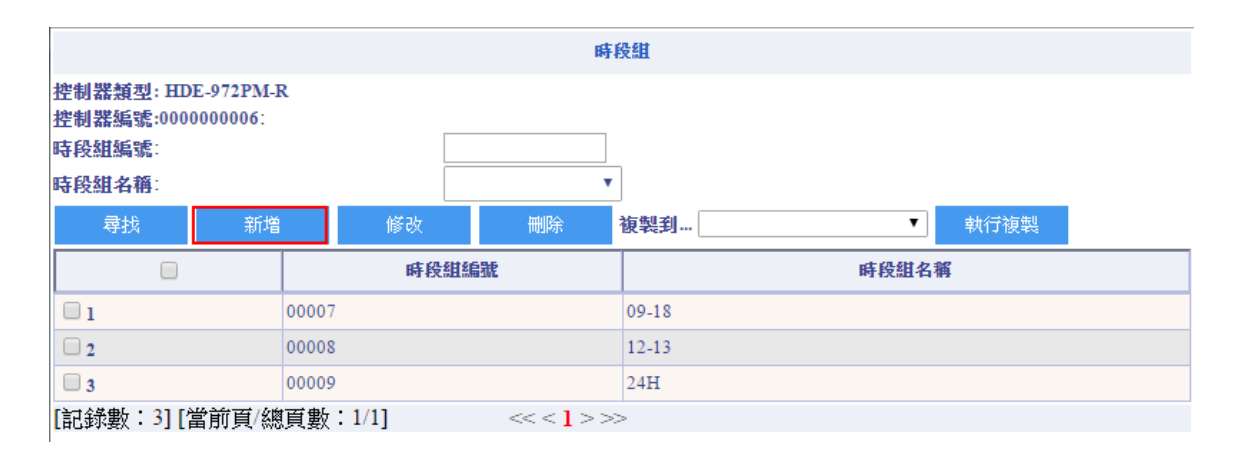

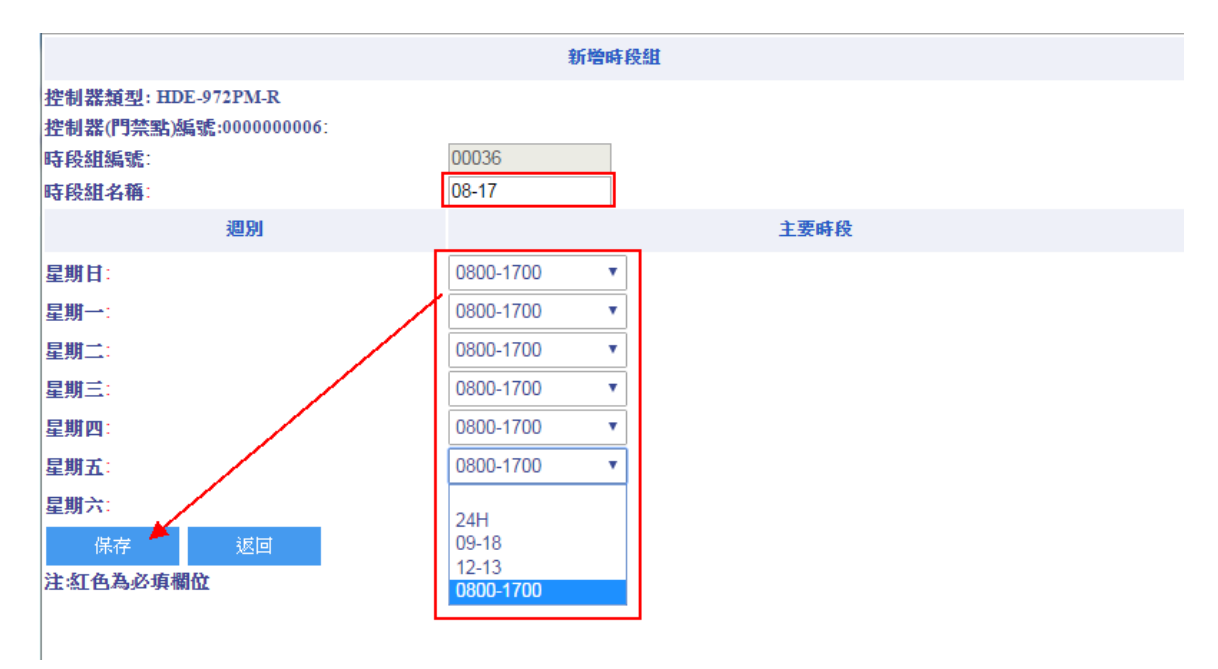

管理卡:(此功能僅供 HDE-972PM-R 使用)

- 1. 手動式輸入卡號。
- 2. 在按儲存,即新增完成。

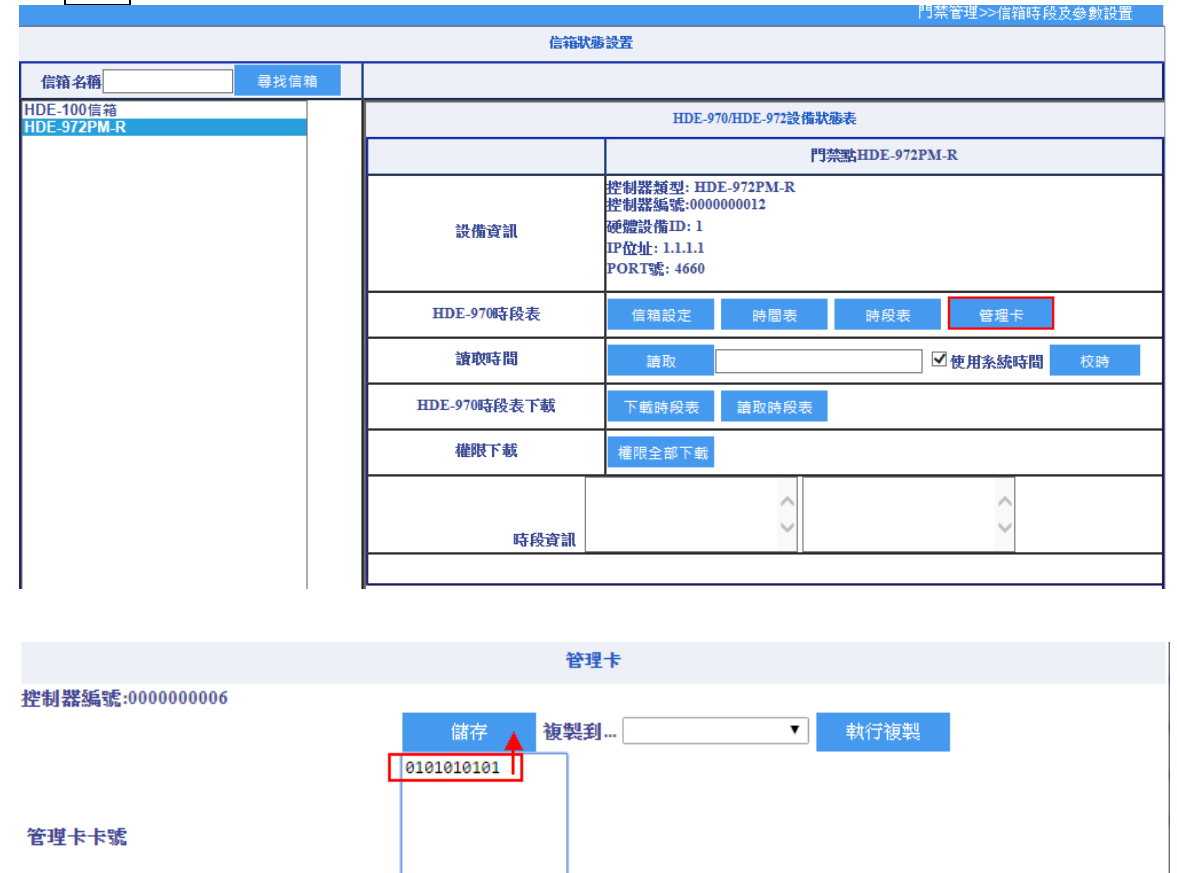

# 讀取時間

讀取:讀取裝置現在的時間。讀取成功時會顯示讀取成功及年月日時分秒。

校時:依據系統時間對裝置做校時。

|                          | 1.3米日本22月相时权众多数 |                                                                                     |                      |            |            |    |  |  |
|--------------------------|-----------------|-------------------------------------------------------------------------------------|----------------------|------------|------------|----|--|--|
|                          | 信箱状態            | 設置                                                                                  |                      |            |            |    |  |  |
| <b>信箱名稱</b> 尋找信箱         |                 |                                                                                     |                      |            |            |    |  |  |
| HDE-100信箱<br>HDE-972PM-R |                 | HDE-97                                                                              | HDE-970/HDE-972設備狀態表 |            |            |    |  |  |
|                          |                 |                                                                                     | 門禁                   | 點HDE-972PM | - <b>R</b> |    |  |  |
|                          | 設備資訊            | 控制器類型: HDE-972PM-R<br>控制器編號:0000000012<br>硬體設備ID: 1<br>IP位址: 1.1.1.1<br>PORT號: 4660 |                      |            |            |    |  |  |
|                          | HDE-970時段表      | 信箱設定                                                                                | 時間表                  | 時段表        | 管理卡        |    |  |  |
|                          | 讀取時間            | 讀取                                                                                  |                      |            | 使用系統時間     | 校時 |  |  |
|                          | HDE-970時段表下載    | 下載時段表                                                                               | 讀取時段表                |            |            |    |  |  |
|                          | 權限下載            | 權限全部下載                                                                              |                      |            |            |    |  |  |
|                          | 時段資訊            |                                                                                     | < >                  |            | < >        |    |  |  |
|                          |                 |                                                                                     |                      |            |            |    |  |  |

# HDE-970 時段表下載

時間表及時段表設定好需按下載時段表才會生效,若要讀回則按讀取時段表。

|                          |   | 信箱状態                 | 設置                                                                                 |            |  |  |  |
|--------------------------|---|----------------------|------------------------------------------------------------------------------------|------------|--|--|--|
| <b>信箱名稱</b> 尋找信箱         | 盲 |                      |                                                                                    |            |  |  |  |
| HDE-100信箱<br>HDE-972PM-R |   | HDE-970/HDE-972設備狀態表 |                                                                                    |            |  |  |  |
|                          |   |                      | 門禁點HDE-972PM-R                                                                     |            |  |  |  |
|                          |   | 設備資訊                 | 控制器類型: HDE-972PM-R<br>控制器編號:000000012<br>硬體設備ID: 1<br>IP位址: 1.1.1.1<br>PORT號: 4660 |            |  |  |  |
|                          |   | HDE-970時段表           | 信箱設定時間表                                                                            | 時段表 管理卡    |  |  |  |
|                          |   | 讀取時間                 | 讀取                                                                                 | ✓使用系統時間 校時 |  |  |  |
|                          |   | HDE-970時段表下載         | 下載時段表 請取時段表                                                                        |            |  |  |  |
|                          |   | 權限下載                 | 權限全部下載                                                                             |            |  |  |  |
|                          |   |                      | 0                                                                                  | $\sim$     |  |  |  |
|                          |   | 時段資訊                 | *                                                                                  | *          |  |  |  |
|                          |   |                      |                                                                                    |            |  |  |  |

# 權限下載

點選之後,信箱權限會進行全部下載。

| 尋找信箱 | 信箱状態         | · · · · · · · · · · · · · · · · · · ·                                              |  |  |  |  |  |  |
|------|--------------|------------------------------------------------------------------------------------|--|--|--|--|--|--|
| 尋找信箱 |              |                                                                                    |  |  |  |  |  |  |
|      |              |                                                                                    |  |  |  |  |  |  |
|      |              | HDE-970/HDE-972設備狀態表                                                               |  |  |  |  |  |  |
|      |              | 門禁點HDE-972PM-R                                                                     |  |  |  |  |  |  |
|      | 設備資訊         | 控制器類型: HDE-972PM-R<br>控制器編號:000000012<br>硬體設備ID: 1<br>IP位址: 1.1.1.1<br>PORT號: 4660 |  |  |  |  |  |  |
|      | HDE-970時段表   | 信箱設定 時間表 時段表 管理卡                                                                   |  |  |  |  |  |  |
|      | 讀取時間         | 讀取                                                                                 |  |  |  |  |  |  |
|      | HDE-970時段表下載 | 下載時段表 請取時段表                                                                        |  |  |  |  |  |  |
|      | 權限下載         | 權限全部下載                                                                             |  |  |  |  |  |  |
|      |              | ^                                                                                  |  |  |  |  |  |  |
|      | 時段資訊         | ~                                                                                  |  |  |  |  |  |  |
|      |              | 設備資訊<br>HDE-970時段表<br>讀映時間<br>HDE-970時段表下載<br>催限下載<br>時段資訊                         |  |  |  |  |  |  |

門埜管理>

#### 6-10 電梯群組管理

可以把某些樓層組織起來成一個群組,在設定人員或單位的電梯權限時就可以直接指定,不用一個樓層一個樓層的挑選。

操作步驟:

- 1. 輸入電梯組編號及名稱,按新增 HDE 組。
- 選擇電梯組,選擇時段組及假日管制。(若選擇不管制即以平日所定義的時段表權限為主, 不參考假日表)
- 3. 按顯示,展出這個電梯所管理的樓層,然後直接勾選樓層,按設定即完成新增作業。

|               |        |         | 電梯管理>>電梯群組管理 |
|---------------|--------|---------|--------------|
|               |        | HDE群組管理 |              |
|               |        |         |              |
| HDE組編號:       | (10碼內) |         |              |
| HDE組名稱:       | 1      |         |              |
| 刪除HDE組 新增H    | IDE組   |         |              |
| HDE <b>41</b> |        | HDE     | 權限:<br>設定    |

|         |        |   |     |               |        |                   |           |            | 門禁管理  | ≝>>電梯群組管理    |
|---------|--------|---|-----|---------------|--------|-------------------|-----------|------------|-------|--------------|
|         |        |   |     |               | HDE群組管 | 哩                 |           |            |       |              |
|         |        |   |     |               |        |                   |           |            |       |              |
| HDE組編號: |        |   |     | (103          | 馬內)    |                   |           |            |       |              |
| HDE組名稱: |        |   |     |               |        |                   |           |            |       |              |
| 删除HDE組  | 新增HDE組 |   |     |               |        |                   |           |            |       |              |
|         | HDE紺   |   |     |               | HDE    |                   |           |            | HDEHI | DE-100電梯的權限  |
|         |        | _ |     | <b>1.07</b>   |        | 100 mm bala il al | <br>-2010 |            | 設定    |              |
| 2 -2    |        |   | 日設定 | 名稱            | 時段組    | 假日管制              | 1990K     |            | 編號    | 名稱           |
|         |        |   | 21  | HDE-100雷梯     | 24H 🗸  | 不管制 🗸             | 顯示        | <b>⊻</b> 1 | 1     | HDL-100電梯01F |
|         |        |   | · 1 | TIPE TOOLE IN |        | 11.E.00           |           | ✓ 2        | 2     | HDE-100電梯02F |
|         |        |   |     |               |        |                   |           | <b>√</b> 3 | 3     | HDE-100電梯03F |
|         |        |   |     |               |        |                   |           | 4          | 4     | HDE-100電梯04F |
|         |        |   |     |               |        |                   |           | 5          | 5     | HDE-100電梯05F |
|         |        |   |     |               |        |                   |           | 6          | 6     | HDE-100電梯06F |
|         |        |   |     |               |        |                   |           | 7          | 7     | HDE-100電梯07F |
|         |        |   |     |               |        |                   |           | 8          | 8     | HDE-100電梯08F |
|         |        |   |     |               |        |                   |           | 9          | 9     | HDE-100電梯09F |
|         |        |   |     |               |        |                   |           | 10         | 10    | HDE-100電梯10F |
|         |        |   |     |               |        |                   |           |            | 11    | HDE-100電梯11F |
|         |        |   |     |               |        |                   |           | 12         | 12    | HDE-100電梯12F |
|         |        |   |     |               |        |                   |           | 13         | 13    | HDE-100電梯13F |
|         |        |   |     |               |        |                   |           | 14         | 14    | HDE-100電梯14F |

- 若要修改,請在電梯組列表選擇要修改的電梯組,接著點選電梯,以及展開這個電梯所管理的樓層,此時右方的樓層列表會顯示出這個組已經設定的樓層,管理者可以重新勾選完樓層再按設定即完成修改的作業。
- 5. 若要刪除電梯組,請在電梯組列表選擇要修改的電梯組,然後按刪除電梯組即可。

# 6-11 住戶電梯權限設定

設定住戶的電梯組權限。

操作步驟:

- 1. 點選單位。
- 2. 點選上一章節新增的電梯組。
- 3. 按設定即完成。
- 4. 若要更新權限,請按重整權限。

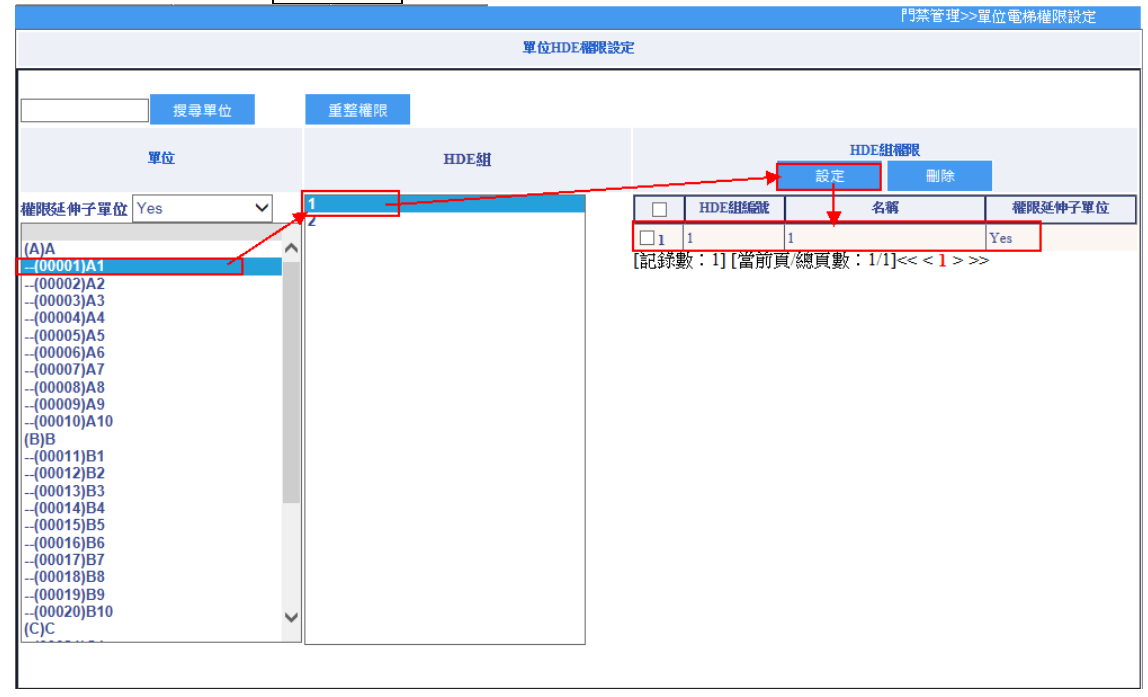

5. 若要刪除電梯組,請在電梯組列表選擇要刪除的電梯組,然後按刪除即可。

7.系統管理

# 7-1 使用者管理

在上方功能列表中打開"系統管理/使用者管理",在編輯欄可以新增操作員或操作員群組。

操作步驟:

1. 按新增,打開編輯介面。

2. 輸入操作員帳號、姓名、人員編號及密碼等內容。

- 3. 再選擇操作員類型是為操作員或操作員群
- 4. 然後選擇角色,按保存即可。

角色選項說明:

- 系統管理者 Supervisor:不用另外設定操作權限,登入後即可使用所有功能及修改單位、人員資料。
- 一般管理者 Operator:需參閱"使用者權限管理"章節,作相關操作權限設定之後,才 可使用本系統。
- 員工僅查詢 Emp:員工從登入系統之後,僅可查詢個人刷卡及權限資料等功能。
- 5. 選擇要修改的操作員或操作員群組,然後按修改即進入編輯頁面,操作同上。
- 6. 選擇要刪除的操作員或操作員群組,然後按刪除即可刪除。
- 7. 按重置密碼,將指定登入人員的密碼改成預設值 123456。

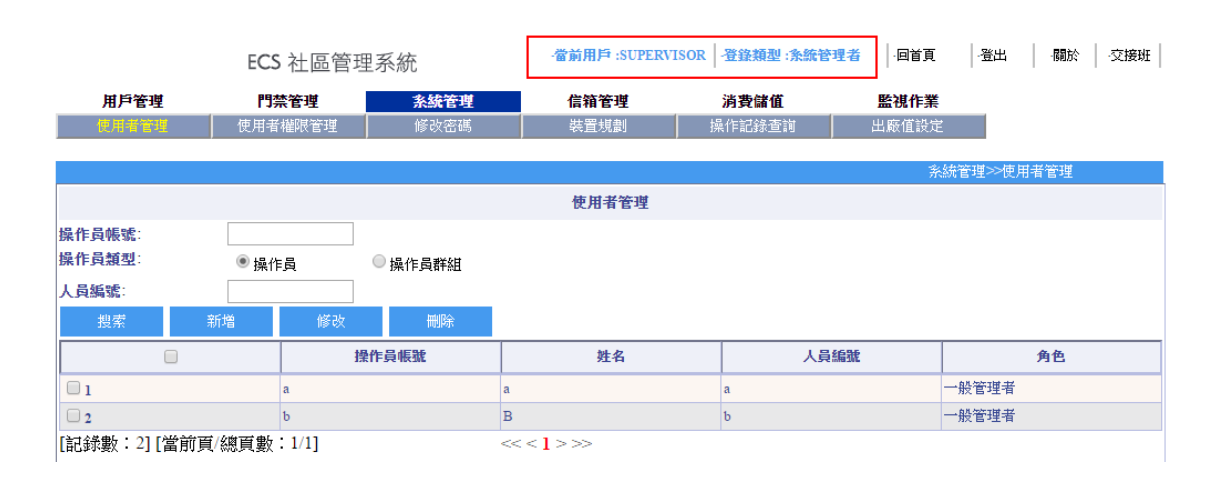

|                     |        |          | 条統管理≫使用者管理 |
|---------------------|--------|----------|------------|
|                     |        | 新增操作員    |            |
| 操作員帳號:              |        | 操作員類型:   | 操作員  ▼     |
| 姓名:<br>人員編號:<br>密碼: | 123456 | 角色:      | 一般管理者  ▼   |
| <b>備註</b> :<br>保存   | 這回重置密碼 | <i>h</i> |            |

|                                   |        |         |        |        | 系統管理>> 使用者管理 |
|-----------------------------------|--------|---------|--------|--------|--------------|
|                                   |        |         | 使用者管理  |        |              |
| 操作員帳號                             |        |         |        |        |              |
| 操作員類型                             | ◉ 操作員  | ◎ 操作員群組 |        |        |              |
| 人員編號                              |        |         |        |        |              |
| 姓名:                               |        |         | _      |        |              |
| 搜索 卷                              | F増 修   | 改制除     |        |        |              |
|                                   |        | 操作員帳號   | 姓名     | 人員編號   | 角色           |
| <b>1</b>                          | 111111 |         | 111111 | 111111 | 一般管理者        |
| 2                                 | TEST   |         | TEST   | TEST   | 一般管理者        |
| [記錄數:2] [當前頁總頁數:1/1] <<< < 1 > >> |        |         |        |        |              |
| 1                                 |        |         |        |        |              |
# 7-2 使用者權限管理

設定操作者或操作員群組權限。

|                                    |         |       |        |           |       |       | 系統管理>>使用者權限管理 |
|------------------------------------|---------|-------|--------|-----------|-------|-------|---------------|
|                                    | 使用者權限管理 |       |        |           |       |       |               |
| 操作員帳號:<br>操作員類型:<br>人員 <b>編號</b> : | ◉操作     | ЕД C  | )操作員群組 |           |       |       |               |
| 搜索                                 | 系統權限    | 單位權限  | 群組權限   | 門禁組權限     | 門禁點權限 |       |               |
| ji ji                              | 羇擇      | 操作    | 員帳號    | 対         | 名     | 人員編號  | 角色            |
| <b>□</b> 1                         |         | M0022 |        | M0022     |       | A0022 | 一般管理者         |
| 2                                  |         | M0023 |        | M0023     |       | A0023 | 員工僅查詢         |
| 3                                  |         | TEST  |        | TEST      |       | TEST  | 一般管理者         |
| [記錄數:3][當前頁/總頁數:1/1]               |         |       |        | << <1>>>> |       |       |               |

操作步驟:

我們可以對操作員或操作員群組授予如下權限:

- 1. 系統權限:
  - 全選:將權限全部選取
  - 全不選:取消權限
  - 展開:有子項目權限會打開
  - 收起:將子項目權限隱藏在主項目裡
  - 保存:將設定好的權限存到該操作員或操作員群組。
  - 返回:則回到上一層編輯介面。

|                                                                                                    |                     |    |     | 系統管理>>使用者權限管理 |              |
|----------------------------------------------------------------------------------------------------|---------------------|----|-----|---------------|--------------|
|                                                                                                    |                     |    | 統權限 |               |              |
| 全選 全不選                                                                                                    | 展開                  | 收起 | 保存  | 返回            |              |
|                                                                                                    | 系統權                 | 限  |     |               | 操作員群組已具有系統權限 |
| <ul> <li>■ (0WebMenuBase)基礎資</li> <li>■ (2WebMenuACS)門禁補</li> <li>■ (3WebMenuSYS)系統管</li> <li>■ (1WebMenuEL)電梯管引</li> <li>■ (5WebMenuDefen)保全</li> </ul> | 料<br>限管理<br>理<br>昏理 |    |     |               |              |

2. 單位權限:給予操作員或操作員群組擁有哪些單位的管理權限。

|          |        |    |        |    |     | が約日理~(使用作種取目理 |  |  |
|----------|--------|----|--------|----|-----|---------------|--|--|
|          | 設置單位權限 |    |        |    |     |               |  |  |
| 全選       | 全不選    | 展開 | 收起     | 保存 | 返回  |               |  |  |
|          | 單位權限   |    |        |    | 操作員 | 員群組已具有單位權限    |  |  |
| 🗉 🗹 (A)A |        | 9  | ∎ (A)A |    |     |               |  |  |
| 🗄 🗹 (B)B |        | 9  | ∎ (B)B |    |     |               |  |  |
| 🗉 🗹 (C)C |        | G  | ∎ (C)C |    |     |               |  |  |
| 🗉 🗹 (D)D |        | G  | ∎ (D)D |    |     |               |  |  |
| 🗷 (E)E   |        | 9  | ∈ (E)E |    |     |               |  |  |

 群組權限:選擇操作人員,在群組權限頁面下,選擇操作群組,然後按保存即可,那麼 系統權限會與操作群組的權限相同,操作員若有權限將會被替換成該操作員群組所擁有的 權限。

|                           |       |   |        |                            |            | 1<br>2<br>2 | ※統管理>>使用者權限管 | 理 |
|---------------------------|-------|---|--------|----------------------------|------------|-------------|--------------|---|
|                           |       |   |        | 使用者                        | 權限管理       |             |              |   |
| 操作員帳號:<br>操作員類型:<br>人員編號: | ● 操作  |   | 作員群組   |                            | RD+≠mLitD⇒ |             |              |   |
| 投系                        | 深刻中国政 |   |        | I J <del>AR</del> ALINEPIX | 「「示語が無限な   | 人吕绝雅        | 角色           |   |
| 01                        | A21+  | a | DC 101 | ,                          | T.H        | a           | 一般管理者        |   |
| 2                         |       | d |        | d                          |            | d           | 一般管理者        |   |

|        |            |                                                                        |                                     |        | 系統管理>>使用者權限管理 |
|--------|------------|------------------------------------------------------------------------|-------------------------------------|--------|---------------|
|        |            |                                                                        |                                     | 設置群組權限 |               |
| 展開     | 收起         | 保存                                                                     | 返回                                  |        |               |
| 操作     | 操作員群組 条統權限 |                                                                        | 统權限                                 | 單位權限   |               |
| b<br>C |            | <ul> <li>(0WebMenuł</li> <li>(2WebMenuł</li> <li>(3WebMenuł</li> </ul> | Base)基礎資料<br>ACS)門禁權限管理<br>SYS)系統管理 | 里      |               |

該用戶的權限則與操作員群組相同。

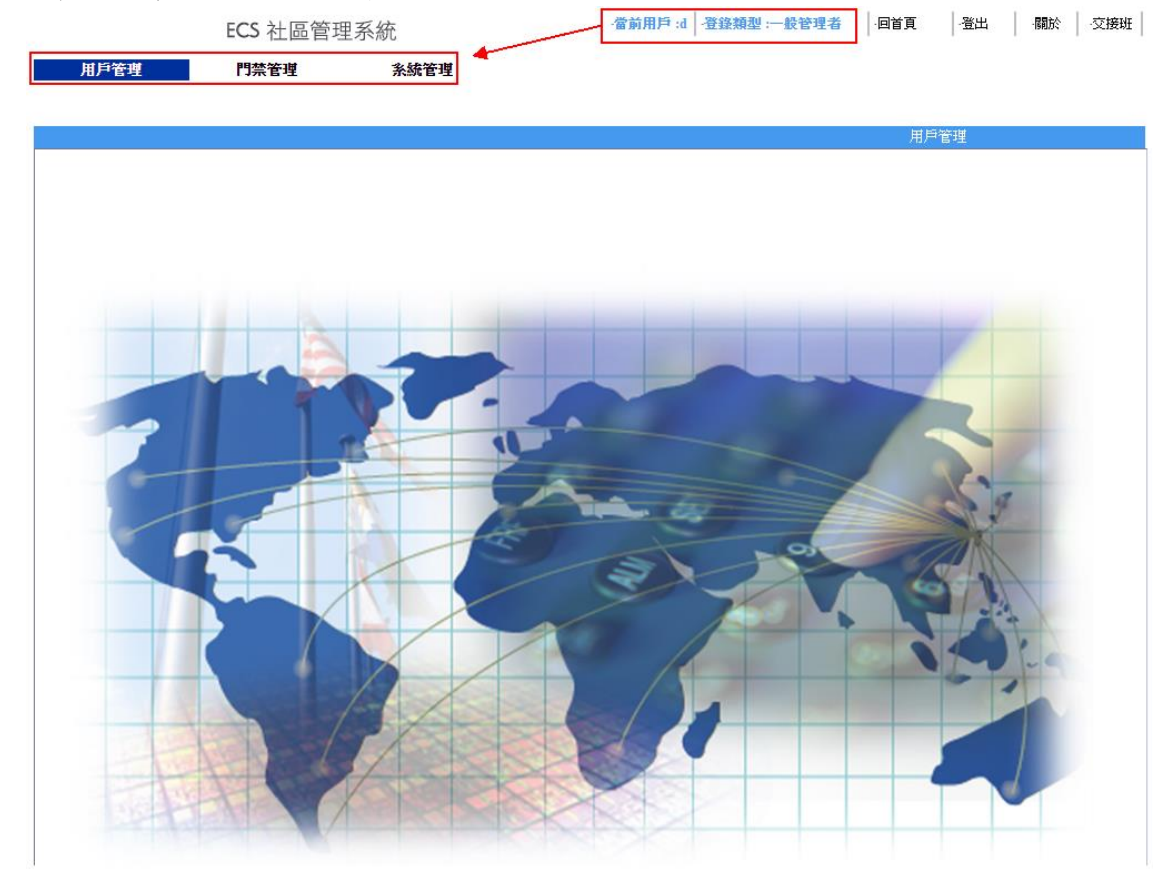

4. 門禁組權限:給予操作員或操作員群組擁有哪些門禁組的管理權限。

|                        |                                             |   |              | 系統管理≫使用者權限管理                          |
|------------------------|---------------------------------------------|---|--------------|---------------------------------------|
|                        |                                             |   | 設定門禁組權限      |                                       |
| ]禁組編號:<br>]禁組名稱:<br>搜索 |                                             |   |              |                                       |
|                        | 門禁組                                         |   | 移動           | 已具有權限門禁組                              |
|                        | 2400N<br>2400<br>HDP-100<br>HDP-0101<br>112 |   | ><br>>><br>< |                                       |
|                        |                                             | - |              | · · · · · · · · · · · · · · · · · · · |

註:紅色為必填字段

# 5. 門禁點權限: 授予操作員或操作員群組擁有哪些門禁點的管理權限。

|                                                     |                                                                                      |               | 於約783至277使用值種PR783至 |
|-----------------------------------------------------|--------------------------------------------------------------------------------------|---------------|---------------------|
|                                                     |                                                                                      | 設定門禁點權限       |                     |
| 門禁點編號                                               |                                                                                      |               |                     |
| 門禁點名稱:                                              |                                                                                      |               |                     |
| 搜索                                                  |                                                                                      |               |                     |
|                                                     | 門禁點                                                                                  | 移動            | 已具有權限門禁點            |
|                                                     | 汽車道A<br>機車充電站<br>HDE-972PM-R<br>97-游泳池<br>97-健身房<br>92-KTV<br>HDP-100-1<br>HDP-100-2 | *<br>>>><br>< |                     |
| 保存                                                  | 返回                                                                                   |               |                     |
| 註:紅色為必填字段                                           |                                                                                      |               |                     |
| AT L YE HAR AND AND AND AND AND AND AND AND AND AND |                                                                                      |               |                     |

# 7-3 修改密碼

## 更改當前登錄用戶的密碼

| 糸犹官理≫修政咨碼 |
|-----------|
| 修改密碼      |
| 現用密碼      |
| 新密碼       |
| 確認新密碼     |
| 確定重置      |
|           |
|           |
|           |

#### 7-4 裝置規劃

提供使用者新增、修改及刪除門禁控制器及下層門點讀卡機,點選更新 QP Server,會 polling 機器。(進到本作業時會先顯示所有裝置)

|       |           |            |             |          |      |         |       | 糸統管理>>                 | > 裝置規劃 |
|-------|-----------|------------|-------------|----------|------|---------|-------|------------------------|--------|
|       |           |            |             | 装置       | 規劃   |         |       |                        |        |
| 裝置名稱: |           |            | 搜索          |          |      |         |       |                        |        |
| 新増    | 修改        | 删除         | 更新QP Server | 匯出設備     | 匯入設備 |         |       |                        |        |
| □ 選擇  | 裝置編號      | 装置         | 置名稱         | 裝置類型     | 硬體ID | 連線IP    | Port號 | 是否論詞接收<br>全部接收<br>全部不收 | 狀態     |
|       | 000000002 | 2400N      |             | RAC2400N | 1    | 2.2.2.2 | 4660  | 不接收                    |        |
| 2     | 000000004 | HDE-100-信箱 |             | HDE-100  | 1    | 2.3.3.3 | 4660  | 不接收                    |        |
| 3     | 000000005 | HDE-100-電梯 |             | HDE-100  | 1    | 2.3.3.4 | 4660  | 不接收                    |        |

1. 按新增進入"新增裝置"頁面,選擇裝置型號,輸入連線資訊後按保存。

|                                |                                                          |             | NAME OF A CONTROL OF A CONTROL |
|--------------------------------|----------------------------------------------------------|-------------|--------------------------------|
|                                |                                                          | 新始装置        |                                |
| 裝 <u>置型</u> 號:                 | RAC2400<br>RAC2400N<br>HDE-100<br>HDE-972PM-R<br>HDR 100 | 新增RAC2400装置 |                                |
| 裝置硬體編號:<br>裝置名稱:<br>通訊方式<br>保存 | ECU-100<br>                                              | IP<br>Port  |                                |
| 返回                             |                                                          |             |                                |

- 勾選要修改的裝置,按修改來進入"修改裝置"頁面。本"裝置修改"頁面,可提供管理者編 修各型號裝置的相關參數、下層裝置以及下層裝置的參數設定。
- 3. 點選運出設備,會將列表所有裝置資料以 EXCEL 檔案轉出。 檔案 常用 插入 版面配置 公式 資料 校閱 檢視

| <b>[</b><br>貼」 | <ul> <li>▲ 剪下</li> <li>□</li></ul> | 新細明體<br>B I <u>U</u> → | • 12 • A   |            |      | 加換列 通用格<br>調置中 ▼ \$ ▼ * | ±      | ● 定 格式化<br>設定格式化<br>的條件▼ 表格,<br>本本式 |
|----------------|------------------------------------|------------------------|------------|------------|------|-------------------------|--------|-------------------------------------|
|                | ·明知薄 □                             |                        | 子型         | Ea l       | 對齊万式 | Fail                    | 殿値 「2」 | 係式                                  |
| E1.            | 5 🝷 :                              | $\times \checkmark f$  | x          |            |      |                         |        |                                     |
|                | А                                  | В                      | С          | D          | E    | F                       | G      | Н                                   |
| 1              | 裝置類型                               | 硬體編號                   | 裝置名稱       | 裝置IP       | PORT | 上層裝置硬體                  | 上層裝置名稱 | 上層裝置類型                              |
| 2              | HDE-100                            | 1                      | HDE-100-信箱 | 2.3.3.3    | 4660 | 0                       |        |                                     |
| 3              | HDE-100                            | 1                      | HDE-100-電梯 | 2.3.3.4    | 4660 | 0                       |        |                                     |
| 4              | HDE-972PM-R                        | 1                      | 信箱         | 78.5.2.3   | 4660 | 0                       |        |                                     |
| 5              | RAC-960PM-C                        | 1                      | 960        | 5.3.2.3    | 4660 | 0                       |        |                                     |
| 6              | ECU-100                            | 1                      | ECU100     | 7.5.3.2    | 4660 | 0                       |        |                                     |
| 7              | HDE-972PM-R                        | 1                      | 置物櫃002     | 172.16.3.3 | 4660 | 0                       |        |                                     |
| 8              | HDE-972PM-R                        | 1                      | 置物櫃002-2   | 2.2.2.2    | 55   | 0                       |        |                                     |
| 9              | HDE-972PM-R                        | 1                      | 置物櫃003     | 6.6.6.6    | 4660 | 0                       |        |                                     |
| 10             | LReader                            | 0                      | 0-D1       | 2.2.2.2    | 4660 | 1                       | 2400N  | RAC2400N                            |
| 11             | LReader                            | 1                      | D2         | 2.2.2.2    | 4660 | 1                       | 2400N  | RAC2400N                            |
| 12             |                                    |                        |            |            |      |                         |        |                                     |

4. 點選匯入設備,需按照上方 EXCEL 內容格式,才可匯入相對應欄位。

注意:可參考章節 7-3 用戶資料中的 匯入方式。

|            |                  |              | 系統管理>> 裝置規劃 |
|------------|------------------|--------------|-------------|
|            |                  | 資料匯入         |             |
| 文件路徑:      | 選擇檔案 未選擇任何檔案     | ✓ 第一行為列名 預覽  |             |
|            |                  | 文字檔匯入參數:     |             |
| 分隔號:<br>編碼 | 逗號 V<br>Defalt V | 文字特別符號<br>源表 | <u>₩</u> ×  |
|            |                  | 欄位對應:        |             |
| 裝置類型       | ~                | 硬體編號         | ~           |
| 裝置名稱       | <b>~</b>         | 上層裝置硬體編號     | ~           |
| 裝置IP       | ~                | 上層裝置名稱       | ~           |
| PORT       | ~                | 上層裝置類型       | ~           |
| 開始匯入       | 返回 重置            |              |             |
|            |                  | 文件預覽         |             |
|            |                  |              |             |

#### 7-4-1 RAC-2400 參數

可提供管理者編修裝置的相關參數,修改前請先讀回目前的裝置並存檔,修改後按下下載至 裝置即可。

- 1. 按新增進入"新增裝置"頁面,選擇裝置型號,輸入連線資訊後按保存。
- 2. 勾選要修改的裝置,按修改來進入"修改裝置"頁面。本"裝置修改"頁面,可提供管理者編 修各型號裝置的相關參數、下層裝置以及下層裝置的參數設定。

| -                              |                         |             | 糸狁管理>>裝置規劃           |
|--------------------------------|-------------------------|-------------|----------------------|
|                                |                         | 新增装置        |                      |
| <u> 裝置型號</u> :                 | RAC2400                 |             |                      |
|                                |                         | 新增RAC2400装置 |                      |
| 装置硬體集號:<br>装置名稱:<br>通訊方式<br>保存 | 1<br>RAC-2400<br>TCP/IP | IP<br>Port  | 172.16.35.70<br>4660 |
| 返回                             |                         |             |                      |

注意:控制器參數修改之後,可能會影響下層所有門點的門禁權限,建議由本公司工程人員協助修改,RAC-2400裝置參數如下:

|                  |        |                                                                                |                                         |                           |               |                     | 系統管理>>裝置規劃 |
|------------------|--------|--------------------------------------------------------------------------------|-----------------------------------------|---------------------------|---------------|---------------------|------------|
|                  |        |                                                                                |                                         | 修改                        | 装置            |                     |            |
| 装置編號:            |        | 000000011                                                                      |                                         | 1 - <del>1</del> * ±A -¥+ |               |                     |            |
| ★且有福· 門點資訊:      |        | 2400<br>控制器類型: RA<br>控制器編號:000<br>硬體設備ID: 0 f<br>IP位址: 172.16.3<br>PORT號: 4660 | <br>C2400<br>0000011<br>引序號: 2<br>5.254 | = 凸 훾 ⊪1                  |               |                     |            |
| 保存               | 返回     |                                                                                |                                         |                           |               |                     |            |
| 存檔讀              | 取裝置設置  | 下載至裝置                                                                          | 狀態                                      |                           |               |                     |            |
| 通訊方式             | TCP/IP | T                                                                              |                                         | IP                        | 172.16.35.254 | Port                | 4660       |
|                  |        |                                                                                |                                         | 内定的ID(唯讀)                 |               | 鮑率                  | 1200 🔻     |
| 最大合法卡筆數          | 3萬     |                                                                                | ۲                                       | 最大刷卡記錄筆<br>數              | 80000         | 卡號長度                | 10 1~14    |
| 卡號是否壓縮           | 不壓縮    |                                                                                | ×                                       | 密碼欄位的最大<br>長度             | 4 0,2~8       | 顯示訊息欄<br>位的最大長<br>度 | 14 0,2~48  |
| 有效期限欄位           | 使用     |                                                                                | •                                       | ]                         |               | 主副卡欄位               | 使用         |
| 門欄位              | 819    |                                                                                | ٣                                       |                           |               |                     |            |
| 目前合法卡的筆<br>數(唯讀) |        |                                                                                |                                         | 目前刷卡的紀錄<br>筆數(唯讀)         |               | 機器代碼                | 3          |
|                  |        |                                                                                |                                         |                           |               |                     |            |
|                  |        |                                                                                |                                         | 所屬                        | 装置            |                     |            |
| 裝置偵測             | 設定輪詢   |                                                                                |                                         |                           |               |                     |            |
| 值測到              | 的硬體ID  | 型態                                                                             |                                         | 狀態                        |               |                     |            |

- 1. 按讀取裝置設置,將目前裝置裡的參數讀回到系統。
- 按下載至裝置,則是將頁面上設定好的參數下載到裝置上。
   參數說明:
  - 通訊方式:為TCP/IP,則輸入IP位址及埠號。
  - 內定的 ID(唯讀): 硬體的 ID 號。
  - 鮑率:預設為 19200。
  - 最大合法卡筆數:最多為 30000 筆。
  - 最大刷卡記錄筆數:預設 100000 筆數。
  - 卡號長度:0~14碼。
  - 卡號是否壓縮:預設為不壓縮。
  - 密碼欄位的最大長度:0或2~8。
  - 顯示訊息欄位的最大長度:0或2~48。
  - 有效期限欄位:是否使用權限的有效期限。
  - 主副卡欄位:是否使用主副卡。
  - 門欄位:提供4門、8門、16門。
  - 目前合法卡的筆數(唯讀):目前裝置上合法的筆數。
  - 目前刷卡的記錄筆數(唯讀):目前裝置上的刷卡記錄筆數。
  - 機器代碼:硬體代號。
- 3. 按裝置偵測可以查詢本 RAC-2400 下所有裝置。

|          |          |                 | 所屬   | 装置       |            |                 |      |         |
|----------|----------|-----------------|------|----------|------------|-----------------|------|---------|
| 装置       | 偵測 設定輪詢  |                 |      |          |            |                 |      |         |
|          | 值測到的硬體ID | 型態              | 狀態   |          |            |                 |      |         |
|          |          |                 |      |          |            |                 |      |         |
|          |          |                 |      |          |            |                 |      |         |
|          |          |                 |      |          |            |                 |      |         |
|          |          |                 |      |          |            |                 |      |         |
|          |          |                 |      |          |            |                 |      |         |
| 門編號:     |          |                 |      | 裝置編號     | <b>虎</b> : |                 |      |         |
| 名稱:      |          |                 |      | 名稱:      |            |                 |      |         |
| 硬體ID:    | 型뜛       | :               |      | 硬體ID:    | 型號         | :               |      |         |
| 新増       | 門點 修改門點  | 刪除門點            |      | 新増       | 裝置 修改裝置    | 删除裝置 設定         | E裝置  |         |
|          | 門編號      | 名稱              | 硬體ID |          | 装置編號       | 名稱              | 硬體ID | 型號      |
| <b>1</b> | 0000018  | 2400-PXR-97MSKL | 1    | <b>1</b> | 000000022  | 2400-PXR-97MSKL | 1    | LReader |
| 2        | 0000019  | 2400-PXR-82MSKL | 2    | 2        | 000000023  | 2400-PXR-82MSKL | 2    | LReader |
| 3        | 0000020  | 2400-PXR-92MSKL | 3    | 3        | 000000024  | 2400-PXR-92MSKL | 3    | LReader |

 選取尚未新增裝置的下層裝置門點,然後在下方門名稱欄位輸入門名稱後,按新增門點, 即新增一個門禁點。

| 門編號:                         |                               |                                 |             | 裝置編號:   |                                                |                                             |                       |                                  |
|------------------------------|-------------------------------|---------------------------------|-------------|---------|------------------------------------------------|---------------------------------------------|-----------------------|----------------------------------|
| <mark>名稱:</mark> 日           | ISK-240                       |                                 |             | 名稱:     |                                                |                                             |                       |                                  |
| 硬體D: 4 型號: 遠距請頭 ✓ 硬體D: 型號: ✓ |                               |                                 |             |         |                                                |                                             |                       |                                  |
| 新增門禁點 修改門禁點 删除門禁點            |                               |                                 | 新増          | 裝置 修改裝置 | 删除裝置 設定                                        | 裝置                                          |                       |                                  |
|                              | 門形島銀                          | 2部                              | TERMIT      |         |                                                |                                             |                       |                                  |
|                              | - same one                    | 12199                           | 加石用菜エロ      |         | 装置編號                                           | 名稱                                          | 硬體ID                  | <u>20</u> 58.                    |
| <b>1</b>                     | 0000010                       | PXR-92MSKL                      | 1           |         | 裝置編號<br>0000000013                             | 名稱<br>PXR-92MSKL                            | <b>硬體ID</b><br>1      | LReader                          |
|                              | 0000010                       | PXR-92MSKL PXR-82MSKL           | 1<br>2      |         | 委置編號<br>0000000013<br>0000000014               | 名稱<br>PXR-92MSKL<br>PXR-82MSKL              | <b>硬體ID</b><br>1<br>2 | LReader<br>LReader               |
|                              | 0000010<br>0000011<br>0000012 | PXR-92MSKL PXR-82MSKL PXR-68MSL | 1<br>2<br>3 |         | 載習編號<br>0000000013<br>0000000014<br>0000000015 | 名稱<br>PXR-92MSKL<br>PXR-82MSKL<br>PXR-68MSL | 建設ID                  | 业或<br>LReader<br>LReader<br>節電讀頭 |

5. 勾選要修改參數的裝置,按設定裝置。

頁面出現 XSL 裝置設定表,提供管理者修改門禁讀卡機的各類參數。

| 門編號:              |         |            |      | 裝置編號       | 턅:000000013 |            |      |         |  |
|-------------------|---------|------------|------|------------|-------------|------------|------|---------|--|
| 名稱:               |         |            |      | 名稱: P>     | (R-92MSKL   |            |      |         |  |
| 硬體ID:             | 型號      | : 遠距讀頭 🖌 🖌 |      | 硬體ID:      | 1<br>型號     | LReader V  |      |         |  |
| 新増門禁點 修改門禁點 删除門禁點 |         |            |      | 新増         | 裝置 修改裝置     | 删除装置 設定    | 裝置   |         |  |
|                   | 門號編號    | 名稱         | 硬體ID |            | 装置編號        | 名稱         | 硬體ID | 型號      |  |
| <b>1</b>          | 0000010 | PXR-92MSKL | 1    | <b>⊻</b> 1 | 000000013   | PXR-92MSKL | 1    | LReader |  |
| 2                 | 0000011 | PXR-82MSKL | 2    | 2          | 000000014   | PXR-82MSKL | 2    | LReader |  |
| 3                 | 0000012 | PXR-68MSL  | 3    | 3          | 000000015   | PXR-68MSL  | 3    | 節電讀頭    |  |
| 4                 | 0000013 | HSK-240    | 4    | 4          | 000000016   | HSK-240    | 4    | 遠距讀頭    |  |
|                   |         |            |      |            |             |            |      |         |  |

注意:型號有 LReader、節電讀頭及遠端讀頭及 ACU-100, 會依照不同的門禁讀卡機而有不同的參數設定。

#### LReader:各類參數說明

裝置資料:說明控制器相關設定

|      | 2400-PXR-92MSKL                                                                              |
|------|----------------------------------------------------------------------------------------------|
| 裝置資訊 | 控制器類型: LReader<br>控制器紙號:0000000011<br>硬體設備ID: 3 門序號: 3<br>IP位址: 172.16.35.254<br>PORT號: 4660 |

常用參數:

- 讀取:先將參數讀回到該頁面上,再依各參數分別設定。
- 按鍵狀態:
  - 1. LCD 背光 OFF 或 LCD 背光 ON, 開啟或關閉 LCD 螢幕背光。
  - 2. 鍵盤背光 OFF 或鍵盤背光 ON,開啟或關閉鍵盤背光。
  - 3. Disable 數字鍵或 Enable 數字鍵,開啟或關閉數字鍵。
  - 4. Disable 功能鍵或 Enable 功能鍵,開啟或關閉功能鍵。
  - 5. Disable Reader 或 Enable Reader,開啟或關閉用卡片感應裝置
  - 6. 按鍵時要嗶聲或按鍵時不要嗶聲,開啟或關閉按鍵聲音。
  - 7. Disable Case Sensor 或 Enable Case Sensor,開啟或關閉防拆除 Sensor,選 擇開啟時,當受到外力破壞,裝置會發出嗶嗶聲,則需要以解除碼解除警報。
- Door Relay Pulse 時間:開門動作時間(0~655 秒)
- Alarm Relay Pulse 時間:警報動作時間(0~655 秒)
- Door Sensor 偵測秒數:門偵測時間(0~655 秒,預設 0 秒,則門未關妥功能 Disable 才會生效)
- 裝置顯示及警報方式:
  - Alarm Relay On 或 Reader Beep,門未關妥時,選擇是讀卡機(Reader)發出嗶
     嗶聲警告還是 Alarm Relay 動作。需搭配「門偵測時間」。

  - 3. 顯示卡號或顯示星號,刷卡時 LCD 顯示卡號或是以星號表示。
  - 4. 繁體、英語及簡體,選擇 LCD 顯示的語言。
  - 5. 門被外力破壞 Enable 或門被外力破壞 Disable, 選擇開啟時,門被外力破壞會 發秘密警報。
  - 6. 門未關妥功能 Disable 或門未關妥功能 Enable,開啟或關閉門未關妥功能, 先設定「門偵測時間」
- 脅迫碼:按下脅迫碼會會開門並啟動警報。預設值為1190。
- ▶ 解除碼:解除因脅迫碼觸發及外力破壞的警報,預設值為0000。

 刷卡重覆時間(0~255秒):在設定的時間內(預設值 0),重複刷同一張卡片,則第二 次的刷卡視為無效不被紀錄並發出錯誤聲響。

|      | 讀取                                    | 請先將參數讀回再依各       | 參數分別設定         |                       |               |
|------|---------------------------------------|------------------|----------------|-----------------------|---------------|
|      | ····································· | LCD背光Off ▼       | 键盤背光Off ▼      | Disable 數字鍵 ▼         | Disable 功能鍵 ▼ |
|      | 1文 按重1人 招票                            | Disable Reader ▼ | 按键時不要嗶聲▼       | Disable Case Sensor ▼ | 設定            |
|      | Door Relay<br>Pulse時間                 |                  | 0~655秒         | 設定                    |               |
|      | Alarm Relay<br>Pulse時間                |                  | 0~655秒         | 設定                    |               |
|      | DoorSensor<br>偵測秒數                    |                  | 0~655秒         | 設定                    |               |
| 常用參數 |                                       | Alarm Relay On ▼ | 開啟緊急卡學習模式 ▼    | 顯示卡號 ▼                | 繁體▼           |
|      | 裝置顯示及<br>警報方式                         | 門被外力破壞Enable ▼   | 門未關妥功能Enable ▼ |                       |               |
|      |                                       |                  |                | 設定                    |               |
|      | 脅迫碼                                   |                  | 最多10碼數字        | 設定                    |               |
|      | 解除碼                                   |                  | 最多10碼數字        | 設定                    |               |
|      | 刷卡重覆時<br>間                            |                  | 0~255秒         | 設定                    |               |
|      |                                       |                  |                |                       |               |

Mifare 設定:

- 讀卡方式:序號、Key A 或 Key B,若為序號則下列其它參數皆不參考。
- Block:指定讀取卡片的區塊(BLOCK0~63)。
- 取碼起始:讀取卡號的起始位置(0~15)。
- 取碼位數:讀取卡號的長度(碼數 0,1~10),需與取碼起始位置互相配合。
- 卡號壓縮:預設為不壓縮,如需壓縮請選擇是。
- Key 值:卡片 key 值

|          | 讀卡方式         | 序號 💙 | Block | 0~63     |      |        |
|----------|--------------|------|-------|----------|------|--------|
| Mifare設定 | 取碼起始         | 1~15 | 取碼位數  | 0,1~10   | 卡號壓縮 | ₩<br>< |
|          | Key <b>值</b> |      |       | 設定Mifare |      |        |

遙控開門:透過系統設定將門點開或關門。

| 10:00 BB |   |    |
|----------|---|----|
| 遙控開門     | 關 | 設定 |
|          | 0 |    |

XSL 啟動時區:

- 不管制權限時區:全時區管制是需要有權限才能刷卡開門,選擇全時區不管制是不 需要權限,刷卡即可開門。
- 密碼時區:全時區不加密是刷卡不需要密碼,全時區加密是刷卡還需要輸入密碼才 能開門。
- 主副卡時區:全時區不用主副卡是刷卡之後無須再刷主副卡,反之,刷卡時,需要搭配主副卡,門才會開啟。
- 按鍵無效時區:全時區按鍵無效是必需要刷卡,用按鍵輸入卡號不行,反之,不需
   要刷卡,用按鍵輸入卡號也可開門。
- Anti 管制:選擇一進一出管制,預設為無 Anti 管制,可選擇為入口 Anti 管制或出口

Anti 管制,由入口管制刷進,需從出口管制刷出才可以。

- 讀取 XSL 時區:先將參數讀回到該頁面上,再分別設定。
- 下載 XSL 時區:將參數下載到裝置上。

|         | 不管制權限時區 | 全時區管制 ∨    | 密碼時區    | 全時區不加密 ✔  |
|---------|---------|------------|---------|-----------|
|         | 主副卡時區   | 全時區不用主副卡 ✔ | 按鍵無效時區  | 全時區按鍵有效 🖌 |
| XSL啟動時區 | Anti管制  | 無anti管制 ✔  |         |           |
|         | 存榴      | 蕭取XSL時區    | 下載XSL時區 |           |

#### 節電讀頭:各類參數說明

裝置資料:說明控制器相關設定

|      | 2400-PXR-68MSL                                                                                        |
|------|----------------------------------------------------------------------------------------------------|
| 裝置資訊 | 控制器類型: 節電讀預<br>控制器編號:000000011<br>硬體設備ID: 3 門序號: 4<br>IP位址: 172.16.35.254<br>PORT號: 4660<br>返回控制器裝置規劃 |

常用參數:

- 延遲電源關閉時間:預設 10 秒(最大可設 65535 秒),當卡片離開讀卡機 10 秒再關閉 電源(Relay1)。
- 電源關閉提示聲時間:預設 0 秒(最大可設 255 秒),若設定 3 秒搭配延遲電源關閉時間功能,則 10 秒內每 3 秒發出嗶聲提示。
- Relay2 模式與 Pulse 動作時間:預設 Pulse 時間(秒)為0秒(最大可設定 655 秒),此 為選購功能需搭配 RLY-66 2A 或 RLY-66 2B 才有作用。
- 設定離線時間:預設0秒(秒數最大可設定255秒),當 Sensor為啟用,例如:設定10秒,則紅外線偵測該範圍內無人員狀態10秒後,再依延遲電源關閉時間(例如:15秒),15秒後再關閉電源。(此功能可避免人員離開卻忘了抽卡片,造成浪費電源。)

|      | <b>讀取</b> 請先將參數讀回再依各參數分別設定 |  |          |    |  |  |
|------|----------------------------|--|----------|----|--|--|
|      | 延遲電源關閉時間                   |  | 0~6000≹∳ | 設定 |  |  |
| 带用众部 | 電源關閉提示聲設定                  |  | 0~255秒   | 設定 |  |  |
| 常用參數 | Relay2模式與Pulse動作時間         |  | 0~655秒   | 設定 |  |  |
|      | 設定離線時間                     |  | 0~255秒   | 設定 |  |  |
|      |                            |  |          |    |  |  |

Mifare 設定:

- 讀卡方式:序號、Key A 或 Key B,若為序號則下列其它參數皆不參考。
- Block:指定讀取卡片的區塊(BLOCK0~63)。
- 取碼起始:讀取卡號的起始位置(0~15)。
- 取碼位數:讀取卡號的長度(碼數 0,1~10),需與取碼起始位置互相配合。
- 卡號壓縮:預設為不壓縮,如需壓縮請選擇是。
- Key 值:卡片 key 值

|          | 讀卡方式 | 序號 💙 | Block | 0~63     |      |  |
|----------|------|------|-------|----------|------|--|
| Mifare設定 | 取碼起始 | 1~15 | 取碼位數  | 0,1~10   | 卡號壓縮 |  |
|          | Key值 |      |       | 設定Mifare |      |  |

遙控電力:透過系統設定開啟電力或關閉電力。

| り 電力開 電力闘 |
|-----------|
|-----------|

XSL 啟動時區:

- 不管制權限時區:全時區管制是需要有權限才能刷卡開門,選擇全時區不管制是不 需要權限,刷卡即可開門。
- 密碼時區:全時區不加密是刷卡不需要密碼,全時區加密是刷卡還需要輸入密碼才 能開門。
- 主副卡時區:全時區不用主副卡是刷卡之後無須再刷主副卡,反之,刷卡時,需要搭配主副卡,門才會開啟。
- 按鍵無效時區:全時區按鍵無效是必需要刷卡,用按鍵輸入卡號不行,反之,不需
   要刷卡,用按鍵輸入卡號也可開門。
- Anti 管制:選擇一進一出管制,預設為無 Anti 管制,可選擇為入口 Anti 管制或出口 Anti 管制,由入口管制刷進,需從出口管制刷出才可以。
- 讀取 XSL 時區:先將參數讀回到該頁面上,再分別設定。
- 下載 XSL 時區:將參數下載到裝置上。

|         | 不管制權限時區 | 全時區管制 ∨    | 密碼時區    | 全時區不加密 🗸  |
|---------|---------|------------|---------|-----------|
|         | 主副卡時區   | 全時區不用主副卡 🖌 | 按鍵無效時區  | 全時區按鏈有效 🗸 |
| XSL啟動時區 | Anti管制  | 無anti管制 ✔  |         |           |
|         | 存榴      | 讀取XSL時區    | 下載XSL時區 |           |

#### **遠端讀頭:**各類參數說明

裝置資料:說明控制器相關設定

|      | 2400-HSK240                                                                                     |
|------|-------------------------------------------------------------------------------------------------|
| 裝置資訊 | 控制器類型: 速距讀預<br>空制器類型: 速距讀預<br>應體設備D: 3 門序號: 4<br>₽位址: 172.16.35.254<br>?ORT號: 4660<br>返回控制器裝置規劃 |

常用參數:

- Door Sensor 偵測秒數:門偵測時間(0~655 秒,預設 0 秒,則門未關妥功能 Disable 才會生效)
- 裝置顯示及警報方式:
  - Alarm Relay On 或 Reader Beep,門未關妥時,選擇是讀卡機(Reader)發出嗶
     嗶聲警告還是 Alarm Relay 動作。需搭配「門偵測時間」。
  - 開啟緊急卡學習模式或關閉緊急卡學習模式,選擇開啟時,當裝置離線會保留 曾刷過之合法卡記錄為 500 筆。
  - 3. 門被外力破壞 Enable 或門被外力破壞 Disable,選擇開啟時,門被外力破壞會 發秘密警報。
  - 4. 門未關妥功能 Disable 或門未關妥功能 Enable,開啟或關閉門未關妥功能, 先設定「門偵測時間」
- 脅迫碼:按下脅迫碼會會開門並啟動警報。預設值為1190。
- 解除碼:解除因脅迫碼觸發及外力破壞的警報,預設值為0000。
- 刷卡重覆時間(0~255秒):在設定的時間內(預設值 0),重複刷同一張卡片,則第二 次的刷卡視為無效不被紀錄並發出錯誤聲響。
- 設定 Wiegand 輸出:可選擇 Wiegand26、Wiegand34 及 Wiegand42 三種。
- 設定 dBm:接受訊號強度(-128~0dBm), dB 值=接受訊號強度(負值越大,接受強度 越小;負值越小,接受的強度越大)。
- 紅外線 Sensor:選擇是否啟用 Sensor(紅外線偵測)。
- Relay Pulse 模式及動作時間:三種 Relay 動作時間(0~665 秒),如下:
  - Door Relay:開門動作時間。
  - Alarm Relay:警報動作時間。
  - Help Relay: 求救動作時間。
- 設定 Reader 狀態: Buzzer Disable 或 Buzzer Enable,即啟動 Reader Buzzer 發 出警告聲。

|      | 讀取                         | 請先將參數讀回再依各參                        | 參數分別設定                        |    |
|------|----------------------------|------------------------------------|-------------------------------|----|
|      | DoorSensor<br>偵測秒數         |                                    | 0~655秒                        | 設定 |
|      | 裝置顯示及<br>警報方式              | Alarm Relay On ▼<br>門被外力破壞Enable ▼ | 開啟緊急卡學習模式 ▼<br>門未關妥功能Enable ▼ | 設定 |
|      | 脅迫碼                        |                                    | 最多10碼數字                       | 設定 |
|      | 解除碼                        |                                    | 最多10碼數字                       | 設定 |
| 常用參數 | 刷卡重覆時<br>間                 |                                    | 0~255秒                        | 設定 |
|      | 設定<br>Wiegand 輸<br>出       | Wiegand 42 ▼                       |                               | 設定 |
|      | 設定 dBm                     | 0                                  | $-128\sim 0\ dB$              | 設定 |
|      | 紅外線<br>Sensor              | 紅外線不啟用 🔻                           |                               | 設定 |
|      | Relay Pulse<br>模式及動作<br>時間 | Door Relay V                       | 0~655秒                        | 設定 |
|      | 設定Reader<br>狀態             | Buzzer Enable 🔻                    |                               | 設定 |

遙控開門:透過系統設定將門點打開或關門。

|      | n |
|------|---|
| 遙控開門 | 闘 |
|      |   |

XSL 啟動時區:

- 不管制權限時區:全時區管制是需要有權限才能刷卡開門,選擇全時區不管制是不 需要權限,刷卡即可開門。
- 密碼時區:全時區不加密是刷卡不需要密碼,全時區加密是刷卡還需要輸入密碼才 能開門。
- 主副卡時區:全時區不用主副卡是刷卡之後無須再刷主副卡,反之,刷卡時,需要搭配主副卡,門才會開啟。
- 按鍵無效時區:全時區按鍵無效是必需要刷卡,用按鍵輸入卡號不行,反之,不需
   要刷卡,用按鍵輸入卡號也可開門。
- Anti 管制:選擇一進一出管制,預設為無 Anti 管制,可選擇為入口 Anti 管制或出口
   Anti 管制,由入口管制刷進,需從出口管制刷出才可以。
- 讀取 XSL 時區:先將參數讀回到該頁面上,再分別設定。
- 下載 XSL 時區:將參數下載到裝置上。

|         | 不管制權限時區 | 全時區管制 ∨    | 密碼時區    | 全時區不加密 ✔  |
|---------|---------|------------|---------|-----------|
|         | 主副卡時區   | 全時區不用主副卡 🖌 | 按鍵無效時區  | 全時區按鏈有效 🗸 |
| XSL啟動時區 | Anti管制  | 無anti管制 ✔  |         |           |
|         | 存榴      | 讀取XSL時區    | 下載XSL時區 |           |

### 7-4-2 RAC-2400N 參數

可提供管理者編修裝置的相關參數,修改前請先讀回目前的裝置並存檔,修改後按下下載至 裝置即可。

- 1. 按新增進入"新增裝置"頁面,選擇裝置型號,輸入連線資訊後按保存。
- 2. 勾選要修改的裝置,按修改來進入"修改裝置"頁面。本"裝置修改"頁面,可提供管理者編 修各型號裝置的相關參數、下層裝置以及下層裝置的參數設定。

|                          |                          |              | 系統管理>>裝置規劃           |
|--------------------------|--------------------------|--------------|----------------------|
|                          |                          | 新增装置         |                      |
| 置型號:                     | RAC2400N                 |              |                      |
|                          |                          | 新增RAC2400N裝置 |                      |
| 裝置硬體編號:<br>裝置名稱:<br>通訊方式 | 1<br>RAC-2400N<br>TCP/IP | IP<br>Port   | 172.16.20.55<br>3195 |
| 保存 🖌                     | ,                        |              |                      |
|                          |                          |              |                      |
|                          |                          |              |                      |
|                          |                          |              |                      |
| 返回                       |                          |              |                      |

注意:控制器參數修改之後,可能會影響下層所有門點的門禁權限,建議由本公司工程人員協助修改。RAC-2400N 裝置參數如下:

|                    |                                       |             |         |               |         |                |   |      | and a flate to be written as a set of provide the set of |
|--------------------|---------------------------------------|-------------|---------|---------------|---------|----------------|---|------|----------------------------------------------------------|
|                    |                                       |             |         |               | Mr ak   | 3 <b>1-</b> 92 |   |      | 杀巯官理>>裝直規劃                                               |
| 944-909 Set (ed.). |                                       | 000000000   |         |               | 1813    | *E             |   |      |                                                          |
| 税直漏號:              |                                       | 000000002   |         | E T tA M      |         |                |   |      |                                                          |
| 装直沿槽:              |                                       | 2400N       | L       | □是否輪詞         |         |                |   |      |                                                          |
|                    |                                       | 控制器编號:000   | 0000002 |               |         |                |   |      |                                                          |
| 門點資訊:              |                                       | 硬體設備ID:1    | 5.24    |               |         |                |   |      |                                                          |
|                    |                                       | PORT:: 3195 | 3.24    |               |         |                |   |      |                                                          |
| 保存                 | 返回                                    |             |         |               |         |                |   |      |                                                          |
|                    |                                       |             |         |               | 修改裝     | 置參數            |   |      |                                                          |
| 左檔                 | 脑取装罟設罟                                | 下載至裝罟       | 狀能      |               |         |                |   |      |                                                          |
|                    | TODUD                                 |             | 10/065  |               | 170.10  | 5.04           |   | _    |                                                          |
| 週刊/月刊              | TCP/IP                                | ~           |         | IP            | 1/2.16. | 35.24          |   | Port | 3195                                                     |
|                    |                                       |             |         | 丙定的ID<br>(唯讀) |         |                |   | 鮑率   | 19200 🗸                                                  |
| 最大合法卡              | 5萬                                    |             | ~       | 最大刷卡記         | 160000  |                |   | 卡號   | 10 1~14                                                  |
| 聿敷                 |                                       |             |         | 莎聿數           |         |                |   | 長度   |                                                          |
|                    |                                       |             |         |               |         |                |   | 親示   |                                                          |
| 卡號是否壓              | 不限線                                   |             | ~       | 密碼欄位的         | 4       | 0.2~8          |   | 欄位   | 0.2~48                                                   |
| 縮                  | 11/1 <u>1</u> 2 (11)                  |             | •       | 最大長度          | 4       | 0,2-0          |   | 的最   | 0,2 -+0                                                  |
|                    |                                       |             |         |               |         |                |   | 度    |                                                          |
| 有效期阻潤              |                                       |             |         |               |         |                |   | 主副   |                                                          |
| 位                  | 使用                                    |             | ~       | 假日欄位          | 使用      |                | ~ | 卡欄   | 使用 🗸                                                     |
|                    |                                       |             |         |               |         |                |   | 1122 |                                                          |
| 門懶江                | 0                                     |             | ~       |               |         |                |   |      |                                                          |
| 目前合法卡              |                                       |             |         | 目前刷卡的         |         |                |   | 機器   |                                                          |
| 的筆數(唯讀)            |                                       |             |         | (唯讀)          |         |                |   | 代碼   |                                                          |
|                    |                                       |             |         |               |         |                |   |      |                                                          |
|                    | ····································· |             |         |               |         |                |   |      |                                                          |
| 装置偵測 設定輪詞          |                                       |             |         |               |         |                |   |      |                                                          |
| ⑥                  | 则的硬體ID                                | 型能          |         | 狀態            |         |                |   |      |                                                          |
|                    |                                       |             |         |               |         |                |   |      |                                                          |

參數說明:

- 通訊方式:為TCP/IP,則輸入IP 位址及埠號(3195)。
- 內定的 ID(唯讀): 硬體的 ID 號。
- 鮑率:預設為 19200。
- 最大合法卡筆數:最多為 100000 筆。
- 最大刷卡記錄筆數:最多為 100000 筆數。
- 卡號長度:1~14碼。
- 卡號是否壓縮:預設為不壓縮。
- 密碼欄位的最大長度:0或2~8。
- 顯示訊息欄位的最大長度:0或2~48。
- 有效期限欄位:是否使用權限的有效期限。
- 假日欄位:是否使用假日欄位。
- 主副卡欄位:是否使用主副卡。
- 門欄位:提供4門、8門、16門。
- 目前合法卡的筆數(唯讀):目前裝置上合法的筆數。
- 目前刷卡的記錄筆數(唯讀):目前裝置上的刷卡記錄筆數。
- 機器代碼:硬體代號。

- 3. 按裝置偵測可以查詢本 RAC-2400N 下所有裝置。
- 選取尚未新增裝置的下層裝置門點,然後在下方門名稱欄位輸入門名稱後,按新增門點, 即新增一個門禁點。
- 5. 勾選要修改參數的裝置,按裝置設定。頁面出現 XSL 裝置設定表,提供管理者修改門禁 讀卡機的各類參數。

| 門編號:     | 門編號:    |                  |      |                   | 装置編號:000000020 |      |                  |      |         |  |
|----------|---------|------------------|------|-------------------|----------------|------|------------------|------|---------|--|
| 名稱:      |         |                  |      | 名籍 2400N-PXR-82MS |                |      |                  |      |         |  |
| 硬體ID:    | 型號      |                  |      | 硬體ID:             | 2              | 型號   | LReader 🔹        | ·    |         |  |
| 新増       | 門點 修改門點 | 删除門點             |      | 新増                | 裝置             | 修改裝置 | 删除裝置             | 裝置設定 |         |  |
|          | 門編號     | 名稱               | 硬體ID |                   |                | 装置編號 | 名稱               | 硬體ID | 型號      |  |
| <b>1</b> | 0000015 | 2400N-HSK-240    | 1    |                   | 0000000        | 019  | 2400N-HSK-240    | 1    | 遠距讀頭    |  |
| 2        | 0000016 | 2400N-PXR-82MSKL | 2    | ✓ 2               | 0000000        | 020  | 2400N-PXR-82MSKL | . 2  | LReader |  |
| 3        | 0000017 | 2400N-PXR-68MSL  | 3    | 3                 | 0000000        | 0021 | 2400N-PXR-68MSL  | 3    | 節電讀頭    |  |
|          |         |                  |      |                   |                |      |                  |      |         |  |

注意:型號有 LReader、節電讀頭及遠端讀頭,會依照不同的門禁讀卡機而有不同的參數設定。

#### LReader:各類參數說明

裝置資料:說明控制器相關設定

|      | XSL裝置設定表                                                                                    |  |  |  |  |  |
|------|---------------------------------------------------------------------------------------------|--|--|--|--|--|
|      | 2400N-PXR-82MSKL                                                                            |  |  |  |  |  |
| 裝置資訊 | 控制器類型: LReader<br>控制器編號:0000000002<br>硬體設備ID: 1 門序號: 2<br>IP位址: 172.16.35.24<br>PORT號: 3195 |  |  |  |  |  |

常用參數:

- 讀取:先將參數讀回到該頁面上,再依各參數分別設定。
- 按鍵狀態:
  - 1. LCD 背光 OFF 或 LCD 背光 ON,開啟或關閉 LCD 螢幕背光。
  - 2. 鍵盤背光 OFF 或鍵盤背光 ON,開啟或關閉鍵盤背光。
  - 3. Disable 數字鍵或 Enable 數字鍵,開啟或關閉數字鍵。
  - 4. Disable 功能鍵或 Enable 功能鍵,開啟或關閉功能鍵。
  - 5. Disable Reader 或 Enable Reader,開啟或關閉用卡片感應裝置
  - 6. 按鍵時要嗶聲或按鍵時不要嗶聲,開啟或關閉按鍵聲音。
  - 7. Disable Case Sensor 或 Enable Case Sensor,開啟或關閉防拆除 Sensor,選 擇開啟時,當受到外力破壞,裝置會發出嗶嗶聲,則需要以解除碼解除警報。
- Door Relay Pulse 時間:開門動作時間(0~655秒)
- Alarm Relay Pulse 時間: 警報動作時間(0~655 秒)
- Door Sensor 偵測秒數:門偵測時間(0~655 秒,預設 0 秒,則門未關妥功能 Disable 才會生效)
- 裝置顯示及警報方式:
  - Alarm Relay On 或 Reader Beep,門未關妥時,選擇是讀卡機(Reader)發出嗶
     嗶聲警告還是 Alarm Relay 動作。需搭配「門偵測時間」。

  - 3. 顯示卡號或顯示星號,刷卡時 LCD 顯示卡號或是以星號表示。
  - 4. 繁體、英語及簡體,選擇 LCD 顯示的語言。
  - 5. 門被外力破壞 Enable 或門被外力破壞 Disable,選擇開啟時,門被外力破壞會 發秘密警報。
  - 6. 門未關妥功能 Disable 或門未關妥功能 Enable,開啟或關閉門未關妥功能, 先設定「門偵測時間」
- 脅迫碼:按下脅迫碼會會開門並啟動警報。預設值為1190。
- ▶ 解除碼:解除因脅迫碼觸發及外力破壞的警報,預設值為0000。

 刷卡重覆時間(0~255秒):在設定的時間內(預設值 0),重複刷同一張卡片,則第二 次的刷卡視為無效不被紀錄並發出錯誤聲響。

|      | 讀取                                    | 請先將參數讀回再依各參      | 參數分別設定         |                       |               |
|------|---------------------------------------|------------------|----------------|-----------------------|---------------|
|      | ····································· | LCD背光Off ▼       | 键盤背光Off ▼      | Disable 數字鍵 ▼         | Disable 功能鍵 ▼ |
|      | 政规和人名尔                                | Disable Reader ▼ | 按鍵時不要嗶聲▼       | Disable Case Sensor ▼ | 設定            |
|      | Door Relay<br>Pulse時間                 |                  | 0~655秒         | 設定                    |               |
|      | Alarm Relay<br>Pulse時間                |                  | 0~655秒         | 設定                    |               |
|      | DoorSensor<br>偵測秒數                    |                  | 0~655秒         | 設定                    |               |
| 常用參數 |                                       | Alarm Relay On ▼ | 開啟緊急卡學習模式▼     | 顯示卡號 ▼                | 繁體▼           |
|      | 裝直顯不及<br>警報方式                         | 門被外力破壞Enable ▼   | 門未關妥功能Enable ▼ |                       |               |
|      |                                       |                  |                | 設定                    |               |
|      | 脅迫碼                                   |                  | 最多10碼數字        | 設定                    |               |
|      | 解除碼                                   |                  | 最多10碼數字        | 設定                    |               |
|      | 刷卡重覆時<br>間                            |                  | 0~255秒         | 設定                    |               |
|      |                                       |                  |                |                       |               |

Mifare 設定:

- 讀卡方式:序號、Key A 或 Key B,若為序號則下列其它參數皆不參考。
- Block:指定讀取卡片的區塊(BLOCK0~63)。
- 取碼起始:讀取卡號的起始位置(0~15)。
- 取碼位數:讀取卡號的長度(碼數 0,1~10),需與取碼起始位置互相配合。
- 卡號壓縮:預設為不壓縮,如需壓縮請選擇是。
- Key 值:卡片 key 值

|          | 讀卡方式         | 序號 💙 | Block | 0~63     |      |        |
|----------|--------------|------|-------|----------|------|--------|
| Mifare設定 | 取碼起始         | 1~15 | 取碼位數  | 0,1~10   | 卡號壓縮 | ₩<br>< |
|          | Key <b>值</b> |      |       | 設定Mifare |      |        |

遙控開門:透過系統設定將門點開或關門。

| 10:00 BB |   |    |
|----------|---|----|
| 遙控開門     | 關 | 設定 |
|          | 0 |    |

XSL 啟動時區:

- 不管制權限時區:全時區管制是需要有權限才能刷卡開門,選擇全時區不管制是不 需要權限,刷卡即可開門。
- 密碼時區:全時區不加密是刷卡不需要密碼,全時區加密是刷卡還需要輸入密碼才 能開門。
- 主副卡時區:全時區不用主副卡是刷卡之後無須再刷主副卡,反之,刷卡時,需要搭配主副卡,門才會開啟。
- 按鍵無效時區:全時區按鍵無效是必需要刷卡,用按鍵輸入卡號不行,反之,不需
   要刷卡,用按鍵輸入卡號也可開門。
- Anti 管制:選擇一進一出管制,預設為無 Anti 管制,可選擇為入口 Anti 管制或出口

Anti 管制,由入口管制刷進,需從出口管制刷出才可以。

- 讀取 XSL 時區:先將參數讀回到該頁面上,再分別設定。
- 下載 XSL 時區:將參數下載到裝置上。

| XSL啟動時區                                             | 不管制權限時區 | 全時區管制 ∨    | 密碼時區    | 全時區不加密 ✔  |
|-----------------------------------------------------|---------|------------|---------|-----------|
|                                                     | 主副卡時區   | 全時區不用主副卡 🖌 | 按鍵無效時區  | 全時區按鏈有效 🖌 |
|                                                     | Anti管制  | 無anti管制 ✔  |         |           |
|                                                     | 存榴      | 讀取XSL時區    | 下載XSL時區 |           |
| l <del>i i i i i i i i i i i i i i i i i i i </del> | [       |            |         |           |

#### 節電讀頭:各類參數說明

裝置資料:說明控制器相關設定

| 節電讀頭裝置設定表 |                                                                                         |  |  |  |  |
|-----------|-----------------------------------------------------------------------------------------|--|--|--|--|
|           | 2400N-PXR-68MSL                                                                         |  |  |  |  |
| 裝置資訊      | 控制器類型: 節電讀頭<br>控制器編號:000000002<br>硬體設備IDI:1 門序號: 3<br>IP位址: 172.16.35.24<br>PORI號: 3195 |  |  |  |  |

常用參數:

- 延遲電源關閉時間:預設 10 秒(最大可設 65535 秒),當卡片離開讀卡機 10 秒再關閉 電源(Relay1)。
- 電源關閉提示聲時間:預設0秒(最大可設255秒),若設定3秒搭配延遲電源關閉時間功能,則10秒內每3秒發出嗶聲提示。
- Relay2 模式與 Pulse 動作時間:預設 Pulse 時間(秒)為0秒(最大可設定 655 秒),此 為選購功能需搭配 RLY-66 2A 或 RLY-66 2B 才有作用。
- 設定離線時間:預設 0 秒(秒數最大可設定 255 秒),當 Sensor 為啟用,例如:設定 10 秒,則紅外線偵測該範圍內無人員狀態 10 秒後,再依延遲電源關閉時間(例如: 15 秒),15 秒後再關閉電源。(此功能可避免人員離開卻忘了抽卡片,造成浪費電源。)

|      | <b>讀取 請先將參數讀回再依各參數分別設定</b> |  |         |    |  |  |  |
|------|----------------------------|--|---------|----|--|--|--|
| 常用參數 | 延遲電源關閉時間                   |  | 0~6000秒 | 設定 |  |  |  |
|      | 電源關閉提示聲設定                  |  | 0~255秒  | 設定 |  |  |  |
|      | Relay2模式與Pulse動作時間         |  | 0~655₱₺ | 設定 |  |  |  |
|      | 設定離線時間                     |  | 0~255秒  | 設定 |  |  |  |

Mifare 設定:

- 讀卡方式:序號、Key A 或 Key B,若為序號則下列其它參數皆不參考。
- Block:指定讀取卡片的區塊(BLOCK0~63)。
- 取碼起始:讀取卡號的起始位置(0~15)。
- 取碼位數:讀取卡號的長度(碼數 0,1~10),需與取碼起始位置互相配合。
- 卡號壓縮:預設為不壓縮,如需壓縮請選擇是。
- Key 值:卡片 key 值

|          | 讀卡方式         | 序號 > | Block | 0~63     |      |                                              |
|----------|--------------|------|-------|----------|------|----------------------------------------------|
| Mifare設定 | 取碼起始         | 1~15 | 取碼位數  | 0,1~10   | 卡號壓縮 | <b>否                                    </b> |
|          | Key <b>值</b> |      |       | 設定Mifare |      |                                              |

遙控電力:透過系統設定開啟電力或關閉電力。

| 電力開電力關 |  |  |
|--------|--|--|
|--------|--|--|

XSL 啟動時區:

- 不管制權限時區:全時區管制是需要有權限才能刷卡開門,選擇全時區不管制是不 需要權限,刷卡即可開門。
- 密碼時區:全時區不加密是刷卡不需要密碼,全時區加密是刷卡還需要輸入密碼才 能開門。
- 主副卡時區:全時區不用主副卡是刷卡之後無須再刷主副卡,反之,刷卡時,需要搭配主副卡,門才會開啟。
- 按鍵無效時區:全時區按鍵無效是必需要刷卡,用按鍵輸入卡號不行,反之,不需
   要刷卡,用按鍵輸入卡號也可開門。
- Anti 管制:選擇一進一出管制,預設為無 Anti 管制,可選擇為入口 Anti 管制或出口
   Anti 管制,由入口管制刷進,需從出口管制刷出才可以。
- 讀取 XSL 時區:先將參數讀回到該頁面上,再分別設定。
- 下載 XSL 時區:將參數下載到裝置上。

| XSL啟動時區 | 不管制權限時區 | 全時區管制 ∨    | 密碼時區    | 全時區不加密 🗸  |
|---------|---------|------------|---------|-----------|
|         | 主副卡時區   | 全時區不用主副卡 🖌 | 按鍵無效時區  | 全時區按鏈有效 🗸 |
|         | Anti管制  | 無anti管制 ✔  |         |           |
|         | 存榴      | 讀取XSL時區    | 下載XSL時區 |           |

#### **遠端讀頭:**各類參數說明

裝置資料:說明控制器相關設定

|          |                                                                                                    |  |               | 系統管理>>裝置規劃 |  |  |
|----------|----------------------------------------------------------------------------------------------------|--|---------------|------------|--|--|
| XSL裝置設定表 |                                                                                                    |  |               |            |  |  |
|          |                                                                                                    |  | 2400N-HSK-240 |            |  |  |
| 橫實實級     | 控制器類型: 遠距讀頭<br>控制器編號:000000002<br>硬體設備ID: 1 門序號: 1<br>IP位址: 172.16.35.24<br>PORT號: 3195<br>返回控制器裝置規劃 |  |               |            |  |  |

常用參數:

- Door Sensor 偵測秒數:門偵測時間(0~655 秒,預設 0 秒,則門未關妥功能 Disable 才會生效)
- 裝置顯示及警報方式:
  - Alarm Relay On 或 Reader Beep,門未關妥時,選擇是讀卡機(Reader)發出嗶
     嗶聲警告還是 Alarm Relay 動作。需搭配「門偵測時間」。
  - 開啟緊急卡學習模式或關閉緊急卡學習模式,選擇開啟時,當裝置離線會保留 曾刷過之合法卡記錄為 500 筆。
  - 3. 門被外力破壞 Enable 或門被外力破壞 Disable,選擇開啟時,門被外力破壞會 發秘密警報。
  - 4. 門未關妥功能 Disable 或門未關妥功能 Enable,開啟或關閉門未關妥功能, 先設定「門偵測時間」
- 脅迫碼:按下脅迫碼會會開門並啟動警報。預設值為1190。
- 解除碼:解除因脅迫碼觸發及外力破壞的警報,預設值為0000。
- 刷卡重覆時間(0~255秒):在設定的時間內(預設值 0),重複刷同一張卡片,則第二 次的刷卡視為無效不被紀錄並發出錯誤聲響。
- 設定 Wiegand 輸出:可選擇 Wiegand26、Wiegand34 及 Wiegand42 三種。
- 設定 dBm:接受訊號強度(-128~0dBm), dB 值=接受訊號強度(負值越大,接受強度 越小;負值越小,接受的強度越大)。
- 紅外線 Sensor:選擇是否啟用 Sensor(紅外線偵測)。
- Relay Pulse 模式及動作時間:三種 Relay 動作時間(0~665 秒),如下:
  - Door Relay:開門動作時間。
  - Alarm Relay:警報動作時間。
  - Help Relay: 求救動作時間。
- 設定 Reader 狀態: Buzzer Disable 或 Buzzer Enable,即啟動 Reader Buzzer 發 出警告聲。

|      | 讀取                         | 請先將參數讀回再依各參                        | 參數分別設定                        |    |
|------|----------------------------|------------------------------------|-------------------------------|----|
|      | DoorSensor<br>偵測秒數         |                                    | 0~655秒                        | 設定 |
|      | 裝置顯示及<br>警報方式              | Alarm Relay On ▼<br>門被外力破壞Enable ▼ | 開啟緊急卡學習模式 ▼<br>門未關妥功能Enable ▼ | 設定 |
|      | 脅迫碼                        |                                    | 最多10碼數字                       | 設定 |
|      | 解除碼                        |                                    | 最多10碼數字                       | 設定 |
| 常用參數 | 刷卡重覆時<br>間                 |                                    | 0~255秒                        | 設定 |
|      | 設定<br>Wiegand 輸<br>出       | Wiegand 42 ▼                       |                               | 設定 |
|      | 設定 dBm                     | 0                                  | $-128\sim 0\ dB$              | 設定 |
|      | 紅外線<br>Sensor              | 紅外線不啟用 🔻                           |                               | 設定 |
|      | Relay Pulse<br>模式及動作<br>時間 | Door Relay V                       | 0~655秒                        | 設定 |
|      | 設定Reader<br>狀態             | Buzzer Enable 🔻                    |                               | 設定 |

遙控開門:透過系統設定將門點打開或關門。

|      | n |
|------|---|
| 遙控開門 | 闘 |
|      |   |

XSL 啟動時區:

- 不管制權限時區:全時區管制是需要有權限才能刷卡開門,選擇全時區不管制是不 需要權限,刷卡即可開門。
- 密碼時區:全時區不加密是刷卡不需要密碼,全時區加密是刷卡還需要輸入密碼才 能開門。
- 主副卡時區:全時區不用主副卡是刷卡之後無須再刷主副卡,反之,刷卡時,需要搭配主副卡,門才會開啟。
- 按鍵無效時區:全時區按鍵無效是必需要刷卡,用按鍵輸入卡號不行,反之,不需
   要刷卡,用按鍵輸入卡號也可開門。
- Anti 管制:選擇一進一出管制,預設為無 Anti 管制,可選擇為入口 Anti 管制或出口
   Anti 管制,由入口管制刷進,需從出口管制刷出才可以。
- 讀取 XSL 時區:先將參數讀回到該頁面上,再分別設定。
- 下載 XSL 時區:將參數下載到裝置上。

| XSL啟動時區 | 不管制權限時區 | 全時區管制 ∨    | 密碼時區    | 全時區不加密 ✔  |
|---------|---------|------------|---------|-----------|
|         | 主副卡時區   | 全時區不用主副卡 🖌 | 按鍵無效時區  | 全時區按鏈有效 🗸 |
|         | Anti管制  | 無anti管制 ✔  |         |           |
|         | 存榴      | 讀取XSL時區    | 下載XSL時區 |           |

### 7-4-3 電梯 HDE-100/信箱 HDE-100

操作步驟:

- 1. 按新增進入"新增裝置"頁面。
- 2. 選擇裝置型號 HDE-100。
- 3. 輸入硬體編號(需與現場硬體撥的編號一致)/名稱/通訊方式固定為 TCP/IP, 需輸入 IP 及 PORT。
- 4. 選擇用途:可選擇為信箱或電梯裝置。
- 5. 按下保存。

|                          |          |                  | 系統管理≫裝置規劃  |  |
|--------------------------|----------|------------------|------------|--|
|                          |          | 新營裝置             |            |  |
| 裝置型號:                    | HDE-100  |                  |            |  |
|                          |          | 新增HDE-100转置      |            |  |
| 裝置硬體編號:<br>裝置名稱:<br>通訊方式 | TCP/IP V | IP<br>Port<br>用途 | □<br>電梯  ▼ |  |
| 保存                       |          |                  |            |  |
| 返回                       |          |                  |            |  |

6. 再勾選一次剛才存的項目,按修改進入勾選輪詢並保存,有勾選,刷卡資料才會接收。

|                                            |                         | 1                 | 多改装置          |      |                     |  |  |  |  |  |
|--------------------------------------------|-------------------------|-------------------|---------------|------|---------------------|--|--|--|--|--|
| 裝置編號                                       | 000000007               | 000000007         |               |      |                     |  |  |  |  |  |
| 装置名稱:                                      | HDE-100-電梯<br>控制器類型-HDE | ▲ 是否輪詢<br>100     |               |      |                     |  |  |  |  |  |
| 門禁點資訊: ID位 近: 172.16.35.254<br>PORT號: 4660 |                         |                   |               |      |                     |  |  |  |  |  |
| 保存    返回                                   |                         |                   |               |      |                     |  |  |  |  |  |
|                                            |                         | 修改                | 文裝置參數         |      |                     |  |  |  |  |  |
| 存檔 讀取裝置參數 下載裝置參數 狀態                        |                         |                   |               |      |                     |  |  |  |  |  |
| 通訊方式                                       | TCP/IP 🔹                | IP                | 172.16.35.254 | Port | 4660                |  |  |  |  |  |
| MasterCard                                 | 23292583                | 内定的ID(唯讀)         |               | 鮑率   | 1200 🔹              |  |  |  |  |  |
| 無合法卡是否動作                                   | 是                       | 樓層按鈕開啟時間(秒)       | 1 秒           | 解除碼  | 0000                |  |  |  |  |  |
| 重複讀卡警報設定                                   | 不輸出警報 ▼                 | 重複讀卡延遲時間(秒)       | 0秒            | 資料警告 | 儲存資料達90%警告<br>否   ▼ |  |  |  |  |  |
| 目前合法卡的筆數(唯讀)                               |                         | 目前刷卡的紀錄筆數<br>(唯讀) |               | 機器代碼 | 1                   |  |  |  |  |  |
|                                            |                         | ·                 |               |      |                     |  |  |  |  |  |

若要修改 HDE-100 的連線資訊或參數可在此處修改,修改後保存,並記得要按下載裝置參數才會生效,

- 通訊方式:為 TCP/IP,則輸入 IP 位址及埠號。
- MasterCard:此卡不分時段可到各樓層,且具解除警報及解除維護/停用模式。
- 內定的 ID(唯讀):硬體的 ID 號。
- 鮑率:預設為 19200。

- 無合法卡是否動作:當 HDE-100 未下載任何合法卡時,刷任意卡是否要讓控制點 MCU 動作(預設開啟)。
- 樓層按鈕開啟時間:即 MCU RELAY 動作時間(預設 10 秒)。
- 解除碼:解除重複讀卡警報(預設 0000)。
- 重覆讀卡警報設定:若設定成輸出警報,則警報動作時間就是重覆讀卡延遲時間, 但是該時間是第一次刷到第二次刷總合(預設不開啟)。
- 重覆讀卡延遲時間:若設定 10 秒則 10 秒內重覆刷卡,搭配重覆讀卡警報設定,即 會啟動警報(預設 0 秒不啟動)。(最大值為 1-255 秒)
- 儲存資料達 90%警告:當刷卡資料達 90%未接收,則讀卡機會告警(預設不開啟)。
- ●目前合法卡的筆數(唯讀):目前裝置上合法的筆數。
- ●目前刷卡的記錄筆數(唯讀):目前裝置上的刷卡記錄筆數。
- 機器代碼:硬體代號。
- 取碼有效位數:設定取碼的開始位置及取碼的碼數。

裝置用途為電梯時,需至【門禁管理】頁面下,進入電梯時段及參數設定去設定樓層,反之, 用途為信箱時,需至【門禁管理】頁面下,進入信箱時段及參數設置去設定信箱。

# 7-4-4 電梯 HDE-970/信箱 HDE-970

操作步驟:

- 1. 按新增進入"新增裝置"頁面。
- 2. 選擇裝置型號 HDE-970。
- 3. 輸入硬體編號(需與現場硬體撥的編號一致)/名稱/通訊方式固定為 TCP/IP, 需輸入 IP 及 PORT。
- 4. 選擇用途:可選擇為信箱或電梯裝置。
- 5. 按下保存。

|                                  |         |                  | 系統管理>>裝置規劃 |
|----------------------------------|---------|------------------|------------|
|                                  |         | 新僧裝置             |            |
| 裝置型號:                            | HDE-970 |                  |            |
|                                  |         | 新增HDE-970裝置      |            |
| 裝置硬體編號:<br>裝置名稱:<br>通訊方式<br>信箱名稱 |         | IP<br>Port<br>用途 |            |
| 保存                               |         |                  |            |

6. 在是否輪詢接收中點選接收。

|          | 装置規制      |            |          |             |      |               |       |        |           |
|----------|-----------|------------|----------|-------------|------|---------------|-------|--------|-----------|
| 裝置名稱:    |           |            | 搜索       |             |      |               |       |        |           |
| 新增       | 修改        | 删除         | 更新Engine |             |      |               |       |        |           |
|          |           |            |          |             |      |               |       | 是否輪詢接收 |           |
| □ 選擇     | 装置編號      | 装置         | 名稱       | 裝置類型        | 硬體ID | 連線IP          | Porta | 全部接收   | 狀態        |
|          |           |            |          |             |      |               |       | 全部不收   |           |
|          | 000000002 | 公設         |          | RAC2400N    | 1    | 172.16.35.24  | 4660  | 不接收    | OnLine    |
| 2        | 000000006 | 汽車充電站      |          | ECU-100     | 1    | 172.16.35.201 | 4660  | 接收     | OnLine    |
| 3        | 000000007 | 機車充電站      |          | ECU-100     | 1    | 172.16.35.202 | 4660  | 不接收    | OffLine!! |
| 4        | 800000000 | 門禁         |          | RAC2400N    | 1    | 172.16.35.124 | 3195  | 接收     | OnLine    |
| 5        | 000000012 | HDE-972    |          | HDE-972PM-R | 1    | 172.16.42.55  | 4660  | 不接收    |           |
| 6        | 000000013 | HDE-970-電梯 |          | HDE-970     | 1    | 172.16.42.56  | 4660  | 接收     |           |
| <b>7</b> | 000000014 | HDE-970-信箱 |          | HDE-970     | 1    | 172.16.42.57  | 4660  | 不接收    |           |

7. 按修改進入,確認是否輪詢有勾選,則刷卡資料才會接收。

|                              |             |                                                                         |                                 |              |        |      | ~ . 1.4 | - Andrew State |
|------------------------------|-------------|-------------------------------------------------------------------------|---------------------------------|--------------|--------|------|---------|----------------|
|                              |             |                                                                         |                                 | 4226-845     | 2      |      | 赤納      | 管理>>裝直規劃       |
| 起罟 拒 敗・                      |             | 000000013                                                               |                                 | 19+7-61      |        |      |         |                |
| ◆ <u>■ 高麗 3</u> 800<br>装置名稱: |             | HDE-970-電梯                                                              | ✓ 是否轉                           | 合言的          |        |      |         |                |
| 門禁點資訊:<br>保存                 | 返回          | 控制器類型: HD1<br>控制器編號:0000<br>硬體設備田: 門所<br>IP位址: 172.16.42<br>PORT號: 4660 | E-970<br>000013<br>究后: 1<br>.56 |              |        |      |         |                |
|                              |             |                                                                         |                                 | 修改装置名        | 鳅      |      |         |                |
| 状態:                          |             |                                                                         |                                 |              | $\sim$ |      |         |                |
| 通訊方式                         | TCP/IP      | ~                                                                       | IP                              | 172.16.42.56 | ]      | Port | 4660    | ]              |
| 硬體編號                         | 1           |                                                                         |                                 |              |        |      |         |                |
| 連線方式存檔                       |             |                                                                         |                                 |              |        |      |         |                |
| 參數存檔                         | ·<br>讀取裝置設置 | 下載至裝置                                                                   |                                 |              |        |      |         |                |
|                              |             |                                                                         |                                 |              |        |      |         |                |

若要修改 HDE-970 的連線資訊或參數可在此處修改,修改後保存,並記得要按下載裝置參數才會生效,

參數:

- 通訊方式:為TCP/IP,則輸入IP 位址及埠號。
- 硬體編號:硬體的 ID 號。
- 連線方式存檔:設定的基本參數有更改但是不想讓機器生效的話,可以儲存到系統 資料庫。
- 參數存檔:修改參數並存檔。
- 讀取裝置設置:將目前裝置裡的參數讀回到系統。
- 下載至裝置:則是將頁面上設定好的參數下載到裝置上。

|             |                |       |              |                   |      | 系統   | <b>官坦&gt;&gt;装査規</b> 劃 |
|-------------|----------------|-------|--------------|-------------------|------|------|------------------------|
|             |                |       | 修改装          | 置                 |      |      |                        |
| 装置編號:       | 000000013      |       |              |                   |      |      |                        |
| 裝置名稱:       | HDE-970-電梯     | ✓ 是否: | 論前           |                   |      |      |                        |
|             | 控制器類型: HD      | E-970 |              |                   |      |      |                        |
| 門禁點資訊:      | 硬體設備ID: 門原     | 养號: 1 |              |                   |      |      |                        |
|             | IP位址: 172.16.4 | 2.56  |              |                   |      |      |                        |
|             | POK135: 4000   |       |              |                   |      |      |                        |
| 17-17-22    |                |       |              |                   |      |      |                        |
|             |                |       | 修改装置         | 參數                |      |      |                        |
| <b>狀</b> 能: |                |       |              | $\langle \rangle$ |      |      |                        |
| 通訊方式 100/   |                | TP    | 172 16 42 56 | 1                 | Port | 4660 | 1                      |
|             |                |       | 172.10.42.50 | ,                 |      | 4000 |                        |
| 硬體編號 1      |                |       |              |                   |      |      |                        |
| 連線方式存檔      |                |       |              |                   |      |      |                        |
| 參數存檔 請取裝    | 置設置 下載至裝置      |       |              |                   |      |      |                        |

- 鮑率(唯讀):預設為 19200。
- 目前未收回記錄的筆數:顯示裝置裡有刷卡記錄沒有收回到資料庫。
- 目前合法卡的筆數:目前裝置上合法的筆數。
- 語言格式:語系選擇,有繁體、英語、簡體。
- 主機模式:標準模式刷卡不顯示姓名只顯示卡號,若選擇合法卡+姓名,則刷卡顯示 姓名和卡號。
- 合法卡的最大筆數:最大筆數為 18,000 筆。舉例若設定是整數如 12,000,但讀回

的合法卡筆數卻是 12,006 不是整數,此為正常現象,因設備規劃時會自動調整。另外,若設定的合法卡筆數愈少,相對可儲存的刷卡記錄空間就會增加。

- 按鍵設定:
  - 數字按鍵狀態:開啟則數字鍵才能使用。
  - 功能按鍵狀態:開啟則 F1/F2/F3/F4 才可使用。
  - 按鍵背光模式:
    - 1. 自動:當有操作或是刷卡動作時,按鍵背光會自動開啟。
    - 2. 開啟:按鍵背光常開。
    - 3. 關閉:按鍵背光常關。
- Case Sensor 是否要觸動警報:當主機外殼被破壞時啟動 Buzzer。
- 狀態設定:
  - 黑名單是否要啟動 Alarm:選擇啟動,則刷黑名單卡時會啟動警報。
  - 卡號顯示:選擇是,則刷卡時主機會顯示該卡片卡號。
  - 非法卡是否儲存:選擇是,主機會儲存非法卡的刷卡記錄。
  - 儲存資料不覆蓋,且超過90%警告:當刷卡記錄已達90%未接收時,是否要發 警報。
  - 資料滿時啟動 Alarm Relay: 當刷卡資料已滿, 系統會收到 "記憶體已滿"的事件。
- 取碼有效位數:設定取碼的開始位置及取碼的碼數。
- Sensor 偵測設定:可設定 Case Sensor、Door Sensor 或 Push Button 開路動作或 短路動作。
- 日期格式:
  - YYYY/MM/DD: 主機 LCD 顯示的日期(年/月/日)。
  - MM/DD/YYYY: 主機 LCD 顯示的日期(月/日/年)。
  - **DD/MM/YYYY**: 主機 LCD 顯示的日期(日/月/年)。
- 比較有效位數:設定主機有效卡號的比較方式,設定比較卡號的開始位置及碼數。
- LCD 背光模式:自動為當有操作或刷卡動作時,LCD 背光會開啟;開啟為 LCD 背 光常開;關閉則 LCD 背光常關。
- LCD 回復 READY 時間:即刷卡後主機畫面回到待機 Ready 的時間。
- MasterCard:母卡卡號(預設 30191000)。
- RTC 微調:每幾小時,選擇時間調快1秒或是調慢1秒。
- Relay1 動作模式:
  - Toggle: Relay1 動作後,需再觸發一次才會復歸。
  - Latch: Relay1 動作後, 需輸入解除碼才會復歸。
- 解除碼:解除重複讀卡警報(預設 0000)。
- 掛號信訊息顯示時間:主機畫面顯示掛號信訊息時間。(0~255 秒)

- Relay1 動作時間: Relay1 動作秒數。(1~400 秒)
- MCU-0016 動作模式:
  - Off:關閉。
  - On:開啟。
  - Toggle: Relay 動作後,需再觸發一次才會復歸。
  - Pulse: Relay 動作後,會以設定的秒數復歸。
- MCU Relay 動作時間: MCU Relay 動作秒數。(0~655 秒)
- 消防連動偵測點測試:關閉或開啟消防偵測點。

|                  |                                              |             |                            | 修改裝置參數                                                           |                  |                                                                                                    |
|------------------|----------------------------------------------|-------------|----------------------------|------------------------------------------------------------------|------------------|----------------------------------------------------------------------------------------------------|
| 狀態:              |                                              |             |                            | $\sim$                                                           |                  |                                                                                                    |
| 通訊方式             | TCP/IP                                       | ~           | IP                         | 172.16.42.56                                                     | Port             | 4660                                                                                                    |
| 硬體編號             | 1                                            |             |                            |                                                                  |                  |                                                                                                    |
| 連線方式存楣           |                                              |             |                            |                                                                  | _                |                                                                                                    |
| 参數存檔             | 讀取裝置設置                                       | 下載至裝置       | 1                          | 1                                                                | 1                | 1                                                                                                    |
| 鮑率(唯讀)           | 19200                                        | ~           | 目前未收回<br>記錄的筆數             |                                                                  | 目前合法卡<br>的筆數     |                                                                                                    |
| 語言格式             | English                                      | ~           | 主機模式                       | 合法卡+姓名 ✔                                                         | 合法卡的最<br>大筆數     |                                                                                                    |
| 按鍵設定             | 數字按鍵狀態<br>關關<br>功能按鍵狀態<br>關關<br>按鍵背光模式<br>自動 | ><br>><br>> | Case Sensor<br>是否要觸動<br>警報 | 觸動Buzzer<br>否                                                    | 狀態設定             | 黒名單是否要啟動Alam <b>査</b> ◇   未號顯示 査 ◇   非法卡是否儲存 儲存 僅存 ◇   儲存資料不覆蓋.且超過90%警告 <b>查</b> ◇   資料滿時啟動 Alarm Relay <b>查</b> ◇ |
| 取碼有效位<br>數       |                                              |             | Sensor偵測設<br>定             | Case Sensor<br>開路動作<br>Door Sensor<br>開路動作<br>PushButton<br>開路動作 | 日期格式             |                                                                                                    |
| 比較有效位<br>數       |                                              |             | LCD背光模<br>式                | 自動                                                               | LCD回復<br>READY時間 | <b>秒(1~255秒,0為,預設8秒)</b>                                                                                           |
| MasterCard       |                                              |             | RTC微調                      | 每小時<br>調曼 ✓ 調整一<br>秒                                             | Relay1動作<br>模式   | Toggle                                                                                                    |
| 解除碼              |                                              |             | 掛號信訊息<br>顯示時間              | 秒(0~255秒)                                                        | Relay1動作<br>時間   |                                                                                                    |
| MCU-0016動<br>作模式 | Toggle                                       | ~           | MCU Relay<br>動作時間          |                                                                  | 消防連動偵<br>測點測試    | 「關閉」                                                                                                    |
|                  |                                              |             |                            |                                                                  |                  |                                                                                                    |

- Mifare 設定:
  - 讀卡方式:序號、KeyA或KeyB,若為序號則下列其它參數皆不參考。
  - Block:指定讀取卡片的區塊(BLOCK0~63)。
  - 取碼起始:讀取卡號的起始位置(0~15)。
  - 取碼位數:讀取卡號的長度(碼數 0,1~10),需與取碼起始位置互相配合。
  - 卡號壓縮:預設為不壓縮,如需壓縮請選擇是。
  - Key 值:卡片 key 值
  - 按讀取 Mifare 值:將裝置裡的 Mifare 值讀回到系統。
  - 按設定 Mifare 值:將頁面上設定好的 Mifare 參數下載到裝置上。

| 讀取Mifare值 | 設定Mifare值 狀態 | :      |       |   |          |      | 1 |          |
|-----------|--------------|--------|-------|---|----------|------|---|----------|
| 讀卡方式      | 序號 🔹         | ]      | Block | 0 | (0~63)   |      |   |          |
| 取碼起始      | 0            | (0~15) | 取碼位數  | 0 | (0,1~12) | 卡號壓縮 | 否 | <b>•</b> |
| Key值      |              |        |       |   |          |      |   |          |

裝置用途為電梯時,需至【門禁管理】頁面下,進入電梯時段及參數設定去設定樓層,反之, 用途為信箱時,需至【門禁管理】頁面下,進入信箱時段及參數設置去設定信箱。

### 7-4-5 信箱 HDE-972PM-R

操作步驟:

- 1. 按新增進入"新增裝置"頁面。
- 2. 選擇裝置型號 HDE-972。
- 3. 輸入硬體編號(需與現場硬體撥的編號一致)/名稱/通訊方式固定為 TCP/IP, 需輸入 IP 及 PORT。
- 4. 輸入 MCU-0016 裝置數量。
- 5. 按下保存。

|                          |               |                 | 系統管理>>裝置規劃 |
|--------------------------|---------------|-----------------|------------|
|                          |               | 新憎裝置            |            |
| 裝置型號:                    | HDE-972PM-R • |                 |            |
|                          |               | 新增HDE-972PM-R装置 |            |
| 裝置硬體編號:<br>裝置名稱:<br>通訊方式 | TCP/IP        | IP<br>Port      |            |
| <b>名稱</b><br>保存          |               | MCU-0016        | 1 •        |
|                          |               |                 |            |
| 返回                       |               |                 |            |

6. 再勾選一次剛才存的項目,按修改進入勾選輪詢並保存,有勾選刷卡資料才會接收。

|           |                    |                |         |              |   |      |      | NA ENTINA PADANAN |  |  |  |
|-----------|--------------------|----------------|---------|--------------|---|------|------|-------------------|--|--|--|
|           |                    |                |         | 修改裝置         | 2 |      |      |                   |  |  |  |
| 裝置編號:     |                    | 000000006      |         |              |   |      |      |                   |  |  |  |
| 裝置名稱:     |                    | HDE-972-信箱     |         |              |   |      |      |                   |  |  |  |
|           | 控制器類型: HDL 972PM-R |                |         |              |   |      |      |                   |  |  |  |
| 日日本大学上之之一 |                    | 控制器編號:000      | 0000006 |              |   |      |      |                   |  |  |  |
| 「J示語貝訊 ·  | /                  | IP位址: 172.16.3 | 5.99    |              |   |      |      |                   |  |  |  |
|           |                    | PORT號: 4660    |         |              |   |      |      |                   |  |  |  |
| 保存        | 返回                 |                |         |              |   |      |      |                   |  |  |  |
|           |                    |                |         | 修改裝置名        | 鈔 |      |      |                   |  |  |  |
|           |                    |                |         |              |   |      |      |                   |  |  |  |
| 狀態:       |                    |                |         |              |   |      |      |                   |  |  |  |
| 通訊方式      | TCP/IP             | •              | IP      | 172.16.35.99 |   | Port | 4660 | ]                 |  |  |  |
| 硬體編號      | 1                  |                |         |              |   |      |      |                   |  |  |  |
| 連線方式存檔    |                    |                |         |              |   |      |      |                   |  |  |  |
| 參數存檔      | 讀取裝置設置             | 下載至裝置          |         |              |   |      |      |                   |  |  |  |

若要修改 HDE-972 的連線資訊或參數可在此處修改,修改後保存,並記得要按下載裝置參數才會生效,

參數:

- 通訊方式:為TCP/IP,則輸入IP 位址及埠號。
- 硬體編號:硬體的 ID 號。
- 連線方式存檔:設定的基本參數有更改但是不想讓機器生效的話,可以儲存到系統 資料庫。
- 參數存檔:修改參數並存檔。
- 讀取裝置設置:將目前裝置裡的參數讀回到系統。
- 下載至裝置:則是將頁面上設定好的參數下載到裝置上。

|        |        |                                                        |                          |              |      | 系統管理≫裝置規劃 |  |  |  |  |  |
|--------|--------|--------------------------------------------------------|--------------------------|--------------|------|-----------|--|--|--|--|--|
|        |        |                                                        |                          | 修改装置         |      |           |  |  |  |  |  |
| 裝置編號:  |        | 000000006                                              |                          |              |      |           |  |  |  |  |  |
| 裝置名稱:  |        | HDE-972-信箱                                             | E-972-信箱                 |              |      |           |  |  |  |  |  |
|        |        | 控制器類型: HD                                              | E-972PM-R                |              |      |           |  |  |  |  |  |
| 門禁點資訊: |        | 控制器編號:0000<br>硬體設備ID:門月<br>IP位址:172.16.3<br>PORT號:4660 | 0000006<br>序號: 1<br>5.99 |              |      |           |  |  |  |  |  |
| 保存     | 返回     |                                                        |                          |              |      |           |  |  |  |  |  |
|        |        |                                                        |                          | 修改装置參數       |      |           |  |  |  |  |  |
| 狀態:    |        |                                                        |                          | 1.           |      |           |  |  |  |  |  |
| 通訊方式   | TCP/IP | Y                                                      | IP                       | 172.16.35.99 | Port | 4660      |  |  |  |  |  |
| 硬體編號   | 1      |                                                        |                          |              |      |           |  |  |  |  |  |
| 連線方式存檔 |        |                                                        |                          |              |      |           |  |  |  |  |  |
| 參數存檔   | 讀取裝置設置 | 下載至裝置                                                  |                          |              |      |           |  |  |  |  |  |

- 鮑率(唯讀):預設為 19200。
- 目前未收回記錄的筆數:顯示裝置裡有刷卡記錄沒有收回到資料庫。
- 目前合法卡的筆數:目前裝置上合法的筆數。
- 語言格式:語系選擇,有繁體、英語、簡體。
- 主機模式:標準模式刷卡不顯示姓名只顯示卡號,若選擇合法卡+姓名,則刷卡顯示 姓名和卡號。
- 合法卡的最大筆數:最大筆數為 18,000 筆。舉例若設定是整數如 12,000,但讀回的合法卡筆數卻是 12,006 不是整數,此為正常現象,因設備規劃時會自動調整。另外,若設定的合法卡筆數愈少,相對可儲存的刷卡記錄空間就會增加。
- ●按鍵設定:
  - 數字按鍵狀態:開啟則數字鍵才能使用。
  - 功能按鍵狀態:開啟則 F1/F2/F3/F4 才可使用。
  - 按鍵背光模式:
    - 1. 自動:當有操作或是刷卡動作時,按鍵背光會自動開啟。
    - 2. 開啟:按鍵背光常開。
    - 3. 關閉:按鍵背光常關。

- Case Sensor 是否要觸動警報:當主機外殼被破壞時啟動 Buzzer。
- ●狀態設定:
  - 黑名單是否要啟動 Alarm:選擇啟動,則刷黑名單卡時會啟動警報。
  - 卡號顯示:選擇是,則刷卡時主機會顯示該卡片卡號。
  - 非法卡是否儲存:選擇是,主機會儲存非法卡的刷卡記錄。
  - 儲存資料不覆蓋,且超過90%警告:當刷卡記錄已達90%未接收時,是否要發 警報。
  - 資料滿時啟動 Alarm Relay:當刷卡資料已滿,系統會收到 "記憶體已滿"的 事件。
- 取碼有效位數:設定取碼的開始位置及取碼的碼數。
- Sensor 偵測設定:可設定 Case Sensor、Door Sensor 或 Push Button 開路動作或 短路動作。
- ●日期格式:
  - YYYY/MM/DD: 主機 LCD 顯示的日期(年/月/日)。
  - MM/DD/YYYY: 主機 LCD 顯示的日期(月/日/年)。
  - DD/MM/YYYY: 主機 LCD 顯示的日期(日/月/年)。
- ●比較有效位數:設定主機有效卡號的比較方式,設定比較卡號的開始位置及碼數。
- LCD 背光模式:自動為當有操作或刷卡動作時,LCD 背光會開啟;開啟為 LCD 背光常開;關閉則 LCD 背光常關。
- LCD 回復 READY 時間:即刷卡後主機畫面回到待機 Ready 的時間。
- MasterCard:母卡卡號(預設 30191000)。
- RTC 微調:每幾小時,選擇時間調快1秒或是調慢1秒。
- Relay1 動作模式:
  - Toggle: Relay1 動作後,需再觸發一次才會復歸。
  - Latch: Relay1 動作後,需輸入解除碼才會復歸。
- 解除碼:解除重複讀卡警報(預設 0000)。
- 掛號信訊息顯示時間: 主機畫面顯示掛號信訊息時間。(0~255 秒)
- Relay1 動作時間: Relay1 動作秒數。(1~400 秒)
- MCU-0016 動作模式:
  - Off:關閉。
  - On:開啟。
  - Toggle: Relay 動作後,需再觸發一次才會復歸。
  - Pulse: Relay 動作後,會以設定的秒數復歸。
- MCU Relay 動作時間: MCU Relay 動作秒數。(0~655 秒)
|                  |                                                        |                            | 修改裝置參數                                                                 |                  |                                                   |
|------------------|--------------------------------------------------------|----------------------------|------------------------------------------------------------------------|------------------|---------------------------------------------------|
|                  |                                                        |                            |                                                                        |                  |                                                   |
| 狀態:              |                                                        |                            | //                                                                     |                  |                                                   |
| 通訊方式             | TCP/IP T                                               | IP                         | 172.16.42.51                                                           | Port             | 4660                                              |
| 硬體編號             | 1                                                      |                            |                                                                        |                  |                                                   |
| 連線方式存檔           |                                                        |                            |                                                                        |                  |                                                   |
| 參數存檔             | 讀取裝置設置 下載至裝置                                           |                            |                                                                        |                  |                                                   |
| 鮑率(唯讀)           | 19200 🔻                                                | 目前未收回<br>記錄的筆數             |                                                                        | 目前合法卡<br>的筆數     |                                                   |
| 語言格式             | English •                                              | 主機模式                       | 合法卡+姓名 ▼                                                               | 合法卡的最<br>大筆數     |                                                   |
| 按鍵設定             | 數字按鍵狀態<br>關閉<br>功能按鍵狀態<br>關閉<br>求<br>按鍵背光模式<br>自動<br>▼ | Case Sensor<br>是否要觸動<br>警報 | 搦動Buzzer<br>否   ▼                                                      | 狀態設定             | 黑名單是否要啟動Alarm 否 ▼ 非法卡是否儲存 儲存 儲存資料不覆蓋.且超過90%答告 否 ▼ |
| 取碼有效位<br>數       |                                                        | Sensor偵測設<br>定             | Case Sensor<br>開路動作 ▼<br>Door Sensor<br>開路動作 ▼<br>PushButton<br>開路動作 ▼ | 日期格式             | YYYY/MM/DD T                                      |
| 比較有效位<br>數       | ,                                                      | LCD背光模<br>式                | 自動                                                                     | LCD回復<br>READY時間 | 秒(1~255秒.0為預設8秒)                                  |
| MasterCard       |                                                        | RTC微調                      | 每 小時<br>調慢 ▼ 調整一<br>秒                                                  | Relay1動作<br>模式   | Toggle                                            |
| 解除碼              |                                                        | 掛號信訊息<br>顯示時間              | 秒(0~255秒)                                                              | Relay1動作<br>時間   | 秒(1~400秒)                                         |
| MCU-0016動<br>作模式 | Toggle 🔻                                               | MCU Relay動<br>作時間          | 秒(0~655秒)                                                              |                  |                                                   |
|                  |                                                        |                            |                                                                        |                  |                                                   |

- Mifare 設定:
  - 讀卡方式:序號、Key A 或 Key B,若為序號則下列其它參數皆不參考。
  - Block:指定讀取卡片的區塊(BLOCK0~63)。
  - 取碼起始:讀取卡號的起始位置(0~15)。
  - 取碼位數:讀取卡號的長度(碼數 0,1~10),需與取碼起始位置互相配合。
  - 卡號壓縮:預設為不壓縮,如需壓縮請選擇是。
  - Key 值:卡片 key 值
  - 按讀取 Mifare 值:將裝置裡的 Mifare 值讀回到系統。
  - 按設定 Mifare 值:將頁面上設定好的 Mifare 參數下載到裝置上。

| 讀取Mifare值 | 設定Mifare值 | 狀態:    |       |   |          |      | 11 |   |
|-----------|-----------|--------|-------|---|----------|------|----|---|
| 讀卡方式      | 序號        | •      | Block | 0 | (0~63)   |      |    |   |
| 取碼起始      | 0         | (0~15) | 取碼位數  | 0 | (0,1~12) | 卡號壓縮 | 否  | T |
| Key值      |           |        |       |   |          |      |    |   |

需至【門禁管理】頁面下,進入信箱時段及參數設置去設定信箱。

### 7-4-6 HDP-100 參數

可提供管理者編修裝置的相關參數,修改前請先讀回目前的裝置並存檔,修改後按下下載至 裝置即可。

- 1. 按新增進入"新增裝置"頁面,選擇裝置型號,輸入連線資訊後按保存。
- 勾選要修改的裝置,按修改來進入"修改裝置"頁面。本"裝置修改"頁面,可提供管理者編 修各型號裝置的相關參數、下層裝置以及下層裝置的參數設定。

|                                  |                                           |                    | 糸流官理≫装置規劃                             |
|----------------------------------|-------------------------------------------|--------------------|---------------------------------------|
|                                  |                                           | 新增裝置               |                                       |
| 裝置型 <b>號</b> :                   | HDP100                                    |                    |                                       |
|                                  |                                           | 新增HDP100装置         |                                       |
| 裝置硬體編號:<br>裝置名稱:<br>通訊方式<br>門一設定 | 1<br>HDP-100<br>TCP/IP V<br>駿用 🗹 名稱 DOOR1 | IP<br>Port<br>門二設定 | 172.16.35.70<br>4660<br>殿用 🗹 名稱 DOOR2 |
| 保存<br>註:紅色為必項字段<br>返回            |                                           |                    |                                       |

注意:控制器參數修改之後,可能會影響下層所有門點的門禁權限,建議由本公司工程人員協助修改。HDP-100 裝置參數如下:

參數說明:

- 讀取裝置設置:將目前裝置裡的參數讀回到系統。
- 下載至裝置:則是將頁面上設定好的參數下載到裝置上。
- 通訊方式:為TCP/IP,則輸入IP位址及埠號。
- 硬體編號:硬體的 ID 號。
- 取碼有效位數:設定取碼的開始位置及取碼的碼數。
- 比較有效位數:設定主機有效卡號的比較方式,設定比較卡號的開始位置及碼數。
- DOOR1 動作時間:即設定門1的 Door Relay 動作時間。
- DOOR2 動作時間:即設定門2的 Door Relay 動作時間。
- 重複刷卡檢查:在設定的時間內(預設值 0),當重複刷同一張卡片,則第二次的刷卡
   視為無效不被記錄並發出錯誤聲響。
- Wiegand 讀頭是否啟動同位元檢查:
- 按鍵設定:(針對讀卡機設定)
  - 數字按鍵狀態:開啟則數字鍵才能使用。

■ 功能按鍵狀態:開啟則 F1/F2/F3/F4 才可使用。

■ Case Sensor 狀態:開啟或關閉 Case sensor。

|            |                                                    |                                                                    |                                     |               |                            | 系統   | 管理>>裝置規劃            |
|------------|----------------------------------------------------|--------------------------------------------------------------------|-------------------------------------|---------------|----------------------------|------|---------------------|
|            |                                                    |                                                                    |                                     | 修改裝置          |                            |      |                     |
| 裝置編號:      |                                                    | 000000018                                                          |                                     |               |                            |      |                     |
| 裝置名稱:      |                                                    | HDP-100                                                            |                                     | 論前            |                            |      |                     |
| 門禁點資訊:     |                                                    | 控制器類型:HD<br>控制器編號:000<br>硬體設備ID:4 『<br>IP位址:172.16.3<br>PORT號:4660 | P-100<br>0000018<br>引序號: 1<br>5.254 |               |                            |      |                     |
| 保存         | 返回                                                 |                                                                    |                                     |               |                            |      |                     |
| 存檔         | 讀取裝置設置                                             | 下載至裝置                                                              | 狀態                                  |               |                            |      |                     |
| 通訊方式       | TCP/IP                                             | T                                                                  | IP                                  | 172.16.35.254 | Port                       | 4660 | ]                   |
| 硬體編號       | 4                                                  |                                                                    |                                     |               |                            |      |                     |
| 取碼有效位<br>數 | 01 ,00                                             |                                                                    | DOOR1 動作<br>時間                      | 4 秒           | 重覆刷卡檢<br>查                 | 秒    | (0:關閉,1~255秒)       |
| 比較有效位<br>數 | 00 ,00                                             |                                                                    | DOOR2 動作<br>時間                      | 4秒            | Wiegand讀頭<br>是否啟動同<br>位元檢查 | 00   | ▼ (00:關閉,01h~FFh檢查) |
| 按鍵設定       | 數字按鍵狀態<br>關問<br>功能按鍵狀態<br>關問<br>Case Sensor別<br>關問 |                                                                    |                                     |               |                            |      |                     |
| 注:红色为必填    | <br> <br> <br> <br> <br>                           |                                                                    | 1                                   |               |                            |      |                     |

## 一開始新 HDP-100 裝置時,有門一設定及門二設定之啟用的選項。

|       |                     |         |     | 所属装置      |      |
|-------|---------------------|---------|-----|-----------|------|
| 門 名 硯 | 編號:<br>:稱:<br>:體ID: |         |     |           |      |
|       | 新増                  | 修改      | 删除  |           |      |
|       |                     |         | 門編號 | 名稱        | 硬體ID |
| (     | 1                   | 0000013 |     | HDP-100-1 | 1    |
| (     | 2                   | 0000014 |     | HDP-100-2 | 3    |

### 7-4-7 ECU-100 參數

可提供管理者編修裝置的相關參數,修改前請先讀回目前的裝置並存檔,修改後按下下載至 裝置即可。

- 1. 按新增進入"新增裝置"頁面,選擇裝置型號,輸入連線資訊後按保存。
- 勾選要修改的裝置,按修改來進入"修改裝置"頁面。本"裝置修改"頁面,可提供管理者編 修各型號裝置的相關參數、下層裝置以及下層裝置的參數設定。

|                          |                          |                      | 系統管理>>>              | 装直規劃 |
|--------------------------|--------------------------|----------------------|----------------------|------|
|                          |                          | 新端装置                 |                      |      |
| 裝置型號:                    | ECU-100 •                |                      |                      |      |
|                          |                          | 新增ECU-100装置          |                      |      |
| 裝置硬體編號:<br>裝置名稱:<br>通訊方式 | 1<br>ECU-100CG<br>TCP/IP | IP<br>Port           | 172.16.42.55<br>4660 |      |
| 充電站 名稱<br>保存             | 100CG_01                 | ⑧汽車ECU-100CG ◎ 機車ECU | J-100MG 充電站數量 1 v    |      |
| 返回                       |                          |                      |                      |      |

注意:控制器參數修改之後,可能會影響下層所有門點的門禁權限,建議由本公司工程人員協助修改。

### 7-5 操作紀錄查詢

查詢系統之使用記錄。

- 依照操作模塊(全部、管理員交接班記錄、遙控開關門記錄及信箱收發記錄)、操作員等 搜尋條件。
- 2. 輸入欲查詢之開始日期與結束日期。
- 3. 按搜索,則會出現記錄。

| 操作模塊選擇 | 【全部】 |
|--------|------|
|--------|------|

|                                         |            |            |            |      |            | 糸統管理≫操作記錄查詢                                   |
|-----------------------------------------|------------|------------|------------|------|------------|-----------------------------------------------|
|                                         |            |            |            |      | 操作記錄查詢     |                                               |
| 操作模                                     | 塘:         | 全部         | •          |      |            |                                               |
| 操作員                                     | :          |            | *          |      |            |                                               |
| 開始日                                     | 期:         | 2017-03-01 |            |      |            |                                               |
| 结束日                                     | · #·       | 2017 04 10 |            |      |            |                                               |
|                                         |            | 2017-04-10 |            | ]    |            |                                               |
| 3                                       | 999<br>19  |            |            |      |            |                                               |
| ) ) ) ) [ ] [ ] [ ] [ ] [ ] [ ] [ ] [ ] | 為Excel 匯出  | 為Text      |            |      |            |                                               |
| 173                                     | 號 日期       | 時間         | 操作員        | 操作類型 | 動作         | 內容                                            |
| 1                                       | 2017-03-29 | 13:41:20   | a          | 交接班  | 交班         | 交班登入                                          |
| 2                                       | 2017-03-29 | 13:42:30   | SUPERVISOR | 交接班  | 接班         | 接班登入                                          |
| 3                                       | 2017-03-29 | 13:42:48   | a          | 交接班  | 接班         | 接班登入                                          |
| 4                                       | 2017-03-29 | 13:43:02   | b          | 交接班  | 交班         | 交班登入                                          |
| 5                                       | 2017-03-29 | 13:48:23   | b          | 交接班  | 交班         | 交班登入                                          |
| 6                                       | 2017-03-29 | 13:48:56   | SUPERVISOR | 交接班  | 接班         | 接班登入                                          |
| 7                                       | 2017-03-29 | 13:49:23   | b          | 交接班  | 接班         | 接班登入                                          |
| 8                                       | 2017-03-29 | 13:51:38   | SUPERVISOR | 交接班  | 交班         | 交班登入                                          |
| 9                                       | 2017-03-29 | 14:02:16   | b          | 交接班  | 接班         | 接班登入                                          |
| 10                                      | 2017-03-29 | 14:03:39   | b          | 交接班  | 交班         | 交班登入                                          |
| 11                                      | 2017-03-29 | 14:04:07   | SUPERVISOR | 交接班  | 接班         | 接班登入                                          |
| 12                                      | 2017-03-29 | 14:05:49   | b          | 交接班  | 接班         | 接班登入                                          |
| 13                                      | 2017-03-29 | 14:20:07   | SUPERVISOR | 交接班  | 接班         | 接班登入                                          |
| 14                                      | 2017-03-31 | 14:11:07   | SUPERVISOR | 硬體連線 | RAC2400讀卡機 | 2400-0101 位址:172.16.42.50 狀態:無法停止<br>Engine!! |
| 15                                      | 2017-03-31 | 14:17:26   | SUPERVISOR | 硬體連線 | RAC2400讀卡機 | 2400-0101 位址:172.16.42.50 狀態:無法停止<br>Engine!! |
| 16                                      | 2017-03-31 | 14:23:45   | SUPERVISOR | 硬體連線 | RAC2400讀卡機 | 2400-0101 位址:172.16.42.50 狀態:無法停止<br>Engine!! |
|                                         |            |            | -          |      |            |                                               |

## 操作模塊選擇【管理員交接班記錄】

|       |                |            |             |           |                    | 系統管理≫操作記錄查詢                                |
|-------|----------------|------------|-------------|-----------|--------------------|--------------------------------------------|
|       |                |            |             | 操作        | 記錄查詢               |                                            |
| 操作模块  | <b>鬼</b> :     | 管理員交接班     | 記翁 ▼        |           |                    |                                            |
| 操作員:  |                |            | •           |           |                    |                                            |
| 周始日日  | <b>II</b> ·    | 2017 02 01 |             |           |                    |                                            |
|       |                | 2017-03-01 |             |           |                    |                                            |
| 結束日期  | 明: /           | 2017-04-10 |             |           |                    |                                            |
| 搜     | 索 📕            |            |             |           |                    |                                            |
| 短山光   | Excol ) ) ) 」  | * Toxt     |             |           |                    |                                            |
| 通用点   |                | a lext     | 播作品         | 播作精刊      | ≴h <i>li</i> e     | <b>д</b> Ф                                 |
| 1.130 | 2017.03.20     | 13-41-20   | 1年11月       | 1年11-現空   | 型UF<br>次班          | 7147                                       |
| 2     | 2017-03-29     | 12-42-20   |             | 又该班       | 按班                 |                                            |
| 2     | 2017-03-29     | 12-42-49   | SUPERVISOR  | 火放虹       | Trist<br>Trist     | 按加度入 4 4 4 4 4 4 4 4 4 4 4 4 4 4 4 4 4 4 4 |
| 3     | 2017-03-29     | 12.42.02   | a<br>1-     | 火放加       | 按加                 | 按规理入                                       |
| 4     | 2017-03-29     | 12.49.02   | 5           | 又按班       | 父班                 | 父班道人                                       |
| 5     | 2017-03-29     | 12.49.56   | CI DEDITIOD | 又按班       | SC JJI<br>Astronom | 父班道人                                       |
| 0     | 2017-03-29     | 13:48:50   | SUPERVISOR  | 父接进       | 按址                 | 接班意入                                       |
| /     | 2017-03-29     | 15:49:23   | 0           | 父接进       | 按址                 | 接班金人                                       |
| 8     | 2017-03-29     | 13:51:38   | SUPERVISOR  | 交接班       | 交班                 | 交班登入                                       |
| 9     | 2017-03-29     | 14:02:16   | b           | 交接班       | 接班                 | 援班登入                                       |
| 10    | 2017-03-29     | 14:03:39   | b           | 交接班       | 交班                 | 交班登入                                       |
| 11    | 2017-03-29     | 14:04:07   | SUPERVISOR  | 交接班       | 接班                 | 接班登入                                       |
| 12    | 2017-03-29     | 14:05:49   | b           | 交接班       | 接班                 | 接班登入                                       |
| 13    | 2017-03-29     | 14:20:07   | SUPERVISOR  | 交接班       | 接班                 | 接班登入                                       |
| [記錄婁  | 2:13][當前頁      | [/總頁數:1/1] | ]           | << <1>>>> |                    |                                            |
| 日期格式  | 式:2008-09-12 或 | 2008/09/12 |             |           |                    |                                            |

## 操作模塊選擇【遙控開關門記錄】

|      |                |            |            |          |            | 糸統官理>>課作記録宣詢                                  |
|------|----------------|------------|------------|----------|------------|-----------------------------------------------|
|      |                |            |            | 操作       | 記錄查詢       |                                               |
| 操作模块 | <b>祖</b> :     | 遙控開關門語     | 記録 ▼       |          |            |                                               |
| 纍作員: |                |            | •          |          |            |                                               |
| 開始日期 | 用:             | 2017-03-01 |            |          |            |                                               |
| 詰束日期 | H:             | 2017-04-10 |            |          |            |                                               |
| 搜    | st 🔺           |            |            | -        |            |                                               |
| 匯出為  | Excel 匯出       | 為Text      |            |          |            |                                               |
| 行號   | 日期             | 時間         | 操作員        | 操作類型     | 動作         | 內容                                            |
| 1    | 2017-03-31     | 14:11:07   | SUPERVISOR | 硬體連線     | RAC2400讀卡機 | 2400-0101 位址:172.16.42.50 狀態:無法停止<br>Engine!! |
| 2    | 2017-03-31     | 14:17:26   | SUPERVISOR | 硬體連線     | RAC2400讀卡機 | 2400-0101 位址:172.16.42.50 狀態:無法停止<br>Engine!! |
| 3    | 2017-03-31     | 14:23:45   | SUPERVISOR | 硬體連線     | RAC2400讀卡機 | 2400-0101 位址:172.16.42.50 狀態:無法停止<br>Engine!! |
| [記錄數 | (:3][當前頁       | /總頁數:1/1   | ]          | <<<1>>>> |            |                                               |
| 日期格式 | 5:2008-09-12 或 | 2008/09/12 |            |          |            |                                               |

# 操作模塊選擇【遙控開關門記錄】

|      |            |            |            |      |      | 系統管理≫操作記錄查詢 |
|------|------------|------------|------------|------|------|-------------|
|      |            |            |            | 操作論  | 記錄查詢 |             |
| 操作模塊 | L:         | 信箱收發件記錄    | ÷ •        |      |      |             |
| 操作員: |            | 1          | •          |      |      |             |
| 明始耳期 | r. /       | 2017.01.01 |            |      |      |             |
|      |            | 2017-01-01 |            |      |      |             |
| 結束日期 |            | 2017-04-10 |            |      |      |             |
| 搜索   | 索 📩        |            |            |      |      |             |
| 匯出為  | Excel 確出為  | Text       |            |      |      |             |
| 行號   | 日期         | 時間         | 操作員        | 操作類型 | 動作   | 內容          |
| 1    | 2017-01-04 | 11:24:25   | SUPERVISOR | 信箱作業 | 收件   | A1-信件       |
| 2    | 2017-01-04 | 11:24:34   | SUPERVISOR | 信箱作業 | 收件   | A1-信件       |
| 3    | 2017-01-04 | 11:24:35   | SUPERVISOR | 信箱作業 | 收件   | A1-信件       |
| 4    | 2017-01-04 | 11:24:42   | SUPERVISOR | 信箱作業 | 收件   | B2-包裹       |
| 5    | 2017-01-04 | 11:24:43   | SUPERVISOR | 信箱作業 | 收件   | B2-包裹       |
| 6    | 2017-01-04 | 11:24:43   | SUPERVISOR | 信箱作業 | 收件   | B2-包裹       |
| 7    | 2017-01-04 | 11:24:45   | SUPERVISOR | 信箱作業 | 收件   | B2-信件       |
| 8    | 2017-01-04 | 11:24:45   | SUPERVISOR | 信箱作業 | 收件   | B2-信件       |
| 9    | 2017-01-04 | 11:24:46   | SUPERVISOR | 信箱作業 | 收件   | B2-信件       |
| 10   | 2017-01-04 | 11:26:56   | SUPERVISOR | 信箱作業 | 收件   | A1-信件       |
| 11   | 2017-01-04 | 11:27:07   | SUPERVISOR | 信箱作業 | 收件   | A1-信件       |
| 12   | 2017-01-04 | 11:27:25   | SUPERVISOR | 信箱作業 | 收件   | A1-包裹       |
| 13   | 2017-01-04 | 11:28:10   | SUPERVISOR | 信箱作業 | 收件   | A1-信件       |
| 14   | 2017-01-04 | 11:28:12   | SUPERVISOR | 信箱作業 | 收件   | A1-信件       |
| 15   | 2017-01-04 | 11:28:14   | SUPERVISOR | 信箱作業 | 收件   | A1-包裹       |

## 7-6 出廠值設定

系統恢復出廠設定。

- 1. 勾選欲恢復出廠值的參數。
- 2. 再按重置,即可恢復出廠值。

|                                            | が認らるモディーの取自政ルと |
|--------------------------------------------|----------------|
| <u> 条統回復至出廠值</u>                           |                |
| □硬體裝置(一併清除門禁權限、電梯權限、電梯群組、門禁群組)             |                |
| 制卡及硬體事件紀錄                                  |                |
| 系統事件與操作紀錄                                  |                |
| 使用者管理                                      |                |
| 经佈欄                                        |                |
| 區域/用戶資料(一併清除門禁權限、電梯權限、掛號信、儲值/消費、公設預約、刷卡紀錄) |                |
| 消費品項                                       |                |
| 公共設備(一併清除公設預約紀錄)                           |                |
| 儲值與消費紀錄                                    |                |
| - 重署                                       |                |
|                                            |                |
|                                            |                |
|                                            |                |
|                                            |                |
|                                            |                |
|                                            |                |
|                                            |                |
|                                            |                |
|                                            | 11             |

|                                                                                                    | 系統管理>>出廠值設定 |
|----------------------------------------------------------------------------------------------------|-------------|
| 条統回復至出廠值                                                                                                    |             |
| <ul> <li>● 硬體裝置(一併清除門禁權限、電梯權限、電梯群組、門禁群組)</li> <li>※ 刷卡及硬體事件紀錄</li> <li>※ 系統事件與操作紀錄</li> <li>※ 使用者管理</li> <li>● 公佈欄</li> <li>● 區域/用戶資料(一併清除門禁權限、電梯權限、掛號信、儲值/消費、公設預約、刷卡紀錄)</li> <li>● 消費 高項</li> <li>● 公共設備(一併清除公設預約紀錄)</li> <li>■ 儲值與消費紀錄</li> </ul> |             |
|                                                                                                    |             |

### 8.消費儲值

### 8-1 消費品項設定

新增消費品項目設定。

- 1. 點選新增,進入消費品項編輯畫面。
- 2. 輸入品名。
- 3. 點選保存,之後點選該品項的明細,輸入細項的品名及單價。

|    |                                                                      | /月貢蘭值~~/月貢加視款是 |
|----|----------------------------------------------------------------------|----------------|
|    | 消費品項設定                                                               |                |
| 新増 | 品項編號                                                                 | 品項類別           |
| 編輯 | 资 演員是項設定 - Internet Explorer     □ □ ■ ■                             | 早餐             |
| 編輯 | http://172.16.35.1/Enitor_ECS/Main/House/HouseParam2Edit.aspx?hideAd | 午餐             |
| 編輯 | 消費品項紙輯                                                               | 飲料             |
|    |                                                                      |                |

|        |    |      | 消費儲值>>消費品項設定 |  |  |  |  |  |
|--------|----|------|--------------|--|--|--|--|--|
| 消費品項設定 |    |      |              |  |  |  |  |  |
| 新増     |    | 品項編號 | 品項類別         |  |  |  |  |  |
| 編輯     | 明細 | 001  | 早餐           |  |  |  |  |  |
| 編輯     | 明細 | 002  | 午餐           |  |  |  |  |  |
| 編輯     | 明細 | 003  | 飲料           |  |  |  |  |  |
|        |    |      |              |  |  |  |  |  |

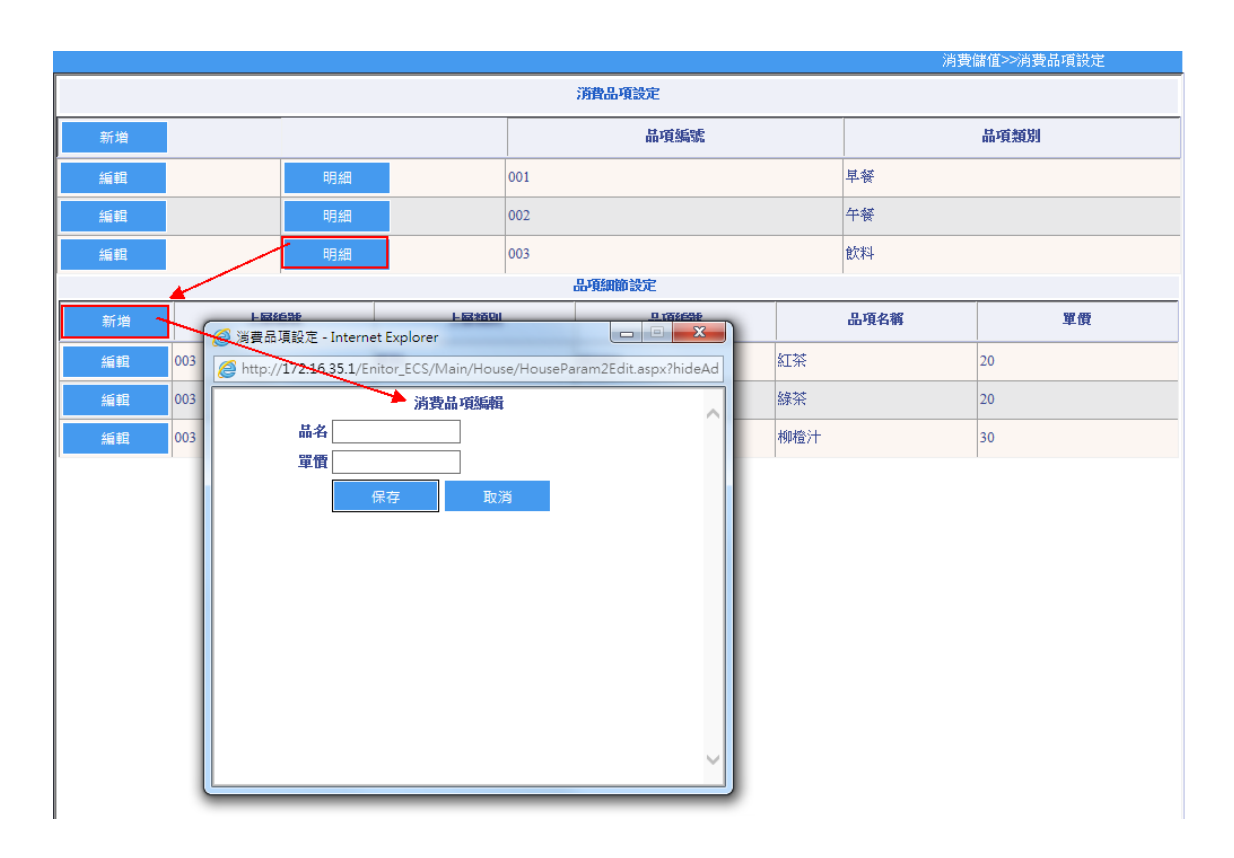

|        |      |      |      |        |     | 消費   | 諸值>>消費品項設定 |  |  |
|--------|------|------|------|--------|-----|------|------------|--|--|
| 消費品項設定 |      |      |      |        |     |      |            |  |  |
| 新増     |      |      | 品項編號 |        |     |      | 品項類別       |  |  |
| 編輯     | 明細   |      | 001  |        |     | 早餐   |            |  |  |
| 編輯     | 明細   |      | 002  |        |     | 午餐   |            |  |  |
| 編輯     | 明細   |      | 003  |        |     | 飲料   |            |  |  |
|        |      |      |      | 品項細節設定 |     |      |            |  |  |
| 新増     | 上層編號 | 上層類別 |      | 品項編號   |     | 品項名稱 | 單價         |  |  |
| 編輯     | 003  | 飲料   |      | 003001 | 紅茶  |      | 20         |  |  |
| 編輯     | 003  | 飲料   |      | 003002 | 綠茶  |      | 20         |  |  |
| 編輯     | 003  | 飲料   |      | 003003 | 柳橙汁 |      | 30         |  |  |
|        |      |      |      |        |     |      |            |  |  |

編輯/刪除消費品項或細項設定。

- 1. 先選擇要修改或刪除的品項,點選其編輯。
- 2. 修改內容之後,按保存。
- 3. 若要刪除,則按刪除即可。

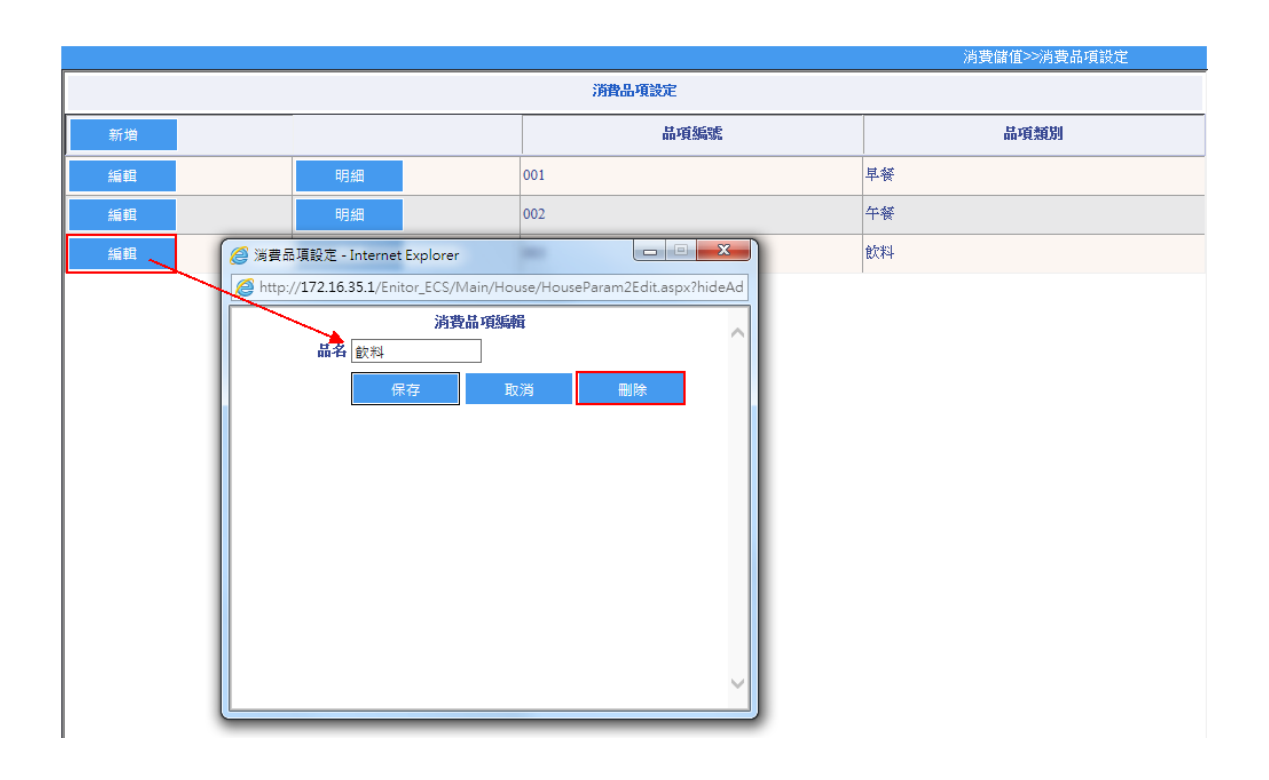

### 8-2 公共設備設定

新增公共設備:

- 1. 點選新增,顯示公共設備編輯畫面。
- 2. 欄位說明:
  - 公設名稱。
  - 可預約日期(周一~周日)。
  - 可使用時段:2小時由使用者自訂。
  - 最少使用時間(分鐘):設定一節數可為15分鐘、30分鐘或60分鐘。
  - 最多可使用節數:最多可使用 15 個節數,若以一節為 60 分鐘計算,則可使用 15 個小時。
  - 設施種類(計時或計次):選擇是以小時扣點或是以次扣點。
  - 可供預約設備數:該設備之使用人數。
  - 消費模式(點/次):使用一次須扣多少點數。
  - 消費主機。
  - 門禁設備。
  - 時段組:使用設備之權限。
  - 目前狀態:分為正常及維修中。
- 3. 上述設定完成後,按保存。

|            |       |       |              |           |       | 消費儲值>>公ヲ | 天說倆說定 |
|------------|-------|-------|--------------|-----------|-------|----------|-------|
| 編號         | 00003 |       |              |           |       |          |       |
| 名稱         |       |       |              |           |       |          |       |
| 可預約日期      | ✔ 星期日 | ☑ 星期一 | ☑ 星期二        | ☑ 星期三     | ✔ 星期四 | ☑ 星期五    | ☑ 星期六 |
| 可使用時段      |       | ~     | <b>例:1</b> 4 | :00~19:00 |       |          |       |
| 最少使用時間(分鐘) | 30分鐘  | ~     |              |           |       |          |       |
| 最多可使用節數    | 4     | ~     |              |           |       |          |       |
| 設施種類       | ●計時   | ○ 計:  | <del>ک</del> |           |       |          |       |
| 可供預約設備數    | 0     |       |              |           |       |          |       |
| 消費模式       | 1     | 點/次   |              |           |       |          |       |
| 消費主機       |       |       | ~            |           |       |          |       |
|            |       |       | ~            |           |       |          |       |
| 時段組        |       |       | ~            |           |       |          |       |
| 目前狀態       | 正常    |       | ~            |           |       |          |       |
|            | 保存    | 取消    |              |           |       |          |       |
|            |       |       |              |           |       |          |       |
|            |       |       |              |           |       |          |       |

|             |                                          | 消費儲值>>公共設備設定 |
|-------------|------------------------------------------|--------------|
| 1.63t       | 00003                                    |              |
| 名稱          | 医書館                                      |              |
| 可預約日期       | ✓ 星期日   ✓ 星期一   ✓ 星期二   ✓ 星期三   ✓ 星期四    | ☑ 星期五        |
| 可使用時段       | 08:00 ~ 22:00 例:14:00~19:00              |              |
| 最少使用時間(分鐘)  | 60分鐘 🗸                                   |              |
| 最多可使用節數     | 4 ~                                      |              |
| 設施種類        | <ul><li>) 計時</li><li>() 計次</li></ul>     |              |
| 可供預約設備數     | 10                                       |              |
| 消費模式        | 5 點次                                     |              |
| <b>消費主機</b> | PXR-82-3-圖書館 V                           |              |
| 門禁設備        | 公設 🗸                                     |              |
| 時段組         | 24H V                                    |              |
| 目前狀態        | 正常 / / / / / / / / / / / / / / / / / / / |              |
|             | 保存 取消 删除                                 |              |
|             |                                          |              |
|             |                                          |              |

|    |      |                       |          |        |        |       |              | 消費儲值>>公共該 | 設備設定 |
|----|------|-----------------------|----------|--------|--------|-------|--------------|-----------|------|
|    |      |                       |          |        | 公共設備設定 |       |              |           |      |
| 新增 | 名稱   | 消費<br>棋式<br>(點/<br>次) | 設施<br>等級 | 最少使用時間 | 使用時段   | 使用時段  | 消費主機         | 人數上限      | 目前狀態 |
| 編輯 | 游泳池  | 10                    | 計時       | 30     | 09:00  | 20:00 | PXR-82-1-游泳池 | 6         | 正常   |
| 編輯 | 健身房  | 10                    | 計時       | 30     | 09:00  | 20:00 | PXR-82-2-健身房 | 5         | 正常   |
| 編輯 | KTV室 | 50                    | 計次       | 30     | 11:00  | 20:00 | PXR-97-KTV室  | 1         | 正常   |
| 編輯 | 圖書館  | 5                     | 計次       | 60     | 08:00  | 22:00 | PXR-82-3-圖書館 | 10        | 正常   |

编輯/刪除公共設備。

- 1. 先選擇要修改或刪除之公設,點選其編輯。
- 2. 修改内容之後,按保存。
- 3. 若要刪除,按刪除即可。

|            |              |                                                                                                    |         |        |        | 用食簡值~~公共 | tix1用ix.Æ |
|------------|--------------|----------------------------------------------------------------------------------------------------|---------|--------|--------|----------|-----------|
| 編號         | 00003        |                                                                                                    |         |        |        |          |           |
| 名稱         | 圖書館          |                                                                                                    |         |        |        |          |           |
| 可預約日期      | ☑ 星期日        | ☑ 星期一                                                                                                    | ☑ 星期二   | ☑ 星期三  | ☑ 星期四  | ☑ 星期五    | ☑ 星期六     |
| 可使用時段      | 08:00        | ~ 22:00                                                                                                    | 例:14:00 | ~19:00 |        |          |           |
| 最少使用時間(分鐘) | 60分鐘         | <ul> <li>Image: A set of the set of the</li></ul> |         |        |        |          |           |
| 最多可使用節數    | 4            | ~                                                                                                    |         |        |        |          |           |
| 設施種類       | ○計時          | ●計次                                                                                                    |         |        |        | ×        |           |
| 可供預約設備數    | 10           |                                                                                                    |         | 約貝利息   |        |          |           |
| 消費棋式       | 5            | 點/次                                                                                                    |         |        |        |          |           |
| 消費主機       | PXR-82-3-圖書館 |                                                                                                    | ~       |        | 唯心的形式( |          |           |
| 門禁設備       | 公設           |                                                                                                    | ~       |        |        |          |           |
| 時段組        | 24H          |                                                                                                    | ~       |        | 確定     | 取消       |           |
| 目前狀態       | 正常           |                                                                                                    | ~       |        |        |          |           |
|            | 保存           | 取消                                                                                                    | 删除      |        |        |          |           |
|            |              |                                                                                                    |         |        |        |          |           |
|            |              |                                                                                                    |         |        |        |          |           |

#### 8-3 儲值與消費紀錄

進行儲值作業。

操作步驟:

- 1. 依照選擇用戶所在區域或戶號等搜尋條件。
- 2. 點選欲儲值之用戶,按儲值。
- 3. 顯示儲值畫面,輸入儲值金額,再選擇為現金儲值。
- 4. 點選確認儲值完成。

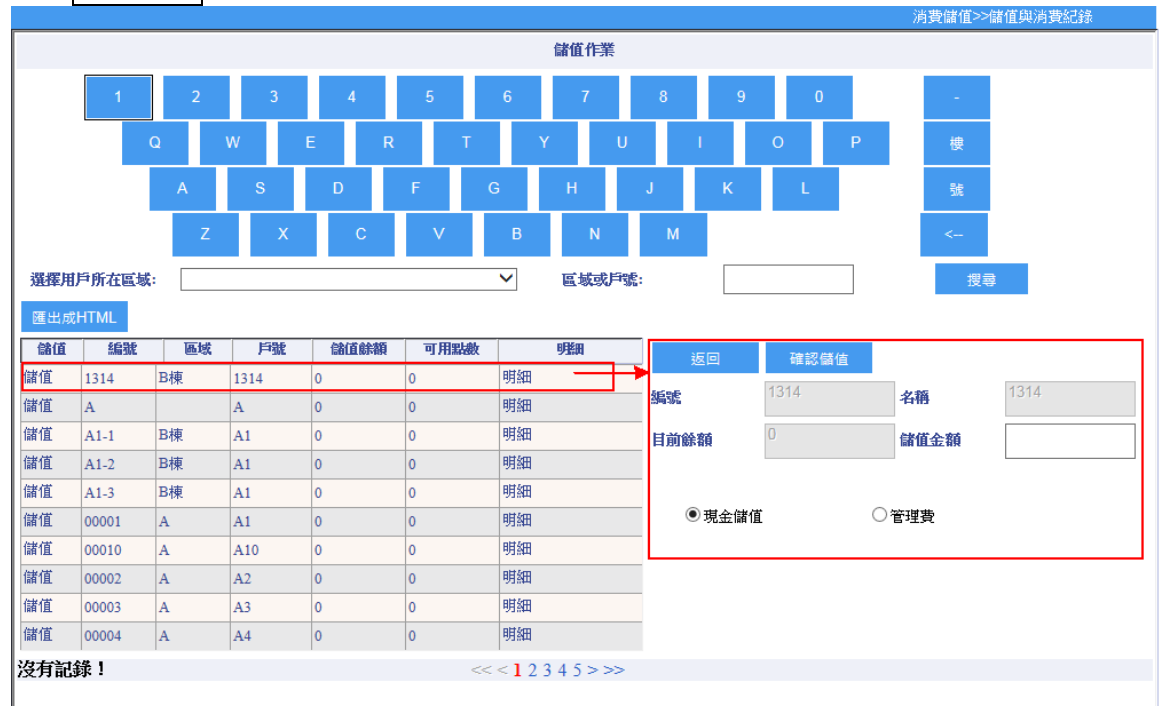

5. 若為管理費,除了填入儲值金額、每月公設點數之外,另外選擇管理費月份。

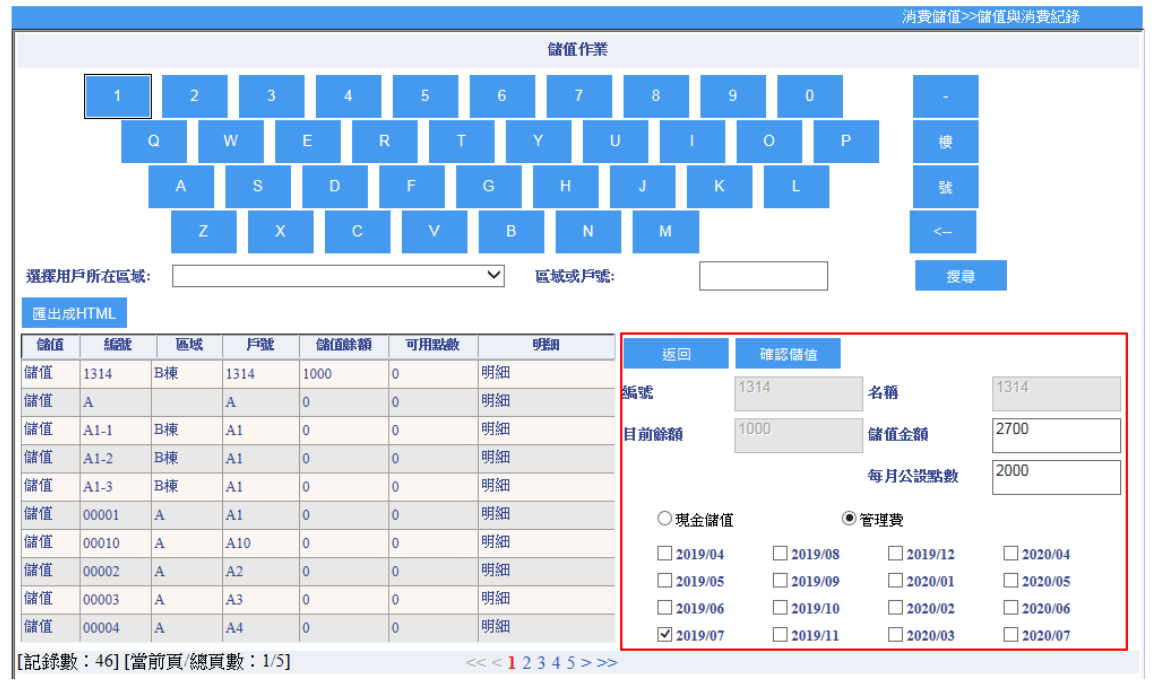

|                                                                               |                                                                                                    |                                                                                                    |                                                                                                    |                                                                                                    |                                                                                                    |                                                                                                    |                        |                                           |               | Elonovici Sectionale |
|-------------------------------------------------------------------------------|----------------------------------------------------------------------------------------------------|----------------------------------------------------------------------------------------------------|----------------------------------------------------------------------------------------------------|----------------------------------------------------------------------------------------------------|----------------------------------------------------------------------------------------------------|----------------------------------------------------------------------------------------------------|------------------------|-------------------------------------------|---------------|----------------------|
|                                                                               |                                                                                                    |                                                                                                    |                                                                                                    |                                                                                                    | 儲                                                                                                    | 值作業                                                                                                    |                        |                                           |               |                      |
|                                                                               | 1                                                                                                    | 2                                                                                                    | 3 4                                                                                                    | 5                                                                                                    | 6                                                                                                    | 7 8                                                                                                    | 9                      | 0                                         | -             |                      |
|                                                                               |                                                                                                    | 14/                                                                                                    | 5                                                                                                    |                                                                                                    |                                                                                                    |                                                                                                    |                        | р                                         | im.           |                      |
|                                                                               | Q                                                                                                    | **                                                                                                    | -                                                                                                    | × '                                                                                                    |                                                                                                    |                                                                                                    |                        |                                           | 199           |                      |
|                                                                               |                                                                                                    | A S                                                                                                    | D                                                                                                    | F                                                                                                    | G                                                                                                    | H J                                                                                                    | K                      | L                                         | 號             |                      |
|                                                                               |                                                                                                    | z                                                                                                    | хс                                                                                                    | V                                                                                                    | в                                                                                                    | N M                                                                                                    |                        |                                           | <             |                      |
|                                                                               |                                                                                                    |                                                                                                    |                                                                                                    |                                                                                                    |                                                                                                    |                                                                                                    |                        |                                           |               |                      |
| 選相                                                                            | 奉用户所在區                                                                                                    | 域: [                                                                                                    |                                                                                                    |                                                                                                    |                                                                                                    | ~                                                                                                    | 區域或戶號:                 |                                           |               | 搜尋                   |
| 匯出成HT                                                                         | TML                                                                                                    |                                                                                                    |                                                                                                    |                                                                                                    |                                                                                                    |                                                                                                    |                        | _                                         |               |                      |
| 儲值                                                                            | 編號                                                                                                    | 區域                                                                                                    | 戶號                                                                                                    | 儲值餘                                                                                                    | 額可用                                                                                                    | 點數                                                                                                    | 明細                     | -                                         |               |                      |
| a111<br>(ま)信                                                                  | 1314                                                                                                    | 日根                                                                                                    | 1314                                                                                                    | 1000                                                                                                    | 2000                                                                                                    | HE SEE                                                                                                    |                        | _                                         |               |                      |
| 間 Ц<br>()<br>() () () () () () () () () () () () () (                         | A 1.1                                                                                                    | B楠                                                                                                    | A 1                                                                                                    | 0                                                                                                    | 0                                                                                                    |                                                                                                    |                        | _                                         |               |                      |
| en 但                                                                          | A1-1                                                                                                    | Ba                                                                                                    | Δ1                                                                                                    | 0                                                                                                    | 0                                                                                                    | 1113日                                                                                                    |                        |                                           |               |                      |
| 諸值                                                                            | A1-3                                                                                                    | B棟                                                                                                    | A1                                                                                                    | 0                                                                                                    | 0                                                                                                    | 明細                                                                                                    |                        | -                                         |               |                      |
| 諸值                                                                            | 00001                                                                                                    | A                                                                                                    | A1                                                                                                    | 0                                                                                                    |                                                                                                    | 明細                                                                                                    |                        |                                           |               |                      |
| 諸值                                                                            | 00010                                                                                                    | A                                                                                                    | A10                                                                                                    | 0                                                                                                    | 0                                                                                                    | 明細                                                                                                    |                        |                                           |               |                      |
| 諸值                                                                            | 00002                                                                                                    | А                                                                                                    | A2                                                                                                    | 0                                                                                                    | 0                                                                                                    | 明細                                                                                                    |                        |                                           |               |                      |
| 諸值                                                                            | 00003                                                                                                    | A                                                                                                    | A3                                                                                                    | 0                                                                                                    | 0                                                                                                    | 明細                                                                                                    |                        |                                           |               |                      |
| 諸值                                                                            | 00004                                                                                                    | A                                                                                                    | A4                                                                                                    | 0                                                                                                    | 0                                                                                                    | 明細                                                                                                    |                        |                                           |               |                      |
| [戶<br>]費/儲值類                                                                  | 桓型                                                                                                    | 20                                                                                                    | <ul> <li>▲牛</li> <li>19-07-22</li> <li>4</li> <li>● 現金儲值</li> </ul>                                                                                                    | 室月 ] ■ - 2 ○管理費 ○                                                                                                    | 留周<br>2019-07-22<br>)儲值消費紀錄                                                                                                    |                                                                                                    |                        |                                           |               |                      |
| 炉<br>)費/儲備類<br>                                                               | 國                                                                                                    | 20<br>131<br>(百),却                                                                                                    | <sup>圍年</sup><br>19-07-22<br>4<br>●現金儲值<br>三手、距一一一                                                                                                    | <sup>當月</sup><br>〕 ➡ - [2<br>○管理費 ○<br>→ 公、, ī                                                                                                    | 當局 2019-07-22 ○儲值消費紀錄   可型上2                                                                                                    |                                                                                                    | 全蛮,司                   | ▽里上え空口口                                   |               | 险款车                  |
| 時                                                                             | 國                                                                                                    | 20<br>131<br>值,報                                                                                                    | ■<br>19-07-22<br>4<br>● 現金儲值<br>表顯示                                                                                                    | 當月 ○管理費 C 之後, ī                                                                                                    |                                                                                                    | ■<br>■<br>■<br>■<br>■<br>■<br>■<br>■<br>■<br>●<br>■<br>●<br>●<br>●<br>●<br>●<br>●<br>●<br>●<br>●<br>●<br>●<br>●<br>●                                                                                                    | 金額,可                   | 〔點選冊                                      |               | 除該筆資                 |
|                                                                               | 型<br>見金儲<br>1314                                                                                                    | 20<br>131<br>值,報<br>t 睡                                                                                                    | <ul> <li>●年</li> <li>●現金儲值</li> <li>●現金儲值</li> <li>●見読載</li> <li>●見読載</li> <li>●見読載</li> </ul>                                                                                                    | ■月 ○管理費 ○ ご後,前 1000                                                                                                    | 国内<br>1019-07-22     日前値消費紀錄     可用上述[系<br>類 可用     2000     2000     2000     2000     2000     2000     2000     2000     2000     2000     2000     2000     2000     2000     2000     2000     2000     2000     2000     2000     2000     2000     2000     2000     2000     2000     2000     2000     2000     2000     2000     2000     2000     2000     2000     2000     2000     2000     2000     2000     2000     2000     2000     2000     2000     2000     2000     2000     2000     2000     2000     2000     2000     2000     2000     2000     2000     2000     2000     2000     2000     2000     2000     2000     2000     2000     2000     2000     2000     2000     2000     2000     2000     2000     2000     2000     2000     2000     2000     2000     2000     2000     2000     2000     2000     2000     2000     2000     2000     2000     2000     2000     2000     2000     2000     2000     2000     2000     2000     2000     2000     2000     2000     2000     2000     2000     2000     2000     2000     2000     2000     2000     2000     2000     2000     2000     2000     2000     2000     2000     2000     2000     2000     2000     2000     2000     2000     2000     2000     2000     2000     2000     2000     2000     2000     2000     2000     2000     2000     2000     2000     2000     2000     2000     2000     2000     2000     2000     2000     2000     2000     2000     2000     2000     2000     2000     2000     2000     2000     2000     2000     2000     2000     2000     2000     2000     2000     2000     2000     200     2000     2000     2000     2000     2000     2000     2000     2000     2000     2000     2000     2000     2000     2000     2000     2000     2000     2000     2000     2000     2000     2000     2000     2000     2000     2000     2000     2000     2000     2000     2000     2000     2000     2000     2000     2000     2000     2000     2000     2000     2000     2000     2000     2000     2000     2000     2000     2000     2000     2000     2                                                                                                    | 扁輯修改                                                                                                    | 金額,或<br><sup>興</sup>   | ₹點選冊                                      |               | 除該筆責                 |
|                                                                               | 型<br>見金儲<br>1314<br>A                                                                                                    | 20<br>131<br>值,報<br><sup>1</sup>                                                                                                    | a年<br>19-07-22<br>4<br>●現金儲值<br>記表顯示.                                                                                                    | 當月 ○管理費 ○ ○管理費 ○ 之後 , ī 1000 0                                                                                                    |                                                                                                    |                                                                                                    | 金額,可<br><sup>哪</sup>   | 沈點選冊                                      | <u> 除</u> ,刪  | 除該筆責                 |
|                                                                               | 2 日本語<br>日本語<br>1314<br>A<br>A1-1                                                                                                    | 20<br>131<br>値, 報<br>■<br>■<br>■<br>■<br>種                                                                                                    | <ul> <li>●現金儲值</li> <li>●現金儲值</li> <li>表願示.</li> <li>▲</li> <li>Ⅰ314</li> <li>A</li> <li>A1</li> </ul>                                                                                                    | 當月 ○管理費 ○ ○管理費 ○ 之後,「□ ○ (餘価齢) 1000 0                                                                                                    | 名周<br>2019-07-22<br>の儲値消費紀録<br>可照上遅<br>額<br>2000<br>0<br>0<br>0<br>0<br>0<br>0<br>0<br>0                                                                                                    |                                                                                                    | 金額,可<br><sup>哪</sup>   | ₹點選冊                                      | <u> 除</u> ,刪  | 除該筆資                 |
|                                                                               | 2<br>見<br>金<br>儲<br>1314<br>A<br>A<br>A1-1<br>A1-2                                                                                                    | 20<br>13]<br>(血),報<br>(型)<br>(四)<br>(四)<br>(四)<br>(四)<br>(四)<br>(四)<br>(四)<br>(四)<br>(四)<br>(四                                                                                                    | a<br>19-07-22<br>4<br>● 現金儲值<br>表顯示:<br>5<br>月號<br>1314<br>A<br>A1<br>A1                                                                                                    | 當月 ○管理費 ○ ○管理費 ○ 之後,「 □ ○ ○ (新聞) 0 0 0 0 0 0                                                                                                    | 名周<br>2019-07-22<br>の儲値消費紀録<br>可照上建版<br>2000<br>0<br>0<br>0<br>0<br>0<br>0<br>0<br>0                                                                                                    |                                                                                                    | 金額,可                   | え點選冊                                      |               | 除該筆資                 |
|                                                                               | 観日<br>記                                                                                                    | 20<br>131<br>(<br>131<br>131<br>131<br>131<br>131<br>131<br>131<br>131<br>1                                                                                                    | ●                                                                                                    | ■月 ○管理費 C 之後,「 1000 0 0 0 0 0 0 0 0 0 0 0 0 0 0 0 0 0 0 0 0 0 0 0 0 0 0                                                                                                     | 當周<br>1019-07-22<br>○ 儲値消費紀錄<br>丁黒上送里 約<br>2000<br>0<br>0<br>0<br>0<br>0<br>0<br>0<br>0                                                                                                    |                                                                                                    | 金額,或<br><sup>興翻</sup>  | ┆點選冊                                      | <u>除</u> ,刪   | 除該筆資                 |
|                                                                               | 2<br>2<br>3<br>3<br>3<br>3<br>4<br>3<br>3<br>4<br>4<br>3<br>4<br>3<br>3<br>3<br>3<br>3<br>3<br>3                                                                                                    | 20<br>131<br>()<br>()<br>()<br>()<br>()<br>()<br>()<br>()<br>()<br>()<br>()<br>()<br>()                                                                                                    | <ul> <li>副年</li> <li>19-07-22</li> <li>4</li> <li>●現金儲值</li> <li>2</li> <li>2</li> <li>表額示式</li> <li>3</li> <li>3</li> <li>4</li> <li>A</li> <li>A1</li> <li>A1&lt;</li></ul> | ○管理費 ○ ○管理費 ○ 之後,「 1000 0                                                                                                    | 當周<br>1019-07-22   日本のでは、「日本のでは、「日本のでは、」   日本のでは、日本のでは、日本のでは、   日本のでは、日本のでは、日本のでは、   日本のでは、日本のでは、日本のでは、   日本のでは、日本のでは、日本のでは、   日本のでは、日本のでは、日本のでは、日本のでは、   日本のでは、日本のでは、日本のでは、日本のでは、   日本のでは、日本のでは、日本のでは、日本のでは、   日本のでは、日本のでは、日本のでは、日本のでは、   日本のでは、日本のでは、日本のでは、日本のでは、   日本のでは、日本のでは、日本のでは、日本のでは、   日本のでは、日本のでは、日本のでは、   日本のでは、日本のでは、日本のでは、日本のでは、   日本のでは、日本のでは、日本のでは、   日本のでは、日本のでは、日本のでは、   日本のでは、日本のでは、日本のでは、   日本のでは、日本のでは、   日本のでは、日本のでは、   日本のでは、日本のでは、   日本のでは、日本のでは、   日本のでは、日本のでは、   日本のでは、   日本の                                                                                                    |                                                                                                    | 金額,可                   | 沈點選冊                                      | ₩, 刪          | 除該筆讀                 |
|                                                                               | 2<br>まました<br>型<br>型<br>型<br>型<br>型<br>3<br>1<br>3<br>1<br>3<br>1<br>3<br>1<br>3<br>1<br>3<br>1<br>3<br>1<br>3<br>1<br>3<br>1<br>4<br>-<br>3<br>1<br>3<br>1<br>4<br>-<br>3<br>1<br>3<br>1<br>4<br>-<br>3<br>1<br>3<br>1<br>4<br>-<br>3<br>1<br>3<br>1<br>4<br>-<br>3<br>1<br>3<br>1<br>4<br>-<br>3<br>1<br>-<br>3<br>-<br>-<br>-<br>-<br>-<br>-<br>-<br>-<br>-<br>-<br>-<br>-<br>-                                                                                                    | 20<br>131<br>(<br>) 来報<br>世<br>日棟<br>日棟<br>日棟<br>日棟<br>日棟<br>日<br>和<br>日<br>本                                                                                                    | a<br>19-07-22<br>4<br>●現金儲值<br>記表願示.<br>2<br>月號<br>1314<br>A<br>A1<br>A1<br>A1<br>A1<br>A1<br>A1<br>A1<br>A1<br>A1                                                                                                    | ■月 ●管理費 ○ ○管理費 ○ 之後,「 ○信/(金/4) ○信/(金/4) ○ <                                                                                                    |                                                                                                    |                                                                                                    | 金額,可                   | ₹點選冊                                      | <u> 除</u> ,刪  | 除該筆資                 |
|                                                                               | 記金   記金   1314   A   A1-1   A1-2   A1-3   00001   00001   00002   00002                                                                                                    | 20<br>133<br>(<br>)<br>(<br>)<br>(<br>)<br>(<br>)<br>(<br>)<br>(<br>)<br>(<br>)<br>(<br>)<br>(<br>)<br>(                                                                                                    | a<br>19-07-22<br>4<br>● 現金儲值<br>注表.顯示.<br>4<br>1314<br>A<br>A1<br>A1<br>A1<br>A1<br>A1<br>A1<br>A1<br>A1<br>A1                                                                                                    | 當月 ○管理費 ○ ○管理費 ○ 之後,「□ ○信理費 ○ ○信理費 ○ ○信理費 ○ ○信理費 ○ ○信理費 ○ ○信理費 ○ ○信理費 ○ ○信理費 ○ ○信理費 ○ ○信理費 ○ ○信理費 ○ ○信理費 ○ ○信理費 ○ ○信理費 ○ ○信理費 ○ ○信理費 ○ ○信理費 ○ ○信理費 ○ ○信理費 ○ ○信理費 ○ ○ ○                                                                                                    | 當時<br>1019-07-22<br>回日<br>11 第上<br>支援<br>約<br>11 第上<br>支援<br>約<br>10 第二<br>10 第二<br>11 第二<br>11 第二<br>11 第<br>11 第<br>11 第<br>11 第<br>11 第<br>11 第<br>11 第<br>11<br>11<br>11<br>11<br>11 |                                                                                                    | 金額,可                   | え點選冊                                      | 脉, 刪          | 除該筆資                 |
|                                                                               | 日本の学校会会会会会会会会会会会会会会会会会会会会会会会会会会会会会会会会会会会会                                                                                                    | 20   131   131   131   131   131   日本   日棟   日棟   日棟   日棟   日棟   日棟   日棟   日棟   日棟   日棟   日棟   日棟   日棟   日棟   日棟   日棟   日棟   日棟   日   日   日   日   日   日   日   日   日   日   日   日   日   日   日   日   日   日   日   日   日   日   日   日   日   日   日   日   日   日   日   日   日   日   日   日   日   日   日   日   日   日   日   日   日   日   日   日   日   日   日   日   日   日   日   日   日   日   日   日   日   日   日   日   日   日                                                                                                    | 19-07-22       4       ● 現金儲值       こ表願示.       次     月號       1314       A       1314       A1       A1       A1       A1       A1       A1       A1       A1       A1       A1       A1       A1       A1       A1       A1       A1       A1       A1       A1                                                                                                    | 當月 ○管理費 ○ ○管理費 ○ 之後,「□ ○信/(金/4) ○ ○信/(金/4) ○ ○                                                                                                    | 當局                                                                                                    |                                                                                                    | 金額,或<br><sup>興翻</sup>  | え點上選冊                                     |               | 除該筆讀                 |
|                                                                               | 建型<br>見金信緒<br>1314<br>A<br>A1-1<br>A1-2<br>A1-3<br>00001<br>00000<br>00002<br>00003<br>00004<br>: 461 P営営                                                                                                    | 20<br>13]<br>○<br>13<br>13<br>13<br>13<br>13<br>14<br>14<br>14<br>15<br>15<br>16<br>16<br>16<br>16<br>16<br>16<br>16<br>16<br>16<br>16<br>16<br>16<br>16                                                                                                    | 日     19-07-22       4     -       ● 現金儲值     -       こ表類示:     -       水     -       月314     -       A1     -       A10     -       A2     -       A3     -       A4     -                                                                                                    | 當月 ○管理費 ○ ○管理費 ○ 之後,「□ ○後,「□ ○ ○                                                                                                    | 當局                                                                                                    |                                                                                                    | 金額,或                   | ₹黑上選冊                                     | <u>『除</u> ,刪  | 除該筆讀                 |
|                                                                               | 観<br>またのでは、                                                                                                    | 20<br>13]<br>○ 中<br>○ 中<br>○ 日棟<br>○ 日棟<br>○ 日棟<br>○ 日棟<br>○ 日棟<br>○ 日棟<br>○ 日棟<br>○ 日棟                                                                                                    | 19-07-22       4       ● 現金儲值       表表類示:       1314       A       1314       A1       A1       A1       A1       A1       A1       A1       A1       A1       A1       A1       A1       A1       A1       A1       A1       A1       A1       A1       A1       A1       A1       A1       A1       A1                                                                                                    | 當月 ○管理費 ○ ○管理費 ○ 之後,「□ ○ 後後,「□ ○ 約4000 ○ 1000 ○ 0 ○ 0 <p< td=""><td>留局     1019-07-22     1019-07-22     回顧値消費記録     可用     2000     0     0     0     0     0     0     0     0     0     0     0     0     0     0     0     0     0     0     0     0     0     0     0     0     0     0     0     0     0     0     0     0     0     0     0     0     0     0     0     0     0     0     0     0     0     0     0     0     0     0     0     0     0     0     0     0     0     0     0     0     0     0     0     0     0     0     0     0     0     0     0     0     0     0     0     0     0     0     0     0     0     0     0     0     0     0     0     0     0     0     0     0     0     0     0     0     0     0     0     0     0     0     0     0     0     0     0     0     0     0     0     0     0     0     0     0     0     0     0     0     0     0     0     0     0     0     0     0     0     0     0     0     0     0     0     0     0     0     0     0     0     0     0     0     0     0     0     0     0     0     0     0     0     0     0     0     0     0     0     0     0     0     0     0     0     0     0     0     0     0     0     0     0     0     0     0     0     0     0     0     0     0     0     0     0     0     0     0     0     0     0     0     0     0     0     0     0     0     0     0     0     0     0     0     0     0     0     0     0     0     0     0     0     0     0     0     0     0     0     0     0     0     0     0     0     0     0     0     0     0     0     0     0     0     0     0     0     0     0     0     0     0     0     0     0     0     0     0     0     0     0     0     0     0     0     0     0     0     0     0     0     0     0     0     0     0     0     0     0     0     0     0     0     0     0     0     0     0     0     0     0     0     0     0     0     0     0     0     0     0     0     0     0     0     0     0     0     0     0     0     0     0     0     0     0     0     0     0     0     0     0     0     0     0     0     0     0     0     0     0     0     0     0     0     0     0     0     0     0</td><td></td><td>金額,或</td><td>₹點選冊</td><td></td><td>除該筆讀</td></p<> | 留局     1019-07-22     1019-07-22     回顧値消費記録     可用     2000     0     0     0     0     0     0     0     0     0     0     0     0     0     0     0     0     0     0     0     0     0     0     0     0     0     0     0     0     0     0     0     0     0     0     0     0     0     0     0     0     0     0     0     0     0     0     0     0     0     0     0     0     0     0     0     0     0     0     0     0     0     0     0     0     0     0     0     0     0     0     0     0     0     0     0     0     0     0     0     0     0     0     0     0     0     0     0     0     0     0     0     0     0     0     0     0     0     0     0     0     0     0     0     0     0     0     0     0     0     0     0     0     0     0     0     0     0     0     0     0     0     0     0     0     0     0     0     0     0     0     0     0     0     0     0     0     0     0     0     0     0     0     0     0     0     0     0     0     0     0     0     0     0     0     0     0     0     0     0     0     0     0     0     0     0     0     0     0     0     0     0     0     0     0     0     0     0     0     0     0     0     0     0     0     0     0     0     0     0     0     0     0     0     0     0     0     0     0     0     0     0     0     0     0     0     0     0     0     0     0     0     0     0     0     0     0     0     0     0     0     0     0     0     0     0     0     0     0     0     0     0     0     0     0     0     0     0     0     0     0     0     0     0     0     0     0     0     0     0     0     0     0     0     0     0     0     0     0     0     0     0     0     0     0     0     0     0     0     0     0     0     0     0     0     0     0     0     0     0     0     0     0     0     0     0     0     0     0     0     0     0     0     0     0     0     0     0     0     0     0     0     0     0     0     0     0     0     0     0     0     0     0     0     0     0     0     0     0     0     0     0     0     0     0     0     0     0     0     0                                                                                                         |                                                                                                    | 金額,或                   | ₹點選冊                                      |               | 除該筆讀                 |
|                                                                               | またします。                                                                                                    | 20<br>13]<br>(<br>)<br>(<br>)<br>(<br>)<br>(<br>)<br>(<br>)<br>(<br>)<br>(<br>)<br>(<br>)<br>(<br>)<br>(                                                                                                    | 副年       19-07-22       4       ● 現金儲值       表類示:       1314       A       1314       A       A1       A1       A1       A1       A1       A1       A1       A1       A1       A1       A1       A1       A1       A1       A1       A1       A1       A1       A1       A1       A2       A3       A4       1/5]                                                                                                    | 當月 ○管理費 ○ ○管理費 ○ 之後,「□ ○信約(100) ○ ○ </td <td>留局     1019-07-22     1 2 3 4     1 2 3 4</td> <td>當天         扁車員       修 改         開編       明細         明細       明細         明細       明細         明細       明細         明細       明細         明細       明細         明細       明細         明細       明細         明細       明細         明細       明細         明細       明細         明細       明細         明細       明細         明細       明細         明細       明細</td> <td>金額,或</td> <td>え黑上選冊</td> <td></td> <td>除該筆資</td>                                                                                                    | 留局     1019-07-22     1 2 3 4     1 2 3 4                                                                                                    | 當天         扁車員       修 改         開編       明細         明細       明細         明細       明細         明細       明細         明細       明細         明細       明細         明細       明細         明細       明細         明細       明細         明細       明細         明細       明細         明細       明細         明細       明細         明細       明細         明細       明細                                                                                                    | 金額,或                   | え黑上選冊                                     |               | 除該筆資                 |
|                                                                               | 観<br>まました。<br>観<br>まました。<br>記<br>は<br>に<br>まました。<br>記<br>は<br>に<br>まました。<br>記<br>は<br>に<br>まました。<br>に<br>まました。<br>たました。<br>に<br>まました。<br>たました。<br>た<br>た<br>た<br>た<br>た<br>た<br>た<br>た<br>た<br>た<br>た<br>た<br>た | 20<br>131<br>9様<br>9様<br>9様<br>9様<br>9様<br>9様<br>4<br>3<br>4<br>4<br>4<br>4<br>5<br>4<br>5<br>5<br>7<br>7<br>7<br>(<br>線)<br>9<br>8<br>7<br>8<br>7<br>8<br>7<br>8<br>7<br>8<br>7<br>8<br>7<br>8<br>7<br>8<br>7<br>8<br>7<br>8                                                                                                    | 副年       19-07-22       4       • 現金儲值       法表願示:       1314       A       1314       A       A1       A1       A1       A1       A1       A1       A1       A1       A1       A1       A1       A1       A1       A1       A1       A2       A3       A4       1/5]       搜索                                                                                                    | ■月 ○管理費 ○ ○管理費 ○ 之後,「 ○信 ○信理費 ○ ○信 ○信 ○信 ○信 ○信 ○信 ○ ○ <p< td=""><td>當局<br/>2019-07-22<br/>○儲値消費紀錄<br/>可<br/>3000<br/>0<br/>0<br/>0<br/>0<br/>0<br/>0<br/>0<br/>0</td><td>▲ 大 ▲ 中 ● 中 ● 中</td></p<> <td>金額,或<br/><sup>興翻</sup></td> <td>え黒上選冊</td> <td></td> <td>除該筆了</td>                                                                                                    | 當局<br>2019-07-22<br>○儲値消費紀錄<br>可<br>3000<br>0<br>0<br>0<br>0<br>0<br>0<br>0<br>0                                                                                                    | ▲ 大 ▲ 中 ● 中 ● 中                                                             | 金額,或<br><sup>興翻</sup>  | え黒上選冊                                     |               | 除該筆了                 |
| IF<br>特大/儲值<br>構造<br>儲值<br>儲值<br>儲值<br>儲值<br>儲值<br>儲值<br>儲值<br>儲值<br>儲值<br>儲值 | 2<br>日<br>→<br>1<br>314<br>A<br>A1-1<br>A1-2<br>A1-3<br>00001<br>00002<br>00002<br>00002<br>00002<br>00002<br>00003<br>00004<br>: ±45] [當前                                                                                                    | 20<br>131<br>9様<br>9様<br>9様<br>9様<br>9様<br>9様<br>9様<br>10<br>9様<br>10<br>9様<br>10<br>9様<br>10<br>9様<br>10<br>9様<br>10<br>9様<br>10<br>9様<br>10<br>9様<br>10<br>9様<br>10<br>9様<br>10<br>9様<br>10<br>9様<br>10<br>9様<br>10<br>9<br>10<br>9                                                                                                    | 副年         19-07-22         4         - 現金儲值         - 現金儲值         - 見加         - 1314         - A1         - A1         - A1         - A1         - A1         - A1         - A1         - A1         - A1         - A1         - A1         - A1         - A1         - A2         - A3         - A4         - 1/5]         提示         - 1/5]         01                                                                                                    | 當月 ○管理費 ○ ○管理費 ○ 之後, 「 ○信理費 ○ ○信理費 ○ ○信理費 ○ ○信理費 ○ ○信理費 ○ ○信理費 ○ ○信理費 ○ ○信理費 ○ ○信理費 ○ ○信理費 ○ ○信理費 ○ ○信理費 ○ ○信理費 ○ ○信理費 ○ ○信理費 ○ ○信理費 ○ ○信理費 ○ ○信理費 ○ ○信理費 ○ ○信理費 ○ ○信理費 ○ ○信理費 ○ ○信理費 ○ ○信理費 ○ ○ ○信理費 ○ ○信理費 ○ ○信理費 ○ ○信理費 ○ ○信理費 ○ ○                                                                                                    | 當局<br>2019-07-22<br>○儲値消費紀錄<br>可用 2000<br>0<br>0<br>0<br>0<br>0<br>0<br>0<br>0                                                                                                    | 當天         雨畦山 修 ひ         開細         明細         明細                                                                                                    | 金額,<br><sup>興翻</sup>   | Ì<br>IIIIIIIIIIIIIIIIIIIIIIIIIIIIIIIIIIII |               | 除該筆資                 |
|                                                                               | まました                                                                                                    | 20       131       13       13       13       13       13       13       14       15       15       16       17       17       17       17       17       17       17       17       17       17       17       17       17       17       17       17       17       17       17       17       17       17       17       17       17       17       17       17       17       17       17       17       17       17       17       17       17       17       17       17       17       17       17       17       17       17       17       17       17       17       17       17       17       17 </td <td>B++         19-07-22         4         ····································</td> <td>當月 ○管理費 C 之後,「 之後,「 1000 0 0</td> <td>當局<br/>2019-07-22<br/>回 儲 値 消 費記録<br/>可<br/>可<br/>第<br/>2000<br/>0<br/>0<br/>0<br/>0<br/>0<br/>0<br/>0<br/>0</td> <td>當天         雨車員       修 こ少         国語数       明細         明細       明細         明細       明細         日       明細         日       明細         日       明細         日       明細         日       明細         日       明細         日       明細         日       明細         日       日         日       日         日       日         日       日         日       日         日       日         日       日         日       日         日       日         日       日         日       日         日       日<td>金額,或<br/><sup>興翻</sup></td><td>Ì<br/>SSAL 選Ⅲ</td><td><u></u>, 刪</td><td>除該筆貢</td></td> | B++         19-07-22         4         ····································                                                                                                    | 當月 ○管理費 C 之後,「 之後,「 1000 0                                                                                                    | 當局<br>2019-07-22<br>回 儲 値 消 費記録<br>可<br>可<br>第<br>2000<br>0<br>0<br>0<br>0<br>0<br>0<br>0<br>0                                                                                                    | 當天         雨車員       修 こ少         国語数       明細         明細       明細         明細       明細         日       明細         日       明細         日       明細         日       明細         日       明細         日       明細         日       明細         日       明細         日       日         日       日         日       日         日       日         日       日         日       日         日       日         日       日         日       日         日       日         日       日         日       日 <td>金額,或<br/><sup>興翻</sup></td> <td>Ì<br/>SSAL 選Ⅲ</td> <td><u></u>, 刪</td> <td>除該筆貢</td> | 金額,或<br><sup>興翻</sup>  | Ì<br>SSAL 選Ⅲ                              | <u></u> , 刪   | 除該筆貢                 |
| IF<br>特費/儲值<br>構造<br>儲值<br>儲值<br>儲值<br>儲值<br>儲值<br>儲值<br>儲值<br>儲值<br>儲值<br>儲值 |                                                                                                    | 20       131       131       131       131       131       131       131       131       131       131       131       131       131       131       131       131       131       131       131       131                                                                                                    | a ≠         19-07-22         4         19-07-22         4         · · · · · · · · · · · · · · · · · · ·                                                                                                    | ○管理費 C ○管理費 C 之後,「 ○信理費 C 之後,「 ○信理費 C ○信理費 C ○信理費 C ○信理費 C ○信理費 C ○信理費 C ○信理費 C ○信理費 C ○信理費 C ○信理費 C ○信理費 C                                                                                                    | 留局               的19-07-22                  御値消費記録               可用             2000             0                                                                                                    | 富夫         雨車目       修 こ少         国級       明細         明細       明細         明細       明細                                                                               | 金額,或<br><sup>興翻</sup>  | え點選冊                                      |               | 除該筆了                 |
| HF<br>特徴/儲値<br>構造<br>構造<br>構造<br>構造<br>構造<br>構造<br>構造<br>構造<br>構造<br>構造       |                                                                                                    | 20       131       131       日本       日本   <                                                                                                    | air       19-07-22       4       • 現金儲值       · 見歌       1314       · A1       · A1       · A1       · A1       · A1       · A1       · A1       · A1       · A1       · A1       · A1       · A1       · A1       · A1       · A1       · A1       · A1       · A1       · A1       · A1       · A1       · A2       · A3       · A4       · 1/5]       · 2/2       · 2/2       · 3/2       · 1/5]       · 2/2       · 2/2       · 2/2       · 1/5]       · 2/2       · 1/5]       · 1/5]       · 1/5]       · 1/5]       · 1/5]       · 1/2       · 1/2       · 1/2       · 1/2       · 1/2       · 1/2       · 1/2       · 1/2       · 1/2       · 1/2       · 1/2       · 1/2       · 1/2       · 1/2       · 1/2       · 1/2 <td>○管理费 C<br/>○管理费 C<br/>之後 , 「<br/>() () () () () () () () () () () () () (</td> <td>當時  (諸値消費記録)   (諸値消費記録)   (部値消費記録)   (部値消費記録)   (部値消費記録)   (部値消費記録)   (部値消費記録)</td> <td></td> <td>金額, 可<br/><sup>明細</sup></td> <td>え點上選冊</td> <td><u>「除</u>,一一</td> <td>除該筆到</td>                                                                                                    | ○管理费 C<br>○管理费 C<br>之後 , 「<br>() () () () () () () () () () () () () (                                                                                                    | 當時  (諸値消費記録)   (諸値消費記録)   (部値消費記録)   (部値消費記録)   (部値消費記録)   (部値消費記録)   (部値消費記録)                                                                                                    |                                                                                                    | 金額, 可<br><sup>明細</sup> | え點上選冊                                     | <u>「除</u> ,一一 | 除該筆到                 |

₩トヲ熙旧4回, 利田兆弗/斜荷新刑笠修供本本站

8. 選擇管理費,僅提供刪除功能。

| 69.72           | 2696  | Tracket | 1596        | A01200455       | TT El milión         | nDiām                |      |    |    |
|-----------------|-------|---------|-------------|-----------------|----------------------|----------------------|------|----|----|
| 1581.11         | 863X  | ler 13% | J=1938      | 150111,856 (199 | り用語奴                 | 明治川                  |      |    |    |
| 儲值              | 1314  | B棟      | 1314        | 1000            | 2000                 | 明細                   |      |    |    |
| 儲值              | Α     |         | А           | 0               | 0                    | 明細                   |      |    |    |
| 儲值              | A1-1  | B棟      | A1          | 0               | 0                    | 明細                   |      |    |    |
| 儲值              | A1-2  | B棟      | A1          | 0               | 0                    | 明細                   |      |    |    |
| 儲值              | A1-3  | B棟      | A1          | 0               | 0                    | 明細                   |      |    |    |
| 儲值              | 00001 | A       | A1          | 0               | 0                    | 明細                   |      |    |    |
| 儲值              | 00010 | A       | A10         | 0               | 0                    | 明細                   |      |    |    |
| 儲值              | 00002 | A       | A2          | 0               | 0                    | 明細                   |      |    |    |
| 儲值              | 00003 | A       | A3          | 0               | 0                    | 明細                   |      |    |    |
| 儲值              | 00004 | A       | A4          | 0               | 0                    | 明細                   |      |    |    |
| 沒有記錄            | 1     | 1       |             | << <            | 12345>>>             | 1                    |      |    |    |
|                 |       |         | 甲去          | 単間              |                      |                      |      |    |    |
|                 |       |         | z.m         | #A              |                      |                      |      |    |    |
| 日期範圍            |       |         | 當年          | 當月              | 當周                   | 大                    |      |    |    |
|                 |       | 2019-   | 07-01       |                 | 7-31                 | <b></b>              |      |    |    |
| 甲戶              |       | 1314    |             |                 |                      |                      |      |    |    |
| 出现/##借紹         | (#I   | 0.1     | 1.4/#/# @ 3 |                 | に知らうため               |                      |      |    |    |
| P1340/ AA UELXS | 194   | 01      | 記金額祖 🔍 18   | 「理食」 () 簡値が     | 引食品C标                |                      |      |    |    |
|                 |       |         |             |                 | r                    |                      |      |    |    |
| 編號              | 區域    | F       | 號           | 日期時間            | 額<br>到<br>儲值金額       |                      | 餘額   | 編輯 | 刪除 |
|                 | Dit   |         |             | 2019/7/22 上午    | 출<br>(2019년 - 2700년  | 14 mb#L-2000 2010/07 | 2000 |    | -  |
| 1314            | B棟    | 13      | 14          | 10:08:19        | 里   官坦:党:2700,聘<br>馬 | 投馬音要》:2000,2019/07   | 2000 |    | 制除 |

9. 選擇儲值消費紀錄,則顯示該用戶之儲值或消費紀錄,可匯出 EXCEL、Html 或 Text 檔

| 案 | 0 |
|---|---|
|---|---|

|          |      |         |        |     |                       | 消費儲值>>儲值與消費紀錄              | ,<br>R |  |
|----------|------|---------|--------|-----|-----------------------|----------------------------|--------|--|
| 儲值消費包錄   |      |         |        |     |                       |                            |        |  |
| 匯出成Excel | 匯出质  | 党Html 🛛 | 匯出成Tex | t   |                       |                            |        |  |
| 區域名稱     | 用戶   | 消費值     | 餘額     | 棋式  | 日期時間                  | 新闻的                        | 狀態     |  |
| B棟       | 1314 | 1000    | 1000   | 儲值  | 2019/7/22 上午 09:59:23 | 櫃台儲值                       |        |  |
| B棟       | 1314 | 0       | 2000   | 管理費 | 2019/7/22 上午 10:02:30 | 管理費:735,轉換點數:2000,2019/07  | 刪除     |  |
| B棟       | 1314 | 0       | 2000   | 管理費 | 2019/7/22 上午 10:08:19 | 管理費:2700,轉換點數:2000,2019/07 |        |  |

### 8-4 公設預約與紀錄

用戶預約公設之設定。

- 1. 選擇用戶。
- 2. 選擇公設名稱,會顯示該公設扣點標準及可使用時間表。
- 3. 選擇使用時間,點選確認預約,則該時段會填入用戶名稱。

| 公共設備預約      |          |          |                                                         |  |  |          |                   |          |          |  |  |  |
|-------------|----------|----------|---------------------------------------------------------|--|--|----------|-------------------|----------|----------|--|--|--|
| 選擇          | 用戶       | (B棟)13   | 14                                                      |  |  | ~        | 帳戶餘額1000,帳戶點數2000 |          |          |  |  |  |
| 名           | 稱        | 健身房      |                                                         |  |  | ~        | 確認預約              | 預約使用紀錄   |          |  |  |  |
| 扣職          | 標準       | 10點次,    | 默次,單日預約上限:4節                                            |  |  |          |                   |          |          |  |  |  |
| 使用時間        | 07/22(—) | 07/23(二) | /23(二) 07/24(三) 0 <sup>-</sup> 25( <b>[፵</b> ]) 07/26(; |  |  | 07/27(六) | 07/28(日)          | 07/29(—) | 07/30(二) |  |  |  |
| 09:00~09:30 |          |          |                                                         |  |  |          |                   |          |          |  |  |  |
| 09:30~10:00 |          |          |                                                         |  |  |          |                   |          |          |  |  |  |
| 10:00~10:30 |          |          |                                                         |  |  |          |                   |          |          |  |  |  |
| 10:30~11:00 |          |          |                                                         |  |  |          |                   |          |          |  |  |  |
| 11:00~11:30 |          |          |                                                         |  |  |          |                   |          |          |  |  |  |
| 11:30~12:00 |          |          |                                                         |  |  |          |                   |          |          |  |  |  |
| 12:00~12:30 |          |          |                                                         |  |  |          |                   |          |          |  |  |  |
| 12:30~13:00 |          |          |                                                         |  |  |          |                   |          |          |  |  |  |
| 13:00~13:30 |          |          |                                                         |  |  |          |                   |          |          |  |  |  |
| 13:30~14:00 |          |          |                                                         |  |  |          |                   |          |          |  |  |  |
| 14:00~14:30 |          |          |                                                         |  |  |          |                   |          |          |  |  |  |
| 14:30~15:00 |          |          |                                                         |  |  |          |                   |          |          |  |  |  |
| 15:00~15:30 |          |          |                                                         |  |  |          |                   |          |          |  |  |  |
| 15:30~16:00 |          |          |                                                         |  |  |          |                   |          |          |  |  |  |
| 16:00~16:30 |          |          |                                                         |  |  |          |                   |          |          |  |  |  |
| 16:30~17:00 |          |          |                                                         |  |  |          |                   |          |          |  |  |  |
| 17:00~17:30 |          |          |                                                         |  |  |          |                   |          |          |  |  |  |
| 17:30~18:00 |          |          |                                                         |  |  |          |                   |          |          |  |  |  |
| 18:00~18:30 |          |          |                                                         |  |  |          |                   |          |          |  |  |  |
| 18:30~19:00 |          |          |                                                         |  |  |          |                   |          |          |  |  |  |
| 19:00~19:30 |          |          |                                                         |  |  |          |                   |          |          |  |  |  |
| 19:30~20:00 |          |          |                                                         |  |  |          |                   |          |          |  |  |  |

|             |         |          |               |          |             |                       | 消        | 費儲值>>公設預約 | 約與紀錄     |
|-------------|---------|----------|---------------|----------|-------------|-----------------------|----------|-----------|----------|
|             |         |          |               | 公共設備預    | 黝           |                       |          |           |          |
| 選擇          | 開戶      | (B棟)13   | ~             | 帳戶餘額10   | 00,帳戶點數1960 |                       |          |           |          |
| 名           | 稱       | 健身房      |               |          |             | <ul> <li>✓</li> </ul> | 確認預約     | 預約使用紀錄    | ₽.       |
| 扣戰          | 標準      | 10點次,    | 防灾,單日預約上限:4 節 |          |             |                       |          |           |          |
| 使用時間        | 07/22() | 07/23(二) | 07/24(三)      | 07/25(四) | 07/26(五)    | 07/27(六)              | 07/28(日) | 07/29(—)  | 07/30(二) |
| 09:00~09:30 |         |          | ✓ 1314        |          |             |                       |          |           |          |
| 09:30~10:00 |         |          | ✓ 1314        |          |             |                       |          |           |          |
| 10:00~10:30 |         |          |               |          |             |                       |          |           |          |
| 10:30~11:00 |         |          |               |          |             |                       |          |           |          |
| 11:00~11:30 |         |          |               |          |             |                       |          |           |          |
| 11:30~12:00 |         |          |               |          |             |                       |          |           |          |
| 12:00~12:30 |         |          |               |          |             |                       |          |           |          |
| 12:30~13:00 |         |          |               |          |             |                       |          |           |          |
| 13:00~13:30 |         |          |               |          |             |                       |          |           |          |
| 13:30~14:00 |         |          |               |          |             |                       |          |           |          |
| 14:00-14:30 |         |          |               |          |             |                       |          |           |          |

4. 點選預約使用紀錄,可查詢使用者公設預約使用紀錄。

|      |                                        | 消費       | ?儲值>>公設預約與紀錄 |
|------|----------------------------------------|----------|--------------|
|      | 公共設備預約                                 |          |              |
| 選擇用戶 | (B棟)1314 🗸                             | 帳戶餘額1000 | ),帳戶點數1980   |
| 名稱   | ~~~~~~~~~~~~~~~~~~~~~~~~~~~~~~~~~~~~~~ | 確認預約     | 預約使用紀錄       |
| 扣點標準 | -                                      |          |              |
|      |                                        |          |              |

5. 可以根據日期範圍、用戶、公設名稱等相關條件對報表進行查詢,並依指定的排序方式 顯示。查詢結果同樣可以以 Excel、Html 及 Text 類型的檔案保存。

|        |            |              |           |        |     | 消費儲值>>公設預約與 |
|--------|------------|--------------|-----------|--------|-----|-------------|
|        |            |              | 公共設備預約    |        |     |             |
| 返回     | 搜索         | 重置           |           |        |     |             |
| 日期範圍   | 當年         | 當月           | 當周        | 當天     |     |             |
|        | 2019-07-22 | 2            | 019-07-22 | ]      |     |             |
| 選擇用戶   | (B棟)1314   |              |           | ~      |     |             |
| 公設名稱   |            |              |           | $\sim$ |     |             |
|        |            |              | 報表排序      |        |     |             |
| 第一排序條件 |            | $\checkmark$ |           |        | ●升序 | ○降序         |
| 第二排序條件 |            | $\sim$       |           |        | ●升序 | 〇降序         |
| 第三排序條件 |            | $\checkmark$ |           |        | ◉升序 | 〇降序         |
|        |            |              |           |        |     |             |

|                          |                                | 消費儲值>>公該                         | 消費儲值>>公設預約與紀錄        |                       |        |        |        |    |      |  |
|--------------------------|--------------------------------|----------------------------------|----------------------|-----------------------|--------|--------|--------|----|------|--|
| 公設預約及使用狀況查詢              |                                |                                  |                      |                       |        |        |        |    |      |  |
| 匯出成Excel 匯出成Html 匯出成Text |                                |                                  |                      |                       |        |        |        |    |      |  |
| 預約取消 區域名稱 用戶             |                                |                                  | 公設                   | 預計開始時間                | 預約結束時間 | 實際開始時間 | 實際結束時間 | 狀態 | 更新時間 |  |
|                          | B棟 1314 游泳池 2019               |                                  | 2019/7/22上午 10:30:00 | 2019/7/22 上午 11:00:00 |        |        |        |    |      |  |
|                          | B棟                             | 3棟 1314 健身房 2019/7/22上午 10:30:00 |                      | 2019/7/22 上午 11:00:00 |        |        |        |    |      |  |
| [記錄數:2                   | [記錄數:2][當前頁/總頁數:1/1] <<<<1>>>> |                                  |                      |                       |        |        |        |    |      |  |
| 1                        |                                |                                  |                      |                       |        |        |        |    |      |  |

### 8-5 消費報表

提供儲值/消費/點數使用報表。

報表類別分為用戶消費明細表、管理費儲值明細表、用戶儲值明細表、當月管理費繳交狀況、 公設使用明細表、用戶消費綜合明細表及用戶消費綜合總表。

使用者根據日期範圍、用戶、公設項目等相關條件對報表進行查詢,並依指定的排序方式顯示。查詢結果同樣可以以 Excel、Html 及 Text 類型的檔案保存。

### 用戶消費明細表

|      |         |       |            |      |      |                       | ///見關題**///見解題*                   |  |  |  |  |  |  |  |  |  |  |  |
|------|---------|-------|------------|------|------|-----------------------|-----------------------------------|--|--|--|--|--|--|--|--|--|--|--|
|      |         |       |            |      |      | 用戶消費明細表               |                                   |  |  |  |  |  |  |  |  |  |  |  |
| 匯出成E | xcel 匯出 | 成Html | 匯出成Text    |      |      |                       |                                   |  |  |  |  |  |  |  |  |  |  |  |
| 流水號  | 區域名稱    | 用戶    | 卡號         | 消費金額 | 尚餘金額 | 日期時間                  | 細節                                |  |  |  |  |  |  |  |  |  |  |  |
| 48   | A棟      | bear  | 0870144958 | 50   | 950  | 2019/7/5下午 02:17:06   | 火腿蛋吐司 x \$30 x 1 綠茶 x \$20 x 1    |  |  |  |  |  |  |  |  |  |  |  |
| 49   | A棟      | bear  |            | -50  | 1000 | 2019/7/5 下午 02:17:56  | 取消:火腿蛋吐司 x \$30 x 1 綠茶 x \$20 x 1 |  |  |  |  |  |  |  |  |  |  |  |
| 50   | A棟      | bear  | 0870144958 | 160  | 790  | 2019/7/5下午 02:21:46   | 炒飯 x \$50 x 2 柳橙汁 x \$30 x 2      |  |  |  |  |  |  |  |  |  |  |  |
| 51   | A棟      | bear  |            | -160 | 950  | 2019/7/5 下午 02:22:26  | 取消:炒飯 x \$50 x 2 柳橙汁 x \$30 x 2   |  |  |  |  |  |  |  |  |  |  |  |
| 52   | A棟      | bear  | 0870144958 | 50   | 740  | 2019/7/5下午 02:22:57   | 炒麵 x \$50 x 1                     |  |  |  |  |  |  |  |  |  |  |  |
| 56   | A棟      | bear  | 0870144958 | 30   | 710  | 2019/7/10上午 11:17:57  | 火腿蛋吐司 x \$30 x 1                  |  |  |  |  |  |  |  |  |  |  |  |
| 57   | A棟      | bear  |            | -30  | 740  | 2019/7/10上午 11:18:34  | 取消:火腿蛋吐司 x \$30 x 1               |  |  |  |  |  |  |  |  |  |  |  |
| 58   | A棟      | bear  | 0870144958 | 100  | 610  | 2019/7/11下午 01:28:09  | 炒飯 x \$50 x 1 炒麵 x \$50 x 1       |  |  |  |  |  |  |  |  |  |  |  |
| 60   | A.棟     | bear  |            | -50  | 660  | 2019/7/11下午 01:34:58  | 取消:炒麵 x \$50 x 1                  |  |  |  |  |  |  |  |  |  |  |  |
| 61   | A棟      | bear  | 0870144958 | 30   | 630  | 2019/7/12 上午 09:36:28 | 火腿蛋吐司 x \$30 x 1                  |  |  |  |  |  |  |  |  |  |  |  |
| 62   | A棟      | bear  |            | -30  | 660  | 2019/7/12 上午 09:36:56 | 取消:火腿蛋吐司 x \$30 x 1               |  |  |  |  |  |  |  |  |  |  |  |
| 63   | A棟      | bear  |            | -100 | 760  | 2019/7/12 上午 09:37:19 | 取消:炒飯 x \$50 x 1 炒麵 x \$50 x 1    |  |  |  |  |  |  |  |  |  |  |  |
|      |         |       |            |      |      |                       |                                   |  |  |  |  |  |  |  |  |  |  |  |

### 管理費儲值明細表

| ĺ |          | 管理費儲值明細表 |                       |                            |     |            |  |  |  |  |  |  |
|---|----------|----------|-----------------------|----------------------------|-----|------------|--|--|--|--|--|--|
|   | 匯出成Excel | 匯出成      | Html 匯出成Text          |                            |     |            |  |  |  |  |  |  |
|   | 區域名稱     | 用戶       | 日期時間                  | 說明                         | 類別  | 經手人        |  |  |  |  |  |  |
|   | B棟       | 1314     | 2019/7/22 上午 10:02:30 | 管理費:735,轉換點數:2000,2019/07  | 管理費 | SUPERVISOR |  |  |  |  |  |  |
|   | B棟       | 1314     | 2019/7/22 上午 10:08:19 | 管理費:2700,轉換點數:2000,2019/07 | 管理費 | SUPERVISOR |  |  |  |  |  |  |

### 用戶儲值明細表

|               |          |                       |    | 消費儲值 | [>>消費報表 |
|---------------|----------|-----------------------|----|------|---------|
|               |          | 用戶儲值明細表               |    |      |         |
| 匯出成Excel 匯出成H | Html 匯出成 | text                  |    |      |         |
| 區域名稱          | 用戶       | 日期時間                  | 模式 | 餘額   | 儲值金額    |
| B棟            | 1314     | 2019/7/22 上午 09:59:23 | 儲值 | 1000 | 1000    |
| 沒有記錄!         |          | <<<1>>>>              |    |      |         |

## 當月管理費繳交狀況

|              |               |    |                            | /月實論值~~/月實報衣         |
|--------------|---------------|----|----------------------------|----------------------|
|              |               |    | 2019/07 管理費繳交狀況            |                      |
| 匯出成Excel 匯出, | 成Html 匯出成Text |    |                            |                      |
| 區域名稱         | 用戶            | 金額 | 紀錄                         | 繳交日期                 |
| A            | A1            | 0  | 管理費:2700,轉換點數:2000,2019/07 | 2019/7/22上午 10:58:23 |
| A            | A10           | 0  | 管理費:1000,轉換點數:740,2019/07  | 2019/7/22上午 10:58:43 |
| A            | A2            | 0  | 管理費:2700,轉換點數:2000,2019/07 | 2019/7/22上午 10:58:59 |
| А            | A3            | 0  | 管理費:1500,轉換點數:1100,2019/07 | 2019/7/22上午 10:59:31 |
| А            | A4            |    |                            |                      |
| А            | A5            |    |                            |                      |
| А            | A6            |    |                            |                      |
| А            | A7            |    |                            |                      |
| А            | A8            |    |                            |                      |
| А            | A9            |    |                            |                      |
| В            | B1            |    |                            |                      |
| В            | B10           |    |                            |                      |
| В            | B2            |    |                            |                      |
| В            | B3            |    |                            |                      |
| В            | B4            |    |                            |                      |

## 公設使用明細表

|        |      |         |      |                       | 洞食簡狙~~洞食報农                                              |
|--------|------|---------|------|-----------------------|---------------------------------------------------------|
|        |      |         |      |                       | 公設使用明細表                                                 |
| 匯出成Exc | el:  | 匯出成Html | 匯出成1 | 「ext                  |                                                         |
| 區域名稱   | 用戶   | 使用點數    | 尚餘點數 | 日期時間                  | \$119D                                                  |
| A棟     | alan | 40      | 1420 | 2019/7/5 下午 03:05:32  | 預約公設:游泳池(2019/7/5下午 06:00:00~2019/7/5下午 08:00:00)       |
| A棟 _   | alan | -40     | 1460 | 2019/7/5 下午 03:08:50  | 取約預約公設:游泳池(2019/7/5下午 06:00:00~2019/7/5下午 08:00:00)     |
| A棟     | alan | 40      | 1420 | 2019/7/5 下午 03:40:45  | 預約公設·游泳池(2019/7/5下午 03:30:00~2019/7/5下午 05:30:00)       |
| A棟 _   | alan | 30      | 1390 | 2019/7/16 下午 04:33:16 | 預約公設:游泳池(2019/7/18 上午 09:00:00~2019/7/18 上午 10:30:00)   |
| A棟     | alan | 30      | 1360 | 2019/7/16下午 04:33:16  | 預約公設:游泳池(2019/7/19 上午 09:00:00~2019/7/19 上午 10:30:00)   |
| A棟 _   | alan | 30      | 1330 | 2019/7/16下午 04:33:16  | 預約公設:游泳池(2019/7/20 上午 09:00:00~2019/7/20 上午 10:30:00)   |
| A棟     | alan | 30      | 1300 | 2019/7/16下午 04:33:16  | 預約公設:游泳池(2019/7/21 上午 09:00:00~2019/7/21 上午 10:30:00)   |
| A棟 _   | alan | 30      | 1270 | 2019/7/19上午 10:26:05  | 預約公設:健身房(2019/7/19上午 10:00:00~2019/7/19上午 11:30:00)     |
| B棟     | 1314 | 20      | 1980 | 2019/7/22上午 10:27:49  | 預約公設:健身房(2019/7/24 上午 09:00:00~2019/7/24 上午 10:00:00)   |
| B棟     | 1314 | 20      | 1960 | 2019/7/22上午 10:28:14  | 預約公設:游泳池(2019/7/24 上午 10:00:00 ~ 2019/7/24 上午 11:00:00) |
| B棟     | 1314 | 10      | 1950 | 2019/7/22上午 10:37:50  | 預約公設:游泳池(2019/7/22 上午 10:30:00 ~ 2019/7/22 上午 11:00:00) |
| B棟     | 1314 | -20     | 1970 | 2019/7/22上午 10:37:50  | 取約預約公設:游泳池(2019/7/24 上午 10:00:00~2019/7/24 上午 11:00:00) |
| B棟     | 1314 | 10      | 1960 | 2019/7/22上午 10:38:20  | 預約公設:健身房(2019/7/22 上午 10:30:00 ~ 2019/7/22 上午 11:00:00) |
| B棟     | 1314 | -20     | 1980 | 2019/7/22上午 10:38:20  | 取約預約公設:健身房(2019/7/24 上午 09:00:00~2019/7/24 上午 10:00:00) |

# 用戶消費綜合明細表

|          |      |            |         |      |              |                      | 消費儲值>>消費報表                        |
|----------|------|------------|---------|------|--------------|----------------------|-----------------------------------|
|          |      |            |         |      |              | 用戶消費綜合明細表            |                                   |
| 匯出成Excel | 匯    | 出成Html     | 匯出成Text |      |              |                      |                                   |
| 區域名稱     | 用戶   | 卡號         | 模式      | 消費值  | 餘額           | 日期時間                 | 細節                                |
| A棟       | bear | 0870144958 | 吧檯      | 50   | 950          | 2019/7/5 下午 02:17:06 | 火腿蛋吐司 x \$30 x 1 綠茶 x \$20 x 1    |
| A棟       | bear |            | 吧檯      | -50  | 1000         | 2019/7/5 下午 02:17:56 | 取消:火腿蛋吐司 x \$30 x 1 綠茶 x \$20 x 1 |
| A棟       | bear | 0870144958 | 吧檯      | 160  | 7 <b>9</b> 0 | 2019/7/5 下午 02:21:46 | 炒飯 x \$50 x 2 柳楂汁 x \$30 x 2      |
| A棟       | bear |            | 吧檯      | -160 | 950          | 2019/7/5 下午 02:22:26 | 取消:炒飯 x \$50 x 2 柳橙汁 x \$30 x 2   |
| A棟       | bear | 0870144958 | 吧檯      | 50   | 740          | 2019/7/5下午 02:22:57  | 炒麵 x \$50 x 1                     |
| A棟       | bear | 0870144958 | 吧檯      | 30   | 710          | 2019/7/10上午 11:17:57 | 火腿蛋吐司 x \$30 x 1                  |
| A棟       | bear |            | 吧檯      | -30  | 740          | 2019/7/10上午 11:18:34 | 取消:火腿蛋吐司 x \$30 x 1               |
| A棟       | bear | 0870144958 | 吧檯      | 100  | 610          | 2019/7/11下午 01:28:09 | 炒飯x\$50x1炒麵x\$50x1                |
| A棟       | bear |            | 吧檯      | -50  | 660          | 2019/7/11下午 01:34:58 | 取消:妙麵 x \$50 x 1                  |
| A棟       | bear | 0870144958 | 吧檯      | 30   | 630          | 2019/7/12上午 09:36:28 | 火腿蛋吐司 x \$30 x 1                  |
| A棟       | bear |            | 吧檯      | -30  | 660          | 2019/7/12上午 09:36:56 | 取消:火腿蛋吐司 x \$30 x 1               |
| A棟       | bear |            | 吧檯      | -100 | 760          | 2019/7/12上午 09:37:19 | 取消:炒飯 x \$50 x 1 炒麵 x \$50 x 1    |
|          |      |            |         |      |              |                      |                                   |

## 用戶消費綜合總表

|                      |       |          | /月夏間道11/月夏刊(水 |  |  |  |  |  |
|----------------------|-------|----------|---------------|--|--|--|--|--|
|                      |       | 用戶消費綜合總表 |               |  |  |  |  |  |
| 匯出成Excel 匯出成Html 匯出成 | žText |          |               |  |  |  |  |  |
| 區域名稱                 | 用戶    | 公設總點數    | 吧極總消費         |  |  |  |  |  |
| 漢軍A棟                 | alan  | 190      |               |  |  |  |  |  |
|                      |       |          |               |  |  |  |  |  |

#### 9.監視作業

#### 9-1 公設使用狀態

顯示公設使用狀況。

點選目前狀態,若為空閒狀態,可直接預約。

|                                      |        |        | 監視作業>>公設使用狀態 |  |  |  |  |  |  |  |  |
|--------------------------------------|--------|--------|--------------|--|--|--|--|--|--|--|--|
|                                      | 公設使用狀態 |        |              |  |  |  |  |  |  |  |  |
| 公設使用查詢 資料更新日期時間:2019/3/8 上午 11:51:54 |        |        |              |  |  |  |  |  |  |  |  |
| 公設名稱                                 | 預計開始時間 | 預計結束時間 | 目前狀態         |  |  |  |  |  |  |  |  |
| KTV                                  | 10:00  | 22:00  | 0            |  |  |  |  |  |  |  |  |
| 游泳池                                  |        |        | 空閒,可預約使用     |  |  |  |  |  |  |  |  |
| 健身房                                  |        |        | 空閒,可預約使用     |  |  |  |  |  |  |  |  |

公共使用查詢共分為全部紀錄、有進無出事件報表、有出無進事件報表,我們可以根據用戶 名稱、用戶姓名、公設名稱、日期範圍等相關條件對報表進行查詢,並依指定的排序方式顯 示。查詢結果同樣可以以 Excel、Html 及 Text 類型的檔案保存。

勾選含區域內用戶,會顯示區域內用戶有使用公設的資料。

|                            |                              |                                                                     |                                                      |                                                | 監視作業>>公設使用狀態 |
|----------------------------|------------------------------|---------------------------------------------------------------------|------------------------------------------------------|------------------------------------------------|--------------|
|                            |                              |                                                                     | 公設刷卡及事件查詢                                            |                                                |              |
| 報表類型:<br>用戶名稱:<br>用戶姓名:    | 全部記録<br>有進無出事件報表<br>有出無進事件報表 |                                                                     |                                                      | ✓ ☑含區域內用戶                                      |              |
| 公設名稱:<br>日期範圍:<br>搜索       | 當年<br>2019-03-08<br>重置       | ☆月<br>〇<br>〇<br>〇<br>〇<br>〇<br>〇<br>〇<br>〇<br>〇<br>〇<br>〇<br>〇<br>〇 | <u>當天</u><br>■                                       |                                                |              |
|                            |                              |                                                                     | 報表排序                                                 |                                                |              |
| 第一排序條件<br>第二排序條件<br>第三排序條件 |                              | ~<br>~<br>~                                                         | <ul> <li>● 升序</li> <li>● 升序</li> <li>● 升序</li> </ul> | <ul> <li>降序</li> <li>降序</li> <li>降序</li> </ul> |              |
| 第四排序條件                     |                              | ~                                                                   | ● 升序                                                 | ○降序                                            |              |

本系統的刷卡記錄若有轉到後端出勤系統所指定的資料表區,雖然記錄會自動轉出,但是若因某種原因造成資料未轉到後端程式,可以按設定為重傳,將查詢到的刷卡記錄會被系統設定為重傳,之後伺服器上的 MulitjobTrans 程式將會將這些記錄重新做傳送。

## 9-2 用戶管理費

顯示用戶之餘額及未繳交管理費狀態。

|       | 用戶管理費                          |                                                                          |  |  |  |  |  |  |  |  |
|-------|--------------------------------|--------------------------------------------------------------------------|--|--|--|--|--|--|--|--|
| 資料更新日 | 資料更新日期時間:2019/7/22 上午 11:40:57 |                                                                          |  |  |  |  |  |  |  |  |
| 戶號    | 目前餘額                           | 状態                                                                       |  |  |  |  |  |  |  |  |
| A1    | 1000                           | 2019/04尚未繳交管理費; 2019/05尚未繳交管理費; 2019/06尚未繳交管理費; 未設定預設管理費                 |  |  |  |  |  |  |  |  |
| A10   | 500                            | 2019/04尚未繳交管理費; 2019/05尚未繳交管理費; 2019/06尚未繳交管理費; 未設定預設管理費                 |  |  |  |  |  |  |  |  |
| A2    | 0                              | 2019/04尚未繳交管理費; 2019/05尚未繳交管理費; 2019/06尚未繳交管理費; 未設定預設管理費                 |  |  |  |  |  |  |  |  |
| A3    | 1000                           | 2019/04尚未繳交管理費; 2019/05尚未繳交管理費; 2019/06尚未繳交管理費; 未設定預設管理費                 |  |  |  |  |  |  |  |  |
| A4    | 0                              | 2019/04尚未繳交管理費; 2019/05尚未繳交管理費; 2019/06尚未繳交管理費; 2019/07尚未繳交管理費; 未設定預設管理費 |  |  |  |  |  |  |  |  |
| A5    | 0                              | 2019/04尚未繳交管理費; 2019/05尚未繳交管理費; 2019/06尚未繳交管理費; 2019/07尚未繳交管理費; 未設定預設管理費 |  |  |  |  |  |  |  |  |
| A6    | 0                              | 2019/04尚未繳交管理費; 2019/05尚未繳交管理費; 2019/06尚未繳交管理費; 2019/07尚未繳交管理費; 未設定預設管理費 |  |  |  |  |  |  |  |  |
| A7    | 0                              | 2019/04尚未繳交管理費; 2019/05尚未繳交管理費; 2019/06尚未繳交管理費; 2019/07尚未繳交管理費; 未設定預設管理費 |  |  |  |  |  |  |  |  |
| A8    | 0                              | 2019/04尚未繳交管理費; 2019/05尚未繳交管理費; 2019/06尚未繳交管理費; 2019/07尚未繳交管理費; 未設定預設管理費 |  |  |  |  |  |  |  |  |
| A9    | 0                              | 2019/04尚未繳交管理費; 2019/05尚未繳交管理費; 2019/06尚未繳交管理費; 2019/07尚未繳交管理費; 未設定預設管理費 |  |  |  |  |  |  |  |  |
| B1    | 0                              | 2019/04尚未繳交管理費; 2019/05尚未繳交管理費; 2019/06尚未繳交管理費; 2019/07尚未繳交管理費; 未設定預設管理費 |  |  |  |  |  |  |  |  |
| B10   | 0                              | 2019/04尚未繳交管理費; 2019/05尚未繳交管理費; 2019/06尚未繳交管理費; 2019/07尚未繳交管理費; 未設定預設管理費 |  |  |  |  |  |  |  |  |
| B2    | 0                              | 2019/04尚未繳交管理費; 2019/05尚未繳交管理費; 2019/06尚未繳交管理費; 2019/07尚未繳交管理費; 未設定預設管理費 |  |  |  |  |  |  |  |  |
| B3    | 0                              | 2019/04尚未繳交管理費; 2019/05尚未繳交管理費; 2019/06尚未繳交管理費; 2019/07尚未繳交管理費; 未設定預設管理費 |  |  |  |  |  |  |  |  |
| B4    | 0                              | 2019/04尚未繳交管理費; 2019/05尚未繳交管理費; 2019/06尚未繳交管理費; 2019/07尚未繳交管理費; 未設定預設管理費 |  |  |  |  |  |  |  |  |
| B5    | 0                              | 2019/04尚未繳交管理費; 2019/05尚未繳交管理費; 2019/06尚未繳交管理費; 2019/07尚未繳交管理費; 未設定預設管理費 |  |  |  |  |  |  |  |  |
| B6    | 0                              | 2019/04尚未繳交管理費; 2019/05尚未繳交管理費; 2019/06尚未繳交管理費; 2019/07尚未繳交管理費; 未設定預設管理費 |  |  |  |  |  |  |  |  |
| B7    | 0                              | 2019/04尚未繳交管理費; 2019/05尚未繳交管理費; 2019/06尚未繳交管理費; 2019/07尚未繳交管理費; 未設定預設管理費 |  |  |  |  |  |  |  |  |
| B8    | 0                              | 2019/04尚未繳交管理費; 2019/05尚未繳交管理費; 2019/06尚未繳交管理費; 2019/07尚未繳交管理費; 未設定預設管理費 |  |  |  |  |  |  |  |  |
| B9    | 0                              | 2019/04尚未繳交管理費; 2019/05尚未繳交管理費; 2019/06尚未繳交管理費; 2019/07尚未繳交管理費; 未設定預設管理費 |  |  |  |  |  |  |  |  |

監視作業>>用戶管理費

### 9-3 保全日誌

提供突發事件或警報事件日誌。

事件處理登記

操作步驟:

- 1. 輸入處理人員。
- 2. 輸入日期時間,可按現在時刻,直接代入系統時間。
- 3. 輸入事件概述。
- 4. 按確認完成,若按清空,是將內容清除。

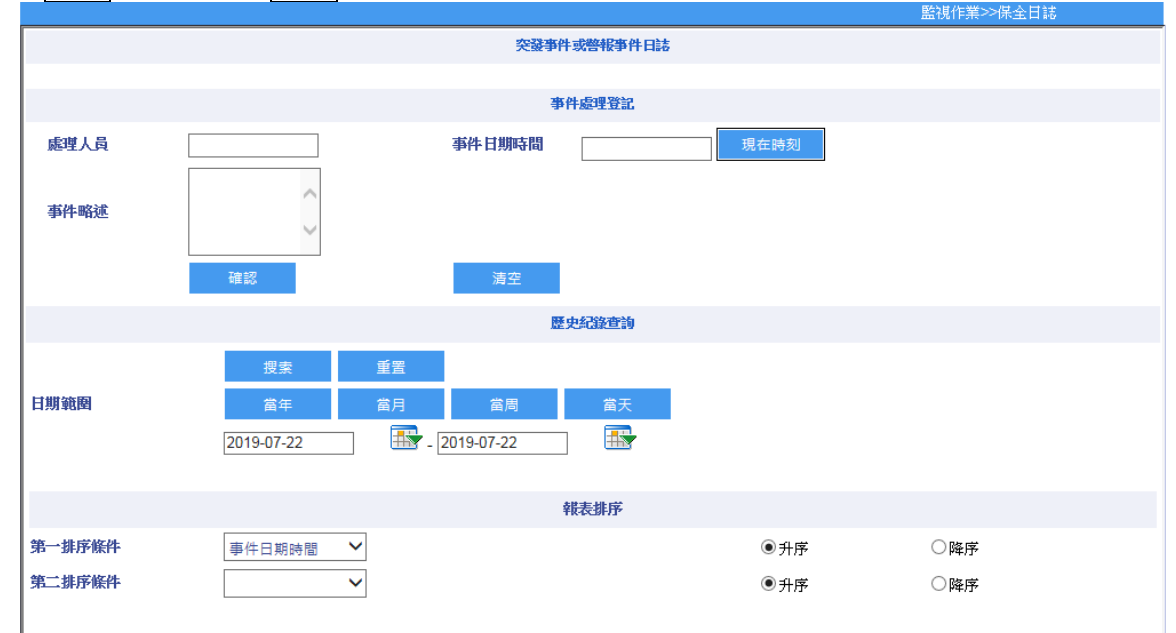

5. 可匯出 EXCEL、Html 或 Text 檔案。

|                          |                               |      | 監視作第                  | (>>保全日誌 |  |  |  |  |
|--------------------------|-------------------------------|------|-----------------------|---------|--|--|--|--|
|                          |                               |      |                       |         |  |  |  |  |
| 匯出成Excel 匯出成Html 匯出成Text |                               |      |                       |         |  |  |  |  |
| 登錄者                      | 登錄時間                          | 處理人員 | 亊件時間                  | 事件概述    |  |  |  |  |
| SUPERVISOR               | 2019/7/12下午 05:48:05          | 01   | 2019/7/12 下午 05:47:55 | 123     |  |  |  |  |
| SUPERVISOR               | 2019/7/22下午 01:43:48          | 01   | 2019/7/22 下午 01:43:46 | A棟大廳漏水  |  |  |  |  |
| [記錄數:2] [當前頁/總]          | 記錄數:2][當前頁/總頁數:1/1] <<<<1>>>> |      |                       |         |  |  |  |  |
| I                        |                               |      |                       |         |  |  |  |  |

### 9-4 遙控開門

遠端遙控開關門。

- 1. 選擇門禁組或門禁點開關門。
- 2. 勾選欲開關門之門禁組或門禁點。
- 3. 點選遙控開門,為常開,點選遙控關門,為常關;點選開門一次,為 Pulse: Relay 動 作後,會以設定的秒數復歸。

|           |          |        |             |     | 監視作業>>遙控開門 |   |
|-----------|----------|--------|-------------|-----|------------|---|
|           |          |        | 透端推         | 的開始 |            |   |
| ● 門禁組     | ○門禁鬻     | 5      |             |     |            |   |
| 遙控開門      | 遙控關門     | 開門一次   |             |     |            |   |
|           |          | 門禁制    | 能認識         | 29  | 禁群組名稱      |   |
| <b>1</b>  |          | 00001  |             | 公設  |            |   |
| 2         |          | 00002  |             | 門禁  |            |   |
| [記錄數:2][' | 當前頁/總頁數: | : 1/1] | << < 1 > >> |     |            |   |
| 執行結果      |          |        |             |     |            |   |
|           |          |        |             |     |            | ~ |
|           |          |        |             |     |            |   |
|           |          |        |             |     |            |   |
|           |          |        |             |     |            |   |
|           |          |        |             |     |            |   |
|           |          |        |             |     |            |   |
|           |          |        |             |     |            |   |
|           |          |        |             |     |            |   |
|           |          |        |             |     |            |   |
|           |          |        |             |     |            |   |
|           |          |        |             |     |            |   |
|           |          |        |             |     |            | ~ |

#### 9-5 開門連動

設定 MCU/EPC-408io 之連動觸發。 感應器包括 MCU-0800/MCU-1600 及 EPC-408io。

操作步驟:

- 1. 新增感應器 MCU-0800/MCU-1600/EPC-408io。
- 輸入 IP、Port、機器號碼,選擇型號,設定名稱。(注意:EPC-408io ID 固定為 1, port 為 3195)
- 3. 點選新增後, 感應列表會顯示。

|                                                                                           |                         |         |             |        | 監視作業>>開門連動 |
|-------------------------------------------------------------------------------------------|-------------------------|---------|-------------|--------|------------|
| <ul> <li>感應器MCU0800/MG</li> <li>新埠窓)</li> <li>感應器3</li> <li>返回</li> <li>172.16</li> </ul> | U1600/EPC-408io         |         | IOSENSOR 設定 |        | 8          |
| 172.16<br>172.16<br>172.16<br>172.16<br>172.16<br>172.16<br>172.16<br>172.16              | R型號: MCU-0800 ✓<br>景名稱: |         |             |        |            |
| 172.16<br>172.16<br>172.16<br>φ                                                           |                         |         |             |        |            |
|                                                                                           |                         |         |             |        | 監視作業>>開門連動 |
| 感應器MCU0800/MCI                                                                            | J1600/EPC-408io         |         |             |        |            |
|                                                                                           |                         |         |             |        |            |
| 新増燃機器 制原き                                                                                 | 《應薪                     |         |             |        |            |
| 感應諸列表                                                                                     |                         |         |             | 0      |            |
| IP                                                                                        | Port                    | 硬體ID    | 名稱          | 功能     |            |
| 172.16.35.49                                                                              | 4660                    | 1       | 160001      | 新増     |            |
| 172.16.35.49                                                                              | 4660                    | 1       | 160002      | 新増     |            |
| 172.16.35.49                                                                              | 4660                    | 1       | 160003      | 新増     |            |
| 172.16.35.49                                                                              | 4660                    | 1       | 160004      | 新増     |            |
| 172.16.35.49                                                                              | 4660                    | 1       | 160005      | 新増     |            |
| 172.16.35.49                                                                              | 4660                    | 1       | 160006      |        |            |
| 172.16.35.49                                                                              | 4660                    | 1       | 160007      | 新増     |            |
| 172.16.35.49                                                                              | 4660                    | 1       | 160008      | 新増     |            |
| 172.16.35.49                                                                              | 4660                    | 1       | 160009      | 新増     |            |
| 172.16.35.49                                                                              | 4660                    | 1       | 160010      | 新増     |            |
| Ģ                                                                                         | 14. <4                  | 1 共2頁 ▶ | > > 10 ¥    | 共 16 筆 |            |

4. 點選功能欄位下的新增,進入感應器觸發動作設定。

| 感應器列表        | -       |         |            | c      |
|--------------|---------|---------|------------|--------|
| IP           | Port    | 硬體ID    | 名稱         | 功能     |
| 172.16.35.49 | 4660    | 1       | 160001     | 新増     |
| 172.16.35.49 | 4660    | 1       | 160002     | 新増     |
| 172.16.35.49 | 4660    | 1       | 160003     | 新增     |
| 172.16.35.49 | 4660    | 1       | 160004     | 新増     |
| 172.16.35.49 | 4660    | 1       | 160005     | 新増     |
| 172.16.35.49 | 4660    | 1       | 160006     | 新増     |
| 172.16.35.49 | 4660    | 1       | 160007     | 新増     |
| 172.16.35.49 | 4660    | 1       | 160008     | 新増     |
| 172.16.35.49 | 4660    | 1       | 160009     | 新増     |
| 172.16.35.49 | 4660    | 1       | 160010     | 新増     |
| φ            | 141 - 4 | ▲ 1 共2頁 | ▶> ▶1 10 ¥ | 共 16 筆 |

5. 勾選門點,按門確認,再點選返回回到上層,會發現啟動門會有門點。

```
感應觸發動作設定
```

| Port:4660    |
|--------------|
| 感應器名稱:160002 |

返回 門點需在輪詢列表狀態 IP:172.16.35.49 硬體ID:1

| 門資料   | 列表     |                                                                 |                |      | •   |
|-------|--------|-----------------------------------------------------------------|----------------|------|-----|
|       | 門號     | 碼 ≑                                                             |                | 門名稱  |     |
| 00    | 00007  |                                                                 | 960-CA-250.103 |      |     |
| 00    | 000014 |                                                                 | 960-CA-250.104 |      |     |
| ¢<br> | 14 577 | ia <a 1<="" th=""><th>共1頁 ▶ ▶</th><th>50 🗸</th><th>共2筆</th></a> | 共1頁 ▶ ▶        | 50 🗸 | 共2筆 |

| 感應器列表            |      |           |             | c      |
|------------------|------|-----------|-------------|--------|
| IP               | Port | 硬體ID      | 名稱          | 功能     |
| 172.16.35.49     | 4660 | 1         | 160001      | 新増     |
| 172.16.35.49     | 4660 | 1         | 160002      | 新増     |
| 172.16.35.49     | 4660 | 1         | 160003      | 新増     |
| 172.16.35.49     | 4660 | 1         | 160004      | 新増     |
| 172.16.35.49     | 4660 | 1         | 160005      | 新増     |
| 172.16.35.49     | 4660 | 1         | 160006      | 新増     |
| 172.16.35.49     | 4660 | 1         | 160007      | 新増     |
| 172.16.35.49     | 4660 | 1         | 160008      | 新増     |
| 172.16.35.49     | 4660 | 1         | 160009      | 新増     |
| 172.16.35.49     | 4660 | 1         | 160010      | 新増     |
| φ                | 14   | 🛯 🚺 共 2 ] | 頁 ▶> ▶ 10 ¥ | 共 16 筆 |
| 000000003 160002 |      |           |             |        |
| 啟動門              |      |           | 0           |        |
|                  | 門名稱  | ∰I        | 余<br>       |        |
| 960-CA-250.103   |      | -         | ŧ .         |        |

960-CA-250.104

φ

刪除

共 2 筆

- 6. 上述設定完成後,需進入 D:\ECS V1.2.1\NEXTGENV2\IORelation.exe(路徑僅供參考, 請使用者自行依安裝路徑填入,且路徑務必使用英數字元),開啟程式監控 I/O 畫面,監 視 MCU Sensor 或 EPC-408io 狀態。
- 7. 打開程式後,點擊開始監視。

| 🖋 IORelation(Ver:1.2.0.2) |        |    |       |          |     |   |                         |                |
|---------------------------|--------|----|-------|----------|-----|---|-------------------------|----------------|
| 監控畫面                      |        |    |       |          |     |   |                         |                |
| 位置                        | 威應器    | 狀態 | 位置    |          | 繼電器 |   | 位置                      | 門名稱            |
| 172.16.35.49@4660@1@0     | 160001 | 0  |       |          |     |   | 172.16.250.103@4660@1@1 | 960-CA-250.103 |
| 172.16.35.49@4660@1@1     | 160002 | 0  |       |          |     |   | 172.16.250.104@4660@1@1 | 960-CA-250.104 |
| 172.16.35.49@4660@1@2     | 160003 | 0  |       |          |     |   |                         |                |
| 172.16.35.49@4660@1@3     | 160004 | U  |       |          |     |   |                         |                |
| 172.16.35.49@4000@1@4     | 160005 | 0  |       |          |     |   |                         |                |
| 172.16.35.49@4660@1@5     | 160007 | 0  |       |          |     |   |                         |                |
| 172.16.35.49@4660@1@7     | 160008 | ō  |       |          |     |   |                         |                |
| 172.16.35.49@4660@1@8     | 160009 | 0  |       |          |     |   |                         |                |
| 172.16.35.49@4660@1@9     | 160010 | 0  |       |          |     |   |                         |                |
| 172.16.35.49@4660@1@10    | 160011 | 0  |       |          |     |   |                         |                |
| 172.16.35.49@4660@1@11    | 160012 | 0  |       |          |     |   |                         |                |
| 172.16.35.49@4000@1@12    | 160013 | 0  |       |          |     |   |                         |                |
| 172.16.35.49@4660@1@13    | 160014 | 0  |       |          |     |   |                         |                |
| 172.16.35.49@4660@1@15    | 160016 | ő  |       |          |     |   |                         |                |
|                           |        |    |       |          |     |   |                         |                |
|                           |        |    |       |          |     |   |                         |                |
|                           |        |    |       |          |     |   |                         |                |
|                           |        |    |       |          |     |   |                         |                |
|                           |        |    |       |          |     |   |                         |                |
|                           |        |    |       |          |     |   |                         |                |
|                           |        |    |       |          |     |   |                         |                |
|                           |        |    |       |          |     |   |                         |                |
|                           |        |    |       |          |     |   |                         |                |
|                           |        |    |       |          |     |   |                         |                |
|                           |        |    |       |          |     |   |                         |                |
|                           |        |    |       |          |     |   |                         |                |
|                           |        |    |       |          |     |   |                         |                |
|                           |        |    |       |          |     |   |                         |                |
| •                         |        | •  |       | 1        | I   | • | •                       | •              |
| 開始監視 停止監視 狀態重             | 設      |    | 繼電器 月 | 唱啟 開閉 全開 | 全關  |   | 門 開啟 關閉 全開 全願           | ٥              |
| 開始監視2022-09-05 14:07:37   |        |    | -     |          |     |   |                         |                |
|                           |        |    |       |          |     |   |                         |                |
|                           |        | =  |       |          |     |   |                         |                |
|                           |        |    |       |          |     |   |                         |                |
|                           |        |    |       |          |     |   |                         |                |
|                           |        | •  |       |          |     |   |                         |                |

8. 點擊停止監控,若感應器無觸發事件,則顯示無異動。

| 監控畫面                                                                                                    |                                                                                                    |         |           |          |   |                                                            |           |                                  |
|----------------------------------------------------------------------------------------------------|----------------------------------------------------------------------------------------------------|---------|-----------|----------|---|------------------------------------------------------------|-----------|----------------------------------|
| 位置                                                                                                    | 威應器                                                                                                    | 狀態      | 位置        | 繼電器      |   | 位置                                                         |           | 門名稱                              |
| $\begin{array}{l} 172.16.35.49@46600@1@0\\ 172.16.35.49@46600@1@2\\ 172.16.35.49@46600@1@2\\ 172.16.35.49@46600@1@3\\ 172.16.35.49@46600@1@5\\ 172.16.35.49@46600@1@5\\ 172.16.35.49@46600@1@8\\ 172.16.35.49@46600@1@8\\ 172.16.35.49@46600@1@1\\ 172.16.35.49@46600@1@1\\ 172.16.35.49@46600@1.0\\ 172.16.35.49@46600@1.0\\ 180.0\\ 180.0&0&0&0&0&0&0&0&0&0&0&0&0&0&0&0&0&0&0$ | 160001<br>160002<br>160003<br>160004<br>160005<br>160006<br>160009<br>160010<br>160010<br>160011<br>160012<br>160013<br>160015<br>160015 |         |           |          |   | <ul> <li>✓ [172.16.250.103/<br/>172.16.250.104/</li> </ul> | 94660@1@1 | 960-CA-250.103<br>960-CA-250.104 |
| •                                                                                                    |                                                                                                    | •       | •         | III      | + | •                                                          | m         | 4                                |
| 開始監視 停止監視 狀態                                                                                                    | 重設                                                                                                    |         | 維電器  開啟 雕 | 制閉 全開 全開 |   | 門 開啟 關閉                                                    | 全開 全關     |                                  |
| 停止監視完成2022-09-0514:<br>停止監視中2022-09-0514:1<br>開始監視2022-09-0514:11:34                                                                                                    | 11:51<br>1:46                                                                                                    | 4 III + |           |          |   |                                                            |           |                                  |

## 9. 另外此程式可以遠端對門點作手動開啟或關閉。

| 置                                         | 威應器                | 狀態 | 位置      |        | 繼電器   | 位置              |              | 門名稱                 |
|-------------------------------------------|--------------------|----|---------|--------|-------|-----------------|--------------|---------------------|
| 2.16.35.49@4660@1@0                       | 160001             | 0  |         |        |       | 172.16.250.1    | 03@4660@1@1  | 960-CA-250.103      |
| 2.16.35.49@4660@1@1                       | 160002             | 0  |         |        |       | 172.16.250.1    | 04@4660@1@1  | 960-CA-250.104      |
| 2.16.35.49@4660@1@2                       | 160003             | 0  |         |        |       |                 |              |                     |
| 2.16.35.49@4660@1@3                       | 160004             | 0  |         |        |       |                 |              |                     |
| 2.16.35.49@4660@1@4                       | 160005             | 0  |         |        |       |                 |              |                     |
| 2.16.35.49@4660@1@5                       | 160006             | 0  |         |        |       |                 |              |                     |
| 2.16.35.49@4660@1@6                       | 160007             | 0  |         |        |       |                 |              |                     |
| 2.16.35.49@4660@1@7                       | 160008             | 0  |         |        |       |                 |              |                     |
| 2.16.35.49@4660@1@8                       | 160009             | 0  |         |        |       |                 |              |                     |
| 2 16 35 49 @4660 @1 @9                    | 160010             | 0  |         |        |       |                 |              |                     |
| 2 16 35 49@4660@1@10                      | 160011             | Ō  |         |        |       |                 |              |                     |
| 2 16 35 49@4660@1@11                      | 160012             | Ō  |         |        |       |                 |              |                     |
| 2 16 35 49@4660@1@12                      | 160013             | n. |         |        |       |                 |              |                     |
| 2 16 35 49@4660@1@13                      | 160014             | n. |         |        |       |                 |              |                     |
| 2 16 35 49@4660@1@14                      | 160015             | ñ  |         |        |       |                 |              |                     |
| 2 16 35 49@4660@1@15                      | 160016             | ñ  |         |        |       |                 |              |                     |
|                                           |                    | -  |         |        |       |                 |              |                     |
|                                           |                    |    |         |        |       |                 |              |                     |
|                                           |                    |    |         |        |       |                 |              |                     |
|                                           |                    |    |         |        |       |                 |              |                     |
|                                           |                    |    |         |        |       |                 |              |                     |
|                                           |                    |    |         |        |       |                 |              |                     |
|                                           |                    |    |         |        |       |                 |              |                     |
|                                           |                    |    |         |        |       |                 |              |                     |
|                                           |                    |    |         |        |       |                 |              |                     |
|                                           |                    |    |         |        |       |                 |              |                     |
|                                           |                    |    |         |        |       |                 |              |                     |
|                                           |                    |    |         |        |       |                 |              |                     |
|                                           |                    |    |         |        |       |                 |              |                     |
|                                           |                    |    |         |        |       |                 |              |                     |
|                                           |                    |    |         |        |       |                 |              |                     |
|                                           |                    |    |         |        |       |                 |              |                     |
|                                           |                    |    | 1       |        |       | <br>4           |              |                     |
|                                           |                    | ,  |         |        |       |                 |              |                     |
| 間始監視 停止監視 狀態重                             | 重設                 |    | 繼電器   開 | 啟 開閉 🕯 | ≧開 全關 | :門 開啟 闌         | 閉全開全關        |                     |
| 泉發生錯誤,錯誤碼:-3002                           | 2022-09-05 14:16:2 | 27 |         |        |       | 172.16.250.103@ | 4660@1@ERROR | CODE:RAC-960PM-CA I |
| 泉酸生錯誤,錯誤碼:-3002<br>4時期9099 00 05 14.44 17 | 2022-09-05 14:16:2 | 2  |         |        |       |                 |              |                     |
| phi17t2022-09-05 14:16:17                 |                    |    |         |        |       |                 |              |                     |
|                                           |                    |    |         |        |       |                 |              |                     |

#### 10.巡邏管理

### 10-1 巡邏卡群組設定

設定巡邏卡群組。

操作步驟:

1. 點選新增,進入設定畫面。

|          |    |    | 巡邏管理>>巡邏管理            |
|----------|----|----|-----------------------|
|          |    |    | <b>秋5冊 卡芊祥 19</b> 07年 |
| 新増       | 修改 | 删除 |                       |
|          |    |    | 群組名稱                  |
| L A + 71 |    |    |                       |

- 2. 輸入群組名稱,使用者可自行定義。
- 3. 選擇巡邏卡的單位,使用者可使用搜尋或下拉選擇部門。
- 4. 選擇部門之後,下方會由系統帶出該單位的人員資料,此時無法選定人員。

|                       |       |                       |     |                      | 設定逐還 | 群組      |      |      |
|-----------------------|-------|-----------------------|-----|----------------------|------|---------|------|------|
| 詳組名稱:<br>巡邏卡的3<br>新増群 | 通位    | A<br>[(00004)A4<br>返回 | 搜尋: | <b>單位 輸入部份</b> 紙號或名稱 | 2    |         |      |      |
|                       | 卡片列表  | /                     |     |                      |      | 已設定的    | 的巡邏卡 |      |
|                       | 編就    | 名稱                    |     | 單位/住戶                | -    | 3稱      | 根式   | 事件訊息 |
| 1                     | 00016 | A4-1                  |     |                      |      | ~~1//// |      |      |
| 2                     | 00017 | A4-2                  |     |                      |      |         |      |      |
| 3                     | 00018 | A4-3                  |     |                      |      |         |      |      |
| 4                     | 00019 | A4-4                  |     |                      |      |         |      |      |
| 5                     | 00020 | A4-5                  |     |                      |      |         |      |      |
|                       |       |                       |     |                      |      |         |      |      |

5. 點擊新增群組之後,卡片列表的空格欄位會反白才可選定人員。

|      |       |           |                       | 巡邏會理>>巡邏卡群組設定 |
|------|-------|-----------|-----------------------|---------------|
|      |       |           | 設定巡邏十署組               |               |
| 群組名種 | §:    | A         | ⊐                     |               |
| 巡邏卡的 | 軍份    |           | <b>授母単位 輸入部份頻號或名稱</b> |               |
|      |       | (00004)A4 | v                     |               |
| 新增   | 詳組    | 返回        |                       |               |
|      |       |           |                       |               |
|      | 卡片列表  | ŧ.        | 該員批量 已設定的巡邏卡          |               |
|      | 編號    | 名稱        |                       | 牛訊息           |
| 1    | 00016 | A4-1      |                       |               |
| 2    | 00017 | A4-2      |                       |               |
| 3    | 00018 | A4-3      | 確定                    |               |
| 4    | 00019 | A4-4      |                       |               |
| 5    | 00020 | A4-5      |                       |               |

選定人員之後,程式會自動將人員加入已設定的巡邏卡列表中,可選擇不同單位新增人員到此群組中。

|              |                                                                                                    |      |         |              |            | 巡邏管理>>巡邏卡群組設定 |  |
|--------------|----------------------------------------------------------------------------------------------------|------|---------|--------------|------------|---------------|--|
|              | <b>治定远避于</b> 群组                                                                                               |      |         |              |            |               |  |
| 群組名稱<br>巡邏卡的 | 第名稿: A           廣卡的單位         復尋單位         輸入部份编读或名稱           (00004)A4         ✓           修改算组         返回 |      |         |              |            |               |  |
|              | 卡片列表                                                                                                    |      |         | Ē            | 已設定的巡邏卡    |               |  |
|              | 編就                                                                                                    | 名稱   | 單位/住戶   | 名稱           | 模式         | 事件訊息          |  |
| <b>1</b>     | 00016                                                                                                    | A4-1 | 00004   | A4-1<br>A4-2 | <u></u>    |               |  |
| <b>∠</b> 2   | 00017                                                                                                    | A4-2 | • 00004 | A4-3         | <u>巡邏卡</u> |               |  |
| <b>√</b> 3   | 00018                                                                                                    | A4-3 |         | <<<1>        | >>         |               |  |
| 4            | 00019                                                                                                    | A4-4 |         |              |            |               |  |
| 5            | 00020                                                                                                    | A4-5 |         |              |            |               |  |
|              |                                                                                                    |      |         |              |            |               |  |

|                                 |                                                                                                    |                                                                               |                                                                                                    |                                                            |                                                  | 巡邏管理>>巡邏卡群組設定 |
|---------------------------------|----------------------------------------------------------------------------------------------------|-------------------------------------------------------------------------------|----------------------------------------------------------------------------------------------------|------------------------------------------------------------|--------------------------------------------------|---------------|
|                                 |                                                                                                    |                                                                               |                                                                                                    | 設定巡邏卡群組                                                    |                                                  |               |
| 群組名稱                            | :<br>單位                                                                                                    | A<br>(00005)A5<br>修改群組                                                        |                                                                                                    | <u>成名籍</u><br>>                                            |                                                  |               |
|                                 |                                                                                                    |                                                                               |                                                                                                    |                                                            |                                                  |               |
|                                 | 卡片列表                                                                                                    | ž                                                                             |                                                                                                    |                                                            | 已設定的巡邏卡                                          |               |
|                                 | 卡片列表                                                                                                    | 名稱                                                                            | 單位/住戶                                                                                              | 名朝                                                         | 已設定的巡邏卡 模式                                       | 事件訊息          |
|                                 | 卡片列表<br>編版<br>00021                                                                                              | 表<br>A5-1                                                                     | <b>單位/住戶</b><br>00004                                                                              | A4-1                                                       | 民設定的巡邏卡                                          | 事件訊息          |
|                                 | 卡片列表<br>5 <b>回</b><br>00021<br>00022                                                                             | 名称           A5-1           A5-2                                              | <b>單位/住戶</b><br>00004<br>00004                                                                     | A4-1<br>A4-2<br>A4-3                                       | 已設定的巡邏卡                                          |               |
| ✓1<br>✓2<br>✓3                  | 卡 片列录<br><u>560</u><br>00021<br>00022<br>00023                                                                   | A5-1<br>A5-2<br>A5-3                                                          | <b>聚位/住户</b><br>00004<br>00004<br>000004<br>000005                                                 | 名第<br>A4-1<br>A4-2<br>A4-3<br>A5-1                         | 已設定的經過卡<br>极式<br>短週走<br>短週走<br>短週走<br>短週走<br>短週走 | <b>事件訊息</b>   |
| ✓ 1<br>✓ 2<br>✓ 3               | 卡月列3<br>5GBE<br>00021<br>00022<br>00023<br>00024                                                                 | 名稱           A5-1           A5-2           A5-3           A5-4                |                                                                                                    | 名編<br>A4-1<br>A4-2<br>A4-3<br>A5-1<br>A5-2                 | 已設定的經過年                                          | <b>事件訊息</b>   |
| ✓ 1<br>✓ 2<br>✓ 3<br>– 4<br>– 5 | <ul> <li>卡片列記</li> <li>5回記</li> <li>00021</li> <li>00022</li> <li>00023</li> <li>00024</li> <li>00025</li> </ul> | 名翁           A5-1           A5-2           A5-3           A5-4           A5-5 | W(b)/E34           00004         00004           00004         00005           00005         00005 | 名称<br>A4-1<br>A4-2<br>A4-3<br>A5-1<br>A5-2<br>A5-3<br><<<< | 已設定的經過年                                          | <b>事件訊息</b>   |

- 7. 點擊紅字巡邏卡。可設定巡邏卡片型態,分別為巡邏卡及巡邏事件卡。
  - ▶ 巡邏卡:刷卡但不會開門(代表已巡邏簽到)
  - 巡邏事件卡:刷卡會發出警報。

| 🥝 人員卡號修改 - Internet    | Explorer                              |                               |  |
|------------------------|---------------------------------------|-------------------------------|--|
| Attp://172.16.35.1/ECS | V1.1/Main/Patrol/PatrolCardStatus.asp | px?rid=10025&R=1              |  |
|                        |                                       | 巡 <del>邏</del> 卡狀態修改 巡邏卡群組: A |  |
| 編號:                    | 00017                                 |                               |  |
| 卡號:                    | 000000017                             |                               |  |
| 卡片名稱:                  | A4-2                                  |                               |  |
| 巡邏卡片型態:                | 巡邏卡                                   |                               |  |
|                        | 巡邏爭件卡                                 | 確定                            |  |
|                        |                                       |                               |  |
|                        |                                       |                               |  |
|                        |                                       |                               |  |
|                        |                                       |                               |  |
|                        |                                       |                               |  |

8. 在原單位底下,取消勾選該人員,則已設定好的巡邏卡則不見。

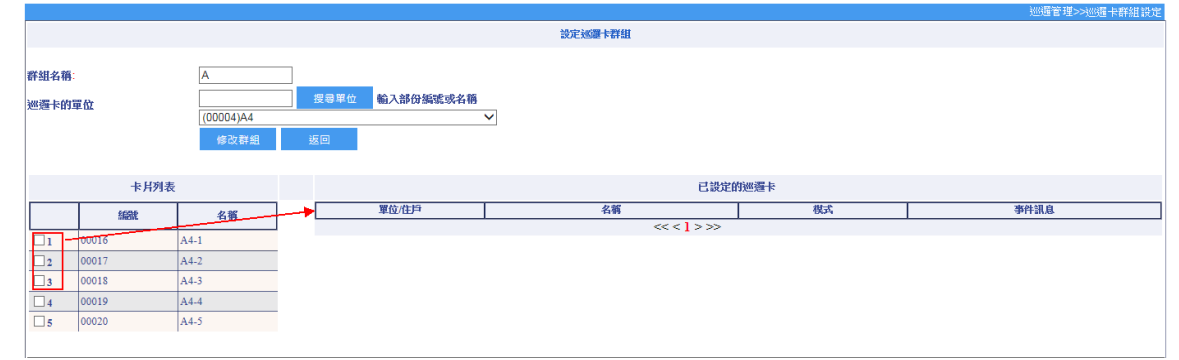

- 9. 若要修改群組,點擊修改,可修改群組名稱、重新選擇單位及人員。
- 10. 若要刪除群組,點擊刪除,程式會彈出視窗再次詢問是否確定刪除。

|                      | 短篇卡群组設定       |       |      |  |  |  |  |  |
|----------------------|---------------|-------|------|--|--|--|--|--|
| 新増 修改 删除             |               |       |      |  |  |  |  |  |
|                      |               |       | 群組名稱 |  |  |  |  |  |
| <b>⊠</b> 1           | A             |       | ח    |  |  |  |  |  |
| 2                    | 巡邏12800178732 |       |      |  |  |  |  |  |
| 3                    | 巡邏20124778332 |       |      |  |  |  |  |  |
| 4                    | 巡邏32024587341 | 健定刪除? |      |  |  |  |  |  |
| [記錄數:4][當前頁/總頁數:1/1] |               |       |      |  |  |  |  |  |
|                      |               | 福定 取満 |      |  |  |  |  |  |

#### 10-2 巡邏路徑設定

設定巡邏路線。

操作步驟:

- 1. 點選新增,進入設定畫面。
- 2. 輸入路徑名稱,使用者可自行定義,再按新增路徑名稱。
- 3. 新增路徑名稱後,才能選擇巡邏週期(周一~週日)、巡邏時間及巡邏卡群組(下拉選項)。

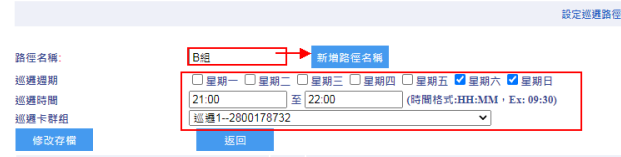

- 4. 在刷卡機列表,勾選裝置則會逐筆新增至已設定的刷卡巡邏點。
- 5. 已設定的刷卡巡邏點,其巡邏點間隔時間可自訂。

|                                        |                                        |                                                                                                    |                                                                        |               |           |          | 巡進官裡~~巡進船性設。 |
|----------------------------------------|----------------------------------------|----------------------------------------------------------------------------------------------------|------------------------------------------------------------------------|---------------|-----------|----------|--------------|
|                                        |                                        |                                                                                                    | 設定巡邏路徑                                                                 |               |           |          |              |
| 路徑名稱:<br>《遅週期<br>《遅時間<br>《週卡群组<br>修改存檔 | □ 星期一 □ 星<br>21:00<br>运驾2-012477<br>返回 | 新 <u>#路信名稱</u> 至期三 □星期四 □星期五 【     □    至    夏夏夏三 □星期四 □星期五 【     □    至    [2200 (時間格式:)     78332 | <ul> <li>2 星期六 ≤ 星期日</li> <li>HH:MM · Ex: 09:30)</li> <li>▼</li> </ul> |               |           |          |              |
|                                        | 刷卡機列表                                  |                                                                                                    |                                                                        | 已設定的刷卡巡邏點     |           |          |              |
|                                        | 全選 全不選                                 | □ #                                                                                                 | 比次設定,巡邏點間隔時間 5                                                         | (若需強制依序循巡邏,則) | 間隔分鐘必須大於等 | 淤1) 批次設定 |              |
|                                        | 名稱                                     |                                                                                                    | 名稱                                                                     | 間隔時間          |           | 巡遇順序     |              |
| ✓ 1 24                                 | 400-1                                  | 2400-1                                                                                              | <u>5</u> 分類                                                            | Ŷ             | 上移        | 下移       |              |
| ✓ 2 24                                 | 400-2                                  | 2400-2                                                                                              | 5 分割                                                                   | 2             | 上移        | 下移       |              |
| <b>⊠</b> 3 94                          | 40-35.250                              | 940-35 250                                                                                          |                                                                        | A             | ⊢ ¥2      | 下將       |              |
| 4 94                                   | 40實驗室                                  |                                                                                                    | 2 /3 3                                                                 | 15.55         | 1.49      | יצוי ו   |              |
| 5 96                                   | 60-35.51                               |                                                                                                    |                                                                        |               |           |          |              |
| 6 96                                   | 60CA-35.15                             |                                                                                                    |                                                                        |               |           |          |              |
| 7 97                                   | 70_01                                  |                                                                                                    |                                                                        |               |           |          |              |
| 8 97                                   | 70_02                                  |                                                                                                    |                                                                        |               |           |          |              |
| 97                                     | 72_01                                  |                                                                                                    |                                                                        |               |           |          |              |
| □10 P                                  | XR-82-1-游泳池                            |                                                                                                    |                                                                        |               |           |          |              |
| □11 P                                  | XR-82-2-健身房                            |                                                                                                    |                                                                        |               |           |          |              |
| □12 P                                  | XR-82-3-圖書館                            |                                                                                                    |                                                                        |               |           |          |              |
| □13 PΣ                                 | XR-97-KTV室                             |                                                                                                    |                                                                        |               |           |          |              |
| □14 P                                  | XR-97MSKL                              |                                                                                                    |                                                                        |               |           |          |              |
| □ 15 >=                                | 「車充電站                                  |                                                                                                    |                                                                        |               |           |          |              |

6. 點擊紅色數字即可進入設定畫面,可設置前一個巡邏點的間隔時間,按確定即可完成修

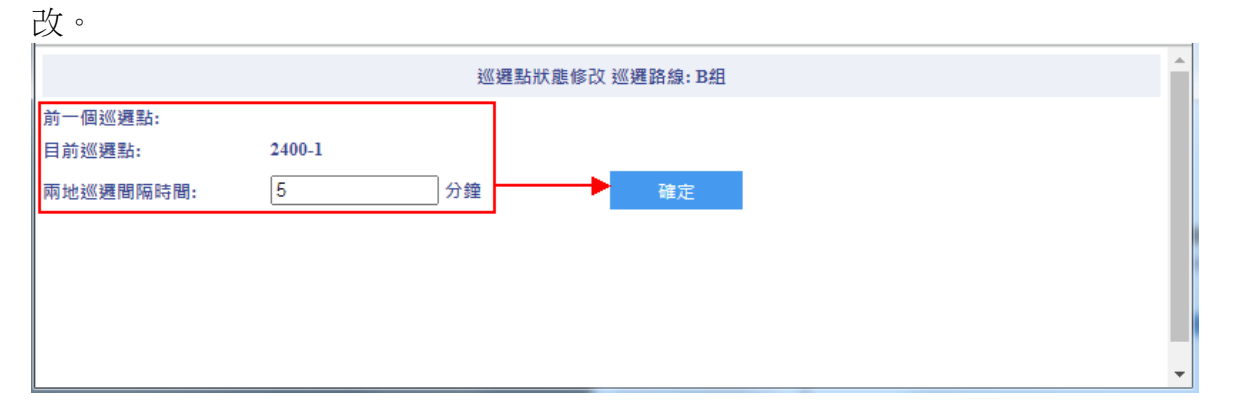

 若勾選批次設定,選擇刷卡機並不會立即新增至已設定的刷卡巡邏點,需按批次設定, 才能多筆新增。

|                                        |                                           |                                                                                          | 管理>>巡邏路徑設定 |
|----------------------------------------|-------------------------------------------|------------------------------------------------------------------------------------------|------------|
|                                        |                                           | 設定巡邏路徑                                                                                   |            |
| 路徑名稱:<br>巡邏週期<br>巡邏時間<br>巡邏卡群组<br>修改存檔 | B組<br>□星期一 □星<br>21:00<br>延遵2012477<br>延回 | ■ 新地路信名稿<br>明二 □ 星期三 □ 星期瓦 □ 星期五 ▼ 星期六 ▼ 星期日<br>至 [22:00 (特開格式:HH:MM・Ex: 09:30)<br>332 ✓ |            |
|                                        | 刷卡槛列表                                     | 已設定的刷卡巡邏點                                                                                |            |
|                                        | 全選 全不選                                    | ✓批次設定,巡邏點開稿時間 5<br>(若需强制依序循巡邏,則開陽分鐘必須大於等於1)<br>批次設定                                      |            |
|                                        | 名稱                                        | 名稱 間隔時間 巡遊順序                                                                             |            |
| ✓ 1 24                                 | 400-1                                     | 2400-1 上移 下移                                                                             |            |
| ✓ 2 24                                 | 400-2                                     | 2400-2 2分鐘 上移 下移                                                                         |            |
| ✓ 3 94                                 | 40-35.250                                 | 900 25 250 5 42 T 52                                                                     |            |
| ✓ 4 94                                 | 40實驗室                                     | 2/12 1/2 1/2                                                                             |            |
| ✓ 5 90                                 | 60-35.51                                  | 5551272                                                                                  |            |
| ✓ 6 90                                 | 60CA-35.15                                |                                                                                          |            |
| 7 91                                   | 70_01                                     |                                                                                          |            |
| 8 97                                   | 70_02                                     |                                                                                          |            |
| 9 91                                   | 72_01                                     |                                                                                          |            |
| □ 10 P                                 | XR-82-1-游泳池                               |                                                                                          |            |
| □11 P.                                 | XR-82-2-健身房                               |                                                                                          |            |
| □ 12 P                                 | XR-82-3-圖書館                               |                                                                                          |            |
| 13 P                                   | XR-97-KTV室                                |                                                                                          |            |
| 14 P                                   | XR-97MSKL                                 |                                                                                          |            |
| 15 湾                                   | 『車充電站                                     |                                                                                          |            |

|                                       |                              | 設定巡邏路徑                                                                                        |                                      |                   |
|---------------------------------------|------------------------------|-----------------------------------------------------------------------------------------------|--------------------------------------|-------------------|
| 路徑名稱:<br>巡邏週期<br>巡邏時間<br>巡邏卡群:<br>修改名 | B租                           | 新指設行名稱     第二 □ 星期三 □ 星期五 □ 星期六 □ 星期六 □ 星期日     至 12:00     (時開格式:HH:MM・Ex: 09:30) 8332     ✓ |                                      |                   |
|                                       | 刷卡機列表                        |                                                                                               | 已設定的刷卡巡邏點                            |                   |
|                                       | 全選 全不選                       | ✔ 批次設定,巡邏點間隔時間 5                                                                              | (若需强制依序循巡邏,則                         | 間隔分鐘必須大於等於1) 批次設定 |
|                                       | 名稱                           | 名稱                                                                                            | 間隔時間                                 | 巡邏順序              |
|                                       | 2400-1                       | 2400-1                                                                                        | <u>5</u> 分鐘                          | 上移 下移             |
| 2                                     | 2400-2                       | 2400-2                                                                                        | 5分鐘                                  | 上移 下移             |
| <b>3</b>                              | 940-35.250                   | 940-35.250                                                                                    | 5分鐘                                  |                   |
| 4                                     | 940實驗室                       |                                                                                               | ς (Δ δα                              |                   |
| 5                                     | 960CA 35.15                  | 940頁版業                                                                                        | 2 刀雞                                 |                   |
| 7                                     | 970 01                       | 960-35.51                                                                                     | <u>5</u> 分鐘                          | 上移下移              |
| 8                                     | 970_02                       | 960CA-35.15                                                                                   | <u>5</u> 分鐘                          | 上移 下移             |
| 9                                     | 972_01                       | 970_01                                                                                        | <u>5</u> 分鐘                          | 上格 下移             |
| 10                                    | PXR-82-1-游泳池                 |                                                                                               | << >>>>>>>>>>>>>>>>>>>>>>>>>>>>>>>>> |                   |
|                                       | PXR-82-2-健身房                 |                                                                                               |                                      |                   |
|                                       | PXR-82-3- 固書師<br>PVR 07 VTV安 |                                                                                               |                                      |                   |
|                                       | PXR-97MSKL                   |                                                                                               |                                      |                   |
| 15                                    | 汽車充電站                        |                                                                                               |                                      |                   |
| 16                                    | 機車充電站                        |                                                                                               |                                      |                   |
|                                       |                              |                                                                                               |                                      |                   |

8. 取消勾選該裝置,在已設定的刷卡巡邏點則會消失不見。

|                                      |                                           |                                                                                                    |                | · · · · · · · · · · · · · · · · · · · |
|--------------------------------------|-------------------------------------------|----------------------------------------------------------------------------------------------------|----------------|---------------------------------------|
|                                      |                                           | 設定巡                                                                                                    | 遇路徑            |                                       |
| 路徑名稱:<br>巡邏週期<br>巡邏時間<br>巡邏卡群<br>修改名 | B旭<br>□星期一□星<br>21:00<br>昭國12800176<br>昭國 | 新加熱包含每     新加熱包含每     爾二 □ 星期三 □ 星期四 □ 星期五 <b>2</b> 星期六 <b>2</b> 星期日     至 (2200 (時間格式:HH:/MM · Ex: 09:30)     732 |                |                                       |
|                                      | 刷卡機列表                                     |                                                                                                    | 已設定的刷卡巡邏點      |                                       |
|                                      | 全選 全不選                                    | □批次設定,巡邏點間隔時間                                                                                                    | 1 5 (若需強制依序循巡艇 | 星,則間隔分鐘必須大於等於1) 批次設定                  |
|                                      | 名稱                                        | 名稱                                                                                                    | 間隔時間           | 巡邏順序                                  |
| 01                                   | 2400-1                                    | 940黄驗室                                                                                                    | <u>5</u> 分鐘    | 上移 下移                                 |
| 2                                    | 2400-2                                    | 960-35.51                                                                                                    | 2.分鐘           | 上移 下移                                 |
| 3                                    | 940-35.250                                | 060CA 35.15                                                                                                    | 5 42 km        |                                       |
| ☑ 4                                  | 940實驗室                                    | 500(R)5115                                                                                                    | 2 /3 98        | 19 19                                 |
| 5                                    | 960-35.51                                 | 970_01                                                                                                    | 2分鐘            | 上移下移                                  |
| 6                                    | 960CA-35.15                               |                                                                                                    | << < 1 > >>    |                                       |
| 7                                    | 970_01                                    |                                                                                                    |                |                                       |
| 8                                    | 970_02                                    |                                                                                                    |                |                                       |
| U9                                   | 972_01                                    |                                                                                                    |                |                                       |
| 10                                   | PXR-82-1-游泳池                              |                                                                                                    |                |                                       |
| 011                                  | PXR-82-2-健身房                              |                                                                                                    |                |                                       |
| 012                                  | PAR-82-9-回告記<br>DVD 07 F737年              |                                                                                                    |                |                                       |
|                                      | PXR-9/-KIV M                              |                                                                                                    |                |                                       |
| 115                                  | 污事态雷站                                     |                                                                                                    |                |                                       |
| 16                                   | 機重充電站                                     |                                                                                                    |                |                                       |
|                                      |                                           |                                                                                                    |                |                                       |

9. 若要修改巡邏路徑,點擊修改,可修改上述那些欄位設定,點擊修改存檔完成。

|            |     |       |        |      |   |        | 巡邏路  | 徑設定   |               |       |
|------------|-----|-------|--------|------|---|--------|------|-------|---------------|-------|
| 新増         |     | 修改    | 刪除     | 複製到  | ~ | 執行複製   |      |       |               |       |
|            | /   |       |        | 路徑名稱 |   |        | 開始時間 | 結束時間  |               | 巡邏卡群組 |
|            |     | A組    |        |      |   | 22:00  |      | 23:00 | 巡邏12800178732 |       |
| 2          |     | B組    |        |      |   | 21:00  |      | 22:00 | 巡邏12800178732 |       |
| [記錄數:2] [當 | 嘗前了 | 頁/總頁數 | : 1/1] |      |   | << < ] | >>>  |       |               |       |

10. 若要刪除巡邏路徑,點擊刪除,程式會彈出視窗再次詢問是否確定刪除。

|                 |                                 |              | 10000                        | 徑設定              |               |
|-----------------|---------------------------------|--------------|------------------------------|------------------|---------------|
| 新増              | 修改                              | 副除 複製到 💙 執行複 |                              |                  |               |
|                 |                                 | 路徑名稱         | 開設合時間                        | 結束時間             | 巡邏卡群組         |
| <b>1</b>        | A組                              |              | 22:00                        | 23:00            | 巡邏12800178732 |
| ☑2<br>[記錄數:2][{ | → <sup>  322</sup> 1<br>當前頁/線頁數 | : 1/1]       | 22:00<br>網頁訊意<br>健定删除?<br>確定 | 23:00<br>文<br>取消 | A             |

#### 10-3 巡邏監視

顯示巡邏狀態。

- 1. 上章節已設定好巡邏路徑,會在此視窗顯示。
- 2. 若設定巡邏週期(周一~周日)有重複,但因巡邏時間不同,則會顯示多組。

|                                       |             |      |      | ALL ALL ALL ALL ALL ALL ALL ALL ALL ALL |  |  |  |
|---------------------------------------|-------------|------|------|-----------------------------------------|--|--|--|
| 丝得起境重整 ☑ 自射重钢整理流面                     |             |      |      |                                         |  |  |  |
|                                       |             |      |      |                                         |  |  |  |
| 巡邏秋族                                  |             |      |      |                                         |  |  |  |
| 路徑名稱                                  | 逐避點         | 刷卡時間 | 巡邏人員 | 巡邏状態                                    |  |  |  |
| A组                                    | 960-35.14   |      |      | 未完成                                     |  |  |  |
| A組                                    | 960CA-35.15 |      |      | 未完成                                     |  |  |  |
| A組                                    | 940-35.250  |      |      | 未完成                                     |  |  |  |
| ····································· |             |      |      |                                         |  |  |  |
|                                       |             |      |      |                                         |  |  |  |

|                                                                 |             |      |      | 巡邏管理>>巡邏監視 |  |  |
|-----------------------------------------------------------------|-------------|------|------|------------|--|--|
| 巡邏紀錄重整 ☑ 自動重新整理畫面                                               |             |      |      |            |  |  |
|                                                                 |             |      |      |            |  |  |
|                                                                 | 200 202     | 化能   |      |            |  |  |
|                                                                 | 100 (cm     | N25  |      |            |  |  |
| 路徑名稱                                                            | 巡邏點         | 刷卡時間 | 巡邏人員 | 巡邏狀態       |  |  |
| B組                                                              | 940實驗室      |      |      | 未完成        |  |  |
| B組                                                              | 960-35.51   |      |      | 未完成        |  |  |
| B組                                                              | 960CA-35.15 |      |      | 未完成        |  |  |
| B組                                                              | 970_01      |      |      | 未完成        |  |  |
| SwiggBbback 時, 2021 10 12 19:00:00 ) ※ 渡行士会広時, 2021 10 12 10:00 | 1.00        |      |      |            |  |  |
| 巡邏開始守间: 2021-10-13 18:00:00 巡邏結果時间: 2021-10-13 19:30            |             |      |      |            |  |  |
|                                                                 |             |      |      |            |  |  |
|                                                                 |             |      |      |            |  |  |
|                                                                 |             |      |      |            |  |  |
|                                                                 |             |      |      |            |  |  |
|                                                                 |             |      |      |            |  |  |
|                                                                 |             |      |      |            |  |  |
|                                                                 |             |      |      |            |  |  |
|                                                                 |             |      |      |            |  |  |
|                                                                 |             |      |      |            |  |  |
|                                                                 |             |      |      |            |  |  |
|                                                                 |             |      |      |            |  |  |
|                                                                 |             |      |      |            |  |  |
| 路徑名稱                                                            | 巡邏點         | 刷卡時間 | 員人屬逐 | 巡邏狀態       |  |  |
| A組                                                              | 960-35.14   |      |      | 未完成        |  |  |
| A組                                                              | 960CA-35.15 |      |      | 未完成        |  |  |
| A組                                                              | 940-35.250  |      |      | 未完成        |  |  |
|                                                                 |             |      |      |            |  |  |
| 週期始時間: 2021-10-13 22:00:00   巡邏結束時間: 2021-10-13 23:30:00        |             |      |      |            |  |  |

- 3. 若超過時間, 巡邏人員尚未到達巡邏點刷卡, 會顯示未完成。
  - 巡邏紀錄重整:手動更新巡邏紀錄畫面。
  - 自動重新整理畫面:系統會自動更新畫面。

| ▲國民務集集 Ø 自動重動整理量減                                         | 第4日本語 - 5日<br>第4日本語 - 5日<br>第4紀本語 - 5日 - 5日 | 東朝<br>第1960-35-51 - 唐史[]<br>[2]:7-240-1 - 唐史][4] |      | 物產集值>>>同種屬減   |
|-----------------------------------------------------------|---------------------------------------------|--------------------------------------------------|------|---------------|
|                                                           | 巡邏                                          | 联胺                                               |      |               |
| 路徑名稱                                                      | <b>头形器图2</b> 3                              | 刷卡時間                                             | 這個人員 | 远潮状癌          |
| All                                                       | 960-35.51                                   |                                                  |      | 未完成           |
| 巡邏開始時間: 2021-10-13 16:30:00 - 巡邏結束時間: 2021-10-13 17:30:00 |                                             |                                                  |      |               |
|                                                           |                                             |                                                  |      |               |
| 1                                                         |                                             |                                                  |      |               |
| 刘治帝 [ 宣书[ 字刘)帝函[ 齐百                                       | [卜伋 尚多姑岐                                    |                                                  | 今日文中 | <del>Z.</del> |
| - 巡邏八貝抵崖巡邏點业旭                                             | 下仮,                                         | <u> 貢科</u> 収凹時,則智                                | 当史新畫 | 旧 °           |
|                                                           |                                             |                                                  |      |               |

|                                       |           |          |      | 巡邏管理>>巡邏監視 |  |  |  |
|---------------------------------------|-----------|----------|------|------------|--|--|--|
| 巡邏紀錄重整 ☑ 自動重新整理畫面                     |           |          |      |            |  |  |  |
| 縮高末期<br>群組名稱-C組-一門動:2400-1.末完成        |           |          |      |            |  |  |  |
|                                       | <b>巡邏</b> | 狀戀       |      |            |  |  |  |
| 路徑名稱                                  | NSBBB     | 刷卡時間     | 巡邏人員 | 逐躍狀態       |  |  |  |
| A組                                    | 960-35.51 | 16:33:54 | 巡邏卡  | 完成         |  |  |  |
| ····································· | 0         |          |      |            |  |  |  |
|                                       |           |          |      |            |  |  |  |

### 10-4 巡邏報表

巡邏報表查詢。

操作步驟:

- 1. 選擇日期範圍。
- 2. 點選查詢。

|            |                         |             |       |          |      |          | 迎班官理>>迎翅報表    |
|------------|-------------------------|-------------|-------|----------|------|----------|---------------|
|            |                         |             | 巡洋    | 輕表       |      |          |               |
| 日期:        | 2021-10-13 ~ 2021-10-13 |             |       |          |      |          |               |
| 查詢         | 全部重算                    |             |       |          |      | 轉出Excel榴 |               |
|            | 路徑名稱                    | 巡邏點         | 表訂時間  | 剧卡時間     | 巡邏人員 | 與表訂時間差   | <b>退</b> 林壓 送 |
| 2021-10-13 | A&E                     | 960-35.14   | 22:05 |          |      | 分鐘       | 未完成           |
| 2021-10-13 | A組                      | 960-35.51   | 16:35 | 16:33:54 | 巡邏卡  | 0分鐘      | 完成            |
| 2021-10-13 | A組                      | 960CA-35.15 | 22:10 |          |      | 分鐘       | 未完成           |
| 2021-10-13 | AśH                     | 940-35.250  | 22:15 |          |      | 分鐘       | 未完成           |
| 2021-10-13 | BH                      | 940實驗室      | 18:05 |          |      | 分鐘       | 未完成           |
| 2021-10-13 | BH                      | 960-35.51   | 18:10 |          |      | 分鐘       | 未完成           |
| 2021-10-13 | Bill                    | 960CA-35.15 | 18:15 |          |      | 分鐘       | 未完成           |
| 2021-10-13 | B組                      | 970_01      | 18:20 |          |      | 分鐘       | 未完成           |
| 2021-10-13 | C組                      | 2400-1      | 00:05 |          |      | 分鐘       | 未完成           |
| 2021-10-13 | CHE                     | 2400-2      | 00:10 |          |      | 分鐘       | 未完成           |

3. 點選全部重算,列表顯示依照表訂時間整理。

| <b>1</b>   | 巡邏報表                                                                   | _                                                                      |                                                                                                    |
|------------|------------------------------------------------------------------------|------------------------------------------------------------------------|----------------------------------------------------------------------------------------------------|
| <b>1</b>   |                                                                        | _                                                                      |                                                                                                    |
|            |                                                                        |                                                                        |                                                                                                    |
| 巡邏點 表訂明    | 間                                                                      | 1911年1月1日日日日日日日日日日日日日日日日日日日日日日日日日日日日日日日日                               | EXCell個<br>表訂時間差 ····································                                                   |
| 5.51 16:35 |                                                                        | 分鐘                                                                     | 未完成                                                                                                    |
| 5.51 16:35 |                                                                        | 分鐘                                                                     | 未完成                                                                                                    |
| 5.51 16:35 |                                                                        | 分鐘                                                                     | 未完成                                                                                                    |
| 5.51 16:35 |                                                                        | 分鐘                                                                     | 未完成                                                                                                    |
| 5.51 16:35 |                                                                        | 分鐘                                                                     | 未完成                                                                                                    |
| 5.51 16:35 |                                                                        | 分鐘                                                                     | 未完成                                                                                                    |
| 5.51 16:35 |                                                                        | 分鐘                                                                     | 未完成                                                                                                    |
| 5.51 16:35 |                                                                        | 分鐘                                                                     | 未完成                                                                                                    |
| 5.51 16:35 |                                                                        | 分鐘                                                                     | 未完成                                                                                                    |
|            |                                                                        | 分鐘                                                                     | 未完成                                                                                                    |
| 5.<br>5.   | 51         16:35           51         16:35           51         16:35 | 11         16:35           51         16:35           51         16:35 | 11         16:35         分鐘           51         16:35         分鐘           51         16:35         分鐘 |
### 11.訪客管理(需加購授權)

#### 11-1 管理者-訪客管理

# 11-1-1 訪客參數

|           |                |       |            | 訪客管理      | >>訪客參數 |
|-----------|----------------|-------|------------|-----------|--------|
|           |                |       | 訪客參        | 參數設定      |        |
|           |                |       | <b>於</b> 語 | 統參數       |        |
| 卡片使用      | ●實體卡           | ○虛擬卡  |            |           |        |
|           | 訪客卡列表          | 儲存    |            |           |        |
|           |                |       | E-Ma       | ail Setup |        |
| 寄件人姓名:    | alandai@buad   | com   |            |           |        |
| E-mail:   | alatilai@bundu | e.com |            |           |        |
| 登入帳號:     | ala <b>thi</b> |       |            |           |        |
| 登入密碼:     |                |       |            |           |        |
| SMTP 主機:  | mathingtest    |       |            |           |        |
| SMTP 連接埠: | 25             |       |            |           |        |
|           | 儲存             |       |            |           |        |
|           |                |       | 公共門        | 陳組設定      |        |
| 請勾選門禁組:   |                |       |            |           |        |
|           |                | 能維持禁門 | RE         | 門禁群組名稱    |        |
| ⊻1        |                | 00001 |            | 公設        |        |
| 2         |                | 00002 |            | 門禁        |        |
| ☑ 3       |                | 00003 |            | 公共問辦組     |        |

### 【系統參數】

欄位說明:

- 卡片使用-首次使用,設定一次即可,若使用者之後需要修改也可變更。
  - 實體卡:訪客卡、臨時卡片等等,依客戶需求而定。
  - 虛擬卡:產生 QRCODE 圖示。
  - 儲存:儲存卡片使用之設定。
  - 訪客卡列表:顯示所有卡號資料 (選擇虛擬卡,則無訪客卡列表)。
    - ▶ 點選新增,輸入訪客卡的名稱及卡號,按保存完成。

|                  |                                                        | 訪客管理>>訪客參數 |
|------------------|--------------------------------------------------------|------------|
|                  | 訪客卡列表                                                  |            |
|                  |                                                        |            |
| 新増 刪除 匯          |                                                        |            |
|                  | 訪客卡片設定 - Internet Explorer                             | 夕留         |
|                  | http://172.16.35.1/ECSV1.1/Main/Vistor/EVSCardAdd.aspx | 1439       |
| L1 EVS1234567890 | 訪客卡片新增                                                 |            |
| 2 EV\$4859028732 |                                                        |            |
| 没有記録!            | 保存                                                     |            |
| 名                |                                                        |            |
| 卡!               | st.                                                    |            |
|                  |                                                        |            |
|                  |                                                        |            |
|                  |                                                        |            |
|                  |                                                        |            |
|                  |                                                        |            |
|                  |                                                        |            |
|                  |                                                        |            |
|                  |                                                        |            |
|                  |                                                        |            |

|                                                                   | 訪客卡片新                                                                                                    | 谱                                                                                                    |           |
|-------------------------------------------------------------------|----------------------------------------------------------------------------------------------------|----------------------------------------------------------------------------------------------------|-----------|
| 保存<br>名稱<br>卡號                                                    | □<br>臨日<br>123                                                                                                    | 時1<br>34567890                                                                                       |           |
| 新加<br>新加<br>新加<br>新加<br>第<br>第<br>第<br>第<br>第<br>第<br>第<br>第<br>第 | 版款         13245671890         13245671890         132557180         1325711           2456571720         123245671820         123245671820         113245671820         113251           2550028732         4859028732         <<<1>>>>         <<<1>>>>           11除訪客卡的名稱及卡號,勾選欲冊 | ▲<br>▲<br>新<br>新除之訪客卡,按刪除即可。                                                                         | 5>33零金数   |
| 新規 副<br>□1 EV<br>☑2 EV<br>☑3 EV<br>沒有記錄1                          |                                                                                                    |                                                                                                    |           |
| ➤ 黑<br>米<br>1                                                     | <ul> <li>         · 提供介面讓管理者能以交</li> <li>         · 按瀏覽選擇要匯入的文檔,文檔督</li> <li>         · 方第一列為列名」選項。範例的交</li> <li>         · 訪客卡名稱 訪</li> <li>         來賓卡 01 2021</li> <li>         來賓卡 02 2021</li> <li>         來賓卡 03 2022</li> <li>         來賓卡 04 2022</li> </ul>                | 2檔(.TXT)方式將訪客卡資料轉<br>資料第一列為名稱者,請預先勾<br>2檔內容截錄如下:<br>客卡卡號<br>1000001<br>1000002<br>1000003<br>1000004 | 入到系統<br>選 |
| 2件路徑:                                                             | 詰容†獲入<br>  瀏覽 ☑<br>文字編録入参数:                                                                                                    | 第一行為列名 預算                                                                                            |           |
| 小店高店:                                                             | 這號     ✓     文字:       Defait     ✓       斯增/更新     ✓                                                                                                    | 特別符號                                                                                                 |           |
|                                                                   |                                                                                                    |                                                                                                    |           |
| 新碼碼<br>重入方式<br>亦客卡名稱<br>亦客卡卡號                                     |                                                                                                    |                                                                                                    |           |

|             |                                    |                                   | 訪客管理>>訪客參數 |
|-------------|------------------------------------|-----------------------------------|------------|
|             | 2                                  | <b>治客卡匯</b> 入                     |            |
| 文件路徑:       | C:\Users\jenny\Downloads\訪客卡資料.txt | 瀏覽                                |            |
|             | 文字                                 | 榴莲入参数:                            |            |
| .* H== H.b. |                                    | ماري به منه وقد الجار ( هراه البق |            |
| 分隔脘         | □2號                                | 义子特别符號                            |            |
| 編碼          | Defalt 🗸                           | 源表                                | Table1 🗸   |
| 匯入方式        | 新増/更新 🖌                            |                                   |            |
|             |                                    | 關位對應:                             |            |
| 訪客卡名稱       | 訪客卡名稱 訪客- 🗸                        |                                   |            |
| 訪客卡卡號       | 忽略 🗸                               |                                   |            |

|                   |                                |                | 訪客管理>>訪客參數 |
|-------------------|--------------------------------|----------------|------------|
|                   |                                | 訪客卡匯入          |            |
| 文件路徑:             |                                | 瀏覽 ☑ 第一行為列名 預覽 |            |
|                   |                                | 文字欄種入參數:       |            |
| 分隔號<br>編碼<br>匯入方式 | 逗號  ❤<br>Defalt  ❤<br>新塢/更新  ❤ | 文字特別符號<br>源表   | Table1     |
|                   |                                | 欄位對應:          |            |
| 訪客卡名稱<br>訪客卡卡號    | - 訪客卡名稱 訪客· ♥<br>忽略<br>● ♥     |                |            |
|                   | de Jack                        |                |            |
|                   |                                | 又好預號           |            |
|                   |                                |                |            |
|                   |                                | 訪客卡名稱 訪客卡卡號    |            |
| 來賓卡01 2021000001  |                                |                |            |
| 來賓卡02 2021000002  |                                |                |            |
| 來賓卡03 2021000003  |                                |                |            |
| 來賓卡04 2021000004  |                                |                |            |

2. 文字檔匯入的參數設定:

分隔號:預設為逗號,另有空格、分號、垂直線及 TAB 選擇。

文字特別符號:預設無,另有雙引號及單引號選擇。

編碼:預設為 Defalt,執行預覽,變更之後需重選文檔。

3. 按預覽之後,會依指定的分隔符號切割文檔資料,並且顯示於預覽資料區。

4. 欄位對應區:選擇好相關欄位對應於文檔欄位。

5. 設好匯入的設定之後,請按開始匯入來執行匯入作業。

| 分時態:<br>編碼<br>運入方式 | 空格<br>Defalt<br>新增/更新 | <b>&gt;</b> | 文字特别?<br>源表 | 守號      | 無<br>Table1 |
|--------------------|-----------------------|-------------|-------------|---------|-------------|
|                    |                       |             | 欄位對應:       |         |             |
| 訪客卡名稱<br>訪客卡卡號     | 訪客卡名稱<br>訪客卡卡號        | <b>~</b>    |             |         |             |
| 開始匯人 返回 重罢         |                       |             |             |         |             |
|                    |                       |             | 文件預覽        |         |             |
|                    |                       |             |             |         |             |
| 訪客卞名稱              |                       |             | 訪客卡卡號       | Column2 | Column3     |
| 來賓卡01              |                       | 2021000001  |             |         |             |
| 來賓卡02              |                       | 2021000002  |             |         |             |
| 來賓卡03              |                       | 2021000003  |             |         |             |
| 來賓卡04              |                       | 2021000004  |             |         |             |

6. 匯入成功。

|          |           |       |            |       | 訪客管理>>訪客 | 參數 |  |  |
|----------|-----------|-------|------------|-------|----------|----|--|--|
| 訪客卡列表    |           |       |            |       |          |    |  |  |
|          |           |       |            |       |          |    |  |  |
| 新増       | 删除        | 匯入    |            |       |          |    |  |  |
|          |           | 編號    | 卡號         |       | 名稱       |    |  |  |
| <b>1</b> | EV\$12345 | 67890 | 1234567890 | 臨即寺1  |          |    |  |  |
| 2        | EVS12345  | 67891 | 1234567891 | 臨時2   | _        |    |  |  |
| 3        | EVS20210  | 00001 | 2021000001 | 來賓卡01 |          |    |  |  |
| 4        | EVS20210  | 00002 | 2021000002 | 來賓卡02 |          |    |  |  |
| 5        | EVS20210  | 00003 | 2021000003 | 來賓卡03 |          |    |  |  |
| 6        | EVS20210  | 00004 | 2021000004 | 來賓卡04 |          |    |  |  |
| 7        | EVS48590  | 28732 | 4859028732 |       |          |    |  |  |
| 沒有記錄!    |           |       | << < 1     | >>>   |          |    |  |  |
|          |           |       |            |       |          |    |  |  |

# [E-Mail Setup]

欄位說明:

寄件人姓名:自定義。

E-mail:管理者之電子郵件。(必填)

帳號:電子郵件的帳號。

密碼:電子郵件的密碼。

SMTP 主機:依管理者電子郵件格式。(必填)

SMTP 連接埠:依管理者電子郵件格式。(必填)

| 寄件人姓名:    | alar <b>ini ginani na g</b> om |
|-----------|--------------------------------|
| E-mail:   | alar                           |
| 登入帳號:     | a <b>na</b> ai                 |
| 登入密碼:     |                                |
| 6MTP 主機:  | met                            |
| iMTP 連接埠: | 25                             |
|           | 儲存                             |

【公共門禁組設定】使用者須勾選訪客卡之權限

| 請勾選門禁組: |        |        |  |  |  |  |  |  |  |
|---------|--------|--------|--|--|--|--|--|--|--|
|         | 門禁群組編就 | 門禁料組名稱 |  |  |  |  |  |  |  |
| ☑1      | 00001  | 公設     |  |  |  |  |  |  |  |
| 2       | 00002  | 門禁     |  |  |  |  |  |  |  |
| ☑ 3     | 00003  | 公共門群組  |  |  |  |  |  |  |  |

E-Mail Setu

### 11-1-2 訪客登記

【訪客登記】訪客預約或現場登記。

操作步驟:

1. 點選訪客登記,進入新增訪客資料畫面。

|             |                                                                                                    |                                                    | 今日訪客列表 |             |     |      |
|-------------|----------------------------------------------------------------------------------------------------|----------------------------------------------------|--------|-------------|-----|------|
| 訪客登記 訪客批核作業 | G Untitled Page - Internet Explorer                                                                                                    |                                                    | _      |             |     |      |
| 021-10-15   | Attp://172.16.35.1/ECSV1.1/Main/Vi                                                                                                    | stor/VisitorEdit.aspx?EmpID=                       |        |             |     |      |
| 拜訪者姓名       |                                                                                                    |                                                    | 新增訪客資料 |             | 審核者 | 審核日期 |
|             | 許容備能<br>姓名:<br>電子部件:<br>運子部件:<br>運子部目用:<br>預計型部日用:<br>許容卡卡能:<br>許容卡卡能:<br>主治率卡能:<br>主治率を予算<br>計算型でのでのであった。<br>日期格式:2008-09-12 或 2008-097 | (01)alan<br>2021-10-15<br>2021-10-15<br>2021-10-15 | √[     | <b>双母性戶</b> |     |      |

欄位說明:

- 訪客編號:保存之後,系統自動代出編號。
- 姓名(必填)。
- 聯繫電話。
- 拜訪住戶(必填):可下拉選項或搜尋住戶。
- 預計到訪日期(必填)。
- 預計離開日期(必填)。
- 訪客卡卡號:資料儲存後,系統會自動代入訪客卡號(請參考訪客參數章節,新增訪客 卡),須回到上一層訪客列表,點擊編輯才可看見。
- 訪客卡編號:當資料保存後,系統會自動代入訪客編號(請參考訪客參數章節,新增訪客
   卡),須回到上一層訪客列表,點擊編輯才可看見。
- 2. 點選保存,新增完成,若點擊重置,會將欄位恢復空白。

|                             | 1/ 263-b-0-784-1 |  |
|-----------------------------|------------------|--|
|                             | 新唱訪各資料           |  |
| 訪客編號:                       |                  |  |
| 姓名:                         | David Lee        |  |
| 聯繫電話:                       | 0229992241       |  |
| 電子郵件:                       | @gmail.com       |  |
| 拜訪住戶:                       | (01)alan V 搜尋住戶  |  |
| 預計到訪日期:                     | 2021-10-15 x 🎰   |  |
| 預計離開日期:                     | 2021-10-15       |  |
| 訪客卡卡號:                      |                  |  |
| 訪客卡編號:                      |                  |  |
| 保存 重置                       |                  |  |
| 註:紅色為必填字段                   | 10               |  |
| 日期恰式:2008-09-12 或 2008/09/1 | 12               |  |
|                             |                  |  |
|                             |                  |  |
|                             |                  |  |
|                             |                  |  |
|                             |                  |  |
|                             |                  |  |
|                             |                  |  |
|                             |                  |  |

登錄者為管理者(Supervisor),當新增訪客資料完成,則狀態會變成已審核,反之若是一般用戶登記訪客資料後,其狀態是未審核,則需要由管理者(Supervisor)核准。
 注意:一般使用者的訪客登記,是沒有顯示 QRCODE。

| 今日出客列表                               |       |               |                        |            |          |                          |                      |          |              |            |                                      |            |                              |
|--------------------------------------|-------|---------------|------------------------|------------|----------|--------------------------|----------------------|----------|--------------|------------|--------------------------------------|------------|------------------------------|
| 訪客登記 訪客社場作業                          |       |               |                        |            |          |                          |                      |          |              |            |                                      |            |                              |
| 2021-10-15                           | - 202 | 21-10-22      | 📑 🔂                    | 部(不含刪除)    | ▶ 查詢預約紀錄 | 匯出EXCEL                  |                      |          |              |            |                                      |            |                              |
|                                      |       | 拜註            | i 者姓名 🕴                | 連絡電話       | 拜訪戶號     | 預計來訪日期                   | 預計離閏日期               | 狀態       | 申請           |            | 申請日期                                 | 書核者        | 審核日期                         |
| 删除                                   | 編輯    | 顧示QRCODE Davi | d Lee 02               | 29992241 a | ılan 2   | 021/10/15 上午 12:00:00 20 | 21/10/15 下午 11:59:59 | 已審核      | SUPERV       | SOR 2021/1 | 0/15上午 10:58:23                      | SUPERVISOR | 2021/10/15上午 10:58:23        |
|                                      |       |               |                        |            | <<       | <1>>>                    |                      |          |              |            |                                      |            |                              |
|                                      |       |               |                        |            |          |                          |                      |          |              |            |                                      |            |                              |
| 訪客登記 訪客批核作業                          |       |               |                        |            |          |                          |                      |          |              |            |                                      |            |                              |
| 2021-10-15 至前(不会删除) V 直納預約紀錄 医出EXCEL |       |               |                        |            |          |                          |                      |          |              |            |                                      |            |                              |
|                                      |       |               | 拜訪者姓<br>名              | 連絡電話       | 拜訪戶號     | 預計來訪日期                   | 預計離開日                | 明        | 狀態           | 申請人        | 申請日期                                 | 審核者        | 審核日期                         |
| 刪除                                   | 編輯    | 顯示QRCODE      | Daviđ<br>Lee           | 022999224  | 41 alan  | 2021/10/15 上午 12:00      | 00 2021/10/15 下午 1   | 11:59:59 | 已審<br>核      | UPERVISOR  | 2021/10/15 上午<br>10:58:23            | SUPERVIS   | OR 2021/10/15 上午<br>10:58:23 |
|                                      |       | 1             | 3E                     | 222222222  | IOE      | 2021/10/15 上午 12:00      | 00 2021/10/15 下午 1   | 11:59:59 | 得審 1         | 324        | 2021/10/15下午                         |            |                              |
| 刪除                                   | 編輯    |               | 56                     | 22223333   | JOE      |                          |                      |          | 18           |            | 02:00:54                             |            |                              |
| 删除<br>删除                             | 編輯    |               | 5 <del>版</del> 二<br>王依 | 22223333   | JOE      | 2021/10/15 上午 12:00      | 00 2021/10/15 下午 1   | 11:59:59 | 核<br>待審<br>核 | 324        | 02:00:54<br>2021/10/15下午<br>02:01:41 |            |                              |

 選擇某訪客資料,按編輯,會進入訪客資料,訪客卡號及編號已被系統代入訪客卡。
 注意:編輯可修改姓名、連絡電話、電子郵件等資料,若是到了到訪當天,則無法編輯 修改。

|               |                                                                                                    |        | の音管理と初音堂記           |
|---------------|----------------------------------------------------------------------------------------------------|--------|---------------------|
|               | 今日訪客列表                                                                                                    |        |                     |
| 动客登記 动客秕核作業   |                                                                                                    |        |                     |
|               |                                                                                                    |        |                     |
| -10-15 - 20   |                                                                                                    | D.     |                     |
|               | http://12216351/FCSV11/Main/Mitter/MitterFditates/PEmpID=10025                                                                                                    | 財族者    | 審核日期                |
| RIIA (SEB     |                                                                                                    | RVISOR | 2021/10/15 上午 10:58 |
| 1010X ARE 444 | 物改造者資料                                                                                                    |        |                     |
|               | 訪客編號: 10025                                                                                                    |        |                     |
|               | Mean David Lee                                                                                                    |        |                     |
|               | 翰繁範語: 0229992241<br> 雪こ系松4:                                                                                                    |        |                     |
|               |                                                                                                    |        |                     |
|               | PHPUL/*     Ujadil     V     XAVE/       XXX12/2011     V     XAVE/                                                                                                    |        |                     |
|               |                                                                                                    |        |                     |
|               | ガ目12月11日 2021-10-15 日本<br>トロート 10 日本 10 日本 |        |                     |
|               | 新希卡卡紙: 1234567890                                                                                                    |        |                     |
|               | 訂告下調號: EVS123456/890                                                                                                    |        |                     |
|               | 保存 重雪                                                                                                    |        |                     |
|               | 注: 紅色為多須学段<br>日期後半2,002 00 12 書 2008/09/12                                                                                                    |        |                     |
|               | D 391427 2009-02-12 30 2009/03 12                                                                                                    |        |                     |
|               |                                                                                                    |        |                     |
|               |                                                                                                    |        |                     |
|               |                                                                                                    |        |                     |
|               |                                                                                                    |        |                     |
|               |                                                                                                    |        |                     |
|               |                                                                                                    |        |                     |
|               | L                                                                                                    |        |                     |

5. 欲改用 QRCode(虛擬卡),點擊產生 QRCode, 系統會彈出訪客臨時卡開門視窗,確認 資料無誤後,可點擊寄送 e-Mail 至訪客電子信箱中。

| 🥭 Untitled Page - Internet Explorer    |                                                                               |                                                                                                    |                |
|----------------------------------------|-------------------------------------------------------------------------------|----------------------------------------------------------------------------------------------------|----------------|
| Attp://172.16.35.1/ECSV1.1/Main        | n/Vistor/VisitorEdit.aspx?EmpID=10025                                         |                                                                                                    | ·登出   ·關於   ·  |
|                                        |                                                                               | 修改訪客資料                                                                                                    | 消費儲值           |
| 訪客編號<br>姓名:<br>聯繫電話:<br>電子郵件:<br>拜訪住戶: | 10025<br>David Lee<br>0229992241<br>@gmail.c<br>(01)alan                      | ♥ 提尋住戶                                                                                                    | 訪客行            |
| 預計到訪日期:                                | 2021-10-15                                                                    |                                                                                                    |                |
| 預計離開日期:                                | 2021-10-15                                                                    |                                                                                                    | 1017-14        |
| 訪客卡卡號:                                 | 1234567890                                                                    | •                                                                                                    | 10-12-12       |
| 訪客卡編號:                                 | EVS1234567890 產生QRCode                                                        | Į                                                                                                    | UPERVISOR 2021 |
| 註:紅色為多填字<br>日期格式:2008-1                | ₹ - Internet Explorer<br>16.35.1/ECSV1.1/Main/Vistor/VistorQRCodi<br>訪客臨時 卡開門 | e.aspx?Pt.conid=10025<br>訪客姓名 David Lee<br>訪客性報 1234567890<br>來訪日期 2021-10-15<br>对效期限 2021-10-15<br>可效期限 2021-10-15<br>電子郵件 genail.com<br>遠送e-Mail |                |

訪客收到的電子信件內容如下:

| 預約成功 | ▶ 收件匣 | × |
|------|-------|---|
| 預約成切 | 收件匣   | × |

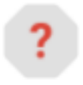

ala @ e.com

寄給 我 ▼

JOE ,您好:

以下是你在 [2021-10-08~2021-10-08] 期間専屬的QRCode, 請妥善保存。 期待您 Hello,JOE

The following is the QR code used during [2021-10-08 ~ 2021-10-08 ], please keep it properly. Look forward to you

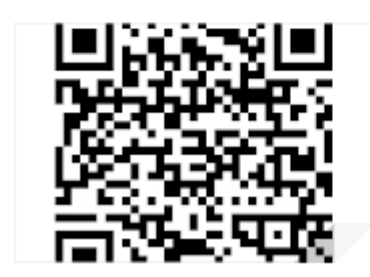

 依照日期範圍、預約狀態如(全部(不含刪除)、已審核、待審核、刪除等條件,查詢預約 紀錄。另外可點選匯出 EXCEL,可將資料轉出。

|            |                                               |          |           |            |      |                       |                        |     |            |                        |            | 0.01711.00.00          |
|------------|-----------------------------------------------|----------|-----------|------------|------|-----------------------|------------------------|-----|------------|------------------------|------------|------------------------|
|            | 今日诸教徒                                         |          |           |            |      |                       |                        |     |            |                        |            |                        |
| 訪客登記       | 訪客登記 訪客批核作業                                   |          |           |            |      |                       |                        |     |            |                        |            |                        |
| 2021-10-15 | 121-10-15 - 2021-10-15 · 日審核 · 首前預約記錄 匯出EXCEL |          |           |            |      |                       |                        |     |            |                        |            |                        |
|            |                                               |          | 拜訪者姓名     | 連絡電話       | 拜訪戶號 | 預計來訪日期                | 預計離開日期                 | 狀態  | 人裁申        | 申請日期                   | 審核者        | 審核日期                   |
| 刪除         | 編輯                                            | 顧示QRCODE | David Lee | 0229992241 | alan | 2021/10/15上牛 12:00:00 | 2021/10/15 下午 11:59:59 | 已審核 | SUPERVISOR | 2021/10/15上午 10:58:23  | SUPERVISOR | 2021/10/15 上午 10:58:23 |
| 刪除         | 編輯                                            | 顯示QRCODE | KEVIIN    | 01         | alan | 2021/10/15上牛 12:00:00 | 2021/10/15 下午 11:59:59 | 已審核 | SUPERVISOR | 2021/10/15 上午 11:24:02 | SUPERVISOR | 2021/10/15 上午 11:24:02 |
|            |                                               |          |           |            | <<   | <1>>>>                |                        |     |            |                        |            |                        |

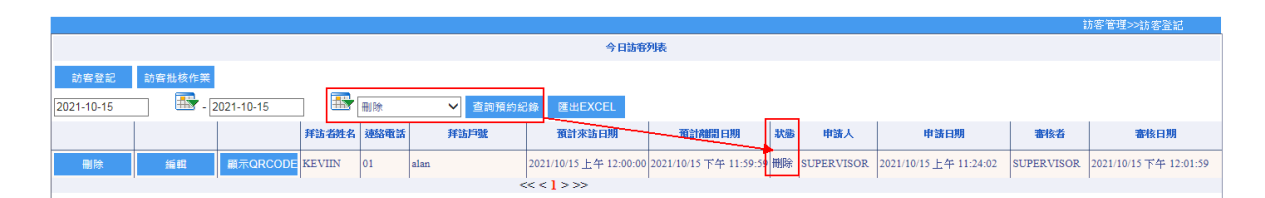

【訪客批核作業】管理者使用,不開放一般用戶。 操作步驟:

1. 選擇欲審核之訪客,點擊確認,則審核完成。

|            |       |                |                        |                       |            |                        |                        |     |        |            | 訪客管理>>訪客登記               |
|------------|-------|----------------|------------------------|-----------------------|------------|------------------------|------------------------|-----|--------|------------|--------------------------|
|            |       |                |                        |                       |            | 今日訪客列表                 |                        |     |        |            |                          |
| 訪客登記       | 訪窨批核作 | ¥              |                        |                       |            |                        |                        |     |        |            |                          |
| 2021-10-15 | _     | - 2021-10-22   | 全部(不)                  | 含副除) 💙 吉前預約編集         | 匯出EXCEI    |                        |                        |     | _      |            |                          |
|            |       | 🍯 助電列表 - In    | ternet Explorer        | and another           |            |                        | and the training       |     |        | 書核者        | 憲核日期                     |
| -          | 10.70 | 6 http://172.1 | 6.35.1/ECSV1.1/Main/Vi | stor/VistorCheck.aspx |            |                        |                        |     |        | aumphuroop | 2021/00/05 1 20 10 50 22 |
| 删除         | 細細    | -              | <b>X</b>               | :58:25                | SUPERVISOR | 2021/10/15 上牛 10:58:23 |                        |     |        |            |                          |
| 刪除         | 編輯    | 全部審核           |                        |                       |            |                        |                        |     | :00:54 |            |                          |
| 删除         | 編輯    |                | 拜訪者姓名                  | 連絡電話                  | 拜訪戶號       | 預計來訪日期                 | 預計離開日期                 | 狀態  | :01:41 |            |                          |
|            |       | 確認             | 張三                     | 22223333              | JOE        | 2021/10/15 上午 12:00:00 | 2021/10/15 下午 11:59:59 | 待審核 |        |            |                          |
|            |       | 確認             | 王依                     | 22223333              | JOE        | 2021/10/15 上午 12:00:00 | 2021/10/15 下午 11:59:59 | 待審核 |        |            |                          |
|            |       |                |                        |                       |            |                        |                        |     |        |            |                          |
|            |       |                |                        |                       |            |                        |                        |     |        |            |                          |
|            |       |                |                        |                       |            |                        |                        |     |        |            |                          |
|            |       |                |                        |                       |            |                        |                        |     |        |            |                          |
|            |       |                |                        |                       |            |                        |                        |     |        |            |                          |
|            |       |                |                        |                       |            |                        |                        |     |        |            |                          |
|            |       |                |                        |                       |            |                        |                        |     |        |            |                          |
|            |       |                |                        |                       |            |                        |                        |     |        |            |                          |
|            |       |                |                        |                       |            |                        |                        |     |        |            |                          |
|            |       |                |                        |                       |            |                        |                        |     |        |            |                          |
|            |       |                |                        |                       |            |                        |                        |     |        |            |                          |
|            |       |                |                        |                       |            |                        |                        |     |        |            |                          |

| <b>待審核訪客列表</b> |       |               |            |                        |                        |     |  |  |  |  |
|----------------|-------|---------------|------------|------------------------|------------------------|-----|--|--|--|--|
| 全部審核           |       |               |            |                        |                        |     |  |  |  |  |
|                | 拜訪者姓名 | 連絡電話          | 拜訪戶號       | 預計來訪日期                 | 預計離開日期                 | 狀態  |  |  |  |  |
| 確認             | 張三    | 22223333      | JOE        | 2021/10/15 上午 12:00:00 | 2021/10/15 下午 11:59:59 | 待審核 |  |  |  |  |
| 確認             | 王依    | 22223333 網頁訊息 | -          | × 100:00               | 2021/10/15 下午 11:59:59 | 待審核 |  |  |  |  |
|                |       |               | 認核可?<br>確定 | 取満                     |                        |     |  |  |  |  |

2. 回到上層今日訪客列表中,發現已審核過的訪客(由一般使用者預約),出現顯示 QRCODE,可以寄送給訪客 QRCODE,若點擊編輯,進入編輯畫面,也可點選產生 QRCODE使用。

|            |                                                         |          |           |            |      |                        |                       |     |            |                        |            | 訪客管理>>訪客登記             |
|------------|---------------------------------------------------------|----------|-----------|------------|------|------------------------|-----------------------|-----|------------|------------------------|------------|------------------------|
|            |                                                         |          |           |            |      | 今日記                    | 防容列表                  |     |            |                        |            |                        |
| 訪客登記       | 訪審登記 訪審地統作業                                             |          |           |            |      |                        |                       |     |            |                        |            |                        |
| 2021-10-15 | 2021-10-15 至 2021-10-22 至 (本) 全部(不含劑除) 文 查詢預約紀錄 匯出EXCEL |          |           |            |      |                        |                       |     |            |                        |            |                        |
|            |                                                         |          | 拜訪者姓名     | 連絡電話       | 并沾戶號 | 預計來訪日期                 | 預計離開日期                | 狀態  | 申請人        | 申請日期                   | 審核者        | 審核日期                   |
| 删除         | 編輯                                                      | 顧示QRCODE | David Lee | 0229992241 | alan | 2021/10/15 上午 12:00:00 | 2021/10/15下午 11:59:59 | 已審核 | SUPERVISOR | 2021/10/15 上午 10:58:23 | SUPERVISOR | 2021/10/15 上午 10:58:23 |
| 删除         | 編輯                                                      | 顧示QRCODE | 張三        | 22223333   | JOE  | 2021/10/15 上午 12:00:00 | 2021/10/15下午 11:59:59 | 已審核 | 1324       | 2021/10/15 下午 02:00:54 | SUPERVISOR | 2021/10/15 下午 02:24:40 |
| 删除         | 編輯                                                      |          | 王依        | 22223333   | JOE  | 2021/10/15 上牛 12:00:00 | 2021/10/15下午 11:59:59 | 待審核 | 1324       | 2021/10/15 下牛 02:01:41 |            |                        |
|            |                                                         |          |           |            |      | <<<1>>>>               |                       |     |            |                        |            |                        |

# 11-1-3 訪客報表

依訪客姓名、訪客電話、訪客日期範圍等條件進行查詢訪客紀錄。可產生 EXCEL 檔案。

|           |         |            |              |                        |                        |       | 訪客管理>>訪客報表 |
|-----------|---------|------------|--------------|------------------------|------------------------|-------|------------|
|           |         |            |              | 訪客報表                   |                        |       |            |
| 姓名:       |         |            | 電話:          |                        |                        |       |            |
| 日期: 202   | 1-10-15 |            | ~ 2021-10-22 | •                      |                        |       |            |
| 查詢        | 匯出EXCEL |            |              |                        |                        |       |            |
|           | 拜訪者姓名   | 連絡電話       | 拜訪戶號         | 預計來訪日期                 | 預計離間日期                 | 門禁地點  | 刷卡日期時間     |
| David Lee |         | 0229992241 | alan         | 2021/10/15 上午 12:00:00 | 2021/10/15 下午 11:59:59 | 無刷卡紀錄 |            |
|           |         |            |              |                        |                        |       |            |
|           |         |            |              |                        |                        |       |            |
|           |         |            |              |                        |                        |       |            |
|           |         |            |              |                        |                        |       |            |
|           |         |            |              |                        |                        |       |            |
|           |         |            |              |                        |                        |       |            |
|           |         |            |              |                        |                        |       |            |
|           |         |            |              |                        |                        |       |            |
|           |         |            |              |                        |                        |       |            |
|           |         |            |              |                        |                        |       |            |
|           |         |            |              |                        |                        |       |            |
|           |         |            |              |                        |                        |       |            |

# 11-2 用戶-訪客管理(註冊)

| ECS<br>社區管理系統 |                       |
|---------------|-----------------------|
|               | 械號                    |
|               | 密碼                    |
|               | 驗證碼 8568 -<br>登錄 候號註冊 |
|               |                       |

用戶預約訪客作業。(用戶需至首頁,帳號註冊,才能使用訪客預約作業)

申請個人帳號註冊,但須有人員編號與系統資料比對,若檢查資料無此人,才可新增個人帳 號及密碼。

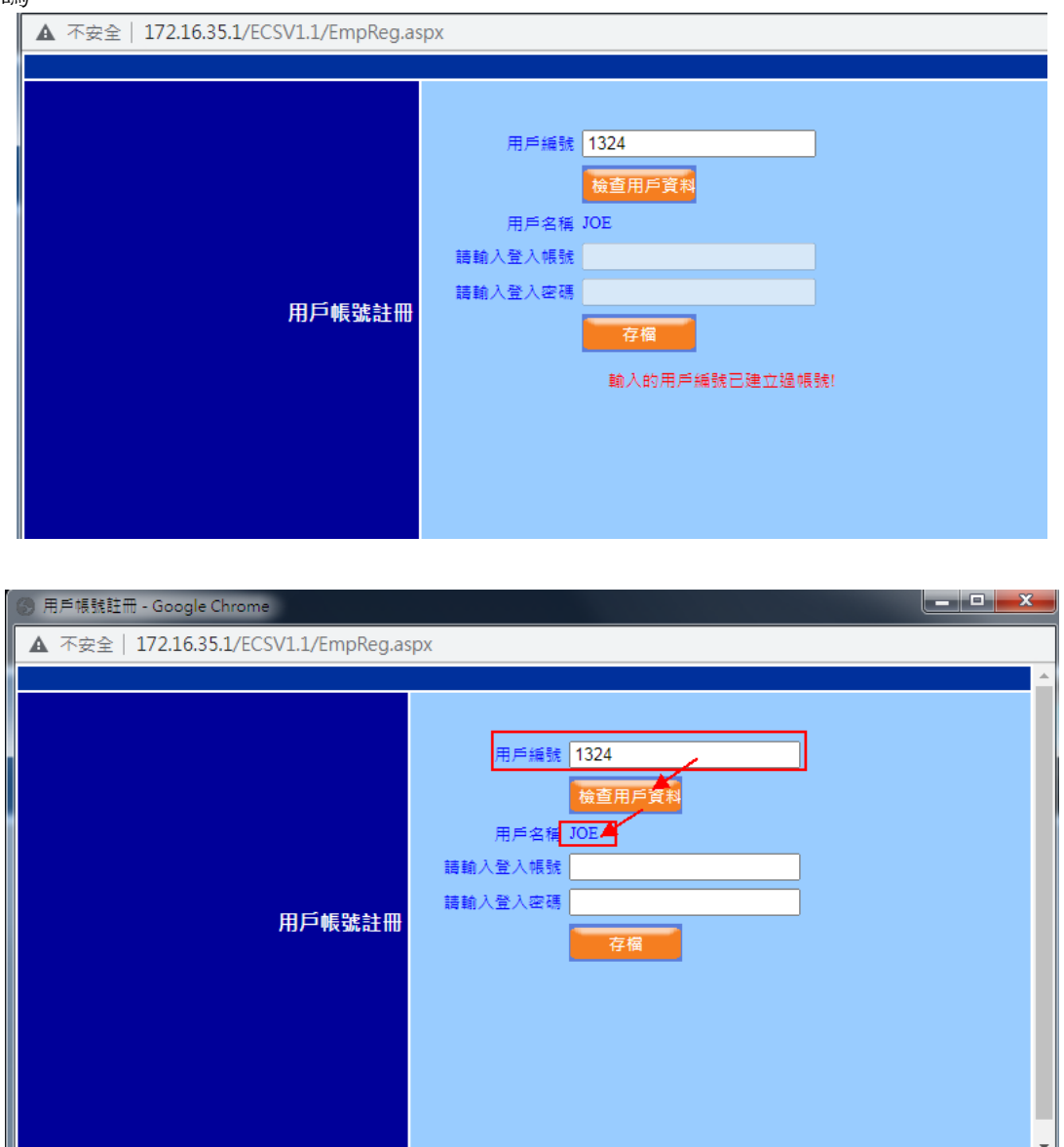

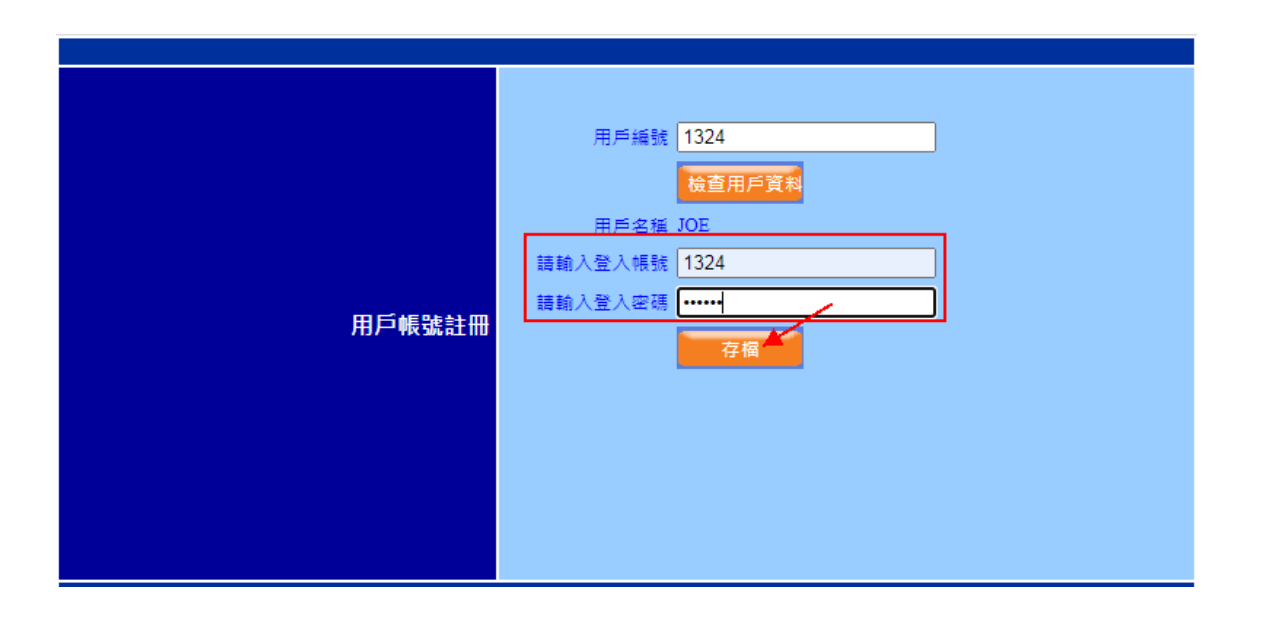

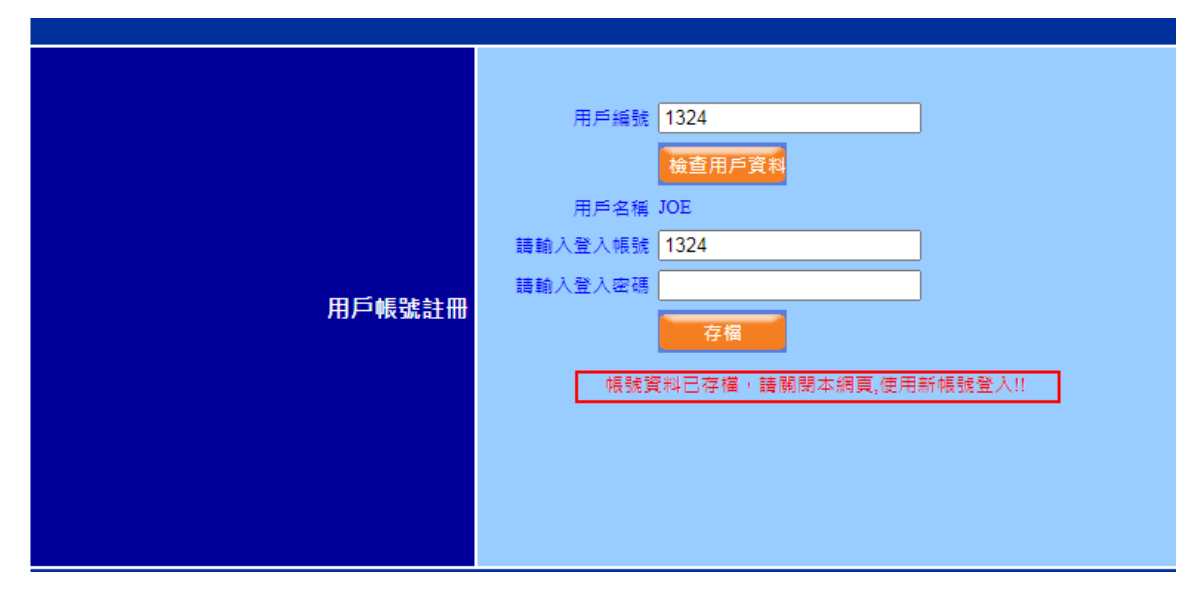

## 11-2-1 訪客登記

訪客預約或現場登記。

抄

| 步驟:                                                                                                    |                                                                                                    |                                                                                                    |                                                                      |                                                                    |  |
|----------------------------------------------------------------------------------------------------|----------------------------------------------------------------------------------------------------|----------------------------------------------------------------------------------------------------|----------------------------------------------------------------------|--------------------------------------------------------------------|--|
| 點選訪客                                                                                                    | 登記,進入漢                                                                                                    | 新增訪客資料畫                                                                                                    | 面。                                                                   |                                                                    |  |
| 記<br>記                                                                                                    | 客管理<br>客登記                                                                                                    | 系统管理                                                                                                    | 消費儲值                                                                 |                                                                    |  |
|                                                                                                    |                                                                                                    |                                                                                                    |                                                                      |                                                                    |  |
|                                                                                                    |                                                                                                    |                                                                                                    |                                                                      |                                                                    |  |
|                                                                                                    |                                                                                                    |                                                                                                    |                                                                      |                                                                    |  |
| 訪客管理                                                                                                    | 象统管理                                                                                                    | 消費儲值                                                                                                    |                                                                      |                                                                    |  |
|                                                                                                    |                                                                                                    |                                                                                                    |                                                                      |                                                                    |  |
| 动客交配                                                                                                    |                                                                                                    |                                                                                                    |                                                                      |                                                                    |  |
| 9852                                                                                                    | <ul> <li>Untitled Page - Google Chrome</li> <li>▲ 不安全   172.16.35.1/ECS\</li> </ul>                                                                                                    | V1.1/Ma <mark>in/Vistor/VisitorEdit.aspx</mark> ?EmpID=                                                                                                    |                                                                      | - • <b>- •</b>                                                     |  |
|                                                                                                    | ♥ Unitiled Page - Google Chrome<br>▲ 不安全   172.16.35.1/ECS\                                                                                                    | //.1/Ma <mark>in/Vistor/VisitorEdit.aspx</mark> ?EmpID=<br>新想話                                                                                                    | san ا                                                                | #                                                                  |  |
| 2)12011<br>(2021-10-15)                                                                                                    | ● Untitled Page - Google Chrome<br>▲ 不安全   172.16.35.1/ECSV<br>訪客編號:<br>姓名:                                                                                                    | /1.1/Ma <mark>in/Vistor/VisitorEdit.aspx</mark> ?EmpID=<br>新聞歌                                                                                                    | <b>达</b> 波利                                                          | аларана (1995)<br>(1995)<br>ФШСК                                   |  |
| 前所行記<br>20月1日5<br>2021-10-15<br>副時 編任                                                                                                    | ② Untitled Page - Google Chrome<br>▲ 不安全   17216.35.1/ECSV<br>日常編號:<br>姓名:<br>財餐電話:<br>電子報件:                                                                                                    | /1.1/Ma <mark>in/Vistor/VisitorEdit.aspx</mark> ?EmpID=<br>新聞話                                                                                                    | <b>2</b> 229                                                         | (注)<br>(注)<br>(注)<br>(注)<br>(注)<br>(注)<br>(注)<br>(注)<br>(注)<br>(注) |  |
| NINGS:<br>2021-10-15 計算<br>書牌 編編                                                                                                    | ② Untitled Page - Google Chrome<br>▲ 不安全   172.16.35.1/ECSV<br>世名:<br>地景電話:<br>時間電話:<br>月前任戶:                                                                                                    | /1.1/Main/Vistor/VisitorEdit.aspx?EmpID=<br>Hittas<br>(1324)/OE                                                                                                    | 広道料<br>・<br>・<br>・<br>・<br>・<br>・<br>・<br>・<br>・<br>・<br>・<br>・<br>・ | 選                                                                  |  |
| (1)(1)(1)(1)(1)(1)(1)(1)(1)(1)(1)(1)(1)(                                                                                                    | ② Unitide Page - Google Chrome<br>▲ 不安全   172.16.35.1/ECSV<br>世名。<br>世景理話:<br>電子型件:<br>理許如作:<br>精計如訪日期:<br>四本時間日報:                                                                                                    | /1.1/Ma n/Vistor/VisitorEdit.aspx?EmpID=<br>#####<br>[[]224JADE<br>[2221-10-15]<br>[2021-10-15]<br>[2021-10]<br>[2021-10-15]<br>[2021-10]<br>[2021-10]<br>[2021- | \$239<br>\$239<br>▼) 支奇住戶                                            | 選<br>学議日期<br>15 下午 02.01.41                                        |  |
| (1)(1)(1)(1)(1)(1)(1)(1)(1)(1)(1)(1)(1)(                                                                                                    | ② Untitled Page - Google Chrome<br>▲ 不安全   172.16.35.1/ECSV<br>世名:<br>計要電話:<br>電子超任:<br>博計型訪日期:<br>預計到訪日期:<br>討當卡卡號:                                                                                                    | /1.1/Ma n/Vistor/VisitorEdit.aspx?EmpID=<br>#####<br>(1324)JOE<br>2021-10-15<br>2021-10-15                                                                                                    | š≩料<br>▼) 夏奇住戶                                                       | 建<br>第<br>5 下午 02.01.41                                            |  |
| (日本市):<br>(2021-10-15)<br>(2021-10-15)<br>(2021-10-15)<br>(2021-10-15)                                                                                                    | ② Untitled Page - Google Chrome<br>▲ 不安全   172.16.35.1/ECSV<br>世名:<br>助要電話:<br>特對電話:<br>特計到訪日期:<br>清計到訪日期:<br>時間日期:<br>訪客卡總號:<br>許子:                                                                                                    | /1.1/Ma n/Vistor/VisitorEdit.aspx?EmpID=<br>#####<br>(1324)JOE<br>2021-10-15<br>2021-10-15                                                                                                    | ŚġĦ<br>▼】 g⊕仕戶                                                       | 選<br>学議日期<br>15 下午 02.01.41                                        |  |
| 対称性的<br>(2021-10-15<br>単数<br>単数<br>単数<br>単数<br>単数<br>単数<br>単数<br>単数<br>単数<br>単数                                                                                                    | ② Unitid Page - Google Chrome     ▲ 不安全   172.16.35.1/ECS\     認護     認定     認定     認定     記述     記述 | /1.1/Ma n/Vistor/VisitorEdit.aspx?EmpID=<br>#####<br>(1324)JOE<br>2021-10-15<br>2021-10-15<br>30-12                                                                                                    | š≩料<br>▼) <b>g</b> ⊕住戶                                               | 選<br>学議日期<br>15 下午 02.01.41                                        |  |
| (日本市):<br>(2021-10-15)<br>(2021-10-15)<br>(2021-10)<br>(2021-10)<br>(2021- | ② Untitled Page - Google Chrome<br>▲ 不安全   172.16.35.1/ECS\<br>世名:<br>計多問題:<br>電子部件:<br>理助性戶:<br>預計到訪日期:<br>討當卡卡號:<br>討當卡作號:<br>訂當卡條號:<br>訂當卡條號:<br>目:百色為の專序符<br>日期指式,2008-09-12 或 2008.                                                                                                    | /1.1/Ma n/Vistor/VisitorEdit.aspx?EmpID=<br>EHEM<br>(1324)JOE<br>2021-10-15<br>2021-10-15<br>2021-10-15<br>2021-10-15<br>2021-10-15<br>2021-10-15<br>2021-10-15                                                                                                    | ŚġĦ<br>▼) g⊕仕戶                                                       | 選<br>学議日期<br>15 下午 02.01.41                                        |  |
| (対称語)     (2021-10-15     (金融)     (金融)     (金融)     (金融)                                                                                                    | ② Untitled Page - Google Chrome<br>▲ 不安全   172.16.35.1/ECS\<br>社会:<br>社会:<br>社会:<br>建築計算 :<br>理動性戶:<br>預計到訪日期:<br>清計翻訳日期:<br>計圖卡核號:<br>計圖卡核號:<br>計圖卡線:<br>計圖作式:2008-09-12 或 2008                                                                                                    | 7.1.1/Ma n/Vistor/VisitorEdit.aspx ?EmpID=<br>E##81       Image: Control of the system       Image: Control of the system                                                                                                    | š≩料<br>▼) 夏尋住戶                                                       | 注                                                                  |  |

欄位說明:

- 訪客編號:保存之後,系統自動代出編號。
- 姓名(必填)。
- 聯繫電話。
- 拜訪住戶(必填):系統代入該用戶。
- 預計到訪日期(必填)。
- 預計離開日期(必填)。
- 訪客卡卡號:資料儲存後,系統會自動代入訪客卡號(請參考訪客參數章節,新增訪客 卡),須回到上一層訪客列表,點擊編輯才可看見。
- 訪客卡編號:當資料保存後,系統會自動代入訪客編號(請參考訪客參數章節,新增訪客 卡),須回到上一層訪客列表,點擊編輯才可看見。
- 2. 點選保存,新增完成,若點擊重置,會將欄位恢復空白。

審核者

|                                                      | 新贈訪客資料                                        |
|------------------------------------------------------|-----------------------------------------------|
| 訪客編號:<br>姓名:<br>聯繫電話:<br>電子郵件:<br>拜訪住戶:              | 張三<br>22223333<br>2 @gmail.com<br>(1324)JOE ✔ |
| 預計到訪日期:<br>預計離開日期:<br>訪客卡卡號:<br>訪客卡編號:<br>保存 ▲<br>重置 | 2021-10-15 × 1<br>2021-10-15                  |
| 註:紅色為多項字段<br>日期格式;2008-09-12 或 2008/09/12            |                                               |
|                                                      |                                               |

3. 登錄者為一般使用者,當新增訪客資料完成,其狀態是未審核,則需要由管理者 (Supervisor)核准。

|            |        |           |                                       |             |            |                        |                        |       |      |                        | 訪客管理>>訪 | 書登記  |
|------------|--------|-----------|---------------------------------------|-------------|------------|------------------------|------------------------|-------|------|------------------------|---------|------|
|            | 今日這家預載 |           |                                       |             |            |                        |                        |       |      |                        |         |      |
| 訪客預約       |        |           |                                       |             |            |                        |                        |       |      |                        |         |      |
|            | - 🔜 📼  |           |                                       |             | 10.10      |                        |                        |       |      |                        |         |      |
| 2021-10-15 |        | 021-10-22 | 1 1 1 1 1 1 1 1 1 1 1 1 1 1 1 1 1 1 1 | (副原) 💙 型調加部 | 記錄 建出EXCEL |                        |                        |       |      |                        |         |      |
| •          |        |           | 拜訪者姓名                                 | 10534025    | 并估印数       | 預計來訪日期                 | 聚計劑間日期                 | 10.00 | 中議人  | 1072b E1790            | 書核者     | 審核日期 |
| BI10       | 編輯     |           | 張三                                    | 22223333    | JOE        | 2021/10/15上牛 12:00:00  | 2021/10/15 下午 11:59:59 | 待審核   | 1324 | 2021/10/15 下午 02:00:54 |         |      |
| 副除         | 编码     |           | 王俶                                    | 22223333    | JOE        | 2021/10/15 上午 12:00:00 | 2021/10/15 下午 11:59:59 | 得審機   | 1324 | 2021/10/15 下午 02:01:41 |         |      |
|            |        |           |                                       |             | <          | < 1 > >>               |                        |       |      |                        |         |      |

選擇某一筆訪客資料,按編輯,會進入訪客資料,訪客卡號及編號已被系統代入訪客卡。
 注意:產生 QRCode,尚未審核過的狀態,是此功能是無效。

|                           | 🧭 Untitled Page - Internet Explorer    |                                 | 1.00070 |   |      |       |     | 0 au 110 |
|---------------------------|----------------------------------------|---------------------------------|---------|---|------|-------|-----|----------|
|                           | 6 http://172.16.35.1/ECSV1.1/Main/     | /istor/VisitorEdit.aspx?EmpID=1 | 0027    |   |      |       |     |          |
| 訪客預約                      |                                        |                                 | 修改訪客資料  |   |      |       |     |          |
| 2021-10-15 💷 - 2021-10-22 | 前安施設                                   | 10027                           |         |   |      |       |     |          |
|                           | 姓名:                                    | 25 =                            |         |   |      | 日朔    | 書核者 | 書核日期     |
| 2015a 465.07              | - 聯繫電話:                                | 22223333                        |         |   |      |       |     |          |
| 100 105                   | 電子郵件:                                  | test@gmail.com                  |         |   |      |       |     |          |
| Hellik Sider              | . 拜訪住戶:                                | (1324)JOE                       |         | ~ | 搜尋住戶 |       |     |          |
|                           | 預計到訪日期:                                | 2021-10-15                      |         |   |      |       |     |          |
|                           | 通訊離開日期:                                | 2021-10-15                      |         |   |      |       |     |          |
|                           | 訪客卡卡號:                                 | 2021000001                      |         |   |      |       |     |          |
|                           | 訪客卡編號:                                 | EVS2021000001 產生                | QRCode  |   |      |       |     |          |
|                           | 保存 重置                                  |                                 |         |   |      |       |     |          |
|                           | 註:紅色為必須字段<br>口期終定:2008.00.12 定 2008.00 | 12                              |         |   |      |       |     |          |
|                           | 口用1位10,2008-09-12 99,2008-09           | 12                              |         |   |      |       |     |          |
|                           |                                        |                                 |         |   |      |       |     |          |
|                           |                                        |                                 |         |   |      |       |     |          |
|                           |                                        |                                 |         |   |      |       |     |          |
|                           |                                        |                                 |         |   |      |       |     |          |
|                           |                                        |                                 |         |   |      |       |     |          |
|                           |                                        |                                 |         |   |      |       |     |          |
|                           |                                        |                                 |         |   |      | <br>, |     |          |

 依照日期範圍、預約狀態如(全部(不含刪除)、已審核、待審核、刪除等條件,查詢預約 紀錄。另外可點選匯出 EXCEL,可將資料轉出。

| 2021-10-15 (11-22) (11-22) (11 |        |                        |     |      |
|----------------------------------------------------------------------------------------------------|--------|------------------------|-----|------|
|                                                                                                    |        |                        |     |      |
| 拜访者姓名         通信電話         拜访师做         預計來沾日期         英社創出日期         状態                                                                                                    | 市 市 道人 | 申請日期                   | 審核者 | 審核日期 |
| ● 振岡 張三 22223333 JOE 2021/10/15 上午 12:00:00 2021/10/15 下午 11:59:59 待審核                                                                                                    | 1324   | 2021/10/15 下午 02:00:54 |     |      |
| 前時 近期 王依 22223333 JOE 2021/10/15 上午 12:00:00 2021/10/15 下午 11:59:59 待審核                                                                                                    | 1324   | 2021/10/15 下午 02:01:41 |     |      |

6. 當訪客預約狀態被管理者(Supervisor)核准,則會出現顯示 QRCODE,使用者可以寄送 QRCODE給訪客,若點擊編輯,進入編輯畫面,也可點選產生 QRCODE使用寄信。 注意:編輯可修改姓名、連絡電話、電子郵件等資料,若是到了到訪當天,則無法編輯 修改。

|            |    |           |                                         |          |                |                        |                        |         |      |                          |            | 訪客管理>>訪客登記             |  |
|------------|----|-----------|-----------------------------------------|----------|----------------|------------------------|------------------------|---------|------|--------------------------|------------|------------------------|--|
|            |    |           |                                         |          |                | 4                      | 今日訪客列表                 |         |      |                          |            |                        |  |
| 訪客預約       |    |           |                                         |          |                |                        |                        |         |      |                          |            |                        |  |
| 2021-10-15 | -  | 021-10-22 | 1 ( 1 ( 1 ( 1 ( 1 ( 1 ( 1 ( 1 ( 1 ( 1 ( | (不合删除) 🗸 | · 查询预约纪錄 医出EXC | EL                     |                        |         |      |                          |            |                        |  |
|            |    |           | 拜访者姓名                                   | 建盐電話     | 并访卢璧           | 預計來訪日期                 | 預計離間日期                 | 総部      | 中諸人  | 申請日期                     | 審核者        | 書核日期                   |  |
| 影除         | 編輯 | 翻示QRCODE  | 张三                                      | 22223333 | JOE            | 2021/10/15 上午 12:00:00 | 2021/10/15 下午 11:59:59 | 已審核     | 1324 | 2021/10/15 下午 02:00:54   | SUPERVISOR | 2021/10/15 下午 02:24:40 |  |
|            |    |           |                                         |          | 105            | 2021/10/16 10/00/00    | 2021/20/25 75 11 40 40 | 1410010 | 1224 | 2021/10/15 75/0 02:01:41 |            |                        |  |
| ∎i‡:       | 編朝 | 翻示QRCODE  | 張三                                      | 22223333 | JOE            | 2021/10/15 上午 12:00:00 | 2021/10/15 下午 11:59:59 | 已審核     | 1324 | 2021/10/15 下午 02:00:54   | SUPERVISOR | 2021/10/15 下午 02:24:40 |  |

| 訪客營理          |                                     |                                    |                                                       |                     |        |                                           |                      |
|---------------|-------------------------------------|------------------------------------|-------------------------------------------------------|---------------------|--------|-------------------------------------------|----------------------|
| 訪客登記          |                                     |                                    |                                                       |                     |        |                                           |                      |
|               |                                     |                                    |                                                       |                     |        |                                           | 特定管理へは実験は            |
|               |                                     |                                    | 1.000                                                 |                     |        |                                           | MAG ID VERY AND LEAD |
|               | Untitled Page - Internet Explorer   |                                    |                                                       |                     |        |                                           |                      |
| 品力 VBF 5回 A13 | 6 http://172.16.35.1/ECSV1.1/Main/V | istor/VisitorEdit.aspx?EmpID=10027 |                                                       |                     |        |                                           |                      |
| 2021-10-15    |                                     |                                    | 修改訪客資料                                                |                     |        |                                           |                      |
|               | -<br>訪客編號:                          | 10027                              |                                                       | 100                 | 1018   | <b>本</b> 体                                | 1010-010             |
|               | 姓名:                                 | 張三                                 |                                                       |                     | 810291 | 10-12-12                                  | 40-10 F3/91          |
| 制味 論如 顯示      | 聯繫電話:                               | 22223333                           | 🧑 助客預約申請 - Internet Explorer                          |                     |        | Acres 1998                                |                      |
| 1910: Já 83   | 電子郵件:                               | test@gmail.com                     | http://172.16.35.1/ECSV1.1/Main/Vistor/VistorQRCode.a | spx?Personid=10027  |        |                                           |                      |
|               | 拜訪住戶                                | (1324)JOE                          |                                                       |                     |        |                                           |                      |
|               | 預計到訪日期:                             | 2021-10-15                         |                                                       |                     | _      | TH CO.                                    |                      |
|               | 預計離開日期:                             | 2021-10-15                         |                                                       | 訪客編號 10027          |        | 列印                                        |                      |
|               | 訪客卡卡號:                              | 2021000001                         |                                                       | 訪客姓名 張三             |        |                                           |                      |
|               | 訪客卡編號:                              | EVS2021000001                      |                                                       | 15日本市駅 2021000001   |        |                                           |                      |
|               | 保存 重置                               |                                    |                                                       | 有效期限 2021-10-15     |        | டபநடு                                     | nyan 🔛 🔛 🔛           |
|               | 註:紅色為必須字段                           |                                    |                                                       | 電子郵件 test@gmail.com |        | - BOLL                                    | TARA S               |
|               | 日期格式:2008-09-12 或 2008/09/          | 12                                 | 55-3-56mg101101                                       | ₩iKe-Mail           |        |                                           | 57.255 📕             |
|               |                                     |                                    | EU-GMENT NEULI                                        |                     |        | l anna an an an an an an an an an an an a | 342E2 🚺              |
|               |                                     |                                    |                                                       |                     |        | - 56/19                                   | -71 A 📗              |
|               |                                     |                                    |                                                       |                     |        | ങ്ങള                                      | mari e 📕             |
|               |                                     |                                    |                                                       |                     |        | - r=174                                   | ioglati 🚺            |
|               |                                     |                                    |                                                       |                     |        | تعت لكا                                   |                      |
|               |                                     |                                    |                                                       | 講將圖月另存新檔,或列1        | 6¢     |                                           |                      |
|               | [                                   |                                    |                                                       |                     |        |                                           |                      |
|               |                                     |                                    |                                                       |                     |        |                                           |                      |
|               |                                     |                                    | Ľ                                                     |                     |        |                                           |                      |

# 訪客收到的電子信件內容如下:

|   | 預約成功 > 🖤 🖉 🗙                 |
|---|------------------------------|
| ? | ai@hcom<br>寄給 我 ▼<br>張三 ,您好: |
|   | 以下是你在 [2021-10-15~2021-10-1  |

以下是你在 [2021-10-15~2021-10-15] 期間專屬的QRCode, 請妥善保存。 期待您 Hello,張三

The following is the QR code used during [2021-10-15  $\sim$  2021-10-15 ], please keep it properly. Look forward to you

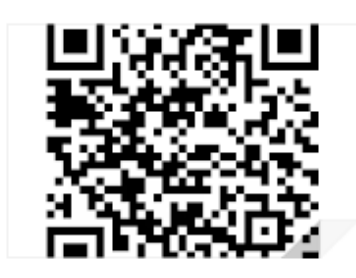

#### 12.置物櫃

#### 12-1 置物櫃管理

新增、編輯或刪除置物櫃裝置。

#### 操作步驟:

- 1. 點選置物櫃管理,進入新增置物櫃裝置畫面。
  - 開門動作秒數:手動開箱時,電鎖開啟秒數。
  - 超過N天未取,紅字提示:當置物櫃放置超過設定天數,將以紅字顯示於報表。

|           |       |    |        |          |      |    |      |       | 直彻恒~~ 直彻恒官玛 |
|-----------|-------|----|--------|----------|------|----|------|-------|-------------|
|           |       |    |        | 基本參數設置   |      |    |      |       |             |
| 開門動作秒數:   |       | 5  | 存檔     |          |      |    |      |       |             |
| 超過 N天未取,約 | I字提示: | 1  |        |          |      |    |      |       |             |
|           |       |    |        | 置物櫃控制器列表 |      |    |      |       |             |
| 新増        | 刪除    |    |        |          |      |    |      |       |             |
|           | 編輯    | 序號 | 置物櫃控制器 | IP       | Port | ID | 參數設定 | 置物箱編輯 | 校時          |
|           |       |    |        |          |      |    |      |       |             |
|           |       |    |        |          |      |    |      |       |             |

2. 點選新增,請輸入裝置名稱及連線參數。

|          |    |   |   |         |  | 置物櫃>> 置物櫃管理 |
|----------|----|---|---|---------|--|-------------|
|          |    |   |   | 置物植装置管理 |  |             |
| 編號:      |    |   |   |         |  |             |
| 名稱:      |    |   |   |         |  |             |
| 置物櫃IP    |    |   |   |         |  |             |
| 置物櫃Port  |    |   |   |         |  |             |
| 置物櫃ID    |    | 0 |   |         |  |             |
| MCU-0016 |    | 1 | ~ |         |  |             |
| 存榴       | 取消 |   |   |         |  |             |
|          |    |   |   |         |  |             |
|          |    |   |   |         |  |             |

3. 輸入完成,點擊存檔。

|          | 置物種>> 置物種>>  | 理 |
|----------|--------------|---|
|          | 置物櫃裝置管理      |   |
| 編號:      |              |   |
| 名稱:      | 置物櫃002       |   |
| 置物櫃IP    | 172.16.40.70 |   |
| 置物櫃Port  | 4660         |   |
| 置物櫃ID    | 1            |   |
| MCU-0016 | 1 ~          |   |
| 存檔 取消    |              |   |
|          |              |   |

|        |         |           |        |              |      |    |      |       | 置物櫃>> 置物櫃管理 |
|--------|---------|-----------|--------|--------------|------|----|------|-------|-------------|
|        |         |           |        | 基本參數設置       |      |    |      |       |             |
| 開門動作秒  | )數:     | 5         | 存檔     |              |      |    |      |       |             |
| 超過 N天未 | 取,紅字提示: | 1         |        |              |      |    |      |       |             |
|        |         |           |        | 置物櫃控制器列表     |      |    |      |       |             |
| 新増     | 刪除      |           |        |              |      |    |      |       |             |
|        | 編輯      | 序號        | 置物櫃控制器 | IP           | Port | ID | 參數設定 | 置物箱編輯 | 校時          |
|        | 編輯      | 000000010 | 置物櫃002 | 172.16.40.70 | 4660 | 1  | 参數設定 | 置物箱設定 | 校時          |
|        |         |           |        |              |      |    |      |       |             |

|                                      |                |              |               | 置物植裝置管理             |                  |                                               |
|--------------------------------------|----------------|--------------|---------------|---------------------|------------------|-----------------------------------------------|
| 號:                                   |                | 000000010    |               |                     |                  |                                               |
| 稱:                                   |                | 置物櫃002       |               |                     |                  |                                               |
| 物櫃IP                                 |                | 172.16.40.70 |               |                     |                  |                                               |
| 物櫃Port                               |                | 4660         |               |                     |                  |                                               |
| 物櫃ID                                 |                | 1            |               |                     |                  |                                               |
| 存檔                                   | 取消             |              |               |                     |                  |                                               |
|                                      |                |              |               |                     |                  |                                               |
| 上躍象動                                 | 設定,            | 訂可設定         | : 些 罟 粂 艶     | 的。(詰參考音會            | 百 <b>7-4-5</b> 信 | ≦箱 HDF-972PM-R)                               |
|                                      |                |              | -RE99         |                     |                  | 17日・12日(11日・11日)<br>置物櫃>:                     |
|                                      |                |              |               | 修改裝置                |                  |                                               |
| 裝置編號:                                |                | 000000010    | 用途:置          | 置物箱                 |                  |                                               |
| 裝置名稱:                                |                | 置物櫃002       | 是否            | 論詢                  |                  |                                               |
|                                      |                | 控制器編號:000    | 00000010      |                     |                  |                                               |
| 門禁點資訊:                               |                | 硬體設備ID:門     | 序號:1<br>40.70 |                     |                  |                                               |
|                                      |                | PORT號: 4660  | 40.70         |                     |                  |                                               |
| 保存                                   | 返回             |              |               |                     |                  |                                               |
|                                      |                |              |               | 修改裝置參數              |                  |                                               |
|                                      |                |              |               |                     |                  |                                               |
| 狀態:                                  | I              |              |               | ,<br>I              | 4                | l                                             |
| 通訊方式                                 | TCP/IP         | ~            | IP            | 172.16.40.70        | Port             | 4660                                          |
| 硬體編號                                 | 1              |              |               |                     |                  |                                               |
| 連線方式存檔                               |                |              |               |                     |                  |                                               |
| 參數存檔                                 | 讀取裝置設置         | 下載至裝置        |               |                     |                  |                                               |
| 的支加主                                 | 10200          |              | 目前未收回         |                     | 目前合法卡            |                                               |
| 肥平(唯頑)                               | 19200          | <b></b>      | 記錄的筆數         |                     | 的筆數              |                                               |
| 語言格式                                 | English        | ~            | 主機模式          | 合法卡+姓名 ✔            | 合法卡的最            |                                               |
|                                      |                |              | -             |                     | 大筆数              |                                               |
|                                      | 由슈 슈 슈 아프 니노 6 | ٥ <u>ـ</u>   |               |                     |                  | 黒<br>名<br>単<br>是<br>合<br>要<br>啟<br>動<br>Alarm |
|                                      | <u> </u>       |              |               | 67 - C -            |                  |                                               |
|                                      | 功能按鍵狀態         | ξΕ.          | Case Sensor   | 胸動Buzzer            |                  |                                               |
| 按鍵設定                                 | 關閉             | ~            | 是否要觸動         |                     | 狀態設定             | 儲存資料不覆蓋日超過90%警告                               |
|                                      | 按鍵背光模式         | rt –         |               |                     |                  | 香 🗸                                           |
|                                      | 自動             | ~            |               |                     |                  | 資料滿時啟動 Alarm Relay                            |
|                                      |                |              |               |                     |                  | <b>否 Y</b>                                    |
|                                      |                |              |               | Case Sensor<br>開路動作 |                  |                                               |
| 取碼有效位                                |                | _            | Sensor值测設     | Door Sensor         |                  |                                               |
| 數                                    |                |              | 定             | 開路動作 🗸              | 日期格式             | YYYY/MM/DD V                                  |
|                                      |                |              |               | PushButton          |                  |                                               |
|                                      |                |              |               | 開路動作 💙              |                  |                                               |
|                                      |                |              |               |                     |                  |                                               |
| 比較有效位                                |                |              | LCD背光模        |                     | LCD回復            | ↓ ↓ ↓ ↓ ↓ ↓ ↓ ↓ ↓ ↓ ↓ ↓ ↓ ↓ ↓ ↓ ↓ ↓ ↓         |
| 數                                    | l1             |              | 式             |                     | READY時間          | イン(1~203イン,0荷) 見設 81                          |
|                                      |                |              |               | 每    小時             | Relav1 動作        |                                               |
| MasterCard                           |                |              | RTC微調         | 調慢                  | 模式               | Toggle 🗸                                      |
|                                      |                |              | 世味/全河白        | 79                  | D 1 1 # 1/2      |                                               |
| 解除碼                                  |                |              | 」<br>題示時間     | 秒(0~255秒            | )<br>時間          | 秒(1~400秒)                                     |
| MCU-0016動                            | Teach          |              | MCU Relay     | The cost in         |                  |                                               |
| 作模式                                  | loggle         | ~            | 動作時間          | 1 10~6557少          | )                |                                               |
|                                      |                |              |               |                     |                  |                                               |
|                                      |                |              |               |                     |                  |                                               |
|                                      |                |              |               |                     |                  |                                               |
| 請取Mifare估                            | 設定Mifare结      | 狀態.          |               |                     |                  |                                               |
| ···································· | 应转             | - 11/365* ·  | Plact         |                     |                  |                                               |
| · 與下力式                               | 175-305        |              | DIOCK         | 0 (0~03)            |                  |                                               |
| 11月21協定比如台                           | 10             | (0~15)       | 収端位数          | 0,1~12              | )   卞號壓縮         | 音 💙                                           |
|                                      |                |              |               |                     |                  |                                               |

# 6. 點選置物箱設定,則可修改置物箱名稱。

|           |           | 修改裝置       |       |
|-----------|-----------|------------|-------|
| 裝置編號:     | 000000010 |            |       |
| 裝置名稱:     | 置物櫃002    |            |       |
| 匯入        | 匯出        |            |       |
|           | 編號        | 名稱         | 編輯名稱  |
|           | 1         | 置物櫃002001F | 編輯    |
| <b>2</b>  | 2         | 置物櫃002002F | 編輯    |
| 3         | 3         | 置物櫃002003F | 編輯    |
| 4         | 4         | 置物櫃002004F | 編輯    |
| 5         | 5         | 置物櫃002005F | 編輯    |
| 6         | 6         | 置物植002006F | 編輯    |
| 7         | 7         | 置物櫃002007F | 編輯    |
| 8         | 8         | 置物櫃002008F | 編輯    |
| 9         | 9         | 置物櫃002009F | 編輯    |
| <b>10</b> | 10        | 置物櫃002010F | 編輯    |
|           | 11        | 置物櫃002011F | 編輯    |
| 12        | 12        | 置物櫃002012F | 編輯    |
| 13        | 13        | 置物植002013F | 編輯    |
| 14        | 14        | 置物櫃002014F | 編輯    |
| 15        | 15        | 置物櫃002015F | 編輯    |
| 16        | 16        | 置物櫃002016F | 編輯    |
|           |           | 修改裝置       |       |
| 裝置編號:     | 000000010 |            |       |
| 裝置名稱:     | 置物櫃002    |            |       |
| 匯入        | 匯出        |            |       |
|           | 編號        | 名稱         | 編輯名稱  |
|           | 1         | 置物櫃002001F | 更新 取消 |
|           |           |            |       |

7. 可利用匯入/匯出功能,批次重新命名設備。(匯出格式為 TXT 檔案)

| 针(O) | 檢視 | 0 | 說明(H) |  |
|------|----|---|-------|--|
|      |    |   |       |  |
|      |    |   |       |  |
|      |    |   |       |  |
|      |    |   |       |  |
|      |    |   |       |  |
|      |    |   |       |  |
|      |    |   |       |  |
|      |    |   |       |  |
|      |    |   |       |  |
|      |    |   |       |  |
|      |    |   |       |  |
| ,    |    |   |       |  |
| ,    |    |   |       |  |
| ,    |    |   |       |  |
| ,    |    |   |       |  |
| ,    |    |   |       |  |
| ,    |    |   |       |  |
| ,    |    |   |       |  |
|      |    |   |       |  |

8. 點選校時,則對裝置校時。

# 12-2 櫃位狀態顯示

列出所有的置物櫃。

操作步驟:

1. 點選櫃位狀態顯示,會顯示所有的置物櫃狀態。

| 用戶管理       | 巡邏管理 訪客                   | 管理電動車                     | 門禁管理系      | 統管理 消費信    | ă值 監視作業             | 置物櫃        |            |              |
|------------|---------------------------|---------------------------|------------|------------|---------------------|------------|------------|--------------|
| 置物櫃管理      | 置位狀態顯示置物權                 | 使用報表                      |            |            |                     |            |            |              |
|            |                           |                           |            |            |                     |            |            | 置物櫃>> 櫃位狀態顯示 |
| 重新載入       |                           |                           | 資          | 料更新日期時間:20 | 22/11/21 下午 04:44:1 | 9          |            |              |
| 置物櫃一       | 置物櫃2<br>A2<br>11/17 15:11 | 置物櫃3<br>A1<br>11/21 15:16 | 置物櫃4F      | 置物櫃5F      | 置物櫃001006F          | 置物櫃001007F | 置物櫃001008F | 置物櫃001009F   |
| 登記使用       | 取消使用                      | 取消使用                      | 登記使用       | 登記使用       | 登記使用                | 登記使用       | 登記使用       | 登記使用         |
| 手動開箱       | 手動開箱                      | 手動開箱                      | 手動開箱       | 手動開箱       | 手動開箱                | 手動開箱       | 手動開箱       | 手動開箱         |
| 置物櫃001010F | 置物櫃001011F                | 置物櫃001012F                | 置物櫃001013F | 置物櫃001014F | 置物櫃001015F          | 置物櫃001016F | 置物櫃001017F | 置物櫃001018F   |
| 登記使用       | 登記使用                      | 登記使用                      | 登記使用       | 登記使用       | 登記使用                | 登記使用       | 登記使用       | 登記使用         |
| 手動開箱       | 手動開箱                      | 手動開箱                      | 手動開箱       | 手動開箱       | 手動開箱                | 手動開箱       | 手動開箱       | 手動開箱         |
| 置物櫃001019F | 置物櫃001020F                | 置物櫃001021F                | 置物櫃001022F | 置物櫃001023F | 置物櫃001024F          | 置物櫃001025F | 置物櫃001026F | 置物櫃001027F   |
| 登記使用       | 登記使用                      | 登記使用                      | 登記使用       | 登記使用       | 登記使用                | 登記使用       | 登記使用       | 登記使用         |
| 手動開箱       | 手動開箱                      | 手動開箱                      | 手動開箱       | 手動開箱       | 手動開箱                | 手動開箱       | 手動開箱       | 手動開箱         |

- 若該置物櫃使用中,則會顯示使用戶名及置入時間,放置時間超過指定天數,則會以紅字提示。
- 3. 系統會每60秒更新一次狀態,也可手動點選重新載入更新畫面。
- 4. 點選登記使用,可手動登記該置物櫃有住戶的物品未取。

|        |               |                     |                                | ET AN UE A CONSTRAINT |
|--------|---------------|---------------------|--------------------------------|-----------------------|
|        |               |                     | 置物箱狀態顯示                        |                       |
| 置物櫃名稱: | 0000000010002 | 置物櫃002002F          |                                |                       |
| 選擇住戶   |               | (冠達) 🗸              |                                |                       |
| 存檔     | 取消            | (冠達)                |                                |                       |
|        |               | 」(冠達) し             |                                |                       |
| 重新載入   |               | (B001)<br>(50號1F)AA | 資料更新日期時間:2023/6/15 下午 04:28:22 |                       |
|        |               | (50號2F)             |                                |                       |

|                                   |                                    |                                   |            |            |            |            |            | 置物櫃>> 櫃位狀態暴 |  |  |
|-----------------------------------|------------------------------------|-----------------------------------|------------|------------|------------|------------|------------|-------------|--|--|
| 重新載入                              |                                    | 출料更新日期時間: 2023/6/15 下午 04:55:33 ▲ |            |            |            |            |            |             |  |  |
| 置物櫃002001F<br>B001<br>06/15 15:42 | 置物櫃002002F<br>50號2F<br>06/15 16:54 | 置物櫃002003F                        | 置物櫃002004F | 置物櫃002005F | 置物櫃002006F | 置物櫃002007F | 置物櫃002008F | 置物櫃002009F  |  |  |
| 取消使用                              | 取消使用                               | 登記使用                              | 登記使用       | 登記使用       | 登記使用       | 登記使用       | 登記使用       | 登記使用        |  |  |
| 手動開箱                              | 手動開箱                               | 手動開箱                              | 手動開箱       | 手動開箱       | 手動開箱       | 手動開箱       | 手動開箱       | 手動開箱        |  |  |
| 置物櫃002010F                        | 置物櫃002011F                         | 置物櫃002012F                        | 置物櫃002013F | 置物櫃002014F | 置物櫃002015F | 置物櫃002016F | 置物櫃002001F | 置物櫃002002F  |  |  |
| 登記使用                              | 登記使用                               | 登記使用                              | 登記使用       | 登記使用       | 登記使用       | 登記使用       | 登記使用       | 登記使用        |  |  |
| 手動開箱                              | 手動開箱                               | 手動開箱                              | 手動開箱       | 手動開箱       | 手動開箱       | 手動開箱       | 手動開箱       | 手動開箱        |  |  |

5. 可手動取消使用,及手動開箱則可放置物品。

注意:每一住戶當下只能使用一組置物櫃。

# 12-3 置物櫃使用報表

依條件搜尋置物櫃使用紀錄。

| 用戶管理 巡邏  | 管理 訪客管理       | 電動車       | 門禁管理         | 系統管理 | 消費儲值    | 監視作業 | 置物櫃 |         |               |
|----------|---------------|-----------|--------------|------|---------|------|-----|---------|---------------|
| 置物櫃管理櫃位狀 | 態顯示<br>置物櫃使用幸 | <b>服表</b> |              |      |         |      |     |         |               |
|          |               |           |              |      |         |      |     |         |               |
|          |               |           |              |      |         |      |     |         | 直物値>> 直物値使用取る |
|          |               |           |              | 置物櫃  | 使用查詢    |      |     |         |               |
| 報表類型:    | 查詢使用紀錄        |           | ~            |      |         |      |     |         |               |
| 置物箱名稱範圍  |               | ~         |              |      |         |      |     |         |               |
| 戶別:      |               | 搜索        | \$           |      |         |      | ~   | ☑ 含下級單位 |               |
| 日期範圍:    | 當年            | 當月        | 當周           | 筐    | 祆       |      |     |         |               |
|          | 2022-11-01    |           | - 2022-11-30 |      | <b></b> |      |     |         |               |
| 搜索       | 重置            |           |              |      |         |      |     |         |               |
| 1        |               |           |              |      |         |      |     |         |               |
|          |               |           |              |      |         |      |     |         |               |
|          |               |           |              | 查詢置物 | 团箱使用紀錄  |      |     |         |               |

| 匯出成Excel   | 匯出成Html | 匯出成Tex  | ct                     |                        |            |            |       |
|------------|---------|---------|------------------------|------------------------|------------|------------|-------|
| 置物箱名稱      | 使用住戶    | 住戶名稱    | 登錄時間                   | 取貨時間                   | 卡號         | 持卡人編號      | 持卡人姓名 |
| 置物櫃一       | 00001   | A1      | 2022/11/11 下午 04:22:36 | 2022/11/14下午 03:43:22  | SUPERVISOR | SUPERVISOR | 手動取消  |
| 置物櫃001007F | 00001   | A1      | 2022/11/14 上午 10:28:49 | 2022/11/14 上午 10:30:57 | SUPERVISOR | SUPERVISOR | 手動取消  |
| 置物櫃001006F | 00001   | A1      | 2022/11/14 上午 10:34:16 | 2022/11/14 上午 10:34:21 | SUPERVISOR | SUPERVISOR | 手動取消  |
| 置物櫃4F      | 00001   | A1      | 2022/11/14 下午 03:42:25 | 2022/11/16下午 02:06:58  | SUPERVISOR | SUPERVISOR | 手動取消  |
| 置物櫃一       | 00001   | A1      | 2022/11/14 下午 03:43:28 | 2022/11/16下午 01:54:52  | SUPERVISOR | SUPERVISOR | 手動取消  |
| 置物櫃4F      | 00001   | A1      | 2022/11/16 下午 02:08:18 | 2022/11/16下午 02:11:12  | SUPERVISOR | SUPERVISOR | 手動取消  |
| 置物櫃001006F | 00001   | A1      | 2022/11/16 下午 02:09:00 | 2022/11/17 上午 09:19:12 | SUPERVISOR | SUPERVISOR | 手動取消  |
| 置物櫃3       | 00001   | A1      | 2022/11/16 下午 02:13:06 | 2022/11/17下午 02:46:31  | 2800640316 | 00002      | A1-2  |
| 置物櫃一       | 00001   | A1      | 2022/11/17 下午 04:51:51 | 2022/11/17下午 04:53:14  | 2800640316 | 00002      | A1-2  |
| 置物櫃5F      | 00001   | A1      | 2022/11/21 下午 02:32:13 | 2022/11/21 下午 02:33:17 | 2800640316 | 00002      | A1-2  |
| 置物櫃3       | 00001   | A1      | 2022/11/21 下午 02:35:30 | 2022/11/21 下午 02:37:18 | 2800640316 | 00002      | A1-2  |
| 置物櫃3       | 00001   | A1      | 2022/11/21 下午 03:16:15 |                        |            |            |       |
| 置物櫃2       | 00002   | A2      | 2022/11/17下午 03:11:37  |                        |            |            |       |
| 置物櫃4F      | 00002   | A2      | 2022/11/21 下午 01:40:43 | 2022/11/21 下午 02:13:47 | 0870134862 | 00006      | A2-1  |
| 置物櫃001007F | 00003   | A3      | 2022/11/17 下午 01:58:06 | 2022/11/17下午 04:12:43  | 2800693404 | 00011      | A3-1  |
| 置物櫃5F      | 00003   | A3      | 2022/11/21 下午 02:40:44 | 2022/11/21 下午 03:00:26 | 2800693404 | 00011      | A3-1  |
| 置物櫃001006F | 00004   | A4      | 2022/11/14 上午 10:28:21 | 2022/11/14 上午 10:29:13 | SUPERVISOR | SUPERVISOR | 手動取消  |
| [記錄數:17][當 | 前頁/總頁數  | 1: 1/11 | <<<1>>>                | >                      |            |            |       |

# 第六章 外掛程式

#### 1. 吧檯消費系統

打開軟體光碟,點進【吧檯消費】資料夾,執行 ecsConsum.exe。(登入/登出須輸入帳號密碼)

進入吧檯消費系統:

操作步驟:

- 1. 點選設定。
- 2. 輸入資料庫。(內容可至資料夾找出 reader.ini 檔,如下圖所示,將內容複製貼到資料庫

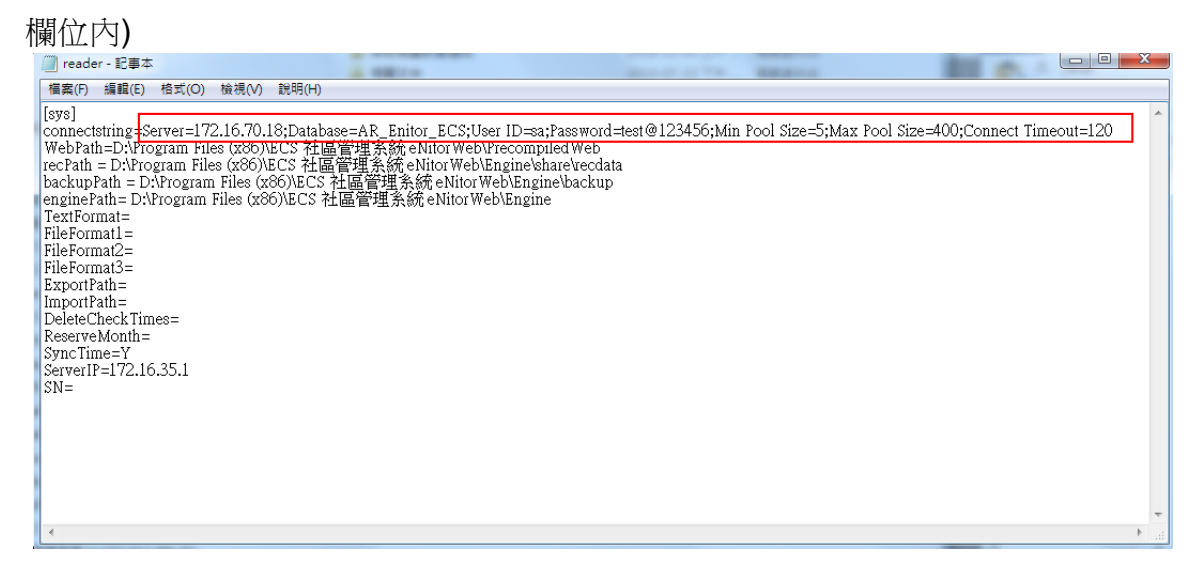

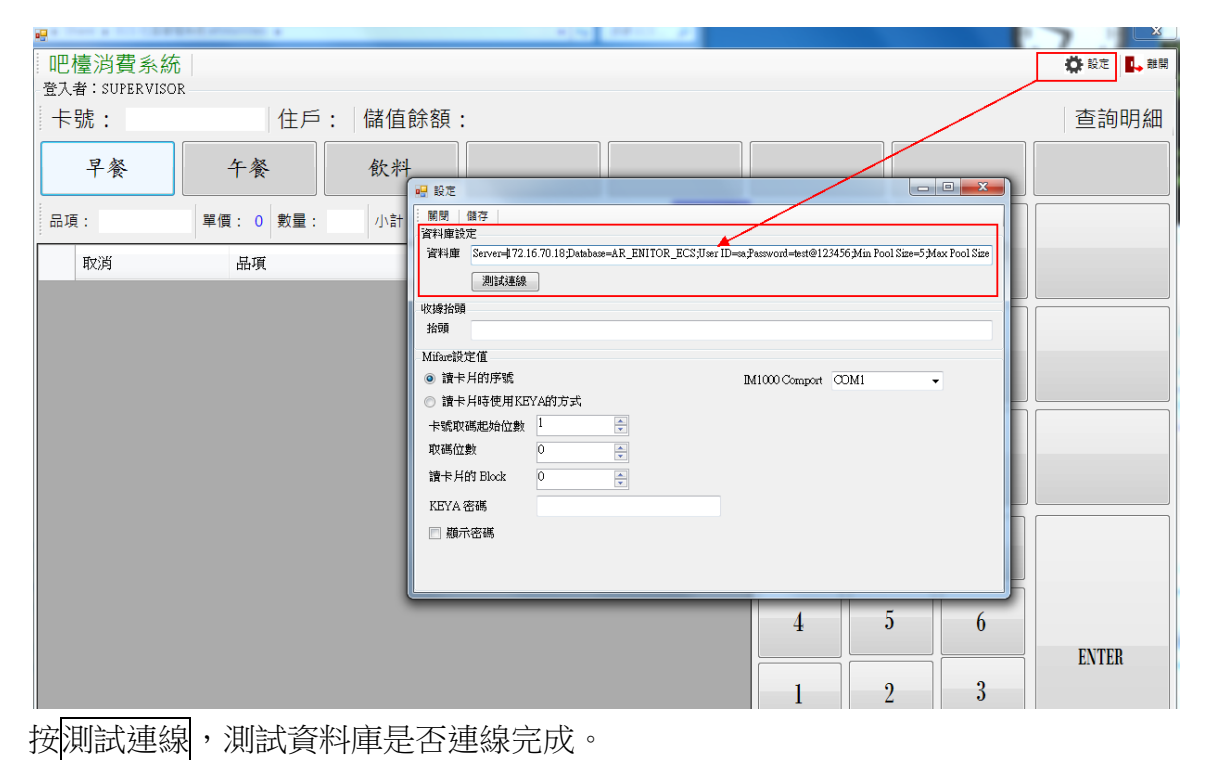

HUNDURE

3.

| 🔡 設定                                                          |                |             | 82.1                   | 1.5 06                    |                        |
|---------------------------------------------------------------|----------------|-------------|------------------------|---------------------------|------------------------|
| 開閉   儲存  <br>  資料庫設定<br>  資料庫 (se=AR_ENI]<br>  測試連線           | :OR_ECS;U≫r ID | ≔sa;Passwoi | rd=test@123456;Min Poo | l Size=5;Max Pool Size=4( | 00;Connect Timeout=120 |
| 抬頭                                                            |                |             |                        |                           |                        |
| Mifare設定值<br><ul> <li>● 讀卡片的序號</li> <li>● 讀卡片時使用KE</li> </ul> | YA的方式          |             | 資料庫連線成功                | mport COM1                | •                      |
| 卡號取碼起始位數<br>取碼位數                                              | 0              |             | 確定                     |                           |                        |
| 讀下月的 Dicck<br>KEYA 密碼                                         |                |             |                        |                           |                        |
| □ 類示密碼                                                        |                |             |                        |                           |                        |

- 4. 輸入收據抬頭(使用者自訂)。
- 5. Mifare 設定:
  - 讀卡片的序號:若為序號則下列其它參數皆不參考。
  - 讀卡片時使用的 KEYA 的方式:使用 KEY A 登入。
  - 卡號取碼起始位數:讀取卡號的起始位置。
  - 取碼位數:讀取卡號的長度(碼數),需與取碼起始位置互相配合。
  - 讀卡片的 Block:指定讀取的區塊(BLOCK)。
  - KEYA 密碼:該區塊密碼。
  - 顯示密碼:若勾選時,則 KEY A 密碼以明碼顯示。
  - IM1000 Comport:選擇和 IM-1000 的連線通訊埠。(僅供 IM-1000 使用)。

使用吧檯消費系統:

操作步驟:

- 1. 先將卡片放在 IM-1000 裝置上。
- 2. 點選卡號空白欄位,系統會讀卡。

| 吧檯消費系統                                  |           |        |      |       |    |            |       |     | 🔅 設定 🚺 離開 |
|-----------------------------------------|-----------|--------|------|-------|----|------------|-------|-----|-----------|
| 登入者: SUPERVISOR<br>卡號: <sup>點選此處讀</sup> | ∗ 住戶:     | - 儲值餘額 | 湏: 0 |       |    |            |       |     | 查詢明細      |
| 早餐                                      | 午餐        | 飲料     |      |       |    |            |       |     |           |
| 品項:                                     | 單價: 0 數量: | 小計: 0  |      | 合計: 0 | 結帳 |            | L. DS |     |           |
| 取消                                      | 品項        |        | 3    | 金額 數量 | 小計 | <b>澳堡蛋</b> | 火腿    | 猛吐司 |           |
|                                         |           |        |      |       |    |            |       |     |           |
|                                         |           |        |      |       |    | 鐵板麵        |       |     |           |
|                                         |           |        |      |       |    |            |       |     |           |
|                                         |           |        |      |       |    |            |       |     |           |
|                                         |           |        |      |       |    | 7          | 8     | 9   |           |
|                                         |           |        |      |       |    |            |       |     |           |
|                                         |           |        |      |       |    | 4          | 5     | 6   | ENTED     |
|                                         |           |        |      |       |    |            | 2     | 3   | ENIER     |
|                                         |           |        |      |       |    | 0          | CLea  | r   |           |

3. 顯示卡號、住戶名稱及其儲值餘額。

| •                              | A CONTRACTOR OF | 100.00       |       | _     | 100 200 | -   |       | ×         |
|--------------------------------|-----------------|--------------|-------|-------|---------|-----|-------|-----------|
| 吧檯消費系統                         |                 |              |       |       |         |     |       | 🛱 設定 🚺 離開 |
| ▲大省:30FBKVI30K<br>卡號: 08701449 | 58 住戶:          | 02,bear 儲值餘額 | : 760 |       |         |     |       | 查詢明細      |
| 早餐                             | 午餐              | 飲料           |       |       |         |     |       |           |
| 品項:                            | 單價: 0 數量:       | 小計: 0        |       | 合計: 0 | 結帳      |     |       |           |
| 取消                             | 品項              |              | 金額    | 數量    | 小計      | 漢堡蛋 | 火腿蛋吐司 |           |
|                                |                 |              |       |       |         |     |       |           |
|                                |                 |              |       |       |         | 鐵板翅 |       |           |
|                                |                 |              |       |       |         |     |       |           |
|                                |                 |              |       |       |         |     |       |           |
|                                |                 |              |       |       |         | 7   | 8 9   |           |
|                                |                 |              |       |       |         |     |       |           |
|                                |                 |              |       |       |         | 4   | 5 6   | FNTER     |
|                                |                 |              |       |       |         | 1   | 2 3   | LATER     |
|                                |                 |              |       |       |         |     | floor |           |
|                                |                 |              |       |       |         | 0   | tteat |           |

4. 選擇消費品項,輸入數量,按ENTER,會列出消費品項。

|               | a contract a first a |             |        |         |    | -        |    |       | ×         |
|---------------|----------------------|-------------|--------|---------|----|----------|----|-------|-----------|
| 吧檯消費系統        |                      |             |        |         |    |          |    |       | 🏠 設定 🚺 離開 |
| 卡號: 087014495 | 8 住戶:                | 02,bear 儲值餘 | 額: 760 |         |    |          | _  |       | 查詢明細      |
| 早餐            | 午餐                   | 飲料          |        |         |    |          |    |       |           |
| 品項:           | 單價: 0 數量:            | 小計: 0       |        | 合計: 0 統 | 吉帳 |          |    |       |           |
| 取消            | 品項                   |             | 金額     | 數量  小計  |    | 澳堡蛋      | Ā. | 火腿蛋吐司 |           |
|               |                      |             |        |         |    |          |    |       |           |
|               |                      |             |        |         |    | 鐵板麵      | Ī  |       |           |
|               |                      |             |        |         |    |          |    |       |           |
|               |                      |             |        |         |    |          |    |       |           |
|               |                      |             |        |         |    | 7        | 8  |       |           |
|               |                      |             |        |         |    | <u> </u> |    |       |           |
|               |                      |             |        |         |    | 4        | 5  | 6     |           |
|               |                      |             |        |         |    | 1        | 2  | 3     | ENTER     |
|               |                      |             |        |         |    | -        |    |       |           |
|               |                      |             |        |         |    | 0        |    | CLear |           |

| 吧檯消費系統                               |                     |          |                                      |     |       | 🔅 設定 🚺 離開 |
|--------------------------------------|---------------------|----------|--------------------------------------|-----|-------|-----------|
| 卡號: 0870144958                       | 住戶: 02,bear 儲值餘額: 7 | 60       |                                      |     |       | 查詢明細      |
| 早餐 -                                 | 午餐飲料                |          |                                      |     |       |           |
| 品項: 漢堡蛋 單價:                          | 40 數量: 2 小計: 80     |          | 合計: 130 結帳                           |     |       |           |
| <ul> <li>取消</li> <li>● 删除</li> </ul> | 品項<br>火腿蛋吐司         | 金額<br>30 | 數量         小計           1         30 | 漢堡蛋 | 火腿蛋吐司 |           |
|                                      | 绿茶<br> 漢堡蛋          | 20<br>40 | 2 80                                 |     |       |           |
|                                      |                     |          |                                      | 鐵板麵 |       |           |
|                                      |                     |          |                                      |     |       |           |
|                                      |                     |          |                                      |     |       |           |
|                                      |                     |          |                                      |     |       |           |
|                                      |                     |          |                                      | 7   | 8 9   |           |
|                                      |                     |          |                                      |     | 5 6   |           |
|                                      |                     |          |                                      |     |       | ENTER     |
|                                      |                     |          |                                      | 1   | 2 3   |           |

5. 點選結帳,完成消費。

| PE • 0870144959 | 4 - 001          |                                       |                |          |     |       | <b>→</b> + + + + + + + + + + + + + + + + + + + |
|-----------------|------------------|---------------------------------------|----------------|----------|-----|-------|------------------------------------------------|
|                 | 1任户: 02,bear     | 1 1 1 1 1 1 1 1 1 1 1 1 1 1 1 1 1 1 1 |                |          |     |       | <b></b>                                        |
| 早餐              | 午餐 飲料            | ŧ.                                    |                |          |     |       |                                                |
| : 漢堡蛋           | 單價: 40 數量: 2 小計: | 0                                     | 合計: 130        | 結帳       |     |       |                                                |
| 取消              | 品項               | 金額                                    | 數量             | 小計       | 漢堡蛋 | 火腿蛋吐司 |                                                |
| 刪除              | 火腿蛋吐司            | 30                                    | 1 3            | 30       |     |       |                                                |
| 刪除              | 绿茶               | 20                                    | 1 2            | 20       |     |       |                                                |
| 刪除              | 漢堡蛋              | 40                                    | 2 8            | 30       |     |       |                                                |
|                 |                  |                                       | (              |          | 鐵板麵 |       |                                                |
|                 |                  |                                       | 1883           |          |     |       |                                                |
|                 |                  |                                       | 確定結婚,一共全       | 5≅ · 130 |     |       |                                                |
|                 |                  |                                       | - ALLER IN COL |          |     |       |                                                |
|                 |                  |                                       |                |          |     |       |                                                |
|                 |                  |                                       | 是(Y)           | 音(N)     |     |       |                                                |
|                 |                  |                                       | C              |          |     |       |                                                |
|                 |                  |                                       |                |          | 7   | 0 0   |                                                |
|                 |                  |                                       |                |          | 4   | 8 9   |                                                |
|                 |                  |                                       |                |          |     |       |                                                |
|                 |                  |                                       |                |          |     |       |                                                |

6. 點選查詢明細,顯示該用戶近期內 10 筆消費紀錄,若刪除某筆消費紀錄,系統會歸還該

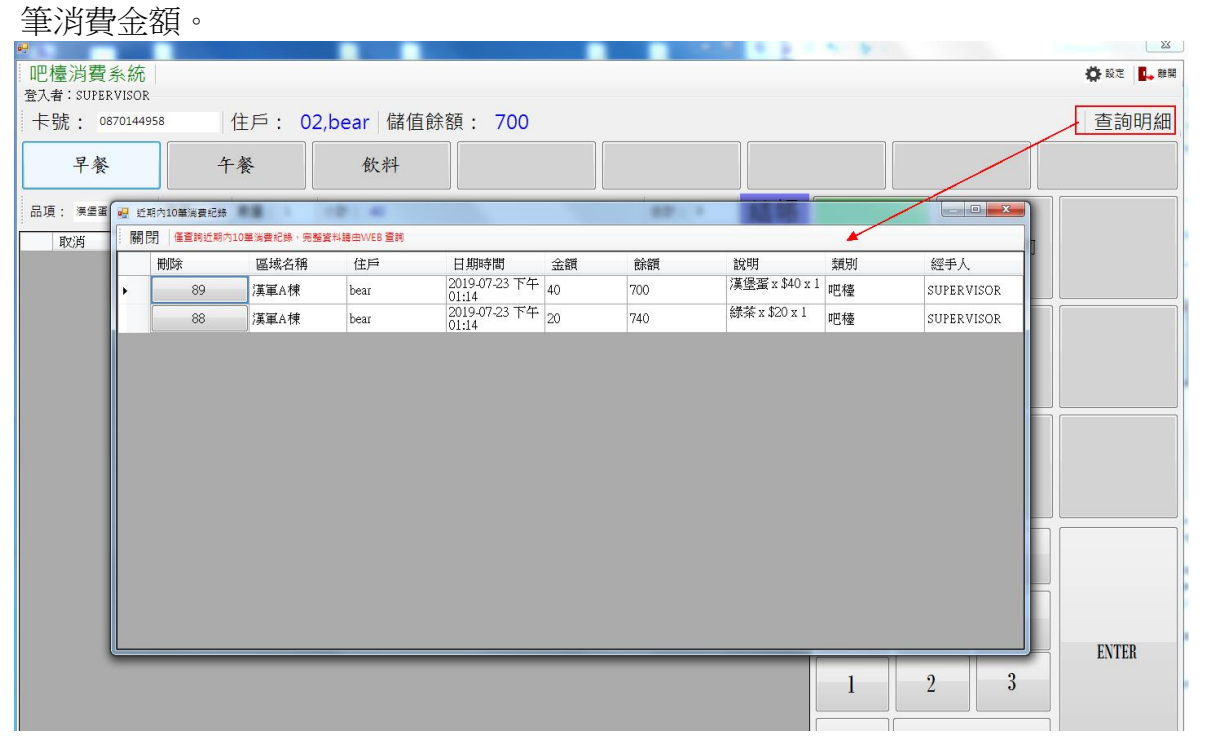

### 2.系統檢查訊息通知

打開軟體光碟,點進【系統檢查訊息通知】資料夾,執行 Sendmail.exe。

進入系統檢查訊息通知:

操作步驟:

1. 點選設定。

| ■ 系統檢:                                                                                                    | 查計息傳迗桯式│現在時間:2019-07-23 11:00:09                                                                                                    | 離開 🛛 🗐 最小化 |
|----------------------------------------------------------------------------------------------------|----------------------------------------------------------------------------------------------------|------------|
| 工作列表                                                                                                    |                                                                                                    |            |
|                                                                                                    | ●       設定         ●       ●         ●       ●         ●       ●         ●       ●         ●       ●         ●       ●         ●       ●         ●       ●         ●       ●         ●       ●         ●       ●         ●       ●         ●       ●         ●       ●         ●       ●         ●       ●         ●       ●         ●       ●         ●       ●         ●       ●         ●       ●         ●       ●         ●       ●         ●       ●         ●       ●         ●       ●         ●       ●         ●       ●         ●       ●         ●       ●         ●       ●         ●       ●         ●       ●         ●       ●         ●       ●         ●       ●         ●       ● <t< td=""><td>数交管理費; 20</td></t<> | 数交管理費; 20  |
| 11:00:05 住户:C9<br>11:00:05 2019-07<br>11:00:05 2019-06<br>11:00:05 2019-05<br>11:00:05 住户:C8<br>11:00:05 2019-07<br>11:00:05 2019-06尚 | ,朱繳交管理費;<br>;朱繳交管理費;<br>;朱繳交管理費;<br>?信箱未說置,請確認2019-04尚未繳交管理費;<br>;朱繳交管理費;<br>;朱繳交管理費;                                                                                                    |            |

- 2. 在一般參數頁面下,輸入資料庫。(內容可至資料夾找出 reader.ini 檔,如下圖所示,將 內容複製貼到資料庫欄位內)
- 3. 按測試連線,測試資料庫是否連線完成。

| <ul> <li>■ 設定</li> <li>         儲存設定         <ul> <li></li></ul></li></ul>                                                                                                    |                                                  |
|----------------------------------------------------------------------------------------------------|--------------------------------------------------|
| <ul> <li>資料庫 or_ECS;User ID=sa;Password=test@123456;Min Pool Size=5;Max Pol<br/>公設預約提醒</li> <li>公設預約使用前 60 → 分鐘提醒</li> <li>○ 一併通知管理員</li> <li>管理費逾期未繳</li> <li>管理費逾期未繳</li> </ul> | pol Size=400;Connect Timeout=120<br>来<br>資料庫連線成功 |
| 管理資母//扣款日 - ▼<br>當逾時天數超過 5 → 天,發送信件提醒<br>▼ 一併通知管理員                                                                                                    | 確定                                               |

**4**. 欄位說明:

公設預約提醒:

- 公設預約使用前:設定公設預約使用前幾分鐘提醒。
- 一併通知管理員:若勾選,除了通知用戶,也會通知管理員。
   注意:用戶若想收到訊息通知,需在【用戶資料】,設定電子信箱。
   管理費逾期未繳:
- 管理費每月扣款日:選擇每月何日扣款。
- 當逾期天數超過幾天,發送信件提醒。
- 一併通知管理員:若勾選,除了通知用戶,也會通知管理員。
- 5. 在郵件設定頁面下,須設定本機電子信箱,由本機發出信件通知管理者。

| 🔜 設定        |                                     |
|-------------|-------------------------------------|
| 儲存設定        |                                     |
| 一般參數 郵件設定   |                                     |
| 本機郵件位址      | hunduretouch20160428@gmail.com 測試發信 |
| SMTP 伺服器名稱  | ms1.hinet.net                       |
| POR T:      | 25 SSL 加密                           |
| 登入帳號:       | hunduretouch20160428@gmail.com      |
| 密碼:         | *****                               |
| 管理人員郵件位址 1: | alanlai075@gmail.com                |
| 2:          |                                     |
| 3:          |                                     |
| 4:          |                                     |
| 5:          |                                     |
| 6:          |                                     |
|             |                                     |

6. 完成設定後,則可讓系統進行檢查並訊息傳送。

| And a | 統檢查                                                                                                    | 訊息傳送稽                                                                                                    | 星式                                                                               |                                                                                                    |                                          |                             |         |               |            |         |                |
|-------|----------------------------------------------------------------------------------------------------|----------------------------------------------------------------------------------------------------|----------------------------------------------------------------------------------|----------------------------------------------------------------------------------------------------|------------------------------------------|-----------------------------|---------|---------------|------------|---------|----------------|
|       | 🛛 🖇                                                                                                    | 統檢                                                                                                    | 查訊                                                                               | 急傳送程王                                                                                                    | ↓ 月在時間:2019                              | 9-07-23 11:56:52            |         | 🗳 暫停          | 🔅 設定       | ■→離開    | 🛃 最小化          |
| Γ     | 工作列                                                                                                    | ŧ.                                                                                                    |                                                                                  |                                                                                                    |                                          |                             |         |               |            |         |                |
|       |                                                                                                    | 立即執行                                                                                                    | 項次                                                                               | 名稱                                                                                                    | 上次執行時間                                   | 下次執行時間                      | 間隔時間(分) | 執行狀態          |            |         |                |
|       | ۶.                                                                                                    | 執行                                                                                                    | 2                                                                                | 檢查管理費                                                                                                    | 2019-07-23 11:00:05                      | 2019-07-24 11:00:05         | 1440    | 2019-04尚未繳交管部 | 里費; 2019-0 | 15尚未繳交管 | <b>蒼理費; 20</b> |
|       |                                                                                                    | 執行                                                                                                    | 4                                                                                | 公設預約使用通知                                                                                                    | 2019-07-23 11:56:49                      | 2019-07-23 12:01:49         | 5       | 沒有公設預約資訊      |            |         |                |
|       |                                                                                                    | 執行                                                                                                    | 5                                                                                | 檢查公設點數                                                                                                    | 2019-07-23 10:59:33                      | 2019-07-24 10:59:33         | 1440    | 檢查公設點數完成      |            |         |                |
|       | 工作状                                                                                                    | 態<br>9 公設預約                                                                                                    | 使用通知、                                                                            | 沒有公設預約資訊                                                                                                    |                                          |                             |         |               |            |         |                |
|       | 11:00:0<br>11:00:0<br>11:00:0<br>11:00:0<br>11:00:0<br>11:00:0<br>11:00:0<br>11:00:0<br>11:00:0<br>11:00:0<br>11:00:0<br>11:00:0<br>11:00:0 | 5 住戶;josh<br>5 2019-07尚<br>5 2019-06尚<br>5 2019-05尚<br>5 2019-05尚<br>5 2019-07尚<br>5 2019-06尚<br>5 2019-06尚<br>5 2019-06尚<br>5 2019-06尚<br>5 2019-06尚<br>5 2019-06尚<br>5 2019-06尚<br>5 2019-06尚                                                                                                    | , 休休休, 休休休休, 你不能能帮助你。<br>「你们的你们的你们的你们的你们的你们的你们的你们的你们的你们的你们的你们的你们的你               | <sub>公置</sub><br>請確認認識法<br>理費<br>:<br>:<br>:<br>:<br>:<br>:<br>:<br>:<br>:<br>:<br>:<br>:<br>:                             | 態:成功<br>4尚未繳交管理費;<br>1992010-04光主約       | <del>、</del> 流河田 <b>赴</b> - |         |               |            |         | m              |
|       | 11:00:0<br>11:00:0<br>11:00:0<br>11:00:0<br>11:00:0<br>11:00:0<br>11:00:0<br>11:00:0<br>11:00:0<br>11:00:0<br>11:00:0<br>11:00:0            | 5 2019-06<br>5 2019-06<br>5 2019-06<br>5 2019-05<br>6 住戶 ECU<br>5 2019-07<br>5 2019-06<br>5 2019-06<br>5 2019-06<br>5 2019-06<br>5 2019-06<br>5 2019-06<br>5 2019-06<br>5 2019-06<br>5 2019-06<br>5 2019-06<br>5 2019-06<br>5 2019-06<br>5 2019-05<br>6 5 2019-05<br>6 5 2019-05<br>6 5 2019-05<br>6 5 2019-05<br>6 5 2019-05<br>6 5 2019-05<br>6 5 2019-05<br>6 5 2019-05<br>6 5 2019-05<br>6 5 2019-05<br>6 5 2019-05<br>6 5 2019-05<br>6 5 2019-05<br>6 5 2019-05<br>6 5 2019-07<br>6 5 2019-07<br>6 5 2019-07<br>7 5 2019-07<br>7 5 2019-07<br>7 5 2019-07<br>7 5 2019-07<br>7 5 2019-07<br>7 5 2019-07<br>7 5 2019-07<br>7 5 2019-07<br>7 5 2019-07<br>7 5 2019-07<br>7 5 2019-07<br>7 5 2019-07<br>7 5 2019-07<br>7 5 2019-07<br>7 5 2019-07<br>7 5 2019-05<br>7 5 2019-07<br>7 5 2019-07<br>7 5 2019-05<br>7 5 2019-05<br>7 5 5 5 5 5 5 5 5 5 5 5 5 5 5 5 5 5 5 | H管管管管:<br>(14) 微空空管:<br>(1100管交空管管)<br>(1100管交空管管管管管管管管管管管管管管管管管管管管管管管管管管管管管管管管管 | 理費:<br>理費:<br>理費:<br>理費:<br>理費:<br>理費:<br>理費:<br>置考:<br>諸確認2019-04<br>理費:<br>理費:<br>理費:<br>理費:<br>理費:<br>理費:<br>理費:<br>理費: | 確認2019-04尚未繳<br>確認2019-04尚未繳<br>尚未繳交管理費; | 交管理費;                       |         |               |            |         |                |
|       | 11:00:0<br>11:00:0                                                                                                    | 5 1王戸:C8<br>5 2019-07尚                                                                                                    | ,信箱未設<br>i未繳交管                                                                   | きてい 請確認2019-04<br>理費:                                                                                                    | 尚未鬻父管理費;                                 |                             |         |               |            |         | -              |

# 3.掛號信通知

打開軟體光碟,點進【掛號信通知】資料夾,執行 MailBoxManagement.exe。(登入須輸入 帳號密碼)

進入掛號信通知:

#### 操作步驟:

- 1. 點選設定。
- 2. 輸入資料庫。(內容可至資料夾找出 reader.ini 檔,如下圖所示,將內容複製貼到資料庫 欄位內)

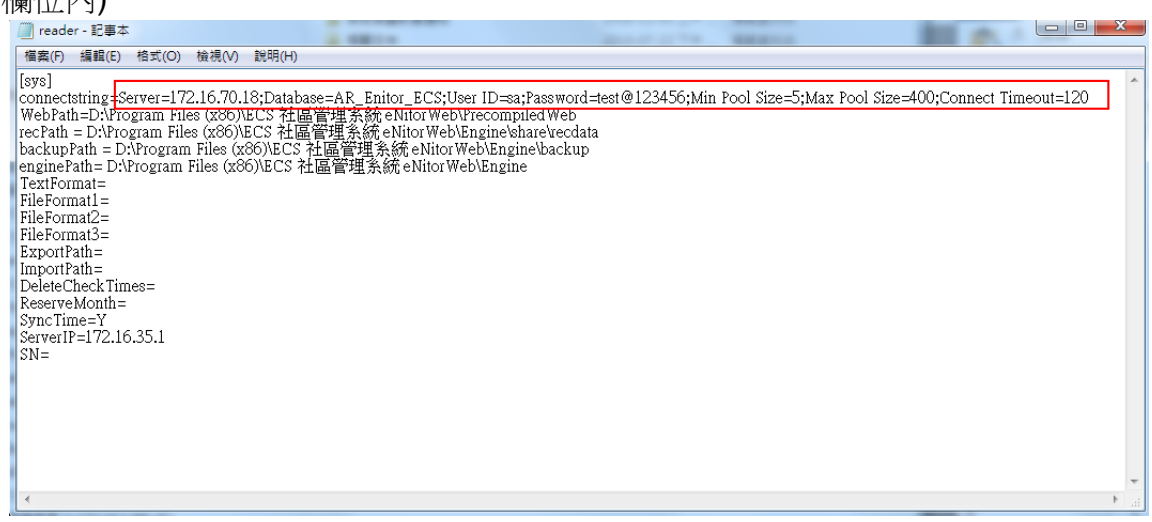

| ◙ 信件管理系統 ፟፟፟፟ ፟፟፟ቜ፞፞፞ቜ፞ቘ |                                                                                                    | 🗱 設定 🖳 離開                |
|--------------------------|----------------------------------------------------------------------------------------------------|--------------------------|
| 登入者:SUPERVISOR           |                                                                                                    |                          |
| 卡號: 🔤 虛戶:                | - 未領信件數: <b>0</b>                                                                                       | ■ 通知語音信箱與電梯<br>領取信件 查詢明細 |
| ● 領政 邮件编辑                | NAME     NAME       第四日 留容<br>酒村建立定       「資料湯 「回び日のたかから私」にのの 200 //00 11-00 //00 //00 //00 //00 //00 / |                          |
| 按測試連線,測試資                | 料庫是否連線完成。                                                                                               |                          |

3.

| 開閉   儲存  <br>資料庫設定<br> 資料庫 6.70.18;Database=AR_Enitor_ECS;Uss<br> 測試連線                | er ID=sa;Password=test@123456;Min Pool Size=5;Max Pool Size=400;Connect Timeout=120 |
|---------------------------------------------------------------------------------------|-------------------------------------------------------------------------------------|
| 信件領取設定<br>✓ 必須讀卡才能領信 ○ 讀卡一次僅能領取一筆信件 Mifare設定值 ○ IM1100U                               | ★                                                                                   |
| <ul> <li>● IM1000 Comport ○OM1 </li> <li>● 讀卡片的序號</li> <li>○ 讀卡片時使用KEYA的方式</li> </ul> | · 確定                                                                                |
| 卡號取碼起始位數     Ⅰ       取碼位數     10                                                      |                                                                                     |
| 讀卡片的 Block 25 美<br>KEYA 密碼 ●●●●●●●●●                                                  |                                                                                     |
| □ 顯示密碼                                                                                |                                                                                     |
|                                                                                       |                                                                                     |

- 4. 信件領取設定:
  - 必須讀卡才能領信:若勾選,則領信時需要讀卡。
  - 讀卡一次僅能領取一筆信件:若勾選,則每一次讀卡領一筆信件。
- 5. Mifare 設定:
  - IM1100U: 隨插即用。
  - IM1000 Comport: 選擇和 IM-1000 的連線通訊埠。(僅供 IM-1000 使用)。
  - 讀卡片的序號:若為序號則下列其它參數皆不參考。
  - 讀卡片時使用的 KEYA 的方式:使用 KEY A 登入。
  - 卡號取碼起始位數:讀取卡號的起始位置。
  - 取碼位數:讀取卡號的長度(碼數),需與取碼起始位置互相配合。
  - 讀卡片的 Block:指定讀取的區塊(BLOCK)。
  - KEYA 密碼:該區塊密碼。
  - 顯示密碼:若勾選時,則 KEY A 密碼以明碼顯示。

掛號信登錄:

操作步驟:

- 1. 首先點選掛號信登錄。
- 2. 選擇戶別,顯示該用戶未領信件數。
- 3. 由系統自帶新增郵件編號,按信件或包裹,即新增件數。
- 4. 若需要通知用戶,則按通知語音信箱與電梯。

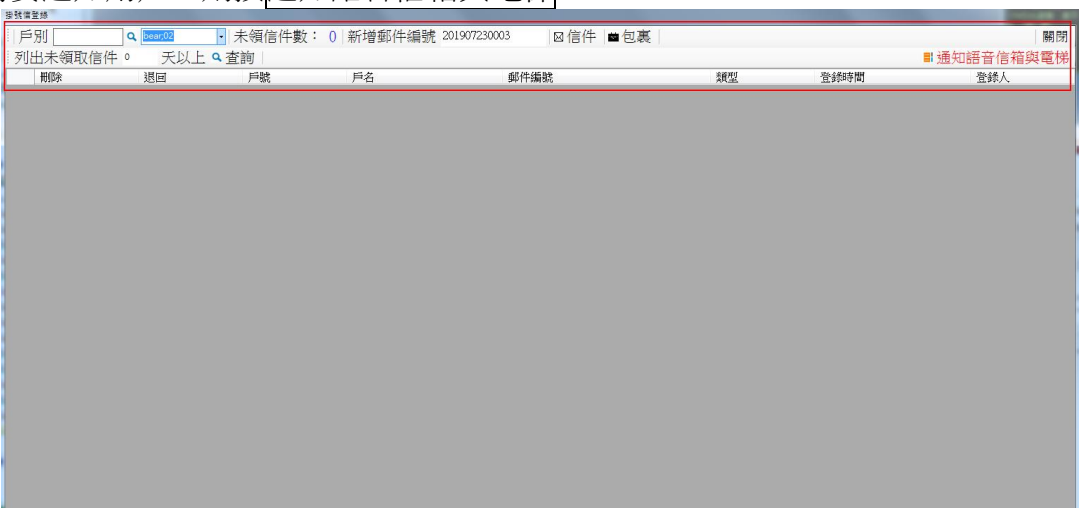

| F  | 別      | Q bear;02 | + 未領信件數: | 2 新增郵件編號 201 | 1907230005 | ◎信件 ■包裏   |    |                     | 18         |
|----|--------|-----------|----------|--------------|------------|-----------|----|---------------------|------------|
| IJ | 出未領取信件 | • 天以上 ٩   | 查詢       |              |            |           |    | ■ 通                 | 通知語音信箱與電   |
|    | 刑你     | 退回        | 戶號       | 戶名           | 郵件編        | 新統        | 類型 | 登録時間                | 登錄人        |
|    | 田郎     | 退回        | 02       | bear         | 20190      | 7230003 🕈 | 信件 | 2019-07-23 下午 01:35 | SUPERVISOR |
|    | 冊//余   |           | 02       | bear         | 20190      | 7230004   | 包裹 | 2019-07-23 下午 01:35 | SUPERVISOR |

領取掛號信:

操作步驟:

- 1. 先將卡片放在 IM-1000 裝置上。
- 2. 點選卡號空白欄位,系統會讀卡。

|                            |                              |    |             |          | -    |
|----------------------------|------------------------------|----|-------------|----------|------|
| ☑ 信件管理系統  醫 排號篇登錄          |                              |    |             | 🔅 設定     | い 部開 |
| 登入者:SUPERVISOR             |                              |    |             |          |      |
| 卡號: 點 <sup>選此處請★</sup> 住戶: | <ul> <li>→ 未領信件數:</li> </ul> | 0  | ▋ 通知語音信箱與電梯 | 領取信件 查詢明 | 月細   |
| 領取 郵件編號                    |                              | 類型 | 登録          | 時間 登錄人   |      |
|                            |                              |    |             |          |      |
|                            |                              |    |             |          |      |
|                            |                              |    |             |          |      |
|                            |                              |    |             |          |      |
|                            |                              |    |             |          |      |
|                            |                              |    |             |          |      |
|                            |                              |    |             |          |      |
|                            |                              |    |             |          |      |
|                            |                              |    |             |          |      |
|                            |                              |    |             |          |      |
|                            |                              |    |             |          |      |
|                            |                              |    |             |          |      |
|                            |                              |    |             |          |      |
|                            |                              |    |             |          |      |
|                            |                              |    |             |          |      |
|                            |                              |    |             |          |      |

3. 顯示卡號、住戶名稱及未領信件數。

| - 小田田 |                  | ▼ 木识后件数 . 2 |      | ■ 通知語言信相與電休 | 現取 同件 旦 詞              |
|-------|------------------|-------------|------|-------------|------------------------|
| マ貝邦ズ  | 郵件編號             |             | 郵件類型 | 登錄時         | 間 登録人                  |
|       | 201907230003     |             | 信件   | 2019-07     | 23下午0 SUPERVISOR       |
|       | <br>201907230004 |             | 已裁   | 2019-07     | -20   + 0   SULEKAISON |
|       |                  |             |      |             |                        |
|       |                  |             |      |             |                        |
|       |                  |             |      |             |                        |
|       |                  |             |      |             |                        |
|       |                  |             |      |             |                        |
|       |                  |             |      |             |                        |
|       |                  |             |      |             |                        |
|       |                  |             |      |             |                        |
|       |                  |             |      |             |                        |
|       |                  |             |      |             |                        |
|       |                  |             |      |             |                        |
|       |                  |             |      |             |                        |
|       |                  |             |      |             |                        |
|       |                  |             |      |             |                        |
|       |                  |             |      |             |                        |
|       |                  |             |      |             |                        |
|       |                  |             |      |             |                        |
|       |                  |             |      |             |                        |
|       |                  |             |      |             |                        |
|       |                  |             |      |             |                        |
|       |                  |             |      |             |                        |
|       |                  |             |      |             |                        |
|       |                  |             |      |             |                        |
|       |                  |             |      |             |                        |
|       |                  |             |      |             |                        |
|       |                  |             |      |             |                        |
|       |                  |             |      |             |                        |

| : 凹 IFIFIE 注 糸 //I<br>- 登入者:SUPER VISOR     | ▲ 御號信道棘                    |                                       |      |                                    |
|---------------------------------------------|----------------------------|---------------------------------------|------|------------------------------------|
| 上八看:501EKVISOK<br>卡號: <sup>0870144958</sup> | 住戶: bear;02                | - 未領信件數:                              | 2    | <mark>∎通知語音信籍與電梯●</mark> 領取信件 查詢明細 |
| 領取                                          | 郵件編號                       |                                       | 郵件類型 | 登錄時間 登錄人                           |
| •                                           | <del>- 20190723</del> 0003 |                                       | 信件   | 2019-07-23 下午 SUPER VISOR          |
|                                             | 201907230004               | - Rei7                                |      | 2019-07-23 下午 SUPER VISOR          |
|                                             |                            | 確認領取下列信件,<br>郵件編號:<br>201907230003 信件 |      |                                    |
|                                             |                            | 請輸入備註資料                               |      |                                    |
|                                             |                            | YES X                                 | No   |                                    |
|                                             |                            |                                       |      |                                    |

5. 點選查詢明細,則顯示該用戶郵件處理狀況明細。

| 號      | :    | 0870144958 | 住    | bear;02      |     | • 未领          | 領信件數:      | 0         | ■ 通知          | 語音信箱與電     | <sup>睇</sup> │領取信 | 件。香油明          |
|--------|------|------------|------|--------------|-----|---------------|------------|-----------|---------------|------------|-------------------|----------------|
| (<br>) | 颠取   |            | 郵件編  | 偏號           |     |               |            | 郵件類型      |               | 3          | 登錄時間              | 登錄人            |
| •      | ] 鄞作 | •處理狀況明細查詢  | 1000 |              |     | -             |            |           |               |            |                   | _ <b>D</b> _ X |
|        | 戶別   | bear;02    | ▼ 類型 | • 處:         | 星狀態 |               | •          | _         |               |            |                   | 關閉             |
|        |      | 戶號         | 戶名   | 郵件編號         | 類型  | 登錄時間          | 登録人        | 領件卡號      | 處理時間          | 最後經手<br>人  | 處理狀態              | 備註             |
| Þ      | •    | 02         | bear | 201907120001 | 信   | 2019-07-12 上午 | SUPERVISOR | 卡片領取08701 | 2019-07-12下午  | SUPERVISOR | 已領取               |                |
|        |      | 02         | bear | 201907120002 | 信   | 2019-07-12下午  | SUPERVISOR | 卡片領取08701 | 2019-07-12下午  | SUPERVISOR | 已領取               |                |
|        |      | 02         | bear | 201907230001 | 信   | 2019-07-23 下午 | SUPERVISOR |           | 2019-07-23 下午 | SUPERVISOR | 删除                |                |
|        |      | 02         | bear | 201907230002 | 包   | 2019-07-23 下午 | SUPERVISOR |           | 2019-07-23 下午 | SUPERVISOR | 刪除                |                |
|        |      | 02         | bear | 201907230003 | 信   | 2019-07-23下午  | SUPERVISOR | 卡片領取08701 | 2019-07-23 下午 | SUPERVISOR | 已領取               |                |
|        |      | 02         | bear | 201907230004 | 包   | 2019-07-23 下午 | SUPERVISOR | 卡片領取08701 | 2019-07-23下午  | SUPERVISOR | 已領取               |                |

4.

# 4.儲值授權管理

打開軟體光碟,點進【儲值授權管理 ecsAuthCard】資料夾,執行 ecsAuthCard.exe。(登入 須輸入帳號密碼)

進入儲值授權管理:

#### 操作步驟:

- 1. 點選設定。
- 2. 輸入資料庫。(內容可至資料夾找出 reader.ini 檔,如下圖所示,將內容複製貼到資料庫 欄位內)

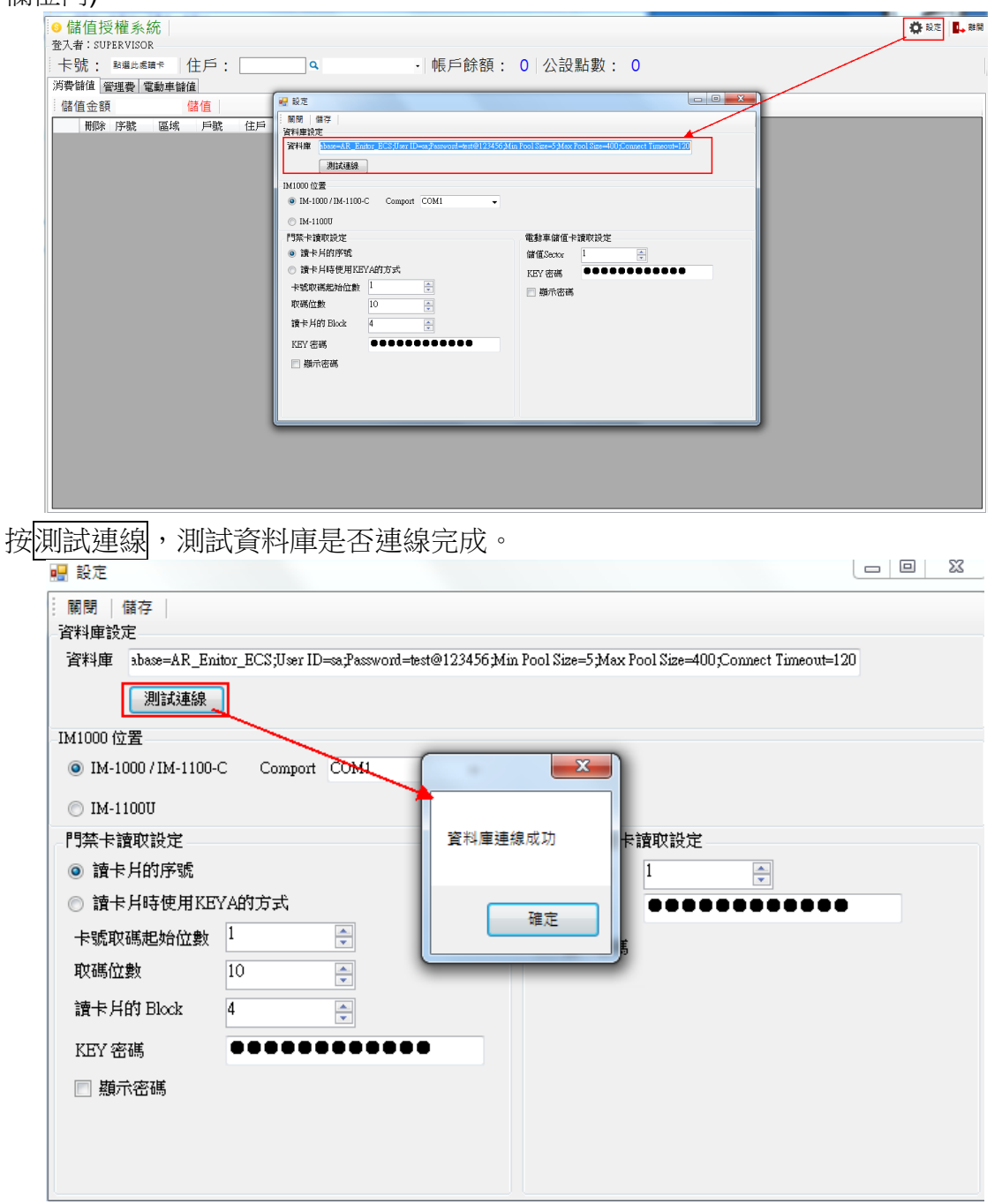

3.

- 4. IM-1000 位置: 選擇 IM-1000/IM-1100-C 或 IM-1100U 裝置的連線通訊埠。
- 5. 門禁卡讀取設定:
  - 讀卡片的序號:若為序號則下列其它參數皆不參考。
  - 讀卡片時使用的 KEYA 的方式:使用 KEY A 登入。
  - 卡號取碼起始位數:讀取卡號的起始位置。
  - 取碼位數:讀取卡號的長度(碼數),需與取碼起始位置互相配合。
  - 讀卡片的 Block:指定讀取的區塊(BLOCK)。
  - KEYA 密碼:該區塊密碼。
  - 顯示密碼:若勾選時,則 KEY A 密碼以明碼顯示。
- 6. 電動車儲值卡讀取設定:
  - 儲值 Sector。
  - KEY 密碼。
  - 顯示密碼:若勾選時,則 KEY 密碼以明碼顯示。

| 🔜 設定                |                                            |                   |                                  |
|---------------------|--------------------------------------------|-------------------|----------------------------------|
|                     |                                            |                   |                                  |
| 資料庫 abase=AR_Enite  | or_ECS;User ID=sa;Password=test@123456;Min | Pool Size=5;Max P | ool Size=400;Connect Timeout=120 |
| 測試連線                |                                            |                   |                                  |
| -IM1000 位置          |                                            |                   |                                  |
| IM-1000 / IM-1100-C | Comport COM12 -                            |                   |                                  |
| © IM-1100U          |                                            |                   |                                  |
| -門禁卡讀取設定            |                                            | 電動車儲值卡            | 讀取設定                             |
| ◎ 讀卡片的序號            |                                            | 儲值Sector          | 1                                |
| ◎ 讀卡片時使用KEY         | A的方式                                       | KEY 密碼            | •••••                            |
| 卡號取碼起始位數            | 1                                          | □ 顯示密碼            |                                  |
| 取碼位數                | 10                                         |                   |                                  |
| 讀卡片的 Block          | 4                                          |                   |                                  |
| KEY 密碼              | •••••                                      |                   |                                  |
| 🔲 顯示密碼              |                                            |                   |                                  |
|                     |                                            |                   |                                  |
|                     |                                            |                   |                                  |
|                     |                                            |                   |                                  |
|                     |                                            |                   |                                  |

消費儲值:

操作步驟:

- 1. 先將卡片放在 IM-1000 裝置上。
- 2. 點選卡號空白欄位,系統會讀卡。
- 3. 顯示卡號、住戶名稱、帳戶餘額及公設點數。

| 儲值授權系統<br>★########★<br>號: SUPERVISOR<br>號: Lampe de Lampe de |                                          |                  |                           |                           |           |          |
|----------------------------------------------------------------------------------------------------|------------------------------------------|------------------|---------------------------|---------------------------|-----------|----------|
| (本:SUPERVISOR<br>完成: wamk-### 住戶:                                                                                                    | 儲值授權系統                                   |                  |                           |                           |           | 🔅 設定 🚺 副 |
| S號:         waxawa         住戶:         •         帳戶餘額:         0         公設點數:         0           Shifa         歐洲學術         歐洲學術         國際         師         6         0         0         0         0         0         0         0         0         0         0         0         0         0         0         0         0         0         0         0         0         0         0         0         0         0         0         0         0         0         0         0         0         0         0         0         0         0         0         0         0         0         0         0         0         0         0         0         0         0         0         0         0         0         0         0         0         0         0         0         0         0         0         0         0         0         0         0         0         0         0         0         0         0         0         0         0         0         0         0         0         0         0         0         0         0         0         0         0         0         0 <td< td=""><td>入者:SUPERVISOR</td><td></td><td></td><td></td><td></td><td></td></td<>                                                                                                    | 入者:SUPERVISOR                            |                  |                           |                           |           |          |
| 管键量         電磁量           諸值金額         儲值           刷除 序稿: 區域 戶號 住戶 登録時間 餘額 儲值金額                                                                                                    | 卡號: 點繼此處讀卡                               | 住戶:              | Q                         | <ul> <li>帳戶餘額:</li> </ul> | 0 公設點數: 0 |          |
| 着值金額<br>                                                                                                    | 特許許 管理書 電動車                              | 儲值               |                           |                           |           |          |
|                                                                                                    | 儲值金額                                     | 儲值               |                           |                           |           |          |
|                                                                                                    | ● 「「「」」 「「」」 「」」 「」」 「」」 「」」 「」」 「」」 「」」 | 新 白融 (           | 登·納耳期 鈴類 (4)              | 全鑽                        |           |          |
|                                                                                                    | HUDINGS ( J.J. Circ) (BBE Pro-           | 94 ) '00% (LL) ' | 77.33/4/J [m] [G(/B/ [BB) | 20.64                     |           |          |
|                                                                                                    |                                          |                  |                           |                           |           |          |
|                                                                                                    |                                          |                  |                           |                           |           |          |
|                                                                                                    |                                          |                  |                           |                           |           |          |
|                                                                                                    |                                          |                  |                           |                           |           |          |
|                                                                                                    |                                          |                  |                           |                           |           |          |
|                                                                                                    |                                          |                  |                           |                           |           |          |
|                                                                                                    |                                          |                  |                           |                           |           |          |
|                                                                                                    |                                          |                  |                           |                           |           |          |
|                                                                                                    |                                          |                  |                           |                           |           |          |
|                                                                                                    |                                          |                  |                           |                           |           |          |
|                                                                                                    |                                          |                  |                           |                           |           |          |
|                                                                                                    |                                          |                  |                           |                           |           |          |
|                                                                                                    |                                          |                  |                           |                           |           |          |
|                                                                                                    |                                          |                  |                           |                           |           |          |
|                                                                                                    |                                          |                  |                           |                           |           |          |
|                                                                                                    |                                          |                  |                           |                           |           |          |
|                                                                                                    |                                          |                  |                           |                           |           |          |

4. 輸入儲值金額,按儲值,即完成。

| ●儲值授權系統<br>意入者: SUPERVISOR                         | 🔅 R.C. 🚺 👪 |
|----------------------------------------------------|------------|
| 卡號: 0870144958 住戶: 4 bear,02 - 帳戶餘額: 760 公設點數: 400 |            |
| 消費儲值   管理費   電動車儲值                                 |            |
| 儲值金額 500 →儲值                                       |            |
| 刑除 戶號 區域 序號 住戶 登錄時間 餘額 儲值金額                        |            |
| ▶ 删除 02 漢氟A棟 46 bear 2019-07-05 下午 02:15 1000 1000 |            |
|                                                    |            |
|                                                    |            |
|                                                    |            |
|                                                    |            |

| ▲ 件/店 担 插 ≥ /式                                      | alle 21.00 📕 24.5 |
|-----------------------------------------------------|-------------------|
|                                                     | Reve Reve         |
|                                                     |                   |
| ★號: 0870144958 住戶: Q bear.02 • 順戶時額: 760 公設點數: 400  |                   |
| 消费儲值 營理費 電動車儲值                                      |                   |
| · 儲值金額 500 / 儲值                                     |                   |
| 刑除 戶號 區域 序號 住戶 登録時間 餘額 儲值金額                         |                   |
| ▶ 删除 02  漢軍A棟 46 ▶ 2019-07-05 下午 02:15 1000 1000    |                   |
|                                                     |                   |
| · · · · · · · · · · · · · · · · · · ·               |                   |
|                                                     |                   |
| 確認儲值 500                                            |                   |
|                                                     |                   |
|                                                     |                   |
|                                                     |                   |
|                                                     |                   |
|                                                     |                   |
|                                                     |                   |
|                                                     |                   |
| The state from the first state of the state         |                   |
| ● 儲值授權系統                                            | 💭 設定 🔤 離開         |
| 登入者: SUPER VISOR                                    |                   |
| 卡號: 0870144958 住戶: 9 bear,02 · 帳戶餘額: 1260 公設點數: 400 |                   |
| 消費儲值 管理費 電動車儲值                                      |                   |
| 儲值金額 500 儲值                                         |                   |
| 用除 戶號 區域 住戶 序號 登班時間 餘額 儲借全額                         |                   |
| → ■ ■ ■ ↓ ↓ ↓ ↓ ↓ ↓ ↓ ↓ ↓ ↓ ↓ ↓ ↓ ↓ ↓ ↓             |                   |
| ■ ■ ■ ■ ■ ■ ■ ■ ■ ■ ■ ■ ■ ■ ■ ■ ■ ■ ■               |                   |
|                                                     |                   |
|                                                     |                   |

5. 確認儲值完成,系統會再顯示是否要列印收據。(請使用者確認印表有連線)

| 確認        |
|-----------|
| 是否要列印收據   |
| 是(Y) 否(N) |

管理費:

操作步驟:

- 1. 先將卡片放在 IM-1000 裝置上。
- 2. 點選卡號空白欄位,系統會讀卡。
- 3. 顯示卡號、住戶名稱、帳戶餘額及公設點數。
- 4. 可勾選管理費月份,且輸入管理費金額之後,按確認繳交。

| <ul> <li>Interface (197.0) (197.0)</li> </ul> |                |                |         |             |                  |     | AL |
|-----------------------------------------------|----------------|----------------|---------|-------------|------------------|-----|----|
| 登入者:SUPERVISOR —                              |                |                |         |             |                  |     |    |
| 卡號: 0870144958                                | 住戶:            | Q bear;02      | - 1     | 帳戶餘額:       | 1260 公設點數:       | 400 |    |
| 消費儲值 管理費 電動耳                                  | <b>車儲值</b>     |                |         |             | ,                |     |    |
| 管理費金額。                                        | 確認繳交 每月        | 月管理費 0         | 轉換2     | ☆設點數。       |                  |     |    |
| 2019-04 📄 2019-06                             | 2019-08 201    | 9-10 📄 2019-12 | 2020-02 | 2020-04     | 2020-06          |     |    |
| 📄 2019-05 🛛 📝 2019-07                         | 2019-09 📰 2019 | 9-11 📄 2020-01 | 2020-03 | 2020-05     | 2020-07          |     |    |
| 刪除 戶號 區                                       | 鐵 序號 住戶        | 登録時間           | 金額      | 内容          |                  |     |    |
| ・   删除 02   漢軍A棟 47   bear   2019-07-05 下午 0  |                |                | 16 500  | 答押费-1000 輔: | 検察は働い500 2019/07 |     |    |

5. 確認完成,系統會再顯示是否要列印收據。(請使用者確認印表有連線)

| ◎ 儲值授權系統                                |                                    | 💭 設定 🛄 離開 |
|-----------------------------------------|------------------------------------|-----------|
| 登入者:SUPERVISOR                          |                                    |           |
| 卡號: 0870144958 住戶: Q bear,02            | - 帳戶餘額: 1260 公設點數: 400             |           |
| 消費儲值 管理費 電動車儲值                          |                                    |           |
| 管理費金額 1000 確認繳交 每月管理費 0                 | 轉換公設點數 ○                           |           |
| 2019-04 2019-06 2019-08 2019-10 2019-12 | 2020-02 2020-04 2020-06            |           |
| 2019-05 2019-07 2019-09 2019-11 2020-01 | 2020-03 2020-05 2020-07            |           |
| 刑除 戶號 區域 序號 住戶 登錄時間                     | 金額 内容                              |           |
| ▶ 删除 02 漢軍A棟 47 bear 2019-07-05 下午 0    | 2:16 500 管理費:1000,轉換點數:500,2019/07 |           |
|                                         | #認<br>確認想交管理書1000<br>重(N) 面(N)     |           |

6. 管理費繳清,則記錄會顯示管理費為0。

| 10 信 | <b>者</b> 值授 | 愛權系統     | Č .  |         |      |         |              |         |            |              |       |     |  | 🔅 🕄 | E 🚺 👪 | 開 |
|------|-------------|----------|------|---------|------|---------|--------------|---------|------------|--------------|-------|-----|--|-----|-------|---|
| 登入   | 者:SU        | PERVISOR |      |         |      |         |              |         |            |              |       |     |  |     |       |   |
| +    | 號:          | 08701449 | 58 住 | 戶:[     |      | ٩       | bear;02      | - 1     | 帳戶餘額:      | 1260 2       | 公設點數: | 400 |  |     |       |   |
| 消費   | 儲值 🏾        | 印理費 電    | 動車儲值 |         |      |         |              |         |            |              |       |     |  |     |       |   |
| 管    | 理費金         | 額 1000   |      | 確認繳3    | 2 每月 | 管理費     | 0            | 轉換2     | ☆設點數 ∘     |              |       |     |  |     |       |   |
| 20   | )19-04      | 2019     | 06 📃 | 2019-08 | 2019 | -10     | 2019-12      | 2020-02 | 2020-04    | 2020-06      |       |     |  |     |       |   |
| 20   | )19-05      | 2019     | 07 📃 | 2019-09 | 2019 | -11 [   | 2020-01      | 2020-03 | 2020-05    | 2020-07      |       |     |  |     |       |   |
|      | 刪除          | 戶號       | 區域   | 住戶      | 序號   | 登錄時     | 間            | 金額      | 內容         |              |       |     |  |     |       |   |
| •    | 刪除          | 02       | 漢軍A棟 | bear    | 93   | 2019-07 | 7-23 下午 02:4 | 2 0     | 管理費:0,轉換   | 钻數:0,2019-07 |       |     |  |     |       |   |
|      | 刪除          | 02       | 漢軍A棟 | bear    | 47   | 2019-07 | 7-05 下午 02:1 | 6 500   | 管理費:1000,轉 | 換點數:500,201  | 9/07  |     |  |     |       |   |
|      |             |          |      |         |      |         |              |         |            |              |       |     |  |     |       |   |
電動車儲值:

操作步驟:

- 1. 選擇電動車儲值頁面。
- 2. 先將卡片放在 IM-1000 裝置上。
- 3. 點選讀取卡片餘額,系統會讀卡顯示卡片餘額。

| 6    | 儲值                                                                                                    | 直授權        | <u>系統</u> |            |              |          |          |        |      |   |  | 🖨 設定 🚺 離開 |
|------|----------------------------------------------------------------------------------------------------|------------|-----------|------------|--------------|----------|----------|--------|------|---|--|-----------|
| - 登7 | 登入者:SUPERVISOR                                                                                                    |            |           |            |              |          |          |        |      |   |  |           |
| +    | 卡號: 0870144958 住戶: 4 beer,02 • 帳戶餘額: 1260 公設點數: 400                                                                                                    |            |           |            |              |          |          |        |      |   |  |           |
| 消費   | 消費儲值 管理費 電動車儲值                                                                                                    |            |           |            |              |          |          |        |      |   |  |           |
| 讀    | [ ] ] ] ] ] ] ] ] ] ] ] ] ] ] ] [ ] ] [ ] ] [ ] ] [ ] ] [ ] ] [ ] ] ] [ ] ] ] [ ] ] ] [ ] ] ] [ ] ] ] [ ] ] ] [ ] ] [ ] ] [ ] ] [ ] ] [ ] ] [ ] ] [ ] ] [ ] ] [ ] ] [ ] ] [ ] ] [ ] ] [ ] ] [ ] ] [ ] ] [ ] ] [ ] ] [ ] ] [ ] ] [ ] ] [ ] ] [ ] ] [ ] ] [ ] ] [ ] ] [ ] ] [ ] ] [ ] ] [ ] ] [ ] ] [ ] ] [ ] ] [ ] ] [ ] ] [ ] ] [ ] ] [ ] ] [ ] ] [ ] ] [ ] ] [ ] ] [ ] ] [ ] ] [ ] ] [ ] ] [ ] ] [ ] ] [ ] [ ] ] [ ] ] [ ] ] [ ] ] [ ] ] [ ] ] [ ] ] [ ] ] [ ] ] [ ] ] [ ] ] [ ] ] [ ] ] [ ] ] [ ] ] [ ] ] [ ] ] [ ] ] [ ] ] [ ] ] [ ] ] [ ] ] [ ] ] [ ] ] [ ] ] [ ] ] [ ] ] [ ] ] [ ] ] [ ] ] [ ] ] [ ] ] [ ] ] [ ] ] [ ] ] [ ] ] [ ] ] [ ] ] [ ] ] [ ] ] [ ] ] [ ] ] [ ] ] [ ] ] [ ] ] [ ] ] [ ] ] [ ] [ ] ] [ ] [ ] ] [ ] ] [ ] [ ] ] [ ] [ ] ] [ ] ] [ ] [ ] ] [ ] [ ] ] [ ] [ ] ] [ ] [ ] [ ] ] [ ] [ ] ] [ ] [ ] ] [ ] [ ] ] [ ] [ ] [ ] ] [ ] [ ] [ ] ] [ ] [ ] [ ] ] [ ] [ ] ] [ ] [ ] [ ] [ ] ] [ ] [ ] [ ] [ ] ] [ ] [ ] [ ] [ ] ] [ ] [ ] [ ] [ ] ] [ ] [ ] [ ] [ ] [ ] [ ] ] [ ] [ |            |           |            |              |          |          |        |      |   |  |           |
| 2    | 、設加                                                                                                    | 貼數         |           | 轉換儲值会      | 金額           | 轉換       | 儲值       |        |      |   |  |           |
|      | J.                                                                                                    | <b>ទ</b> 號 | 住戶        | 卡號         | 登錄時間         |          | 經手人      | 儲值金額   | 餘額   |   |  |           |
| •    | 8                                                                                                    |            | bear      | 0870144958 | 2019-07-05   | 下午 03:10 | SUPERVIS | OR 100 | 1084 |   |  |           |
|      | 7                                                                                                    |            | bear      | 0870144958 | 2019-06-11 _ | 上午 11:33 | SUPERVIS | OR 500 | 500  |   |  |           |
| -    |                                                                                                    |            |           |            |              |          |          |        |      | 1 |  |           |

- 4. 輸入儲值金額,按儲值完成。
- 5. 確認儲值完成,系統會再顯示是否要列印收據。(請使用者確認印表有連線)

| ◎ 儲值授權系統                   |                                                    | 💭 設定 🛄 離開         |
|----------------------------|----------------------------------------------------|-------------------|
| 登入者:SUPERVISOR —           |                                                    |                   |
| 卡號: 0870144958             | 3 住戶: q bear,02 · 帳戶餘額: 1260 公                     | 設點數: 400          |
| 消費儲值 管理費 電動                | 車儲值                                                |                   |
| -<br>讀取卡片餘額   卡/           | H餘額: 1084 儲值金額 200 儲值                              | 卡片特殊處理 ▼ 轉出至EXCEL |
| 公設點數                       | 轉換儲值金額                                             |                   |
| 序號 住戶                      | 卡號 登錄時間 經手人 儲值金額 餘額                                |                   |
| <ul> <li>8 bear</li> </ul> | 0870144958 2019-07-05 下午 03:10 SUPERVISOR 100 1084 |                   |
| 7 bear                     | 0870144958 2019-06-11 上午 11:33 SUPERVISOR 500 500  |                   |
|                            |                                                    |                   |
|                            | · · · · · · · · · · · · · · · · · · ·              |                   |
|                            |                                                    |                   |
|                            | 確認儲值 200 元?                                        |                   |
|                            |                                                    |                   |
|                            | 是(Y) 否(N)                                          |                   |
|                            |                                                    |                   |
|                            |                                                    |                   |

6. 此為電動車儲值金額,而非消費儲值(帳戶餘額沒有變更)。

| ◎ 信                | ● 儲值授權系統        |       |                  |            |          |            |       |      |  |  |                   |  |
|--------------------|-----------------|-------|------------------|------------|----------|------------|-------|------|--|--|-------------------|--|
| - 登入:              | 登入者:SUPER VISOR |       |                  |            |          |            |       |      |  |  |                   |  |
| 卡號: 0870144958 住戶: |                 |       | <b>Q</b> bear;02 | - 1        | 帳戶餘額:    | 1260       | 公設點數: | 400  |  |  |                   |  |
| 消費                 | 消費儲值 營理費 電動車歸值  |       |                  |            |          |            |       |      |  |  |                   |  |
| :讀)                | 取卡片             | 餘額 卡片 | 餘額: -   個        | 諸值金額       |          | 儲值         |       |      |  |  | 卡片特殊處理 ▼ 轉出至EXCEL |  |
| 公司                 | 没點數             |       | 轉換儲值             | 金額         | 轉抄       | 儲值         |       |      |  |  |                   |  |
|                    | 序號              | 住戶    | 卡號               | 登錄時間       |          | 經手人        | 儲值金額  | 餘額   |  |  |                   |  |
| •                  | 9               | bear  | 0870144958       | 2019-07-23 | 下午 02:52 | SUPERVISOR | 200   | 1284 |  |  |                   |  |
|                    | 8               | bear  | 0870144958       | 2019-07-05 | 下午 03:10 | SUPERVISOR | 100   | 1084 |  |  |                   |  |
|                    | 7               | bear  | 0870144958       | 2019-06-11 | 上午 11:33 | SUPERVISOR | 500   | 500  |  |  |                   |  |
|                    |                 |       |                  |            |          |            |       |      |  |  |                   |  |

7. 公設點數也可以轉換儲值金額(電動車儲值)。

| 6 | 儲值授權                                      | <b>៛</b> 系統 |            |            |          |            |      |      |  |  |  | ø        | 設定 🚺 離開  |
|---|-------------------------------------------|-------------|------------|------------|----------|------------|------|------|--|--|--|----------|----------|
|   | 入者:SUPER                                  | VISOR       |            |            |          |            |      |      |  |  |  |          |          |
|   | 卡號: 0870144958 住戶: • 帳戶餘額: 1260 公設點數: 400 |             |            |            |          |            |      |      |  |  |  |          |          |
| Ű | 消费错值 管理费 電動車銷值                            |             |            |            |          |            |      |      |  |  |  |          |          |
| 1 | 讀取卡片餘                                     | 額 卡片        | 餘額: 128    | 4 儲值金額     | Į.       | 儲值         |      |      |  |  |  | 卡片特殊處理 ▼ | 轉出至EXCEL |
|   | 公設點數 10                                   | )           | 轉換儲值会      | 金額 50      | 轉換       | 陰儲值 🔰 🤻    |      |      |  |  |  |          |          |
|   | 序號                                        | 住戶          | 卡號         | 登錄時間       |          | 經手人        | 儲值金額 | 餘額   |  |  |  |          |          |
|   | . 9                                       | bear        | 0870144958 | 2019-07-23 | 下午 02:52 | SUPERVISOR | 200  | 1284 |  |  |  |          |          |
|   | 8                                         | bear        | 0870144958 | 2019-07-05 | 下午 03:10 | SUPERVISOR | 100  | 1084 |  |  |  |          |          |
|   | 7                                         | bear        | 0870144958 | 2019-06-11 | 上午 11:33 | SUPERVISOR | 500  | 500  |  |  |  |          |          |
|   |                                           |             |            |            |          |            |      |      |  |  |  |          |          |

下圖為公設點數被扣 10 點,且轉換成儲值金額 50 元儲值至卡片。

| 🔅 設定 🚺 離間         |     |       |      |       |              |            |            |            | 權系統       | 儲值授     |
|-------------------|-----|-------|------|-------|--------------|------------|------------|------------|-----------|---------|
|                   |     |       |      |       |              |            |            |            | RVISOR    | 入者:SUPE |
|                   | 390 | 公設點數: | 1260 | 長戶餘額: | -   <b>h</b> | Q bear;02  |            | 住戶:        | 870144958 | 卡號:(    |
|                   |     | Y     |      |       |              |            |            | 車儲值        | 重費 電動:    | ·費儲值 管理 |
| 卡片特殊處理 → 購出至EXCEL |     |       |      |       | 儲值           |            | 儲值金額       | 餘額: -   (  |           | 讀取卡片會   |
|                   |     |       | - ¥  |       | 儲值           | 轉扬         | 金額 0       | 轉換儲值       | D         | 公設點數    |
|                   |     |       | 餘額   | 儲值金額  | 經手人          |            | 登錄時間       | 卡號         | 住戶        | 序號      |
|                   |     |       | 1334 | 50    | SUPERVISOR   | 3 下午 02:58 | 2019-07-23 | 0870144958 | bear      | 10      |
|                   |     |       | 1284 | 200   | SUPERVISOR   | 3 下午 02:52 | 2019-07-23 | 0870144958 | bear      | 9       |
|                   |     |       | 1084 | 100   | SUPERVISOR   | 5 下午 03:10 | 2019-07-05 | 0870144958 | bear      | 8       |
|                   |     |       | 500  | 500   | SUPERVISOR   | 上午 11:33   | 2019-06-11 | 0870144958 | bear      | 7       |

- 8. 點選卡片特殊處理,可重置卡片及清空卡片內容,請使用者注意,一旦執行後無法恢復。
- 9. 可匯出 EXCEL 檔案。

| ◎信 | 植授                           | 『權系統』      |            |               |         |            |       |      |       |     | 🔅 設定 🛄 翻開         |  |
|----|------------------------------|------------|------------|---------------|---------|------------|-------|------|-------|-----|-------------------|--|
| 登入 | ≰人者:SUPERVISOR               |            |            |               |         |            |       |      |       |     |                   |  |
| ŧ  | 號:                           | 0870144958 | 住戶:        | ٩             | bear;02 | - <b>h</b> | 長戶餘額: | 1260 | 公設點數: | 390 |                   |  |
| 消費 | 消費儲值<br>管理費 電動車<br>镭動車<br>儲值 |            |            |               |         |            |       |      |       |     |                   |  |
| 讀  | 取卡片                          | 餘額 卡片      | 餘額: - 信    | 諸值金額          | 1       | 儲值         |       |      |       |     | 卡片特殊處理 • 韓出至EXCEL |  |
| 公  | 設點數                          | 0          | 轉換儲值電      | 金額 0          | 轉换      | 儲值         |       |      |       |     | 重置卡片              |  |
|    | 序號                           | 住戶         | 卡號         | 登錄時間          |         | 經手人        | 儲值金額  | 餘額   |       |     | 清空卡片内容            |  |
| •  | 10                           | bear       | 0870144958 | 2019-07-23 下午 | 02:58   | SUPERVISOR | 50    | 1334 |       |     |                   |  |
|    | 9                            | bear       | 0870144958 | 2019-07-23 下午 | 02:52   | SUPERVISOR | 200   | 1284 |       |     |                   |  |
|    | 8                            | bear       | 0870144958 | 2019-07-05 下午 | 03:10   | SUPERVISOR | 100   | 1084 |       |     |                   |  |
|    | 7                            | bear       | 0870144958 | 2019-06-11 上午 | 11:33   | SUPERVISOR | 500   | 500  |       |     |                   |  |
|    |                              |            |            |               |         |            |       |      |       |     |                   |  |
|    |                              |            |            |               |         |            |       |      |       |     |                   |  |

## 5.社區 APP 推播工具

打開軟體光碟,點進【PushNotification】資料夾,執行 PushNotification.exe。

可設定推播通知功能如下:(推播通知給該住戶)

- 1. 有掛號信通知。
- 2. 車輛充電完成通知。

推播輪詢時間:點選停止計時,則可更改輪詢時間,或直接按手動推播,系統會推播一次。

| 推播輪巡時間: 10 文 分鐘 📕停止計時 (停止計時後,方可使用手動推播)                   | 手動推播 |  |  |  |  |  |  |  |
|----------------------------------------------------------|------|--|--|--|--|--|--|--|
| 条統記録:                                                    |      |  |  |  |  |  |  |  |
| 推播紀錄                                                     |      |  |  |  |  |  |  |  |
| 2019-10-24 10:27:30 ———————————————————————————————————— |      |  |  |  |  |  |  |  |
| 掛號信通知 車輛充電通知                                             |      |  |  |  |  |  |  |  |
| 📄 是否推播                                                   |      |  |  |  |  |  |  |  |
| 標題:您有掛號信                                                 |      |  |  |  |  |  |  |  |
| 自訂內文: 櫃檯已簽收您的掛號信/包裹,請您撥空至櫃檯領取!謝謝!                        |      |  |  |  |  |  |  |  |
| 儲存                                                       | 放棄   |  |  |  |  |  |  |  |
| 推播倒數計時: 00時09分56秒                                        |      |  |  |  |  |  |  |  |

| III  漢軍科技 - 社區APP推播工具                                                                       |      |  |  |  |  |  |  |  |  |
|---------------------------------------------------------------------------------------------|------|--|--|--|--|--|--|--|--|
| 推播輪巡時間: 10 🚊 分鐘 🕨 開始計時                                                                      | 手動推播 |  |  |  |  |  |  |  |  |
| 条統紀錄:                                                                                       |      |  |  |  |  |  |  |  |  |
| 推播紀錄                                                                                        |      |  |  |  |  |  |  |  |  |
| 2019-10-24 10:27:30 ——開始推播——<br>2019-10-24 10:27:30 沒有待推播訊息<br>2019-10-24 10:27:30 ——推播結束—— |      |  |  |  |  |  |  |  |  |
| 掛號信通知 車輛充電通知                                                                                |      |  |  |  |  |  |  |  |  |
| ■ 是否推播                                                                                      |      |  |  |  |  |  |  |  |  |
| 標題:您有掛號信                                                                                    |      |  |  |  |  |  |  |  |  |
| 自訂內文: 櫃檯已簽收您的掛號信/包裹,請您撥空至櫃檯領取!謝謝!                                                           |      |  |  |  |  |  |  |  |  |
| 儲存                                                                                          | 放棄   |  |  |  |  |  |  |  |  |
| 推播倒數計時:停止計時中。。。                                                                             | .:   |  |  |  |  |  |  |  |  |

| 🖳 漢軍科技 - 社區APP推播工具                                                                                          | <br> |        |
|----------------------------------------------------------------------------------------------------|------|--------|
| 推播輪巡時間: 10 🔮 分鐘 ▶開始計時<br><sup>条統紀錄:</sup>                                                                   |      | - 手動推播 |
| 推播紀錄                                                                                                    |      |        |
| 2019-10-24 10:27:30 <u>開始推播</u><br>2019-10-24 10:27:30 沒有待推播訊息<br>2019-10-24 10:27:30 <u>推播結束</u><br>手動推播結束 |      |        |
| 伊城信週知 車輛充電通知 確定 確定                                                                                          |      |        |
|                                                                                                    |      |        |
| 自訂內文: 櫃檯已簽收您的掛號信/包裹,請您撥空至櫃檯領取 謝謝!                                                                           |      |        |
|                                                                                                    | 儲存   | 放棄     |
| 推播倒數計時: 停止計時中。。。                                                                                            |      |        |

掛號信通知:

操作步驟:

- 1. 是否推播:若勾選,會啟動推播功能。
- 2. 標題/自訂內文:管理者可自訂訊息標題及內容。
- 3. 點選儲存,即可完成設定。

| 推播輪巡時間: 10 <li>分鐘 ■停止計時 (停止計時後,方可使用手動推播)</li> <li>3)(研約)</li>                                                       | 手動推播 |
|----------------------------------------------------------------------------------------------------|------|
|                                                                                                    |      |
| 1任播流G级                                                                                                    |      |
| 2019-10-24 10:27:30       ——開始推播         2019-10-24 10:27:30       沒有待推播訊息         2019-10-24 10:27:30       ——推播結束 |      |
| 対號信通知 車輛充電通知                                                                                                    |      |
| ····································                                                                                |      |
| 標題:您有掛號信                                                                                                    |      |
| 自訂內文: 櫃檯已簽收您的掛號信/包裹,請您撥空至櫃檯領取!謝謝!                                                                                   |      |
|                                                                                                    |      |
| 儲存                                                                                                    | 放棄   |
| 推播倒數計時: 00時05分28秒                                                                                                   |      |

車輛充電通知:

操作步驟:

- 1. 是否推播:若勾選,才會啟動推播功能。
- 2. 標題/自訂內文:管理者可自訂訊息標題及內容。
- 3. 點選儲存,即可完成設定。

| 🔜 漢軍科技 - 社區APP推播工具                                                                          |      |
|---------------------------------------------------------------------------------------------|------|
| 推播輪巡時間: 10 🚔 分鐘 ■停止計時 (停止計時後,方可使用手動推播)                                                      | 手動推播 |
| - 糸統紀錄:                                                                                     |      |
| 推播紀錄                                                                                        |      |
| 2019-10-24 10:27:30 ——開始推播——<br>2019-10-24 10:27:30 沒有待推播訊息<br>2019-10-24 10:27:30 ——推播結束—— |      |
| ▶ 「<br>→<br>動能信通知」車輛充電通知<br>■<br>■<br>■<br>■<br>■<br>■<br>■<br>■<br>■<br>■                  |      |
|                                                                                             |      |
|                                                                                             |      |
| 自訂內文: 您的車輛已充電元成,諸盡速至B1移動您的愛車,以便其他住戶使用充電設備,謝謝!                                               |      |
|                                                                                             |      |
| 儲存                                                                                          | 放棄   |
| 推播倒數計時: 00時04分20秒                                                                           | .::  |

# 第七章 mECS APP

請至【PLAY 商店】或【App Store】, 輸入"Hundure 搜尋,找到"mECS"並安裝。

## 1. Android 系統

執行 APP 畫面說明:

- 1. 進入 APP 程式。
- 2. 執行 APP 程式後所顯示的頁面,共有四個功能。
  - 社區公告
  - 掛號信
  - 公設預約

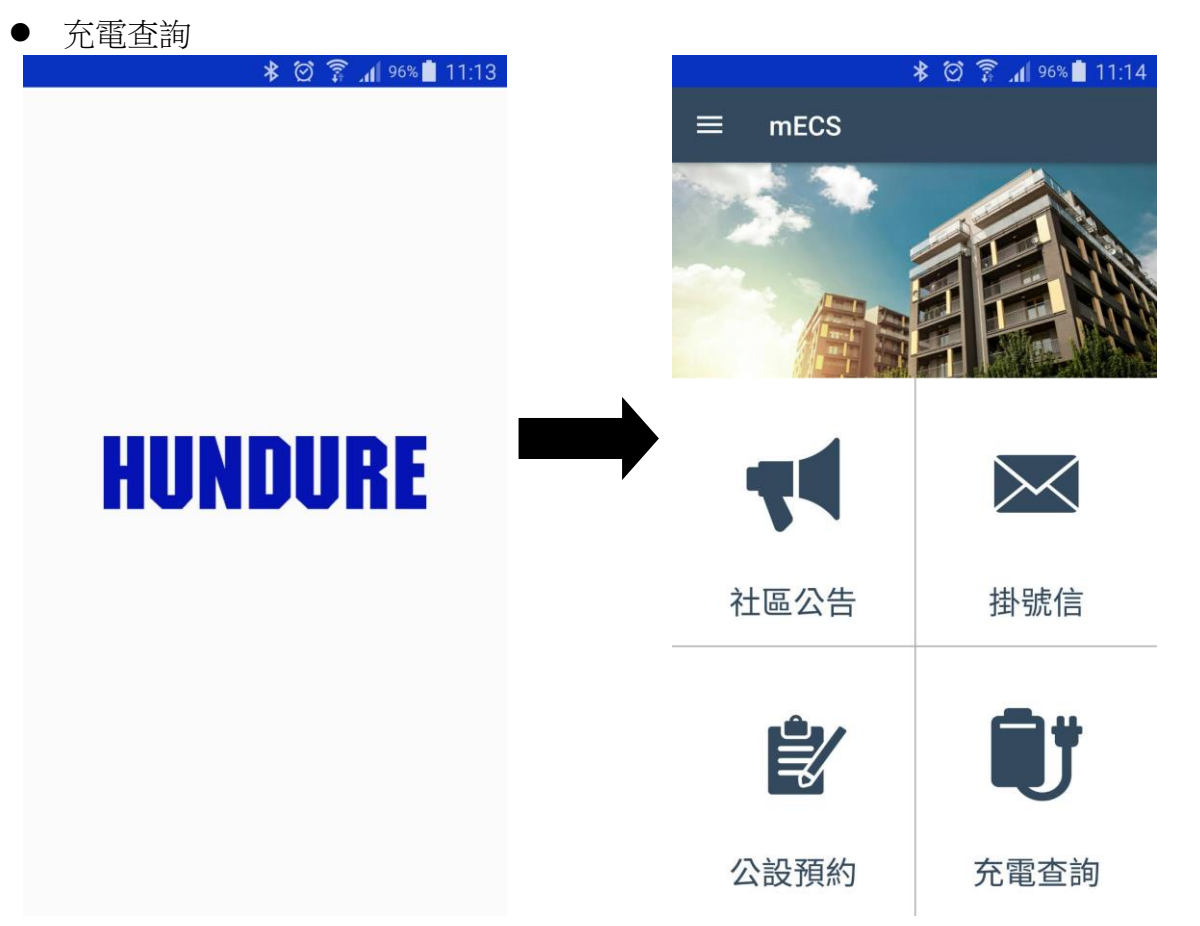

- 未註冊前,點選首頁的「社區公告」、「掛號信」、「公設預約」及「充電查詢」時,會提示 「註冊後方可使用本功能前往註冊頁面?」
- 點選左上角 , 也可進入,且點選設定功能,則可註冊或登入。
   注意:手機會提示出現 mECS 想要取用您的撥打電話、管理通話、拍照及錄製影片權限時,請按允許,才可進行掃描二維碼。

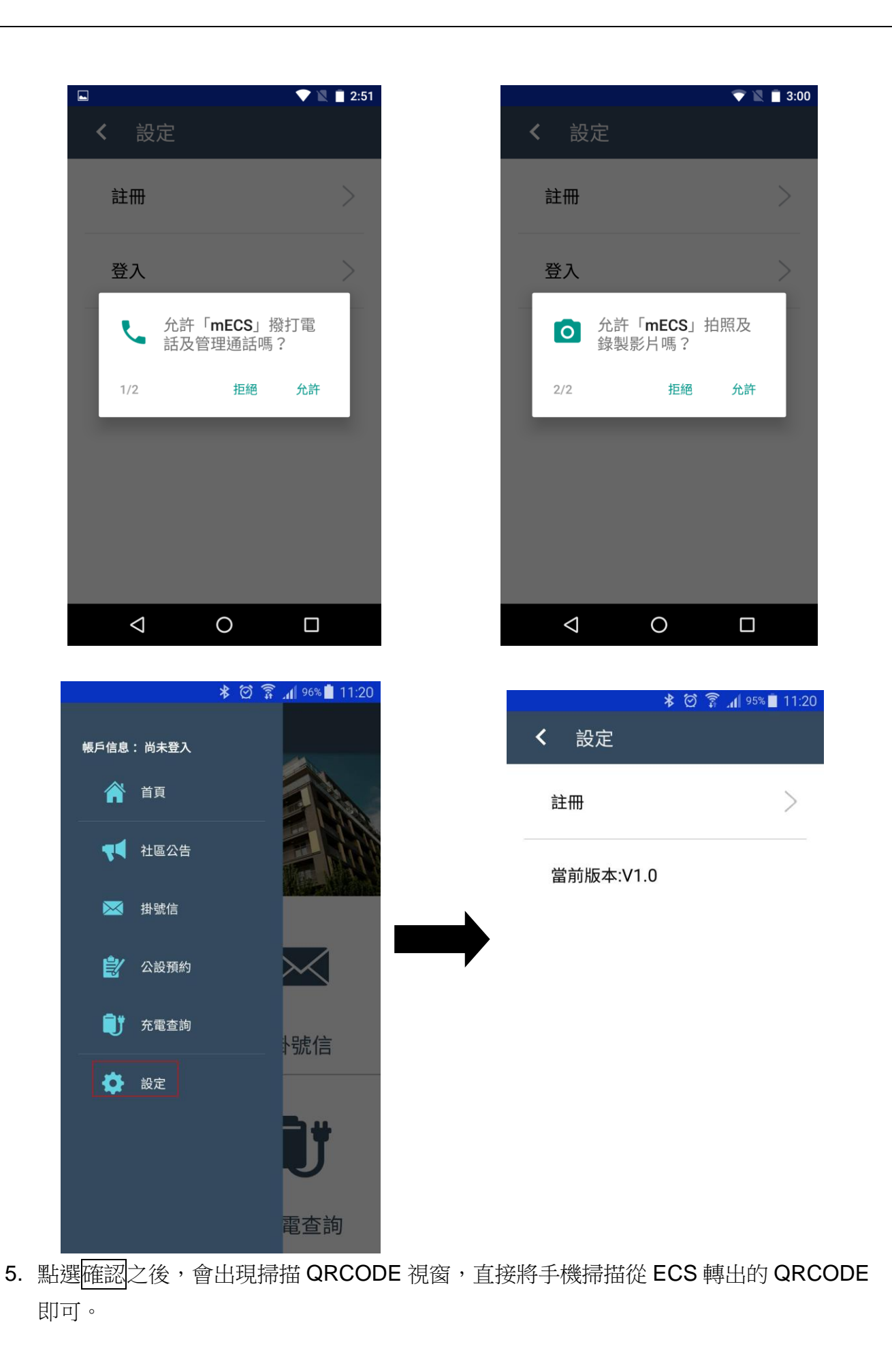

HUNDURE

|                              |           |                     | ≱ 🖄 🗊 ជ∎ 94% 🖬 11:21 | 1        |
|------------------------------|-----------|---------------------|----------------------|----------|
|                              |           | mECS                |                      |          |
|                              |           |                     |                      |          |
|                              |           | 請注意                 |                      |          |
|                              | 註前        | 冊後方可使用本<br>往註冊頁面?   | 功能                   |          |
|                              |           | 確認                  | 取消                   |          |
|                              |           | Ê                   |                      |          |
|                              | 12        | 設預約                 | 充電查詢                 |          |
|                              |           |                     |                      |          |
| ◎ 智慧社區APP専用QF ③ 不安全   172.16 | 6.35.1/En | itor_ECS/Main/A     | pps/QRCode/CreateQR  | Code.asp |
| QRCo                         | de        | 註冊                  |                      |          |
| 請輸入根目錄:                      | http://17 | '2.16.35.1/Enitor_E | CS/Main/             |          |
| 請輸入社區名稱:                     | TEST      |                     |                      |          |
|                              |           |                     |                      |          |

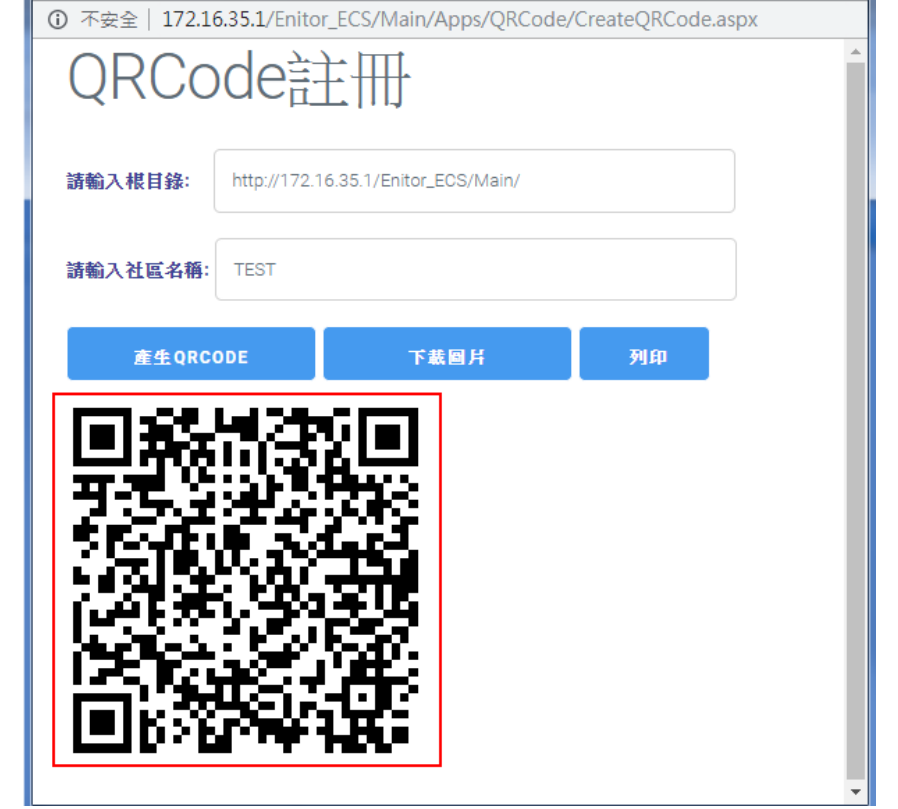

6. 掃描成功會進入登入畫面,輸入個人帳密,用來申請公設使用。(請參考"用戶端登錄"章節, 申請個人帳號註冊)

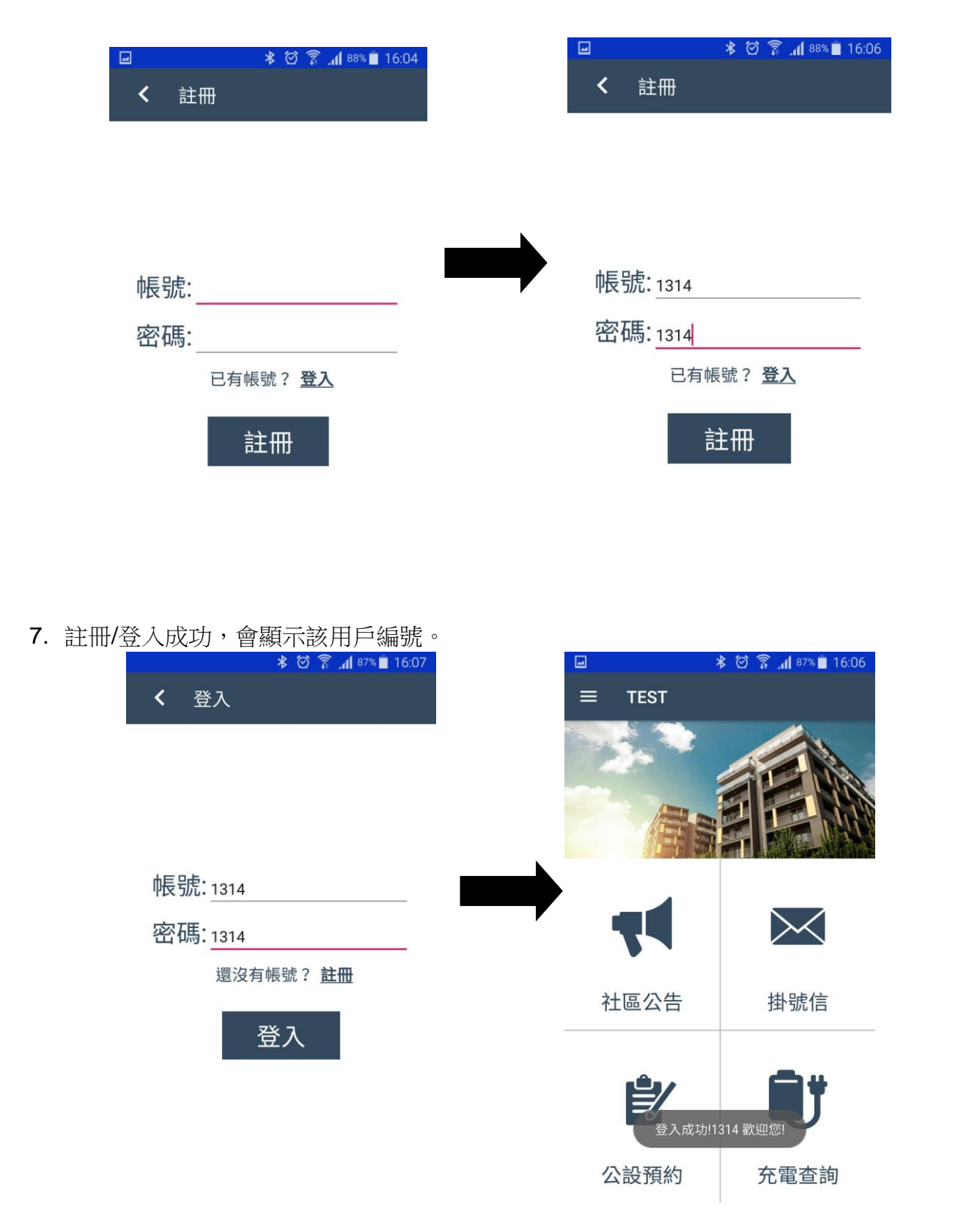

8. 進入設定畫面,也會變成登入/登出畫面。

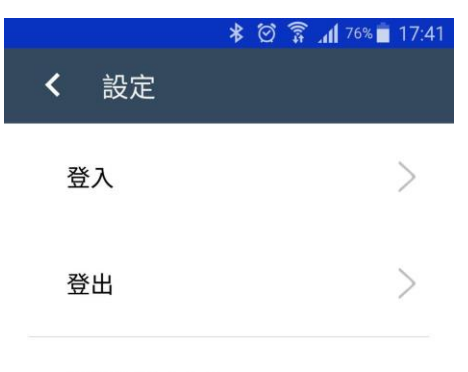

| 當前版本:V1.0 | ) |
|-----------|---|
|-----------|---|

9. 在首頁,點選社區公告,會顯示 ECS 社區網頁的所有公告。

|     |        | *  | Ø | ±) | 75% | 17:56 |
|-----|--------|----|---|----|-----|-------|
| ≡   | 社區公告   |    |   |    |     |       |
| 社區2 | 〉佈欄    |    |   |    |     | ۲     |
|     |        | 主旨 |   |    |     |       |
| 垃圾分 | ·類管理通知 |    |   |    |     |       |

| 社區管理委員會 | ✓ 最新消息 ◇今日完成事項 | 查看更多 | ✓ 社區規約及管理辦法<br>→ 立限分類管理通知 | 查看更多 | ▲ 公設預約 |
|---------|----------------|------|---------------------------|------|--------|
|         |                |      |                           |      |        |

# 10.點選掛號信,會顯示該用戶是否有掛號信,若有設定推播功能,當有掛號信時候會通知該 用戶。

### 注意:若有加購置物櫃功能,會有代收包裹請至置物櫃領取等訊息通知。

|             | * 🖸 🕄               | 88% 🔲 15:33                            |
|-------------|---------------------|----------------------------------------|
| ≡ ł         | 卦號信                 |                                        |
| 掛號信通知<br>類型 | 登記日期                | ・・・・・・・・・・・・・・・・・・・・・・・・・・・・・・・・・・・・・・ |
| 信件          | 2019-10-24 10:05:00 | 待領                                     |
| 信件          | 2019-10-24 10:05:00 | 待領                                     |
| 包裏          | 2019-10-24 10:05:00 | 待領                                     |
| 信件          | 2019-10-24 10:05:00 | 待領                                     |
| 包裏          | 2019-10-24 10:05:00 | 待領                                     |

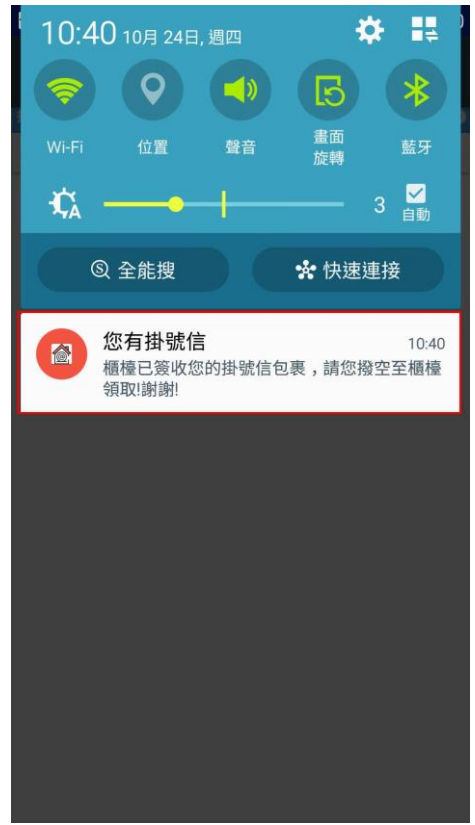

11. 點選公設預約,會顯示日期及該用戶的剩餘點數,可選擇日期或選擇公設。

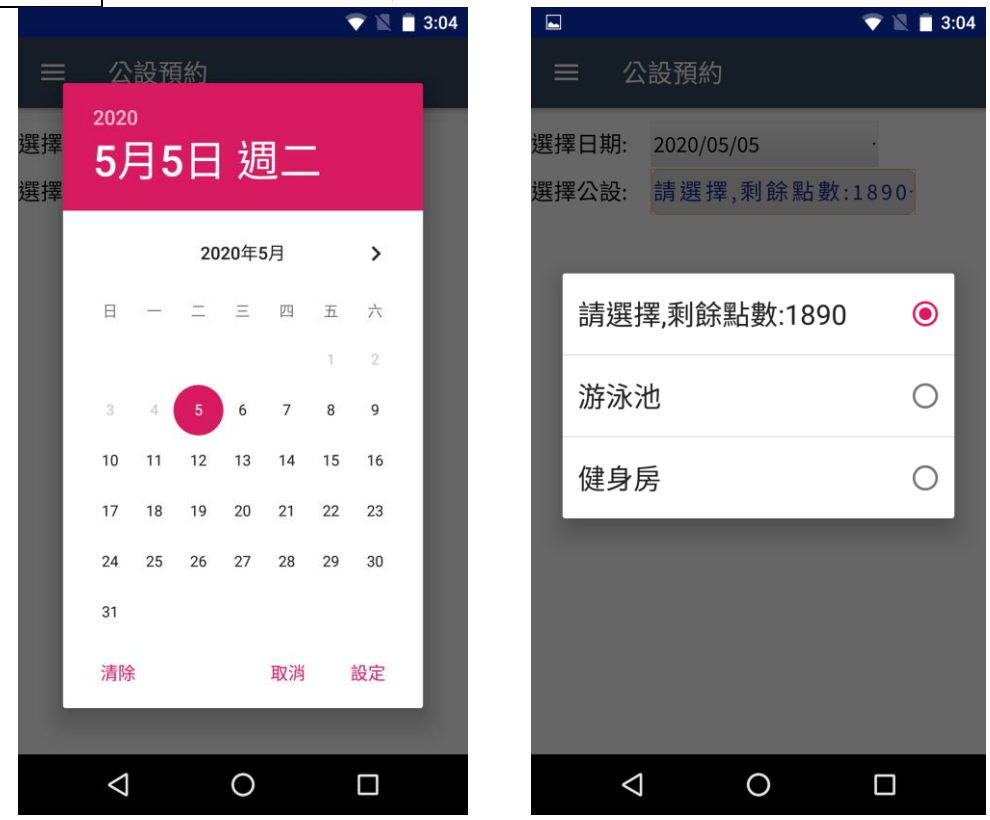

12. 選擇好公設,會顯示其公設可預約的時段,按藍色框,顯示勾選即可,若為灰色框,表示時間已過不得預約,時段選取後,點選確認預約,則表示公設預約成功。

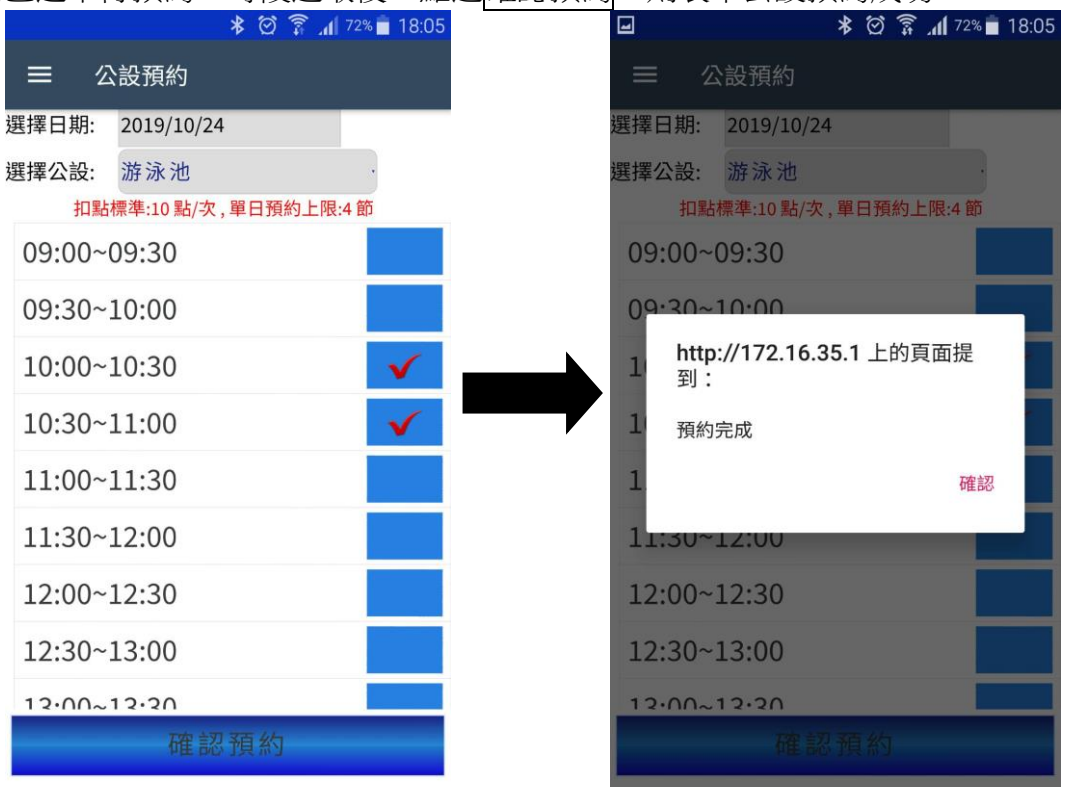

**13**. 點選<u>充電查詢</u>,會顯示目前充電站使用狀況,若有設定推播功能,當有充電完成會通知該 用戶。

|          | 🗚 🗭 🇊 📶 74% 🗖 18:00 |
|----------|---------------------|
| ■ 充電     | 查詢                  |
| 電動車充電站   | •                   |
| 充電站點 ≑   | 狀態                  |
| 汽車充電站    | 已被管理卡中斷充電           |
| 機車充電站-1  | 無人使用                |
| 機車充電站-10 | 無人使用                |
| 機車充電站-11 | 無人使用                |
| 機車充電站-12 | 無人使用                |
| 機車充電站-2  | 無人使用                |
| 機車充電站-3  | 無人使用                |
| 機車充電站-4  | 無人使用                |
| 機車充電站-5  | 無人使用                |
| 機車充電站-6  | 無人使用                |
| 機車充電站-7  | 無人使用                |
| 機車充電站-8  | 無人使用                |
| 機車充電站-9  | 無人使用                |

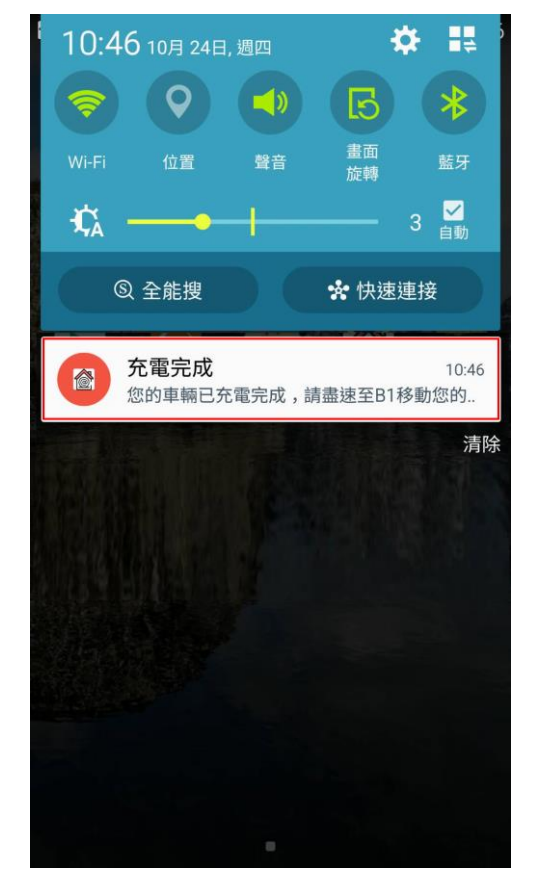

## 2. iOS 系統

執行 APP 畫面說明:

- 1. 進入 APP 程式。
- 執行 APP 程式後所顯示的頁面,共有四個功能。
   注意:首次進入程式,手機會詢問是否允許通知,請按允許。
  - 社區公告
  - 掛號信
  - 公設預約
  - 充電查詢 \* 🖄 🗊 📶 96% 🗋 11:14 』』遠傳電信 🗢 下午3:01 首頁 **mECS** 「mECS」想要傳送通知 通知可包含提示、聲音和圖像標記。可 以在「設定」中進行設定。 不允許 允許 社區公告 掛號信 社區公告 掛號信件 公設預約 充電查詢 公設預約 充電查詢
- 尚未註冊前,點選首頁的「社區公告」、「掛號信」、「公設預約」及「充電查詢」時,會提示「您尚未註冊或登入,請先註冊或登入後才能繼續使用!」

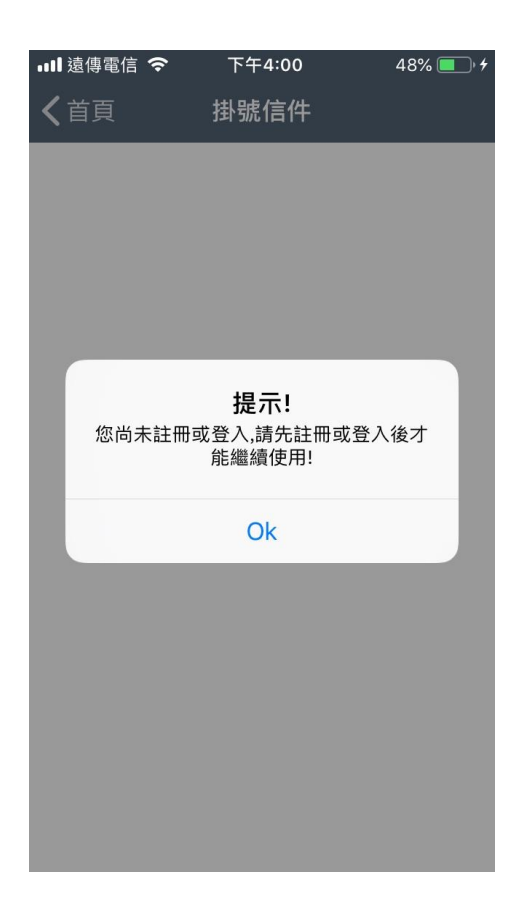

4. 點選左上角 , 也可進入,且點選設定功能,則可註冊或登入。 ■■ 遠傳電信 🗢 48% 🔲 ) ■■ 遠傳電信 🗢 下午3:08 下午3:08 47% 🔲 首頁 設定 = く首頁 設定 首頁 註冊 社區公告 登入 掛號信件 用戶資訊 公設預約 未登入 充電查詢 設定

5. 點選註冊之後,會出現掃描 QRCODE 視窗,直接將手機掃描從 ECS 轉出的 QRCODE 即可。

注意:提示出現 mECS 想要取用您的相機時,請按好,才可進行掃描二維碼。

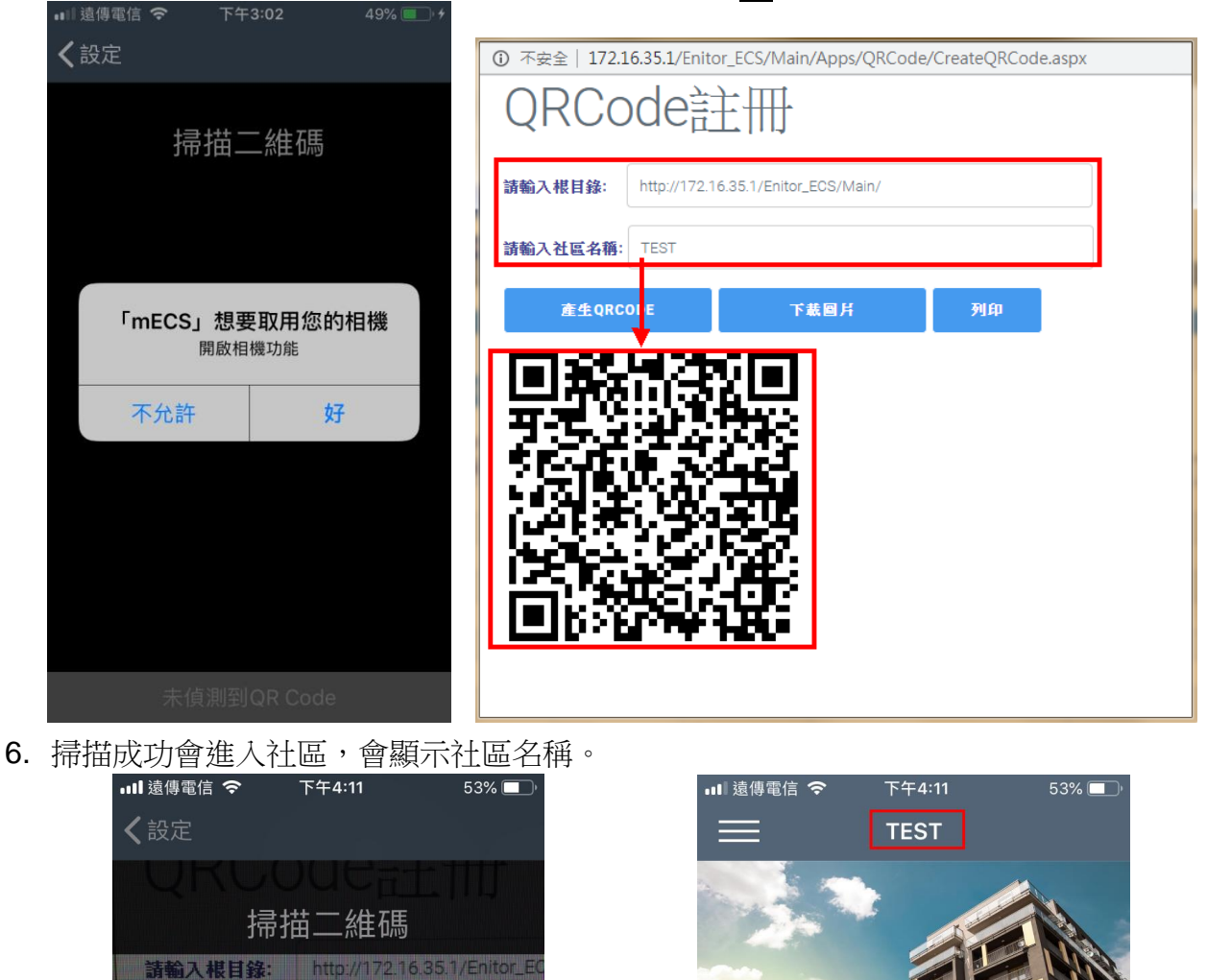

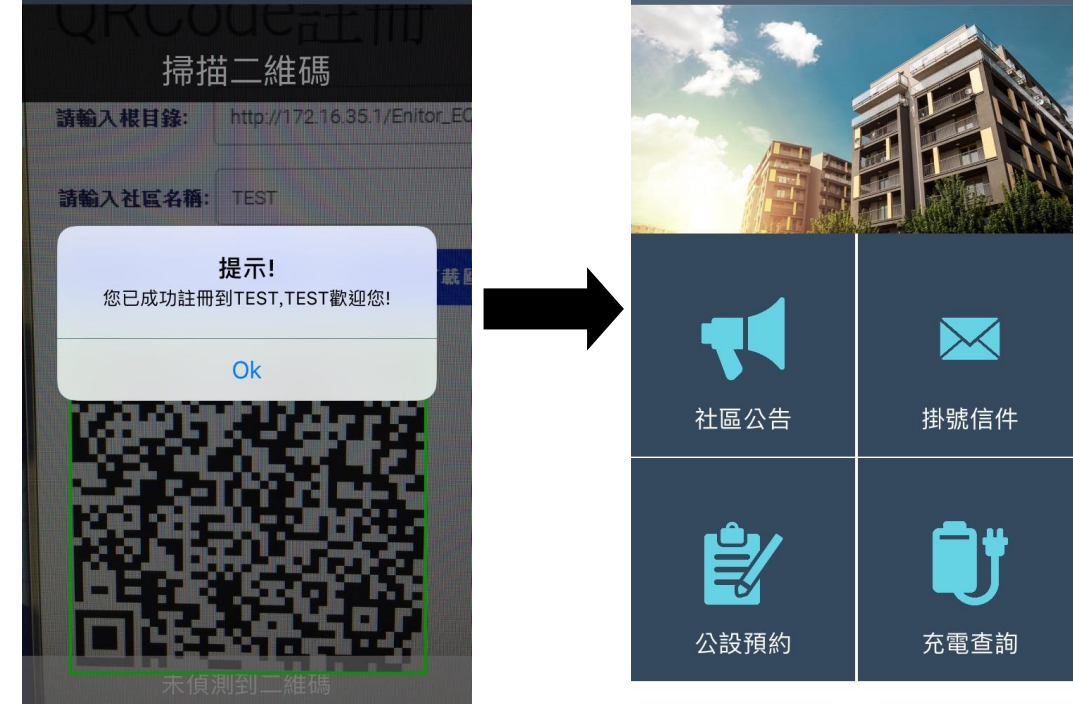

7. 設定的頁面,輸入個人帳密,用來申請公設使用。(請參考"用戶端登錄"章節,申請個人帳 號註冊)

| <b>く</b> 首頁                                                       |                                        |                     |       |                       | 1-1-3-17                              | 7 |
|-------------------------------------------------------------------|----------------------------------------|---------------------|-------|-----------------------|---------------------------------------|---|
|                                                                   | 設定                                     |                     | く 設定  | 定                     |                                       |   |
| 設定                                                                |                                        |                     |       | ᆎᄐᄜᆄ                  |                                       |   |
| 註冊                                                                |                                        |                     |       | 帳號                    |                                       |   |
| 登入                                                                |                                        |                     |       |                       |                                       |   |
| 田后咨望                                                              |                                        |                     |       | 密碼                    |                                       |   |
| 用户頁訊<br><b>土</b> 啓 λ                                              |                                        |                     |       |                       |                                       |   |
| 水豆八                                                               |                                        |                     |       |                       | 登入                                    |   |
|                                                                   |                                        |                     |       |                       |                                       |   |
|                                                                   |                                        |                     |       |                       |                                       |   |
|                                                                   |                                        |                     |       |                       |                                       |   |
|                                                                   |                                        |                     |       |                       |                                       |   |
|                                                                   |                                        |                     |       |                       |                                       |   |
|                                                                   |                                        |                     |       |                       |                                       |   |
|                                                                   |                                        |                     |       |                       |                                       |   |
|                                                                   |                                        |                     |       |                       |                                       |   |
| えい の 「 御 願 デ                                                      | 示該用戶編                                  | 號。                  |       |                       |                                       |   |
| 내 遠傳電信 🗢                                                          | 下午3:17                                 | A 46% 🔲             | ₊⊪∎遠傳 | 電信 奈                  | 下午3:17                                | 4 |
|                                                                   |                                        |                     |       |                       |                                       |   |
| く設定                                                               |                                        |                     |       | E.                    |                                       |   |
| く設定                                                               |                                        |                     |       | L<br>hEPŧ             | _                                     |   |
| く<br>設定<br>転號<br>1314                                             |                                        |                     |       | E<br>帳號<br>1314       |                                       |   |
| <b>く</b> 設定<br>帳號<br>1314                                         |                                        |                     |       | ⊾<br>帳號<br>1314       |                                       |   |
| く設定<br>帳號<br>1314<br>密碼                                           |                                        |                     |       | E<br>1314<br>密碼       |                                       |   |
| く設定<br>帳號<br>1314<br>密碼<br>•••••                                  |                                        |                     |       | E<br>帳號<br>1314<br>密碼 | 提示!                                   |   |
| く設定<br>帳號<br>1314<br>密碼<br>•••••                                  | 登入                                     |                     |       | E<br>帳號<br>1314<br>密碼 | <b>提示!</b><br>登入成功!(1314)             |   |
| く設定<br>帳號<br>1314<br>密碼<br>•••••                                  | 登入                                     |                     |       | E<br>帳號<br>1314<br>密碼 | <b>提示!</b><br>登入成功!(1314)<br>Ok       |   |
| く設定<br>帳號<br>1314<br>密碼<br>•••••                                  | 登入<br>♀ 密碼                             |                     |       | E<br>1314<br>密碼       | <b>提示!</b><br>登入成功!(1314)<br>Ok       |   |
| く設定<br>帳號<br>1314<br>密碼<br>•••••<br>1 2 3 4                       | 登入<br>♀ 密碼<br>↓ 5 6 7                  | 890                 |       | E<br>1314<br>密碼       | <b>提示!</b><br>登入成功!(1314)<br>Ok       |   |
| く設定<br>帳號<br>1314<br>密碼<br>•••••                                  | 登入<br>♀ 密碼<br>5 6 7<br>( ) \$          | 8 9 0<br>8 @ "      |       | E<br>帳號<br>1314<br>密碼 | <b>提示!</b><br>登入成功!(1314)<br>Ok       |   |
| く設定<br>帳號<br>1314<br>密碼<br>•••••<br>1 2 3 4<br>- / : ;            | 登入<br>♀ 密碼<br>5 6 7<br>()\$            | 8 9 0<br>& @ "      |       | E<br>帳號<br>1314<br>密碼 | <mark>提示!</mark><br>登入成功!(1314)<br>Ok |   |
| く設定<br>帳號<br>1314<br>密碼<br>•••••<br>1 2 3 4<br>- / : ;<br>#+= . , | 登入<br>♀ 密碼<br>5 6 7<br>( ) \$<br>, ? ! | 890<br>&@"<br>, ×   |       | E<br>电號<br>1314<br>密碼 | <b>提示!</b><br>登入成功!(1314)<br>Ok       |   |
| く設定<br>帳號<br>1314<br>密碼<br>•••••<br>1 2 3 4<br>- / : ;<br>#+= . , | 登入<br>♀ 密碼<br>↓ 5 6 7<br>()\$<br>, ? ! | 8 9 0<br>& @ "<br>, |       | E<br>帳號<br>1314<br>密碼 | 提示!<br>登入成功!(1314)<br>Ok              |   |

8.

9. 進入設定畫面,用戶資訊會顯示用戶。

| 💵 遠傳電信 🗢         | 下午3:18 | 🕈 46% 🔲 |
|------------------|--------|---------|
| <b>&lt;</b> TEST | 設定     |         |
| 設定               |        |         |
| 註冊               |        |         |
| 登出               |        |         |
| 用戶資訊             |        |         |
| 1314             |        |         |
|                  |        |         |
|                  |        |         |
|                  |        |         |
|                  |        |         |

10.在 APP 的首頁,點選社區公告,會顯示 ECS 社區網頁的所有公告。

|   | 🛯 遠傳電信 奈         | 下午3:27 | 44% 🔲 |
|---|------------------|--------|-------|
| K | <b>&lt;</b> test | 社區公告   |       |
|   | 社區公佈欄            |        | •     |
|   |                  | 主旨     |       |
| t | 立圾分類管理           | 里通知    |       |

|         | <b>最新消息</b> | 查看更多 | 社區規約及管理辦法<br>+垃圾分額管理通知 | 查看更多 | 🚣 公設預約 |
|---------|-------------|------|------------------------|------|--------|
|         | 今日完成事項      | 查看更多 |                        |      |        |
| 社區管理委員會 |             |      |                        |      |        |
|         |             |      |                        |      |        |
|         |             |      |                        |      |        |
|         |             |      |                        |      |        |
|         |             |      |                        |      |        |
|         | 7           |      |                        |      |        |

11. 點選掛號信,會顯示該用戶是否有掛號信,若有設定推播功能,當有掛號信時候會通知該

用戶。

| ·Ⅲ 遠傳電信<br><b>〈</b> TEST | 중 下午3:28<br>掛號信件 | 44% 🔲 |
|--------------------------|------------------|-------|
| 掛號信通                     | 鱼知               | 0     |
| 類型                       | 登記日期             | 狀態    |
| 信件                       | 2019-10-24 10:0  | 05待領  |
| 信件                       | 2019-10-24 10:0  | 05待領  |
| 包裏                       | 2019-10-24 10:0  | 05待領  |
| 信件                       | 2019-10-24 10:0  | 05待領  |
| 包裏                       | 2019-10-24 10:0  | 05 待領 |

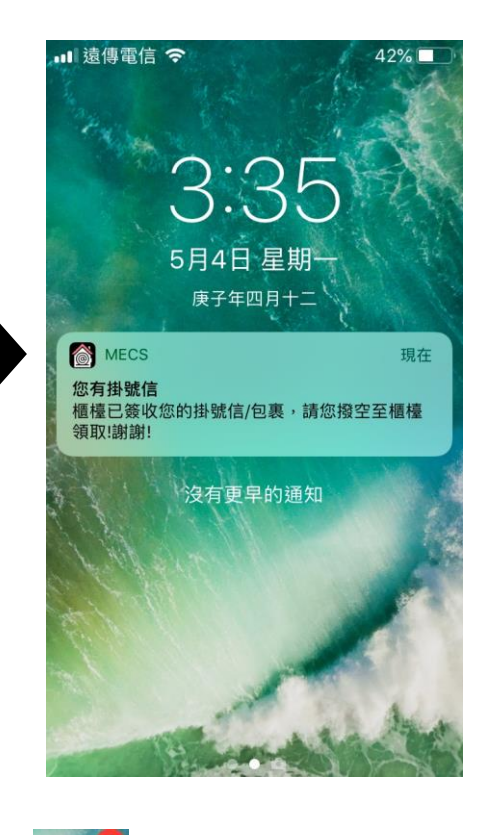

nec

注意:mECS 的圖示也會有顯示您有幾筆推播。

12. 點選公設預約,會顯示日期及該用戶的剩餘點數,可選擇日期或選擇公設。

| _ |                  |           |        | · · · · · · · · · · · · · · · · · · · |     |
|---|------------------|-----------|--------|---------------------------------------|-----|
|   | ■■遠傳電信           | 下午3:39    | 41% 🔲  |                                       | ••• |
|   | <b>&lt;</b> TEST | 公設預約      |        |                                       | <   |
|   | 選擇日期:            | 2020年5月5日 |        |                                       | 巽打  |
|   | 選擇公設:            | 請選擇,剩餘點   | 占數:19∶ |                                       | 選打  |

| ■■遠傳電信           | <b>令</b> 下午3:39 | 41% 🔲  |
|------------------|-----------------|--------|
| <b>&lt;</b> TEST | 公設預約            |        |
| 選擇日期:            | 2020年5月5日       |        |
| 選擇公設:            | 請選擇,剩餘點         | i數:19: |

| $\sim$ $\sim$ |    | 清除 | 完成 |
|---------------|----|----|----|
|               |    | 2日 |    |
| 2018年         | 3月 | 3日 |    |
| 2019年         | 4月 | 4日 |    |
| 2020年         | 5月 | 5日 |    |
| 2021年         | 6月 | 6日 |    |
| 2022年         | 7月 | 7日 |    |
|               |    |    |    |

HUNDURE

13. 選擇好公設,會顯示其公設可預約的時段,按藍色框,顯示勾選即可,若為灰色框,表示時間已過不得預約,時段選取後,點選確認預約,則表示公設預約成功。

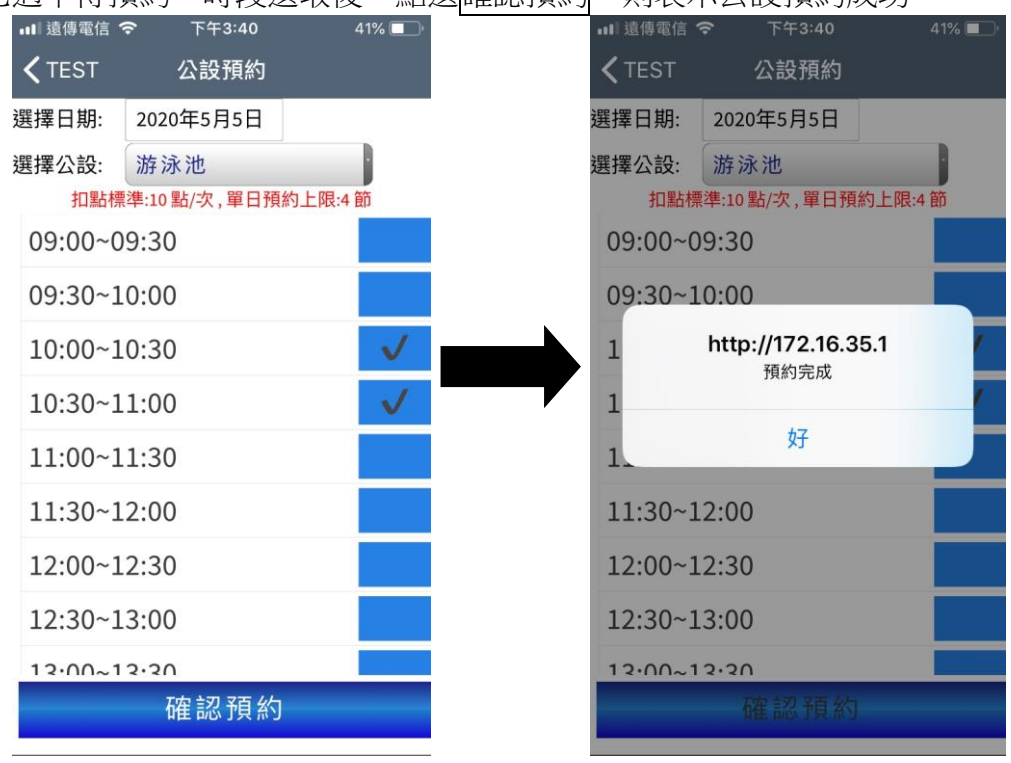

14. 點選<u>充電查詢</u>,會顯示目前充電站使用狀況,若有設定推播功能,當有充電完成會通知該 用戶。

| 雷動車充雷站   |       |       | Park               |
|----------|-------|-------|--------------------|
| 充電站點 🗢   |       | 狀態    |                    |
| 汽車充電站    | 供電已中止 | (電池已充 | -                  |
| 機車充電站-1  | 無人使用  |       | 12.10              |
| 機車充電站-10 | 無人使用  |       |                    |
| 機車充電站-11 | 無人使用  |       | MECS               |
| 機車充電站-12 | 無人使用  |       | 充電完成<br>您的車輛       |
| 機車充電站-2  | 無人使用  |       | 車,以便加              |
| 機車充電站-3  | 無人使用  |       |                    |
| 機車充電站-4  | 無人使用  |       | 124                |
| 機車充電站-5  | 無人使用  |       | the first          |
| 機車充電站-6  | 無人使用  |       | The for the second |
| 機車充電站-7  | 無人使用  |       | 175                |
| 機車充電站-8  | 無人使用  |       |                    |
| 機車充電站-9  | 無人使用  |       | The second         |

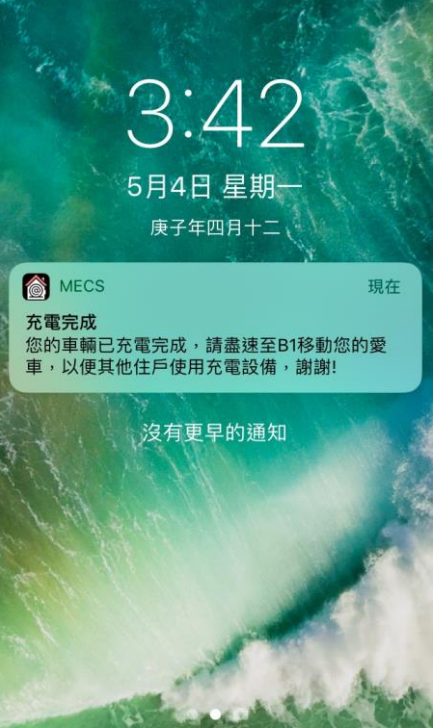

# 第八章 異常排除

### 1.eNitor web 異常排除

- Q:當 DataSync 執行起來後,下方表格沒有顯示硬體裝置?
- A: (1) 進入 eNitor Web--裝置規劃
  - (2) 點擊【接收】
  - (3) 點擊【更新 Engine】
  - (4) 重新啟動 Engine
- Q:讀卡機與上層控制器沒有 Polling 動作?
- A: (1) 進入 eNitor Web--裝置規劃
  - (2) 點擊【修改】
  - (3) 點擊【設定輪詢】
- Q:eNitor Web 連線之錯誤代碼說明
- A: 1007-連線設備型號不對

1025-timrout

#### 2.網頁異常排除

### 2-1 排除 ASP.NET 問題

eNiter Web安裝.架設完成後,開啟網頁如有出現ASP.NET錯誤,如下圖。

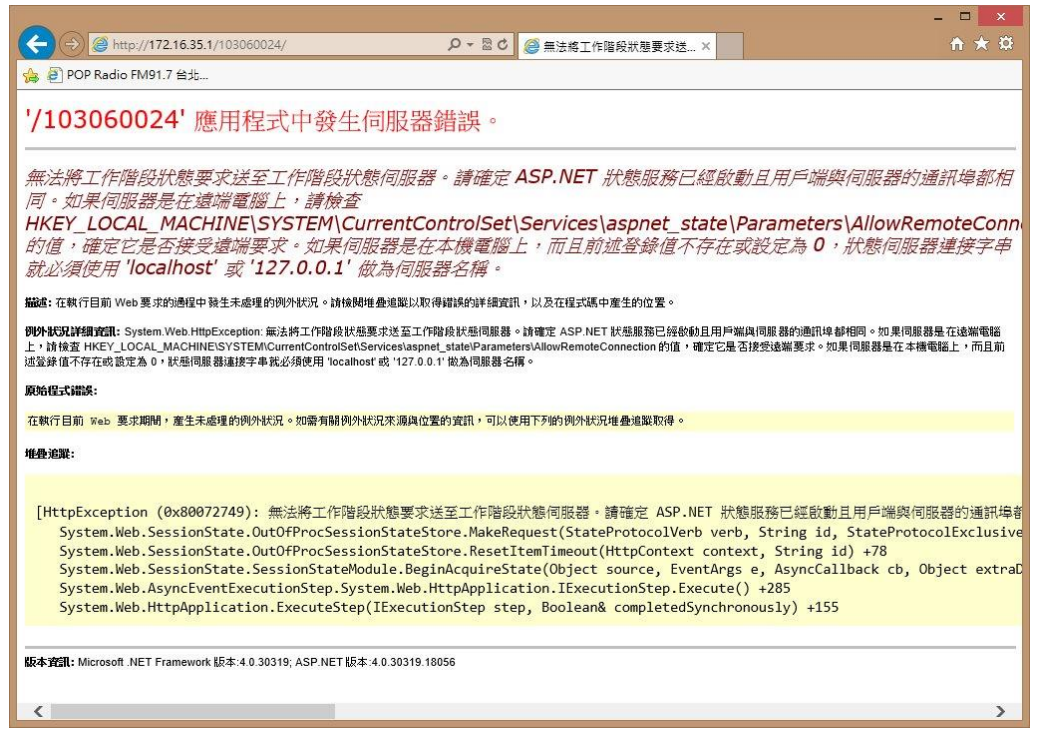

請參考下列方式排除錯誤:

控制台-->系統管理工具-->服務-->ASP.NET State Service-->啟動類型改為自動。

| 0,                  |                                       | 服務                                        | -         | . 🗆 🗙  |
|---------------------|---------------------------------------|-------------------------------------------|-----------|--------|
| 檔案(F) 動作(A)         | 檢視(V) 說明(H)                           |                                           |           |        |
| 🗢 \Rightarrow   📰 🖾 | à 🔒   🛛 📩   🕨 🔳 🕪 🕨                   |                                           |           |        |
| 🔐 服務 (本機)           | ᅠ 服務 (本機)                             |                                           |           |        |
|                     | ASP.NET State Service                 | 名稱                                        | 描述 狀態     | 啟動類型 ^ |
|                     | (m) 1 00 7m                           | 🔍 ActiveX Installer (AxInstSV)            | 針對        | 手動     |
|                     | ▲ <u>行止</u> 服務<br>■ 哲信服整              | 🐝 Application Experience                  | 在應        | 手動 (觸  |
|                     | 重新啟動服務                                | Application Host Helper Service           | 為 IIS 執行中 | 自動     |
|                     |                                       | Application Identity                      | 判斷        | 手動 (觸  |
|                     |                                       | Application Information                   | 以其 執行中    | 手動     |
|                     | 担処:<br>  Provides support for out-of- | Application Laver Gateway Service         | 對網        | 手動     |
|                     | process session states for ASP.NET.   | ASP.NET State Service                     | Provi 執行中 | 自動     |
|                     | If this service is stopped, out-of-   | Background Intelligent Transfer Service   | 使用 執行中    | 手動     |
|                     | process requests will not be          | 🖓 Background Tasks Infrastructure Service | 控制 執行中    | 自動     |
|                     | disabled any services that explicitly | 端 Base Filtering Engine                   | 基礎 執行中    | 自動     |
|                     | depend on it will fail to start.      | SitLocker Drive Encryption Service        | BDE       | 手動 (觸  |
|                     |                                       | 🔍 Block Level Backup Engine Service       | WBE       | 手動     |
|                     |                                       | 🔅 Bluetooth Support Service               | Bluet     | 手動 (觸  |
|                     |                                       | Certificate Propagation                   | 從智 執行中    | 自動     |
|                     |                                       | 🔅 CNG Key Isolation                       | CNG       | 手動 (觸  |
|                     |                                       | 强 COM+ Event System                       | 支援 執行中    | 自動     |
|                     |                                       | COM+ System Application                   | 管理        | 手動     |
|                     |                                       | 🕼 Computer Browser                        | 維護 執行中    | 手動 (觸  |
|                     |                                       | 🔅 Credential Manager                      | 提供 執行中    | 手動     |
|                     |                                       | Cryptographic Services                    | 提供 執行中    | 自動 🗸   |
|                     |                                       | <                                         |           | >      |
| 24                  | ↓延伸 / 標準 /                            |                                           |           |        |
|                     |                                       |                                           |           |        |

| A                                                                                                    | SP.NET State Service 內容 (本機電腦)                          |      |  |  |
|----------------------------------------------------------------------------------------------------|---------------------------------------------------------|------|--|--|
| 一般 登入                                                                                                   | 復原 相依性                                                  |      |  |  |
| 服務名稱:                                                                                                   | aspnet_state                                            |      |  |  |
| 顧示名稱:                                                                                                   | ASP.NET State Service                                   |      |  |  |
| 描述: Provides support for out-of-process session states for ASP.NET. If this service is stopped, out-of- |                                                         |      |  |  |
| 可執行檔所在路征<br>C:\Windows\Mi                                                                               | ፼<br>crosoft.NET\Framework64\v4.0.30319\aspnet_state.ex | e    |  |  |
| 啟動類型(E):                                                                                                | 自動                                                      | ~    |  |  |
| 協助我設定服務                                                                                                 | <u>牧動選項。</u>                                            |      |  |  |
| 服務狀態:                                                                                                   | 執行中                                                     |      |  |  |
| 啟動(S)                                                                                                   | 停止(T)<br><br><br><br><br><br><br>                       |      |  |  |
| 您可以在這裡指別                                                                                                | 2啟動服務時所要套用的參數。                                          |      |  |  |
| 啟動參數(M):                                                                                                |                                                         |      |  |  |
|                                                                                                    |                                                         |      |  |  |
|                                                                                                    | 確定 取満 套用                                                | 틤(A) |  |  |

在Windows Server 2012下若檢查沒有ASP.NET,請先安裝。

請先進入Internet Information Services(IIS)管理員。

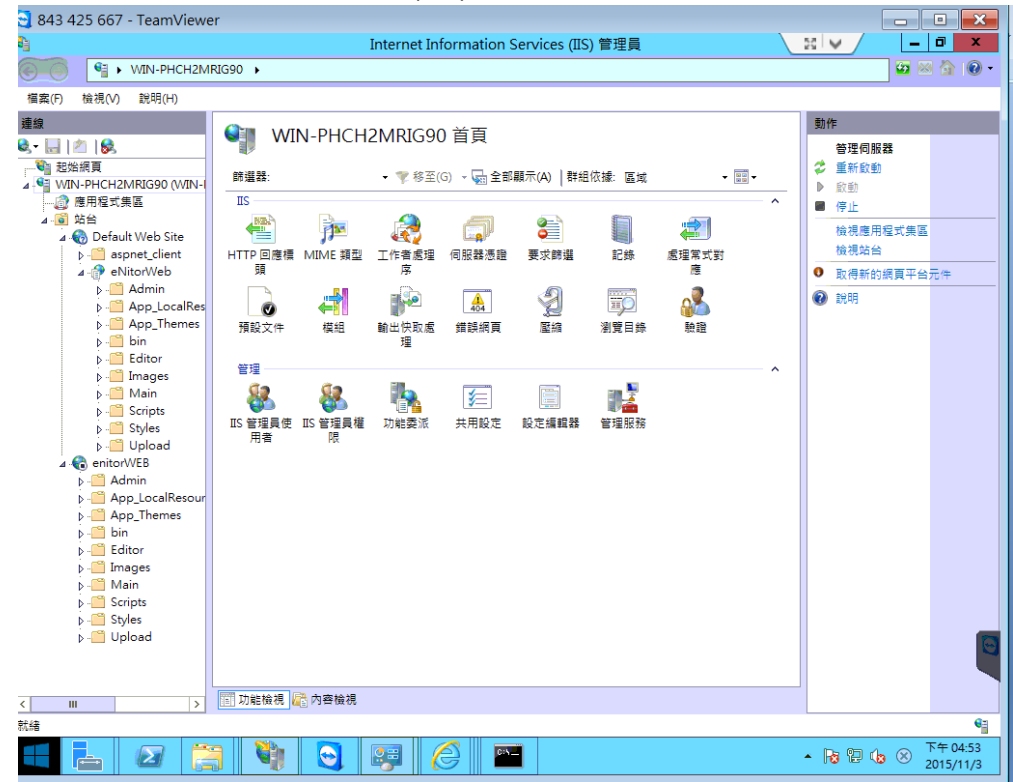

進入應用程式伺服器,點選【新增角色及功能精靈】,選擇【伺服器角色】,勾選【應用程式開發】選項,開啟相關功能,見圖示。

| Standard 125 667 - TeamViewer     |                                                 |                                       |              |                                                                                                    |
|-----------------------------------|-------------------------------------------------|---------------------------------------|--------------|----------------------------------------------------------------------------------------------------|
| <u> </u>                          |                                                 | 伺服器管理員                                |              |                                                                                                    |
| € Э • 伺服器管                        | 管理員・應用程式伺                                       | ]服器 • (                               | 🔊 । 🏲        | 管理(M) 工具(T) 檢視(V) 說明(H)                                                                                    |
| III 儀表板<br>I 本機伺服器<br>IIIS<br>IIS | ● 何服器<br>所有伺服器   總計 1                           | ○ ○ ○ ○ ○ ○ ○ ○ ○ ○ ○ ○ ○ ○ ○ ○ ○ ○ ○ |              |                                                                                                    |
| ■ 應用程式伺服器 ■ 檔案和存放服務               | 選取伺服器角色<br><sup>在愈開始前</sup><br>安 <sup>裝類型</sup> | 選取一或多偏要安裝在選取之伺服器上的角色。<br>角色           | ł            | 目的论词器器<br>WIN-PHCH2MRIG90                                                                                  |
|                                   | 伺服器選取項目<br>伺服諸角色<br>功能<br>確認<br>結果              | ▶ ■ 效能(1/22安装)         ▲ ♥ 区規超減回路     |              | 應用包式模對I 建供轉起及主控<br>Veb 還用程式的基礎結構,您可以<br>民程違力地能定成實力為一家選充<br>SE 的功能,這些技術一般會理供方<br>素就行動量作用。因而產上HTML<br>創戶購要求。 |
|                                   |                                                 | < 上一步                                 | (P) 下一步(N) > | 安装(1) 取満                                                                                                   |
|                                   | ) 🖣 💽 🐖                                         |                                       |              | ▲ 🎝 🕲 🏚 🖶 下午 04:52<br>2015/11/3                                                                            |

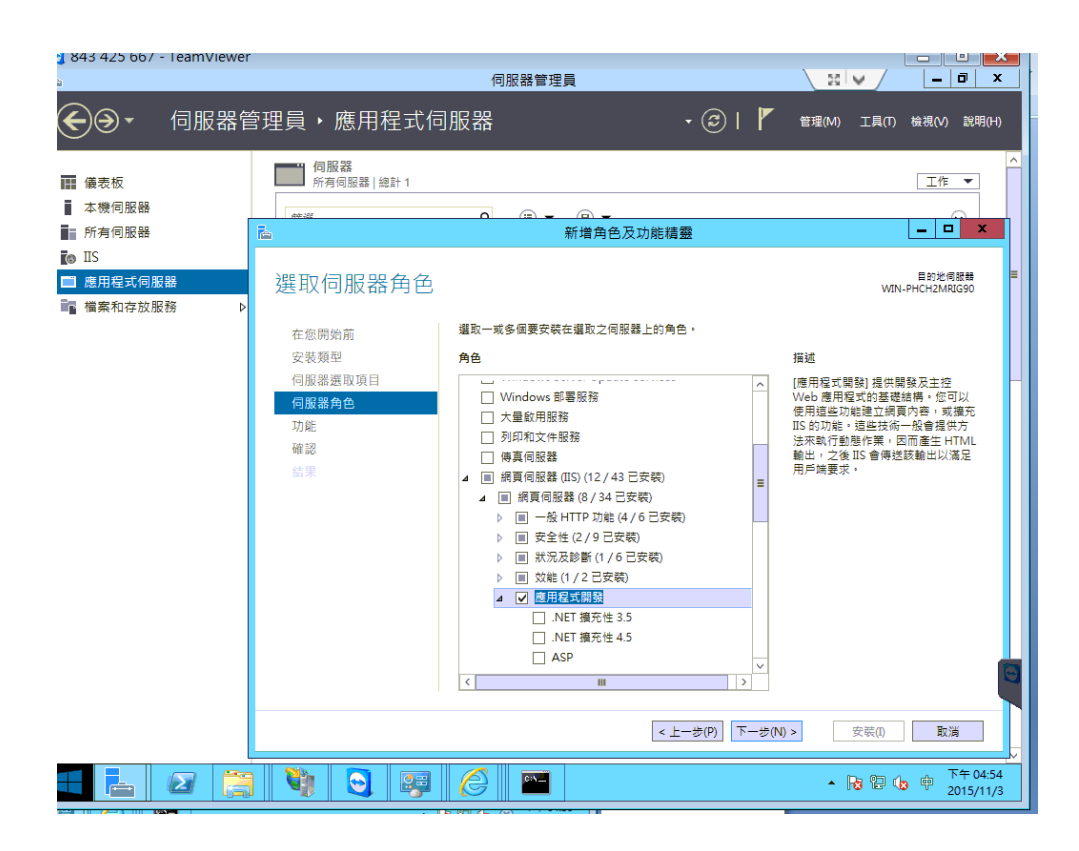

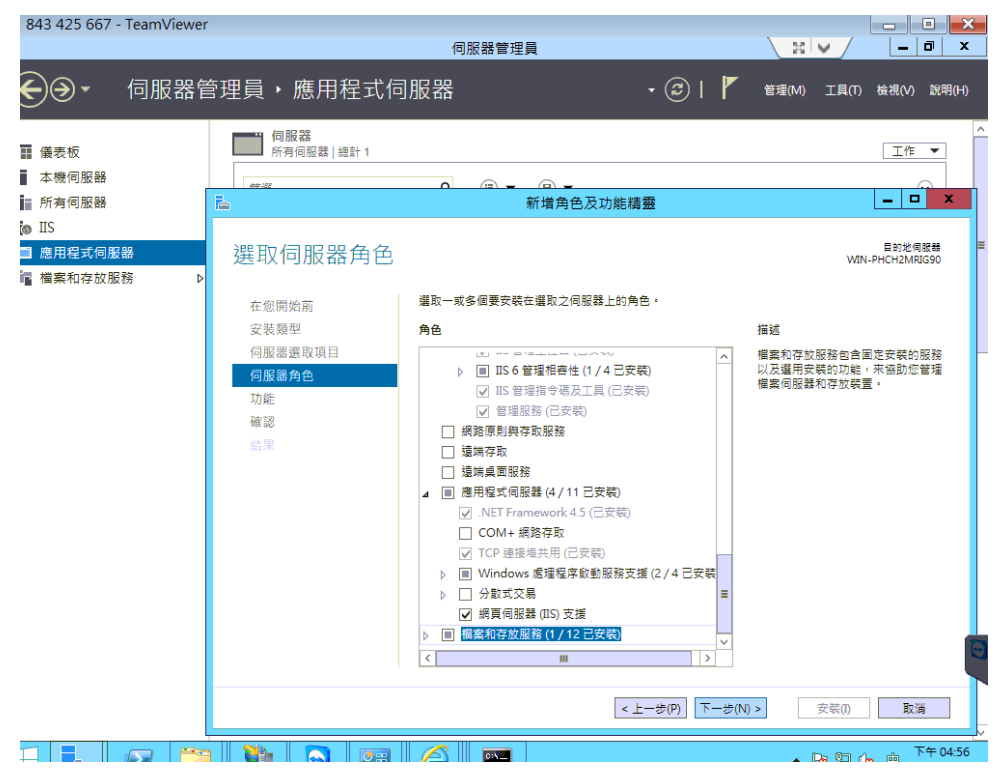

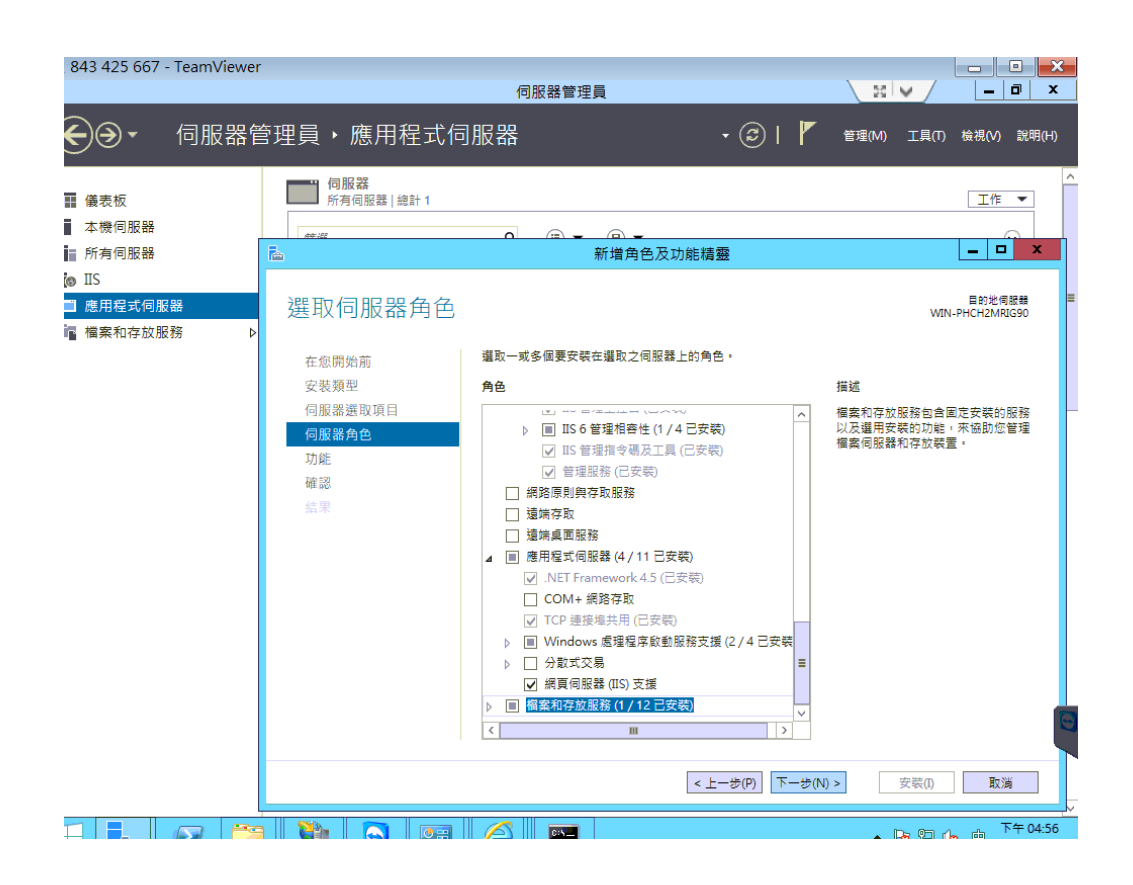

### 2-2 排除 IIS 問題

Q:當eNiter Web 在 IIS 中裝好後,遇登入首頁時,網頁出現 404.17 NOT FOUND 訊息。 A:執行「aspnet\_regiis -i」在 C:\Windows\Microsoft.NET\ Framework\V4.0.~

Q: 當網頁出現 500.21- Internal Server Error,表示"PageHandleFactory-ISAPI-40.0\_32bit" 的模組清單中有錯誤的模組"IsapiModule"。

A: IIS 沒有安裝"應用程式"角色,故打開"伺服器管理員"-->新增 IIS 角色-->選擇應用程式, 安裝完後,修改 ISAPI,允許.NET 4.0

Q: 當 HTTP 錯誤 404.2 NOT FOUND,出現錯誤如下圖:

| S 7.5 詳細錯誤 - 404.2 - Not Found - Windows Internet Explor                                | er                                                     |                   |
|-----------------------------------------------------------------------------------------|--------------------------------------------------------|-------------------|
| 🕥 🗢 🙋 http://localhost81/Login.aspx                                                     | 💌 🗟 😽 🗙 🔽 Bing                                         |                   |
| 的最愛 🛛 👍 🔽 建議的網站 🗸 🍃 網頁快訊圖庫 🗸                                                            |                                                        |                   |
| 7.5 詳細錯誤 - 404.2 - Not Found                                                            | 🏠 • 🗟 - 🖃 🚔 • 網頁(P) • 安全)                              | 性(3) • 工具(0) •    |
| ᇎᄪᇷᆃᄤᇊᆁᇥᆂᄫᇔᄢᄤᄽ                                                                          |                                                        |                   |
| 悲用 程式 F22 甲 月 何 服 畚 銷                                                                   | · 英                                                    |                   |
|                                                                                         | Internet Informa                                       | ation Services 7. |
|                                                                                         |                                                        |                   |
| 錯過摘要                                                                                    |                                                        |                   |
| LITTO ARMII 404 2 Not Found                                                             |                                                        |                   |
| HITP 錯誤 404.2 - Not Found                                                               |                                                        |                   |
| 因為網頁伺服器上的 [ISAPI 及 CGI 限制]                                                              | 清單設定,而無法提供您要求的網頁。                                      |                   |
|                                                                                         |                                                        |                   |
| 345 Sep All 347 - 247 341                                                               |                                                        |                   |
| 評調錯誤資訊                                                                                  |                                                        |                   |
| 模組IsapiModule                                                                           | 要求的 URLhttp://localhost:81/Login.aspx                  |                   |
| 通知ExecuteRequestHandler                                                                 | 實體路徑F:\2013-05-03-F22\2013-05-03\Main0426-1\Login.aspx |                   |
| 極理 布科PageHandlerFactory-ISAPI-<br>4.0_32bit                                             | 至人力法 <b>运名</b><br>答入使用者 <b>居名</b>                      | -                 |
| 錯誤碼0x800704ec                                                                           |                                                        |                   |
|                                                                                         |                                                        |                   |
|                                                                                         |                                                        |                   |
| 最有可能的原因:                                                                                |                                                        |                   |
| • 找不到這個要求的處理常式程式對應。可能需要                                                                 | 安裝某個功能。                                                |                   |
| <ul> <li>伺服器上未散用所要求資源的網頁服務延伸。</li> <li>延伸的計畫作內不正確的位置。</li> </ul>                        |                                                        |                   |
| • 瀏覽器或網頁伺服器上的延伸拼字錯誤。                                                                    |                                                        |                   |
|                                                                                         |                                                        |                   |
|                                                                                         |                                                        |                   |
|                                                                                         |                                                        |                   |
| 解決方法:                                                                                   |                                                        |                   |
|                                                                                         |                                                        |                   |
| <ul> <li>解決方法:</li> <li>請安裝可處理這個要求的功能。例如,如果,ASI</li> <li>確認伺服器上已即用要求的適買服務延伸。</li> </ul> | PX 頁面傳回錯誤,則可能需要透過 IIS 安裝程式安裝 ASP.NET。                  |                   |

A:處理方式請按照圖示步驟 1.2.3.4。

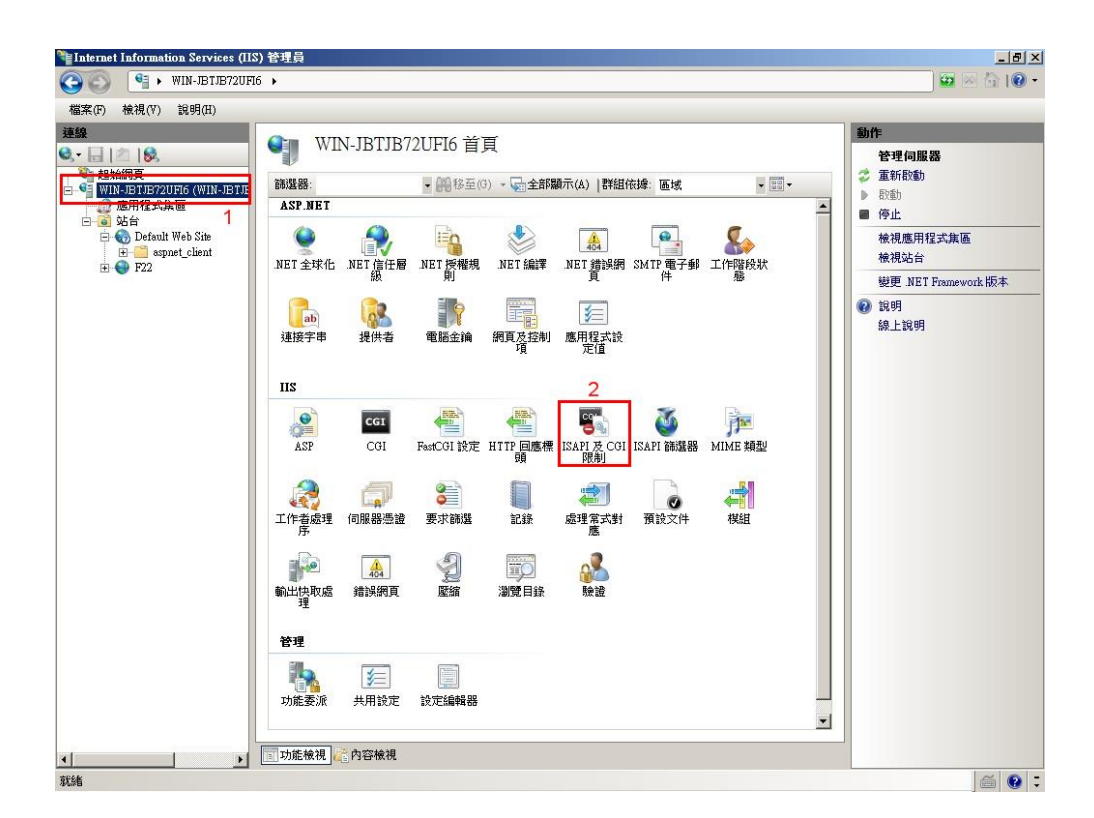

| Tinternet Information Services (IIS                                                                                                    | ) 管理員                                                                                                    |                                                                                                    | _ = = ×                                                 |
|----------------------------------------------------------------------------------------------------|----------------------------------------------------------------------------------------------------|----------------------------------------------------------------------------------------------------|---------------------------------------------------------|
| 🔇 🕤 🖣 🕨 WIN-JBTJB72UFI                                                                                                    | i 🕨                                                                                                    |                                                                                                    | 😐 🖂 🟠 l 🕲 🔹                                             |
| 檔案(F) 檢視(V) 說明(H)                                                                                                    |                                                                                                    |                                                                                                    |                                                         |
| 福葉(P) 核視(V) 說明(H)<br>建築<br>● ● Baba(約頁<br>● ● Baba(約頁<br>● ● Baba(約頁<br>● ● Baba(約頁<br>● ● Baba(Ne) Baba<br>● ● Baba(Ne) Baba<br>● ● Default Web Site<br>● ● Default Web Site<br>● ● Default Web Site<br>● ● P22 | SAPI 及 CGI 限制  Lubuk 可用來這定可以在網頁(伺服器上缺代  新紹代錄: 沒有分組  Active Server Pages  九許 ASP NET v40 200727  九許 ASP NET v40 20019  不允許  SF NET v40 20019  不允許  U U U U U U U U U U U U U U U U U U | TÉD ISAPI 及 COI 延伸。<br>Neidal %kystem32%inetavkep.All<br>%windis%Microsoft NE TPraneworkb4V2.0.50727kepnet_isapid<br>%windis%Microsoft NE TPraneworkb4V.0.30319kepnet_isapid<br>C.WindowsMicrosoft NE TPraneworkb4V.4.0.30319kepnet_isapid | 新作:         新增         編輯功能设定         ② 說明         級上說明 |
| 設定: localhost'annlicationHost config                                                                                                    |                                                                                                    |                                                                                                    | i 🔊 -                                                   |
| avid accurate approximitation county                                                                                                    |                                                                                                    |                                                                                                    |                                                         |

| 编輯 ISAPI 或 CGI 限制                                                           | <u>?</u> × |
|-----------------------------------------------------------------------------|------------|
| ISAPI 或 CGI 路徑():<br>C:\Windows\Microsoft.NET\Framework64\w4.0.30319\aspnet | ]          |
| 描述(D):<br>[ASP.NET v4.0.30319                                               |            |
| ☑ 允許延伸路徑執行(点) 4                                                             |            |
| 確定 取消                                                                       |            |

Q:無法辨認的屬性'targetFramework',是安裝了.NET4.0,但卻沒有在 IIS 註冊的原因。 A:打開 DOS 視窗(Cmd),執行下面指令。

- C:\windows\Microsoft.NET\Framework\v4.0.30319\aspnet\_regiis.exe -i
- 再下 iisreset 指令重起 IIS 讓新的設定生效。
- 或檢查 IIS 中應用程式集區中是否設定 ASP.NET v4.0 Classic。

Q:在IIS7.0 無法設定 eNiter Web 使用.NET.4.0。

當在 IIS 中要以流灠方式檢查 eNiter Web 是否安裝無誤時,出現以下錯誤。

| A http://localhost.87/Login.aspx                                                                                                    | ×5⊴ - Q | ╱ 41 単 岩 | × |
|----------------------------------------------------------------------------------------------------|---------|----------|---|
| '/' 應用程式中發生伺服器錯誤。                                                                                                    |         |          |   |
|                                                                                                    |         |          |   |
| 3日息5時前長 描述:處理服務此要求所需的組懸檔時發生錯誤。請檢視下列的特定錯誤詳細資訊,並適當修改您的組懸檔。                                                                                                    |         |          |   |
| <b>剖析器錯誤訊息:</b> 無法辨認的屬性 "targetFramework"。請注意,屬性名稱必須區分大小寫。                                                                                                    |         |          |   |
| 原始程式错误:                                                                                                    |         |          |   |
| 行 12:<br>行 13: <customerrors defaultredirect=""></customerrors><br>行 14: <compilation debug="true" targetframework="4.0"></compilation>                           |         |          |   |
| 115. <add assembly="System.Design, Version=4.0.0.0, Culture=neutral, Pi&lt;/td&gt;&lt;td&gt;ublicKeyToken=B&lt;/td&gt;&lt;th&gt;03F5F7F11D50A3A"></add> <td></td> |         |          |   |
| <b>原始程式檔:</b> D:\APSource\101030034_YZDOR\WebSite\web.config 行: 14                                                                                                |         |          |   |
| <b>版本資訊:</b> Microsoft .NET Framework 版本:2.0.50727.5420; ASP.NET 版本:2.0.50727.5456                                                                                |         |          |   |

此錯誤是因為在 IIS 中, eNitor Web 之「應用程式集區」被設成.NET 2.0 之故,如下兩 圖紅線所框起來之處。

| 編輯站台                                      |                           | ? X   |
|-------------------------------------------|---------------------------|-------|
| 站台名稱( <u>S</u> ):<br>YZDOR                | 應用程式集區( <u>L</u> ):<br>dd | 選取(E) |
| 實體路徑(P):<br>D:\APSource\101030034_YZDOR\V | VebSite                   |       |
| 傳遞驗證                                      |                           |       |
| 連線身分(C) 測試設定(                             | G                         |       |
|                                           | 確定                        | 取消    |

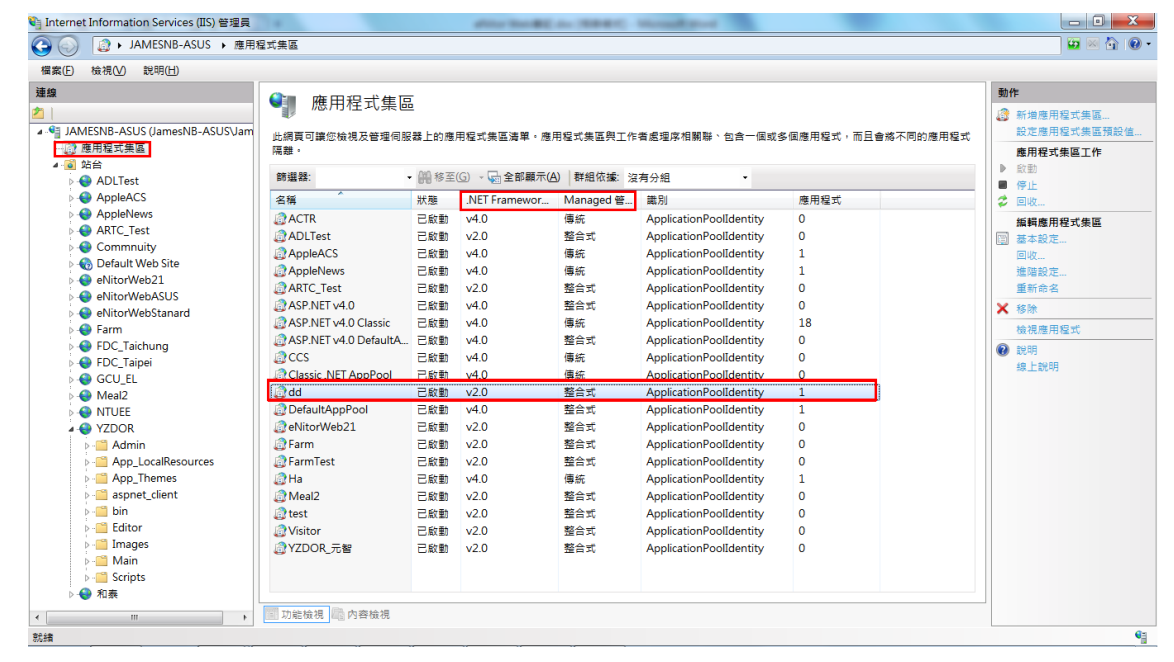

A:解決方式如下:

- 在「dd」點擊兩下。
- 將.NET Framework 版改成.NET 4.0.30319。
- 將 Managed 管線模式改成傳統。

| 編 | <u>朝應用程式集區</u> ? X                          |
|---|---------------------------------------------|
|   | 名稱( <u>N</u> ):                             |
|   | dd                                          |
|   | .NET Framework 版本(F):                       |
|   | .NET Framework v2.0.50727 🔹 🗸               |
|   | .NET Framework v4.0.30319                   |
|   | .NET Framework v2.0.50727<br>沒有 Managed 程式碼 |
|   | ☑ 立即啟動應用程式集區(S)                             |
|   | 確定 取消                                       |

| 編輯應用程式集區                       | ? X |
|--------------------------------|-----|
| 名稱(N):                         |     |
| dd                             |     |
| .NET Framework 版本( <u>F</u> ): |     |
| .NET Framework v2.0.50727      | •   |
| Managed 管線模式( <u>M</u> ):      |     |
| 整合式 ▼<br>較合 <del>ず</del>       |     |
| 傳統                             |     |
|                                |     |
| 確定                             | 取消  |
|                                |     |

Q:在IIS6.0中安裝.NET.4.0的問題。

- 在 IIS 6.0 若有將 eNiter Web 設成.NET 4.0,則右鍵點擊 eNiter Web 目錄,選擇 ASP.NET 頁籤。
- 選擇.NET 4.0 如下圖,但此時下拉式選項拉下來時,並沒有.NET 4.0。

| Default 內容<br>網站 效能 1<br>目錄安全設定 HTTP 標頭 | ? × ISAPI 篩選器 主目錄 文件<br>自訂錯誤 ASP.NET 伺服器擴充程式 |
|-----------------------------------------|----------------------------------------------|
| ASP.net                                 |                                              |
| ASP.NET版本:                              | 2.0.50727                                    |
| 虛擬路徑:                                   | C:\Inetpub\www.root\web.config               |
| 檔案建立日期:<br>檔案上次修改日期:                    | 2010/6/3上午 11:12:01<br>2010/6/2下午 03:41:16   |
| 編輯全域組態( <u>G</u> )                      | 編輯組態(E)                                      |
| <br>確定                                  | <b>取消</b>                                    |

其原因是因為在裝.NET 4.0 時,只安裝.NET Framework Client Profile,此安裝檔
 是不支援 ASP.NET,需下載.NET Framework(獨立安裝程式)才行,如下圖之範例。

| 🐻 新増或移               | 除程式                                                  |       |
|----------------------|------------------------------------------------------|-------|
|                      | 目前安装的程式:                                             | 顯     |
| 變更或                  | 19                                                   | <br>1 |
| 移爆<br>程式(H)          | 😼 Microsoft .NET Framework 3.5 SP1                   |       |
| <b></b>              | 過 Microsoft .NET Framework 3.5 語言套件 SP1 - 繁體中文       |       |
| - <b>1</b> 0-        | 🌄 Microsoft .NET Framework 4 Client Profile          |       |
| 新增<br>程式( <u>N</u> ) | 按這裡取得支援資訊。                                           |       |
|                      | 要變更或從電腦移除這個程式,請按 [變更/移除]。                            |       |
| 新增代列获<br>Windows     | 🌄 Microsoft .NET Framework 4 Client Profile 繁體中文語言套件 |       |

A:解決方式如下:

- 將 Microsoft .NET Framework 4 Client Profile 移除。
- 重新安裝.NET Framework 4。

- Q:已裝好.NET Framework,但在 ASP.NET 中仍無法看到.NET Framework 4.0。
- A:通常這是因為先安裝.NET Framework,再安裝 IIS6 的關係,解決方式如下。
  - 在 DOS 模式下,輸入以下指令。
  - C:\WINDOWS\Microsoft.NET\Framework\v4.0.30319\aspnet\_regiis.exe -ir -enable
  - 如下圖所示。

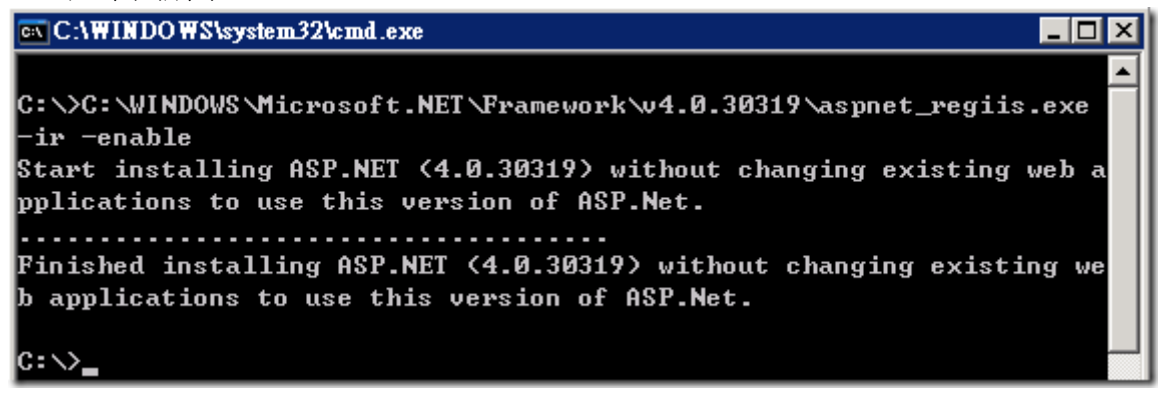

Q:在IIS6中,已裝好.NET Framework 4.0,但會出現 HTTP 404 的錯誤。

| 🚰 找不到這個頁面 - Microsoft Internet Explorer                                                                                                    |   |
|----------------------------------------------------------------------------------------------------|---|
| 檔案(F) 編輯(E) 檢視(V) 我的最愛(A) 工具(T) 說明(H)                                                                                                    |   |
| 😋 上一頁 🔹 💿 👻 😰 🐔 🔎 搜尋 🧙 我的最爱 🧐 🙆 - 😓 🔟 - 🖵 🕸 🗯                                                                                                    | 1 |
| 網址① 🙋 http://localhost/                                                                                                    |   |
| 找不到這個頁面                                                                                                    |   |
| 您所要找的真面可能已經被移除了,可能是它的名稱已經變更,或暫時無法使用。<br>                                                                                                    |   |
| 諸嘗試執行下列動作:<br><ul> <li>         · 諸確定在瀏覽器的網址列中顯示的網站位址的拼字及格式正確。         · 如果您是按了連結而到達這個頁面,諸連絡系統管理員以通知他們這個連結的格式<br/>錯誤。         · 按一下 [上一頁] 按鈕,試試其他的連結。     </li> </ul> |   |
| HTTP 錯誤 404 - 找不到檔案或目錄。<br>網際網路資訊服務 (IIS)                                                                                                    |   |
|                                                                                                    |   |
| <br>技術資訊 (供技術支援人員使用)                                                                                                    |   |
| <ul> <li>移至<u>Microsoft 產品支援服務</u>,並進行 HTTP 及 404 等字的主題搜尋。</li> <li>開啓 [IIS 說明] (您可以從「IIS 管理員 (inetmgr)」存取),並搜尋名稱為「站台設定」、「一般系統管理工作」及「關於自訂錯誤訊息」的主題。</li> </ul>         |   |

A:此問題發生的原因是 IIS6 阻擋了 C:\windows\microsoft.net\framework\v4.0.30319\ aspnet\_isapi.dll 程式的執行,由於所有會被導向到此 ISAPI Handler 的要求全部都會失敗, 所以才會導致你所有 HTTP 要求都會得到 HTTP 404 Not Found 的結果,解決方式如下: 到 [網頁服務延伸] 的地方將 ASP.NET v4.0.30319 設定 [允許] 即可,如下圖示。

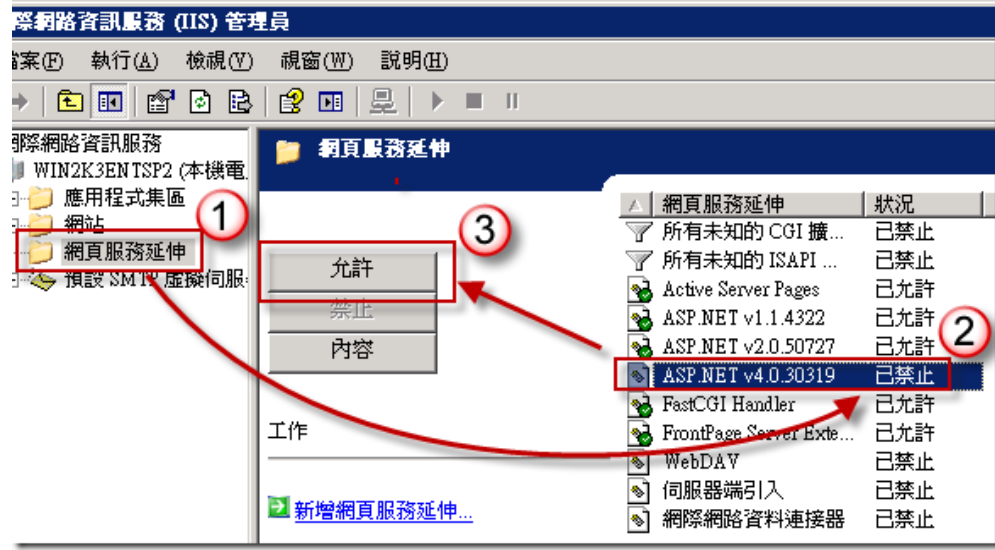

Q:在IIS6中看到不到ASP.NET頁籤。

通常此問題是發生在 Windows 2003 Server 64 位元下所產生的問題,如下圖所示。

| Virtual Directory                                                                    | Custom Errors                                                             | BITS Server Extension<br>Directory Security |
|--------------------------------------------------------------------------------------|---------------------------------------------------------------------------|---------------------------------------------|
| The content for this A                                                               | SP.NET的Tab不見了                                                             | !                                           |
| 0 #<br>0 #                                                                           | share located on another com<br>redirection to a <u>U</u> RL              | puter                                       |
| .ocal path:                                                                          | Program Files (x86)                                                       | Br <u>o</u> wse                             |
| Scrip <u>t</u> source access <u>R</u> ead <u>W</u> rite <u>Directory browsing</u>    | <ul> <li>✓ Log visits</li> <li>✓ Index this</li> </ul>                    | s resource                                  |
| Proceed Frequency                                                                    |                                                                           |                                             |
| Application settings                                                                 |                                                                           |                                             |
| Application settings                                                                 | eTR                                                                       | R <u>e</u> move                             |
| Application settings<br>Application name:<br>Starting point:                         | eTR<br><default site="" web="">\eTR</default>                             | R <u>e</u> move<br>Configuration            |
| Application settings<br>Application name:<br>Starting point:<br>Execute permissions: | eTR<br><default site="" web="">\eTR<br/>Scripts and Executables</default> | Configuration                               |

A:這是因為可能有別的網站是使用.NET Framework 2.0(或以下)的版本,故在 64 位元的 OS下,需設定 Fnable32BitAppOnWin64 為 True」,解決方式如下:

- 先把 Enable32BitAppOnWin64 設定為 False。
- 在 DOS 模式下輸入。
  - cscript C:\inetpub\adminscripts\adsutil.vbs SET
     W3SVC/AppPools/Enable32BitAppOnWin64 False
- 右鍵點擊 eNitorWeb 目錄, 選內容, ASP.NET 的頁籤就會顯示出來, 如下圖。

| Virtual Directory                          | Documents                        | Directory 9                                     |                                                                                                    |
|--------------------------------------------|----------------------------------|-------------------------------------------------|----------------------------------------------------------------------------------------------------|
| HTTP Headers Cust                          | om Errors BITS Se                | rver Extension                                  | ASP.NET                                                                                                    |
| Microsoft                                  |                                  |                                                 |                                                                                                    |
| ACDA                                       |                                  |                                                 |                                                                                                    |
| AST.L                                      |                                  |                                                 |                                                                                                    |
|                                            |                                  |                                                 |                                                                                                    |
|                                            |                                  |                                                 |                                                                                                    |
| ASP.NET version:                           | 4.0.30319                        |                                                 | . International International |
| Virtual pat asp.net tab                    | 現了!                              |                                                 |                                                                                                    |
|                                            | 虛擬目錄需要的.1                        | net 版本!                                         |                                                                                                    |
|                                            |                                  |                                                 |                                                                                                    |
| Eile evention dates                        | 2012/10/0 上年                     | 09:44:26                                        |                                                                                                    |
| File creation date:                        | 2012/10/9 上 <del>1</del>         | - 08:44:36                                      |                                                                                                    |
| File creation date:<br>File last modified: | 2012/10/9 上午<br>2012/10/9 上午     | - 08:44:36<br>- 09:52:23                        |                                                                                                    |
| File creation date:<br>File last modified: | 2012/10/9 上午<br>2012/10/9 上午     | - 08:44:36<br>- 09:52:23                        |                                                                                                    |
| File creation date:<br>File last modified: | 2012/10/9 上午<br>2012/10/9 上午<br> | - 08:44:36<br>- 09:52:23<br>Edit Configuration, |                                                                                                    |
| File creation date:<br>File last modified: | 2012/10/9 上午<br>2012/10/9 上午<br> | - 08:44:36<br>- 09:52:23<br>Edit Configuration, | ····                                                                                                    |

- 將 ASP.NET 的版本選為 4.0.30319,點選 OK。
- 再將 Enable32BitAppOnWin64 設定為 True 即可。
  - cscript C:\inetpub\adminscripts\adsutil.vbs SET
     W3SVC/AppPools/Enable32BitAppOnWin64 True

Q:在IIS中,不同網站會有衝突的情況發生。

A:此問題通常是有的網站是使用.NET Framework 2,有的使用.NET Framework 4,且兩個網站都使用同一個應用程式集,eNiter Web 是使用.NET Framework 4 所開發,故 eNitor Web 需單獨建立一個應用程式,並指定其使用.NET Framework 4。

Q:eNiter Web 首頁無法顯示圖形。

WEB首頁圖片無法顯示,如下圖所示:

|   | ×    | W |
|---|------|---|
|   |      |   |
|   |      |   |
|   |      |   |
|   |      |   |
|   |      |   |
|   |      |   |
|   |      |   |
|   |      |   |
|   |      |   |
|   |      |   |
|   |      |   |
|   |      |   |
|   |      |   |
|   |      |   |
|   |      |   |
|   |      |   |
|   |      |   |
|   | 1861 |   |
|   |      |   |
| × | ×    |   |
|   |      |   |
|   |      |   |
|   |      |   |
|   |      |   |
|   |      |   |
|   |      | ☐ |

可以正常登入但底圖也無法顯示,如下圖所示:

|      |      |      | ・ 富前用戶 :SUPER' | VISOR ·登錄類型:系統管理者 | ・回首頁  ・登出  ・翩於 |  |
|------|------|------|----------------|-------------------|----------------|--|
| 基礎資料 | 用餐管理 | 門禁管理 | 系統管理           |                   |                |  |
|      |      |      |                |                   |                |  |
| ×    |      |      |                |                   |                |  |
|      |      |      |                |                   |                |  |
|      |      |      |                |                   |                |  |
|      |      |      |                |                   |                |  |
|      |      |      |                |                   |                |  |
|      |      |      |                |                   |                |  |
|      |      |      |                |                   |                |  |
|      |      |      |                |                   |                |  |
|      |      |      |                |                   |                |  |

A:解決方式如下:此因靜態功能未開啟,安裝後即能解決此問題,開啟後畫面顯示正常。

| 檔案(F) 執行(A) 檢視(V) 說明                           | 明(田)                                                                                                    |                        |
|------------------------------------------------|----------------------------------------------------------------------------------------------------|------------------------|
| 🗢 🔿 🙍 📅 👔                                      |                                                                                                    |                        |
| La 伺服器管理員 (SQLSVR)                             | 角色                                                                                                    |                        |
| 日 → 四龍<br>日 → 功能<br>日 → 診断<br>日 → 設定<br>日 → 按定 |                                                                                                    |                        |
|                                                | ◎ 角色論要                                                                                                    | ▲ 角色摘要説明               |
|                                                | <ul> <li>● 角色: 日安装 17 之 1</li> <li>④ 商買(同服器 (III))</li> </ul>                                                                                                    | 診 新增角色<br>≧≥ 移除角色      |
|                                                | (2) 網頁伺服器 (112)<br>現中可求、可容減且以實性的明頁處用程式基礎結構。                                                                                                    | ☑ 網頁伺服器 (ⅡS) 說明        |
|                                                | <ul> <li>角色狀態</li> <li>前品 編</li> </ul>                                                                                                    | 移至網頁伺服器 (IIS)          |
|                                                | 対応体修す。制制がTPF-21 間に行け上<br>② 番号・記述法 24 4 4 4 5 1.0 回家正式<br>Bet Practices Analyzer 活躍 新動 Bet Fractices Analyzer 掃描。諸称是這個角色首頁上的 Bet Practices Analyzer 方機 * 然後接一下 [1音描這個角色]<br>                                                                                                    |                        |
|                                                | ④ 角色服務: 日安終 23 個<br>角色服務: 日安終 25 個<br>第 第 第 第 (部 28 日 平 56 日 平 56 日 1 日 1 日 1 日 1 日 1 日 1 日 1 日 1 日 1 日 | 診新増角色服務 ■ 移除角色服務       |
|                                                |                                                                                                    |                        |
|                                                | □ · · · · · · · · · · · · · · · · · · ·                                                                                                    |                        |
| Arren 1                                        |                                                                                                    | 」   ● ● ● ▲ 下午 06:10 ■ |

### 2-3 排除 Windows Server 2012 問題

- Q:通訊異常,讀取主機時間過長,且無法讀取參數及保全卡無法下載。 用telnet查看,會一直出現"Disconnect...Dest ination Port 3195 not found!" 這一類的訊息。
- A:在DOS模式下輸入。

C:\Windows\System32> netsh int tcp set global ecncapability=disabled

| G94.                                                                                                    | 系統管理員: C:\Windows\System32\cmd.exe                                                                      | _ | x |  |
|----------------------------------------------------------------------------------------------------|----------------------------------------------------------------------------------------------------|---|---|--|
| Microsoft Windows [#<br>(c) 2012 Microsoft C                                                                 | 反本 6.2.9200]<br>orporation. All rights reserved.                                                        |   | Â |  |
| C:Windows\System32><br>確定。                                                                                   | netsh int tcp set global ecncapability=disabled                                                         |   |   |  |
| C:\Windows\\$ystem32><br>正在查詢使用中的狀態                                                                          | netsh int tcp show global                                                                               |   |   |  |
| TCP 全域參數                                                                                                    |                                                                                                    |   |   |  |
| 接收端的縮放狀態<br>Chimney 卸載狀態<br>NetDMA 狀態<br>直接快取存取 (DCA)<br>接收窗口自動調整層級<br>附加元件壅塞控制提供<br>ECN 功能<br>RFC 1323 時間戳記 | : enabled<br>: disabled<br>: disabled<br>: disabled<br>: normal<br>者 : none<br>: disabled<br>: disabled |   |   |  |
| 初始 RTO                                                                                                    | : 3000                                                                                                  |   | ~ |  |
Q: Windows Server 2012 R2 的系統下, eNitor web 門禁權限→個人權限管理 人員權限勾 選之後,點擊更新按鈕,權限勾選不見及狀態無顯示未下載。

| 基礎資料      | 住戶管理                | 電梯管理            | 19            | 荣管理         | 系统          | 管理  |            |          |      |        |     |  |
|-----------|---------------------|-----------------|---------------|-------------|-------------|-----|------------|----------|------|--------|-----|--|
| 刷卡及事件查詢   | ) 人員權限查詢            | 門葉權限查詢          | 單位門禁權限查詢      |             | 個人刷卡及事件查詢   |     | 1) (2      | 個人門禁權限查詢 |      | 群組單位管理 |     |  |
| 群組個人管理    | 偏人權限管理              | 門禁點狀態設置         | 門業和           | i權限下載       | 首尾:         | 報表  |            |          |      |        |     |  |
|           |                     |                 |               |             |             |     |            |          | 門禁管理 | [>>個人權 | 限管理 |  |
|           |                     |                 | 個             | 人權限管理       |             |     |            |          |      |        |     |  |
| ●姓名 ○卡號 ○ | 人員編號                |                 |               |             |             |     |            |          |      |        |     |  |
|           | 渡幸 □                | 記住              |               |             |             |     |            |          |      |        |     |  |
| 氧位:       |                     |                 |               |             |             |     |            |          |      |        |     |  |
|           | 授尋單位                |                 | ✓ □ 包含*       | 下級單位        |             |     |            |          |      |        |     |  |
| 「禁點名稱:    |                     |                 |               |             |             |     |            |          |      |        |     |  |
|           | 授号                  | 記住              |               |             |             |     |            |          |      |        |     |  |
| 人員        |                     |                 | 新增門禁點         | 進限          |             |     |            |          |      |        |     |  |
| 人員編號 ≑    | 姓名                  | 單位              | 門禁點           |             | _           | 控制器 |            |          |      |        |     |  |
| A09991    | M09991              | 研展              | - 960-228.107 |             | 960-228.107 |     |            |          |      |        |     |  |
| A09992    | M09992              | 研展              | 選擇            | 時段組         | 加速          | 黑/保 | 時段         | 假日       | 指紋   | 狀態     |     |  |
| A09993    | M09993              | 研展              |               | 0000-2259   |             |     |            |          | -    |        |     |  |
| A09994    | M09994              | 研展              | ĽŤ            | 1200-1259   |             |     | × ·        | × I      |      |        | _   |  |
| A09995    | M09995              | 研展              |               | 1200-1257 🗸 |             |     |            |          |      |        |     |  |
| A09996    | M09996              | 研展              | \$°           |             | 14 (4       | 1 # | - <b>R</b> | 10 1     | -    |        | 共1筆 |  |
| A09997    | M09997              | 研展              |               |             |             |     |            |          |      |        |     |  |
| A09998    | M09998              | 研展              |               |             |             |     |            |          |      |        |     |  |
| A09999    | M09999              | 研展              |               |             |             |     |            |          |      |        |     |  |
| A10000    | M10000              | 研展              |               |             |             |     |            |          |      |        |     |  |
| ¢ 14      | 🔫 100 共 1 000 頁 🔛 🖬 | 10 🗸 共 10 000 筆 |               |             |             |     |            |          |      |        |     |  |

A:修改伺服器管理員→本機伺服器→IE 增強式安全性設定

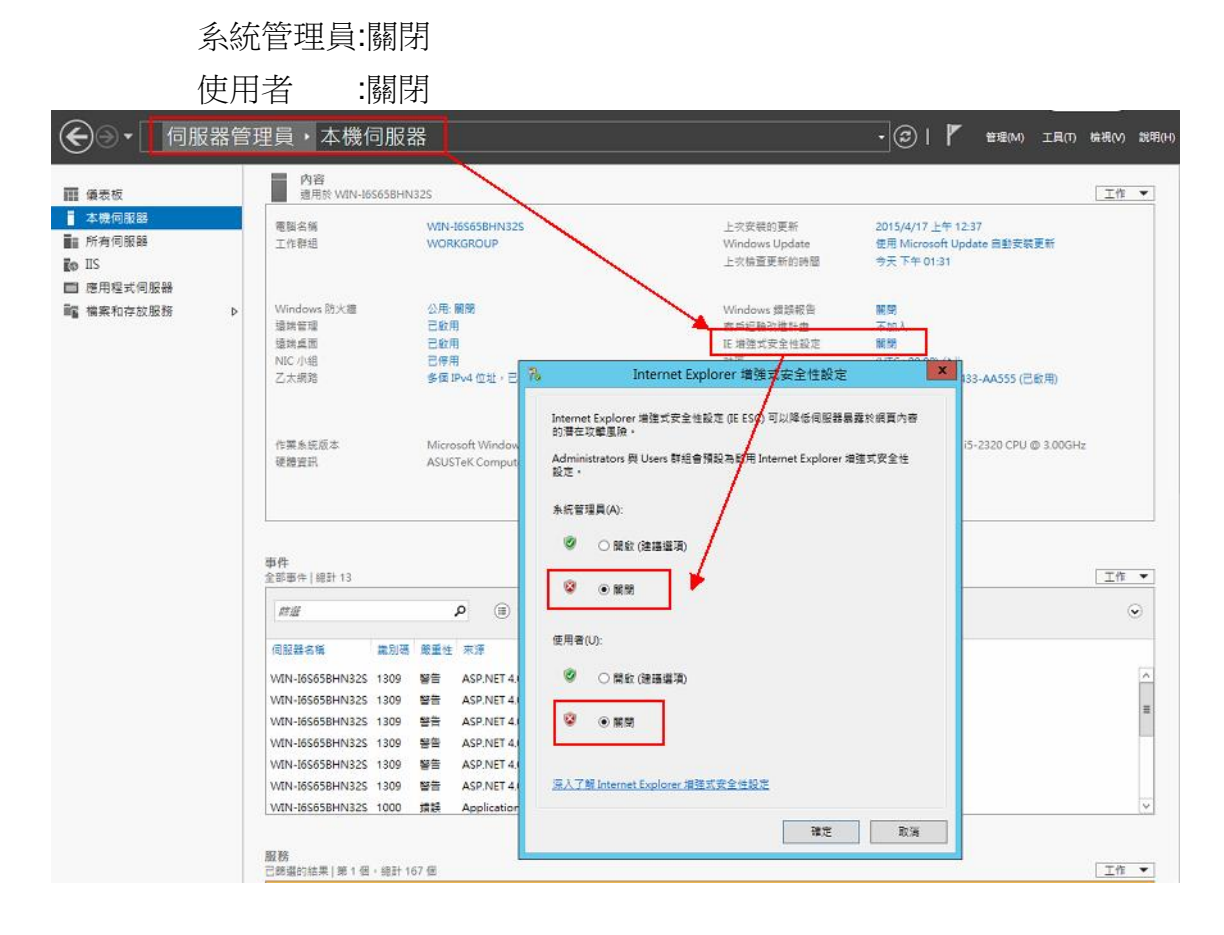

## 產品保固證明書

此保固不包含天然的,以及人為的破壞或改變、或是意外事故、不正常操作、誤用、濫 用等外在因素所造成的損壞。

此保固不包含不當的操作或不當的連結至其他設備,或是由本公司以外的人員企圖修復此產品。

起因於使用這種產品,在間接、特別、次要因素,或者隨之發生,造成伴隨著軟體或其 他文檔的損害,本公司的責任在任何情況下都不得超過這產品的售價。

關於產品的軟體和文檔編制的全部內容,本公司並沒有表示保證或法定它的性能、暢銷性、或者適用於任何特別的目的。

本公司保留權利修正或者不斷改進它的產品,軟體或者文檔編制無義務通知任何個人或者購買者。

## 漢軍科技股份有限公司